#### MAINTENANCE TECHNICAL SUPPORT CENTER HEADQUARTERS MAINTENANCE OPERATIONS UNITED STATES POSTAL SERVICE

# Maintenance Management Order

**SUBJECT:** Flats Sequencing System (FSS) Operational and Preventive Maintenance using eCBM

**DATE:** April 20, 2018

TO: All FSS Sites

**NO:** MMO-023-18 **FILE CODE:** H1

gcoo:mm15036at

|          |            | Online Change Record                                          |
|----------|------------|---------------------------------------------------------------|
| Change # | Date       | Description of Change                                         |
| 4        | 02/03/2021 | In Attachment 2, in Task 1110 added a new Step 4 moving       |
|          |            | original Step 4 to Step 5, in Task 1150 added Step 7, in Task |
|          |            | 1240 added a new Step 2 moving original Step 2 to Step 3, in  |
|          |            | Task 1770 added a new Step 3 moving original Step 3 to Step   |
|          |            | 4, in Task 2320 added Step 12 and Step 13, in Task 5110       |
|          |            | added a new Step 9 moving original Step 9 to Step 10, in Task |
|          |            | 5140 added a new Step 3 moving original Step 3 to Step 4, in  |
|          |            | Task 6510 added a new Step 10 moving original Step 10 to      |
|          |            | Step 11. In Attachment 3, in Task 8100 added Step 6.          |
| 3        | 08/31/2020 | Deleted Task 7905 and updated the Workload Estimate.          |
| 2        | 06/18/2020 | In Attach 2 edits made to Tasks 1025,1750,1770,2940, 4998,    |
|          |            | 5125, 5130, 5300, 5400, 5410, 5580, 5610 and in Attach 3      |
|          |            | 8010. In Attach 2 deleted Tasks 2970, 3070, 3100, 5020,       |
|          |            | 5615, and 7150. In Attach 3 replaced the contents of Task     |
|          |            | 8140 with the contents of Task 5020 and added Task 8115.      |
| 1        | 03/23/2020 | Deleted Attachment 3, item 8120, step1a.                      |

This Maintenance Management Order (MMO) **supersedes MMO-074-13** provides Operational and Preventive Maintenance Guidelines for the Flats Sequencing System (FSS). This bulletin applies to Acronym FSS, Class Code AA.

The workhours indicated in the workload estimate (Attachment 1) are based on an 18-hour operations window (IAW MMO-062-13) and reflect the *maximum* annual workhours required to maintain each system. Actual workhour requirements and the frequency of tasks are dependent on run time and pieces processed. Therefore, PM workhour requirements will vary day-to-day based on site specific machine utilization. Management may modify task frequencies to address local conditions.

The minimum maintenance skill level required to perform each task is included in the Minimum Skill Level column of each checklist. This does not preclude higher level employees from performing any of this work.

Preventive Maintenance (PM) guidelines provide maintenance employees with the recommended task based maintenance activities. The Electronic Conditioned Based Maintenance (eCBM) is an abbreviated task list that represents a portion of the PM checklist. The complete master PM checklist must be accessible to all maintenance

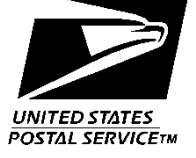

employees when performing PM and eCBM task based maintenance activities.

### WARNING

Various products requiring Safety Data Sheets (SDS) may be utilized during the performance of the procedures in this bulletin. Ensure the current SDS for each product used is on file and available to all employees. When reordering such a product, it is suggested that current SDS be requested. Refer to SDS for appropriate personal protective equipment.

# WARNING

The use of compressed or blown air is prohibited. An alternative cleaning method such as a HEPA filtered vacuum cleaner, a damp rag, lint-free cloth, or brush must be used in place of compressed or blown air.

# WARNING

Steps contained in this bulletin may require the use of Electrical Work Plan (EWP) Personal Protective Equipment (PPE). Refer to the current EWP MMO for appropriate EWP PPE and barricade requirements.

For guestions or comments concerning this bulletin contact the MTSC HelpDesk, either online at MTSC>HELPDESK>Create/Update Tickets or call (800) 366-4123.

Lyfla

Frederick L. Jackson III Manager Maintenance Technical Support Center HQ Maintenance Operations

- Attachments 1. Summary Workload Estimate For FSS System
  - 2. FSS Master Checklist 03-FSS-AA-001-M PM
  - 3. FSS Master Checklist 09-FSS-AA-001-M Operational Maintenance

# ATTACHMENT 1

#### SUMMARY WORKLOAD ESTIMATE

#### FOR FSS SYSTEM

#### SUMMARY

#### WORKLOAD ESTIMATE FOR FSS

| Operation | Routine    | Renair        | Routine       | Non-<br>Productive | Total           | Operatio | onal Maintena<br>Servicing | nce + Total |
|-----------|------------|---------------|---------------|--------------------|-----------------|----------|----------------------------|-------------|
| operation | Servicing  | rtopuli       | rtodune       | Tioddolive         | rotar           |          | Cervioling                 |             |
| Days      | per        | Time per      | Servicing +   | Time per           | Servicing per   | 1 Tour   | 2 Tours                    | 3 Tours     |
|           |            |               | Repair        |                    |                 |          |                            |             |
|           | Machine    | Machine       | Time          | Machine            | Machine         | Hrs/Yr   | Hrs/Yr                     | Hrs/Yr      |
|           | (Hrs/Yr)   | (Hrs/yr) *    | (Hrs/Yr)      | (Hrs/yr) **        | (Hrs/Yr)        | OpM x 1  | OpM x 2                    |             |
| 5 Days    | 2255.94    | 676.78        | 2932.73       | 293.27             | 3226.00         | 5,028.67 | 6,831.33                   | 7,732.67    |
| 6 Days    | 2608.03    | 782.41        | 3390.43       | 339.04             | 3729.48         | 5,892.68 | 8,055.88                   | 9,137.48    |
| 7 Days    | 2960.11    | 888.03        | 3848.14       | 384.81             | 4232.96         | 6,756.69 | 9,280.42                   | 10,542.29   |
| *         | Repair mai | ntenance est  | imates based  | on 30% of preve    | entive maintena | nce.     |                            |             |
| **        | Based on 1 | 0% of total P | M and repair. |                    |                 |          |                            |             |
| •         |            |               |               |                    |                 |          |                            |             |

| OPE   | RATIONAL | MAINTENAN | CE          |
|-------|----------|-----------|-------------|
|       | One      | Two       |             |
|       | Tour     | Tours     | Three Tours |
| 5 Day | 1802.67  | 3605.33   | 4506.67     |
| 6 Day | 2163.20  | 4326.40   | 5408.00     |
| 7 Day | 2523.73  | 5047.47   | 6309.33     |

# ATTACHMENT 2

### **FSS MASTER CHECKLIST**

#### 03-FSS-AA-001-M - PM

| U.S. Posta                             | al Service  |          |           |         |        |        |         |                         | IDE            | NTIFIC               | CATIO             | N           |              |                   |               |        |      |
|----------------------------------------|-------------|----------|-----------|---------|--------|--------|---------|-------------------------|----------------|----------------------|-------------------|-------------|--------------|-------------------|---------------|--------|------|
| Maintenanc                             | e Checklist | WC<br>CC | DRK<br>DE |         |        | E      |         | MEN <sup>-</sup><br>NYM | Г              |                      |                   | CL/<br>CC   | ASS<br>DE    | ١                 | IUMBE         | ER     | TYPE |
|                                        |             | 0        | 0 3 F S S |         |        |        |         |                         |                |                      | А                 | A           | 0            | 0                 | 1             | М      |      |
| Equipment Nomenclature<br>Flats Sequen | pmen        | t Moo    | lel       |         |        |        | Βι      | illetin l<br>rr         | Filena<br>1m15 | <sup>me</sup><br>036 |                   | Occuri      | ence<br>eC   | BM                |               |        |      |
| Part or                                | Item No     | Та       | sk St     | ateme   | ent an | d Ins  | tructio | on                      |                |                      | Es                | t. N        | 1in.         |                   | Three         | sholds | 6    |
| Component                              | omply       | with     | all cu    | rrent s | safety | r prec | aution  | s)                      |                | Tin<br>Re<br>(mi     | ne S<br>q L<br>n) | kill<br>.ev | Run<br>Hours | Piec<br>Fe<br>(00 | es<br>d<br>0) | Freq.  |      |

| SAFETY<br>STATEMENT   | 1000   | COMPLY WITH ALL SAFETY PRECAUTIONS.<br>Disconnect power and apply lockouts when<br>required by this instruction. Refer to current<br>local lockout procedures to properly shut<br>down and lock out this machine. Open<br>equipment and inspect dust conditions.<br>Check for suspicious dust or unusual debris.<br>If any unusual substance is found notify<br>supervisor prior to proceeding with any<br>further action on the equipment. | 1  | All |  |   |
|-----------------------|--------|----------------------------------------------------------------------------------------------------|----|-----|--|---|
|                       |        | THE USE OF COMPRESSED OR BLOWN AIR<br>IS PROHIBITED.<br>When cleaning is required, an alternative<br>cleaning method such as a HEPA filtered<br>vacuum cleaner or a damp rag must be used<br>in place of compressed or blown air. A lint-<br>free cloth or brush may be used on optical<br>equipment only when other cleaning methods<br>cannot be used. Report safety deficiencies to<br>your supervisor immediately upon detection.       |    |     |  |   |
|                       |        | WARNING FOR EWP/PPE:<br>Steps contained in this bulletin may require<br>the use of Electrical Work Plan (EWP)<br>Personal Protective Equipment (PPE). Refer<br>to the current EWP MMO for appropriate EWP<br>PPE and barricade requirements.                                                                                                    |    |     |  |   |
|                       |        | WARNING for SDS:<br>Various products requiring Safety Data Sheets<br>(SDS) may be utilized during the performance<br>of the procedures in this bulletin. Ensure the<br>current SDS for each product used is on file<br>and available to all employees. When<br>reordering such a product, it is suggested that<br>current SDS be requested. Refer to SDS for<br>appropriate personal protective equipment.                                  |    |     |  |   |
|                       |        | <b>NOTE:</b> Items numbered in the range from 1000 to 4998 are performed with entire FSS power locked out.                                                                                                    |    |     |  |   |
| ENTIRE FSS:<br>SYSTEM | 1025** | <ul> <li>Prepare the FSS for Maintenance.</li> <li>1. Prepare the FSS for maintenance using<br/>System Controller HMI Tray Tools Hardstop<br/>Maintenance screen to bring components to<br/>zero potential energy positions: <ul> <li>a. Feeders VRL-F</li> <li>b. Dolly Induct Destacker</li> </ul> </li> </ul>                                                                                                    | 50 | 09  |  | D |

| U.S. Posta             | al Service |                                                               |                                                                     |                                                                 |                                               |                                            | IDEN                           | ITIFIC          | ATION        |               |      |                     |             |
|------------------------|------------|---------------------------------------------------------------|---------------------------------------------------------------------|-----------------------------------------------------------------|-----------------------------------------------|--------------------------------------------|--------------------------------|-----------------|--------------|---------------|------|---------------------|-------------|
| Maintenance            | e Check    | dist                                                          | WORK<br>CODE                                                        |                                                                 | EQUI<br>ACR                                   | PMEN<br>ONYN                               | Т<br>1                         |                 |              | CLASS<br>CODE | ;    | NUMBER              | TYPE        |
|                        |            |                                                               | 0 3                                                                 | F S                                                             | S                                             |                                            |                                |                 | A            |               | A I  | 0 0 1               | М           |
| Equipment Nomenclature |            | stom                                                          | Equipment                                                           | t Model                                                         | •                                             |                                            | Bull                           | etin F          | ilename      |               | Осси |                     | Λ           |
| Flats Sequel           | ung Sy:    | SIGIN                                                         |                                                                     |                                                                 |                                               |                                            |                                | 111             | 111303       | 0             | 1    | ecbi                |             |
| Part or<br>Component   | Item No    | (Co                                                           | Task Sta<br>omply with a                                            | atement and<br>all current sa                                   | Instruct<br>ifety pre                         | ion<br>cautior                             | ıs)                            |                 | Est.<br>Time | Min.<br>Skill | Run  | Threshole<br>Pieces | ds<br>Freg. |
|                        |            | · ·                                                           |                                                                     |                                                                 |                                               |                                            | ,                              |                 | Req<br>(min) | Lev           | Hour | s Fed               |             |
| ۹                      |            | C                                                             | Dolly Indi                                                          | ict Stack                                                       | ۲                                             |                                            |                                |                 | ()           |               |      | (000)               |             |
|                        |            | d.                                                            | ITC 1 and                                                           | 12 VPD                                                          |                                               |                                            |                                |                 |              |               |      |                     |             |
|                        |            | e.                                                            | ITC 1 and                                                           | 1 2 VPPD                                                        |                                               |                                            |                                |                 |              |               |      |                     |             |
|                        |            | 2. Prepa<br>mainte<br>jog fea<br>local le<br>compo<br>positio | re the follenance us<br>atures an<br>ockout/re<br>onents to<br>ons: | lowing FS<br>sing the F<br>d as pres<br>store pro-<br>zero pote | S subs<br>MDC<br>cribed<br>cedure<br>ential e | syster<br>menu<br>by th<br>s to b<br>nergy | ms fo<br>drive<br>curr<br>ring | r<br>en<br>rent |              |               |      |                     |             |
|                        |            | а.                                                            | Carousel                                                            | Level Div                                                       | erter                                         |                                            |                                |                 |              |               |      |                     |             |
|                        |            | b.                                                            | ITC 1 and                                                           | 2 RCT F                                                         | Restacl                                       | ker                                        |                                |                 |              |               |      |                     |             |
|                        |            | с.                                                            | ITC 1 and                                                           | d 2 Mail R                                                      | otate E                                       | Box                                        |                                |                 |              |               |      |                     |             |
|                        |            | d.                                                            | ITC 1 and                                                           | 2 Vertic                                                        | alizer                                        |                                            |                                |                 |              |               |      |                     |             |
|                        |            | e.                                                            | ITC 1 and                                                           | 2 Stack                                                         | er/Load                                       | ler                                        |                                |                 |              |               |      |                     |             |
|                        |            | f.                                                            | ITC 1 and                                                           | l 2 Separ                                                       | ator                                          |                                            |                                |                 |              |               |      |                     |             |
|                        |            | g.                                                            | ITC 1 and                                                           | d 2 Transi                                                      | er Pad                                        | dle                                        |                                |                 |              |               |      |                     |             |
|                        |            | h.                                                            | ITC 1 and                                                           | d 2 Transi                                                      | er Box                                        | es                                         |                                |                 |              |               |      |                     |             |
|                        |            | i.                                                            | ITC 1 and                                                           | 2 ACT L                                                         | oader                                         |                                            |                                |                 |              |               |      |                     |             |
|                        |            | j.                                                            | ITC 1 and                                                           | ITC 2 St                                                        | reet Tr                                       | ay Li                                      | ft                             |                 |              |               |      |                     |             |
|                        |            | 3. Shutd<br>Infeed                                            | own the f<br>I Line:                                                | ollowing                                                        | system                                        | s on                                       | each                           |                 |              |               |      |                     |             |
|                        |            | a. Infe                                                       | ed Lines                                                            | Printer                                                         |                                               |                                            |                                |                 |              |               |      |                     |             |
|                        |            | b. FIC                                                        | S Labele                                                            | r                                                               |                                               |                                            |                                |                 |              |               |      |                     |             |
|                        |            | c. Ima                                                        | ge Proce                                                            | ssing Co                                                        | nputer                                        | s (IP                                      | C)                             |                 |              |               |      |                     |             |
|                        |            | 4. Shutd using                                                | own the \$<br>the follow                                            | System C<br>/ing subs                                           | ontrolle<br>eps:                              | er Co                                      | mpute                          | er              |              |               |      |                     |             |
|                        |            | a. Log<br>using                                               | jin to the<br>ACE Cre                                               | System C<br>dentials                                            | ontroll                                       | er Co                                      | mput                           | er              |              |               |      |                     |             |
|                        |            | b. Clic<br>Navig                                              | k Shutdo<br>ation Pan                                               | wn buttor<br>Iel                                                | n on the                                      | e HM                                       | I                              |                 |              |               |      |                     |             |
|                        |            | c. Clic<br>Confir                                             | k YES or<br>mation di                                               | n Shutdov<br>alog box                                           | /n Com                                        | pute                                       | r                              |                 |              |               |      |                     |             |
|                        |            | d. Clic                                                       | k Exit in                                                           | Context S                                                       | aving                                         | dialog                                     | g box                          |                 |              |               |      |                     |             |
|                        |            | e. Ver<br>after v                                             | ify Syster<br>vindows f                                             | m Control<br>inishes sl                                         | ler PC<br>nutting                             | powe<br>dowr                               | ers off<br>1                   | f               |              |               |      |                     |             |
|                        |            | 5. Toggle<br>positio                                          | e Sort Co<br>on.                                                    | ntroller p                                                      | ower s                                        | witch                                      | to OF                          | F               |              |               |      |                     |             |
|                        |            | 6. Toggle                                                     | e Carous                                                            | el Contro                                                       | ler pov                                       | /er s\                                     | vitch                          | to              |              |               |      |                     |             |

| TYPE  |
|-------|
| М     |
|       |
| Λ     |
| de    |
| Freq. |
|       |
|       |
|       |
|       |
|       |
| D     |
|       |
|       |
|       |
|       |
|       |
|       |
|       |
|       |
|       |
|       |
|       |
|       |
|       |
|       |
|       |
|       |
|       |
|       |
|       |
|       |
|       |
|       |
|       |
|       |
|       |
|       |
|       |
|       |
|       |

| U.S. Posta                    | al Service |                                                    |                                                                        | 1                                                                   | _                                                |                                     | -                                   | IDENTI                                      | FICAT         | ION         |               |     |       |                   |           |     |
|-------------------------------|------------|----------------------------------------------------|------------------------------------------------------------------------|---------------------------------------------------------------------|--------------------------------------------------|-------------------------------------|-------------------------------------|---------------------------------------------|---------------|-------------|---------------|-----|-------|-------------------|-----------|-----|
| Maintenance                   | e Check    | dist                                               | WORK<br>CODE                                                           |                                                                     | EQ<br>AC                                         | JIPN<br>Ron                         | IENT<br>IYM                         |                                             |               |             | CLASS<br>CODE | ;   | NL    | JMBER             | T         | /PE |
|                               |            |                                                    | 0 3                                                                    | F S                                                                 | S                                                |                                     | Î                                   |                                             |               | A           |               | A   | 0     | 0 1               |           | М   |
| Equipment Nomenclature        | eina Sv    | stom                                               | Equipmen                                                               | nt Model                                                            |                                                  | •                                   |                                     | Bulleti                                     | n Filer       | name        | 6             | Occ | curre | nce               | М         |     |
| Flats Sequel                  | ung Sy:    | SIGIN                                              |                                                                        |                                                                     |                                                  |                                     |                                     |                                             |               | 505         | 0             |     |       | ECD               | IVI       |     |
| Part or<br>Component          | Item No    | (Co                                                | Task St<br>molv with                                                   | atement ar<br>all current :                                         | nd Instru<br>safetv p                            | ction<br>ecau                       | itions                              | ;)                                          | I<br>T        | Est.<br>īme | Min.<br>Skill | Ru  | n     | Thresho<br>Pieces | lds<br>Fr | ea  |
|                               |            | (                                                  |                                                                        |                                                                     |                                                  |                                     |                                     | ,                                           | F             | Req         | Lev           | Hou | irs   | Fed               |           | oq. |
|                               |            |                                                    | <u> </u>                                                               | .,                                                                  |                                                  |                                     |                                     |                                             |               |             |               |     |       | (000)             |           |     |
|                               |            | b.                                                 | Search to<br>belt uppe                                                 | or mail oi<br>er/lower a                                            | n the n<br>and on                                | the                                 | reco<br>floo                        | overy<br>r.                                 |               |             |               |     |       |                   |           |     |
|                               |            | 7. Conti<br>mail o<br>uppe                         | inue to th<br>on the ma<br>r bucket                                    | ne level c<br>ail catch<br>assembl                                  | hange<br>plate ι<br>ies and                      | , an<br>Inde<br>d on                | d ch<br>ernea<br>the                | eck fo<br>ath the<br>floor.                 | r<br>Ə        |             |               |     |       |                   |           |     |
|                               |            | 8. Conti<br>checl<br>floor,                        | inue to th<br>k for mail<br>finishing                                  | e transfe<br>l in the da<br>l at Infee                              | er dam<br>ampen<br>d Line                        | pen<br>er a<br>2.                   | er, a<br>nd c                       | and<br>on the                               |               |             |               |     |       |                   |           |     |
|                               |            | 9. Starti<br>Pre-S<br>and le                       | ing at Po<br>Staging, s<br>ower for                                    | st Stagin<br>search al<br>debris/m                                  | g and<br>I stagii<br>ail, als                    | wor<br>ng s<br>o cł                 | king<br>lices<br>ieck               | towar<br>uppe<br>floor.                     | ds<br>r       |             |               |     |       |                   |           |     |
|                               |            | 10. Chec<br>floor                                  | k for mai<br>around D                                                  | il in the E<br>Dolly Indu                                           | Oolly In<br>Ict.                                 | duc                                 | t and                               | d on th                                     | ie            |             |               |     |       |                   |           |     |
|                               |            | 11. At bo<br>movin<br>ACT<br>shelf,<br>Draw<br>RCT | th ITC, s<br>ng to the<br>load stat<br>VPPD, s<br>bridge, V<br>Unloade | tarting at<br>stacker<br>ion, ACT<br>Street Tr<br>/erticalize<br>r. | t the R<br>loader<br>Justifi<br>ay Lab<br>er and | CT<br>Inc<br>er, '<br>eler<br>lift, | ustif<br>ex t<br>/PD<br>, FT<br>RCT | fier an<br>able,<br>, EBM<br>U<br>F lift, a | d<br>IX<br>nd |             |               |     |       |                   |           |     |
|                               |            | a.                                                 | Check fo<br>systems.                                                   | r mail on                                                           | /under                                           | all                                 | con                                 | /eyor                                       |               |             |               |     |       |                   |           |     |
|                               |            | b.                                                 | Check fo                                                               | r mail on                                                           | the flo                                          | oor.                                |                                     |                                             |               |             |               |     |       |                   |           |     |
|                               |            | 12. Close<br>autor<br>Infee                        | e all hinge<br>nated fee<br>d Line 1                                   | ed cover<br>eder and<br>and 2.                                      | s and<br>infeed                                  | dooi<br>line                        | s or<br>mo                          | n each<br>Idule c                           | 'n            |             |               |     |       |                   |           |     |
| ENTIRE FSS:                   | 1090       | Clean AT                                           | MS Syst                                                                | em Barc                                                             | ode S                                            | can                                 | ners                                | s (22).                                     | 2             | 22*         | 07            |     |       |                   | '         | W   |
| ATMS SYSTEM                   |            | Clean Bar<br>or microfit                           | code Sca<br>per glove                                                  | anner ler                                                           | ns usin                                          | g lir                               | t-fre                               | e cloti                                     | ۱             |             |               |     |       |                   |           |     |
|                               |            | 1. Uppe                                            | er and lov                                                             | ver S-cu                                                            | ves.                                             |                                     |                                     |                                             |               |             |               |     |       |                   |           |     |
|                               |            | 2. Pre-s                                           | staging co                                                             | onveyors                                                            | i.                                               |                                     |                                     |                                             |               |             |               |     |       |                   |           |     |
|                               |            | 3. Tray                                            | Staging.                                                               |                                                                     |                                                  |                                     |                                     |                                             |               |             |               |     |       |                   |           |     |
|                               |            | 4. Post                                            | staging o                                                              | conveyor                                                            | s.                                               |                                     |                                     |                                             |               |             |               |     |       |                   |           |     |
|                               |            | 5. ETR                                             | conveyo                                                                | r.                                                                  |                                                  |                                     |                                     |                                             |               |             |               |     |       |                   |           |     |
|                               |            | 6. Feed                                            | er input o                                                             | conveyor                                                            |                                                  |                                     |                                     |                                             |               |             |               |     |       |                   |           |     |
|                               |            | 7. Dolly                                           | Induct.                                                                |                                                                     |                                                  |                                     |                                     |                                             |               |             |               |     |       |                   |           |     |
|                               |            | *1 minute                                          | per Barc                                                               | ode Sca                                                             | nner.                                            |                                     |                                     |                                             |               |             |               |     |       |                   |           |     |
| CAROUSEL<br>ASSEMBLY:         | 1100**     | Clean Up<br>Arrays in                              | per BCS<br>Level C                                                     | 1 and L<br>hange A                                                  | ower<br>rea.                                     | BCS                                 | Se                                  | nsor                                        |               | 3*          | 07            |     |       |                   | V         | V   |
| SENSOR,<br>BUCKET<br>CHECKING |            | 1. Wipe<br>cloth                                   | the follo<br>or micro                                                  | wing len:<br>fiber glov                                             | ses wit<br>/e.                                   | h a                                 | lint-1                              | free                                        |               |             |               |     |       |                   |           |     |

| U.S. Posta                          | al Service   |                                         |                                       |                                   |                                          |                              | IDEN                | TIFIC       | <u>ATION</u>     |               |         |                      |             |
|-------------------------------------|--------------|-----------------------------------------|---------------------------------------|-----------------------------------|------------------------------------------|------------------------------|---------------------|-------------|------------------|---------------|---------|----------------------|-------------|
| Maintenanc                          | e Checl      | dist                                    | WORK<br>CODE                          |                                   | EQU<br>ACF                               |                              | Г                   |             |                  | CLASS<br>CODE | N       | UMBER                | TYPE        |
|                                     |              |                                         | 0 3                                   | F S                               | S                                        |                              |                     |             | A                | ۸ A           | A 0     | 0 1                  | М           |
| Equipment Nomenclature              | e<br>cina Sv | stem                                    | Equipment                             | Model                             |                                          |                              | Bull                | etin F<br>m | ilename<br>m1503 | 86            | Occurre | ence<br>eCBM         |             |
|                                     |              |                                         | <b>T</b> 1 01                         |                                   |                                          |                              |                     |             |                  |               |         | - COBIN              |             |
| Part or<br>Component                | Item No      | (Co                                     | Task Sta<br>mply with a               | atement ar                        | id Instruc<br>safety pre                 | ion<br>caution               | s)                  |             | Est.<br>Time     | Mın.<br>Skill | Run     | I hreshold<br>Pieces | ls<br>Freq. |
|                                     |              |                                         |                                       |                                   |                                          |                              |                     |             | Req<br>(min)     | Lev           | Hours   | Fed<br>(000)         |             |
| SYSTEM                              |              | a. Fla                                  | ap closec                             | l reflecti                        | ve phot                                  | o eye.                       |                     |             |                  |               |         |                      |             |
|                                     |              | b. Fc                                   | our Mail F                            | Present p                         | ohoto ey                                 | ves.                         |                     |             |                  |               |         |                      |             |
|                                     |              | c. Tv                                   | vo Foldeo                             | d Flats r                         | eflective                                | photo                        | o eye               | es.         |                  |               |         |                      |             |
|                                     |              | 2. Clean                                | n Lexan s                             | hield.                            |                                          |                              |                     |             |                  |               |         |                      |             |
|                                     |              | 3. Clean                                | n proximit                            | y senso                           | r.                                       |                              |                     |             |                  |               |         |                      |             |
|                                     |              | Refer to M<br>Control Sy<br>Reflector ( | IS-209 Vo<br>stem Pho<br>Cleaning.    | olume D<br>otoeyes                | , Sectio<br>Cleanir                      | n 7, B<br>g and              | ucke                | t           |                  |               |         |                      |             |
|                                     |              | *1.5 minut                              | es per B0                             | CS Array                          | /.                                       |                              |                     |             |                  |               |         |                      |             |
| CAROUSEL                            | 1110         | Align Spri                              | ing Setti                             | ngs.                              |                                          |                              |                     |             | 5                | 09            |         |                      | М           |
| ASSEMBLY:<br>RIGID MAIL<br>DETECTOR |              | 1. Remo<br>asser                        | ove panel<br>nbly.                    | l over th                         | e Rigid                                  | Mail D                       | etec                | tor         |                  |               |         |                      |             |
| DETECTOR                            |              | 2. Verify good                          | springs condition                     | (Qty. 2)<br>ı.                    | are atta                                 | ched                         | and i               | 'n          |                  |               |         |                      |             |
|                                     |              | 3. Use s                                | special to                            | ols to ch                         | eck alig                                 | nmen                         | t.                  |             |                  |               |         |                      |             |
|                                     |              | a. \<br>r<br>t                          | /erify flap<br>est using<br>5220-12-0 | o is 6 mr<br>J Small N<br>000-739 | n above<br>⁄Iail Fla <sub>l</sub><br>1). | buck<br>b Gau                | ets a<br>ge (F      | t<br>PSN    |                  |               |         |                      |             |
|                                     |              | b. \<br>a<br>(                          | Verify limi<br>above bu<br>Gauge (P   | it switch<br>ckets us<br>SN 522   | actuate<br>ing Larg<br>0-12-00           | es 12 r<br>ge Mai<br>0-7392  | nm<br>il Fla<br>2). | р           |                  |               |         |                      |             |
|                                     |              | 4. Gene<br>found                        | rate a wo<br>l.                       | ork ordei                         | for any                                  | discr                        | epan                | cies        |                  |               |         |                      |             |
|                                     |              | 5. Repla                                | ace panel<br>nbly.                    | over the                          | e Rigid                                  | Mail D                       | etec                | tor         |                  |               |         |                      |             |
|                                     |              | Refer to M<br>Detector.                 | IS-209 Vo                             | olume D                           | , Sectio                                 | n 11, <sup>-</sup>           | Tall F              | lats        |                  |               |         |                      |             |
| CAROUSEL<br>ASSEMBLY:               | 1140**       | Inspect U<br>Idlers, Ra                 | pper and<br>mps, and                  | l Lower<br>d Drive                | Justifi<br>Belts (2                      | er Rol<br>:).                | lers,               |             | 15*              | 09            |         |                      | W           |
| ASSEMBLY                            |              | WARNING<br>soaked m<br>accordan         | B: Discar<br>aterials<br>ce with le   | d or dis<br>accordi<br>ocal pro   | pose o<br>ng to S<br>ocedure             | f cher<br>DS an<br>s.        | nica<br>Id in       | I           |                  |               |         |                      |             |
|                                     |              | 1. Lift ha count                        | andle up<br>erclockw                  | and rota<br>ise to lo             | te arm<br>wer just                       | ifier ta                     | ble.                |             |                  |               |         |                      |             |
|                                     |              | 2. Turn t<br>count<br>justifie          | two lockii<br>erclockw<br>er latches  | ng hand<br>ise, and<br>s on righ  | les one<br>pull jus<br>t hand s          | half tu<br>tifier o<br>side. | ırn<br>ut ur        | ntil        |                  |               |         |                      |             |
|                                     |              | 3. Ensur<br>have                        | re that the                           | e idler p<br>e damag              | ulleys ro<br>e.                          | otate fi                     | reely               | and         |                  |               |         |                      |             |

| U.S. Posta                  | al Service |                     |                             |                               | _                  |               |                         | IDE             | ENTIFIC   | ATION        |               |          |       |          |            | _ |
|-----------------------------|------------|---------------------|-----------------------------|-------------------------------|--------------------|---------------|-------------------------|-----------------|-----------|--------------|---------------|----------|-------|----------|------------|---|
| Maintenanc                  | e Check    | dist                |                             |                               | E(<br>A            |               | MEN <sup>-</sup><br>NYM | ſ               |           |              | CLASS         | 5        | N     | UMBER    | TYPE       |   |
|                             | -          |                     | 0 3                         | F S                           | S                  |               |                         |                 |           | A            | A .           | A        | 0     | 0 1      | М          |   |
| Equipment Nomenclature      | eing Cri   | atom                | Equipme                     | nt Model                      |                    |               |                         | В               | ulletin F | ilename      |               | Oc       | curre |          |            |   |
| Fials Sequen                | cing Sys   | stelli              |                             |                               |                    |               |                         |                 | m         | 111503       | 00            |          |       | eCRI/    | /I         |   |
| Part or<br>Component        | Item No    |                     | Task S<br>(Comply with      | tatement a                    | nd Instr<br>safety | uctio         | n<br>Iution             | s)              |           | Est.<br>Time | Min.<br>Skill | R        | in    | Threshol | ds<br>Fred |   |
| Component                   |            |                     | (comply ma                  |                               | ouroty             | p1000         | lation                  | •)              |           | Req          | Lev           | Ho       | urs   | Fed      | ricq.      |   |
|                             |            |                     |                             |                               |                    |               |                         |                 |           | ((1))        |               | <u> </u> |       | (000)    |            | - |
|                             |            | 4. Ins              | spect drive                 | belt by re                    | emovi              | ng b          | elt ra                  | am              | ps.       |              |               |          |       |          |            |   |
|                             |            | a.                  | Loosen<br>to justifi        | four scre <sup>.</sup><br>er. | ws se              | curir         | ng ra                   | amp             | base      |              |               |          |       |          |            |   |
|                             |            | b.                  | Slide ra                    | mp base                       | out to             | reve          | eal b                   | elt.            |           |              |               |          |       |          |            |   |
|                             |            | C.                  | Check f                     | or proper                     | belt te            | ensi          | on.                     |                 |           |              |               |          |       |          |            |   |
|                             |            | 5. Ins              | spect belt f                | or end-of                     | -life co           | ondi          | tions                   | S.              |           |              |               |          |       |          |            |   |
|                             |            | a.                  | Cracks<br>length.           | or cuts in                    | exces              | ss of         | 2 m                     | nm              | in        |              |               |          |       |          |            |   |
|                             |            | b.                  | Abrasio                     | ns in exce                    | ess of             | 2 m           | m in                    | ı lei           | ngth.     |              |               |          |       |          |            |   |
|                             |            | C.                  | Gouges                      | in exces                      | s of 2             | mm            | in le                   | eng             | th.       |              |               |          |       |          |            |   |
|                             |            | d.                  | Missing                     | teeth.                        |                    |               |                         | -               |           |              |               |          |       |          |            |   |
|                             |            | e.                  | Frayed                      | edges.                        |                    |               |                         |                 |           |              |               |          |       |          |            |   |
|                             |            | 6. In:              | spect roller                | surface                       | for:               |               |                         |                 |           |              |               |          |       |          |            |   |
|                             |            | a.                  | Wear or                     | cracks.                       |                    |               |                         |                 |           |              |               |          |       |          |            |   |
|                             |            | b.                  | Deformi<br>material         | ties such                     | as gr              | 0076          | es or                   | <sup>-</sup> mi | ssing     |              |               |          |       |          |            |   |
|                             |            | C.                  | Clean ro<br>approve         | ollers surf<br>d cleanin      | ace w<br>Ia solu   | vith le       | ocall                   | y               |           |              |               |          |       |          |            |   |
|                             |            | 7. Va               | <br>acuum anv               | accumula                      | ation o            | of du         | ıst o                   | r de            | ebris.    |              |               |          |       |          |            |   |
|                             |            | 8. Sli<br>sc        | de ramp b<br>rews secu      | ase back<br>ing ramp          | into p<br>base     | lace<br>to ju | e, tigi<br>ustifi       | hte<br>er.      | n four    |              |               |          |       |          |            |   |
|                             |            | 9. Pu               | ısh justifier               | table ba                      | ck in p            | ,<br>blace    | Э.                      |                 |           |              |               |          |       |          |            |   |
|                             |            | 10. Se<br>ha        | ecure by tu<br>If turn cloc | rning two<br>kwise.           | lockir             | ng h          | andl                    | es              | one-      |              |               |          |       |          |            |   |
|                             |            | 11. Ro<br>to        | otate arm c<br>operating    | lockwise                      | to rais            | se ju         | stifie                  | er ta           | able      |              |               |          |       |          |            |   |
|                             |            | 12. Ge<br>for       | enerate a v<br>und.         | vork orde                     | r for a            | iny c         | liscro                  | epa             | ancies    |              |               |          |       |          |            |   |
|                             |            | Refer to<br>Belt Ch | o MS-209,<br>eckina Inte    | Volume [<br>erface Mo         | D, Sec             | ction         | 7, T                    | imi             | ing       |              |               |          |       |          |            |   |
|                             |            | Refer to            | o MS-209,                   | Volume [                      | D, Sec             | ction         | 7, T                    | īmi             | ing       |              |               |          |       |          |            |   |
|                             |            | *7.5 mi             | nutes ner                   | lustifior                     | <i>j</i> e 100     | auic          | •                       |                 |           |              |               |          |       |          |            |   |
| CAROUSEL                    | 1150       | Check               | the Divert                  | Convey                        | or.                |               |                         |                 |           | 15           | 07            | 3        | 75    |          |            |   |
| ASSEMBLY:<br>LEVEL DIVERTER |            | 1. Re<br>Co         | emove Plea<br>onvevor are   | kiglass co<br>ea.             | overs f            | from          | Dive                    | ert             |           |              |               |          |       |          |            |   |
| ASSEMBLY                    |            | 2. Cł               | neck V-belt                 | for end-o                     | of-life            | cono          | ditior                  | ns.             |           |              |               |          |       |          |            |   |

| U.S. Posta                | al Service   |                     |                                                                     |                                   |                        |                    |                    | DENTI             | FIC/     | ATION        |               |       |        |              |
|---------------------------|--------------|---------------------|---------------------------------------------------------------------|-----------------------------------|------------------------|--------------------|--------------------|-------------------|----------|--------------|---------------|-------|--------|--------------|
| Maintenanc                | e Checl      | dist                | WORK                                                                |                                   |                        |                    |                    |                   |          |              |               | 3     | NUMBER | R TYPE       |
|                           |              | -                   | 0 3                                                                 | F                                 | 5 5                    | 3                  |                    |                   |          | A            |               | A (   | 0 0    | 1 M          |
| Equipment Nomenclatur     | e<br>eine Cu | - +                 | Equipmo                                                             | ent Model                         |                        |                    |                    | Bullet            | in Fi    | lename       |               | Occu  | rrence | N 4          |
| Flats Sequen              | icing Sys    | stem                |                                                                     |                                   |                        |                    |                    |                   | mr       | 11503        | 0             |       | ece    | IVI          |
| Part or<br>Component      | Item No      |                     | Task S<br>Comply wit                                                | Statement                         | and I<br>nt safe       | nstructio          | n<br>autions       | ;)                |          | Est.<br>Time | Min.<br>Skill | Run   | Thresh | olds<br>Freg |
|                           |              |                     | (,                                                                  |                                   |                        |                    |                    | ,                 |          | Req          | Lev           | Hours | Fed    | , 1104.      |
|                           |              |                     | Cuto in                                                             | 020000                            | of O                   | mm                 |                    |                   |          | (11111)      |               |       | (000)  |              |
|                           |              | a.<br>h             | Abrasia                                                             |                                   |                        |                    |                    |                   |          |              |               |       |        |              |
|                           |              | D.                  | Course                                                              |                                   |                        | f 0 mm             |                    |                   |          |              |               |       |        |              |
|                           |              | ر.<br>اہ            | Gouges                                                              | in exce                           | 55 0                   | 1 2 1111           | I.                 |                   |          |              |               |       |        |              |
|                           |              | a.                  | NICKS.                                                              |                                   |                        |                    | / .                |                   |          |              |               |       |        |              |
|                           |              | 3. Ge<br>co         | nerate wo                                                           | ork ordei<br>dicate re            | s to<br>eplac          | replac             | e V-b<br>t.        | elt wh            | ien      |              |               |       |        |              |
|                           |              | 4. Ch               | eck flat b                                                          | elt for en                        | d-of                   | -life co           | nditic             | ons.              |          |              |               |       |        |              |
|                           |              | a.                  | Cuts in                                                             | excess                            | of 10                  | ) mm.              |                    |                   |          |              |               |       |        |              |
|                           |              | b.                  | Abrasic                                                             | ns in ex                          | cess                   | of 10              | mm.                |                   |          |              |               |       |        |              |
|                           |              | C.                  | Gouges                                                              | in exce                           | ss o                   | f 10 m             | m.                 |                   |          |              |               |       |        |              |
|                           |              | d.                  | Nicks.                                                              |                                   |                        |                    |                    |                   |          |              |               |       |        |              |
|                           |              | 5. Ge<br>wh         | nerate wo<br>en condit                                              | ork ordei<br>ons indi             | s to<br>cate           | replac<br>replac   | e flat<br>emer     | belt<br>nt.       |          |              |               |       |        |              |
|                           |              | 6. Ch               | eck linear                                                          | actuato                           | r bel                  | It for pr          | oper               | tensic            | on.      |              |               |       |        |              |
|                           |              | a.                  | Place b<br>4149) c<br>actuato                                       | elt tensi<br>n the be<br>r.       | oning<br>It at         | g tool (<br>mid-sp | 3130<br>pan o      | -08-00<br>f linea | 00-<br>r |              |               |       |        |              |
|                           |              | b.                  | Turn to<br>tool is p<br>record t                                    | rque wre<br>arallel w<br>orque va | nch<br>ith li<br>alue. | until b<br>inear a | elt tei<br>ctuat   | nsionii<br>or anc | ng<br>1  |              |               |       |        |              |
|                           |              | C.                  | Genera<br>reading<br>to 155 i                                       | te work<br>is not b<br>n-lbs.     | orde<br>etwe           | r to ad<br>en 108  | just te<br>5 in-It | ensior<br>os      | n if     |              |               |       |        |              |
|                           |              | 7. Re<br>Co         | eplace Ple<br>onveyor a                                             | exiglass<br>irea.                 | cov                    | ers on             | Dive               | ert               |          |              |               |       |        |              |
|                           |              | Refer to<br>Tensior | MS-209,<br>Adjustmo                                                 | Volume<br>ent for c               | D, S<br>urrer          | Section<br>nt spec | i 11, l<br>ificati | Belt<br>ons.      |          |              |               |       |        |              |
|                           |              | Refer to<br>Level D | to MS-209, Volume D, FSM, Section 7,<br>Diverter.                   |                                   |                        |                    |                    |                   |          |              |               |       |        |              |
| CAROUSEL                  | 1160         | Inspect             | t Drive Module Chains (2).                                          |                                   |                        |                    |                    |                   |          | 30*          | 09            | 375   | 5      |              |
| ASSEMBLY:<br>UPPER AND    |              | WARNI<br>MMO.       | NG: Follow current Confined Space                                   |                                   |                        |                    |                    |                   |          |              |               |       |        |              |
| CAROUSEL<br>DRIVE MODULES |              | 1. Ins<br>fol       | pect drive chain and sprockets for<br>owing end-of-life conditions. |                                   |                        |                    |                    |                   |          |              |               |       |        |              |
|                           |              | a.                  | Unever                                                              | wear b                            | etwe                   | en spr             | ocket              | teeth             |          |              |               |       |        |              |
|                           |              | b.                  | Missing                                                             | or crac                           | ked s                  | sprock             | et tee             | th.               |          |              |               |       |        |              |
|                           |              | C.                  | Damag                                                               | ed chain                          | link                   | S.                 |                    |                   |          |              |               |       |        |              |
|                           |              | d.                  | Stretch                                                             | ed chain                          | whe                    | ere ten            | <u>sion</u> e      | r does            | S        |              |               |       |        |              |

| U.S. Posta               | al Service |                                       |                                      |                                   |                            |                      |                       | IDE          | INTIFIC   | ATION        |               |      |                |            |            |
|--------------------------|------------|---------------------------------------|--------------------------------------|-----------------------------------|----------------------------|----------------------|-----------------------|--------------|-----------|--------------|---------------|------|----------------|------------|------------|
| Maintenanc               | e Checl    | dist                                  | WORK<br>CODF                         |                                   | EC<br>A                    |                      |                       | T<br>I       |           |              | CLASS         | 5    | NUMBE          | R          | TYPE       |
|                          | -          |                                       | 0 3                                  | F S                               | S                          |                      |                       |              |           | A            |               | A    | 0 0            | 1          | М          |
| Equipment Nomenclature   |            | stom                                  | Equipment                            | t Model                           | <u>. I</u>                 |                      |                       | В            | ulletin F | ilename      |               | Осси |                | BV         | •          |
|                          | ung Sy     | 510111                                |                                      |                                   |                            |                      |                       |              | [1]       | 11503        |               |      | eC             | ועוטי      |            |
| Part or<br>Component     | Item No    | (Co                                   | Task Sta<br>mply with a              | atement ar<br>all current :       | nd Instr<br>safety r       | uctio<br>preca       | n<br>iutior           | ıs)          |           | Est.<br>Time | Min.<br>Skill | Run  | Thres<br>Piece | hold<br>es | s<br>Frea. |
|                          |            | , , , , , , , , , , , , , , , , , , , |                                      |                                   |                            |                      |                       | ,            |           | Req<br>(min) | Lev           | Hour | s Fed          | 1          |            |
|                          |            | r                                     | not take i                           |                                   | e elar                     | ~k                   |                       |              |           | ()           |               |      | (000           | 7          |            |
|                          |            | 2. Gene                               | rate a wo                            | ork order                         | for a                      | ny c                 | liscr                 | ера          | incies    |              |               |      |                |            |            |
|                          |            | Refer to M                            | IS-209 Vo                            | olume D                           | , Sect                     | ion                  | 7, D                  | rive         | 9         |              |               |      |                |            |            |
|                          |            | * 15 minut                            | oc por dr                            | ivo choir                         | ning.                      |                      |                       |              |           |              |               |      |                |            |            |
|                          | 1100       | Chook the                             |                                      |                                   | ı.                         |                      | fth                   | <u>~ M</u>   |           | 10           | 07            | 27   | -              |            |            |
| ASSEMBLY:<br>UPPER       | 1100       | Sweeper I<br>Vane Whe                 | Belt and                             | Check to dition.                  | the M                      | ail                  | Swe                   | epe          | er        | 10           | 07            | 37:  | 5              |            |            |
| CAROUSEL<br>DRIVE MODULE |            | 1. Remo<br>secur<br>(UCD              | ove four s<br>ing Uppe<br>M) Pane    | screws a<br>er Carous<br>I.       | nd foi<br>sel Dr           | ur w<br>ive          | ash<br>Moc            | ers<br>lule  |           |              |               |      |                |            |            |
|                          |            | 2. Open                               | UCDM-9                               | 9 door.                           |                            |                      |                       |              |           |              |               |      |                |            |            |
|                          |            | 3. Open<br>door l                     | mini-car<br>latches o                | ousel to<br>pen.                  | p righ                     | t fro                | nt d                  | oor          | until     |              |               |      |                |            |            |
|                          |            | 4. Chec                               | k wheel f                            | or follow                         | ing co                     | ondi                 | tion                  | s.           |           |              |               |      |                |            |            |
|                          |            | а. (                                  | Cuts in e                            | cess of                           | 2 mm                       | ۱.                   |                       |              |           |              |               |      |                |            |            |
|                          |            | b. A                                  | Abrasions                            | s in exce                         | ess of                     | 2 m                  | m.                    |              |           |              |               |      |                |            |            |
|                          |            | c. (                                  | Gouges ir                            | n excess                          | s of 2                     | mm                   |                       |              |           |              |               |      |                |            |            |
|                          |            | d. I                                  | Missing w                            | /heel fla                         | ps.                        |                      |                       |              |           |              |               |      |                |            |            |
|                          |            | 5. Using<br>PSN<br>20–25              | ) a calibra<br>3915-02-<br>5 lbs.    | ated belt<br>000-340              | tensi<br>14, vei           | ome<br>rify l        | eter,<br>pelt         | tens         | sion is   |              |               |      |                |            |            |
|                          |            | 6. Close<br>door l                    | e mini-car<br>latches o              | ousel to<br>pen.                  | p righ                     | it fro               | nt d                  | oor          | until     |              |               |      |                |            |            |
|                          |            | 7. Close                              | UCDM-9                               | 9 door.                           |                            |                      |                       |              |           |              |               |      |                |            |            |
|                          |            | 8. Instal<br>screw                    | l UCDM µ<br>/s and fou               | panel an<br>ur washe              | id sec<br>ers.             | ure                  | with                  | ı foı        | ır        |              |               |      |                |            |            |
|                          |            | 9. Gene<br>found                      | rate a wo<br>l.                      | ork order                         | for a                      | ny c                 | liscr                 | ера          | incies    |              |               |      |                |            |            |
|                          |            | Refer to M<br>Extractor.              | IS-209, V                            | olume D                           | ), Sec                     | tion                 | 11,                   | Fla          | lts       |              |               |      |                |            |            |
|                          |            | Refer to M<br>Extractor E             | IS-209, V<br>Belt Tens               | olume D                           | ), Sec<br>cking            | tion<br>Pro          | 7, N<br>cedi          | /ail<br>ure. | piece     |              |               |      |                |            |            |
|                          | 1190       | Inspect th                            | ie Condit<br>ils                     | tion of t                         | he S-                      | Cur                  | ve 1                  | Гray         | /         | 2            | 09            | 225  | 0              |            |            |
| LEVEL CHANGE<br>MODULE   |            | 1. Inspe<br>and a<br>passe            | ct the tra<br>re correc<br>es smootl | y guide<br>tly align<br>hly throu | rails a<br>ed so<br>ıgh cc | are r<br>tha<br>onve | not d<br>t an<br>yor. | lam<br>RC    | aged<br>T |              |               |      |                |            |            |

| U.S. Posta                        | al Service   |                                            |                                              |                                               |                                        |                                          |                                    | DENTIFIC                         | ATION        |               |        |           |            |
|-----------------------------------|--------------|--------------------------------------------|----------------------------------------------|-----------------------------------------------|----------------------------------------|------------------------------------------|------------------------------------|----------------------------------|--------------|---------------|--------|-----------|------------|
| Maintenanc                        | e Checl      | klist                                      | WORK<br>CODF                                 |                                               | E(<br>A                                |                                          | MENT<br>NYM                        |                                  |              | CLASS         | 5   1  | NUMBER    | TYPE       |
|                                   |              |                                            | 0 3                                          | F S                                           | S                                      |                                          |                                    |                                  | 4            | <u>م ا</u>    | A 0    | 0 1       | М          |
| Equipment Nomenclature            | e<br>eine Cu | -1                                         | Equipment                                    | Model                                         |                                        |                                          |                                    | Bulletin F                       | ilename      |               | Occuri | rence     |            |
| Fials Sequen                      | cing Sy      | SIGIII                                     |                                              |                                               |                                        |                                          |                                    | l m                              | 111503       | 00            |        | eC RIV    |            |
| Part or<br>Component              | Item No      | (Co                                        | Task Sta<br>mply with a                      | itement a                                     | nd Instr<br>safety                     | uction<br>preca                          | n<br>utions                        | .)                               | Est.<br>Time | Min.<br>Skill | Run    | Threshold | ls<br>Frea |
|                                   |              | (00                                        |                                              |                                               | saisty                                 | p                                        |                                    | /                                | Req          | Lev           | Hours  | Fed       | 1109.      |
|                                   |              | 0                                          |                                              |                                               |                                        |                                          |                                    |                                  | (11111)      |               |        | (000)     |            |
|                                   |              | 2. Inspe                                   | ct for mis                                   | sing or                                       | loose                                  | naro                                     | dwar                               | e.                               |              |               |        |           |            |
|                                   |              | 3. Gene<br>found                           | rate a wo<br>I.                              | ork orde                                      | er for a                               | iny d                                    | Iscre                              | pancies                          |              |               |        |           |            |
| CAROUSEL                          | 1200         | Check Oil                                  | Level in                                     | the Ma                                        | ain Ca                                 | rou                                      | sel D                              | rive                             | 10           | 07            | 1125   |           |            |
| ASSEMBLY:                         |              | Bearings.                                  |                                              |                                               |                                        |                                          |                                    |                                  |              |               |        |           |            |
| CAROUSEL<br>DRIVE MODULE          |              | WARNING<br>soaked m<br>accordan            | B: Discar<br>aterials a<br>ce with lo        | d or dia<br>accordi<br>ocal pr                | spose<br>ing to<br>ocedu               | of of of of of of of of of of of of of o | chem<br>S and                      | nical<br>d in                    |              |               |        |           |            |
|                                   |              | 1. Remo                                    | ove UCDI                                     | <b>M-1</b> 9 pa                               | anel.                                  |                                          |                                    |                                  |              |               |        |           |            |
|                                   |              | 2. Locat cover                             | e oil leve                                   | l gauge                                       | unde                                   | r oil                                    | level                              | gauge                            |              |               |        |           |            |
|                                   |              | NOTE: The positioned centerline. should be | e lower o<br>92 mm a<br>The upp<br>positione | il level i<br>bove th<br>ber oil le<br>d 10 m | indicat<br>ne elbo<br>evel in<br>m abo | tor ri<br>ow fi<br>dica<br>ve tł         | ng sl<br>tting'<br>tor ri<br>ne lo | nould be<br>s<br>ng<br>wer ring. |              |               |        |           |            |
|                                   |              | 3. Verify<br>ring o                        | v oil level<br>il level in                   | is betw<br>dicators                           | een u <br>S.                           | pper                                     | and                                | lower                            |              |               |        |           |            |
|                                   |              | 4. If oil lowork                           | evel is be<br>order to a                     | elow low<br>add oil.                          | ver rin                                | g, ge                                    | enera                              | ite a                            |              |               |        |           |            |
|                                   |              | 5. Repla                                   | ace panel                                    |                                               |                                        |                                          |                                    |                                  |              |               |        |           |            |
|                                   |              | Refer to M<br>Checking.                    | IS-209 Vo                                    | olume D                                       | ), Sec                                 | tion                                     | 7 Oil                              | Level                            |              |               |        |           |            |
|                                   |              | Refer to M<br>Change.                      | IS-209 Vo                                    | olume D                                       | ), Sec                                 | tion                                     | 6 Oil                              |                                  |              |               |        |           |            |
| CAROUSEL<br>ASSEMBLY:             | 1210         | Check Oil<br>Bearings.                     | Level in                                     | the Ma                                        | ain Ca                                 | irou                                     | sel D                              | rive                             | 10           | 07            | 1125   |           |            |
| LOWER<br>CAROUSEL<br>DRIVE MODULE |              | WARNING<br>soaked m<br>accordan            | 6: Discar<br>aterials a<br>ce with le        | d or dis<br>accordi<br>ocal pr                | spose<br>ing to<br>ocedu               | e of o<br>SDS<br>ures.                   | cherr<br>S and                     | nical<br>d in                    |              |               |        |           |            |
|                                   |              | 1. Remo                                    | ove UCDI                                     | M-16 pa                                       | anel.                                  |                                          |                                    |                                  |              |               |        |           |            |
|                                   |              | 2. Remo                                    | ove Level                                    | Diverte                                       | er fron                                | t win                                    | Idow                               | 6.                               |              |               |        |           |            |
|                                   |              | 3. Locat                                   | e oil leve                                   | l gauge                                       | unde                                   | r oil                                    | level                              | gauge                            |              |               |        |           |            |
|                                   |              | NOTE: The positioned centerline. should be | e lower o<br>92 mm a<br>The upp<br>positione | il level i<br>bove th<br>ber oil le<br>d 10 m | indica<br>ne elbo<br>evel in<br>m abo  | tor ri<br>ow fi<br>dica<br>ove th        | ng sl<br>tting'<br>tor ri<br>ne lo | nould be<br>s<br>ng<br>wer ring. |              |               |        |           |            |
|                                   |              | 4. Verify ring o                           | v oil level<br>il level in                   | is betw<br>dicators                           | een u <br>8.                           | pper                                     | and                                | lower                            |              |               |        |           |            |
|                                   |              | 5. If oil le                               | evel is be                                   | low low                                       | ver rin                                | <u>g, g</u> e                            | enera                              | ite a                            |              |               |        |           |            |

| U.S. Posta             | al Service |                                      |                                     |                                |                   |                |                 | IDEN          | TIFIC   | ATION       |              |       |               | -     |
|------------------------|------------|--------------------------------------|-------------------------------------|--------------------------------|-------------------|----------------|-----------------|---------------|---------|-------------|--------------|-------|---------------|-------|
| Maintenanc             | e Checl    | klist                                | WORK                                |                                | E                 |                |                 | Г             |         |             |              | 1 6   | NUMBER        | TYPE  |
|                        | 5 51100    |                                      | 0 3                                 | FS                             | s                 |                |                 |               |         | A           |              | A 0   | 0 1           | М     |
| Equipment Nomenclature | е          |                                      | Equipment                           | t Model                        |                   |                |                 | Bull          | etin Fi | lename      |              | Occur | rence         | 1     |
| Flats Sequen           | ncing Sy   | stem                                 |                                     |                                |                   |                |                 |               | mr      | n1503       | 6            |       | eCBN          | Λ     |
| Part or                | Item No    |                                      | Task Sta                            | atement ar                     | nd Instr          | ructio         | n               |               |         | Est.        | Min.         |       | Threshol      | ds    |
| Component              |            | (Co                                  | mply with a                         | all current                    | safety            | preca          | aution          | s)            |         | Time<br>Rea | Skill<br>Lev | Run   | Pieces<br>Fed | Freq. |
|                        |            |                                      |                                     |                                |                   |                |                 |               |         | (min)       |              |       | (000)         |       |
|                        |            | work                                 | order to a                          | add oil.                       |                   |                |                 |               |         |             |              |       |               |       |
|                        |            | 6. Repla                             | ace windo                           | ow.                            |                   |                |                 |               |         |             |              |       |               |       |
|                        |            | 7. Repla                             | ace panel                           | I.                             |                   |                |                 |               |         |             |              |       |               |       |
|                        |            | Refer to M<br>Checking.              | IS-209 Vo                           | olume D                        | , Sec             | tion           | 7, O            | il Lev        | /el     |             |              |       |               |       |
|                        |            | Refer to M<br>Change.                | IS-209 Vo                           | olume D                        | , Sec             | tion           | 6 Oi            | I             |         |             |              |       |               |       |
| CAROUSEL               | 1220       | Clean FT/                            | AC Photo                            | oeyes.                         |                   |                |                 |               |         | 20          | 07           | 1125  | ;             |       |
| SYSTEM                 |            | Clean all p<br>cloth or mi           | hotoeye:<br>icro fiber              | s on the<br>glove.             | FTAC              | C us           | ing l           | int-fre       | e       |             |              |       |               |       |
| CAROUSEL               | 1230**     | Check Ch                             | ain Wipe                            | ər (4).                        |                   |                |                 |               |         | 40*         | 07           | 2250  | )             |       |
| ASSEMBLY:<br>SYSTEM    |            | 1. Remo                              | ove and o                           | clean bru                      | ush.              |                |                 |               |         |             |              |       |               |       |
|                        |            | 2. Reins<br>that that that the chain | stall brusł<br>he wiper             | h and ad<br>is in slig         | ljust v<br>ht coi | vipe<br>ntac   | r ass<br>t witl | embl<br>n the | ly so   |             |              |       |               |       |
|                        |            | 3. Gene<br>brush                     | erate a wo<br>i does no             | ork ordei<br>it contac         | r to re<br>t chai | eplac<br>in.   | ce br           | ush i         | f       |             |              |       |               |       |
|                        |            | Refer to M<br>Cleaner, C             | IS-209, V<br>Chain for              | olume I                        | , Part<br>s.      | s Inf          | orm             | ation,        | ,       |             |              |       |               |       |
|                        |            | Refer to M<br>Cleaner B              | IS-209, V<br>rush Che               | /olume [<br>cking Pr           | ), Seo<br>roced   | ction<br>ure.  | 7, 0            | Chain         |         |             |              |       |               |       |
|                        |            | *10 minute                           | es per bru                          | ush.                           |                   |                |                 |               |         |             |              |       |               |       |
| CAROUSEL<br>ASSEMBLY:  | 1235       | Check ET<br>Card Hou<br>Eves         | AC Belt sing and                    | Brushe<br>I ETAC               | s, Cle<br>and F   | ean<br>PAT     | eta<br>D Pł     | C Cii<br>ioto | rcuit   | 60          | 07           | 375   |               |       |
| ACCUMULATION           |            | Check / A                            | diust the                           | FTAC                           | Rolt I            | Rrue           | shos            |               |         |             |              |       |               |       |
| CONVEYOR               |            | The upper                            | ETAC bi                             | rushes a                       |                   | cate           | d at            | <br>ΡΑΤΙ      | D 1,    |             |              |       |               |       |
|                        |            | The lower                            | ETAC br<br>271 360                  | ushes a<br>(Qtv. 2 r           | re loc<br>per P/  | ateo           | d at l          | PATE          | )       |             |              |       |               |       |
|                        |            | 1. Verify<br>ETAC                    | / brush is<br>C belt.               | adjuste                        | d so i            | t co           | ntac            | ts the        | •       |             |              |       |               |       |
|                        |            | 2. If brus<br>conta<br>replac        | sh canno<br>cts the b<br>ce brushe  | ot be adju<br>elt, gene<br>es. | usted<br>erate a  | so t<br>a wo   | hat i<br>ork o  | t<br>rder t   | to      |             |              |       |               |       |
|                        |            | Clean ETA<br>and PATD                | AC circu<br>) photo e               | it card h<br>eyes.             | nousi             | ng a           | and             | ΕΤΑΟ          | C       |             |              |       |               |       |
|                        |            | 1. Vacu<br>below<br>ETAC             | um top e:<br>/ ETAC b<br>C belt dus | xterior o<br>pelt retur<br>st. | f circı<br>n patl | uit ca<br>h to | ard h<br>rem    | iousir<br>ove | ng      |             |              |       |               |       |
|                        |            | 2. Clear                             | n all ETA                           | C photoe                       | eves i            | usin           | a lint          | -free         |         |             |              |       |               |       |

| U.S. Posta                                     | al Service     |                                       |                                              |                                          | _                       |                     | 1                         | DENTIFIC                       | ATION        | <u> </u>      |    |       |           |            |
|------------------------------------------------|----------------|---------------------------------------|----------------------------------------------|------------------------------------------|-------------------------|---------------------|---------------------------|--------------------------------|--------------|---------------|----|-------|-----------|------------|
| Maintenanc                                     | e Checl        | dist                                  | WORK<br>CODE                                 |                                          | EQ<br>A(                | UIPI                | MENT<br>NYM               |                                |              | CLASS         | 3  | N     | JMBER     | TYPE       |
|                                                |                |                                       | 0 3                                          | F S                                      | S                       |                     |                           |                                | 4            | 4             | A  | 0     | 0 1       | М          |
| Equipment Nomenclature                         | e<br>eine Corr | atam                                  | Equipmen                                     | t Model                                  |                         | 1                   |                           | Bulletin F                     | ilename      |               | Oc | curre |           |            |
| Flats Sequen                                   | cing Sys       | stem                                  |                                              |                                          |                         |                     |                           | m                              | 111503       | 00            |    |       | eCRIV     | I          |
| Part or<br>Component                           | Item No        | (())                                  | Task Sta                                     | atement ar                               | nd Instru<br>safety n   | ictio               | n<br>utione)              | )                              | Est.<br>Time | Min.<br>Skill | D  | un    | Threshold | ls<br>Eroq |
| Component                                      |                | (00)                                  | mpiy with a                                  |                                          | salety p                | - CUd               |                           | /                              | Req          | Lev           | Ho | urs   | Fed       | Fieq.      |
|                                                |                |                                       |                                              |                                          |                         |                     |                           |                                | (min)        | 1             |    |       | (000)     |            |
|                                                |                | cloth                                 | or microf                                    | iber glov                                | /e.                     |                     |                           |                                |              |               |    |       |           |            |
|                                                |                | 3. Clean                              | n all PAT                                    | D photoe                                 | eyes fi                 | om                  | FTA(                      | C side                         |              |               |    |       |           |            |
| CAROUSEL                                       | 1240           | Check Up                              | per and                                      | Lower l                                  | J-Turi                  | יםופ<br>Ph          | iotoc                     | ells,                          | 10           | 07            | 22 | 250   |           |            |
| ASSEMBLY:                                      |                | O-Rings E                             | Belts, an                                    | d Roller                                 | s.                      | -                   |                           | - ,                            | _            |               |    |       |           |            |
| TENSION<br>MODULE                              |                | 1. Open acces                         | TM2 do<br>ss tray pr                         | or or TM<br>resent re                    | 3 doo<br>flectiv        | r as<br>e pł        | nece<br>notoey            | essary to<br>ye.               |              |               |    |       |           |            |
|                                                |                | 2. Wipe micro                         | the phot                                     | o cell wit<br>/e.                        | th a lir                | nt-fre              | ee clo                    | oth or                         |              |               |    |       |           |            |
|                                                |                | 3. Chec                               | k O-belt i                                   | for end-c                                | of-life d               | cond                | dition                    | S.                             |              |               |    |       |           |            |
|                                                |                | a. /                                  | Abrasion                                     | s in exce                                | ess of                  | 2 m                 | m.                        |                                |              |               |    |       |           |            |
|                                                |                | b. (                                  | Gouges i                                     | n excess                                 | s of 2 i                | nm                  |                           |                                |              |               |    |       |           |            |
|                                                |                | C. S                                  | Stretching                                   | g so O-b                                 | elt do                  | es r                | not en                    | gage                           |              |               |    |       |           |            |
|                                                |                | Verifv refl                           | ector po                                     | sition.                                  |                         |                     |                           |                                |              |               |    |       |           |            |
|                                                |                | 1. Verify<br>mm fr<br>moun            | reflector<br>om the e                        | r is mour<br>end of fra<br>ket.          | nted 1<br>ame a         | 05 r<br>nd e        | nm to<br>edge o           | o 115<br>of                    |              |               |    |       |           |            |
|                                                |                | Verify trav                           | y presen                                     | t photo                                  | eye po                  | osit                | ion.                      |                                |              |               |    |       |           |            |
|                                                |                | 2. Close                              | e TM2 an                                     | d TM3 d                                  | oors.                   |                     |                           |                                |              |               |    |       |           |            |
|                                                |                | 3. Verify<br>250 n<br>moun            | v photoey<br>nm from<br>iting brac           | /e is mou<br>the end<br>ket.             | unted :<br>of fran      | 240<br>ne a         | mm f<br>and eo            | to<br>dge of                   |              |               |    |       |           |            |
|                                                |                | 4. Gene<br>found                      | rate a wo                                    | ork ordei                                | for a                   | y d                 | iscre                     | pancies                        |              |               |    |       |           |            |
| CAROUSEL                                       | 1250           | Service th                            | ne Gear I                                    | Motor G                                  | ear B                   | OX.                 |                           |                                | 40           | 07            | 13 | 500   |           |            |
| ASSEMBLY:<br>LOWER<br>CAROUSEL<br>DRIVE MODULE |                | WARNING<br>soaked m<br>accordan       | B: Discai<br>aterials<br>ce with I           | rd or dis<br>accordi<br>ocal pro         | pose<br>ng to<br>ocedu  | of o<br>SDS<br>res. | chem<br>S and             | ical<br>I in                   |              |               |    |       |           |            |
|                                                |                | 1. Place<br>catch                     | a 1 gallon<br>draining                       | drain pa<br>gear oil                     | an unc                  | ler ç               | gear r                    | notor to                       |              |               |    |       |           |            |
|                                                |                | 2. Remo<br>of gea<br>drain            | ove drain<br>ar motor<br>complete            | plug (8<br>and allo <sup>,</sup><br>ely. | mm) f<br>w the          | rom<br>gea          | the b<br>r mote           | oottom<br>or to                |              |               |    |       |           |            |
|                                                |                | 3. Repla                              | ace drain                                    | plug in l                                | oottom                  | n of                | gear                      | motor.                         |              |               |    |       |           |            |
|                                                |                | 4. Remo<br>the ge<br>contro<br>gear l | ove the fi<br>ear box,<br>ol plug (8<br>box. | ll plug (8<br>and rem<br>8 mm) frc       | mm)<br>ove th<br>om the | fron<br>e uj<br>fro | n the<br>oper r<br>nt sid | top of<br>nost oil<br>e of the |              |               |    |       |           |            |
|                                                |                | 5. Fill wi                            | ith CLP 4                                    | l60 oil ur                               | ntil the                | oil                 | level                     | <u>is at t</u> he              |              |               |    |       |           |            |

| U.S. Posta                                     | al Service |                                                                               |                                                                                    |                                                                               |                                                                |                                                                 | IDE                                           | <u>NTIFI</u>                         | CATION       |               |     |      |                     |             |   |
|------------------------------------------------|------------|-------------------------------------------------------------------------------|------------------------------------------------------------------------------------|-------------------------------------------------------------------------------|----------------------------------------------------------------|-----------------------------------------------------------------|-----------------------------------------------|--------------------------------------|--------------|---------------|-----|------|---------------------|-------------|---|
| Maintenance                                    | e Checl    | klist                                                                         | WORK<br>CODF                                                                       |                                                                               | EQ                                                             |                                                                 | т<br>1                                        |                                      |              | CLASS         |     | NL   | JMBER               | TYPE        |   |
|                                                |            |                                                                               | 0 3                                                                                | F S                                                                           | S                                                              |                                                                 | -                                             |                                      | Å            | <u>عود ا</u>  | A   | 0    | 0 1                 | М           |   |
| Equipment Nomenclature                         | eina Su    | stom                                                                          | Equipment                                                                          | Model                                                                         | - I                                                            |                                                                 | В                                             | ulletin I                            | ilename      | 26            | Occ | urre |                     |             |   |
|                                                | ung Sy     | 5(011)                                                                        |                                                                                    |                                                                               |                                                                |                                                                 |                                               | II                                   | 111503       |               |     |      | ECDI/               | 1           |   |
| Part or<br>Component                           | Item No    | (Co                                                                           | Task Sta<br>mply with a                                                            | itement ar                                                                    | nd Instru<br>safety pr                                         | ction<br>ecautior                                               | າຣ)                                           |                                      | Est.<br>Time | Min.<br>Skill | Ru  | n    | Threshole<br>Pieces | ds<br>Frea. |   |
|                                                |            |                                                                               |                                                                                    |                                                                               |                                                                |                                                                 |                                               |                                      | Req<br>(min) | Lev           | Hou | rs   | Fed<br>(000)        |             |   |
|                                                |            | bottor                                                                        | m of the c                                                                         | oil contra                                                                    |                                                                | hole                                                            |                                               |                                      | ()           |               |     |      | (000)               |             | ٦ |
|                                                |            | 6 Popla                                                                       |                                                                                    | novod r                                                                       | oluge (S                                                       |                                                                 | and                                           | cloar                                |              |               |     |      |                     |             |   |
|                                                |            | up an and s                                                                   | y leaked                                                                           | or spilt<br>or area.                                                          | oil from                                                       | the g                                                           | ear                                           | box                                  |              |               |     |      |                     |             |   |
|                                                |            | 7. Remo                                                                       | ove drain                                                                          | pan froi                                                                      | m unde                                                         | er dear                                                         | mo                                            | tor                                  |              |               |     |      |                     |             |   |
|                                                |            | and d                                                                         | lispose of                                                                         | fused o<br>es.                                                                | il in ac                                                       | cordan                                                          | cev                                           | with                                 |              |               |     |      |                     |             |   |
|                                                |            | Refer to M<br>Motor Cha                                                       | IS-208, V<br>iin.                                                                  | ol D, Se                                                                      | ection 7                                                       | , R&R                                                           | Ge                                            | ar                                   |              |               |     |      |                     |             |   |
| CAROUSEL                                       | 1260       | Replace G                                                                     | Gear Mot                                                                           | or Chai                                                                       | n and                                                          | Sproc                                                           | ket.                                          |                                      | 300          | 09            | 900 | 00   |                     |             | 1 |
| ASSEMBLY:<br>LOWER                             |            | 1. The d<br>(Lowe                                                             | lrive chaii<br>er Carous                                                           | n is loca<br>sel Drive                                                        | ated in<br>e).                                                 | the LC                                                          | DM                                            |                                      |              |               |     |      |                     |             |   |
| DRIVE MODULE                                   |            | 2. Remo<br>drive<br>Volun                                                     | ove, repla<br>sprocket<br>ne D, Sec                                                | ice, and<br>in accol<br>ction 12                                              | align t<br>rdance                                              | he cha<br>with N                                                | iin a<br>1S-2                                 | nd<br>209,                           |              |               |     |      |                     |             |   |
|                                                |            | a. [<br>3                                                                     | Drive Spre<br>3735.                                                                | ocket –                                                                       | PSN 3                                                          | 020-12                                                          | 2-00                                          | 0-                                   |              |               |     |      |                     |             |   |
|                                                |            | b. (                                                                          | Chain witl<br>3020-11-0                                                            | h Conne<br>)00-278                                                            | ecting L<br>2.                                                 | .ink – I                                                        | PSN                                           | I                                    |              |               |     |      |                     |             |   |
|                                                |            | c. S<br>Refer to M<br>Motor Cha                                               | Sprocket 1<br>12-000-73<br>IS-209, V<br>iin.                                       | Alignme<br>394.<br>ol D, Se                                                   | ent Too<br>ection 1                                            | I – PS<br>2, R&I                                                | N 52<br>R G                                   | 220-<br>ear                          |              |               |     |      |                     |             |   |
| CAROUSEL                                       | 1270       | Replace E                                                                     | Bearing C                                                                          | Dil.                                                                          |                                                                |                                                                 |                                               |                                      | 120          | 07            | 180 | 000  |                     |             |   |
| ASSEMBLY:<br>LOWER<br>CAROUSEL<br>DRIVE MODULE |            | WARNING<br>soaked m<br>accordan                                               | B: Discar<br>aterials a<br>ce with lo                                              | d or dis<br>accordi<br>ocal pro                                               | spose<br>ing to s<br>ocedur                                    | of che<br>SDS ai<br>res.                                        | mic<br>nd i                                   | al<br>n                              |              |               |     |      |                     |             |   |
| DI WE MODOLL                                   |            | 1. Befor<br>the th                                                            | e starting<br>ree oil fill                                                         | this pro<br>plugs is                                                          | ocedure<br>s acces                                             | e, ensu<br>ssible.                                              | ire o                                         | one of                               |              |               |     |      |                     |             |   |
|                                                |            | 2. Place<br>drain                                                             | a 1 gallon<br>plug.                                                                | catch p                                                                       | an dire                                                        | ctly be                                                         | low                                           | oil                                  |              |               |     |      |                     |             |   |
|                                                |            | 3. Remo<br>drain                                                              | ove one o<br>into oil ca                                                           | il drain<br>atch par                                                          | plug ar<br>า.                                                  | nd let u                                                        | sed                                           | oil                                  |              |               |     |      |                     |             |   |
|                                                |            | NOTE: If n<br>MTSC and<br>debris in lo<br>4. Visua<br>metal<br>clean<br>plugs | netal deb<br>l include<br>og.<br>Illy check<br>debris au<br>the othen<br>after use | ris is for<br>pictures<br>oil drain<br>nd, if pro<br>r three r<br>ed oil is o | und, op<br>of dra<br>n plug f<br>esent, i<br>remaini<br>comple | en a lo<br>in plug<br>or pres<br>remove<br>ng oil o<br>itely dr | og w<br>s ar<br>seno<br>e an<br>drain<br>aine | vith<br>nd<br>ce of<br>d<br>n<br>ed. |              |               |     |      |                     |             |   |
|                                                |            | 5. Clean                                                                      | n and inst                                                                         | all all oi                                                                    | l drain                                                        | plugs.                                                          |                                               |                                      |              |               |     |      |                     |             |   |
|                                                |            | 6. Remo                                                                       | ove oil cat                                                                        | tch pan.                                                                      | <u> </u>                                                       |                                                                 |                                               |                                      |              |               |     |      |                     |             |   |

| U.S. Posta                                                              | I Service     |                                                                                                    |                                                                                                    |                                                                                                    |                                                                                                    | IDENTIFIC                                                                                                    | ATION                |               |              |                        |            |
|-------------------------------------------------------------------------|---------------|----------------------------------------------------------------------------------------------------|----------------------------------------------------------------------------------------------------|----------------------------------------------------------------------------------------------------|----------------------------------------------------------------------------------------------------|----------------------------------------------------------------------------------------------------|----------------------|---------------|--------------|------------------------|------------|
| Maintenance                                                             | e Checl       | dist                                                                                                    | WORK<br>CODF                                                                                                    |                                                                                                    |                                                                                                    | лт<br>И                                                                                                    |                      | CLASS<br>CODF | 5 NI         | JMBER                  | TYPE       |
|                                                                         |               |                                                                                                    | 0 3                                                                                                    | F S S                                                                                                    |                                                                                                    |                                                                                                    | ŀ                    | A /           | A 0          | 0 1                    | М          |
| Equipment Nomenclature                                                  | e<br>cina Sve | stem                                                                                                    | Equipment                                                                                                    | Model                                                                                                    |                                                                                                    | Bulletin F                                                                                                    | ilename<br>m1503     | 36            | Occurre      | ence<br>eCBM           |            |
| Part or                                                                 | litom No      |                                                                                                    | Took Sto                                                                                                    | tomont and Inc                                                                                                    | struction                                                                                                    |                                                                                                    | Fot                  | Min           |              | Throphold              | 0          |
| Component                                                               | Item NO       | (Co                                                                                                    | omply with a                                                                                                    | Il current safet                                                                                                    | y precautio                                                                                                    | ns)                                                                                                    | Time                 | Skill         | Run          | Pieces                 | s<br>Freq. |
|                                                                         |               |                                                                                                    |                                                                                                    |                                                                                                    |                                                                                                    |                                                                                                    | Req<br>(min)         | Lev           | Hours        | Fed<br>(000)           |            |
| Component<br>CAROUSEL<br>ASSEMBLY:<br>UPPER<br>CAROUSEL<br>DRIVE MODULE | 1280          | <ol> <li>Clear</li> <li>Clear</li> <li>Clear</li> <li>Clear</li> <li>Remo</li> <li>Add cone q</li> <li>Add cone q</li> <li>Add cone q</li> <li>Checking</li> <li>Instal<br/>fluid s</li> <li>Visua<br/>is no</li> <li>CAUTION<br/>fragile and<br/>Do not tar<br/>sight glass</li> <li>Refer to M<br/>Change.</li> <li>Refer to M<br/>Change.</li> <li>Refer to M<br/>Change.</li> <li>Refer to M</li> <li>Checking.</li> <li>Replace E</li> <li>WARNING<br/>soaked m<br/>accordance</li> <li>Befor<br/>the th</li> <li>Place<br/>drain</li> <li>NOTE: If r<br/>MTSC and<br/>debris in lo</li> <li>Remo</li> <li>Remo</li> <li>Clear</li> <li>Remo</li> </ol> | an up any s<br>a area arc<br>bove oil fill<br>bil (Shell (<br>aurt incre<br>k site glas<br>illing.<br>I and tigh<br>spills.<br>Illy check<br>leakage.<br>IS-209 Vc<br>IS-209 Vc<br>IS-209 Vc<br><b>Bearing C</b><br><b>Carring C</b><br><b>Carring C</b> | spills.<br>pund oil fill p<br>plug from o<br>Dmala HD22<br>ements.<br>ss frequently<br>ten oil fill plu<br>oil drain plu<br>g Oil Sight of<br>bled to pred<br>h or attemp<br>plume D, Se<br>plume D, Se<br>plume D, S | ort openi<br>il fill port.<br>20) slowly<br>y to avoid<br>ug, and w<br>ug to ensu<br>Glass is<br>cise tole<br>of che<br>of che<br>of che<br>of SDS a<br>dures.<br>lure, ensu<br>cessible.<br>lirectly be<br>open a la<br>drain plug<br>and let u<br>isually ch<br>metal de<br>emaining<br>pletely dr<br>in plugs. | ns)<br>ng.<br>y in three<br>d<br>vipe up all<br>ure there<br>very<br>rances.<br>ssemble<br>Dil<br>Dil Level<br>mical<br>nd in<br>ure one of<br>elow oil<br>og with<br>ys and<br>used oil<br>bris and,<br>oil drain<br>rained. | Time<br>Req<br>(min) | Skill<br>Lev  | Run<br>Hours | Pieces<br>Fed<br>(000) | Freq.      |
|                                                                         |               | 6. Clear                                                                                                    | n up any s                                                                                                    | spills.                                                                                                    |                                                                                                    |                                                                                                    |                      |               |              |                        |            |
|                                                                         |               | 7. Clear                                                                                                    | n area arc                                                                                                    | ound oil fill p                                                                                                    | ort openi                                                                                                    | ng.                                                                                                    |                      |               |              |                        |            |
|                                                                         |               | 8. Remo                                                                                                    | ove oil fill                                                                                                    | plug from o                                                                                                    | il fill port.                                                                                                    |                                                                                                    |                      |               |              |                        |            |

| U.S. Posta                                     | I Service |                                         |                                                |                                   |                          |                         |                        | ID               | <u>ENTIFIC</u>              | ATION        |               |      |       |          |            | _ |
|------------------------------------------------|-----------|-----------------------------------------|------------------------------------------------|-----------------------------------|--------------------------|-------------------------|------------------------|------------------|-----------------------------|--------------|---------------|------|-------|----------|------------|---|
| Maintenance                                    | e Checl   | dist                                    | WORK<br>CODE                                   |                                   | E                        |                         | MEN<br>NYM             | Т                |                             | T            | CLASS         | 3    | NUN   | MBER     | TYPE       |   |
|                                                |           |                                         | 0 3                                            | F S                               | S                        |                         |                        |                  |                             | 4            | A .           | A    | 0     | 0 1      | М          |   |
| Equipment Nomenclature                         |           | stom                                    | Equipment                                      | Model                             | <u> </u>                 |                         |                        | В                | ulletin F                   | ilename      |               | Оссі | urren |          | 1          |   |
|                                                | ung Sys   | 310111                                  |                                                |                                   |                          |                         |                        |                  | [1]                         | 11303        | 0             |      |       | ec div   | I          |   |
| Part or<br>Component                           | Item No   | (Co                                     | Task Sta                                       | itement ar                        | nd Instr<br>safetv       | ructio<br>preca         | n<br>iution            | is)              |                             | Est.<br>Time | Min.<br>Skill | Run  | T     | hreshold | ds<br>Fred |   |
| Component                                      |           | (00                                     | mpry wara                                      |                                   | bullety                  | prooc                   |                        | 0)               |                             | Req          | Lev           | Hour | s     | Fed      | rieq.      |   |
|                                                |           |                                         |                                                |                                   |                          |                         |                        |                  |                             | (min)        |               |      |       | (000)    |            | _ |
|                                                |           | 9. Add c<br>one q                       | oil (Shell (<br>Juart incre                    | Omala ⊦<br>ements.                | 1D22(                    | )) slo                  | owly                   | in               | three                       |              |               |      |       |          |            |   |
|                                                |           | 10. Chec<br>overfi                      | k site gla:<br>illing.                         | ss frequ                          | ently                    | to a                    | void                   |                  |                             |              |               |      |       |          |            |   |
|                                                |           | 11. Instal<br>fluid s                   | l and tigh                                     | ten oil fi                        | ll plu                   | g, ar                   | id w                   | ipe              | up all                      |              |               |      |       |          |            |   |
|                                                |           | 12. Visua                               | illy check                                     | oil drair                         | n plug                   | to e                    | ensu                   | re f             | there                       |              |               |      |       |          |            |   |
|                                                |           |                                         | Pooring                                        |                                   | sht C                    |                         | ie v                   | (0 F)            |                             |              |               |      |       |          |            |   |
|                                                |           | fragile and<br>Do not tar<br>sight glas | d assemi<br>mper witi<br>ss.                   | bled to<br>h or atte              | preci<br>empt            | se t<br>to d            | oler                   | and              | y<br>ces.<br>emble          |              |               |      |       |          |            |   |
|                                                |           | Refer to M<br>Change.                   | IS-209 Vo                                      | olume D                           | , Sec                    | tion                    | 6, O                   | il               |                             |              |               |      |       |          |            |   |
|                                                |           | Refer to M<br>Checking.                 | IS-209 Vo                                      | olume D                           | , Sec                    | tion                    | 7, O                   | il L             | evel                        |              |               |      |       |          |            |   |
| CAROUSEL                                       | 1290      | Service th                              | ne Gear N                                      | lotor G                           | ear B                    | lox.                    |                        |                  |                             | 40           | 07            | 135  | 00    |          |            |   |
| ASSEMBLY:<br>UPPER<br>CAROUSEL<br>DRIVE MODULE |           | WARNING<br>soaked m<br>accordan         | B: Discar<br>aterials a<br>ce with lo          | d or dis<br>accordi<br>ocal pro   | pose<br>ng to<br>ocedu   | e of (<br>SD)<br>ures   | chei<br>S ar           | nic<br>nd i      | al<br>n                     |              |               |      |       |          |            |   |
|                                                |           | 1. Place<br>catch                       | e 1 gallon<br>draining                         | drain pa<br>gear oil              | an un                    | der (                   | gear                   | m                | otor to                     |              |               |      |       |          |            |   |
|                                                |           | 2. Remo<br>of gea<br>drain              | ove drain<br>ar motor a<br>complete            | plug (8<br>and allo<br>ely.       | mm)<br>w the             | from<br>gea             | the<br>r mo            | bo<br>otor       | ttom<br>to                  |              |               |      |       |          |            |   |
|                                                |           | 3. Repla                                | ace drain                                      | plug in l                         | oottor                   | n of                    | gea                    | r m              | otor.                       |              |               |      |       |          |            |   |
|                                                |           | 4. Remo<br>the ge<br>contro<br>gear l   | oved the f<br>ear box, a<br>ol plug (8<br>box. | fill plug (<br>and rem<br>mm) fro | 8 mm<br>ove th<br>om the | n) fro<br>ne u<br>e fro | om tl<br>oper<br>nt si | he f<br>mo<br>de | top of<br>ost oil<br>of the |              |               |      |       |          |            |   |
|                                                |           | 5. Fill wi<br>bottor                    | ith CLP 4<br>m of the c                        | 60 oil ur<br>oil contro           | ntil the                 | e oil<br>g ho           | leve<br>le.            | el is            | at the                      |              |               |      |       |          |            |   |
|                                                |           | 6. Repla<br>up an<br>and s              | ace all rer<br>iy leaked<br>surroundir         | noved p<br>or spilt<br>ng area.   | lugs<br>oil fro          | (8 m<br>m th            | m) a<br>e ge           | and<br>ear       | clean<br>box                |              |               |      |       |          |            |   |
|                                                |           | 7. Remo<br>and d<br>local               | ove drain<br>lispose of<br>procedure           | pan fror<br>f used o<br>es.       | m uno<br>il in a         | der g<br>ccor           | ear<br>dan             | mo<br>ce v       | otor<br>with                |              |               |      |       |          |            |   |
| CAROUSEL                                       | 1300      | Replace G                               | Gear Mot                                       | or Chai                           | n & S                    | pro                     | cket                   |                  |                             | 240          | 09            | 900  | 0     |          |            |   |
| ASSEMBLY:<br>UPPER<br>CAROUSEI                 |           | 1. The d<br>(Uppe                       | lrive chaii<br>er Carous                       | n is loca<br>sel Drive            | ited ir                  | n the                   | UC                     | DN               | 1                           |              |               |      |       |          |            |   |
| DRIVE MODULE                                   |           | 2. Remo                                 | ove, repla                                     | ice and                           | align                    | the o                   | <u>cha</u> i           | n a              | nd                          |              |               |      |       |          |            |   |

| U.S. Posta                 | al Service |                                |                                        |                                    |                   |                  | DENTIFIC        | ATION                                   |       |         |           |       |
|----------------------------|------------|--------------------------------|----------------------------------------|------------------------------------|-------------------|------------------|-----------------|-----------------------------------------|-------|---------|-----------|-------|
| Maintenano                 | e Checl    | dist                           | WORK                                   |                                    | EQUIP             |                  |                 |                                         | CLASS | 5 N     | UMBER     | TYPE  |
| Wantenalic                 |            |                                |                                        | FSS                                | ACRO              | N Y M            |                 |                                         |       | ΔΩ      | 0 1       | М     |
| Equipment Nomenclature     | e          |                                | Equipment                              | Model                              |                   |                  | Bulletin F      | ilename                                 | · / ' | Occurre | nce       |       |
| Flats Sequen               | icing Sy   | stem                           |                                        |                                    |                   |                  | m               | <u>m15</u> 03                           | 36    |         | eCBM      | l     |
| Part or                    | Item No.   |                                | Tack Sta                               | tement and In                      | structio          | n                |                 | Fet                                     | Min   |         | Threshold | ls    |
| Component                  | nem No     | (Co                            | mply with a                            | all current safe                   | ty preca          | autions          | .)              | Time                                    | Skill | Run     | Pieces    | Freq. |
|                            |            |                                |                                        |                                    |                   |                  |                 | Req<br>(min)                            | Lev   | Hours   | Fed       |       |
|                            |            |                                |                                        |                                    |                   |                  |                 | ((((((((((((((((((((((((((((((((((((((( |       |         | (000)     |       |
|                            |            | drive<br>Volun                 | sprocket<br>ne D, Seo                  | tion 12.                           | nce w             | ith MS           | 5-209,          |                                         |       |         |           |       |
|                            |            | a. [                           | Drive Spr<br>3735.                     | ocket – PS                         | N 302             | 0-12-            | 000-            |                                         |       |         |           |       |
|                            |            | b. (                           | Chain wit                              | h Connectii                        | ng Lin            | k – P            | SN              |                                         |       |         |           |       |
|                            |            | c. S                           | Sprocket                               | Alignment                          | Fool –            | PSN              | 5220-           |                                         |       |         |           |       |
|                            |            | Refer to M                     | 12-000-73<br>IS-209, V                 | 394.<br>′olume D, S                | ectior            | n 12, I          | R&R             |                                         |       |         |           |       |
|                            |            | Gear Moto                      | or Chain.                              | ·                                  |                   |                  |                 |                                         |       |         |           |       |
| DOLLY INDUCT:              | 1400       | Replace E                      | lectrical                              | Cabinet F                          | ilter.            |                  |                 | 2                                       | 07    | 1125    |           |       |
|                            |            | 1. Remo                        | ove and d                              | liscard filter                     | from              | cabin            | et.             |                                         |       |         |           |       |
| O, DINE I                  |            | 2. Instal                      | l new filte                            | er (PSN 414                        | 0-11-             | 000-2            | 2236).          |                                         |       |         |           |       |
| DOLLY INDUCT:              | 1410       | Clean Pho                      | otoeyes.                               | <b>`</b>                           |                   |                  | ,               | 60                                      | 07    | 1125    |           |       |
| SYSTEM                     |            | Using a lin                    | It-free clo                            | th or micro                        | iber g            | love,            | wipe            |                                         |       |         |           |       |
|                            | 1400       |                                |                                        | -1                                 |                   |                  |                 |                                         | 07    | 2250    |           |       |
| DOLLY INDUCT:<br>PANFI     | 1430       | Clean Filt                     | er/Regui                               | ator.                              |                   |                  |                 | 2                                       | 07    | 2250    |           |       |
| PNEUMATIC,<br>DOLLY INDUCT |            | 1. Place<br>to filte<br>indica | e shutoff v<br>er/regulat<br>ates 0 PS | valve in EXI<br>or and verif<br>I. | l posi<br>y pres  | tion le<br>ssure | eading<br>gauge |                                         |       |         |           |       |
|                            |            | 2. Open conta                  | petcock<br>iner.                       | and drain v                        | /ater i           | nto a            | pproved         |                                         |       |         |           |       |
|                            |            | 3. Close                       | e petcock                              |                                    |                   |                  |                 |                                         |       |         |           |       |
|                            |            | 4. Remo                        | ove bowl                               | from regula                        | tor wi            | th O-i           | ring.           |                                         |       |         |           |       |
|                            |            | 5. Unsci<br>filter             | rew mois                               | ture separa                        | tor an            | d ren            | nove            |                                         |       |         |           |       |
|                            |            | 6. Clear<br>micro              | n bowl an<br>fiber glov                | d filter with<br>/e.               | lint-fre          | ee tov           | vel or          |                                         |       |         |           |       |
|                            |            | 7. Instal<br>separ             | l filter and<br>ator.                  | d secure wi                        | th moi            | isture           |                 |                                         |       |         |           |       |
|                            |            | 8. Instal                      | l bowl wit                             | th O-ring or                       | to rec            | julato           | r.              |                                         |       |         |           |       |
|                            |            | 9. Place<br>to filte           | shutoff v<br>er/regulat                | valve in SU<br>or.                 | <sup>2</sup> posi | tion le          | eading          |                                         |       |         |           |       |
|                            |            | 10. Gene<br>found              | rate a wo                              | ork order for                      | any o             | discre           | pancies         |                                         |       |         |           |       |
|                            |            | Refer to M                     | IS-209. V                              | olume C. S                         | ectior            | n <b>7</b> .     |                 |                                         |       |         |           |       |
|                            |            | Filter/Regu                    | ulator Cle                             | aning, Doll                        | <u>/ Indu</u>     | ct Mo            | dule.           |                                         |       |         |           |       |
| EMPTY TRAY                 | 1500       | Clean Filt                     | er/Regul                               | ator.                              | -                 |                  |                 | 6*                                      | 07    | 2250    |           |       |
| RETURN<br>CONVEYOR::       |            | 1. Place<br>to filte           | shutoff v<br>er/regulat                | valve in EXI<br>or and verif       | l posi<br>y pres  | tion lessure     | eading<br>gauge |                                         |       |         |           |       |

| U.S. Posta                            | al Service |                                |                                         |                                   |                                  |                | <u>IDENTIF</u> I | <u>CATION</u> |               |       |           |            |
|---------------------------------------|------------|--------------------------------|-----------------------------------------|-----------------------------------|----------------------------------|----------------|------------------|---------------|---------------|-------|-----------|------------|
| Maintenance                           | e Checl    | klist                          | WORK                                    |                                   |                                  |                |                  |               | CLASS         | 6 I   | NUMBER    | TYPE       |
|                                       |            |                                | 0 3                                     | FS                                | S                                |                |                  |               | A             | A 0   | 0 1       | М          |
| Equipment Nomenclature                |            |                                | Equipment                               | Model                             | II                               |                | Bulletin         | Filenam       | e             | Occur | rence     | •          |
| Flats Sequen                          | cing Sy    | stem                           |                                         |                                   |                                  |                | r                | nm150         | 36            |       | eCBN      |            |
| Part or                               | Item No    | (C                             | Task Sta                                | itement and                       | d Instructio                     | n              | •)               | Est.          | Min.<br>Skill | Dup   | Threshold | ls<br>Frog |
| Component                             |            | (0                             |                                         |                                   | alety pieca                      |                | <i>)</i>         | Req           | Lev           | Hours | Fed       | Fieq.      |
|                                       |            | -                              |                                         |                                   |                                  |                |                  | (min)         |               |       | (000)     |            |
| PANEL,                                |            | indic                          | ates 0 PS                               | I.                                |                                  |                |                  |               |               |       |           |            |
| TAKE-UP                               |            | 2. Oper<br>conta               | n petcock<br>ainer.                     | and draii                         | n water ii                       | nto a          | pproved          | I             |               |       |           |            |
|                                       |            | 3. Clos                        | e petcock                               |                                   |                                  |                |                  |               |               |       |           |            |
|                                       |            | 4. Twis<br>O-rin               | t and rem<br>lg.                        | ove bowl                          | from reg                         | gulato         | or with          |               |               |       |           |            |
|                                       |            | 5. Unso<br>and o               | crew mois<br>discard filt               | ture sepa<br>er eleme             | arator, ar<br>ent.               | nd rer         | nove             |               |               |       |           |            |
|                                       |            | 6. Clea<br>micro               | n bowl an<br>ofiber glov                | d filter wi<br>′e.                | th a lint-f                      | free o         | oloth or         |               |               |       |           |            |
|                                       |            | 7. Insta<br>and s              | II new filte<br>secure wit              | er elemer<br>h moistu             | nt (4330-<br>re separa           | 13-00<br>ator. | 00-5452          | 2)            |               |       |           |            |
|                                       |            | 8. Repl                        | ace O-ring                              | <b>g</b> .                        |                                  |                |                  |               |               |       |           |            |
|                                       |            | 9. Insta                       | II bowl wit                             | h O-ring                          | onto reg                         | ulato          | r.               |               |               |       |           |            |
|                                       |            | 10. Place                      | e shutoff v                             | valve in S                        | SUP posi                         | tion l         | eading           |               |               |       |           |            |
|                                       |            |                                | ernegulat                               | 01.                               |                                  |                |                  |               |               |       |           |            |
|                                       |            | 11. Gene<br>found              | erate a wo<br>d.                        | ork order                         | for any c                        | liscre         | pancies          | 5             |               |       |           |            |
|                                       |            | *3 minute                      | s per filter                            | /regulato                         | or.                              |                |                  |               |               |       |           |            |
| EMPTY TRAY                            | 1510       | Clean an                       | d Lubrica                               | ite the D                         | rive Cha                         | ins.           |                  | 30            | 07            | 2250  | )         |            |
| CONVEYOR:<br>DRIVE MODULE<br>ASSEMBLY |            | WARNIN<br>soaked n<br>accordar | G: Discar<br>naterials a<br>nce with le | d or disj<br>accordin<br>ocal pro | pose of o<br>ig to SD<br>cedures | chen<br>S an   | nical<br>d in    |               |               |       |           |            |
|                                       |            | 1. Clea                        | n drip pan                              | before r                          | emoving                          |                |                  |               |               |       |           |            |
|                                       |            | 2. Rem                         | ove four s                              | upporting                         | g chains                         | and            | drip par         | n.            |               |       |           |            |
|                                       |            | 3. Rem                         | ove eight                               | screws a                          | nd two c                         | chain          | guards           |               |               |       |           |            |
|                                       |            | 4. Appl                        | y light coa                             | t of oil to                       | drive ch                         | ain.           |                  |               |               |       |           |            |
|                                       |            | 5. Usin                        | g shop rag                              | gs, remov                         | ve exces                         | s oil.         |                  |               |               |       |           |            |
|                                       |            | 6. Insta                       | ll two cha                              | in guards                         | and eig                          | ht sc          | rews.            |               |               |       |           |            |
|                                       |            | 7. Insta                       | ll drip pan                             | and fou                           | r support                        | ting c         | hains.           |               |               |       |           |            |
|                                       |            | Refer to M<br>Module.          | /IS-209 Vo                              | olume C,                          | Section                          | 7, Dr          | ive              |               |               |       |           |            |
| CONVEYOR,                             | 1530       | Clean Ph                       | otoeyes.                                |                                   |                                  |                |                  | 10            | 07            | 1125  | ;         |            |
| FULL RCT, POST-                       |            | Usina a lii                    | nt-free clo                             | th or mic                         | rofiber al                       | love           | wipe             |               |               |       |           |            |
| STAGING:<br>PHOTOEVE                  |            | lens and r                     | eflectors.                              |                                   |                                  | ,              |                  |               |               |       |           |            |
| FLATS                                 | 1540       | Clean Fil                      | ter/Regul                               | ator.                             |                                  |                |                  | 10*           | 07            | 2250  |           |            |

| MMO- | 023-18 |
|------|--------|
|------|--------|

| U.S. Posta                                                                     | l Service     |                                                                                                    |                                                                                                    |                                                                                                    |                                                                                                    |                                                                                              | IDEI                                   | NTIFIC                    | ATION            |               |         |              |       |
|--------------------------------------------------------------------------------|---------------|----------------------------------------------------------------------------------------------------|----------------------------------------------------------------------------------------------------|----------------------------------------------------------------------------------------------------|----------------------------------------------------------------------------------------------------|----------------------------------------------------------------------------------------------|----------------------------------------|---------------------------|------------------|---------------|---------|--------------|-------|
| Maintenance                                                                    | e Checl       | dist                                                                                                    | WORK<br>CODE                                                                                                    |                                                                                                    | EC<br>A                                                                                             |                                                                                              | IT<br>A                                |                           |                  | CLASS<br>CODE | N       | UMBER        | TYPE  |
|                                                                                |               |                                                                                                    | 0 3                                                                                                    | F S                                                                                                    | S                                                                                                   |                                                                                              |                                        |                           | A                | A /           | A 0     | 0 1          | М     |
| Equipment Nomenclature<br>Flats Sequent                                        | e<br>cina Sv: | stem                                                                                                    | Equipment                                                                                                    | Model                                                                                                    |                                                                                                    |                                                                                              | Bu                                     | Illetin F<br>mi           | ilename<br>m1503 | 36            | Occurre | ence<br>eCBM |       |
| Derter                                                                         |               |                                                                                                    | Teek Cte                                                                                                    | 4                                                                                                    | مربع ما المحف                                                                                       |                                                                                              |                                        |                           |                  | Min           |         | Thursday     | -     |
| Component                                                                      | item No       | (Co                                                                                                    | mply with a                                                                                                    | ll current                                                                                                 | t safety p                                                                                          | orecaution                                                                                   | ns)                                    |                           | Time             | Skill         | Run     | Pieces       | Freq. |
|                                                                                |               |                                                                                                    |                                                                                                    |                                                                                                    |                                                                                                    |                                                                                              |                                        |                           | Req<br>(min)     | Lev           | Hours   | Fed<br>(000) |       |
| SEQUENCING<br>SYSTEM (FSS):<br>FSS MAIN<br>PNEUMATIC<br>DISTRIBUTION<br>SYSTEM |               | <ol> <li>Ensurverify</li> <li>Remo</li> <li>Remo</li> <li>Remo</li> <li>Clear micro</li> <li>Instal 6770)</li> <li>Repla</li> <li>Repla</li> <li>Instal</li> <li>9. Gene found</li> </ol> | re shutoff<br>pressure<br>ove four s<br>ove and d<br>housing<br>fiber glov<br>I new filte<br>ace O-ring<br>four scre<br>shutoff v<br>rate a wo | valve<br>gauge<br>crews<br>iscard<br>with a<br>e.<br>er elem<br>g.<br>g.<br>ews an<br>valve in<br>valve in | is in E)<br>e indica<br>and ho<br>filter el<br>lint-fre<br>ent (43<br>d hous<br>s SUP p<br>er for a | (H posi<br>tes 0 P<br>using.<br>ement.<br>e cloth<br>30-13-0<br>ing.<br>bosition<br>ny discr | tion<br>SI.<br>or<br>000-              | and                       |                  |               |         |              |       |
|                                                                                |               | *5 minutes                                                                                                    | s per filter                                                                                                    | regula                                                                                                    | ator.                                                                                               |                                                                                              |                                        |                           |                  |               |         |              |       |
| ELECTRICAL                                                                     | 1620          | Replace E                                                                                                    | lectrical                                                                                                    | Cabin                                                                                                    | et Filte                                                                                            | er and (                                                                                     | Clea                                   | n                         | 5                | 07            | 1125    |              |       |
| CABINET                                                                        |               | Cisco Swi                                                                                                    | itch.                                                                                                    |                                                                                                    |                                                                                                    |                                                                                              |                                        |                           |                  |               |         |              |       |
| ASSEMBLY,<br>ATMS MAIN <sup>.</sup>                                            |               | 1. Remo                                                                                                    | ove and d                                                                                                    | iscard                                                                                                    | filter fr                                                                                           | om cab                                                                                       | inet.                                  |                           |                  |               |         |              |       |
| FILTER                                                                         |               | 2. Instal                                                                                                    | l new filte                                                                                                    | er (4140                                                                                                   | 0-11-00                                                                                             | 0-2236                                                                                       | <u>6).</u>                             |                           |                  |               |         |              |       |
|                                                                                |               | 3. Clear<br>using                                                                                                    | top and<br>a lint-free                                                                                                    | sides (<br>e cloth                                                                                         | Cisco n<br>or mic                                                                                   | etwork<br>ofiber o                                                                           | swite<br>glove                         | ch<br>e.                  |                  |               |         |              |       |
| ELECTRICAL                                                                     | 1640          | Replace E                                                                                                    | lectrical                                                                                                    | Cabin                                                                                                    | et Filte                                                                                            | er.                                                                                          |                                        |                           | 2                | 07            | 1125    |              |       |
| ASSEMBLY.                                                                      |               | 1. Remo                                                                                                    | ove and d                                                                                                    | iscard                                                                                                    | filter fr                                                                                           | om cab                                                                                       | inet.                                  |                           |                  |               |         |              |       |
| CAROUSEL:<br>FILTER                                                            |               | 2. Instal                                                                                                    | l new filte                                                                                                    | er (PSN                                                                                                    | 4140-                                                                                               | 11-000                                                                                       | -223                                   | 6).                       |                  |               |         |              |       |
| ELECTRICAL<br>CABINET<br>ASSEMBLY,<br>CAROUSEL: K16<br>RELAY                   | 1650          | Replace C<br>K16 Relay<br>1. Obtai<br>(PSN<br>2. Remo<br>using<br>Relay<br>proce                                                                                                    | arousel<br>and Bas<br>5945-11<br>ove and ro<br>MS-209,<br>and Bas<br>dure.                                                                     | Electri<br>se<br>(16 rel<br>-000-4<br>-<br>eplace<br>Volum<br>e Rem                                        | ical Ca<br>ay and<br>740).<br>K16 re<br>ne D, S<br>ioval ar                                         | binet (<br>base fr<br>lay and<br>ection 1<br>nd Repl                                         | CEC<br>Tom s<br>I bas<br>I2.4.<br>acer | stock<br>e<br>7 –<br>nent | 15               | 09            | 9000    |              |       |
| INFEED LINE:                                                                   | 1710          | Check Ma                                                                                                    | il Path.                                                                                                    |                                                                                                    |                                                                                                    |                                                                                              |                                        |                           | 40*              | 07            | 4       |              |       |
|                                                                                |               | Clean / Va                                                                                                    | icuum Ba                                                                                                    | ase Pla                                                                                                    | ates.                                                                                               |                                                                                              |                                        |                           |                  |               |         |              |       |
|                                                                                |               | 1. Chec<br>remov                                                                                                    | k all infee<br>ve and di                                                                                                    | ed line l<br>scard.                                                                                        | belts fo                                                                                            | r stuck                                                                                      | labe                                   | ls,                       |                  |               |         |              |       |

| U.S. Posta             | al Service |                               |                                    |                                      |                                   |                  | IDENT              | IFICA   | TION  |      |       |          |            |
|------------------------|------------|-------------------------------|------------------------------------|--------------------------------------|-----------------------------------|------------------|--------------------|---------|-------|------|-------|----------|------------|
| Maintenanc             | e Checl    | dist                          | WORK                               |                                      | EQUI                              |                  | Г                  |         |       |      | 6 1   | NUMBER   | TYPE       |
|                        |            |                               | 0 3                                | F S                                  | S                                 |                  |                    |         | A     |      | A 0   | 0 1      | М          |
| Equipment Nomenclature | e          |                               | Equipment                          | t Model                              | <u> </u>                          | 1 1              | Bullet             | in File | ename |      | Occur | rence    |            |
| Flats Sequen           | cing Sy    | stem                          |                                    |                                      |                                   |                  |                    | mm      | 1503  | 56   |       | eCBN     | 1          |
| Part or                | Item No    | 10-                           | Task Sta                           | atement a                            | nd Instruct                       | on               | c)                 |         | Est.  | Min. | Dura  | Threshol | ds<br>Frac |
| Component              |            | (00                           | mpiy with a                        | all current                          | salety pre                        | Jaution          | 5)                 |         | Req   | Lev  | Hours | Fed      | ⊢req.      |
|                        |            |                               |                                    |                                      |                                   |                  |                    |         | (min) |      |       | (000)    |            |
|                        |            | 2. Vacu                       | um base                            | plates.                              |                                   |                  |                    |         |       |      |       |          |            |
|                        |            | 3. Clear<br>free c            | n all Infee<br>loth or m           | ed Line F<br>iicrofibe               | Photo-ey<br>r glove.              | es wit           | h a lin            | t-      |       |      |       |          |            |
|                        |            | 4. Clear<br>cloth             | n all Thicł<br>or microf           | kness D<br>iber glov                 | etectors<br>ve.                   | with a           | a lint-fr          | ee      |       |      |       |          |            |
|                        |            | When che                      | ecking th                          | e Infee                              | d line m                          | ail pa           | th:                |         |       |      |       |          |            |
|                        |            | 1. Chec<br>flat be            | k for and<br>elts and r            | remove<br>oller bea                  | e mail stu<br>arings.             | ick be           | tween              | l       |       |      |       |          |            |
|                        |            | 2. Chec<br>and ti             | k that gui<br>ight.                | ide rail h                           | nardware                          | is in            | place              |         |       |      |       |          |            |
|                        |            | 3. Look                       | for dark                           | wear ma                              | arks alon                         | g the            | white              |         |       |      |       |          |            |
|                        |            | guide<br>of ma                | rail surfa<br>il repetiti          | ace. Da<br>vely hitt                 | rk marks<br>ing the g             | are i<br>uides   | ndicati<br>at the  | ive     |       |      |       |          |            |
|                        |            | cause                         | e damage                           | e to mail                            | and/or                            | guide            | rails.             |         |       |      |       |          |            |
|                        |            | 4. Gene<br>found              | erate a wo                         | ork orde                             | r for any                         | discr            | epanci             | ies     |       |      |       |          |            |
|                        |            | *20 minute                    | es per Inf                         | eed Line                             | Э.                                |                  |                    |         |       |      |       |          |            |
|                        | 1715       | Inspect In                    | food Lin                           | o Mail (                             | Suidos                            |                  |                    |         | //*   | ΛQ   | 375   |          |            |
| ASSEMBLY               | 17 10      | 1. Inspe<br>for loc<br>transi | ect the gu<br>ose conn             | ide rails<br>ecting h<br>I rail spli | , beginn<br>ardware<br>ice joints | ng at<br>and s   | feeder<br>smooth   | r,<br>า | -     | 00   | 010   |          |            |
|                        |            | 2. At the                     | e Merge N                          | Module i                             | inspect f                         | or:              |                    |         |       |      |       |          |            |
|                        |            | a. I                          | Misaligne                          | d centra                             | al merge                          | rails.           |                    |         |       |      |       |          |            |
|                        |            | b. E                          | Bent pres                          | sure fin                             | gers.                             |                  |                    |         |       |      |       |          |            |
|                        |            | 3. Gene<br>found              | erate a wo<br>I.                   | ork orde                             | r for any                         | discr            | epanci             | ies     |       |      |       |          |            |
|                        |            | *2 minutes                    | <u>per Inf</u> e                   | <u>ed Lin</u> e.                     |                                   |                  |                    |         |       |      |       |          |            |
| INFEED LINE:           | 1720       | Check Ma                      | in Infeed                          | d Line C                             | orive Be                          | ts.              |                    |         | 10*   | 07   | 375   |          |            |
| ASSEMBLY               |            | 1. Chec<br>auton              | k all drive<br>nated fee           | e belts s<br>der.                    | tarting a                         | t the            |                    |         |       |      |       |          |            |
|                        |            | 2. Chec<br>condi              | k each dı<br>tions:                | rive belt                            | for end-                          | of-life          |                    |         |       |      |       |          |            |
|                        |            | a. I                          | Vissing o<br>arge or n             | or damag<br>nissing p                | ged teetl<br>parts of t           | n. (To<br>eeth.) | orn or             |         |       |      |       |          |            |
|                        |            | b. 1<br>2<br>t                | Nicks, tea<br>2 mm on<br>he belts. | ars, or a<br>the oute                | brasions<br>er surfac             | great<br>e or e  | ter that<br>dge of | n       |       |      |       |          |            |
|                        | _          | Refer to M                    | <u>IS-209,</u> V                   | <u>olume</u> [                       | D, <u>Sect</u> ic                 | <u>n 7, l</u> ı  | nfeed              |         |       |      |       |          |            |

| U.S. Posta              | al Service    |                  |                                     |                                     |                               |                      | ID                      | ENTIFIC       | ATION            |               |            |              |       |
|-------------------------|---------------|------------------|-------------------------------------|-------------------------------------|-------------------------------|----------------------|-------------------------|---------------|------------------|---------------|------------|--------------|-------|
| Maintenance             | e Checl       | dist             | WORK<br>CODE                        |                                     | EQI<br>AC                     | JIPM<br>RON          | IENT<br>IYM             |               |                  | CLASS<br>CODE |            | IUMBER       | TYPE  |
|                         |               |                  | 0 3                                 | FS                                  | S                             | _                    | j                       |               | A                |               | 4 0        | 0 1          | М     |
| Equipment Nomenclature  | e<br>cina Sve | stem             | Equipment                           | t Model                             |                               |                      |                         | Bulletin F    | ilename<br>m1503 | 6             | Occurr     | ence<br>eCRM |       |
| Dort or                 | ltom N        |                  | Task Of                             | stoment -                           | d Instru                      | otion                |                         |               | E-4              |               | <br>T      | Three        |       |
| Component               |               | (C               | omply with a                        | alement ar<br>all current s         | safety pr                     | ecau                 | itions)                 |               | Time             | Skill         | Run        | Pieces       | Freq. |
|                         |               |                  |                                     |                                     |                               |                      |                         |               | Req<br>(min)     | Lev           | Hours      | Fed<br>(000) |       |
|                         |               | Line Cheo        | cking Proc                          | cedures.                            |                               |                      |                         |               |                  |               | <b>_</b> _ |              |       |
|                         |               | *5 minute        | s per Infe                          | ed Line.                            |                               |                      |                         |               |                  |               |            |              |       |
| INFEED LINE<br>ASSEMBLY | 1730          | Replace          | Electrical                          | Cabine                              | t Filte                       | r (2)                |                         |               | 3*               | 07            | 1125       |              |       |
| ELECTRICAL              |               | 1. Rem<br>hand   | ove and d<br>I side of ca           | discard fi<br>abinet.               | lter fro                      | m lc                 | ower i                  | right         |                  |               |            |              |       |
| CABINET                 |               | 2. Insta         | ll new filte                        | ər (PSN -                           | 4140-1                        | 1-0                  | 00-22                   | 236).         |                  |               |            |              |       |
|                         |               | * 1.5 minu       | ute per Inf                         | eed Line                            | ).                            |                      |                         |               |                  |               |            |              |       |
| INFEED LINE:            | 1735          | Check all        | l Infeed L                          | ine Pino<br>nd Mail                 | h Whe                         | eels                 | , Mai                   |               | 24*              | 07            | 375        |              |       |
|                         |               | Tensions         | : Dono, a<br>6.                     |                                     | 114113                        | 201                  |                         | •             |                  |               |            |              |       |
|                         |               | Check Pi         | nch Whe                             | els.                                |                               |                      |                         |               |                  |               |            |              |       |
|                         |               | 1. Cheo          | ck the Pin                          | ch Whee                             | ls for:                       |                      |                         |               |                  |               |            |              |       |
|                         |               | a.               | Cracks.                             |                                     |                               |                      |                         |               |                  |               |            |              |       |
|                         |               | b.               | Broken va                           | anes.                               |                               |                      |                         |               |                  |               |            |              |       |
|                         |               | C.               | Grooves.                            |                                     |                               |                      |                         |               |                  |               |            |              |       |
|                         |               | d.               | Worn surf<br>or missing<br>surfaces | faces, in<br>g materia<br>/ edges o | cluding<br>al from<br>of pinc | g fla<br>the<br>h wł | t spoi<br>oute<br>neel. | ts and /<br>r |                  |               |            |              |       |
|                         |               | Check Fla        | at Belts.                           |                                     |                               |                      |                         |               |                  |               |            |              |       |
|                         |               | 1. Chec          | ck for:                             |                                     |                               |                      |                         |               |                  |               |            |              |       |
|                         |               | a.               | Cracks.                             |                                     |                               |                      |                         |               |                  |               |            |              |       |
|                         |               | b.               | Splits.                             |                                     |                               |                      |                         |               |                  |               |            |              |       |
|                         |               | c.               | Tears.                              |                                     |                               |                      |                         |               |                  |               |            |              |       |
|                         |               | d.               | Joint sepa                          | aration.                            |                               |                      |                         |               |                  |               |            |              |       |
|                         |               | e.               | Worn thro                           | ough out                            | er surf                       | ace.                 |                         |               |                  |               |            |              |       |
|                         |               | f.               | Frayed ec                           | dges.                               |                               |                      |                         |               |                  |               |            |              |       |
|                         |               | 2. Gene<br>found | erate a wo<br>d.                    | ork order                           | for an                        | y di                 | screp                   | ancies        |                  |               |            |              |       |
|                         |               | Check Be         | elt Tensio                          | on (Mail                            | Trans                         | port                 | : Belt                  | s).           |                  |               |            |              |       |
|                         |               | NOTE: Th         | nere are 2<br>ie.                   | types o                             | f belt te                     | ensi                 | oner                    | in the        |                  |               |            |              |       |
|                         |               | 1. One           | style is a                          | to ten                              | sion:                         |                      |                         |               |                  |               |            |              |       |
|                         |               | a.               | Loosen sl                           | houlder                             | -<br>bolt 1/2                 | 2 tur                | 'n.                     |               |                  |               |            |              |       |
|                         |               | b.               | Move tens<br>arm is pe              | sioner a                            | ssemb<br>Ilar to r            | ly uı<br>nou         | ntil le<br>nting        | ver<br>slot.  |                  |               |            |              |       |
|                         |               | C.               | Tighten sl                          | houlder                             | bolt.                         |                      | 5                       |               |                  |               |            |              |       |

| U.S. Posta               | al Service |                                                   |                                                                 |                                                                       |                                                                 | IDE                                   | <u>ENTIFI</u> C         | ATION   |       |         |              |       |
|--------------------------|------------|---------------------------------------------------|-----------------------------------------------------------------|-----------------------------------------------------------------------|-----------------------------------------------------------------|---------------------------------------|-------------------------|---------|-------|---------|--------------|-------|
| Maintenanc               | e Checl    | dist                                              | WORK                                                            |                                                                       |                                                                 | NT                                    |                         |         |       | S N     | UMBER        | TYPE  |
| maintenanc               | 5 511601   |                                                   |                                                                 | FSS                                                                   |                                                                 |                                       |                         | 4       |       | A 0     | 0 1          | М     |
| Equipment Nomenclature   | е          |                                                   | Equipment                                                       | Model                                                                 |                                                                 | Bı                                    | ulletin F               | ilename |       | Occurre | ence         |       |
| Flats Sequen             | cing Sys   | stem                                              |                                                                 |                                                                       |                                                                 |                                       | m                       | m1503   | 6     |         | eCBN         | 1     |
| Part or                  | Item No    |                                                   | Task Sta                                                        | tement and Ins                                                        | struction                                                       |                                       |                         | Est.    | Min.  |         | Threshold    | ls    |
| Component                |            | (Co                                               | mply with a                                                     | ll current safet                                                      | y precautio                                                     | ns)                                   |                         | Time    | Skill | Run     | Pieces       | Freq. |
|                          |            |                                                   |                                                                 |                                                                       |                                                                 |                                       |                         | (min)   | Lev   | Hours   | Fed<br>(000) |       |
|                          |            | 2 000                                             | otulo io o d                                                    | dook inoort                                                           | to tonoio                                                       |                                       |                         |         |       |         |              |       |
|                          |            | 2. One:                                           | style is a t                                                    |                                                                       |                                                                 | <b>11.</b>                            |                         |         |       |         |              |       |
|                          |            | a. I                                              | _oosen te                                                       | nsioner nut                                                           | •                                                               |                                       |                         |         |       |         |              |       |
|                          |            | b. \$                                             | Slide tens<br>slot until te                                     | ioner asser<br>ensioner lev                                           | nbly in m<br>/er arm is                                         | ount<br>S                             | ting                    |         |       |         |              |       |
|                          |            | ۱<br>-                                            | perpendic<br>Tighten te                                         | ular to mou                                                           | nting slot                                                      | t.                                    |                         |         |       |         |              |       |
|                          |            | 0.                                                |                                                                 |                                                                       | <br>                                                            |                                       |                         |         |       |         |              |       |
|                          |            | 3. Gene<br>found                                  | rate a wo<br>I.                                                 | rk order for                                                          | any disc                                                        | incles                                |                         |         |       |         |              |       |
|                          |            | *12 minute                                        | es per Infe                                                     | ed Line.                                                              |                                                                 |                                       |                         |         |       |         |              |       |
|                          |            | Refer to M<br>Checking.                           | IS-209, V                                                       | olume D, Se                                                           | ection 7,                                                       | Belt                                  |                         |         |       |         |              |       |
|                          |            | Refer to M<br>Flat Belt T                         | IS-209, V<br>ension Ad                                          | olume D, Se<br>djustment.                                             | ection 11                                                       | ont                                   |                         |         |       |         |              |       |
|                          |            | Refer to M<br>Pressure \                          | IS-209, V<br>Nheel Ch                                           | olume D, Se<br>eckina.                                                | ection 7,                                                       |                                       |                         |         |       |         |              |       |
| INFEED LINE:<br>ASSEMBLY | 1740       | Inspect al each Infe                              | I Mail Tra<br>ed Line fo                                        | ansport Be<br>or Binding.                                             | lt Tensio                                                       | oners                                 | s on                    | 6*      | 09    | 375     |              |       |
|                          |            | 1. Push<br>tensic<br>pulley                       | in tensior<br>on, and lif<br>/.                                 | ner pulley, r<br>t flat belt av                                       | elease fla<br>vay from t                                        | at be<br>tens                         | elt<br>ioner            |         |       |         |              |       |
|                          |            | 2. Move<br>times<br>bindir                        | tensione<br>while fee<br>ng of the p                            | r pulley in a<br>ling and list<br>pivot point (                       | ind out se<br>tening to<br>shoulder                             | evera<br>dete<br>bolt)                | al<br>ect<br>).         |         |       |         |              |       |
|                          |            | 3. If bind<br>to dis<br>surfac<br>harde<br>instal | ding is de<br>assemble<br>ces on the<br>ened wash<br>led at the | tected, gen<br>and clean<br>shoulder b<br>ners with bla<br>shoulder b | erate a w<br>the beari<br>oolt. Alsc<br>ack oxide<br>olt's base | ork (<br>ng<br>o ens<br>e finis<br>e. | order<br>sure<br>sh are |         |       |         |              |       |
|                          |            | NOTE: Be prior to ins                             | It tension<br>stalling fla                                      | er should pi<br>t belt.                                               | ivot witho                                                      | out b                                 | inding                  |         |       |         |              |       |
|                          |            | 4. Instal                                         | l flat belt                                                     | around tens                                                           | ioner pul                                                       | lley.                                 |                         |         |       |         |              |       |
|                          |            | 5. Gene<br>found                                  | erate a wo<br>I.                                                | rk order for                                                          | any disc                                                        | repa                                  | incies                  |         |       |         |              |       |
|                          |            | *3 minutes                                        | s per Infee                                                     | ed Line.                                                              |                                                                 |                                       |                         |         |       |         |              |       |
| INFEED LINE<br>ASSEMBLY: | 1750       | Vacuum L<br>Inside Ele                            | Jnder Fee                                                       | eder Conve<br>anels Unde                                              | eyor Bed<br>er Feeder                                           | anc<br>r (4)                          | :                       | 16*     | 07    |         |              | W     |
| AUTOMATED                |            | Clean by v                                        | acuumino                                                        | g with a HE                                                           | PA vacuu                                                        | um.                                   |                         |         |       |         |              |       |
| FEEDER<br>ASSEMBLY       |            | 1. Move                                           | Al paddle<br>d out                                              | e to allow c                                                          | onveyor l                                                       | bed                                   | to be                   |         |       |         |              |       |
|                          |            | 2 Onen                                            | Flin nan4                                                       | el door                                                               |                                                                 |                                       |                         |         |       |         |              |       |
|                          |            | Open                                              |                                                                 |                                                                       |                                                                 |                                       |                         |         |       |         |              |       |

| U.S. Posta                       | al Service    |                                  |                                 |                              |                            |                      |                         | IDEN          | ITIFIC         | ATION        |               |     |       |              |       |
|----------------------------------|---------------|----------------------------------|---------------------------------|------------------------------|----------------------------|----------------------|-------------------------|---------------|----------------|--------------|---------------|-----|-------|--------------|-------|
| Maintenance                      | e Checl       | dist                             | WORK<br>CODE                    |                              | E                          | QUIP<br>ACRO         | MEN <sup>-</sup><br>NYM | Г             |                |              | CLASS         | 5   | N     | JMBER        | TYPE  |
|                                  |               |                                  | 0 3                             | F                            | SS                         |                      |                         |               |                | A            | 4             | A   | 0     | 0 1          | М     |
| Equipment Nomenclature           | e<br>cina Sve | stem                             | Equipme                         | nt Model                     |                            | <b>.</b>             |                         | Bu            | lletin F       | ilename      | 36            | Oc  | curre | ence<br>eCBM | 1     |
| T lats Gequen                    |               | stem                             |                                 |                              |                            |                      |                         |               | 11             |              |               |     |       |              |       |
| Part or<br>Component             | Item No       | (Co                              | Task S<br>mply with             | all currer                   | and Insi<br>nt safety      | tructio<br>preca     | n<br>aution             | s)            |                | Est.<br>Time | Min.<br>Skill | Ru  | ın    | Pieces       | rreq. |
|                                  |               |                                  |                                 |                              |                            |                      |                         |               |                | Req<br>(min) | Lev           | Ηοι | urs   | Fed<br>(000) |       |
|                                  |               | 3. Befor                         | e pullino<br>ım unde            | g out the                    | e Maga<br>the be           | azine<br>d.          | Cor                     | nvey          | or             |              |               |     |       |              |       |
|                                  |               | 4. Pull o                        | ut the N                        | laqazin                      | e Conv                     | vevoi                | r and                   | ł             |                |              |               |     |       |              |       |
|                                  |               | vacut<br>aroun<br>maga           | im, mak<br>d the A<br>zine bru  | ing sur<br>nti-Doul<br>ush.  | e to va<br>bler ar         | ea ar                | n in a<br>nd th         | and           |                |              |               |     |       |              |       |
|                                  |               | 5. Close door.                   | magaz                           | ine con                      | veyor                      | and f                | lip p                   |               |                |              |               |     |       |              |       |
|                                  |               | 6. Open maga                     | electric<br>zine be             | al pane<br>d.                | doors                      | s belo               | ow tł                   |               |                |              |               |     |       |              |       |
|                                  |               | 7. Vacu                          | um elec                         | trical pa                    | anel.                      |                      |                         |               |                |              |               |     |       |              |       |
|                                  |               | 8. Clean                         | V2 PC                           | B fan.                       |                            |                      |                         |               |                |              |               |     |       |              |       |
|                                  |               | 9. Close                         | electric                        | al pane                      | el door                    | s.                   |                         |               |                |              |               |     |       |              |       |
|                                  |               | *4 minutes                       | per Fe                          | eder.                        |                            |                      |                         |               |                |              |               |     |       |              |       |
| INFEED LINE                      | 1760          | Clean Ver                        | tical De                        | stacke                       | r Plate                    | ə (4).               |                         |               |                | 4*           | 07            |     |       |              | W     |
| ASSEMBLY:<br>AUTOMATED<br>FEEDER |               | WARNING<br>soaked m<br>accordane | 6: Disca<br>aterials<br>ce with | rd or d<br>accore<br>local p | lispos<br>ding to<br>roced | e of o<br>SD<br>ures | cher<br>S an            | nica<br>Id in | 1 <b>1</b>     |              |               |     |       |              |       |
| ASSEMIDET                        |               | 1. Remo                          | ove any                         | labels a                     | adhere                     | d to t               | the p                   | late          |                |              |               |     |       |              |       |
|                                  |               | 2. Use a glue o Plate.           | pprove<br>or any n              | d cleani<br>naterial         | ng pro<br>stuck t          | duct<br>to the       | to re<br>Des            | emov<br>stac  | ve<br>ker      |              |               |     |       |              |       |
|                                  |               | *1 minute                        | per Fee                         | der.                         |                            |                      |                         |               |                |              |               |     |       |              |       |
| INFEED LINE                      | 1770**        | Check Va                         | cuum H                          | loses a                      | nd Pe                      | rfora                | ted                     | Belt          | t <b>(4)</b> . | 8*           | 07            |     |       |              | W     |
| ASSEMBLY:                        |               | Check va                         | cuum h                          | oses.                        |                            |                      |                         |               |                |              |               |     |       |              |       |
| FEEDER<br>ASSEMBLY               |               | 1. Open<br>to rev                | feeder<br>eal MA                | and Ext<br>C valve           | tensior<br>asserr          | ר moo<br>bly.        | dule                    | COV           | er(s)          |              |               |     |       |              |       |
|                                  |               | Caution: 0<br>damage to          | Overtig<br>o hoses              | htening                      | j zip ti                   | es ca                | an c                    | aus           | e              |              |               |     |       |              |       |
|                                  |               | 1. Ensur<br>so                   | e hoses<br>lid surfa            | s are se<br>ice.             | cured                      | with                 | zip ti                  | ies t         | o a            |              |               |     |       |              |       |
|                                  |               | 2. Cł                            | neck ho                         | ses for                      | wear.                      |                      |                         |               |                |              |               |     |       |              |       |
|                                  |               | a.                               | С                               | racks.                       |                            |                      |                         |               |                |              |               |     |       |              |       |
|                                  |               | b.                               | G                               | ouges.                       |                            |                      |                         |               |                |              |               |     |       |              |       |
|                                  |               | C.                               | Р                               | uncture                      | s.                         |                      |                         |               |                |              |               |     |       |              |       |
|                                  |               | Check Pe                         | rforated                        | d Belt.                      |                            |                      |                         |               |                |              |               |     |       |              |       |
|                                  |               | 1. Checl<br>condi                | k perfor<br>tions.              | ated be                      | lt for e                   | nd-of                | f-life                  |               |                |              |               |     |       |              |       |

| U.S. Posta                                   | l Service |                                      |                                                      |                                             |                             |                                 | IDE                  | NTIFIC       | CATION  |                                               |       |          |       |
|----------------------------------------------|-----------|--------------------------------------|------------------------------------------------------|---------------------------------------------|-----------------------------|---------------------------------|----------------------|--------------|---------|-----------------------------------------------|-------|----------|-------|
| Maintenance                                  | e Checl   | dist                                 | WORK                                                 |                                             | EQ                          |                                 | IT<br>4              |              |         | CLASS                                         | 5     | NUMBER   | TYPE  |
| Maintenaneo                                  |           | list                                 |                                                      | FS                                          | IS I                        |                                 |                      |              | A (     | ) 0 1                                         | М     |          |       |
| Equipment Nomenclature                       | 9         |                                      | Equipment                                            | Model                                       | Ŭ                           |                                 | Bı                   | ulletin F    | ilename | <u>,                                     </u> | Occu  | rrence   | IVI   |
| Flats Sequen                                 | cing Sy   | stem                                 | _ 40.6                                               |                                             |                             |                                 |                      | m            | m1503   | 36                                            |       | eCBN     | Λ     |
| Part or                                      | Item No   |                                      | Task Sta                                             | tement a                                    | nd Instru                   | uction                          |                      |              | Fet     | Min                                           |       | Threshol | de    |
| Component                                    | Item NO   | (Co                                  | mply with a                                          | all current                                 | safety p                    | recaution                       | ns)                  |              | Time    | Skill                                         | Run   | Pieces   | Freq. |
|                                              |           |                                      |                                                      |                                             |                             |                                 |                      |              | Req     | Lev                                           | Hours | Fed      | -     |
|                                              |           |                                      |                                                      |                                             | -                           |                                 |                      |              | (11111) | 1                                             |       | (000)    |       |
|                                              |           | a. S                                 | Separatio                                            | on at spl                                   | ice.                        |                                 |                      |              |         |                                               |       |          |       |
|                                              |           | b. 1<br>2<br>t                       | Nicks, tea<br>2 mm on <sup>-</sup><br>he belts.      | ars, or a<br>the oute                       | brasio<br>er surfa          | ns grea<br>aces or              | ter t<br>edg         | han<br>es of |         |                                               |       |          |       |
|                                              |           | с. [                                 | Damaged                                              | l edaes.                                    |                             |                                 |                      |              |         |                                               |       |          |       |
|                                              |           | d (                                  | Cupping                                              | <u></u>                                     |                             |                                 |                      |              |         |                                               |       |          |       |
|                                              |           | e                                    | Surface d                                            | Ilazina                                     |                             |                                 |                      |              |         |                                               |       |          |       |
|                                              |           | 2 Encu                               | re perfora                                           | nazing.<br>Dtad bali                        | tie ine                     | tallad s                        | tone                 | .il          |         |                                               |       |          |       |
|                                              |           | side c                               | out.                                                 |                                             | 15 115                      | laneu s                         | lenc                 | -11          |         |                                               |       |          |       |
|                                              |           | 3. Close cover                       | e Feeder a<br>r(s).                                  | and Ext                                     | ensior                      | modul                           | е                    |              |         |                                               |       |          |       |
|                                              |           | 4. Gene<br>found                     | rate a wo<br>I.                                      | ork orde                                    | r for ai                    | ny disci                        | repa                 | ncies        |         |                                               |       |          |       |
|                                              |           | Refer to M                           | IS-209 Vo                                            | olume D                                     | , Sect                      | ion 7, F                        | Perfo                | rated        |         |                                               |       |          |       |
|                                              |           | Refer to M                           | IS-209 Vo                                            | olume D                                     | , Sect                      | ion 11.                         | Air                  |              |         |                                               |       |          |       |
|                                              |           |                                      | -ujusime<br>E                                        |                                             |                             |                                 |                      |              |         |                                               |       |          |       |
|                                              | 1780**    | <sup>*2</sup> minutes                | s per ⊢ee                                            | aer.<br>nistor (                            | 4)                          |                                 |                      |              | 12*     | 07                                            |       |          | \٨/   |
| ASSEMBLY:                                    | 1700      |                                      | Juum Oa                                              |                                             | -,.<br>_                    |                                 | <i>.</i>             |              | 12      | 01                                            |       |          | ~ ~   |
| AUTOMATED<br>FEEDER<br>ASSEMBLY              |           | 4330-05-0<br>cannot be               | ean vacu<br>00-7997)<br>removed                      | um filter<br>when ii<br>by vaci             | : Rep<br>mpacte<br>uuminę   | lace filt<br>ed dirt a<br>g.    | er (H<br>and         | debris       | 5       |                                               |       |          |       |
|                                              |           | 1. Remo<br>pump<br>vacuu             | ove the fil<br>, and clea<br>um.                     | ter elen<br>an by va                        | nent fro<br>acuum           | om the<br>ing with              | vacı<br>n a F        | um<br>IEPA   |         |                                               |       |          |       |
|                                              |           | 2. Ensur<br>prope                    | re O-ring<br>erly.                                   | is seate                                    | ed prop                     | perly ar                        | nd se                | eals         |         |                                               |       |          |       |
|                                              |           | 3. Reins                             | stall vacu                                           | um pum                                      | p filter                    |                                 |                      |              |         |                                               |       |          |       |
|                                              |           | *3 minutes                           | s per Fee                                            | der.                                        |                             |                                 |                      |              |         |                                               |       |          |       |
| INFEED LINE                                  | 1800**    | Inspect A                            | nti-Doub                                             | ler Alig                                    | nmen                        | t (4).                          |                      |              | 20*     | 09                                            |       |          | W     |
| ASSEMBLY:<br>AUTOMATED<br>FEEDER<br>ASSEMBLY |           | 1. Inspe<br>exces<br>exces<br>the fo | ect anti-do<br>ssive wea<br>ssively wo<br>bllowing s | bubler bl<br>ar or dar<br>orn stop<br>teps. | lack ru<br>nage.<br>s befo  | bber st<br>Replac<br>re perfo   | ops<br>ce<br>ormi    | for<br>ng    |         |                                               |       |          |       |
|                                              |           | 2. Inspe<br>dama                     | ct anti-do<br>ige or hol                             | oubler m<br>les due                         | anifolo<br>to wea           | d tubes<br>ir.                  | for                  |              |         |                                               |       |          |       |
|                                              |           | 3. Use n<br>13-00<br>desta<br>0.5 m  | minimum<br>)0-2793)<br>locker plate<br>im to 1.5     | stop ga<br>to verify<br>e and aı<br>mm.     | uge to<br>distar<br>nti-dou | ol (PSN<br>nce bet<br>ibler fac | N 52<br>wee<br>ce is | 20-<br>n     |         |                                               |       |          |       |

| U.S. Posta               | al Service |                                                                                                    |                                                                                                    |                                                                                                    |                                                                                        |                                                                                               |                                                                       | IDEI                                                    | NTIFIC/                                 | ATION       |              |             | -        |               |          |
|--------------------------|------------|----------------------------------------------------------------------------------------------------|----------------------------------------------------------------------------------------------------|----------------------------------------------------------------------------------------------------|----------------------------------------------------------------------------------------|-----------------------------------------------------------------------------------------------|-----------------------------------------------------------------------|---------------------------------------------------------|-----------------------------------------|-------------|--------------|-------------|----------|---------------|----------|
| Maintenance              | e Checl    | dist                                                                                                    | WORK                                                                                                    |                                                                                                    | EC                                                                                     |                                                                                               | MEN                                                                   | Т                                                       |                                         |             |              | 5           | NUN      | MBER          | TYPE     |
|                          |            |                                                                                                    | 0 3                                                                                                    | F S                                                                                                    | S                                                                                      |                                                                                               |                                                                       |                                                         |                                         | A           |              | A           | 0        | 0 1           | М        |
| Equipment Nomenclature   | ).         |                                                                                                    | Equipment                                                                                                    | Model                                                                                                    | L L                                                                                    |                                                                                               |                                                                       | Bu                                                      | Illetin Fi                              | lename      |              | Осси        | urrend   | ce            | <u> </u> |
| Flats Sequen             | cing Sys   | stem                                                                                                    |                                                                                                    |                                                                                                    |                                                                                        |                                                                                               |                                                                       |                                                         | mr                                      | n1503       | 6            |             |          | eCBM          |          |
| Part or                  | Item No    | 10                                                                                                    | Task Sta                                                                                                    | tement an                                                                                                    | nd Instr                                                                               | uctio                                                                                         | n                                                                     |                                                         |                                         | Est.        | Min.         |             | Th       | nreshold      | s        |
| Component                |            | (Co                                                                                                    | mply with a                                                                                                    | all current s                                                                                                    | safety                                                                                 | preca                                                                                         | ution                                                                 | s)                                                      |                                         | Time<br>Req | Skill<br>Lev | Rur<br>Hour | n P<br>s | vieces<br>Fed | Freq.    |
|                          |            |                                                                                                    |                                                                                                    |                                                                                                    |                                                                                        |                                                                                               |                                                                       |                                                         |                                         | (min        |              |             | - (      | (000)         |          |
|                          |            | <ol> <li>Use to<br/>5220-<br/>betwee<br/>face is</li> <li>Use of<br/>pull a<br/>10 mr<br/>0.7 lb</li> <li>Use of<br/>pull a<br/>from of</li> </ol> | ool maxin<br>-13-000-2<br>een desta<br>s 35 mm<br>calibrated<br>nti-double<br>m away fi<br>s. to 1.1<br>calibrated<br>nti-double<br>destacke | num sto<br>2792) to<br>acker pla<br>to 37 m<br>force ga<br>er from des<br>lbs.<br>force ga<br>er from 2<br>r plate is | p gau<br>verify<br>ite an<br>m.<br>auge<br>at res<br>tacke<br>auge<br>10 mr<br>5 1.1 l | to vert<br>to vert<br>to vert<br>to vert<br>to vert<br>to vert<br>to vert<br>to vert<br>bs. 1 | erify<br>sition<br>erify<br>sition<br>te is<br>erify<br>20 r<br>to 1. | (PSI<br>e<br>bubl<br>forc<br>n to<br>forc<br>nm<br>6 lb | N<br>er<br>ce to<br>ce to<br>away<br>s. |             |              |             |          |               |          |
|                          |            | 7. Gene<br>found<br>Refer to M<br>Alignment<br>Antidouble                                                                                          | rate a wo<br>l.<br>IS-209, V<br>and Adju<br>er Adjustr                                                                                       | ork order<br>olume D<br>istment  <br>nent.                                                                            | ), Sec<br>Proce                                                                        | ny c<br>ction<br>edure                                                                        | 11scro<br>11,<br>es,                                                  | ncies                                                   |                                         |             |              |             |          |               |          |
|                          |            | *5 minutes                                                                                                    | per Fee                                                                                                    | der.                                                                                                    |                                                                                        |                                                                                               |                                                                       |                                                         |                                         |             |              |             | _        |               |          |
| INFEED LINE<br>ASSEMBLY  | 1810       | Check Per                                                                                                    | rforated                                                                                                    | Belt Syl                                                                                                    | nchro<br>\                                                                             | ono                                                                                           | us D                                                                  | rive                                                    | e Belt                                  | 16*         | 07           | 37          | 5        |               |          |
| AUTOMATED                |            | 1 Check                                                                                                    | k the Tim                                                                                                    | ing Belt                                                                                                    | for <sup>.</sup>                                                                       |                                                                                               |                                                                       |                                                         |                                         |             |              |             |          |               |          |
| FEEDER                   |            |                                                                                                    |                                                                                                    |                                                                                                    | 101.                                                                                   |                                                                                               |                                                                       |                                                         |                                         |             |              |             |          |               |          |
| ASSEIVIDLT               |            | a. (                                                                                                    |                                                                                                    | pins, or                                                                                                    | lears.                                                                                 | •                                                                                             |                                                                       |                                                         |                                         |             |              |             |          |               |          |
|                          |            | D                                                                                                    | Joint sepa                                                                                                    | aration.                                                                                                    |                                                                                        |                                                                                               |                                                                       |                                                         |                                         |             |              |             |          |               |          |
|                          |            | C. F                                                                                                    | -rayed ec                                                                                                    | dges.                                                                                                    |                                                                                        |                                                                                               |                                                                       |                                                         |                                         |             |              |             |          |               |          |
|                          |            | 2. Check<br>force<br>betwe<br>gauge                                                                                                    | k belt ten<br>perpendi<br>een any t<br>e (PSN 5                                                                                              | sion by<br>cular to<br>wo pulle<br>210-04-0                                                                           | apply<br>belt, (<br>ys, us<br>000-9                                                    | ing cent<br>sing<br>920                                                                       | defle<br>erec<br>digit<br>).                                          | ectiv<br>I<br>tal fo                                    | e<br>orce                               |             |              |             |          |               |          |
|                          |            | a. (                                                                                                    | Check pe<br>using a di                                                                                                    | rforated<br>igital for                                                                                                | belt o<br>ce ga                                                                        | drive<br>uge                                                                                  | e bel                                                                 | t ter                                                   | nsion                                   |             |              |             |          |               |          |
|                          |            | b. 4<br>t                                                                                                    | Apply def<br>he belt, c<br>oulleys.<br>+/25 N                                                                                                | lecting fo<br>centered<br>The reac<br>at 6.35 r                                                                       | orce p<br>betw<br>ling n<br>nm de                                                      | perp<br>veen<br>nust<br>efleo                                                                 | endi<br>any<br>.75<br>ction                                           | icula<br>two<br>N                                       | ar to<br>>                              |             |              |             |          |               |          |
|                          |            | C. /                                                                                                    | Adjust ter<br>+/25 N                                                                                                    | nsion un <sup>:</sup><br>at 6.35 r                                                                                    | til rea<br>nm d                                                                        | ding<br>eflec                                                                                 | is .<br>tion                                                          | 75N<br>:                                                |                                         |             |              |             |          |               |          |
|                          |            | 3. Gene<br>found                                                                                                    | rate worł<br>I.                                                                                                    | c order fo                                                                                                    | or any                                                                                 | y dis                                                                                         | crep                                                                  | anc                                                     | cies                                    |             |              |             |          |               |          |
|                          |            | Refer to M<br>Alignment<br>Perforated                                                                                                    | IS-209, V<br>and Adju<br>I Belt Ter                                                                                                    | olume D<br>Istment<br>Ision Adj                                                                                       | ), Sec<br>Proce<br>justm                                                               | ction<br>edure<br>ent.                                                                        | 11,<br>es,                                                            |                                                         |                                         |             |              |             |          |               |          |
|                          |            | *4 minutes                                                                                                    | per Fee                                                                                                    | der.                                                                                                    | <u> </u>                                                                               | <u>/=</u>                                                                                     | •••                                                                   |                                                         |                                         |             |              |             | _        |               |          |
| INFEED LINE<br>ASSEMBLY: | 1820       | Clean Bot<br>Receiver)                                                                                                    | n Light (<br>on all Fe                                                                                                    | Curtain<br>eeders (                                                                                                   | Sets<br>8).                                                                            | (Em                                                                                           | ittei                                                                 | r an                                                    | d                                       | 4*          | 07           | 37          | 5        |               |          |

| U.S. Posta                                   | al Service |                                      |                                       |                                 |                                    |                           | IDENTIFI                   | CATION   |             | · · · · |           |             |
|----------------------------------------------|------------|--------------------------------------|---------------------------------------|---------------------------------|------------------------------------|---------------------------|----------------------------|----------|-------------|---------|-----------|-------------|
| Maintenanc                                   | e Checl    | dist                                 | WORK                                  |                                 | EQUI                               |                           |                            |          | CLASS       | 6 N     | UMBER     | TYPE        |
|                                              |            |                                      | 0 3                                   | F S                             | S                                  |                           |                            |          | <u>عوده</u> | A 0     | 0 1       | М           |
| Equipment Nomenclature                       | e.         |                                      | Equipment                             | Model                           | 1 1                                |                           | Bulletin                   | Filename | ,<br>,      | Occurre | ence      |             |
| Flats Sequen                                 | cing Sy    | stem                                 |                                       |                                 |                                    |                           | n                          | 1503 m   | 36          |         | eCBN      | l           |
| Part or                                      | Item No    | (Co                                  | Task Sta                              | itement ai                      | nd Instructi                       | on                        |                            | Est.     | Min.        | Dur     | Threshold | ds<br>Franz |
| Component                                    |            | (00                                  | mpiy with a                           | lii current                     | salety prec                        | autions                   | 5)                         | Req      | Lev         | Hours   | Fed       | ⊢req.       |
|                                              |            |                                      |                                       |                                 |                                    |                           |                            | (min)    |             |         | (000)     |             |
| AUTOMATED                                    |            | Using a lin                          | t-free clo                            | th or mi                        | crofiber o                         | glove,                    | wipe                       |          |             |         |           |             |
| FEEDER<br>ASSEMBLY                           |            | down light                           | curtain s                             | ets (em                         | itter and                          | receiv                    | ver).                      |          |             |         |           |             |
| , ROOLINDET                                  |            | Refer to M<br>Feeder Mo              | IS-209 Vo<br>odule.                   | olume D                         | , Sectior                          | 17, Au                    | utomate                    | ł        |             |         |           |             |
|                                              |            | *1 minute                            | per Feed                              | er (2 Lig                       | ght Curta                          | in Set                    | s per                      |          |             |         |           |             |
|                                              |            | Feeder).                             |                                       |                                 |                                    |                           |                            |          |             |         |           |             |
|                                              | 1830       | Check Tro                            | ough Chu                              | ute Pos                         | ition (4)                          |                           |                            | 4*       | 07          | 375     |           |             |
| ASSEMBLY:<br>AUTOMATED<br>FEEDER<br>ASSEMBLY |            | NOTE: Th<br>(PSN 5220<br>gauge in th | e feeder<br>0-17-000-<br>his proce    | photoey<br>·1390) is<br>dure.   | ves alignr<br>s used as            | ment t<br>s a po          | ool<br>sitioning           |          |             |         |           |             |
|                                              |            | 1. Place<br>(PSN<br>end o            | e feeder p<br>5220-17<br>of the des   | hotoeye<br>-000-13<br>tacker ti | es alignm<br>90) in the<br>rough.  | ient to<br>e cont         | ol<br>rol pane             | 1        |             |         |           |             |
|                                              |            | 2. Ensur<br>sitting                  | re feeder<br>g complet                | photoe<br>ely flusi             | yes align<br>า.                    | ment                      | tool is                    |          |             |         |           |             |
|                                              |            | 3. Slide<br>entire<br>not bi         | feeder pl<br>length o<br>ind when     | notoeye<br>f the tro<br>moving  | s alignmo<br>ugh and               | ent to<br>verify          | ol along<br>it does        |          |             |         |           |             |
|                                              |            | 4. Ensur<br>remai<br>strip a         | re feeder<br>ins flush o<br>across de | photoe<br>on the p<br>stacker   | yes align<br>olyuretha<br>trough's | ment<br>ane fri<br>entire | tool<br>ction<br>e length. |          |             |         |           |             |
|                                              |            | 5. Gene<br>found                     | erate a wo<br>I.                      | ork orde                        | r for any                          | discre                    | pancies                    |          |             |         |           |             |
|                                              |            | *1 minutes                           | s per Fee                             | der.                            |                                    |                           |                            |          |             |         |           |             |
| INFEED LINE                                  | 1840       | Check Ma                             | igazine C                             | convey                          | or (4).                            |                           |                            | 40*      | 07          | 2250    |           |             |
| ASSEMBLY:                                    |            | Check Sp                             | rocket.                               |                                 |                                    |                           |                            |          |             |         |           |             |
| FEEDER<br>ASSEMBLY                           |            | 1. Visua<br>and c                    | illy check<br>racks.                  | sprock                          | ets for mi                         | issing                    | teeth                      |          |             |         |           |             |
|                                              |            | 2. Visua<br>shavi                    | illy check<br>ngs.                    | drive cl                        | hain area                          | for m                     | netal                      |          |             |         |           |             |
|                                              |            | Refer to M<br>Sprocket (             | -<br>IS-209, V<br>Checkina            | olume [                         | D, Sectio                          | n 7, C                    | hain                       |          |             |         |           |             |
|                                              |            | Check Ch                             | ain and                               | Chain T                         | ension.                            |                           |                            |          |             |         |           |             |
|                                              |            | 1. Visua                             | Illy check                            | drive cl                        | hains in t                         | he ma                     | agazine                    |          |             |         |           |             |
|                                              |            | a. I                                 | Missing ro<br>Metal sha               | oller link                      | s, rollers                         | , and                     | cracks.                    |          |             |         |           |             |
|                                              |            | υ. I                                 |                                       |                                 |                                    |                           |                            |          |             |         |           |             |
|                                              |            | 2. Chec                              | k chain te                            | ension.                         |                                    |                           |                            |          |             |         |           |             |

| U.S. Posta             | I Service     |                             |                                        |                                          |                                 | IDENTIFIC        | ATION         |               |         |           |           |
|------------------------|---------------|-----------------------------|----------------------------------------|------------------------------------------|---------------------------------|------------------|---------------|---------------|---------|-----------|-----------|
| Maintonana             | Chool         | rliet                       | WORK                                   |                                          |                                 | IT .             |               | CLASS         | N       | UMBER     | TYPE      |
| wantenance             |               |                             |                                        | FQQ                                      |                                 |                  |               |               |         |           | N/I       |
| Equipment Nomenclature | 2             |                             | U J<br>Equipment                       | Model                                    |                                 | Bullatin         | -<br>Filenamo | <u>'</u>      |         |           | IVI       |
| Flats Sequent          | ,<br>cing Svs | stem                        |                                        | MUUCI                                    |                                 | m                | m1503         | 86            | CCCurre | eCBM      |           |
| ·                      | 5 5           |                             | -                                      |                                          |                                 |                  |               | 1             | 1       |           |           |
| Part or<br>Component   | Item No       | (Co                         | Task Sta<br>molv with a                | tement and Ins<br>Il current safet       | struction<br>v precautior       | ns)              | Est.<br>Time  | Min.<br>Skill | Run     | Threshold | s<br>Frea |
| e empenent             |               | (00                         |                                        |                                          | .) p                            | ,                | Req           | Lev           | Hours   | Fed       | 1109.     |
|                        |               |                             |                                        |                                          |                                 |                  | (min)         |               |         | (000)     |           |
|                        |               | 3. Push deflee              | chain at t<br>ction. The               | top center a<br>reading mι               | ind measi<br>ust .56 Nr         | ure<br>n at 5mm  |               |               |         |           |           |
|                        |               | of det                      | flection.                              | U                                        |                                 |                  |               |               |         |           |           |
|                        |               | a. /                        | Adjust if d                            | eflection is                             | not 5 mm                        | <b>).</b>        |               |               |         |           |           |
|                        |               | b. I                        | Loosen ni                              | ut on idler s                            | procket.                        |                  |               |               |         |           |           |
|                        |               | c. I<br>t                   | Ensure d<br>teeth.                     | chain enga                               | ages all                        | sprocke          | t             |               |         |           |           |
|                        |               | d. I                        | Raise idle                             | r sprocket u                             | until chain                     |                  |               |               |         |           |           |
|                        |               | е.                          | Tighten nu                             | ut on idler s                            | procket.                        |                  |               |               |         |           |           |
|                        |               | f.  <br>(                   | Push ch<br>calibrated<br>000-9920)     | nain at to<br>force gau<br>) to verify f | op cent<br>ge (PSN<br>force and |                  |               |               |         |           |           |
|                        |               | l                           | Nm at 5m                               | . Ensure<br>m of deflect                 | the read                        |                  |               |               |         |           |           |
|                        |               | g. I                        | Repeat a<br>within tole                | adjustment<br>erance.                    | until def                       | flection is      | 5             |               |         |           |           |
|                        |               | Refer to M<br>Tension A     | 1S-209 Vo<br>djustment                 | olume D, Se<br>t.                        | ection 11,                      | Chain            |               |               |         |           |           |
|                        |               | Check Fe<br>Limiter.        | eder Mag                               | jazine Con                               | veyor To                        | rque             |               |               |         |           |           |
|                        |               | 1 Dom                       |                                        | and hardur                               |                                 | oon to           |               |               |         |           |           |
|                        |               | gain a<br>Torqu             | access to<br>ue Limiter                | the Magazi                               | ine Conve                       | eyor             |               |               |         |           |           |
|                        |               | 2. Remo                     | ove setsci                             | rew from tor                             | rque limite                     | er.              |               |               |         |           |           |
|                        |               | 3. Loose<br>clock           | en Torque<br>wise with                 | e Limiter by<br>a wrench.                | turning co                      | ounter           |               |               |         |           |           |
|                        |               | 4. Instal<br>PSN            | ll torque li<br>3915-13-(              | miter tool a:<br>000-1452.               | ssembly                         |                  |               |               |         |           |           |
|                        |               | 5. Turn<br>torqu<br>40 in-  | torque wr<br>e limiter is<br>-lbs.     | ench clockv<br>s set betwee              | wise to co<br>en 30 in-ll       | nfirm<br>bs. and |               |               |         |           |           |
|                        |               | 6. Remo                     | ove torque                             | e limiter too                            | l assembl                       |                  |               |               |         |           |           |
|                        |               | 7. Apply re-ins             | / thread a                             | dhesive to s<br>rew.                     | setscrew                        |                  |               |               |         |           |           |
|                        |               | 8. Repla<br>to gai<br>Torqu | ace all cov<br>in access<br>ue Limiter | vers and ha<br>to the Maga               | rdware re<br>azine Cor          |                  |               |               |         |           |           |
|                        |               | 9. Gene<br>found            | erate a wo<br>I.                       | rk order for                             | any discr                       | repancies        |               |               |         |           |           |
|                        |               | Refer to M                  | 1S-209, V                              | olume D, Se                              | ection 11,                      | Torque           |               |               |         |           |           |

| U.S. Posta                                   | al Service    |                                        |                                     | 1                               |                                |                        | IDE                  | ENTIFI                | CATION       |               |      |                |         |
|----------------------------------------------|---------------|----------------------------------------|-------------------------------------|---------------------------------|--------------------------------|------------------------|----------------------|-----------------------|--------------|---------------|------|----------------|---------|
| Maintenanc                                   | e Checl       | klist                                  | WORK<br>CODE                        |                                 | EQU<br>ACI                     | IPMEN<br>RONYN         | N<br>N               |                       |              | CLASS<br>CODE | 5    | NUMBER         | TYPE    |
|                                              |               |                                        | 0 3                                 | F S                             | S                              |                        |                      |                       | A            | ۹ L           | A    | 0 0            | 1 M     |
| Equipment Nomenclatur                        | e<br>Icina Sv | stem                                   | Equipment                           | t Model                         |                                |                        | В                    | ulletin f<br>m        | ilename      | 86            | Осси | urrence<br>eCF | M       |
|                                              |               |                                        | <b>.</b>                            |                                 |                                |                        |                      |                       |              |               | 7    |                |         |
| Component                                    | Item No       | (Co                                    | nask Sta<br>mply with a             | atement ar<br>all current       | safety pre                     | cautio                 | ns)                  |                       | Est.<br>Time | Skill         | Run  | Pieces         | Freq.   |
|                                              |               |                                        |                                     |                                 |                                |                        |                      |                       | Req<br>(min) | Lev           | Hour | s Fed<br>(000) |         |
| P                                            |               | Limiter Ad                             | iustment                            |                                 |                                |                        |                      |                       | . ,          |               |      | (000)          | <u></u> |
|                                              |               | *10 minute                             | es per Fe                           | eder.                           |                                |                        |                      |                       |              |               |      |                |         |
|                                              | 1850          | Clean Cer                              | ntral Vac                           | uum Cł                          | namber                         | Fron                   | t Pl                 | ate                   | 32*          | 07            | 112  | 25             |         |
| ASSEMBLY:                                    | 1000          | (4).                                   |                                     |                                 | lanibol                        |                        |                      | ato                   | 02           | 0.            | 112  | .0             |         |
| AUTOMATED<br>FEEDER                          |               | 1. Remo                                | ove Centi                           | ral Vacu                        | um Cha                         | mber                   | fror                 | nt                    |              |               |      |                |         |
| ASSEMBLY                                     |               | cover                                  | plate by                            | removir                         | ng four :                      | screw                  | 'S.                  |                       |              |               |      |                |         |
|                                              |               | 2. Use v<br>asser                      | acuum c<br>nbly and                 | leaner to<br>vacuum             | o clean<br>i chamb             | covei<br>er.           | r pla                | te                    |              |               |      |                |         |
|                                              |               | <ol> <li>Clear<br/>or glo</li> </ol>   | n FDR-V2<br>we.                     | 2 photoe                        | ye with                        | a lint                 | free                 | e cloth               |              |               |      |                |         |
|                                              |               | 4. Repla<br>hardv                      | ace cover<br>vare.                  | plate a                         | ssembly                        | , and                  |                      |                       |              |               |      |                |         |
|                                              |               | *8 minutes                             | s per Fee                           | der.                            |                                |                        |                      |                       |              |               |      |                |         |
| INFEED LINE                                  | 2010**        | Clean bot                              | h Becke                             | r Vacuu                         | m Pum                          | p Filt                 | ters                 | •                     | 20*          | 07            | 37   | 5              |         |
| ASSEMBLY:<br>EXTENSION<br>MODULE<br>ASSEMBLY |               | Clean vac<br>000-1778/<br>dirt, and de | uum filter<br>4330-13-<br>ebris can | s. Repla<br>000-702<br>not be r | ace filte<br>23) whe<br>emoved | s (43<br>n imp<br>by v | 30-´<br>acte<br>acui | 12-<br>ed by<br>uming |              |               |      |                |         |
| / COLIMBET                                   |               | 1. Loose                               | en thumb                            | nuts and                        | d remov                        | e out                  | er c                 | over.                 |              |               |      |                |         |
|                                              |               | 2. Remo<br>with a                      | ove pape<br>a HEPA v                | r filter ar<br>⁄acuum.          | nd clear                       | ı by v                 | acu                  | uming                 |              |               |      |                |         |
|                                              |               | 3. Remo<br>inner                       | ove hex-h<br>cover.                 | nead cap                        | o screw                        | s and                  | rem                  | nove                  |              |               |      |                |         |
|                                              |               | 4. Remo<br>vacut                       | ove meta<br>uming wit               | l/paper f<br>h a HEF            | ilter and<br>A vacu            | l clea<br>um.          | n by                 | /                     |              |               |      |                |         |
|                                              |               | 5. Repla                               | ace metal                           | l/paper f                       | ilter.                         |                        |                      |                       |              |               |      |                |         |
|                                              |               | 6. Repla                               | ace inner<br>screws.                | cover a                         | nd secu                        | re wi                  | th he                | ex-                   |              |               |      |                |         |
|                                              |               | 7. Repla                               | ace pape                            | r filter.                       |                                |                        |                      |                       |              |               |      |                |         |
|                                              |               | 8. Repla                               | ace outer<br>bnuts.                 | cover a                         | nd secu                        | re wi                  | th                   |                       |              |               |      |                |         |
|                                              |               | 9. Gene<br>found                       | rate a wo<br>I.                     | ork ordei                       | r for any                      | disc                   | ancies               |                       |              |               |      |                |         |
|                                              |               | *10 minute                             | es per Inf                          | eed Line                        | ə                              |                        |                      |                       |              |               |      |                |         |
|                                              | 2020**        | Check Va                               | cuum Pu                             | ımp Vai                         | 1es ( <mark>2)</mark> .        |                        |                      |                       | 20*          | 09            | 225  | 60             |         |
| ASSEMBLY:<br>EXTENSION<br>MODULE             |               | WARNING<br>soaked m<br>accordan        | B: Discar<br>aterials<br>ce with I  | d or dis<br>accordi<br>ocal pro | spose on<br>ng to S            | f che<br>DS a<br>es.   | mic<br>nd i          | al<br>n               |              |               |      |                |         |
| ASSEMBLY                                     |               | 1. Remo                                | ove vacu                            | um pum                          | p plasti                       | fron                   | t cov                | ver.                  |              |               |      |                |         |

| U.S. Posta               | al Service |                           |                                   |                                    |                       |                     | IDE            | NTIFIC          | ATION        |               |         |                     |            |
|--------------------------|------------|---------------------------|-----------------------------------|------------------------------------|-----------------------|---------------------|----------------|-----------------|--------------|---------------|---------|---------------------|------------|
| Maintenanc               | e Checl    | dist                      | WORK<br>CODF                      |                                    | EQ                    |                     | NT<br>N        |                 |              |               | 5 N     | UMBER               | TYPE       |
|                          | -          |                           | 0 3                               | F S                                | S                     |                     |                |                 | 4            | <u>م ک</u>    | A 0     | 0 1                 | М          |
| Equipment Nomenclature   |            | stom                      | Equipment                         | Model                              | · ·                   |                     | В              | ulletin F       | ilename      |               | Occurre |                     |            |
|                          | ung Sy     | 310111                    |                                   |                                    |                       |                     |                | Iſ              | 111503       |               |         |                     |            |
| Part or<br>Component     | Item No    | (Co                       | Task Sta<br>mply with a           | atement ar<br>all current          | nd Instru<br>safety p | iction<br>recautio  | ns)            |                 | Est.<br>Time | Min.<br>Skill | Run     | Threshold<br>Pieces | s<br>Freq. |
|                          |            |                           |                                   |                                    |                       |                     |                |                 | Req<br>(min) | Lev           | Hours   | Fed<br>(000)        |            |
|                          |            | 2 Remo                    | we cast i                         | ron fron                           | t cove                | r                   |                |                 | ()           | 1             |         | (000)               |            |
|                          |            | 3 Remo                    | ove all for                       | ır carbo                           | n vane                | s and               | mea            | sure            |              |               |         |                     |            |
|                          |            | a. F                      | Replace a                         | all carbo                          | n vane                | es if an            | v of           | them            |              |               |         |                     |            |
|                          |            | 6. 6                      | are less t                        | han 24 r                           | nm wi                 | de.                 | y 01           | lineitti        |              |               |         |                     |            |
|                          |            | b. E<br>t                 | Ensure va<br>he housi             | ane's ta <sub>l</sub><br>ng (not i | oered<br>nserte       | edge is<br>d in th  | s tow<br>e spi | /ards<br>indle) |              |               |         |                     |            |
|                          |            | 4. Lubric<br>PSN          | cate bear<br>9150-16-             | ings wit<br>000-993                | h Amb<br>33.          | lygon (             | se,            |                 |              |               |         |                     |            |
|                          |            | 5. Instal                 | I the cast                        | iron fro                           | nt cov                | er.                 |                |                 |              |               |         |                     |            |
|                          |            | 6. Instal                 | l the vacu                        | um pur                             | np pla                | stic co             |                |                 |              |               |         |                     |            |
|                          |            | 7. Gene                   | rate a wo                         | ork orde                           | r for ar              | ny disc             | incies         |                 |              |               |         |                     |            |
|                          |            | found                     |                                   |                                    |                       |                     |                |                 |              |               |         |                     |            |
|                          |            | Refer to M<br>Pump Van    | iS-209, V<br>le Checki            | olume L<br>ing.                    | ), Seci               | :ion /,             | Vacı           | uum             |              |               |         |                     |            |
|                          |            | *10 minute                | es per Inf                        | eed Line                           | Э.                    |                     |                |                 |              |               |         |                     |            |
| INFEED LINE<br>ASSEMBLY: | 2030       | Clean Acc<br>and Centr    | cumulati<br>al Vacuu              | on Tanl<br>ım Cha                  | < (2) A<br>mber ∣     | ssemt<br>Hoses      | oly C<br>(4).  | Debris          | 40*          | 07            | 4500    |                     |            |
|                          |            | 1. Remo                   | ove cover                         | to the a                           | accum                 | ulation             | tanł           | ۲.              |              |               |         |                     |            |
| ASSEMBLY                 |            | 2. Clean                  | n debris fi                       | rom insi                           | de tan                | k.                  |                |                 |              |               |         |                     |            |
|                          |            | 3. Repla                  | ace accur                         | nulation                           | tank o                | over.               |                |                 |              |               |         |                     |            |
|                          |            | 4. Remo<br>Cham           | ove hose<br>ober to tu            | connect<br>rbine ar                | ting Ce<br>id clea    | entral \<br>n hose  | /acu<br>e's in | um<br>Iterior   |              |               |         |                     |            |
|                          |            | 5. Remo<br>Turbir         | ove hose<br>ne to mut             | connect                            | ting Ce<br>clean      | entral \<br>hose's  | /acu<br>s inte | um<br>erior.    |              |               |         |                     |            |
|                          |            | 6. Repla                  | ace both I                        | noses.                             |                       |                     |                |                 |              |               |         |                     |            |
|                          |            | *20 minute                | es per Inf                        | eed Line                           | Ð.                    |                     |                |                 |              |               |         |                     |            |
|                          | 2050       | Vacuum E                  | Electrica                         | Panel                              | (2).                  |                     |                |                 | 4*           | 07            | 375     |                     |            |
| MERGE MODULE             |            | 1. Open                   | Merge N                           | Iodule f                           | ront pa               | anel do             | or.            |                 |              |               |         |                     |            |
| ASSEMBLY                 |            | 2. Vacu                   | um electr                         | ical pan                           | el.                   |                     |                |                 |              |               |         |                     |            |
|                          |            | 3. Close                  | e Merge N                         | /lodule f                          | ront pa               | anel do             | or.            |                 |              |               |         |                     |            |
|                          |            | *2 minutes                | per Infe                          | ed Line.                           |                       |                     |                |                 |              |               |         |                     |            |
| INFEED LINE<br>ASSEMBLY: | 2060**     | Clean Illui<br>Plate (2). | mination                          | Assem                              | ibly ai               | nd Ape              | ertur          | e               | 6*           | 07            | 4       |                     |            |
|                          |            | 1. Open                   | top by s                          | liding the                         | e OCF                 | came                | ra co          | over.           |              |               |         |                     |            |
| MODULE                   |            | 2. Use a remov            | a lint-free<br>ve debris<br>nbly. | cloth or<br>from th                | micro<br>e illum      | fiber gl<br>ination | ove            | to              |              |               |         |                     |            |
|                          |            |                           | 2                                 |                                    |                       |                     |                |                 |              |               |         |                     |            |

| U.S. Posta             | al Service   |                         |                           |                                 |                   |                   |             | IDE           | NTIFIC         | CATION       |               |     |      |                     |             | _ |
|------------------------|--------------|-------------------------|---------------------------|---------------------------------|-------------------|-------------------|-------------|---------------|----------------|--------------|---------------|-----|------|---------------------|-------------|---|
| Maintenance            | e Checl      | klist                   | WORK<br>CODE              |                                 | E                 | QUIP<br>ACRC      | MEN<br>NYM  | T             |                |              | CLASS         | 5   | N    | JMBER               | TYPE        | Ξ |
|                        |              |                         | 0 3                       | F S                             | S                 |                   |             |               |                |              | A             | A   | 0    | 0 1                 | М           |   |
| Equipment Nomenclature | e<br>cina Sv | stom                    | Equipmer                  | nt Model                        |                   |                   |             | В             | ulletin F<br>m | ilenam       | 9<br>36       | Осс | urre |                     | 4           |   |
|                        | cing by      | stem                    |                           |                                 |                   |                   |             |               | 111            | 11150        | 50            |     |      | CODIV               |             |   |
| Part or<br>Component   | Item No      | (Co                     | Task St<br>mply with      | atement a<br>all current        | nd Inst<br>safety | ructio<br>preca   | n<br>aution | is)           |                | Est.<br>Time | Min.<br>Skill | Ru  | n    | Threshole<br>Pieces | ds<br>Freq. |   |
|                        |              |                         |                           |                                 |                   |                   |             |               |                | Req<br>(min) | Lev           | Hou | rs   | Fed<br>(000)        |             |   |
|                        |              | 3 Close                 | ton by                    | eliding th                      |                   | P or              | mor         | -a c          | over           |              | 1             |     |      | (000)               |             | ٦ |
|                        |              | J. Cluse                |                           | siung u                         |                   |                   |             | au            | over.          |              |               |     |      |                     |             |   |
|                        |              | 4. Remo<br>asser        | nbly.                     | in, and re                      | epiaco            | e ap              | ertur       | е             |                |              |               |     |      |                     |             |   |
|                        | 0070         | *3 minutes              | per Infe                  | ed Line.                        | <u> </u>          |                   |             |               |                | 4.0*         | 40            |     | 0.5  |                     |             |   |
| INFEED LINE            | 2070         | Clean Cor               | nputer                    | (2).                            |                   |                   |             |               |                | 10*          | 10            | 11  | 25   |                     |             |   |
|                        |              | 1. Set u<br>with c      | p ESD w<br>current E      | orkstatio                       | on kit<br>O.      | in ac             | ccor        | dan           | се             |              |               |     |      |                     |             |   |
| MODULE                 |              | 2. Loose<br>screw       | en thumb<br>/s and ca     | oscrew a<br>ase cove            | and re<br>er.     | mov               | e thi       | ree           |                |              |               |     |      |                     |             |   |
|                        |              | 3. Using and d          | ı an ESD<br>ebris fro     | ) vacuun<br>m inside            | n clea<br>e com   | iner,<br>pute     | clea<br>r.  | an d          | lust           |              |               |     |      |                     |             |   |
|                        |              | 4. Clean<br>( 591       | n air filter<br>5-12-000  | rs on cas<br>)-8336) i          | se froi<br>if nee | nt. F<br>ded.     | Repla       | ace           | filters        |              |               |     |      |                     |             |   |
|                        |              | 5. Instal               | l case co                 | over and                        | secu              | re w              | ith s       | cre           | ws.            |              |               |     |      |                     |             |   |
|                        |              | 6. Remo                 | ove ESD                   | worksta                         | ation k           | ait.              |             |               |                |              |               |     |      |                     |             |   |
|                        |              | 7. Gene                 | rate a w                  | ork orde                        | r for a           | any c             | liscr       | ера           | incies         |              |               |     |      |                     |             |   |
|                        |              | *5 minutes              | : ner Infe                | ed Line                         |                   |                   |             |               |                |              |               |     |      |                     |             |   |
|                        | 2080         | Clean the               | Camora                    |                                 | na Fa             | n Fil             | tor         | (2)           |                | /*           | 07            | 37  | 75   |                     |             | _ |
| ASSEMBLY:              | 2000         | 1 Dull f                |                           | n from s                        |                   |                   | it D        | ( <b>-)</b> . | 01/0           | -            | 07            | 57  | 5    |                     |             |   |
| IMAGE<br>ACQUISITION   |              | air filt                | er from f                 | an scree                        | en.               | er ur             | III. N      | em            | ove            |              |               |     |      |                     |             |   |
|                        |              | 2. Vacu                 | um dust                   | or debris                       | s from            | n filte           | er.         |               |                |              |               |     |      |                     |             |   |
| ASSEMIDET              |              | 3. Insert               | air filter                | back in                         | fan s             | cree              | n.          |               |                |              |               |     |      |                     |             |   |
|                        |              | 4. Align place          | fan scre                  | en on so                        | canne             | r uni             | t an        | d sr          | nap in         |              |               |     |      |                     |             |   |
|                        |              | Refer to M<br>and Repla | S-209, \<br>ce Air Fi     | /olume (<br>Iter for a          | G, Se<br>Idditio  | ction<br>nal i    | 12,<br>nfor | Re<br>mat     | move<br>ion.   |              |               |     |      |                     |             |   |
|                        |              | *2 minute               | per Infee                 | ed Line.                        |                   |                   |             |               |                |              |               |     |      |                     |             |   |
|                        | 2100         | Replace L               | abel Ap                   | plicator                        | r Vacı            | uum               | Filt        | er (          | 2).            | 4*           | 07            | 22  | 50   |                     |             |   |
| MARKING                |              | 1. Unlate               | ch and s                  | lide labe                       | el app            | licate            | or ou       | ut.           |                |              |               |     |      |                     |             |   |
| MODULE                 |              | 2. Remo                 | ove vacu                  | um filter                       | cove              | r.                |             |               |                |              |               |     |      |                     |             |   |
| ASSEMBLY               |              | 3. Remo                 | ove filter.               |                                 |                   |                   |             |               |                |              |               |     |      |                     |             |   |
|                        |              | 4. Instal<br>back       | l new filt<br>into filter | er (PSN<br><sup>-</sup> housing | 4130<br>g.        | -04-              | 000-        | 468           | 38)            |              |               |     |      |                     |             |   |
|                        |              | 5. Instal<br>housi      | l filter ho<br>ng and h   | ousing ca<br>nand tigh          | ap bao<br>nten.   | ck or             | nto fi      | lter          |                |              |               |     |      |                     |             |   |
|                        |              | 6. Slide<br>secur       | label ap<br>e latch.      | plicator l                      | back i            | into <sub>l</sub> | oosit       | tion          | and            |              |               |     |      |                     |             |   |

| MMO-0 | 023-18 |
|-------|--------|
|-------|--------|

| U.S. Posta               | al Service |                                   | MODI                          |                        |                                   |                  |                            | IDE           | NTIFIC          | ATION        | 01.4.00       |       |         |               | T)/DE     |
|--------------------------|------------|-----------------------------------|-------------------------------|------------------------|-----------------------------------|------------------|----------------------------|---------------|-----------------|--------------|---------------|-------|---------|---------------|-----------|
| Maintenanc               | e Checl    | klist                             |                               |                        | E                                 |                  | MEN<br>NYM                 | I             |                 |              | CLASS<br>CODE | >     | NUME    | SEK           | IYPE      |
|                          |            |                                   | 0 3                           | FS                     | S S                               |                  |                            |               |                 | A            | ۸ ۱           | A (   | 0_0     | 1             | М         |
| Equipment Nomenclature   |            | stom                              | Equipme                       | nt Model               |                                   |                  | <b>I</b>                   | Вι            | ulletin Fi      | ilename      | 26            | Occu  | irrence |               |           |
|                          | ung Sy     | 310111                            |                               |                        |                                   |                  |                            |               | 1111            | 111000       |               | -     | e       | ואוסס         |           |
| Part or<br>Component     | Item No    | (Co                               | Task S<br>mply with           | tatement all curren    | and Ins <sup>.</sup><br>It safetv | tructic<br>preca | n<br>aution                | s)            |                 | Est.<br>Time | Min.<br>Skill | Run   | Thre    | eshold<br>ces | s<br>Frea |
| p                        |            | (                                 |                               |                        |                                   |                  |                            | -,            |                 | Req          | Lev           | Hours | s Fe    | ed            | 1104.     |
|                          |            | *0                                |                               |                        |                                   |                  |                            |               |                 | ((1)(1)      |               |       | (00     | )))           |           |
|                          |            | *2 minutes                        | s per Inf                     | eed Line               | Э.                                |                  |                            |               |                 |              |               |       |         |               |           |
| INFEED LINE              | 2300**     | Clean Ver                         | ifier an                      | d Light                | Bar (2                            | 2).              |                            |               |                 | 2*           | 07            | 4     |         |               |           |
| MARKING                  |            | Wipe ID re<br>free cloth o        | eader lei<br>or micro         | ns and li<br>fiber glo | ight ba<br>ve.                    | ar wit           | h cle                      | ean           | lint-           |              |               |       |         |               |           |
| ASSEMBLY                 |            | *1 minute                         | per Infe                      | ed Line.               |                                   |                  |                            |               |                 |              |               |       |         |               |           |
| INFEED LINE<br>ASSEMBLY: | 2310**     | Clean and<br>Cutter Bla           | l Inspec<br>ades, ar          | t Label<br>d Delri     | er Ap<br>n Ball                   | plica<br>s (2)   | ation                      | Ro            | oller,          | 16*          | 09            |       |         |               | W         |
| MARKING                  |            | 1. Remo                           | ove 3 M                       | 5 hardw                | are bo                            | olts fr          | om t                       | top           |                 |              |               |       |         |               |           |
| ASSEMBLY                 |            | cover<br>asser                    | <sup>·</sup> label h<br>nbly. | ead ass                | embly                             | and              | rem                        | head          |                 |              |               |       |         |               |           |
|                          |            | 2. Clean                          | h label a                     | pplicatio              | on rolle                          | er us            | ing S                      | ıbs in        |                 |              |               |       |         |               |           |
|                          |            | WARNING                           | G: Exer                       | rise car               | e aroi                            | und              | knife                      | itting        |                 |              |               |       |         |               |           |
|                          |            | edge to p                         | revent i                      | njuries                |                                   |                  |                            |               | ung             |              |               |       |         |               |           |
|                          |            | <ol><li>Inspe<br/>wear.</li></ol> | ct Delrii                     | n balls fo             | or pitte                          | ed or            | une                        | ven           |                 |              |               |       |         |               |           |
|                          |            | a. F                              | Replace<br>prevent            | pitted c<br>iams an    | or worr<br>d une                  | n Del<br>ven l   | rin b<br>blade             | all t<br>e we | o<br>ear.       |              |               |       |         |               |           |
|                          |            |                                   | : Lowe                        | er Blade               | is ve                             | ry sł            | narp                       | and           | d               |              |               |       |         |               |           |
|                          |            | 4 Inspe                           | et for ch                     | ninned o               | r dull l                          | hlade            | 26                         |               |                 |              |               |       |         |               |           |
|                          |            | ч. шэре                           |                               |                        | d or du                           |                  |                            | to            |                 |              |               |       |         |               |           |
|                          |            | a. r                              | prevent                       | jams.                  |                                   |                  | aues                       | ιο            |                 |              |               |       |         |               |           |
|                          |            | 5. Inspe<br>defori                | ct the w<br>mation,           | vick for a<br>or resid | iny da<br>ue.                     | mag              | e,                         |               |                 |              |               |       |         |               |           |
|                          |            | 6. Inspe<br>stop b                | ct cutte                      | r travel s<br>for anv  | stop b<br>dama                    | umpo<br>de or    | er an<br><sup>.</sup> defo | d p<br>orm    | addle<br>ation. |              |               |       |         |               |           |
|                          |            | 7. Repla                          | ace head                      | d assem                | ıbly ar                           | nd se            | cure                       | wit           | h 3             |              |               |       |         |               |           |
|                          |            | 8. Gene                           | rate a w                      | ork ord                | er for a                          | any o            | discre                     | epa           | ncies           |              |               |       |         |               |           |
|                          |            | found<br>Wick                     | l.<br>Pi                      | SN 942                 | 0-08-0                            | 00-3             | 593.                       |               |                 |              |               |       |         |               |           |
|                          |            | Fixed Blad                        | le P                          |                        |                                   |                  |                            |               |                 |              |               |       |         |               |           |
|                          |            | Moving RI                         | ade D                         |                        |                                   |                  |                            |               |                 |              |               |       |         |               |           |
|                          |            | Delrin Ball                       | P                             | SN 313                 | )-07-0                            | 00-00            | 196.                       |               |                 |              |               |       |         |               |           |
|                          |            | Blade Carı                        | rier P                        | SN 340                 | 5-08-0                            | 00-3             | 590.                       |               |                 |              |               |       |         |               |           |
|                          |            | Cutter Trav<br>2714.              | vel Stop                      | Bumpe                  | er PSN                            | 1 534            | 0-13                       | 8-00          | 0-              |              |               |       |         |               |           |
|                          |            |                                   |                               |                        |                                   |                  |                            |               |                 |              |               |       |         |               |           |

| U.S. Posta                                 | al Service  |                                                           |                                                               |                                                      |                                            |                           |                           | IDEN                  | TIFICA    | TION         |               |       |                    |             |
|--------------------------------------------|-------------|-----------------------------------------------------------|---------------------------------------------------------------|------------------------------------------------------|--------------------------------------------|---------------------------|---------------------------|-----------------------|-----------|--------------|---------------|-------|--------------------|-------------|
| Maintenanc                                 | e Checl     | klist                                                     | WORK<br>CODE                                                  |                                                      | EG                                         |                           | MEN <sup>-</sup><br>NYM   | Г                     |           |              | CLASS<br>CODF |       | NUMBER             | TYPE        |
|                                            |             |                                                           | 0 3                                                           | F S                                                  | S                                          |                           |                           |                       |           | A            |               | A 0   | 0 1                | M           |
| Equipment Nomenclatur                      | e<br>Ing Sv | stem                                                      | Equipment                                                     | t Model                                              |                                            |                           |                           | Bulle                 | etin File | ename        |               | Occur |                    | Λ           |
|                                            |             |                                                           | T 1 5                                                         |                                                      |                                            |                           |                           |                       | 11111     |              |               | 1     | ECDIV              |             |
| Part or<br>Component                       | Item No     | (Co                                                       | Task Sta<br>mply with a                                       | atement ar<br>all current :                          | id Instri<br>safety p                      | uctio<br>preca            | n<br>iution               | s)                    |           | Est.<br>Time | Min.<br>Skill | Run   | Threshol<br>Pieces | ds<br>Freq. |
|                                            |             |                                                           |                                                               |                                                      |                                            |                           |                           |                       |           | Req<br>(min) | Lev           | Hours | Fed<br>(000)       | -           |
|                                            |             | Paddle Sto                                                | op Bump                                                       | er PSN :                                             | 3915-0                                     | 07-0                      | 00-0                      | )206                  |           |              |               |       |                    | 1           |
|                                            |             | *8 minutes                                                | s per Infe                                                    | ed Line                                              |                                            |                           |                           |                       |           |              |               |       |                    |             |
| INFEED LINE                                | 2320        | Replace F                                                 | ilter Tub                                                     | e Asse                                               | mblie                                      | s (4                      | ).                        |                       |           | 10*          | 09            | 9000  | )                  |             |
| ASSEMBLY:<br>MARKING<br>MODULE<br>ASSEMBLY |             | WARNING<br>handling<br>sensitive<br>requireme<br>environm | 3: The fo<br>of hazard<br>material<br>ents for h<br>entally s | llowing<br>dous or<br>. Refer<br>nazardo<br>ensitive | proce<br>envir<br>to SD<br>us or<br>e mate | edu<br>onr<br>Sh<br>erial | re re<br>nent<br>and      | es                    |           |              |               |       |                    |             |
|                                            |             | 1. Open                                                   | marking                                                       | module                                               | top re                                     | ear                       | door                      |                       |           |              |               |       |                    |             |
|                                            |             | 2. Open                                                   | marking                                                       | module                                               | botto                                      | m re                      | ear c                     | loors.                |           |              |               |       |                    |             |
|                                            |             | <ol> <li>Lift sh<br/>appro</li> </ol>                     | nelf lockir<br>ximately                                       | ng latch,<br>4 inche                                 | slide<br>s, and                            | prin<br>rele              | ter c<br>ease             | ut<br>Iatch           | ۱.        |              |               |       |                    |             |
|                                            |             | 4. Slide<br>enga                                          | printer o<br>ges.                                             | ut until s                                           | helf lo                                    | ockir                     | ng la                     | tch                   |           |              |               |       |                    |             |
|                                            |             | 5. Pull ir                                                | nk bottle                                                     | out of ho                                            | older.                                     |                           |                           |                       |           |              |               |       |                    |             |
|                                            |             | 6. Tag a                                                  | and remo                                                      | ve two ir                                            | nk hos                                     | ses.                      |                           |                       |           |              |               |       |                    |             |
|                                            |             | 7. Remo                                                   | ove filter t                                                  | tube ass                                             | embly                                      | / fro                     | m bo                      | ottle.                |           |              |               |       |                    |             |
|                                            |             | 8. Prope                                                  | erly dispo                                                    | se of filt                                           | er.                                        |                           |                           |                       |           |              |               |       |                    |             |
|                                            |             | 9. Instal<br>000-6                                        | l new filte<br>6410) into                                     | er tube a<br>ink bott                                | ssem<br>le.                                | bly                       | (433                      | 0-03-                 |           |              |               |       |                    |             |
|                                            |             | 10. Slide                                                 | ink bottle                                                    | e into ho                                            | lder.                                      |                           |                           |                       |           |              |               |       |                    |             |
|                                            |             | 11. Conn                                                  | ect two ir                                                    | nk hoses                                             | acco                                       | rdin                      | g to                      | taggi                 | ing.      |              |               |       |                    |             |
|                                            |             | 12. Close                                                 | e marking                                                     | module                                               | botto                                      | m r                       | ear o                     | loors.                |           |              |               |       |                    |             |
|                                            |             | 13. Close                                                 | e marking                                                     | module                                               | top re                                     | ear                       | door                      | -                     |           |              |               |       |                    |             |
|                                            |             | *5 minutes                                                | s per Infe                                                    | ed Line.                                             |                                            |                           |                           |                       |           |              |               |       |                    |             |
| INFEED LINE<br>ASSEMBLY:                   | 2330        | Clean Filt<br>Infeed Lin                                  | er/Regul<br>ne 2 Main                                         | ator and<br>Pneum                                    | d Rep<br>natic F                           | laco<br>Pan               | e Fil <sup>:</sup><br>el. | ter or                | n         | 5            | 07            | 2250  |                    |             |
| INJECTOR<br>MODULE<br>ASSEMBLY             |             | Clean the<br>4330-16-0<br>debris car                      | Filter/Re<br>00-7800)<br>nnot be i                            | egulator<br>when i<br>remove                         | : Rep<br>mpac<br>d by v                    | olac<br>ted<br>vacu       | e fil<br>dirt<br>ium      | ter (P<br>and<br>ing. | PSN       |              |               |       |                    |             |
|                                            |             | 1. Place<br>to filte<br>indica                            | e shutoff v<br>er/regulat<br>ates 0 PS                        | valve in l<br>or and v<br>il.                        | EXH p<br>erify p                           | oosi<br>bres              | tion<br>sure              | eadir<br>gaug         | ng<br>ge  |              |               |       |                    |             |
|                                            |             | 2. Remo                                                   | ove filter l                                                  | housing.                                             |                                            |                           |                           |                       |           |              |               |       |                    |             |
|                                            |             | 3. Remo                                                   | ove and r                                                     | eplace (                                             | D-ring                                     | •                         |                           |                       |           |              |               |       |                    |             |
|                                            |             | 4. Remo                                                   | ove filter.                                                   |                                                      |                                            |                           |                           |                       |           |              |               |       |                    |             |
|                                            |             | 5. Clear<br>micro                                         | n filter hou<br>fiber glov                                    | using wi<br>/e.                                      | th a lir                                   | nt-fr                     | ee c                      | loth o                | or        |              |               |       |                    |             |

| U.S. Postal Service                                    |         |                                                                                                    |                                                                                                    |                                                                                                    |                                                | ATION                                         |                                             |                                    |                         |                  |          |         |                     |             |              |   |  |
|--------------------------------------------------------|---------|----------------------------------------------------------------------------------------------------|----------------------------------------------------------------------------------------------------|----------------------------------------------------------------------------------------------------|------------------------------------------------|-----------------------------------------------|---------------------------------------------|------------------------------------|-------------------------|------------------|----------|---------|---------------------|-------------|--------------|---|--|
| Maintenance Checklist                                  |         |                                                                                                    |                                                                                                    | WORK EQUIPMENT                                                                                            |                                                |                                               |                                             |                                    |                         |                  | CLAS     | S<br>:  | NUMBER              |             |              |   |  |
|                                                        |         |                                                                                                    |                                                                                                    | 0 3                                                                                                    | F                                              | s s                                           |                                             |                                    |                         |                  | /        | 4       | A                   | 0           | 0 1          | М |  |
| Equipment Nomenclature                                 |         |                                                                                                    |                                                                                                    | Equipment Model Bulletin F                                                                                |                                                |                                               |                                             |                                    |                         |                  | -ilename | ilename |                     |             | Occurrence   |   |  |
|                                                        |         |                                                                                                    |                                                                                                    |                                                                                                    |                                                |                                               |                                             |                                    |                         |                  |          | EC DIVI |                     |             |              |   |  |
| Part or<br>Component                                   | Item No |                                                                                                    | (Com                                                                                                    | Task Statement and Instruction<br>mply with all current safety precautions)                               |                                                |                                               |                                             |                                    | Est.<br>Time            | Min.<br>Skill    | Run      |         | Threshold<br>Pieces | ls<br>Frea. |              |   |  |
|                                                        |         |                                                                                                    |                                                                                                    |                                                                                                    |                                                |                                               |                                             |                                    |                         |                  |          | Lev     | Hours               |             | Fed<br>(000) |   |  |
|                                                        |         | 6 In                                                                                                    | S Install filter in filter bousing                                                                                                    |                                                                                                    |                                                |                                               |                                             |                                    |                         |                  | ()       | 1       |                     |             | (000)        |   |  |
|                                                        |         | 7 In                                                                                                    | <ol> <li>Install filter miller housing.</li> <li>Install filter housing.</li> <li>Place shutoff valve in SUP position leading to filter/regulator.</li> </ol> |                                                                                                    |                                                |                                               |                                             |                                    |                         |                  |          |         |                     |             |              |   |  |
|                                                        |         | 8. P                                                                                                    |                                                                                                    |                                                                                                    |                                                |                                               |                                             |                                    |                         |                  |          |         |                     |             |              |   |  |
|                                                        |         | to                                                                                                    |                                                                                                    |                                                                                                    |                                                |                                               |                                             |                                    |                         |                  |          |         |                     |             |              |   |  |
|                                                        | 0050    | <sup>*</sup> Inteed                                                                                                    |                                                                                                    |                                                                                                    | UNLY.                                          |                                               |                                             |                                    |                         |                  | 10*      |         |                     | 4500        |              |   |  |
| INFEED LINE<br>ASSEMBLY: MINI-<br>CAROUSEL<br>ASSEMBLY | 2350    | Inspect Both Infeed Lines to Carousel Alignments.                                                                                                    |                                                                                                    |                                                                                                    |                                                |                                               |                                             |                                    |                         | 40*              | 09       | 4       | 500                 |             |              |   |  |
|                                                        |         | CAUTION: These procedures are for recording<br>alignment measurements only. Do not<br>attempt to adjust any of the settings.<br>Adjusting the settings requires Flats Sorting<br>Machine (FSM) software calibration be<br>performed with assistance of an NST. Any<br>adjustments can detrimentally impact the<br>performance of the FSS. |                                                                                                    |                                                                                                    |                                                |                                               |                                             |                                    | 8                       |                  |          |         |                     |             |              |   |  |
|                                                        |         | Mini-c                                                                                                    | arous                                                                                                    | sel hori                                                                                                  | zonta                                          | al alig                                       | nmei                                        | nt.                                |                         |                  |          |         |                     |             |              |   |  |
|                                                        |         | 1. M<br>no<br>ca                                                                                                    | lanual<br>o pado<br>arouse                                                                                                    | ally rotate mini-carousel until there are<br>ddles directly in front of the mini-<br>sel injection point. |                                                |                                               |                                             |                                    |                         |                  |          |         |                     |             |              |   |  |
|                                                        |         | 2. P<br>(F<br>a:<br>a(<br>lo                                                                                                    | lace n<br>PSN 5<br>ssemb<br>gainst<br>ower U                                                                                                    | nini-car<br>220-13<br>bly until<br>t all four<br>J-turns.                                                 | ousel<br>-000-<br>it res<br><sup>-</sup> surfa | align<br>5493)<br>ts on<br>aces c             | nent<br>in mi<br>the fra<br>f the           | tool<br>ni-ca<br>ame<br>uppe       | arou<br>, flu:<br>er ai | sel<br>sh<br>nd  |          |         |                     |             |              |   |  |
|                                                        |         | 3. V<br>lo<br>ca                                                                                                    | erify tl<br>cated<br>arouse                                                                                                    | he othe<br>l betwee<br>el slide                                                                           | er half<br>en two<br>plate                     | of the<br>pade                                | aligr<br>dles c                             | nmer<br>ver 1                      | nt to<br>the i          | ol is<br>mini-   |          |         |                     |             |              |   |  |
|                                                        |         | 4. In<br>(F<br>in<br>a(                                                                                                    | nsert ir<br>PSN 5<br>njector<br>gainst<br>ne min                                                                                                    | njection<br>220-13<br>pinch v<br>the ma<br>i-carou                                                        | axis<br>-000-<br>wheel<br>ail trou<br>sel be   | alignr<br>5492)<br>s. It s<br>ugh ar<br>etwee | nent t<br>betw<br>hould<br>id stic<br>n the | ool<br>een<br>d be<br>king<br>pado | the<br>rest<br>Jout     | ing<br>t into    |          |         |                     |             |              |   |  |
|                                                        |         | 5. M<br>th<br>no<br>to                                                                                                    | leasur<br>ne inne<br>ormal<br>o make                                                                                                    | re and r<br>er surfa<br>range i<br>e any a                                                                | ecoro<br>ces o<br>s 41 :<br>djustr             | l the c<br>f the t<br>± 1 mi<br>nents         | listan<br>wo to<br>n. Do                    | ce b<br>ols.<br>o not              | etwe<br>The<br>t atte   | een<br>e<br>empt |          |         |                     |             |              |   |  |
|                                                        |         | Mini-c                                                                                                    | i-carousel Back-Wall photoeye.                                                                                                    |                                                                                                    |                                                |                                               |                                             |                                    |                         |                  |          |         |                     |             |              |   |  |
|                                                        |         | 1. In<br>aı<br>gl                                                                                                    | nspect<br>nd cle<br>love.                                                                                                    | t mini-ca<br>an with                                                                                      | arous<br>a lint                                | el bac<br>-free                               | k wal<br>cloth                              | l pho<br>or m                      | otoe<br>icro            | ye<br>fiber      |          |         |                     |             |              |   |  |
|                                                        |         | 2. In<br>ai                                                                                                    | nspect<br>nd rep                                                                                                    | t the pho<br>place as                                                                                     | otoey<br>s nece                                | e brao<br>essary                              | ket fo                                      | or da                              | ima                     | ge               |          |         |                     |             |              |   |  |
|                                                        |         | 3. In<br>w                                                                                                    | nspect<br>rheels                                                                                                    | t the pol<br>atop ea                                                                                      | lyuret<br>ach p                                | hane<br>addle                                 | mini-o<br>for ex                            | caroi                              | usel<br>sive            | drive<br>wear    |          |         |                     |             |              |   |  |
| U.S. Posta             | al Service |                                                                                             |                                                                                          |                                                                                   |                                                               |                                                |                                        | IDE                                   | ENTIFIC                     | CATION                                  |            |     |       |          |       |
|------------------------|------------|---------------------------------------------------------------------------------------------|------------------------------------------------------------------------------------------|-----------------------------------------------------------------------------------|---------------------------------------------------------------|------------------------------------------------|----------------------------------------|---------------------------------------|-----------------------------|-----------------------------------------|------------|-----|-------|----------|-------|
| Maintenanc             | e Check    | dist                                                                                        | WORK                                                                                     |                                                                                   | EC                                                            |                                                |                                        | T                                     |                             |                                         | CLASS      | 5   | NU    | JMBER    | TYPE  |
| indittoriario          | 0 011001   |                                                                                             | 0 3                                                                                      | FS                                                                                | S                                                             |                                                |                                        |                                       |                             | 4                                       |            | A   | 0     | 0 1      | М     |
| Equipment Nomenclature | Э          |                                                                                             | Equipment                                                                                | Model                                                                             | -                                                             |                                                |                                        | B                                     | ulletin F                   | ilename                                 | • <u> </u> |     | curre | nce      |       |
| Flats Sequen           | cing Sys   | stem                                                                                        |                                                                                          |                                                                                   |                                                               |                                                |                                        |                                       | m                           | m1503                                   | 36         |     |       | eCBN     | 1     |
| Dort or                | Itom No.   |                                                                                             | Took Sta                                                                                 | tomont or                                                                         | d Inotr                                                       | untin                                          | n                                      |                                       |                             | Eat                                     | Min        |     |       | Thrachal | da    |
| Component              | Item NO    | (Co                                                                                         | mply with a                                                                              | all current a                                                                     | safety j                                                      | preca                                          | utior                                  | າຣ)                                   |                             | Time                                    | Skill      | Ru  | ın    | Pieces   | Freq. |
|                        |            |                                                                                             |                                                                                          |                                                                                   |                                                               |                                                |                                        |                                       |                             | Req                                     | Lev        | Ηοι | urs   | Fed      |       |
|                        |            |                                                                                             |                                                                                          |                                                                                   |                                                               |                                                |                                        |                                       |                             | ((((((((((((((((((((((((((((((((((((((( |            |     |       | (000)    |       |
|                        |            | or da<br>replac<br>plate                                                                    | mage. G<br>ce wheels<br>causes e                                                         | enerate<br>s when v<br>excessive                                                  | a wo<br>wheel<br>e vibr                                       | rk o<br>fit i<br>atio                          | rder<br>า the<br>า.                    | to<br>e dri                           | iver                        |                                         |            |     |       |          |       |
|                        |            | 4. Place<br>(PSN<br>oppos<br>frame<br>upper                                                 | e the mini-<br>5220-13<br>site inject<br>e, flush aç<br>r and low                        | -carouse<br>-000-54<br>ion poin<br>gainst al<br>er U-turi                         | el alig<br>93) in<br>t until<br>I four<br>ns.                 | nme<br>the<br>it re<br>surf                    | ent te<br>ass<br>ests<br>ace:          | ool<br>emi<br>on t<br>s of            | bly<br>the<br>the           |                                         |            |     |       |          |       |
|                        |            | 5. The c<br>shoul                                                                           | opposite e<br>d sit betw                                                                 | edge of t<br>veen mir                                                             | he ali<br>hi-car                                              | ignn<br>ouse                                   | nent<br>el pa                          | too<br>addl                           | l<br>es.                    |                                         |            |     |       |          |       |
|                        |            | 6. Meas<br>of pho<br>alignr<br>75 ± 7<br>adjus                                              | ure and r<br>otoeye be<br>ment tool<br>1 mm. De<br>tments.                               | ecord d<br>eam to ir<br>edge. ∃<br>o not att                                      | istanc<br>nside<br>The no<br>empt                             | ce fro<br>min<br>orma<br>to n                  | om (<br>i-cai<br>al ra<br>nake         | cent<br>rous<br>inge<br>e an          | terline<br>sel<br>e is<br>y |                                         |            |     |       |          |       |
|                        |            | 7. Refer<br>Align<br>Infeed<br>Adjus                                                        | to MS-20<br>ment and<br>d Line, In<br>stment.                                            | 09, Volu<br>Adjustn<br>jector M                                                   | me D<br>nent F<br>odule                                       | , Se<br>Proc<br>e, Ph                          | ctio<br>edu<br>iotoe                   | n 11<br>res,<br>eye                   | 1,                          |                                         |            |     |       |          |       |
|                        |            | Mini-caro<br>switch.                                                                        | usel syn                                                                                 | chroniz                                                                           | ation                                                         | pro                                            | xim                                    | ity                                   |                             |                                         |            |     |       |          |       |
|                        |            | 1. The n<br>switcl<br>conju<br>mini-c                                                       | nini-carou<br>h and bac<br>nction to<br>carousel                                         | usel syn<br>ck wall p<br>provide<br>with the                                      | chron<br>hotoe<br>syncl<br>infee                              | iizati<br>eye a<br>hron<br>d lin               | on p<br>are i<br>izat<br>e.            | orox<br>useo<br>ion                   | timity<br>d in<br>of the    |                                         |            |     |       |          |       |
|                        |            | 2. Manu<br>roller<br>switch                                                                 | ially rotat<br>shaft hea<br>h.                                                           | e mini-c<br>ad is dire                                                            | arous<br>ectly ι                                              | el u<br>unde                                   | ntil µ<br>r pr                         | oado<br>oxin                          | dle<br>nity                 |                                         |            |     |       |          |       |
|                        |            | 3. Meas<br>synch<br>betwe<br>roller<br>is 3 m<br>adjus                                      | sure and r<br>pronizatio<br>een proxin<br>shaft hea<br>nm. Do no<br>tments.              | record th<br>in proxin<br>mity swi<br>ad. The<br>ot attem                         | ne mir<br>nity sv<br>tch fa<br>norma<br>pt to r               | ni-ca<br>witcł<br>ce a<br>al ra<br>mak         | irou:<br>n dis<br>ind  <br>nge<br>e ar | sel<br>stan<br>bad<br>dis<br>iy       | ce<br>dle<br>tance          |                                         |            |     |       |          |       |
|                        |            | If any mea<br>tolerance,<br>adjustmen<br>log with Mi<br>for correct<br>immediate<br>TOP2000 | isuremen<br>do not at<br>ts. Gene<br>TSC to se<br>ing all mis<br>ly have a<br>calibratio | ts in this<br>tempt to<br>crate a w<br>chedule<br>salignmo<br>n NST r<br>n softwa | s task<br>o mak<br>vork o<br>an ap<br>ents a<br>emote<br>are. | are<br>e ar<br>order<br>opro<br>and t<br>ely r | out<br>y<br>pria<br>to<br>un t         | of<br>d o <sub>l</sub><br>te ti<br>he | pen a<br>me                 |                                         |            |     |       |          |       |
|                        |            | Refer to M<br>Alignment<br>Line, Sync<br>Adjustmen                                          | IS-209, V<br>and Adju<br>chronizati<br>nt.                                               | olume E<br>Istment<br>on Proxi                                                    | ), Sec<br>Proce<br>imity \$                                   | ction<br>edur<br>Swit                          | 11,<br>es, I<br>ch                     | nfe                                   | ed                          |                                         |            |     |       |          |       |

| U.S. Posta                              | al Service   |                                     |                                                   |                                   |                             |                          |                        | DENTIFIC             | CATION       |               |        |                      |             |
|-----------------------------------------|--------------|-------------------------------------|---------------------------------------------------|-----------------------------------|-----------------------------|--------------------------|------------------------|----------------------|--------------|---------------|--------|----------------------|-------------|
| Maintenanc                              | e Checl      | klist                               | WORK<br>CODE                                      |                                   | EC<br>A                     |                          | /IENT<br>NYM           |                      |              | CLASS         | 5 N    | IUMBER               | TYPE        |
|                                         |              |                                     | 0 3                                               | F S                               | S                           |                          |                        |                      | ļ            | <u>م ا</u>    | A 0    | 0 1                  | М           |
| Equipment Nomenclature                  | e<br>cina Sv | stem                                | Equipment                                         | Model                             |                             |                          | •                      | Bulletin I           | Filename     | 86            | Occurr |                      | 1           |
|                                         | Ju           |                                     | T 1 2                                             | 4                                 |                             |                          |                        | 1 11                 |              |               | 1      |                      | 1.          |
| Part or<br>Component                    | Item No      | (Co                                 | Task Sta<br>mply with a                           | atement ar                        | nd Instr<br>safety p        | uctior<br>preca          | n<br>utions            | .)                   | Est.<br>Time | Min.<br>Skill | Run    | I hreshold<br>Pieces | rs<br>Freq. |
|                                         |              |                                     |                                                   |                                   |                             |                          |                        |                      | Req<br>(min) | Lev           | Hours  | Fed<br>(000)         |             |
|                                         |              | Refer to M<br>locations.            | IMO-039-                                          | ·12 for a                         | lignm                       | ent r                    | neas                   | uremen               | t            |               |        |                      |             |
|                                         | 2400         |                                     |                                                   |                                   | 7.<br>Mini                  | Cor                      |                        |                      | 20*          | 07            |        |                      | \\/         |
| ASSEMBLY: MINI-                         | 2400         |                                     |                                                   |                                   | IVIII11-                    | Car                      | ouse                   | 915.                 | 30           | 07            |        |                      | vv          |
| CAROUSEL                                |              | 1. Remo                             |                                                   | s and cle                         | ean pa                      |                          | es.                    |                      |              |               |        |                      |             |
| ASSEMBLY                                |              | wARNING<br>soaked m<br>accordan     | aterials a ce with lo                             | d or dis<br>accordi<br>ocal pro   | pose<br>ng to<br>pcedu      | of c<br>SDS<br>ires.     | shem<br>San            | d in                 |              |               |        |                      |             |
|                                         |              | 2. Use l<br>adhe                    | ocally ap<br>sive build                           | proved o<br>-up on t              | cleane<br>he pa             | er to<br>ddle            | remo<br>s.             | ove any              |              |               |        |                      |             |
|                                         |              | *15 minute                          | es per Inf                                        | eed Line                          | Э.                          |                          |                        |                      |              |               |        |                      |             |
| INFEED LINE                             | 2410**       | Inspect th                          | ne Mini-C                                         | arouse                            | I Slidi                     | ng F                     | Plate                  | (2).                 | 4*           | 09            |        |                      | W           |
| ASSEMBLY: MINI-<br>CAROUSEL<br>ASSEMBLY |              | 1. The s<br>build-<br>which         | slide plate<br>up, crack<br>would in              | e should<br>(s, punc<br>npede th  | be fre<br>tures,<br>ne flov | ee of<br>and<br>v of     | all r<br>defo<br>mail. | naterial<br>ormity   |              |               |        |                      |             |
|                                         |              | 2. The in<br>each<br>canno<br>opera | njector sli<br>mini-carc<br>ot slip ber<br>ation. | ide plate<br>busel pa<br>neath th | e must<br>ddle s<br>e pad   | t forr<br>to th<br>dle c | n a s<br>at m<br>lurin | eal with<br>ail<br>g |              |               |        |                      |             |
|                                         |              | 3. Gene<br>found                    | erate a wo<br>I.                                  | ork ordei                         | for a                       | ny d                     | iscre                  | pancies              |              |               |        |                      |             |
|                                         |              | Slide Plate                         | e                                                 | PS                                | N 39′                       | 15-1                     | 7-00                   | 0-2340.              |              |               |        |                      |             |
|                                         |              | Slide Plate                         | e Spring                                          | PS                                | N 536                       | 50-1                     | 2-00                   | 0-2038.              |              |               |        |                      |             |
|                                         |              | Refer to M<br>and Repla             | IS-209 Vo<br>ce Infeed                            | olume D<br>I Line.                | , Sect                      | ion <sup>-</sup>         | 12, F                  | Remove               |              |               |        |                      |             |
|                                         |              | *2 minutes                          | s per Infe                                        | ed Line.                          |                             |                          |                        |                      |              |               |        |                      |             |
| INFEED LINE<br>ASSEMBLY: MINI-          | 2420         | Inspect al<br>Condition             | II Mini-Ca<br>and Op                              | arousel<br>eration.               | Padd                        | le A                     | sser                   | nblies               | 16*          | 09            | 375    |                      |             |
| ASSEMBLY                                |              | 1. Inspe<br>UHM<br>seal).           | ect for cra<br>W (plastic                         | cks in p<br>c piece a             | addle:<br>at the            | s an<br>bott             | d wo<br>om p           | rn out<br>addle      |              |               |        |                      |             |
|                                         |              | 2. Missi                            | ng hardw                                          | are on p                          | addle                       | <b>.</b>                 |                        |                      |              |               |        |                      |             |
|                                         |              | 3. Verify hydra                     | / that dan<br>aulic fluid.                        | npeners                           | are n                       | ot le                    | akin                   | g                    |              |               |        |                      |             |
|                                         |              | 4. Inspe                            | ect carrier                                       | rollers f                         | or da                       | mag                      | e.                     |                      |              |               |        |                      |             |
|                                         |              | 5. Inspe<br>hardv                   | ect carrier<br>vare.                              | plates f                          | or loo                      | se o                     | r mis                  | ssing                |              |               |        |                      |             |
|                                         |              | 6. Exerci<br>smoo                   | cise each<br>th mover                             | Dampe<br>nent.                    | ner pl                      | ate t                    | o en                   | sure                 |              |               |        |                      |             |

| U.S. Posta                | al Service |                                       |                         |                             |                     |                 | IDE         | ENTIFIC   | ATION        |               |       |                     |             |
|---------------------------|------------|---------------------------------------|-------------------------|-----------------------------|---------------------|-----------------|-------------|-----------|--------------|---------------|-------|---------------------|-------------|
| Maintenanc                | e Checl    | klist                                 | WORK<br>CODF            |                             | EQU<br>ACF          | IPMEN<br>RONYM  | Т<br>1      |           |              | CLASS<br>CODF |       | NUMBER              | TYPE        |
|                           |            |                                       | 0 3                     | F S                         | S                   |                 |             |           | A            |               | A 0   | 0 1                 | М           |
| Equipment Nomenclature    |            | stor                                  | Equipment               | t Model                     | · I                 |                 | В           | ulletin F | ilename      | 6             | Occur | rence               |             |
|                           | icing Sy   | 310111                                |                         |                             |                     |                 |             | 111       |              |               |       | ECDIV               |             |
| Part or<br>Component      | Item No    | (Co                                   | Task Sta<br>mply with a | atement ar<br>all current : | nd Instruc          | tion<br>cautior | າຣ)         |           | Est.<br>Time | Min.<br>Skill | Run   | Threshold<br>Pieces | ls<br>Frea. |
|                           |            | , , , , , , , , , , , , , , , , , , , |                         |                             |                     |                 | ,           |           | Req<br>(min) | Lev           | Hours | Fed                 |             |
|                           |            | 7 0                                   |                         |                             | . f                 |                 |             |           | (11111)      |               |       | (000)               |             |
|                           |            | 7. Gene<br>found                      | rate a wo<br>I.         | ork order                   | for any             | aiscr           | ера         | ancies    |              |               |       |                     |             |
|                           |            | Refer to M<br>Maintenar               | IS-209 Vo<br>Ice Mini-c | olume D<br>carousel         | , Sectio<br>Checki  | n 7, P<br>ng.   | rev         | entive    |              |               |       |                     |             |
|                           |            | *8 minutes                            | s per Infe              | ed Line.                    |                     |                 |             |           |              |               |       |                     |             |
| FEEDER INPUT              | 2510       | Clean Pho                             | toeves.                 |                             |                     |                 |             |           | 20           | 07            | 2250  | )                   |             |
| CONVEYOR:                 |            | Using a lin                           | t-free clo              | th or mi                    | crofiber            | alove           | wi          | pe        | _            | -             |       |                     |             |
| PHOTOEYE                  |            | lens and r                            | eflector.               |                             |                     | 9.010           | ,           | P -       |              |               |       |                     |             |
| FEEDER OUPUT              | 2520       | Clean Pho                             | otoeyes.                |                             |                     |                 |             |           | 20           | 07            | 2250  | )                   |             |
| CONVEYOR:<br>PHOTOEYE     |            | Using a lin                           | it-free clo<br>eflector | oth or mi                   | crofiber            | glove           | , wi        | ре        |              |               |       |                     |             |
| FULL RCT                  | 2530**     | Clean and                             | Check 1                 | the Belt                    | s on bo             | oth LC          | R           | Г (2).    | 20*          | 07            | 1125  | 5                   |             |
| CONVEYOR,                 |            | 1. Clear                              | LCRTE                   | by remov                    | /ing the            | dust            | pan         | I.        |              |               |       |                     |             |
| RIGHT ANGLE               |            | 2. Use a                              | an approv               | /ed HEP                     | A vacu              | um cle          | eane        | er to     |              |               |       |                     |             |
| COST (LCR)                |            | remo                                  | ve dirt an              | id debris                   |                     |                 |             |           |              |               |       |                     |             |
|                           |            | 3. Chec                               | k O-belt f              | for end-c                   | of-life co          | onditio         | ns.         |           |              |               |       |                     |             |
|                           |            | a. (                                  | Cuts in ex              | cess of                     | 2 mm.               |                 |             |           |              |               |       |                     |             |
|                           |            | b. <i>i</i>                           | Abrasions               | s in exce                   | ess of 2            | mm.             |             |           |              |               |       |                     |             |
|                           |            | C. (                                  | Gouges in               | n excess                    | s of 2 m            | m.              |             |           |              |               |       |                     |             |
|                           |            | d. S                                  | Stretching<br>oller.    | g so O-b                    | elt doe             | s not e         | enga        | age       |              |               |       |                     |             |
|                           |            | 4. Chec                               | k divert b              | elt for ei                  | nd-of-lif           | e con           | ditio       | ons.      |              |               |       |                     |             |
|                           |            | a. I                                  | Nicks, tea<br>2 mm.     | ars, or al                  | orasion             | s grea          | ter         | than      |              |               |       |                     |             |
|                           |            | b. I                                  | -<br>raying a           | round e                     | dges.               |                 |             |           |              |               |       |                     |             |
|                           |            | c.                                    | Missing o               | r damag                     | ed teet             | h.              |             |           |              |               |       |                     |             |
|                           |            | 5. Chec                               | k for a sn              | nooth tra                   | ansition            | from            | hom         | ne        |              |               |       |                     |             |
|                           |            | 6. Gene                               | rate a wo               | ork order                   | for any             | discr           | ера         | ancies    |              |               |       |                     |             |
|                           |            |                                       |                         |                             | 0                   | 7 5             |             | e         |              |               |       |                     |             |
|                           |            | Maintenar<br>Tension a                | ice Divert<br>nd Alignn | t Belt Ch<br>nent.          | , Sectio<br>lecking | n 7, P<br>and B | rev<br>Selt | entive    |              |               |       |                     |             |
|                           |            | *10 minute                            | es per LC               | R-T.                        |                     |                 |             |           |              |               |       |                     |             |
| FEEDER INPUT<br>CONVEYOR: | 2535**     | Clean and and Belts                   | l Check a<br>(4).       | all LCR                     | T-Bone              | Asse            | emt         | olies     | 40*          | 07            | 1125  | 5                   |             |
|                           |            | 1. Clear                              | LCR T b                 | by remov                    | /ing the            | dust            | pan         | I.        |              |               |       |                     |             |
| COST (LCR)                |            | 2. Use a                              | an approv               | ·<br>/ed HEP                | A vacu              | um cle          | ean         | er to     |              |               |       |                     |             |

| U.S. Posta                | al Service |                               |                                 |                         |                            |                         |                                    | ID      | <u>ENTIFI</u> C | ATION        |               |          |                     |             |
|---------------------------|------------|-------------------------------|---------------------------------|-------------------------|----------------------------|-------------------------|------------------------------------|---------|-----------------|--------------|---------------|----------|---------------------|-------------|
| Maintenance               | e Checl    | dist                          | WC                              |                         |                            | E                       |                                    | NT<br>M |                 |              | CLASS         | 3        | IUMBER              | TYPE        |
|                           |            |                               | 0                               | 3                       | F S                        | S                       |                                    |         |                 |              |               | A 0      | 0 1                 | М           |
| Equipment Nomenclature    |            | ator                          | Equip                           | oment                   | Model                      |                         | · I                                | E       | Sulletin F      | Filename     |               | Occurr   | ence                | ·           |
| Fiats Sequen              | ung Sy     | รเษท                          |                                 |                         |                            |                         |                                    |         | r               |              | 00            | <u> </u> | eC RIV              | ı           |
| Part or<br>Component      | Item No    |                               | Ta:<br>(Comply)                 | sk Sta<br>with a        | tement a                   | nd Ins<br>safetv        | truction<br><sup>,</sup> precautio | ons)    |                 | Est.<br>Time | Min.<br>Skill | Run      | Threshold<br>Pieces | ds<br>Frea. |
|                           |            |                               |                                 |                         |                            | ,                       |                                    | ,       |                 | Req<br>(min) | Lev           | Hours    | Fed (000)           | · - 1·      |
| <u> </u>                  |            | rei                           | nove di                         | rt an                   | d debri                    | 5                       |                                    |         |                 | ()           |               |          | (000)               |             |
|                           |            | 3. Ch                         | eck O-l                         | belt f                  | or end-                    | of-life                 | ) conditi                          | ons.    |                 |              |               |          |                     |             |
|                           |            | a.                            | Cuts                            | in ex                   | (cess o                    | f 2 mi                  | m.                                 |         |                 |              |               |          |                     |             |
|                           |            | b.                            | Abra                            | sions                   | in exc                     | ess o                   | f 2 mm.                            | ,       |                 |              |               |          |                     |             |
|                           |            | c.                            | Goug                            | jes ir                  | ו exces                    | s of 2                  | ? mm.                              |         |                 |              |               |          |                     |             |
|                           |            | d.                            | Stret<br>roller                 | ching                   | a so O-l                   | belt d                  | oes not                            | eng     | age             |              |               |          |                     |             |
|                           |            | 4. Ch                         | eck div                         | ert b                   | elt for e                  | nd-of                   | f-life coi                         | nditio  | ons.            |              |               |          |                     |             |
|                           |            | a.                            | Nicks<br>2 mm                   | s, tea<br>ı.            | irs, or a                  | ıbrasi                  | ons gre                            | ater    | than            |              |               |          |                     |             |
|                           |            | b.                            | Frayi                           | ng ai                   | round e                    | dges                    | ·_                                 |         |                 |              |               |          |                     |             |
|                           |            | C.                            | Missi                           | ing o                   | r dama                     | ged to                  | eeth.                              |         |                 |              |               |          |                     |             |
|                           |            | 5. Cł                         | eck for                         | a sn                    | nooth tr                   | ansiti                  | ion from                           | ו hor   | ne              |              |               |          |                     |             |
|                           |            |                               | sition to                       | ) TUII                  | extend.                    |                         |                                    |         |                 |              |               |          |                     |             |
|                           |            |                               | ะคาสินัย แ                      |                         | uər hau                    |                         |                                    |         |                 |              |               |          |                     |             |
|                           |            | 7. Ge<br>fou                  | ind.                            | a wc                    | nk orde                    | er tor :                | any disc                           | crepa   | ancies          |              |               |          |                     |             |
|                           |            | Refer to<br>Preven<br>Belt Te | o MS-20<br>tive Mai<br>nsion ai | 09, V<br>inten<br>nd Al | olume<br>ance D<br>lignmer | C, Se<br>ivert l<br>nt. | ection 7,<br>Belt Ch               | eckir   | ng and          | 1            |               |          |                     |             |
|                           |            | *10 mir                       | utes pe                         | er LC                   | R.                         |                         |                                    |         |                 |              |               |          |                     |             |
| FEEDER OUPUT<br>CONVEYOR: | 2540**     | Clean a and Be                | and Cho<br>Its(2).              | eck a                   | all LCR                    | T-Bo                    | one As:                            | sem     | blies           | 20*          | 07            | 1125     |                     |             |
| RIGHT ANGLE               |            | 1. Cl                         | ean LCI                         | ЯΤЬ                     | y rema                     | vina                    | the dus                            | t par   | ۱.              |              |               |          |                     |             |
| COST (LCR)                |            | 2. Us<br>rei                  | e an ap<br>nove di              | prov<br>rt an           | ed HEI<br>d debri          | PA va<br>s.             | icuum c                            | lean    | er to           |              |               |          |                     |             |
|                           |            | 3. Cł                         | eck O-l                         | belt f                  | or end-                    | of-life                 | ; conditi                          | ons.    |                 |              |               |          |                     |             |
|                           |            | a.                            | Cuts                            | in ex                   | (cess o                    | f 2 mi                  | m.                                 | -       |                 |              |               |          |                     |             |
|                           |            | b.                            | Abra                            | sions                   | in exc                     | ess o                   | f 2 mm.                            |         |                 |              |               |          |                     |             |
|                           |            | c.                            | Goud                            | jes ir                  | 1 exces                    | s of 2                  | ? mm.                              |         |                 |              |               |          |                     |             |
|                           |            | d.                            | Strete<br>roller                | ching                   | j so O-l                   | belt d                  | oes not                            | eng     | age             |              |               |          |                     |             |
|                           |            | 4. Cł                         | eck div                         | ert b                   | elt for e                  | nd-ot                   | f-life coi                         | nditio  | ons.            |              |               |          |                     |             |
|                           |            | a.                            | Nicks<br>2 mm                   | s, tea<br>ı.            | irs, or a                  | brasi                   | ons gre                            | ater    | than            |              |               |          |                     |             |
|                           |            | b.                            | Frayi                           | ng ai                   | round e                    | dges                    | i.                                 |         |                 |              |               |          |                     |             |

|                            |         |                                        |                                                   |                                                              |                                                   |                            | O A TIONI    |               |         |           |            |
|----------------------------|---------|----------------------------------------|---------------------------------------------------|--------------------------------------------------------------|---------------------------------------------------|----------------------------|--------------|---------------|---------|-----------|------------|
| U.S. Posta<br>Maintenance  | e Checl | klist                                  | WORK<br>CODE                                      |                                                              |                                                   | <u>IDENTIFI</u><br>IT<br>A |              | CLASS<br>CODE | N       | UMBER     | TYPE       |
|                            |         |                                        | 0 3                                               | F S S                                                        |                                                   |                            | 4            | <u>م</u> ۲    | A 0     | 0 1       | М          |
| Equipment Nomenclature     | eina Sv | otom                                   | Equipment                                         | t Model                                                      | •                                                 | Bulletin                   | Filename     | 26            | Occurre |           |            |
| Flais Sequel               | cing Sy | Stern                                  |                                                   |                                                              |                                                   |                            | IIII1503     | 50            |         | ECDIV     | I          |
| Part or<br>Component       | Item No | (Co                                    | Task Sta<br>mply with a                           | atement and In<br>all current safet                          | struction<br>v precautio                          | ns)                        | Est.<br>Time | Min.<br>Skill | Run     | Threshold | ds<br>Frea |
| - 1                        |         | ( -                                    | 1.5                                               |                                                              | 51                                                | ,                          | Req          | Lev           | Hours   | Fed       |            |
|                            |         |                                        |                                                   |                                                              |                                                   |                            | (11111)      |               |         | (000)     |            |
|                            |         | C. I                                   | Missing o                                         | r damaged                                                    | teeth.                                            |                            |              |               |         |           |            |
|                            |         | 5. Chec<br>positi                      | k for a sn<br>on to full                          | nooth transi<br>extend.                                      | tion from                                         | home                       |              |               |         |           |            |
|                            |         | 6. Repla                               | ace the du                                        | ust pan.                                                     |                                                   |                            |              |               |         |           |            |
|                            |         | 7. Gene<br>found                       | erate a wo<br>I.                                  | ork order for                                                | any disci                                         | repancies                  | 5            |               |         |           |            |
|                            |         | Refer to M<br>Preventive<br>Belt Tensi | IS-209, V<br>e Mainten<br>on and Al               | ′olume C, So<br>ance Divert<br>lignment.                     | ection 7,<br>Belt Che                             | cking and                  | ł            |               |         |           |            |
|                            |         | *10 minute                             | es per LC                                         | R.                                                           |                                                   |                            |              |               |         |           |            |
|                            | 2550    | Clean all                              | Photoeye                                          | es on all 4                                                  | VRL-F.                                            |                            | 20*          | 07            | 1125    |           |            |
| LIFT, FEEDER               |         | Using a lin<br>lens and re             | nt-free clo<br>eflector.                          | th or microf                                                 | iber glove                                        | e, wipe                    |              |               |         |           |            |
| PHOTOEYE                   |         | Refer to M                             | IS-209 Vo                                         | olume C, Se                                                  | ection 7 V                                        | RL-F.                      |              |               |         |           |            |
|                            |         | *5 minutes                             | s per VRL                                         | F.                                                           |                                                   |                            |              |               |         |           |            |
| INTEGRATED                 | 2600    | Vacuum E                               | Entire ITC                                        | C Svstem (2                                                  | 2).                                               |                            | 120*         | 07            |         |           | W          |
| TRAY                       |         | 1 Remo                                 | ove mail f                                        | fragments a                                                  | ,<br>nd FICS I                                    | abels                      | _            | -             |         |           |            |
| CONVERTER                  |         | 2 Vacu                                 | um usina                                          | a HEPA va                                                    | cuum                                              |                            |              |               |         |           |            |
|                            |         | *60 minute                             | ann aonng                                         |                                                              | ouum.                                             |                            |              |               |         |           |            |
| INTEGRATED                 | 2620    | Overall IT                             | C Hardw                                           | vare Inspec                                                  | tion (2).                                         |                            | 60*          | 09            | 375     |           |            |
| TRAY                       |         | Inspect the                            | e ITC for                                         | loose and n                                                  | nissina ha                                        | ardware.                   |              |               |         |           |            |
| CONVERTER<br>(ITC): SYSTEM |         | Replace a<br>Common a<br>ITC are the   | nd tighter<br>areas of le<br>e followin           | n hardware<br>oose/missin<br>ig:                             | as neces<br>ig hardwa                             | sary.<br>are on the        |              |               |         |           |            |
|                            |         | 1. Index                               | ing Table                                         | Э.                                                           |                                                   |                            |              |               |         |           |            |
|                            |         | a                                      | Transfer I<br>screw mo                            | Box Back w<br>ount block a                                   | all to the<br>re tight.                           | l-beam                     |              |               |         |           |            |
|                            |         | b. I                                   | Inspect le                                        | eft and right                                                | skis.                                             |                            |              |               |         |           |            |
|                            |         | с                                      | Table Sat                                         | tellite Servo                                                | Electrica                                         | l Panels                   |              |               |         |           |            |
|                            |         | f<br>t<br>f                            | four M5x2<br>tight and i<br>frame.                | 20 hex head<br>no cracks a                                   | cap scre<br>re presen                             | ws are<br>it on pane       | el.          |               |         |           |            |
|                            |         | d. l<br>r<br>a                         | Inspect th<br>mounting<br>acorn nut<br>leaking re | he Indexing<br>bolts for the<br>s and/or the<br>ed motor gre | Table Mo<br>e presence<br>e presence<br>ase.      | tor<br>æ of<br>e of        |              |               |         |           |            |
|                            |         | 2. ACT                                 | Loader.                                           |                                                              |                                                   |                            |              |               |         |           |            |
|                            |         | a. I<br>r                              | Backstop<br>nut should<br>extend its              | X-Axis Cyli<br>d be tight or<br>stroke lend                  | nder Rod<br><sup>·</sup> end will i<br>ith causin | End jam<br>rotate and      | ł            |               |         |           |            |

| U.S. Posta             | l Service |         |                                                  |                                             |                                          |                               |                                  | IDE                            | NTIFIC                     | ATION       |       | _   |       |               |       |
|------------------------|-----------|---------|--------------------------------------------------|---------------------------------------------|------------------------------------------|-------------------------------|----------------------------------|--------------------------------|----------------------------|-------------|-------|-----|-------|---------------|-------|
| Maintenance            | e Checl   | dist    | WORK                                             |                                             | EC<br>A                                  | JUID<br>CRC                   |                                  | T<br>1                         |                            |             | CLASS | 5   | N     | JMBER         | TYPE  |
|                        |           | -       | 0 3                                              | F S                                         | s                                        |                               |                                  |                                |                            | A           |       | A   | 0     | 0 1           | М     |
| Equipment Nomenclature | 9         |         | Equipmen                                         | t Model                                     | 1 1                                      |                               |                                  | В                              | ulletin F                  | ilename     | I     | Oc  | curre | nce           |       |
| Flats Sequen           | cing Sys  | stem    |                                                  |                                             |                                          |                               |                                  |                                | m                          | m1503       | 86    |     |       | eCBN          | 1     |
| Part or                | Item No   |         | Task St                                          | atement a                                   | nd Instr                                 | uctio                         | n                                |                                |                            | Est.        | Min.  |     |       | Threshold     | ds    |
| Component              |           | (0      | comply with                                      | all current                                 | safety                                   | preca                         | autior                           | ıs)                            |                            | Time<br>Reg | Skill | R   | un    | Pieces<br>Fed | Freq. |
|                        |           |         |                                                  |                                             |                                          |                               |                                  |                                |                            | (min)       | LOV   | 110 | uis   | (000)         |       |
|                        |           |         | excessive<br>X-Axis C<br>in good c               | e stress<br>ylinder E<br>condition          | on cyl<br>Bumpe<br>I, repla              | linde<br>er St<br>ace         | er. E<br>top s<br>as n           | Back<br>shou<br>iece           | (stop<br>uld be<br>essary  |             |       |     |       |               |       |
|                        |           | D.      | jam nut s<br>rotate an<br>causing e              | kstop Z-<br>hould b<br>d extend<br>excessiv | Axis C<br>e tight<br>d its st<br>ve stre | or r<br>roke<br>ss c          | der<br>od e<br>e ler<br>on cy    | Roc<br>end<br>ngth<br>/linc    | d End<br>will<br>der.      |             |       |     |       |               |       |
|                        |           | C.      | The Auto<br>End jam<br>will rotate<br>causing e  | Paddle<br>nut shou<br>and ex<br>excessiv    | Z-Axi<br>uld be<br>tend it<br>ve stre    | s Cy<br>tigh<br>ts st<br>ss c | ylind<br>It or<br>Iroke<br>In cy | ler F<br>rod<br>e ler<br>/linc | Rod<br>end<br>ngth<br>der. |             |       |     |       |               |       |
|                        |           | d.      | ACT Anti<br>found bro<br>necessar                | -Backup<br>oken or i<br>ry.                 | o sprin<br>missin                        | gs a<br>g, re                 | are o<br>epla                    | com<br>ce a                    | monly<br>as                |             |       |     |       |               |       |
|                        |           | e.      | Ensure e<br>(BCS) M4<br>hardware                 | mpty A0<br>4x12 an<br>e is tight            | CT Baı<br>d M4x                          | r Co<br>10 r                  | de S<br>nou                      | Sca<br>ntin                    | nner<br>g                  |             |       |     |       |               |       |
|                        |           | f.      | Ensure a<br>hardware<br>and Door<br>and tight.   | II flexible<br>for Bac<br>Grippe            | e cable<br>kstop<br>r Asse               | ewa<br>, Au<br>embl           | y m<br>to P<br>ly is             | oun<br>adc<br>inta             | ting<br>Ile,<br>act        |             |       |     |       |               |       |
|                        |           | g.      | Ensure th<br>screws a<br>the cart a<br>tight.    | ne four N<br>ttaching<br>and tens           | //8x25<br>the tra<br>ion blo             | hex<br>ansi<br>ock            | k he<br>fer p<br>asse            | ad o<br>late<br>emb            | cap<br>e to<br>oly are     |             |       |     |       |               |       |
|                        |           | 3. Vert | ical Positi                                      | oning D                                     | evice (                                  | (VP                           | D).                              |                                |                            |             |       |     |       |               |       |
|                        |           | a.      | Inspect e<br>loose/mis<br>and repla              | entire VF<br>ssing ha<br>ace as n           | PD she<br>rdware<br>ecess                | elf as<br>e, ai<br>ary.       | sser<br>nd ti                    | nbly<br>ghte                   | / for<br>en                |             |       |     |       |               |       |
|                        |           | b.      | Ensure V<br>cableway<br>and tight<br>necessar    | /PD line:<br>/ mounti<br>. Replac<br>y.     | ar actu<br>ng hai<br>ce and              | uato<br>rdwa<br>I tigl        | r fle<br>are i<br>hten           | xibl<br>s in<br>as             | e<br>tact                  |             |       |     |       |               |       |
|                        |           | C.      | Ensure th<br>screws so<br>brackets<br>are tight. | ne six M<br>ecuring<br>to the lii           | 8x16 I<br>the sh<br>near a               | nex<br>Ielf s<br>ctua         | hea<br>supp<br>ator              | d ca<br>oort<br>cart           | ap<br>t block              |             |       |     |       |               |       |
|                        |           | 4. VPF  | D.                                               |                                             |                                          |                               |                                  |                                |                            |             |       |     |       |               |       |
|                        |           | a.      | Inspect a<br>brackets<br>necessar                | ll left an<br>for issue<br>y.               | d right<br>es and                        | t sid<br>I rep                | le V<br>blace                    | PP[<br>e th                    | ) sheli<br>em as           |             |       |     |       |               |       |
|                        |           | b.      | Inspect Z<br>loose or I                          | -Axis ac<br>missing                         | ctuator<br>hardw                         | r an<br>/are                  | d X-<br>rep                      | Axis<br>lace                   | s for<br>e if              |             |       |     |       |               |       |

| U.S. Posta             | I Service |          |                                                   |                                    |                              |                        |                         | IDE                 | ENTIFIC                | CATION  |      |            |             |               |       |
|------------------------|-----------|----------|---------------------------------------------------|------------------------------------|------------------------------|------------------------|-------------------------|---------------------|------------------------|---------|------|------------|-------------|---------------|-------|
| Maintenance            | e Checl   | dist     | WORK                                              |                                    | EG                           |                        |                         | Т                   |                        |         | CLAS | SS         | N           | UMBER         | TYPE  |
|                        |           |          | 0 3                                               | F S                                | S                            |                        |                         |                     |                        |         | A    | A          | 0           | 0 1           | М     |
| Equipment Nomenclature | ,<br>     |          | Equipment                                         | Model                              | 1 1                          |                        |                         | В                   | ulletin I              | ilename | e    | C          | Ccurre      | ence          |       |
| Flats Sequen           | cing Sys  | stem     |                                                   |                                    |                              |                        |                         |                     | r                      | m150    | 36   |            |             | eCBN          | 1     |
| Part or                | Item No   | (0)      | Task Sta                                          | itement ar                         | nd Instr                     | uctio                  | n                       | -                   |                        | Est.    | Mir  | ı.         | _           | Threshold     | ls    |
| Component              |           | (Co      | omply with a                                      | ill current                        | satety p                     | oreca                  | utior                   | is)                 |                        | Req     | Le   | и і<br>И Н | Run<br>ours | Pieces<br>Fed | Freq. |
|                        |           |          |                                                   |                                    |                              |                        |                         |                     |                        | (min)   |      |            |             | (000)         |       |
|                        |           | I        | necessary                                         | у.                                 |                              |                        |                         |                     |                        |         |      |            |             |               |       |
|                        |           | 5. EBM   | Х.                                                |                                    |                              |                        |                         |                     |                        |         |      |            |             |               |       |
|                        |           | a.  <br> | Ensure C/<br>M4x10 so<br>mounting                 | ASTR D<br>ocket hea<br>hardwa      | ock B<br>ad cap<br>re are    | Barc<br>p sc<br>e tigl | ode<br>rews<br>nt.      | Sca<br>s            | anner                  |         |      |            |             |               |       |
|                        |           | b. I     | Ensure Ca<br>block M5x<br>are tight.              | ASTR P<br><20 socł                 | resen<br>ket he              | it se<br>ad c          | nso<br>cap :            | r ste<br>scre       | op<br>ews              |         |      |            |             |               |       |
|                        |           | C.       | Ensure M<br>that moun<br>guide plat               | 6x60 so<br>nt the we<br>tes are t  | ocket h<br>edge g<br>ight a  | neac<br>guss<br>nd i   | d ca<br>set to<br>ntac  | p so<br>b th<br>t.  | crews<br>e lifte       | r       |      |            |             |               |       |
|                        |           | d. l     | Ensure M<br>and rounc<br>Capture B<br>and intact  | 4x30 so<br>d stando<br>3ar to we   | ocket h<br>off mou<br>edge g | neac<br>untii<br>gus:  | d ca<br>ng th<br>set a  | p so<br>ne T<br>are | crews<br>Fray<br>tight |         |      |            |             |               |       |
|                        |           | e.       | Ensure M<br>that moun<br>frame are                | 5x8 soc<br>at the sk<br>tight an   | ket he<br>id plat<br>id inta | ead<br>tes f<br>ict.   | flat :<br>to th         | scre<br>e E         | ews<br>BMX             |         |      |            |             |               |       |
|                        |           | f.  <br> | Ensure th<br>tight and r<br>necessary             | e caster<br>not miss<br>y.         | r cart o<br>sing, ro         | docl<br>epla           | k ha<br>Ice i           | rdw<br>f            | are is                 |         |      |            |             |               |       |
|                        |           | g. l     | Ensure M<br>attaching<br>lifter slide             | 6x16 he<br>the lifter<br>are tigh  | ex hea<br>r guide<br>nt and  | id ca<br>e pla<br>inta | ap s<br>ates<br>ict.    | cre<br>to           | ws<br>the              |         |      |            |             |               |       |
|                        |           | h. l     | Ensure th<br>and nut al<br>cylinder to<br>intact. | e M8x2<br>ttaching<br>o the lifte  | 5 hex<br>the lif<br>er yok   | hea<br>fter<br>te ar   | id ca<br>asse<br>re tiç | ap s<br>emb<br>ght  | crew<br>bly air<br>and |         |      |            |             |               |       |
|                        |           | i. l     | Ensure th<br>attaching<br>guide plat              | e M5x1<br>the lifte<br>tes are t   | 0 hex<br>r yoke<br>ight a    | hea<br>to t<br>nd i    | id ca<br>the l<br>ntac  | ap s<br>iftei<br>t. | crews<br>r             | 6       |      |            |             |               |       |
|                        |           | j.  <br> | Pull out ea<br>assembly<br>or missing             | ach EBN<br>and ins<br>g hardwa     | MX sh<br>pect v<br>are.      | elf v<br>ved           | vedų<br>ges             | ge<br>for           | loose                  |         |      |            |             |               |       |
|                        |           | k.       | Ensure M<br>attaching<br>wedge is t               | 3x10 so<br>the wed<br>tight.       | ocket h<br>Ige tot           | nead<br>te to          | d ca<br>the             | o so<br>sp          | crew<br>acer           |         |      |            |             |               |       |
|                        |           | I. I     | Ensure re<br>pivot pin i                          | taining i<br>s presei              | ring fo<br>nt.               | or we                  | edge                    | e to                | te                     |         |      |            |             |               |       |
|                        |           | m.       | Ensure th<br>not cracke<br>hardware               | e leaf sj<br>ed or loo<br>if neces | prings<br>ose. R<br>ssary.   | are<br>lepla           | not<br>ace              | mi<br>or t          | ssing,<br>ighter       |         |      |            |             |               |       |

| LLC Desta              | Sorving  |       |           |                        |                    |                         |                      |                 |         |              |       |       |         |        |      |   |
|------------------------|----------|-------|-----------|------------------------|--------------------|-------------------------|----------------------|-----------------|---------|--------------|-------|-------|---------|--------|------|---|
| U.S. Posla             |          |       |           | WORK                   |                    | FOU                     |                      |                 | IITI UP |              | CLASS |       | NUMF    | BFR    | TYPE | - |
| Maintenance            | e Check  | klist |           | CODE                   |                    | ACR                     | ONYM                 |                 |         |              | CODE  |       |         | 1 \    | ב    |   |
|                        |          |       |           | 0 3                    | F S                | S                       |                      |                 |         | A            |       | A (   | 0 0     | 1      | М    |   |
| Equipment Nomenclature | )        |       |           | Equipment              | Model              | _11                     | <u> </u>             | Bullet          | tin Fi  | lename       | I     | Осси  | irrence | 1      | 1    |   |
| Flats Sequence         | cing Sys | stem  |           | -                      |                    |                         |                      |                 | mr      | n1503        | 6     |       | е       | СВМ    |      |   |
| Dart or                | Itom No. | 1     |           | Tack Sta               | temont a           | nd Instruct             | ion                  |                 |         | Eat          | Min   |       | Thr     | seheld | e    |   |
| Component              |          |       | (Co       | mply with a            | all current        | safety pre              | cautions             | )               |         | Est.<br>Time | Skill | Run   | Pie     | eces   | Frea |   |
| ,                      |          |       | (20       | , ,                    |                    | 7                       |                      | ,               |         | Req          | Lev   | Hours | s F     | ed     |      |   |
|                        |          |       |           |                        |                    |                         |                      |                 |         | (min)        |       |       | (0      | 00)    |      |   |
|                        |          | 6.    | Vertic    | alizer.                |                    |                         |                      |                 |         |              |       |       |         |        |      | 1 |
|                        |          |       | а. (      | Outer Bin              | Door C             | Cylinder F              | Rod En               | d jan           | n       |              |       |       |         |        |      |   |
|                        |          |       | r         | nut shoule             | d be tig           | ht or rod               | end wi               | ill rota        | ate     |              |       |       |         |        |      |   |
|                        |          |       | á         | and exter              | nd its st          | roke leng               | gth cau              | sing            |         |              |       |       |         |        |      |   |
|                        |          |       | 6         | excessive              | stress             | on the c                | yiinder              | over            |         |              |       |       |         |        |      |   |
|                        |          |       |           |                        |                    |                         |                      |                 |         |              |       |       |         |        |      |   |
|                        |          |       | b. S      | Slip-shee              | t Cylind           | ler Rod E               | nd jam               | n nut           | ام م    |              |       |       |         |        |      |   |
|                        |          |       | 5         | onould De              | stroke             | I IOU ENC               | i WIII FO<br>alleing | iale a          | DIIE    |              |       |       |         |        |      |   |
|                        |          |       | 6         | excessive              | stress             | on the c                | vlinder              | over            |         |              |       |       |         |        |      |   |
|                        |          |       | t         | ime.                   |                    | •                       |                      |                 |         |              |       |       |         |        |      |   |
|                        |          |       | с. 8      | Street Tra             | ay Lift C          | ylinder F               | Rod En               | d jarr          | า       |              |       |       |         |        |      |   |
|                        |          |       | r         | nut shoule             | d be tig           | ht or rod               | end wi               | ill rota        | ate     |              |       |       |         |        |      |   |
|                        |          |       | á         | and exter              | nd its st          | roke leng               | gth cau              | sing            |         |              |       |       |         |        |      |   |
|                        |          |       | 6         | excessive              | stress             | on cyline               | aer ove              | er tim          | e.      |              |       |       |         |        |      |   |
|                        |          |       | d. I      | Ensure St              | treet Tr           | ay Lift fle             | exible c             | ablev           | way     |              |       |       |         |        |      |   |
|                        |          |       | [         | M5x16 so               | cket he            | ad butto                |                      | N               | ام م    |              |       |       |         |        |      |   |
|                        |          |       | r         | rounting               | necess             | are is tigr<br>sarv.    | it. Tigr             | nen a           | and     |              |       |       |         |        |      |   |
|                        |          |       |           |                        | o four M           | 10,00                   | oket b               |                 |         |              |       |       |         |        |      |   |
|                        |          |       | ษ. 1      | Liisure in<br>screws m | ounting            | viox∠∪ S0<br>i the Stre | et Trav              | eau 0<br>/ Lift | ар      |              |       |       |         |        |      |   |
|                        |          |       | (         | carriade r             | nount to           | o the Str               | eet Tra              | y Lift          |         |              |       |       |         |        |      |   |
|                        |          |       | (         | cart block             | are tig            | ht.                     |                      |                 |         |              |       |       |         |        |      |   |
|                        |          |       | f. F      | Ensure th              | e M8x1             | 6 socket                | t head o             | cap             |         |              |       |       |         |        |      |   |
|                        |          |       |           | screws m               | ounting            | the Stre                | et Tray              | / Lift          |         |              |       |       |         |        |      |   |
|                        |          |       | 5         | shelf to th            | e Stree            | et Tray Li              | ft cart b            | olock           |         |              |       |       |         |        |      |   |
|                        |          |       | á         | are tight.             |                    |                         |                      |                 |         |              |       |       |         |        |      |   |
|                        |          |       | g. I      | Ensure th              | e M4x1             | 2 socket                | t head o             | cap             |         |              |       |       |         |        |      |   |
|                        |          |       | 5         | screws m               | ounting            | the Stre                | et Tray              | / Lift          |         |              |       |       |         |        |      |   |
|                        |          |       |           | ray Clan               | np to its<br>tight | s cylinder              | mount                | ting            |         |              |       |       |         |        |      |   |
|                        |          |       |           |                        | agni.              | 1.140.5                 | · ·                  |                 |         |              |       |       |         |        |      |   |
|                        |          |       | h. I      | nsure th               | e bin ro           | ods M6x2                | 20 sock              | et he           | ad      |              |       |       |         |        |      |   |
|                        |          |       | )<br>2    | and hin re             | ods are            | not hent                | ware is<br>Tinht     | en ar           | nd I    |              |       |       |         |        |      |   |
|                        |          |       | r         | replace if             | necess             | sary.                   | . ngin               | Jinul           |         |              |       |       |         |        |      |   |
|                        |          |       | i I       | Ensure th              | o \/orti/          | -<br>Calizer Di         |                      | ock             |         |              |       |       |         |        |      |   |
|                        |          |       | т. Г<br>Г | M12x50 h               | ex hea             | d cap sc                | rews a               | nd se           | et      |              |       |       |         |        |      |   |
|                        |          |       |           | screws ar              | e tight.           | Tighten                 | and re               | place           | e if    |              |       |       |         |        |      |   |
|                        |          |       | r         | necessar               | y.                 |                         |                      |                 |         |              |       |       |         |        |      |   |
|                        |          | 7.    | Stree     | t Tray La              | beler.             |                         |                      |                 |         |              |       |       |         |        |      |   |
|                        |          |       | a. I      | Ensure al              | l hardw            | are for th              | ne Stree             | et Tr           | av      |              |       |       |         |        |      |   |
|                        |          |       | . I       | _abeler is             | tight in           | ncludina                | the cyli             | nder            | rod     |              |       |       |         |        |      |   |
|                        |          |       | e         | end M8 h               | ex nuts            | and Ver                 | nturi va             | cuum            | ו       |              |       |       |         |        |      |   |
|                        |          |       | (         | chambers               | s. Inspe           | ect the co              | ondition             | n of th         | ne      |              |       |       |         |        |      |   |
|                        |          |       | ç         | suction cu             | ips and            | ensure                  | they an              | е               |         |              |       |       |         |        |      | 1 |

| U.S. Posta                             | al Service   |                                                    |                                                |                                           |                                         |                                  | I                             | DENTIFIC                       | ATION            |       |       |               |             |
|----------------------------------------|--------------|----------------------------------------------------|------------------------------------------------|-------------------------------------------|-----------------------------------------|----------------------------------|-------------------------------|--------------------------------|------------------|-------|-------|---------------|-------------|
| Maintenanc                             | e Checl      | klist                                              | WORK<br>CODF                                   |                                           | EQ                                      |                                  | ENT<br>/M                     |                                |                  |       | 6     | NUMBER        | TYPE        |
|                                        |              |                                                    | 0 3                                            | F S                                       | S                                       |                                  |                               |                                | A                |       | A C   | 0 1           | М           |
| Equipment Nomenclature<br>Flats Sequen | e<br>cing Sv | stem                                               | Equipment                                      | Model                                     | ł_                                      |                                  |                               | Bulletin F<br>m                | ilename<br>m1503 |       | Occu  | rence<br>eCBN | Л           |
| Dort or                                | ltom No      |                                                    | Took Sta                                       | tomont on                                 | dlaata                                  | otion                            |                               |                                | Lat              | Min   | 1     | Thrashal      | do          |
| Component                              | Item No      | (Co                                                | mply with a                                    | ill current ar                            | safety p                                | recaut                           | ons                           | )                              | Time             | Skill | Run   | Pieces        | as<br>Freq. |
|                                        |              |                                                    |                                                |                                           |                                         |                                  |                               |                                | Req<br>(min)     | Lev   | Hours | Fed<br>(000)  |             |
|                                        |              |                                                    | securely r                                     | nounted                                   |                                         |                                  |                               |                                | ( )              |       |       | (000)         |             |
|                                        |              | b. E                                               | Ensure th<br>screw mo<br>parcode s             | e M4x8<br>unting h<br>scanner             | socke<br>ardwa                          | t hea<br>re foi<br>t.            | d bi<br>the                   | utton<br>ə                     |                  |       |       |               |             |
|                                        |              | c. E<br>s<br>i                                     | Ensure th<br>screw mo<br>Tray Labe<br>s tight. | e M6x18<br>unting h<br>eler Prin          | 3 sock<br>ardwa<br>ter ass              | et he<br>re foi<br>semb          | ad l<br>the<br>ly s           | button<br>e Street<br>ub plate |                  |       |       |               |             |
|                                        |              | 8. Gene<br>found                                   | rate a wo<br>I.                                | ork order                                 | for ar                                  | ıy dis                           | cre                           | pancies                        |                  |       |       |               |             |
|                                        |              | *30 minute                                         | es per ITC                                     | D.                                        |                                         |                                  |                               |                                |                  |       |       |               |             |
| INTEGRATED<br>TRAY<br>CONVERTER        | 2630         | Clean RC<br>and Resta<br>both ITC.                 | T Restac<br>acker Exi                          | ker Hoo<br>t Gate (                       | od, Re<br>Cylind                        | stacl<br>er Ro                   | (er<br>ods                    | Tilt,<br>on                    | 10*              | 09    | 2250  | )             |             |
| (ITC): RCT<br>RESTACKER                |              | WARNING<br>soaked m<br>accordan                    | B: Discar<br>aterials a<br>ce with le          | d or dis<br>accordi<br>ocal pro           | pose<br>ng to<br>ocedu                  | of ch<br>SDS<br>res.             | em<br>anc                     | ical<br>I in                   |                  |       |       |               |             |
|                                        |              | 1. Verify<br>and h                                 | / RCT Re<br>ardware                            | stacker<br>is secur                       | Hood<br>e.                              | cylind                           | ler                           | clevis                         |                  |       |       |               |             |
|                                        |              | 2. Clear<br>locally                                | n RCT Re<br>y approve                          | stacker<br>ed clean                       | Hood<br>er.                             | cyline                           | der                           | rod with                       |                  |       |       |               |             |
|                                        |              | 3. Verify<br>hardv                                 | / RCT Re<br>vare is se                         | stacker<br>cure.                          | Tilt cy                                 | lindeı                           | cle                           | evis and                       |                  |       |       |               |             |
|                                        |              | 4. Clear<br>locall                                 | n RCT Re<br>y approve                          | stacker<br>ed clean                       | Tilt cy<br>er.                          | linde                            | ro                            | d with                         |                  |       |       |               |             |
|                                        |              | 5. Verify clevis                                   | RCT Re                                         | stacker<br>dware is                       | Exit G<br>secur                         | ate c<br>e.                      | ylin                          | der                            |                  |       |       |               |             |
|                                        |              | 6. Clear<br>with le                                | n RCT Re<br>ocally app                         | stacker<br>proved o                       | Exit G<br>leane                         | ate c<br>r.                      | ylin                          | der rod                        |                  |       |       |               |             |
|                                        |              | 7. Gene<br>found                                   | rate a wo<br>I.                                | ork order                                 | for ar                                  | ıy dis                           | cre                           | pancies                        |                  |       |       |               |             |
|                                        |              | *5 minutes                                         | s per ITC.                                     |                                           |                                         |                                  |                               |                                |                  |       |       |               |             |
| INTEGRATED<br>TRAY                     | 2640         | Perform F<br>Inspection                            | RCT Rest<br>n on botl                          | acker A<br>n ITCs.                        | rea H                                   | ardw                             | are                           | 1                              | 10*              | 09    | 375   |               |             |
| CONVERTER<br>(ITC): RCT<br>RESTACKER   |              | Inspect the<br>missing ha<br>necessary<br>hardware | e ENTIRE<br>ardware. I<br>. Commo<br>on the R0 | E assem<br>Replace<br>n areas<br>CT Resta | bly for<br>and ti<br>of loo:<br>acker a | loos<br>ghter<br>se/mi<br>are th | e ar<br>n as<br>ssir<br>ne fo | nd<br>ng<br>pllowing           |                  |       |       |               |             |
|                                        |              | 1. RCT found                                       | Anti-Back<br>I broken o                        | cup sprir<br>or missir                    | ngs are<br>ng, rep                      | e con<br>lace                    | nmc<br>as                     | only                           |                  |       |       |               |             |

| U.S. Posta             | al Service |                   |                           |                                |                               | IDENTIF               | ICATION   | l       |        |           |       |
|------------------------|------------|-------------------|---------------------------|--------------------------------|-------------------------------|-----------------------|-----------|---------|--------|-----------|-------|
| Maintenance            | e Cherl    | dist              | WORK                      |                                |                               | T                     |           | CLASS   | 6 1    | NUMBER    | TYPE  |
| maintenance            |            |                   |                           | FSS                            |                               |                       |           | A       | A O    | 0 1       | М     |
| Equipment Nomenclature | 9          |                   | Equipment                 | Model                          |                               | Bulleti               | n Filenam | ne      | Occur  | rence     | 1.41  |
| Flats Sequen           | cing Sy    | stem              |                           |                                |                               | Salot                 | mm150     | 36      | 2 Cour | eCBM      |       |
| Dort or                | Itom No.   |                   | Took Sto                  | tomont and In                  | atruction                     | •                     | L of      | Min     | 1      | Thrashala |       |
| Component              | Item NO    | (Co               | mply with a               | Ill current safe               | ty precaution                 | ıs)                   | Tim       | e Skill | Run    | Pieces    | Freq. |
|                        |            |                   |                           |                                |                               |                       | Rec       | Lev     | Hours  | Fed       |       |
|                        |            |                   |                           |                                |                               |                       | (IIII     | )       | 1      | (000)     |       |
|                        |            | neces             | ssary.                    |                                |                               |                       |           |         |        |           |       |
|                        |            | 2. Hood           | Cylinder                  | Rod End ja                     | am nut sho                    | ould be               |           |         |        |           |       |
|                        |            | tight o           | or rod end                | d will rotate                  | and exter                     | nd its                |           |         |        |           |       |
|                        |            | the cv            | vlinder.                  | ausing exc                     |                               | 255 011               |           |         |        |           |       |
|                        |            | 3 Inspe           | ,<br>oct for cra          | cks on the                     | edges of t                    | he hoor               | 4         |         |        |           |       |
|                        |            | Repla             | ace the ho                | bod as nec                     | euges of t<br>essary.         |                       | 4.        |         |        |           |       |
|                        |            | 4. Tilt C         | ylinder Ro                | od End jam                     | nut shoul                     | d be tig              | ht        |         |        |           |       |
|                        |            | or roo<br>lengti  | d end will<br>h causing   | rotate and excessive           | extend its<br>stress on       | stroke<br>cylinde     | r.        |         |        |           |       |
|                        |            | 5. Ensu           | re that the               | e red rubbe                    | r bumpers                     | below                 |           |         |        |           |       |
|                        |            | the R             | CT Resta                  | cker work                      | zone conv                     | eyor ar               | е         |         |        |           |       |
|                        |            | tight a           | and are p                 | resent.                        |                               |                       |           |         |        |           |       |
|                        |            | 6. Gene<br>found  | erate a wo<br>I.          | ork order fo                   | r any discr                   | epancie               | es        |         |        |           |       |
|                        |            | *5 minutes        | s per ITC.                |                                |                               |                       |           |         |        |           |       |
|                        | 2680       | Clean AC          | T Justifie                | er Entranco                    | e and Exit                    | Gate                  | 16        | 6 09    | 2250   |           |       |
| CONVERTER              |            | Tilt Cylinder     | der Rod o                 | on both IT                     | ylinder Ro<br>C.              | od, and               |           |         |        |           |       |
| (ITC): ACT             |            | WARNING           | - Discar                  | d or disno                     | se of che                     | mical                 |           |         |        |           |       |
|                        |            | soaked m          | aterials a                | according                      | to SDS a                      | nd in                 |           |         |        |           |       |
| ASSEMBLY               |            | accordan          | ce with lo                | ocal proce                     | dures. Re                     | fer to                |           |         |        |           |       |
|                        |            | SDS for a         | ppropria                  | te PPE.                        |                               |                       |           |         |        |           |       |
|                        |            | 1. Use a          | a flashligh               | it to inspec                   | t the Entra                   | nce &                 |           |         |        |           |       |
|                        |            | Exit C            | Sate mou                  | nting hardv                    | vare (5 mn                    | n Hex                 |           |         |        |           |       |
|                        |            | кеу).             |                           |                                |                               |                       |           |         |        |           |       |
|                        |            | 2. Inspe          | ect and cle               | ean the Ent                    | rance & E                     | xit Gate              | <b>;</b>  |         |        |           |       |
|                        |            | cylind            | aer roas u                | ising the to                   | llowing su                    | o-step(s              | 5):       |         |        |           |       |
|                        |            | a. I              | Extend the                | e Entrance                     | & Exit Ga                     | te(s)                 |           |         |        |           |       |
|                        |            |                   | cylinder ro<br>Exit Gate/ | od by litting<br>(s) to its up | the Entra                     | nce &                 |           |         |        |           |       |
|                        |            |                   |                           |                                | position.                     |                       |           |         |        |           |       |
|                        |            | D.                | I horough                 | ly clean the                   | e cylinder i<br>locally an    | rod and               |           |         |        |           |       |
|                        |            | (                 | cleaner, a                | ind inspect                    | for any da                    | mage.                 |           |         |        |           |       |
|                        |            | 3 Verify          | / Shaker (                | Grill cylinde                  | ar clevis ar                  | nd                    |           |         |        |           |       |
|                        |            | hardv             | vare are s                | secure.                        |                               |                       |           |         |        |           |       |
|                        |            | 4. Inspe<br>rod u | ect and cle<br>sing the f | ean the Sha<br>ollowing su     | aker Grill o<br>b-step(s):    | ylinder               |           |         |        |           |       |
|                        |            | a. I              | Extend the                | e Shaker G<br>Shaker Gri       | Grill cylinde<br>Il to its up | er rod by<br>positior | /<br>1.   |         |        |           |       |
|                        |            | b.                | Thorouah                  | ly clean the                   | e cylinder i                  | rod and               |           |         |        |           |       |
|                        |            | 6                 | all compo                 | nents with                     | locally apr                   | proved                |           |         |        |           |       |

| U.S. Posta                                       | al Service     |                                                             |                                                                              |                                                                 |                                                         | IDEN                             | NTIFIC           | ATION            |               |       |                     |             |
|--------------------------------------------------|----------------|-------------------------------------------------------------|------------------------------------------------------------------------------|-----------------------------------------------------------------|---------------------------------------------------------|----------------------------------|------------------|------------------|---------------|-------|---------------------|-------------|
| Maintenanc                                       | e Checl        | dist                                                        | WORK<br>CODE                                                                 |                                                                 | EQUIPMEN<br><u>ACRONYI</u>                              | NT<br>M                          |                  |                  | CLASS<br>CODE | ;     | NUMBER              | TYPE        |
|                                                  |                |                                                             | 0 3                                                                          | F S S                                                           |                                                         |                                  |                  | A                |               | A 0   | 0 1                 | М           |
| Equipment Nomenclatur<br>Flats Sequen            | e<br>Icina Sv: | stem                                                        | Equipment                                                                    | Model                                                           |                                                         | Bul                              | letin F<br>mi    | ilename<br>m1503 | 6             | Occur | rence<br>eCBM       | 1           |
| Thate eequer                                     |                |                                                             |                                                                              |                                                                 |                                                         |                                  |                  |                  |               |       |                     |             |
| Part or<br>Component                             | Item No        | (Co                                                         | Task Sta<br>omply with a                                                     | tement and In:<br>Il current safet                              | struction<br>ty precautio                               | ns)                              |                  | Est.<br>Time     | Min.<br>Skill | Run   | Threshold<br>Pieces | ds<br>Freg. |
|                                                  |                |                                                             |                                                                              |                                                                 |                                                         |                                  |                  | Req<br>(min)     | Lev           | Hours | Fed<br>(000)        | ·           |
|                                                  |                |                                                             | oloonor o                                                                    | ndinonaati                                                      | for any d                                               |                                  |                  | ()               |               |       | (000)               |             |
|                                                  |                | WARNING<br>is heavy.<br>the ACT J<br>hand and<br>cleaning i | Geaner, a<br>G: ACT Ju<br>Obtain as<br>Justifier V<br>secure c<br>is in prod | ustifier Wo<br>ssistance t<br>Vork-zone<br>conveyor so<br>ress. | rk-zone o<br>to lift and<br>conveyo<br>ection w         | conve<br>l lowe<br>or by<br>hile | eyor<br>er       |                  |               |       |                     |             |
|                                                  |                | 5. Verify secur                                             | y Tilt cylin<br>re.                                                          | der clevis a                                                    | ind hardw                                               | /are is                          | 6                |                  |               |       |                     |             |
|                                                  |                | 6. Inspe<br>using                                           | ect and cle<br>the follov                                                    | ean the Tilt<br>ving sub-ste                                    | Cylinder<br>ep(s):                                      | rod(s)                           | )                |                  |               |       |                     |             |
|                                                  |                | a. I<br>I                                                   | Extend the<br>lifting/tiltin<br>conveyor                                     | e Tilt Cylind<br>g the ACT<br>assembly.                         | lers Rod(<br>Justifier v                                | s) by<br>vork-z                  | zone             |                  |               |       |                     |             |
|                                                  |                | b.                                                          | Thorough<br>all compo<br>cleaner, a                                          | ly clean the<br>nents with l<br>nd inspect                      | cylinder<br>ocally ap<br>for any d                      | rod a<br>prove<br>amag           | nd<br>ed<br>e.   |                  |               |       |                     |             |
|                                                  |                | 7. Gene<br>found                                            | erate a wo<br>I.                                                             | rk order for                                                    | any disc                                                | repar                            | ncies            |                  |               |       |                     |             |
|                                                  |                | Refer to M<br>Performar                                     | 1S-209 Vo<br>nce Optim                                                       | olume C, Se<br>ization.                                         | ection 9,                                               |                                  |                  |                  |               |       |                     |             |
|                                                  |                | *8 minutes                                                  | s per ITC.                                                                   |                                                                 |                                                         |                                  |                  |                  |               |       |                     |             |
| INTEGRATED<br>TRAY                               | 2685**         | Detailed H<br>Area) on I                                    | Hardware<br>both ITC.                                                        | Inspection                                                      | n (ACT J                                                | ustifi                           | er               | 40*              | 09            | 375   |                     |             |
| CONVERTER<br>(ITC): ACT<br>JUSTIFIER<br>ASSEMBLY |                | 1. Inspe<br>missi<br>neces<br>hardv<br>follow               | ect the EN<br>ng hardwa<br>ssary. Cc<br>ware on th<br>ving:                  | TIRE asser<br>are, replace<br>ommon area<br>ne ACT Just         | mbly for le<br>e and tigh<br>as of loos<br>tifier are t | oose<br>ten a<br>e/mis<br>he     | and<br>s<br>sing |                  |               |       |                     |             |
|                                                  |                | a                                                           | Tilt Cylind<br>Tilt Cylind                                                   | er Rod End<br>ers.                                              | l jam nut                                               | on bo                            | oth              |                  |               |       |                     |             |
|                                                  |                | b                                                           | Tilt Cylind<br>on both Ti                                                    | er hinge pir<br>ilt Cylinders                                   | n and reta                                              | aining                           | ring             |                  |               |       |                     |             |
|                                                  |                | c.  <br>                                                    | M6x40 so<br>the Entrar<br>respective                                         | cket head once and Exi<br>the cylinder ro                       | cap screw<br>t Gates to<br>ods.                         | / secu<br>o thei                 | ıring<br>r       |                  |               |       |                     |             |
|                                                  |                | d. (                                                        | Clevis pin<br>Shaker Gı                                                      | and hair pi<br>rill to its air                                  | n that att<br>cylinder.                                 | ach th                           | ne               |                  |               |       |                     |             |
|                                                  |                | e. /                                                        | ACT Justi<br>mounting                                                        | fier servo m<br>bolts.                                          | notor M6>                                               | 25                               |                  |                  |               |       |                     |             |
|                                                  |                | 2. Remo<br>Justif                                           | ove four d<br>fier Work-z<br>Justifier C                                     | riven rollers<br>zone sectio<br>carriage Pla                    | s from the<br>n and tigl<br>ate hardw                   | e ACT<br>hten a<br>are           | -<br>all         |                  |               |       |                     |             |

| U.S. Posta                                             | al Service   |                                 |                                        |                                                |                                      | IDENTIFIC          | ATION            |               |         |              |            |
|--------------------------------------------------------|--------------|---------------------------------|----------------------------------------|------------------------------------------------|--------------------------------------|--------------------|------------------|---------------|---------|--------------|------------|
| Maintenance                                            | e Checl      | dist                            | WORK<br>CODE                           |                                                |                                      | т<br>1             |                  | CLASS<br>CODE | N       | UMBER        | TYPE       |
|                                                        |              |                                 | 0 3                                    | F S S                                          |                                      |                    | A                | A /           | A 0     | 0 1          | М          |
| Equipment Nomenclature<br>Flats Sequent                | e<br>cina Sv | stem                            | Equipment                              | Model                                          |                                      | Bulletin F         | ilename<br>m1503 | 86            | Occurre | ence<br>eCBM |            |
| Dert er                                                |              | · · ·                           | Took Oto                               | to we are the second law                       | a turu a ti a ra                     |                    | Г.+              | Min           |         | Threaded     |            |
| Component                                              | item no      | (Co                             | mply with a                            | ll current safet                               | y precaution                         | ns)                | Time             | Skill         | Run     | Pieces       | s<br>Freq. |
|                                                        |              |                                 |                                        |                                                |                                      |                    | Req<br>(min)     | Lev           | Hours   | Fed<br>(000) |            |
|                                                        | ł            | incluc                          | ding:                                  |                                                |                                      |                    |                  |               |         |              |            |
|                                                        |              | a. S                            | Shaft Coll                             | ar.                                            |                                      |                    |                  |               |         |              |            |
|                                                        |              | b. S                            | Shaft Sup                              | ports.                                         |                                      |                    |                  |               |         |              |            |
|                                                        |              | c. (                            | Carriage F                             | Roller Mour                                    | nt.                                  |                    |                  |               |         |              |            |
|                                                        |              | 3. Repla                        | ace four d                             | riven rollers                                  | 5.                                   |                    |                  |               |         |              |            |
|                                                        |              | 4. Gene<br>found                | erate a wo<br>I.                       | rk order for                                   | any disci                            | epancies           |                  |               |         |              |            |
|                                                        |              | Refer to M<br>Performan         | IS-209 Vo<br>ice Optim                 | olume C, Se<br>ization.                        | ection 9,                            |                    |                  |               |         |              |            |
|                                                        |              | *20 minute                      | es per ITC                             | ).                                             |                                      |                    |                  |               |         |              |            |
| INTEGRATED<br>TRAY                                     | 2690         | Inspect th                      | e VPD C                                | onveyor G                                      | uides on                             | both               | 2*               | 09            | 375     |              |            |
| CONVERTER<br>(ITC): VERTICAL                           |              | 1. Inspe<br>hardv               | ct the gui<br>vare.                    | de rails for                                   | loose cor                            | necting            |                  |               |         |              |            |
| DEVICE - EBMX<br>(VPDE)                                |              | 2. Verify<br>frame<br>betwe     | / guide rai<br>allowing<br>een guide   | il is parallel<br>a street tra<br>rails withoເ | to conver<br>y to pass<br>ut binding | /or-side<br>freely |                  |               |         |              |            |
|                                                        |              | 3. Gene<br>found                | rate a wo<br>I.                        | rk order for                                   | any disci                            | epancies           |                  |               |         |              |            |
|                                                        |              | Refer to M                      | IS-209 Vo                              | olume C, Se                                    | ction 8 G                            | uide Rail          |                  |               |         |              |            |
|                                                        |              | *1 minute                       | per ITC.                               |                                                |                                      |                    |                  |               |         |              |            |
| INTEGRATED<br>TRAY                                     | 2695         | Inspect fo<br>Sensors o         | or Loose<br>on both I                  | or Damage<br>ГС.                               | d VPD(E                              | )                  | 10*              | 09            | 2250    |              |            |
| CONVERTER<br>(ITC): VERTICAL<br>POSITIONING            |              | 1. Verify<br>on ca              | / sensor(s<br>ble(s) and               | s) are secur<br>d verify alig                  | e by gent<br>nment.                  | ly tugging         |                  |               |         |              |            |
| DEVICE - EBMX                                          |              | 2. Verify                       | / cabling i                            | s secured a                                    | and undar                            | naged.             |                  |               |         |              |            |
| (VPDE)                                                 |              | 3. Verify<br>undar              | v reflector:<br>maged.                 | s are not m                                    | issing and                           | ł                  |                  |               |         |              |            |
|                                                        |              | 4. Gene<br>found                | rate a wo<br>I.                        | rk order for                                   | any disci                            | epancies           |                  |               |         |              |            |
|                                                        |              | *5 minutes                      | s per ITC.                             |                                                |                                      |                    |                  |               |         |              |            |
| INTEGRATED                                             | 2710         | Clean EB                        | MX Shelf                               | Wedge Cy                                       | linder Ro                            | od (8).            | 30*              | 09            | 2250    |              |            |
| TRAY<br>CONVERTER<br>(ITC): ASSEMBLY,<br>BUFFER MATRIX |              | WARNING<br>soaked m<br>accordan | 6: Discaro<br>aterials a<br>ce with lo | d or dispos<br>according f<br>ocal proced      | se of che<br>to SDS ai<br>dures.     | mical<br>nd in     |                  |               |         |              |            |
|                                                        |              | 1. Remo                         | ove two ro                             | ollers above                                   | cylinder.                            |                    |                  |               |         |              |            |
|                                                        |              | 2. Locat cylind                 | e, inspec<br>ler assem                 | t, and clean<br>Ibly as follo                  | the Shel<br>ws:                      | f Wedge            |                  |               |         |              |            |

| U.S. Posta                | al Service |                             |                                                                                                    |                                              |                                      | IDENTIFIC               | CATION       |          |         |              |       |
|---------------------------|------------|-----------------------------|----------------------------------------------------------------------------------------------------|----------------------------------------------|--------------------------------------|-------------------------|--------------|----------|---------|--------------|-------|
| Maintenanc                | e Chorl    | klist                       | WORK                                                                                                    | [                                            |                                      | Т                       |              | CLASS    | N       | JMBER        | TYPE  |
| Hantendite                |            | AII JU                      |                                                                                                    | FSS                                          | AURUNYM                              |                         |              |          | A 0     | 0 1          | М     |
| Equipment Nomenclature    | Э          |                             | Equipment                                                                                                    | Model                                        |                                      | Bulletin F              | ilename      | <u>`</u> | Occurre | nce          |       |
| Flats Sequen              | cing Sy    | stem                        | •••                                                                                                    |                                              |                                      | m                       | m1503        | 86       |         | eCBN         | 1     |
| Part or                   | Item No    |                             | Task Stat                                                                                                    | tement and Ins                               | struction                            |                         | Est          | Min      |         | Threshold    | ds    |
| Component                 |            | (Co                         | mply with a                                                                                                    | ll current safet                             | y precaution                         | is)                     | Time         | Skill    | Run     | Pieces       | Freq. |
|                           |            |                             |                                                                                                    |                                              |                                      |                         | Req<br>(min) | Lev      | Hours   | Fed<br>(000) | l     |
|                           |            | - 1                         |                                                                                                    |                                              |                                      | l                       |              |          |         | (000)        |       |
|                           |            | a. i                        | Extend the                                                                                                    | e Snelt wed                                  | ige by na                            | na.                     |              |          |         |              |       |
|                           |            | b.<br>a                     | Thoroughl<br>all compoi<br>cleaner. I                                                                                                    | y clean the<br>nents with le<br>nspect for a | cylinder r<br>ocally app<br>any dama | od and<br>proved<br>ge. |              |          |         |              |       |
|                           |            | 3. Repla                    | ace two ro                                                                                                    | llers.                                       |                                      |                         |              |          |         |              |       |
|                           |            | 4. Gene                     | erate a wo                                                                                                    | rk order for                                 | any discr                            | epancies                |              |          |         |              |       |
|                           |            | *15 minute                  | a.<br>es per ITC                                                                                                    | ·.                                           |                                      |                         |              |          |         |              |       |
|                           | 2730       | Clean all                   | Barcodo                                                                                                    | Scanner/e                                    | ) on hoth                            | ITCe                    | 10*          | 07       |         |              | \\/   |
| TRAY                      | 2100       |                             |                                                                                                    |                                              |                                      | n os.                   | 10           | 07       |         |              | ••    |
| CONVERTER<br>(ITC): CASTR |            | or microfil                 | ber glove.                                                                                                    | inner iens u                                 | ising iint-ii                        | ee cioln                |              |          |         |              |       |
| DOCK                      |            | 1. CAS <sup>-</sup>         | TR Dock.                                                                                                    |                                              |                                      |                         |              |          |         |              |       |
|                           |            | 2. FTU-                     | -E.                                                                                                    |                                              |                                      |                         |              |          |         |              |       |
|                           |            | 3. Stree                    | et Tray La                                                                                                    | beler.                                       |                                      |                         |              |          |         |              |       |
|                           |            | 4. Stree                    | et Tray Co                                                                                                    | nveyor.                                      |                                      |                         |              |          |         |              |       |
|                           |            | 5. ACT                      | Loader.                                                                                                    |                                              |                                      |                         |              |          |         |              |       |
|                           |            | *5 minute                   | per ITC.                                                                                                    |                                              |                                      |                         |              |          |         |              |       |
| INTEGRATED                | 2750       | Overhaul                    | FTU-E or                                                                                                    | n both ITCs                                  | <b>.</b>                             |                         | 240*         | 09       | 18000   |              |       |
|                           |            | 1. Befor<br>availa          | e starting<br>able.                                                                                                    | overhaul ve                                  | erify all pa                         | arts are                |              |          |         |              |       |
| TURNING UNIT,<br>EMPTY    |            | a. I<br>(                   | Polyuretha<br>000-5075)                                                                                                    | ane timing b                                 | oelt (PSN                            | 3030-12-                |              |          |         |              |       |
|                           |            | b. I                        | Round be<br>5081)                                                                                                    | lt (X6) (PSN                                 | I 3030-12                            | -000-                   |              |          |         |              |       |
|                           |            | с. I<br>(                   | Pillow bloo<br>(PSN 313                                                                                                    | ck flange be<br>0-12-000-5 <sup>-</sup>      | earing .50<br>115)                   | bore                    |              |          |         |              |       |
|                           |            | d. I                        | Pillow bloo<br>(PSN 313                                                                                                    | ck flange be<br>0-12-000-5´                  | earing 1.0<br>116)                   | bore                    |              |          |         |              |       |
|                           |            | e                           | Track whe<br>5241)                                                                                                    | el (X4) (PS                                  | N 5340-1                             | 2-000-                  |              |          |         |              |       |
|                           |            | 2. Remo<br>whee             | ove and re<br>ls, and an                                                                                                    | eplace drive<br>ly other wor                 | e belt, plas<br>n parts.             | tic roller              |              |          |         |              |       |
|                           |            | 3. Refer<br>replac<br>neces | to the proceed to the proceed to the proced to the proceed to the proceed to the proceed to the | pcedures be<br>parts and a                   | elow for<br>alignment                | s if                    |              |          |         |              |       |
|                           |            | Refer to M<br>Alignment     | IS-209 Vo<br>and Adju                                                                                                    | lume C, Se<br>stment Proc                    | ction 11,<br>cedures F               | TU.                     |              |          |         |              |       |
|                           |            | Refer to M                  | IS-209 Vo                                                                                                    | lume C, Se                                   | ction 12,                            | Remove                  |              |          |         |              |       |

| U.S. Posta                             | al Service    |                             |                                     |                                   |                         |                 |                  | DENTIFIC          | ATION                |               |              |                        |       |
|----------------------------------------|---------------|-----------------------------|-------------------------------------|-----------------------------------|-------------------------|-----------------|------------------|-------------------|----------------------|---------------|--------------|------------------------|-------|
| Maintenanc                             | e Checl       | klist                       | WORK<br>CODE                        |                                   | EC                      |                 | MENT<br>NYM      |                   |                      | CLASS<br>CODE | 6            | NUMBER                 | TYPE  |
|                                        |               |                             | 0 3                                 | F S                               | S                       |                 |                  |                   | A                    | ۹ I           | A 0          | 0 1                    | М     |
| Equipment Nomenclature<br>Flats Sequen | e<br>Icing Sy | stem                        | Equipmer                            | t Model                           |                         |                 |                  | Bulletin f<br>m   | ilename<br>m1503     | 36            | Occur        | rence<br>eCBN          | 1     |
| Part or                                | Itom No       |                             | Tack St                             | atomont a                         | ad Inct                 | ructio          | n                | ł                 | Fet                  | Min           | 1            | Throshol               |       |
| Component                              |               | (Co                         | mply with                           | all current                       | safety                  | preca           | iutions          | i)                | Time<br>Req<br>(min) | Skill<br>Lev  | Run<br>Hours | Pieces<br>Fed<br>(000) | Freq. |
|                                        |               | and Repla                   | ce FTU                              |                                   |                         |                 |                  |                   |                      |               |              |                        |       |
|                                        |               | *120 minut                  | tes per l'                          | TC.                               |                         |                 |                  |                   |                      |               |              |                        |       |
| INTEGRATED<br>TRAY                     | 2760          | Clean Lig<br>Receiver)      | ht Curta<br>on both                 | in Sets<br>ITCs.                  | (Emit                   | ter /           | And              |                   | 2*                   | 07            | 375          |                        |       |
| CONVERTER<br>(ITC): FLEXIBLE           |               | Using a lin<br>down light   | t-free clo<br>curtains              | oth or mi                         | crofib                  | er gl           | ove,             | wipe              |                      |               |              |                        |       |
| FULL                                   |               | 1. FTU-I                    | F.                                  |                                   |                         |                 |                  |                   |                      |               |              |                        |       |
|                                        |               | 2. Stack                    | er Loade                            | er.                               |                         |                 |                  |                   |                      |               |              |                        |       |
|                                        |               | *1 minute                   | per ITC.                            |                                   |                         |                 |                  |                   |                      |               |              |                        |       |
| INTEGRATED                             | 2770          | Overhaul                    | FTU-F o                             | TCs.                              |                         |                 | 240*             | 09                | 1800                 | D             |              |                        |       |
|                                        |               | 1. Befor<br>availa          | e starting<br>able.                 | g overha                          | ul ver                  | rify a          | ts are           |                   |                      |               |              |                        |       |
| TURNING UNIT,<br>FULL                  |               | a. F<br>(                   | olyureth<br>200-507៖                | ing be                            | elt (P                  | 3030-12-        |                  |                   |                      |               |              |                        |       |
|                                        |               | b. F                        | Round bo                            | elt (X6) (                        | PSN                     | 303(            | )-12-            | 000-              |                      |               |              |                        |       |
|                                        |               | c. F<br>(                   | Pillow blo<br>PSN 31                | ock flang<br>30-12-00             | e bea<br>)0-51 <i>°</i> | aring<br>15)    | .50 k            | oore              |                      |               |              |                        |       |
|                                        |               | d.F                         | Pillow blo<br>PSN 31                | ock flang<br>30-12-00             | e bea<br>)0-51 <i>°</i> | aring<br>16)    | 1.0 k            | oore              |                      |               |              |                        |       |
|                                        |               | e.                          | Frack wh<br>5241)                   | ieel (X4)                         | (PSN                    | 1 534           | 10-12            | 2-000-            |                      |               |              |                        |       |
|                                        |               | 2. Remo<br>whee             | ove and i<br>ls, and a              | replace on ny other               | drive k<br>worn         | oelt,<br>par    | plast<br>ts.     | ic roller         |                      |               |              |                        |       |
|                                        |               | 3. Refer<br>replac<br>neces | to the p<br>cement c<br>ssary.      | rocedure<br>of parts a            | es bel<br>and al        | ow f<br>ignm    | or<br>ients      | if                |                      |               |              |                        |       |
|                                        |               | Refer to M<br>and Adjust    | IS-209 V<br>tment Pr                | olume C<br>ocedure                | , Sec<br>s FTL          | tion<br>J.      | 11 A             | lignmen           | :                    |               |              |                        |       |
|                                        |               | Refer to M<br>and Repla     | IS-209 V<br>ce FTU.                 | olume C                           | , Sec                   | tion            | 12, F            | Remove            |                      |               |              |                        |       |
|                                        |               | *120 minut                  | tes per l'                          | TC.                               |                         |                 |                  |                   |                      |               |              |                        |       |
| INTEGRATED                             | 2800          | Clean The                   | ermal Pr                            | inter on                          | both                    | ITC             | s.               |                   | 10*                  | 09            | 375          |                        |       |
| CONVERTER                              |               | 1. Relea                    | ase print<br>or micro               | head an<br>fiber glo <sup>,</sup> | d wip<br>/e.            | e wit           | th a li          | int-free          |                      |               |              |                        |       |
| STREET TRAY                            |               | 2. Clean<br>moist<br>sticky | n label fe<br>ened wit<br>v materia | ed roller<br>h warm<br>l.         | with a soapy            | a lint<br>/ wat | t-free<br>ter to | cloth<br>clear of | f                    |               |              |                        |       |
|                                        |               | Inspect TI                  | hermal I                            | Print He                          | ad fo                   | r daı           | mage             | or                |                      |               |              |                        |       |

| U.S. Posta                      | al Service |                              |                                                                                                    |                                   |                                 |                     |                      |                    |                  |         |             |    |       |          |               |
|---------------------------------|------------|------------------------------|----------------------------------------------------------------------------------------------------|-----------------------------------|---------------------------------|---------------------|----------------------|--------------------|------------------|---------|-------------|----|-------|----------|---------------|
| Maintenanc                      | e Check    | dist                         | WORK<br>CODF                                                                                                    |                                   | EQ<br>AC                        | UIPN<br>ROI         | ΛΕΝΊ<br>ΝΥΜ          | Γ                  |                  |         | CLASS       | 5  | N     | UMBER    | TYPE          |
|                                 |            |                              | 0 3                                                                                                    | F S                               | S                               |                     |                      |                    |                  | Å       | <u>د ده</u> | A  | 0     | 0 1      | М             |
| Equipment Nomenclature          | )<br>      |                              | Equipmen                                                                                                    | t Model                           | 11                              |                     |                      | Вι                 | ulletin F        | ilename |             | Oc | curre | ence     | 4             |
| Flats Sequen                    | cing Sys   | stem                         |                                                                                                    |                                   |                                 |                     |                      |                    | m                | m1503   | 80          |    |       | eCBI/    | /             |
| Part or                         | Item No    |                              | Task Sta                                                                                                    | atement ar                        | d Instru                        | ctior               | )<br>ution           | c)                 |                  | Est.    | Min.        | D  |       | Threshol | ds<br>Erra ri |
| Component                       |            | (                            |                                                                                                    |                                   | salety p                        | CLA                 | ution                | 5)                 |                  | Req     | Lev         | Ho | urs   | Fed      | Fieq.         |
|                                 |            |                              |                                                                                                    |                                   |                                 |                     |                      |                    |                  | (min)   |             |    |       | (000)    |               |
|                                 |            | wear on                      | both ITC                                                                                                    | Street T                          | ray La                          | be                  | ers                  | •                  |                  |         |             |    |       |          |               |
|                                 |            | 1. Op                        | en Printer s                                                                                                    | side cove                         | er.                             |                     |                      |                    |                  |         |             |    |       |          |               |
|                                 |            | 2. Unl                       | ock latch a                                                                                                    | nd swing                          | g open                          | Cu                  | tter                 | He                 | ad.              |         |             |    |       |          |               |
|                                 |            | 3. Trip                      | latch to lif                                                                                                    | t Print H                         | ead.                            |                     |                      |                    |                  |         |             |    |       |          |               |
|                                 |            | 4. Ins<br>wea                | oect print h<br>ar. Replace                                                                                                    | ead for o<br>as nece              | damag<br>essary                 | e a                 | nd v                 | risib              | ole              |         |             |    |       |          |               |
|                                 |            | 5. Use                       | e latch to re                                                                                                    | eset print                        | head                            | into                | o pla                | ce.                |                  |         |             |    |       |          |               |
|                                 |            | 6. Clo                       | Close cutter head and lock latch.<br>Close printer side cover.                                                                                                    |                                   |                                 |                     |                      |                    |                  |         |             |    |       |          |               |
|                                 |            | 7. Clo                       | Close printer side cover.<br>Generate a work order for any discrepancies                                                                                            |                                   |                                 |                     |                      |                    |                  |         |             |    |       |          |               |
|                                 |            | 8. Gei<br>fou                | Close printer side cover.<br>Generate a work order for any discrepancies<br>found.<br>minutes per ITC.                                                              |                                   |                                 |                     |                      |                    |                  |         |             |    |       |          |               |
|                                 |            | *5 minut                     | found.<br>minutes per ITC.                                                                                                    |                                   |                                 |                     |                      |                    |                  |         |             |    |       |          |               |
| INTEGRATED<br>TRAY<br>CONVERTER | 2820       | Clean L<br>Remove<br>Rods or | i minutes per ITC.<br>lean Label Rotate, Label Apply, Label<br>emove, Tray Clamp, and Tray Stop Cylinder<br>ods on both ITC.<br>ARNING: Discard materials soaked in |                                   |                                 |                     |                      |                    |                  |         | 09          | 22 | 250   |          |               |
| (ITC): LABELER,<br>STREET TRAY  |            | WARNII<br>cleaning           | NG: Discaı<br>g fluid acc                                                                                                    | rd mater<br>ording t              | ials s<br>o loca                | oak<br>I pi         | ed i<br>roce         | n<br>edu           | res.             |         |             |    |       |          |               |
|                                 |            | 1. Ver<br>sec                | ify Label R<br>ure.                                                                                                    | otate cy                          | inder l                         | naro                | dwar                 | re is              | S                |         |             |    |       |          |               |
|                                 |            | 2. Loc<br>cyli<br>sub        | ate, inspec<br>nder asser<br>-step(s):                                                                                                    | ct, and cl<br>nbly and            | ean th<br>perfor                | e L<br>m t          | abel<br>he f         | l Ro<br>ollo       | otate<br>wing    |         |             |    |       |          |               |
|                                 |            | a.                           | Rotate la                                                                                                    | beler as                          | sembly                          | / by                | har                  | nd.                |                  |         |             |    |       |          |               |
|                                 |            | b.                           | Thorough<br>all compo<br>cleaner a                                                                                                    | nly clean<br>onents w<br>nd inspe | the cy<br>ith loca<br>ect for a | lind<br>ally<br>any | ler ro<br>app<br>dan | od a<br>rov<br>nag | and<br>ed<br>je. |         |             |    |       |          |               |
|                                 |            | 3. Ver<br>by i               | ify Label A<br>manually e                                                                                                    | pply cyli<br>xtending             | nder tr<br>and re               | ave<br>etra         | l is s<br>cting      | smo<br>g ro        | ooth<br>od.      |         |             |    |       |          |               |
|                                 |            | 4. Loc<br>cyli               | ate, inspec<br>nder asser                                                                                                    | ct, and cl<br>nbly and            | ean th<br>perfor                | e L<br>m t          | abel<br>he fe        | l Ap<br>ollo       | oply<br>wing:    |         |             |    |       |          |               |
|                                 |            | a.                           | cylinder assembly and perform the following:<br>a. Extend the Label Apply cylinder by<br>hand.                                                                      |                                   |                                 |                     |                      |                    |                  |         |             |    |       |          |               |
|                                 |            | b.                           | <ul> <li>hand.</li> <li>b. Thoroughly clean the cylinder rod and all components with locally approved cleaner, and inspect for any damage.</li> </ul>               |                                   |                                 |                     |                      |                    |                  |         |             |    |       |          |               |
|                                 |            | 5. Ver<br>smo<br>rod         | ify Label R<br>ooth by ma                                                                                                    | emove o<br>nually ex              | ylinde<br>ktendir               | r tra<br>ng a       | avel<br>Ind r        | is<br>retra        | acting           |         |             |    |       |          |               |
|                                 |            | 6. Loc<br>cyli               | ate, inspec<br>nder asser                                                                                                    | ct, and cl<br>nbly and            | ean th<br>perfor                | e L<br>m t          | abel<br>he f         | l Re<br>ollo       | emove<br>wing:   |         |             |    |       |          |               |

| U.S. Posta                      | al Service |                                             |                                                                                                    |                                                                                                    |                        |                                   |                             |                         |                         | NTIFIC               | ATION            |                  |             |        |        |              |       |
|---------------------------------|------------|---------------------------------------------|----------------------------------------------------------------------------------------------------|----------------------------------------------------------------------------------------------------|------------------------|-----------------------------------|-----------------------------|-------------------------|-------------------------|----------------------|------------------|------------------|-------------|--------|--------|--------------|-------|
| Maintenance                     | e Check    | dist                                        |                                                                                                    | WO<br>COI                                                                                                    | RK<br>DE               |                                   | E                           |                         |                         | T<br>I               |                  |                  | CLAS        | s<br>E | N      | UMBER        | TYPE  |
|                                 |            |                                             |                                                                                                    | 0                                                                                                    | 3                      | F S                               | S                           |                         | _                       |                      |                  | /                | 4           | Α      | 0      | 0 1          | М     |
| Equipment Nomenclature          | eina Sve   | stem                                        |                                                                                                    | Equip                                                                                                    | ment                   | t Model                           |                             |                         |                         | Вι                   | ulletin F        | ilename<br>m1501 | 36          | C      | ccurre |              | 1     |
|                                 | lu         |                                             |                                                                                                    | -                                                                                                    | 1. 01                  |                                   |                             |                         |                         |                      | 111              |                  |             |        |        |              |       |
| Part or<br>Component            | Item No    |                                             | (Co                                                                                                    | i as<br>۵ mply                                                                                                    | sk Sta<br>with a       | atement a<br>all current          | ind Ins<br>safety           | ructio<br>preca         | n<br>aution             | ıs)                  |                  | Est.<br>Time     | Min<br>Skil | i F    | Run    | Pieces       | freq. |
|                                 |            |                                             |                                                                                                    |                                                                                                    |                        |                                   |                             |                         |                         |                      |                  | Req<br>(min)     | Lev         | H      | ours   | Fed<br>(000) |       |
|                                 | <u> </u>   | a                                           | ı. E<br>ł                                                                                                    | Exten<br>hand.                                                                                                    | nd th                  | e Labe                            | l Rem                       | iove                    | cylir                   | nder                 | by               |                  |             |        |        |              | 1     |
|                                 |            | b                                           | ). 7<br>a<br>c                                                                                                    | Thorc<br>all coi<br>clean                                                                                                    | ough<br>mpo<br>er, a   | ily clear<br>onents v<br>and insp | n the<br>vith lo<br>pect fo | cylin<br>cally<br>or an | der r<br>′ app<br>y da  | rod a<br>prov<br>mag | and<br>ed<br>ge. |                  |             |        |        |              |       |
|                                 |            | 7. L<br>c                                   | .ocat<br>sylind                                                                                                    | te, ins<br>der as                                                                                                    | spec<br>ssen           | t, and onbly an                   | clean<br>d perf             | the T<br>orm            | Tray<br>the f           | Cla<br>follo         | mp<br>wing:      |                  |             |        |        |              |       |
|                                 |            | а                                           | ı. E                                                                                                    | Exten<br>hand.                                                                                                    | nd th                  | e Tray                            | Clam                        | p cyl                   | inde                    | r by                 | ,                |                  |             |        |        |              |       |
|                                 |            | b                                           | <ul> <li>b. Thoroughly clean the cylinder rod and<br/>all components with locally approved<br/>cleaner and inspect for any damage.</li> <li>Remove two rollers above Tray Stop<br/>cylinder.</li> </ul> |                                                                                                    |                        |                                   |                             |                         |                         | and<br>ed<br>je.     |                  |                  |             |        |        |              |       |
|                                 |            | 8. F<br>c                                   | Remove two rollers above Tray Stop<br>cylinder.<br>Verify Tray Stop hardware is secure.                                                                                                    |                                                                                                    |                        |                                   |                             |                         |                         |                      |                  |                  |             |        |        |              |       |
|                                 |            | 9. V                                        | ylinder.<br>/erify Tray Stop hardware is secure.                                                                                                    |                                                                                                    |                        |                                   |                             |                         |                         |                      |                  |                  |             |        |        |              |       |
|                                 |            | 10. L<br>c                                  | /erify Tray Stop hardware is secure.<br>.ocate, inspect, and clean the Tray Stop<br>cylinder assembly and perform the following                                                                         |                                                                                                    |                        |                                   |                             |                         |                         | p<br>wing:           |                  |                  |             |        |        |              |       |
|                                 |            | а                                           | ı. E                                                                                                    | Exten                                                                                                    | nd th                  | e Tray                            | Stop                        | cylin                   | der l                   | oy h                 | and.             |                  |             |        |        |              |       |
|                                 |            | b                                           | ). T<br>a<br>c                                                                                                    | Thorc<br>all co<br>clean                                                                                                    | ough<br>mpo<br>er a    | ly clear<br>onents v<br>nd insp   | n the<br>vith lo<br>ect fo  | cylin<br>cally<br>r any | der r<br>′ app<br>/ dar | od a<br>prov<br>mag  | and<br>ed<br>je. |                  |             |        |        |              |       |
|                                 |            | 11. F                                       | Repla                                                                                                    | ace tv                                                                                                    | vo ro                  | ollers.                           |                             |                         |                         |                      |                  |                  |             |        |        |              |       |
|                                 |            | 12. G                                       | Sene<br>ound                                                                                                    | erate a<br>I.                                                                                                    | a wo                   | ork orde                          | er for a                    | any o                   | discr                   | ера                  | ncies            |                  |             |        |        |              |       |
|                                 |            | *5 mi                                       | nute                                                                                                    | s per                                                                                                    | ITC                    | <b>)</b> .                        |                             |                         |                         |                      |                  |                  |             |        |        |              |       |
| INTEGRATED<br>TRAY<br>CONVERTER | 2830       | Remo<br>Label<br>Remo                       | ove, (<br>er La<br>ove, (                                                                                                    | Cleai<br>abel<br>clear                                                                                                    | n, ar<br>Cuti<br>n, ar | nd Rep<br>ter on<br>nd repla      | lace<br>Both<br>ace a       | Stree<br>ITCs<br>s nee  | et Tr<br>5.<br>edec     | ay<br>d:             |                  | 10*              | 09          | ;      | 375    |              |       |
| (ITC): LABELER,<br>STREET TRAY  |            | 1. C                                        | Dpen                                                                                                    | Stre                                                                                                    | et T                   | ray lab                           | eler d                      | oors.                   |                         |                      |                  |                  |             |        |        |              |       |
| UNLET INAT                      |            | 2. C                                        | Dpen                                                                                                    | print                                                                                                    | ter d                  | loors.                            |                             |                         |                         |                      |                  |                  |             |        |        |              |       |
|                                 |            | 3. F                                        | Relea                                                                                                    | ase b                                                                                                    | lade                   | lock.                             |                             |                         |                         |                      |                  |                  |             |        |        |              |       |
|                                 |            | 4. L<br>fo                                  | Lift and service blade. Replace if damage found.                                                                                                    |                                                                                                    |                        |                                   |                             |                         |                         | ge                   |                  |                  |             |        |        |              |       |
|                                 |            | NOTE<br>the cu<br>attach<br>attemp<br>assem | tter r<br>inter r<br>imen<br>pt to<br>nbly.                                                                                                    | <ul> <li>A small wire plug with three wires near tter motor is for connecting an optional ment that is not used on FSS. Do not ot to plug this connector into the cutter ibly.</li> </ul> |                        |                                   |                             |                         |                         | ear<br>I             |                  |                  |             |        |        |              |       |
|                                 |            | 5. C<br>b                                   | Clean<br>Iade                                                                                                    | n the<br>e for d                                                                                                    | labe<br>lama           | el cutter<br>age.                 | asse                        | mbly                    | and                     | l ins                | pect             |                  |             |        |        |              |       |
|                                 |            | 6. C                                        | lose                                                                                                    | e blad                                                                                                    | le er                  | nsuring                           | it is lo                    | ocke                    | d in                    | plac                 | e.               |                  |             |        |        |              |       |

| U.S. Posta                                      | al Service |                                                 |                                                                                                    |                   |                                     |                         |                        |                        |                   |                  | CATIO      | N              |               |     |       |       | _         |           |   |
|-------------------------------------------------|------------|-------------------------------------------------|----------------------------------------------------------------------------------------------------|-------------------|-------------------------------------|-------------------------|------------------------|------------------------|-------------------|------------------|------------|----------------|---------------|-----|-------|-------|-----------|-----------|---|
| Maintenanc                                      | e Checl    | klist                                           | WOR<br>COD                                                                                                    | K<br>E            |                                     | E                       | QUIF                   | MEN<br>NYM             | T<br>             |                  |            | CL<br>C(       | .ASS<br>ODE   |     | N     | JMBE  | R         | TYPE      |   |
|                                                 |            |                                                 | 0                                                                                                    | 3                 | F S                                 | S                       |                        |                        |                   |                  |            | Α              |               | 4   | 0     | 0     | 1         | М         |   |
| Equipment Nomenclature                          |            | stom                                            | Equipm                                                                                                    | nent              | Model                               | •                       |                        | . 1                    | В                 | ulletin          | Filenan    | ie<br>126      |               | Oc  | curre | ence  |           |           |   |
| riais Sequen                                    | icing Sy   | SIGIII                                          |                                                                                                    |                   |                                     |                         |                        |                        |                   | n                | 111150     | 000            |               |     |       | eC    | DIVI      |           |   |
| Part or<br>Component                            | Item No    | (Co                                             | Task<br>mplv wi                                                                                                    | Sta<br>th a       | tement ar                           | nd Inst<br>safetv       | prec                   | on<br>aution           | is)               |                  | Est<br>Tim | .    <br>e   ! | Min.<br>Skill | Ri  | In    | Thres | hold<br>s | s<br>Frea |   |
| component                                       |            | ,00                                             |                                                                                                    | u                 |                                     | o ty                    | p. 00                  |                        | -/                |                  | Rec        |                | Lev           | Hou | urs   | Fed   |           |           |   |
|                                                 |            |                                                 | . ,                                                                                                    | _                 |                                     |                         |                        |                        |                   |                  | (1111      | )              |               |     |       | (000  | )         |           |   |
|                                                 |            | 7. Close                                        | e printe                                                                                                    | erd               | oor.                                |                         |                        |                        |                   |                  |            |                |               |     |       |       |           |           |   |
|                                                 |            | 8. Close                                        | Stree                                                                                                    | t T               | ray labe                            | ler d                   | oors                   |                        |                   |                  |            |                |               |     |       |       |           |           |   |
|                                                 |            | 9. Gene<br>found                                | rate a<br>I.                                                                                                    | wo                | ork order                           | for a                   | any                    | discr                  | ера               | ancies           | ;          |                |               |     |       |       |           |           |   |
|                                                 |            | *5 minutes                                      | s per l⊺                                                                                                    | ΓC.               |                                     |                         |                        |                        |                   |                  |            |                |               |     |       |       |           |           |   |
| INTEGRATED                                      | 2840       | Check the                                       | RCT                                                                                                    | Lif               | t Pushe                             | er on                   | bot                    | h IT(                  | C.                |                  | 2*         | 1              | 07            | 3   | 75    |       | 1         |           | 1 |
|                                                 |            | 1. Ensu<br>or loc                               | re the se.                                                                                                    | wh                | ite UHM                             | IW di                   | isc is                 | s not                  | mi                | ssing            |            |                |               |     |       |       |           |           |   |
| ASSEMBLY                                        |            | 2. Ensui<br>or loo                              | Ensure the proximity sensors are not missir<br>or loose on the pneumatic cylinder.<br>Generate a work order for any discrepancie                                                     |                   |                                     |                         |                        |                        |                   | nissing          | 9          |                |               |     |       |       |           |           |   |
|                                                 |            | 3. Gene                                         | or loose on the pneumatic cylinder.<br>Generate a work order for any discrepancie<br>found.<br>inutes per ITC.                                                                       |                   |                                     |                         |                        |                        |                   | ancies           | ;          |                |               |     |       |       |           |           |   |
|                                                 |            | *1 minutes                                      | found.<br>hinutes per ITC.                                                                                                    |                   |                                     |                         |                        |                        |                   |                  |            |                |               |     |       |       |           |           |   |
| INTEGRATED<br>TRAY                              | 2870       | Clean / Lu<br>Bearings                          | ninutes per ITC.<br>an / Lube / Inspect Slip Sheet Track and<br>rings on both ITCs.                                                                                                  |                   |                                     |                         |                        |                        |                   |                  | 10         | *              | 09            | 3   | 75    |       |           |           | - |
| CONVERTER<br>(ITC):<br>VERTICALIZER<br>ASSEMBLY |            | WARNING<br>soaked m<br>accordance               | an / Lube / Inspect Slip Sheet Track and<br>arings on both ITCs.<br>RNING: Discard or dispose of chemical<br>ked materials according to SDS and in<br>ordance with local procedures. |                   |                                     |                         |                        |                        |                   |                  |            |                |               |     |       |       |           |           |   |
| , toolinger                                     |            | 1. Clean glove.                                 | track                                                                                                    | wit               | h lint-fre                          | e clo                   | oth o                  | r mio                  | crof              | iber             |            |                |               |     |       |       |           |           |   |
|                                                 |            | 2. Apply track.                                 | a light                                                                                                    | t cc              | oating of                           | SAE                     | E 30                   | W oi                   | l to              | the              |            |                |               |     |       |       |           |           |   |
|                                                 |            | 3. Inspe<br>wear.                               | ct tracl                                                                                                    | k fc              | or break                            | s, cra                  | acks                   | , or u                 | inu               | sual             |            |                |               |     |       |       |           |           |   |
|                                                 |            | 4. Disco<br>actua                               | nnect :<br>tor.                                                                                                    | air               | hoses fr                            | rom p                   | oneu                   | ımati                  | с                 |                  |            |                |               |     |       |       |           |           |   |
|                                                 |            | 5. Manu<br>check<br>minim                       | ally sli<br>ing for<br>ial mov                                                                                                    | de<br>fre<br>ven  | slip-she<br>eedom c<br>nent fror    | et op<br>of mo<br>m sic | oen a<br>verr<br>le to | and o<br>ent a<br>side | los<br>and<br>on  | ed<br>I<br>track | ,          |                |               |     |       |       |           |           |   |
|                                                 |            | 6. Recor                                        | nnect a                                                                                                    | air I             | hoses to                            | o pne                   | uma                    | ntic a                 | ctu               | ator.            |            |                |               |     |       |       |           |           |   |
|                                                 |            | 7. Gene<br>found                                | rate a                                                                                                    | wo                | rk order                            | for a                   | any o                  | discre                 | epa               | incies           |            |                |               |     |       |       |           |           |   |
|                                                 |            | *5 minutes                                      | per IT                                                                                                    | C.                |                                     |                         |                        |                        |                   |                  |            |                |               |     |       |       |           |           |   |
| INTEGRATED<br>TRAY<br>CONVERTER<br>(ITC):       | 2880       | Clean Stre<br>Street Tra<br>Bin, and S<br>ITCs. | et Tra<br>y Exit<br>lip-Sh                                                                                                    | iy L<br>Ga<br>iee | ₋ift, Stre<br>ite, Oute<br>t Cylinc | eet T<br>er Bi<br>Ier R | ray<br>n Do<br>ods     | Clan<br>oor,<br>on I   | np,<br>Inn<br>bot | ier<br>h         | 20         | *              | 07            | 22  | 250   |       |           |           |   |
| VERTICALIZER<br>ASSEMBLY                        |            | WARNING<br>cleaning f                           | : Disc<br>luid ac                                                                                                    | aro               | d mater<br>ording to                | ials :<br>o loc         | soal<br>al p           | ked i<br>roce          | n<br>edu          | res.             |            |                |               |     |       |       |           |           |   |
|                                                 |            | 1. Verify                                       | Lift cv                                                                                                    | lind              | der clevi                           | is an                   | d ha                   | rdwa                   | are               | is               |            |                |               |     |       |       |           |           | 1 |

| U.S. Posta             | al Service   |                               | IDEI                                                                                                    |                                 |                      |                 |                  |                 |               |                                         |           |          |        |           |       |   |
|------------------------|--------------|-------------------------------|----------------------------------------------------------------------------------------------------|---------------------------------|----------------------|-----------------|------------------|-----------------|---------------|-----------------------------------------|-----------|----------|--------|-----------|-------|---|
| Maintonana             | o Chool      | diet                          | WORK                                                                                                    |                                 | E                    |                 | MEN              | T               |               |                                         | CLAS      | S        | N      | UMBER     | TYPE  |   |
| wantenance             | e oneci      | 1131                          |                                                                                                    | Fle                             | A<br>T <u>s</u> I    | CRO             | NYM              |                 |               |                                         |           | Δ        | 0      | 0 1       | N/I   | _ |
| Equipment Nomenclature | 2            |                               | U J<br>Equipment                                                                                               |                                 | 3                    |                 |                  | Bu              | lletin Fi     | ilenama                                 | <u>  </u> | <u>~</u> |        |           | IVI   |   |
| Flats Sequen           | ,<br>cing Sy | stem                          |                                                                                                    | MOUCI                           |                      |                 |                  | Bu              | mr            | m1503                                   | 36        |          | Journe | eCBN      | 1     |   |
| Part or                | Itom No.     |                               | Tack Sta                                                                                                    | toment or                       | nd last              | uctio           | n                |                 |               | Ect                                     | Min       | Ť        |        | Threshold | 10    |   |
| Component              | ILEIII INO   | (Co                           | mply with a                                                                                                    | all current                     | safety               | preca           | ution            | s)              |               | Time                                    | Skill     | R        | un     | Pieces    | Freq. |   |
|                        |              |                               |                                                                                                    |                                 |                      |                 |                  |                 |               | Req<br>(min)                            | Lev       | Ho       | ours   | Fed       |       |   |
| <b></b>                |              |                               |                                                                                                    |                                 |                      |                 |                  |                 |               | (((((())))))))))))))))))))))))))))))))) |           |          |        | (000)     |       |   |
|                        |              | secur                         | e.                                                                                                    | -                               |                      |                 |                  |                 |               |                                         |           |          |        |           |       |   |
|                        |              | 2. Clean                      | cylinder<br>er.                                                                                                | rod with                        | local                | lly ap          | opro             | ved             |               |                                         |           |          |        |           |       |   |
|                        |              | 3. Verify                     | Clamp c                                                                                                    | ylinder h                       | nardw                | are             | is se            | ecure           | Э.            |                                         |           |          |        |           |       |   |
|                        |              | 4. Clean<br>appro             | Clamp c<br>ved clear                                                                                           | ylinder r<br>1er.               | od wi                | ith lo          | cally            | /               |               |                                         |           |          |        |           |       |   |
|                        |              | 5. Remo                       | ve two ro                                                                                                    | llers ab                        | ove E                | xit C           | Gate             | cylir           | nder.         |                                         |           |          |        |           |       |   |
|                        |              | 6. Verify                     | Exit Gate                                                                                                    | e hardwa                        | are is               | sec             | ure.             |                 |               |                                         |           |          |        |           |       |   |
|                        |              | 7. Clean<br>appro             | Outer Bi<br>ved clear                                                                                          | n Door o<br>ner.                | cylind               | er ro           | od wi            | ith lo          | ocally        |                                         |           |          |        |           |       |   |
|                        |              | 8. Verify<br>hardw            | /erify Outer Bin Door cylinder clevis and<br>ardware is secure.<br>Clean Inner Bin Door cylinder rod with loca |                                 |                      |                 |                  |                 |               |                                         |           |          |        |           |       |   |
|                        |              | 9. Clean<br>appro             | ardware is secure.<br>lean Inner Bin Door cylinder rod with local<br>oproved cleaner.                          |                                 |                      |                 |                  |                 |               |                                         |           |          |        |           |       |   |
|                        |              | 10. Verify<br>hardw           | Inner Bir<br>are is se                                                                                         | n Door c<br>cure.               | ylinde               | er cle          | evis             | and             |               |                                         |           |          |        |           |       |   |
|                        |              | 11. Verify<br>are cle         | Slip-shee<br>ear of del                                                                                        | et clevis<br>oris.              | , bea                | rings           | s, an            | d gu            | iides         |                                         |           |          |        |           |       |   |
|                        |              | 12. Verify<br>undar           | Slip-sheen<br>naged.                                                                                           | et shock                        | is se                | cure            | e and            | d               |               |                                         |           |          |        |           |       |   |
|                        |              | 13. Clean<br>appro            | Slip-she                                                                                                    | et cylind<br>ner.               | ler roo              | d wit           | h loo            | cally           |               |                                         |           |          |        |           |       |   |
|                        |              | 14. Repla                     | ce two ro                                                                                                    | llers.                          |                      |                 |                  |                 |               |                                         |           |          |        |           |       |   |
|                        |              | 15. Gener                     | rate a wo                                                                                                    | rk order                        | for a                | ny di           | iscre            | epan            | cies          |                                         |           |          |        |           |       |   |
|                        |              | *10 minuto                    | e nor ITC                                                                                                    |                                 |                      |                 |                  |                 |               |                                         |           |          |        |           |       |   |
|                        | 0000+**      |                               |                                                                                                    | ·.                              |                      |                 |                  |                 |               | ىك 4                                    |           |          |        |           |       |   |
| IN LEGRATED<br>TRAY    | 2890**       | Inspect th<br>Ram Shaf        | e RCT U<br>t Bearing                                                                                           | nioadei<br>g on bo              | r Ejec<br>th IT(     | ctor<br>Cs.     | Rod              | is ar           | nd            | 4*                                      | 09        |          |        |           | W     |   |
|                        |              | Inspect th                    | e RCT U                                                                                                    | nloade                          | r Ejec               | ctor            | Rod              | ls.             |               |                                         |           |          |        |           |       |   |
| UNLOADER<br>ASSEMBLY   |              | 1. Inspe<br>missi<br>hardv    | ct the ent<br>ng hardw<br>vare as n                                                                            | tire asse<br>are. Re<br>ecessar | embly<br>place<br>y. | for l<br>and    | oose<br>I tigł   | e an<br>nten    | d             |                                         |           |          |        |           |       |   |
|                        |              | 2. Inspe<br>replace           | ct for ber<br>ce if nece                                                                                       | nt/loose<br>ssarv.              | -<br>Eject           | or R            | ods              | and             |               |                                         |           |          |        |           |       |   |
|                        |              | 3. Ejecto<br>Ejecto<br>latera | or rods sh<br>or Rod Ba<br>Il movem                                                                            | nould sp<br>ase but :<br>ent.   | in fre<br>shoul      | ely v<br>d ha   | vithir<br>ve n   | n the<br>ninin  | e<br>nal      |                                         |           |          |        |           |       |   |
|                        |              | Inspect R                     | am Shaf                                                                                                    | t Bearin                        | a.                   |                 |                  |                 |               |                                         |           |          |        |           |       |   |
|                        |              | 1. Ensu                       | re that bo                                                                                                    | oth Pivot                       | Shaf<br>ardwa        | t Spl<br>ire is | lit Co<br>s tiah | ollar:<br>nt. T | s are<br>hese |                                         |           |          |        |           |       |   |

| U.S. Posta                                              | I Service |                                        |                                                                                                    |                                  |                            |                         |                         |                      |                      |              |               |     |       |                    |            |   |
|---------------------------------------------------------|-----------|----------------------------------------|----------------------------------------------------------------------------------------------------|----------------------------------|----------------------------|-------------------------|-------------------------|----------------------|----------------------|--------------|---------------|-----|-------|--------------------|------------|---|
| Maintenance                                             | e Chec    | klist                                  | WORK<br>CODE                                                                                                    |                                  | E<br>A                     |                         | MEN<br>NYM              | т <sup>–</sup><br>1  |                      |              | CLAS          |     | NŪ    | JMBER              | TYPE       |   |
|                                                         |           |                                        | 0 3                                                                                                    | F S                              | S                          |                         |                         |                      |                      | 4            | <u>م ا</u>    | A   | 0     | 0 1                | М          |   |
| Equipment Nomenclature                                  | eina Sv   | stem                                   | Equipment                                                                                                    | Model                            | - I                        |                         |                         | Вι                   | ulletin F            | ilename      | 86            | Occ | urrei |                    | Λ.         |   |
|                                                         | ung Sy    | 3.611                                  |                                                                                                    |                                  |                            |                         |                         |                      | 111                  |              |               |     |       | CON                | 1          |   |
| Part or<br>Component                                    | Item No   | (Co                                    | Task Sta<br>mply with a                                                                                                    | atement ar                       | ıd Insti<br>safetv         | ructio<br>preca         | n<br>autior             | ns)                  |                      | Est.<br>Time | Min.<br>Skill | Rur | . T   | Threshol<br>Pieces | ds<br>Frea |   |
| - 1                                                     |           | <b>X</b> -                             | 1.5                                                                                                    |                                  | ,                          |                         |                         | ,                    |                      | Req          | Lev           | Hou | rs    | Fed                |            |   |
|                                                         |           |                                        |                                                                                                    |                                  | 10)//                      |                         |                         |                      |                      | (11111)      |               | 1   |       | (000)              |            | - |
|                                                         |           | shoul<br>cap s                         | d be grad<br>crews.                                                                                                    | de 12.9 l                        | M6X1                       | 18 so                   | ocke                    | t he                 | ad                   |              |               |     |       |                    |            |   |
|                                                         |           | 2. The F<br>be tig<br>stroke<br>the cy | Ram Cylir<br>ht or rod<br>e length o<br>/linder.                                                                                     | nder Roo<br>end will<br>ausing o | d End<br>rotat<br>exces    | l jarr<br>e an<br>ssive | n nut<br>d ex<br>e stre | sha<br>tena<br>ess   | ould<br>d its<br>on  |              |               |     |       |                    |            |   |
|                                                         |           | 3. Gene<br>found                       | rate a wo<br>I.                                                                                                    | ork order                        | for a                      | any c                   | liscr                   | ера                  | ncies                |              |               |     |       |                    |            |   |
|                                                         |           | Refer to M<br>Tray Conv                | found.<br>er to MS-209, Volume C, Section 7, Integra<br>converter.<br><u>ninutes per ITC.</u><br>ect MRB Linear Actuator Motor Mount |                                  |                            |                         |                         |                      |                      |              |               |     |       |                    |            |   |
|                                                         |           | *2 minutes                             | per ITC.                                                                                                    | ·                                |                            |                         |                         |                      |                      |              |               |     |       |                    |            |   |
| INTEGRATED<br>TRAY                                      | 2900      | Inspect M<br>Hardware                  | RB Line<br>on both                                                                                                    | ar Actua<br>ITCs.                | ator I                     | Moto                    | or M                    | oun                  | it                   | 4*           | 09            |     |       |                    | W          |   |
| CONVERTER<br>(ITC): RCT<br>UNLOADER<br>ASSEMBLY         |           | 1. Inspe<br>hardw<br>actua             | ct for bro<br>vare whe<br>tor.                                                                                                    | ken, mis<br>re motor             | ssing,<br>mou              | , and<br>ints f         | l loo<br>to lir         | se<br>near           |                      |              |               |     |       |                    |            |   |
|                                                         |           | 2. Inspe                               | ct motor                                                                                                    | mount fo                         | or dai                     | mag                     | e or                    | cra                  | cking.               |              |               |     |       |                    |            |   |
|                                                         |           | 3. Inspe                               | ct shaft c                                                                                                    | oupling                          | is tigl                    | ht.                     |                         |                      |                      |              |               |     |       |                    |            |   |
|                                                         |           | 4. Gene<br>found                       | rate a wo<br>l.                                                                                                    | ork order                        | for a                      | any c                   | liscr                   | ера                  | ncies                |              |               |     |       |                    |            |   |
|                                                         |           | *2 minutes                             | per ITC.                                                                                                    |                                  |                            |                         |                         |                      |                      |              |               |     |       |                    |            |   |
| INTEGRATED                                              | 2910      | Inspect th                             | e MRB C                                                                                                    | Gate As                          | semb                       | oly o                   | n b                     | oth                  | ITCs.                | 2*           | 09            | 37  | 5     |                    |            |   |
| TRAY<br>CONVERTER<br>(ITC): RCT<br>UNLOADER<br>ASSEMBLY |           | 1. Ensur<br>level<br>straig<br>MRB.    | re that the<br>with the t<br>ht edge l                                                                                               | e middle<br>wo outs<br>aid acro  | e MRE<br>ide flo<br>ss the | 3 flo<br>oor t<br>e flo | or tir<br>ines<br>or w  | nes<br>usii<br>ithin | are<br>ng a<br>i the |              |               |     |       |                    |            |   |
|                                                         |           | 2. Gene<br>found                       | rate a wo<br>l.                                                                                                    | ork order                        | for a                      | any c                   | liscr                   | ера                  | ncies                |              |               |     |       |                    |            |   |
|                                                         |           | *1 minutes                             | per ITC                                                                                                    |                                  |                            |                         |                         |                      |                      |              |               |     |       |                    |            |   |
| INTEGRATED<br>TRAY                                      | 2920      | Inspect In<br>on both IT               | tegrity o<br>rCs.                                                                                                    | f MRB I                          | Ram                        | Clev                    | /is E                   | Busl                 | ning                 | 4*           | 09            | 37  | 5     |                    |            |   |
| CONVERTER<br>(ITC): RCT<br>UNI OADER                    |           | 1. Inspe<br>exces                      | ct Clevis<br>ssive play                                                                                                    | Bushing<br>in the b              | g for a<br>oushir          | any l<br>ng.            | oindi                   | ing o                | or                   |              |               |     |       |                    |            |   |
| ASSEMBLY                                                |           | 2. Gene<br>found                       | rate worł<br>I.                                                                                                    | orders                           | for a                      | ny di                   | iscre                   | epar                 | ncies                |              |               |     |       |                    |            |   |
|                                                         |           | *2 minutes                             | per ITC                                                                                                    |                                  |                            |                         |                         |                      |                      |              |               |     |       |                    |            |   |
| INTEGRATED<br>TRAY                                      | 2930      | Perform M<br>Inspection                | /IRB Hos<br>n on bot                                                                                                    | e/Cabliı<br>h ITCs.              | ng Se                      | ecur                    | ity                     |                      |                      | 50*          | 09            | 37  | 5     |                    |            |   |
| CONVERTER                                               |           | Caution: (                             | Over-tigh                                                                                                    | ntening                          | zip ti                     | ies c                   | an (                    | cau                  | se                   |              |               |     |       |                    |            |   |

| U.S. Posta             | I Service |                                                        |                                                                             | T                                                                       |                                                                   |                                             | ID                                        | INTIFIC                        | ATION   |       |       |              |       |
|------------------------|-----------|--------------------------------------------------------|-----------------------------------------------------------------------------|-------------------------------------------------------------------------|-------------------------------------------------------------------|---------------------------------------------|-------------------------------------------|--------------------------------|---------|-------|-------|--------------|-------|
| Maintenance            | e Check   | dist                                                   | WORK                                                                        |                                                                         | EQ                                                                |                                             | NT<br>M                                   |                                |         |       | 1     | NUMBER       | TYPE  |
|                        |           |                                                        | 0 3                                                                         | FS                                                                      | S                                                                 |                                             | 111                                       |                                | A       |       | A 0   | 0 1          | М     |
| Equipment Nomenclature | 9         |                                                        | Equipmen                                                                    | t Model                                                                 |                                                                   | - 1                                         | E                                         | ulletin F                      | ilename |       | Occur | rence        | 1     |
| Flats Sequen           | cing Sys  | stem                                                   |                                                                             |                                                                         |                                                                   |                                             |                                           | m                              | m1503   | 6     |       | eCBM         |       |
| Part or                | Item No   |                                                        | Task St                                                                     | atement ar                                                              | nd Instru                                                         | ction                                       |                                           |                                | Est.    | Min.  |       | Threshold    | ls    |
| Component              |           | (Co                                                    | omply with                                                                  | all current                                                             | safety pi                                                         | ecauti                                      | ons)                                      |                                | Time    | Skill | Run   | Pieces       | Freq. |
|                        |           |                                                        |                                                                             |                                                                         |                                                                   |                                             |                                           |                                | (min)   | Lev   | Hours | Fed<br>(000) |       |
|                        |           | domogo t                                               | o oobloo                                                                    | and he                                                                  |                                                                   |                                             |                                           |                                | ,       |       |       |              |       |
| ASSEMBLY               |           |                                                        | U Cables                                                                    |                                                                         | 363.                                                              | _                                           |                                           |                                |         |       |       |              |       |
|                        |           | 1. Ensu                                                | re that th                                                                  | e cylinde                                                               | er and                                                            | hose                                        | clan                                      | np for                         |         |       |       |              |       |
|                        |           | (blac                                                  | k) hoses                                                                    | are pror                                                                | erly or                                                           | iente                                       | d Exte                                    | nu                             |         |       |       |              |       |
|                        |           | (101010                                                | The endin                                                                   |                                                                         |                                                                   |                                             |                                           | براماته                        |         |       |       |              |       |
|                        |           | a.                                                     | 1 1/4 incl<br>bodies.                                                       | n from th                                                               | ips sho<br>ie end                                                 | of the                                      | e roi<br>cyli                             | nder                           |         |       |       |              |       |
|                        |           | b.                                                     | Use zip t<br>(black) he                                                     | ies to se<br>oses to t                                                  | cure th<br>he cyli                                                | e Ext<br>nder                               | end<br>bodie                              | es.                            |         |       |       |              |       |
|                        |           | 2. Ensu<br>Side<br>(yello<br>are c                     | re that th<br>Rods Ex<br>w) hoses<br>orrectly r                             | e Opera<br>tend (bla<br>and in-<br>outed ar                             | tor/Ma<br>ick) an<br>line flo<br>id secu                          | intena<br>d Rei<br>w cor<br>ıred.           | ance<br>ract<br>ntrol v                   | MRB<br>valves                  |         |       |       |              |       |
|                        |           | 3. Ensu<br>Side<br>sense<br>side                       | re the Op<br>Rods Ex<br>ors are ro<br>wall.                                 | berator/N<br>tend and<br>buted an                                       | /lainter<br>I Retra<br>d secu                                     | ance<br>ct pro<br>red to                    | Side<br>oximi<br>o the                    | e MRB<br>ty<br>MRB             |         |       |       |              |       |
|                        |           | 4. Ensu<br>Exter<br>well a<br>cable<br>and r<br>of the | re that th<br>nd (black<br>as Extend<br>s are buil<br>outed tov<br>e MRB SI | e MRB \$<br>) and Re<br>d and Re<br>ndled, se<br>wards the<br>not Pin c | Shot Pi<br>etract (y<br>etract p<br>ecured<br>e Index<br>eylinder | n cyli<br>vellow<br>roxim<br>with<br>king T | nder<br>/) ho<br>iity s<br>zip ti<br>able | ses as<br>ensor<br>es,<br>side |         |       |       |              |       |
|                        |           | 5. Ensu<br>(blac<br>Exter<br>are b<br>route<br>Eject   | re the MI<br>k) and Re<br>nd and Ro<br>oundled, s<br>d along t<br>or Rods.  | RB Gate<br>etract (ye<br>etract pr<br>secured y<br>he Gate              | cylind<br>ellow) ł<br>oximity<br>with zię<br>cylinde              | er Ex<br>noses<br>sens<br>ties<br>er tow    | tend<br>s as v<br>sor c<br>and<br>and     | vell as<br>ables<br>s the      |         |       |       |              |       |
|                        |           | 6. Ensu<br>Gate<br>secu<br>hose<br>comb<br>bund        | re the MI<br>cylinder<br>red toget<br>clamps o<br>pined bur<br>le bracke    | RB Shot<br>cable/hc<br>her into<br>clamped<br>idle into<br>et assem     | Pin cy<br>ose bur<br>one bu<br>togeth<br>one hc<br>bly.           | linder<br>ndles<br>ndle<br>er, ar<br>se cl  | ່and<br>are<br>with<br>າd<br>amp          | MRB<br>two<br>on the           |         |       |       |              |       |
|                        |           | 7. Ensu<br>Gate<br>Gate<br>throu                       | re the MI<br>cylinder,<br>Brake cy<br>gh corrug                             | RB Shot<br>and the<br>/linder ca<br>gated sle                           | Pin cy<br>Opera<br>able/hc<br>eeve.                               | linder<br>tor S<br>se bເ                    | , MF<br>ide N<br>undle                    | RB<br>IRB<br>s run             |         |       |       |              |       |
|                        |           | а.                                                     | Ensure th<br>secured t<br>rotated a<br>it does no<br>Fence in               | ne corrug<br>to the Mi<br>way fron<br>ot contac<br>the Unic             | gated s<br>RB side<br>n the M<br>ot the S<br>oad Pos              | leeve<br>e wal<br>IRB S<br>itacke<br>sition | e is<br>Land<br>Side v<br>er Ma           | wall so<br>ail                 |         |       |       |              |       |
|                        |           | 8 Ensu                                                 | ire the Or                                                                  | perator S                                                               | Side MF                                                           | RB Si                                       | de R                                      | bo                             |         |       |       |              |       |

| U.S. Posta             | l Service |                          |                                          |                                                                                                    |                                               |                                    |                                  |                                | IDE                 | <u>ENTIFI</u>            |        | N   |      |     |       |          | -          |   |
|------------------------|-----------|--------------------------|------------------------------------------|----------------------------------------------------------------------------------------------------|-----------------------------------------------|------------------------------------|----------------------------------|--------------------------------|---------------------|--------------------------|--------|-----|------|-----|-------|----------|------------|---|
| Maintenance            | e Check   | dist                     | V                                        |                                                                                                    |                                               | E                                  |                                  |                                | T                   |                          |        | CL  | ASS  | T   | NU    | JMBER    | TYPE       | Ξ |
|                        |           |                          | 0                                        | ) 3                                                                                                    | F S                                           | S                                  |                                  |                                |                     |                          |        | A   | A    | 1   | 0     | 0 1      | М          |   |
| Equipment Nomenclature | )<br>- i  |                          | Eq                                       | uipmen                                                                                                    | t Model                                       |                                    |                                  |                                | В                   | ulletin F                | ilenan | ie  | 1    | Occ | curre | nce      |            |   |
| Flats Sequence         | cing Sys  | stem                     |                                          |                                                                                                    |                                               |                                    |                                  |                                |                     | m                        | m150   | )36 |      |     |       | eCBI     | /          |   |
| Part or                | Item No   |                          | [<br>(Comp                               | Fask Sta                                                                                                    | atement a                                     | nd Inst                            | tructio                          | n                              | )<br>()             |                          | Est    |     | Min. | Du  | 5     | Threshol | ds<br>Erog |   |
| Component              |           |                          | (Comp                                    | iy will c                                                                                                    |                                               | Salety                             | prece                            | autioi                         | 15)                 |                          | Rec    | 1   | Lev  | Hou | irs   | Fed      | Freq.      |   |
|                        |           |                          |                                          |                                                                                                    |                                               |                                    |                                  |                                |                     |                          | (min   | )   |      |     |       | (000)    |            |   |
|                        |           | A:<br>th<br>M<br>th      | ssemb<br>e Gate<br>RB sid<br>e MRE       | ly cab<br>e Asse<br>le wall<br>3 Pivot                                                                                                    | le/hose<br>embly ca<br>l and rou<br>t Arm sti | bund<br>ble/h<br>uted t<br>iffenir | le is<br>ose<br>hrou<br>ng tu    | sec<br>bund<br>gh t<br>be.     | ureo<br>dle<br>he s | d to<br>on the<br>side o | e<br>f |     |      |     |       |          |            |   |
|                        |           | 9. Ei<br>(b<br>Cy<br>e>  | nsure f<br>lack) h<br>/linder<br>(haust  | the MF<br>nose is<br>using<br>portio                                                                                                    | RB Ram<br>s secure<br>wire ties<br>on of the  | cylin<br>d to t<br>s nea<br>hose   | der l<br>he M<br>ir the          | Exte<br>IRB<br>qui             | nd<br>Ra<br>ck      | m                        |        |     |      |     |       |          |            |   |
|                        |           | a.                       | Ens<br>ser<br>suff<br>hos                | Ensure the Retract (yellow) hose has a service loop with a bend radius sufficient prevent any kinking of the air nose.<br>Ensure the cylinder mounted flow control valve is rotated towards the corrugated sleeve to eliminate an extra |                                               |                                    |                                  |                                |                     |                          |        |     |      |     |       |          |            |   |
|                        |           | b.                       | Ens<br>cor<br>cor<br>ber                 | hose.<br>Ensure the cylinder mounted flow<br>control valve is rotated towards the<br>corrugated sleeve to eliminate an extra<br>bend in the air hose.<br>In the MRB Ram Up proximity sensor<br>is routed with an adequate bend radius   |                                               |                                    |                                  |                                |                     |                          |        |     |      |     |       |          |            |   |
|                        |           | 10. Ei<br>ca<br>ar       | nsure t<br>able is<br>nd sec             | bend in the air hose.<br>ure the MRB Ram Up proximity sensor<br>e is routed with an adequate bend radius<br>secured with a cable clamp.                                                                                                 |                                               |                                    |                                  |                                |                     | 5                        |        |     |      |     |       |          |            |   |
|                        |           | a.                       | The<br>be<br>slee<br>the                 | e proxi<br>mount<br>eve so<br>cable                                                                                                    | imity sei<br>ted outs<br>the ser<br>clamp.    | nsor (<br>ide of<br>nsor (         | conn<br>f the<br>can b           | ecto<br>corr<br>e se           | rs s<br>uga<br>ecur | should<br>ated<br>red by |        |     |      |     |       |          |            |   |
|                        |           | 11. Er<br>bu<br>ar<br>ca | nsure f<br>undles<br>nd slee<br>able cla | the MF<br>are ro<br>eve is s<br>amps.                                                                                                    | RB Ram<br>outed int<br>secured                | cylin<br>o cor<br>to G             | der o<br>ruga<br>ate a           | cable<br>ted :<br>isse         | e/ho<br>slee<br>mbl | ose<br>eve<br>y with     |        |     |      |     |       |          |            |   |
|                        |           | a.                       | The<br>cab<br>san<br>cor                 | e MRB<br>ble clai<br>ne mo<br>rugate                                                                                                    | B Ram U<br>mp is sta<br>unting h<br>ed sleeve | p pro<br>ackeo<br>ardw<br>e cab    | oximi<br>d and<br>are a<br>le cl | ty se<br>I sha<br>as th<br>amp | enso<br>ares<br>ie  | or<br>s the              |        |     |      |     |       |          |            |   |
|                        |           | b.                       | Ens<br>acr<br>the                        | corrugated sleeve cable clamp.<br>Ensure the corrugated sleeve is routed<br>across and through the cable clamp on<br>the Maintenance Side Gate Pivot Block.                                                                             |                                               |                                    |                                  |                                |                     |                          |        |     |      |     |       |          |            |   |
|                        |           | C.                       | Ens<br>ang<br>smo                        | Ensure this clamp is installed at a gate<br>angle permitting the sleeve to slide<br>smoothly.                                                                                                    |                                               |                                    |                                  |                                |                     |                          |        |     |      |     |       |          |            |   |
|                        |           | d.                       | Ens<br>thro<br>bur<br>Ma<br>ass          | smoothly.<br>Ensure the corrugated tube is routed<br>through the wire tie attached to the<br>bundle bracket assembly on the<br>Maintenance Side MRB Gate Brake<br>assembly.                                                             |                                               |                                    |                                  |                                |                     |                          |        |     |      |     |       |          |            |   |
|                        |           | 12. Ei<br>bu<br>sl       | nsure t<br>undle i<br>eeve a             | Maintenance Side MRB Gate Brake<br>assembly.<br>re the MRB Ram cylinder cable/hose<br>e is routed to/through the corrugated<br>a attached to the Ultrasonic Sensor                                                                      |                                               |                                    |                                  |                                |                     |                          |        |     |      |     |       |          |            |   |

| U.S. Posta                                                            | al Service    |                                                                   |                                                                                                    |                                         |                                         |                                         |                |                | ATION            |               |         |              |       |
|-----------------------------------------------------------------------|---------------|-------------------------------------------------------------------|----------------------------------------------------------------------------------------------------|-----------------------------------------|-----------------------------------------|-----------------------------------------|----------------|----------------|------------------|---------------|---------|--------------|-------|
| Maintenance                                                           | e Checl       | dist                                                              | WORK<br>CODE                                                                                                    |                                         | EQ<br>AC                                |                                         | T<br>1         |                |                  | CLASS<br>CODE | S N     | UMBER        | TYPE  |
|                                                                       |               |                                                                   | 0 3                                                                                                    | F S                                     | S                                       |                                         |                |                | A                | 4             | A 0     | 0 1          | М     |
| Equipment Nomenclature<br>Flats Sequen                                | e<br>cina Sve | stem                                                              | Equipment                                                                                                    | t Model                                 |                                         |                                         | Вι             | ulletin F<br>m | ilename<br>m1503 | ,<br>36       | Occurre | ence<br>eCRM |       |
|                                                                       |               |                                                                   | Teel: Of                                                                                                    | towart                                  | ست مسالم                                | atics                                   | 1              |                |                  | N 41          |         | Threaded     |       |
| Component                                                             | Item No       | (Co                                                               | mply with a                                                                                                    | atement ar<br>all current               | safety p                                | ction<br>recautior                      | าร)            |                | Est.<br>Time     | Skill         | Run     | Pieces       | Freq. |
|                                                                       |               |                                                                   |                                                                                                    |                                         |                                         |                                         |                |                | Req<br>(min)     | Lev           | Hours   | Fed<br>(000) |       |
|                                                                       |               | Sensi                                                             | ng Plate.                                                                                                    |                                         |                                         |                                         |                |                |                  |               |         |              |       |
|                                                                       |               | a.<br>ł                                                           | The Main<br>nose joins<br>oundle at                                                                                                    | tenance<br>s the MF<br>this poi         | Side l<br>RB Rai<br>nt.                 | MRB G<br>n cyline                       | ate<br>der     | Brake          | •                |               |         |              |       |
|                                                                       |               | b. E<br>c<br>c                                                    | Ensure th<br>cable/hos<br>corrugate<br>MRB side                                                                                                    | e MRB<br>e bundl<br>d sleeve<br>wall us | Ram c<br>e is roi<br>e and s<br>ing zip | ylinder<br>uted thi<br>secured<br>ties. | roug<br>d to f | Ih the<br>the  |                  |               |         |              |       |
|                                                                       |               | 13. Ensur<br>and s                                                | re the Ult<br>ecured a                                                                                                    | rasonic<br>long the                     | Senso<br>MRB                            | r cable<br>side wa                      | is r<br>all.   | outed          |                  |               |         |              |       |
|                                                                       |               | 14. Ensur<br>Asser<br>Cylind<br>Sense<br>MRB<br>the M             | secured along the MRB side wall.<br>ure the Maintenance side MRB Side Roc<br>embly cable/hose bundle, MRB Ram<br>nder cable/hose bundle, and Ultrasonic<br>sor cable are secured together on the<br>3 side wall and routed through the side o<br>MRB Pivot Arm stiffening tube.<br>ure that the Operator Side and<br>ntenance Side cable/hose bundles are |                                         |                                         |                                         |                |                |                  |               |         |              |       |
|                                                                       |               | 15. Ensur<br>Maint<br>routed<br>Arm s<br>prese                    | B side wall and routed through the side of MRB Pivot Arm stiffening tube.<br>Ure that the Operator Side and ntenance Side cable/hose bundles are ed through the middle of the MRB Pivot stiffening tube and hose grommet is sent.                                                                                                    |                                         |                                         |                                         |                |                |                  |               |         |              |       |
|                                                                       |               | 16. Gene<br>found                                                 | rate a wo                                                                                                    | ork ordei                               | r for ar                                | ıy discr                                | epa            | ncies          |                  |               |         |              |       |
|                                                                       |               | Refer to M<br>Optimization                                        | S-209 Vo<br>on.                                                                                                    | olume C                                 | , Perfo                                 | ormanc                                  | е              |                |                  |               |         |              |       |
|                                                                       |               | *25 minute                                                        | es per ITC                                                                                                    | С.                                      |                                         |                                         |                |                |                  |               |         |              |       |
| INTEGRATED<br>TRAY<br>CONVERTER<br>(ITC): RCT<br>UNLOADER<br>ASSEMBLY | 2940          | Clean RC<br>Mail Ram,<br>MRB Mail<br>ITCs.<br>WARNING<br>soaked m | tes per ITC.<br>CT Unloader Stop, RCT Unloader MRB<br>n, MRB Mail Gate, MRB Mail Pawl, and<br>il Side Rods Cylinder Rods on both<br>IG: Discard or dispose of chemical<br>materials according to SDS and in                                                                                                    |                                         |                                         |                                         |                |                | 10*              | 09            | 2250    |              |       |
|                                                                       |               | <ol> <li>accordance</li> <li>Verify</li> </ol>                    | re with le                                                                                                    | ocal pro                                | Stop cy                                 | r <b>es.</b><br>/linder                 | harc           | lware          |                  |               |         |              |       |
|                                                                       |               | is sec<br>2. Clear                                                | ify RCT Unloader Stop cylinder hardware<br>ecure.<br>an RCT Unloader Stop cylinder rod with                                                                                                    |                                         |                                         |                                         |                |                |                  |               |         |              |       |
|                                                                       |               | locally                                                           | an RCT Unloader Stop cylinder rod with ally approved cleaner.                                                                                                    |                                         |                                         |                                         |                |                |                  |               |         |              |       |
|                                                                       |               | <ol> <li>Verify<br/>hardv</li> </ol>                              | MRB Mavare is se                                                                                                    | ail Ram<br>ecure.                       | cylinde                                 | er clevi                                | s an           | d              |                  |               |         |              |       |
|                                                                       |               | 4. Chec<br>damp                                                   | k MRB M<br>eners.                                                                                                    | lail Ram                                | spring                                  | ) and                                   |                |                |                  |               |         |              |       |
|                                                                       |               | 5. Clear<br>locally                                               | n MRB Ma<br>y approve                                                                                                    | ail Ram<br>ed clean                     | cylind<br>er.                           | er rod v                                | vith           |                |                  |               |         |              |       |

| U.S. Posta                      | al Service |                                       |                                                                                                    |                                     |                         |                       |                      |               |             |              |               |     |       |                     |            |   |
|---------------------------------|------------|---------------------------------------|----------------------------------------------------------------------------------------------------|-------------------------------------|-------------------------|-----------------------|----------------------|---------------|-------------|--------------|---------------|-----|-------|---------------------|------------|---|
| Maintenance                     | e Check    | dist                                  | WORK                                                                                                    |                                     | E(                      |                       | MEN <sup>®</sup>     | T             |             |              | CLASS         | \$  | NU    | JMBER               | TYPE       | : |
|                                 |            |                                       | 0 3                                                                                                    | F S                                 | S                       |                       |                      |               |             | 4            | <u>ع ک ا</u>  | A   | 0     | 0 1                 | М          |   |
| Equipment Nomenclature          |            | etom                                  | Equipment                                                                                                    | t Model                             |                         |                       |                      | Вι            | ulletin F   | ilename      | 26            | Oco | curre |                     |            |   |
|                                 | ung Sys    | 310111                                |                                                                                                    |                                     |                         |                       |                      |               | []]         |              |               |     |       | SCDI                | I          |   |
| Part or<br>Component            | Item No    | (Co                                   | Task Sta<br>mply with a                                                                                                    | atement ar                          | nd Insti<br>safetv      | ructio<br>preca       | n<br>aution          | is)           |             | Est.<br>Time | Min.<br>Skill | Ru  | n     | Threshold<br>Pieces | ds<br>Frea |   |
|                                 |            | (                                     |                                                                                                    |                                     | ,                       |                       |                      | -,            |             | Req<br>(min) | Lev           | Hou | irs   | Fed                 | 1104.      |   |
|                                 |            |                                       |                                                                                                    |                                     |                         |                       |                      |               |             | (11111)      | 1             | 1   |       | (000)               |            | _ |
|                                 |            | 6. Verify<br>hardw                    | vare is se                                                                                                    | ate cylin<br>ecure.                 | der ci                  | levis                 | and                  | 1             |             |              |               |     |       |                     |            |   |
|                                 |            | 7. Clean<br>appro                     | n MRB Ga<br>oved clea                                                                                                    | ate cylin<br>ner.                   | der ro                  | od w                  | ith lo               | ocal          | ly          |              |               |     |       |                     |            |   |
|                                 |            | 8. Verify secur                       | / MRB Pa                                                                                                    | awl cylin                           | der h                   | ardv                  | /are                 | is            |             |              |               |     |       |                     |            |   |
|                                 |            | 9. Clean                              | n MRB Pa                                                                                                    | awl cylin                           | der ro                  | od w                  | ith lo               | ocal          | ly          |              |               |     |       |                     |            |   |
|                                 |            | 10. Clear                             | <ul> <li>approved cleaner.</li> <li>Clean MRB Side Rod cylinder rods with<br/>locally approved cleaner.</li> <li>Generate a work order for any discrepancies</li> </ul> |                                     |                         |                       |                      |               |             |              |               |     |       |                     |            |   |
|                                 |            | locally<br>11. Gene                   | <ul> <li>Clean MRB Side Rod Cylinder rods with<br/>locally approved cleaner.</li> <li>Generate a work order for any discrepancies<br/>found.</li> </ul>                 |                                     |                         |                       |                      |               |             |              |               |     |       |                     |            |   |
|                                 |            | found                                 | . Generate a work order for any discrepancies found.<br>efer to MS-209 Volume C, Section 9,                                                                             |                                     |                         |                       |                      |               |             |              |               |     |       |                     |            |   |
|                                 |            | Refer to M<br>Performan               | efer to MS-209 Volume C, Section 9,<br>erformance Optimization.                                                                                                    |                                     |                         |                       |                      |               |             |              |               |     |       |                     |            |   |
|                                 |            | *5 minutes                            | erformance Optimization.                                                                                                    |                                     |                         |                       |                      |               |             |              |               |     |       |                     |            |   |
| INTEGRATED<br>TRAY<br>CONVERTER | 2960       | Inspect th<br>Paddle/Gr<br>Jam Sens   | is minutes per ITC.<br>spect the Stacker/Loader Transfer<br>addle/Gripper Tines and Transfer Paddle<br>am Sensor on both ITCs.                                          |                                     |                         |                       |                      |               |             |              |               | 2   | 1     |                     |            |   |
| (ITC): STACKER                  |            | Inspect th                            | e Stacke                                                                                                    | er/Load                             | er Tra                  | ansf                  | er P                 | add           | lle.        |              |               |     |       |                     |            |   |
| ASSEMBLY                        |            | 1. Inspe<br>hardw                     | ct tines fo<br>vare, and                                                                                                    | or straig<br>I damag                | htnes<br>e.             | s, lo                 | ose                  |               |             |              |               |     |       |                     |            |   |
|                                 |            | 2. Move<br>and tr<br>interfe<br>neces | transfer<br>ransfer be<br>erences,<br>ssary.                                                                                                    | paddle l<br>ox front<br>straighte   | oetwe<br>door<br>en/rep | en s<br>and<br>place  | sepa<br>cheo<br>e if | rato<br>ck fo | ors<br>or   |              |               |     |       |                     |            |   |
|                                 |            | Inspect th                            | e Stacke                                                                                                    | er/Load                             | er Gr                   | ippe                  | r Ti                 | nes           |             |              |               |     |       |                     |            |   |
|                                 |            | 1. Inspe<br>and e                     | ct tines for<br>ensure the                                                                                                    | or straig<br>ey are ne              | htnes<br>ot loo         | s an<br>se.           | ıd da                | ama           | ge,         |              |               |     |       |                     |            |   |
|                                 |            | 2. Move<br>transf<br>interfe<br>neces | gripper t<br>fer paddle<br>erences,<br>ssary.                                                                                                    | tines bet<br>e tines a<br>straighte | ween<br>nd ch<br>en/rep | n MR<br>neck<br>place | B ar<br>for<br>e if  | nd            |             |              |               |     |       |                     |            |   |
|                                 |            | Inspect th                            | e Transf                                                                                                    | fer Pado                            | lle Ja                  | am S                  | ens                  | or.           |             |              |               |     |       |                     |            |   |
|                                 |            | 1. Ensu<br>Detec                      | re the Tra<br>t proximi                                                                                                    | ansfer P<br>ity senso               | addle<br>or is s        | e Z-A                 | xis .<br>relv i      | Jam<br>moເ    | n<br>unted. |              |               |     |       |                     |            |   |
|                                 |            | 2. Gene                               | Detect proximity sensor is securely mounte<br>Generate a work order for any discrepancie                                                                                |                                     |                         |                       |                      |               |             |              |               |     |       |                     |            |   |
|                                 |            | *4 minutes                            | ner ITC                                                                                                    |                                     |                         |                       |                      |               |             |              |               |     |       |                     |            |   |
| INTEGRATED                      | 2990       | Inspect St                            | tacker/Le                                                                                                    | oader B                             | olts a                  | and                   | Brad                 | cket          | ts on       | 30*          | 09            | 37  | 75    |                     |            | - |
| TRAY                            |            | both ITCs                             | -                                                                                                    |                                     |                         |                       |                      |               |             |              |               |     |       |                     |            |   |
| CONVERTER                       |            | 1. Ensu                               | re all har                                                                                                    | dware o                             | n botl                  | h Sta                 | <u>acke</u>          | r A           | and         |              |               |     |       |                     |            |   |

| U.S. Posta             | I Service        |                 | IDENTIFIC                                                                                                    | ATION                       |                       |            |               |                                               | ٦       |              |       |         |
|------------------------|------------------|-----------------|----------------------------------------------------------------------------------------------------|-----------------------------|-----------------------|------------|---------------|-----------------------------------------------|---------|--------------|-------|---------|
| Maintonance            | Chack            | rliet           | WORK                                                                                                    | I                           |                       | T          |               | CLASS                                         | i N     | UMBER        | TYPE  | 1       |
| wantenance             |                  |                 |                                                                                                    | FSS                         |                       | 1<br>      | Δ             |                                               |         | 0 1          | М     | -       |
| Equipment Nomenclature | )                |                 | Equipment                                                                                                    | Model                       |                       | Bulletin F | -<br>ilename  | <u>,                                     </u> |         | nce          | 171   | _       |
| Flats Sequen           | cin <u>g</u> Sys | stem            |                                                                                                    |                             |                       | m          | <u>m15</u> 03 | 86                                            | c courr | eCBM         |       |         |
| Part or                | Item No.         |                 | Task Sta                                                                                                    | tement and Inc              | struction             |            | Fet           | Min                                           |         | Threshold    | ls    | 7       |
| Component              |                  | (Co             | mply with a                                                                                                    | Il current safet            | y precaution          | ns)        | Time          | Skill                                         | Run     | Pieces       | Freq. | -       |
|                        |                  |                 |                                                                                                    |                             |                       |            | Req<br>(min)  | Lev                                           | Hours   | Fed<br>(000) |       |         |
|                        | <u> </u>         | Stack           | or R in th                                                                                                    | tht and not                 | niecina               | Inspect    | ,             |                                               |         | (000)        |       | لے<br>1 |
| LOADER                 |                  | Siack<br>the G  | ripper As                                                                                                    | sembly Car                  | nissing.<br>t Block m | ountina    |               |                                               |         |              |       | 1       |
| ASSEMBLY               |                  | hardv           | vare for lo                                                                                                    | oose or miss                | sing hardv            | vare.      |               |                                               |         |              |       |         |
|                        |                  | 2 Try to        | o rock the                                                                                                    | Moving Arn                  | n                     |            |               |                                               |         |              |       |         |
|                        |                  | forwa           | rd/backw                                                                                                    | ard and side                | e to side ι           | while      |               |                                               |         |              |       |         |
|                        |                  | holdir          | ng the Fix                                                                                                    | ed Arm stea                 | ady, in oro           | der to     |               |                                               |         |              |       |         |
|                        |                  | detec           | t broken                                                                                                    | hardware or                 | worn line             | ear        |               |                                               |         |              |       |         |
|                        |                  | only '          | bearing. Since the linear bearings are the<br>only "non-fixed" linkages between<br>components, any movement indicates                   |                             |                       |            |               |                                               |         |              |       |         |
|                        |                  | comp            | components, any movement indicates<br>proken hardware or worn linear bearings.                                                          |                             |                       |            |               |                                               |         |              |       |         |
|                        |                  | broke           | broken hardware or worn linear bearings.<br>Inspect for any loose or missing M4x20                                                      |                             |                       |            |               |                                               |         |              |       |         |
|                        |                  | 3. Inspe        | broken hardware or worn linear bearings.<br>Inspect for any loose or missing M4x20<br>socket head cap screws that attach the            |                             |                       |            |               |                                               |         |              |       |         |
|                        |                  | socke           | Inspect for any loose or missing M4x20<br>socket head cap screws that attach the<br>Gripper Assembly Cart Block to the linear           |                             |                       |            |               |                                               |         |              |       |         |
|                        |                  | Gripp           | socket head cap screws that attach the<br>Gripper Assembly Cart Block to the linear<br>bearings for the G-Axis screw drive actuator.    |                             |                       |            |               |                                               |         |              |       |         |
|                        |                  | Deari<br>Tight  | Gripper Assembly Cart Block to the linear<br>bearings for the G-Axis screw drive actuator.<br>Tighten or replace hardware if necessary. |                             |                       |            |               |                                               |         |              |       |         |
|                        |                  |                 | bearings for the G-Axis screw drive actuator.<br>Tighten or replace hardware if necessary.<br>Ensure the M8x20 socket head cap screws   |                             |                       |            |               |                                               |         |              |       |         |
|                        |                  | 4. Ensu         | re the M8<br>attach Gri                                                                                                    | XZU SOCKEI<br>nner Assem    | nead cap<br>bly Movin | screws     |               |                                               |         |              |       |         |
|                        |                  | its Ca          | art Block a                                                                                                    | are tight/inta              | ct. Tighte            | en or      |               |                                               |         |              |       |         |
|                        |                  | repla           | ce hardwa                                                                                                    | are if neces                | sary.                 |            |               |                                               |         |              |       |         |
|                        |                  | 5. Inspe        | ct the Z-A                                                                                                    | Axis cart blo               | ck and lea            | ad nut     |               |                                               |         |              |       |         |
|                        |                  | mour            | nting for b                                                                                                    | roken or loo                | se hardw              | are or     |               |                                               |         |              |       |         |
|                        |                  | worn            | linear bea                                                                                                    | arings. Tigh                | nten or rep           | place      |               |                                               |         |              |       |         |
|                        |                  | narov           | vare ii ne                                                                                                    | cessary.                    |                       |            |               |                                               |         |              |       |         |
|                        |                  | 6. Inspe        | ect the G-                                                                                                    | Axis cart blo               | ock and le            | ad nut     |               |                                               |         |              |       |         |
|                        |                  | worn            | linear be                                                                                                    | roken or ioo<br>arings Tigh | se narow              | are or     |               |                                               |         |              |       |         |
|                        |                  | hardv           | vare if ne                                                                                                    | cessary.                    |                       |            |               |                                               |         |              |       |         |
|                        |                  | 7 Inspe         | ct the M6                                                                                                    | x30 socket                  | head can              | screws     |               |                                               |         |              |       |         |
|                        |                  | that a          | attach the                                                                                                    | Stacker Z-A                 | Axis Cart I           | Block to   |               |                                               |         |              |       |         |
|                        |                  | ensu            | re the lea                                                                                                    | d nut is tight              | t and inta            | ct.        |               |                                               |         |              |       |         |
|                        |                  | Tight           | en or repl                                                                                                    | ace hardwa                  | re if nece            | ssary.     |               |                                               |         |              |       |         |
|                        |                  | 8. Inspe        | ct M4x20                                                                                                    | socket hea                  | d cap scr             | ews that   |               |                                               |         |              |       |         |
|                        |                  | attacl          | h the Stad                                                                                                    | cker Z-Axis                 | Cart Bloci            | k to the   |               |                                               |         |              |       |         |
|                        |                  | linear<br>drive | inear bearings of the Stacker Z-Ax<br>drive actuator for loose or shearing                                                              |                             |                       |            |               |                                               |         |              |       |         |
|                        |                  | or rep          | drive actuator for loose or shearing. Tigl or replace hardware if necessary.                                                            |                             |                       |            |               |                                               |         |              |       |         |
|                        |                  | 9 Inene         | Inspect the Stacker X-Axis Cart Block                                                                                                   |                             |                       |            |               |                                               |         |              |       |         |
|                        |                  | mour            | Inspect the Stacker X-Axis Cart Block<br>mounting hardware for loose or sheared                                                         |                             |                       |            |               |                                               |         |              |       |         |
|                        |                  | hardv           | vare. Tig                                                                                                    |                             |                       |            |               |                                               |         |              |       |         |
|                        |                  | 10. Ensu        | Ensure all flexible cableway mounting                                                                                                   |                             |                       |            |               |                                               |         |              |       |         |
|                        |                  | hardv           | nsure all flexible cableway mounting<br>ardware for the Gripper screw drive                                                             |                             |                       |            |               |                                               |         |              |       |         |
|                        |                  | actua           | itor and s                                                                                                    | tacker Z-Axi                | is linear a           | ctuator is |               |                                               |         |              |       |         |
|                        |                  | Intact          | and tight                                                                                                    | L <b>.</b>                  |                       |            |               |                                               |         |              |       |         |
|                        |                  | 11. Gene        | rate a wo                                                                                                    | ork order for               | any discr             | epancies   |               |                                               |         |              |       |         |

| U.S. Posta                                        | al Service    |                                                                                     |                                                                     |                                                            |                                          |                                      |                                      | IDEN                       | ITIFIC  | ATION        |               |       |                    |             |
|---------------------------------------------------|---------------|-------------------------------------------------------------------------------------|---------------------------------------------------------------------|------------------------------------------------------------|------------------------------------------|--------------------------------------|--------------------------------------|----------------------------|---------|--------------|---------------|-------|--------------------|-------------|
| Maintenanc                                        | e Checl       | klist                                                                               | WORK<br>CODE                                                        |                                                            | E(<br>A                                  |                                      | MENT                                 |                            |         |              | CLASS         | 5     | NUMBER             | TYPE        |
|                                                   |               |                                                                                     | 0 3                                                                 | F S                                                        | S                                        |                                      |                                      |                            |         | ŀ            | ۹ ۱           | A 0   | 0 1                | М           |
| Equipment Nomenclatur                             | e<br>voing Sv | stom                                                                                | Equipmen                                                            | t Model                                                    |                                          |                                      |                                      | Bull                       | etin Fi | lename       | 26            | Occur | rence              | Λ           |
| T lats Sequel                                     |               | Stern                                                                               |                                                                     |                                                            |                                          |                                      |                                      |                            | 1111    | 111300       |               | 1     | ecor               | /1          |
| Part or<br>Component                              | Item No       | (Co                                                                                 | Task Sta<br>mply with a                                             | atement ar<br>all current :                                | nd Insti<br>safety                       | ructio<br>preca                      | n<br>autions                         | s)                         |         | Est.<br>Time | Min.<br>Skill | Run   | Threshol<br>Pieces | ds<br>Frea. |
|                                                   |               |                                                                                     |                                                                     |                                                            |                                          |                                      |                                      |                            |         | Req<br>(min) | Lev           | Hours | Fed<br>(000)       |             |
|                                                   |               | found                                                                               | 1                                                                   |                                                            |                                          |                                      |                                      |                            |         | ( )          |               |       | (000)              |             |
|                                                   |               | Refer to M                                                                          | <br>IS-209, V                                                       | olume C                                                    | C, Seo                                   | ction                                | 7, S                                 | tack                       | er.     |              |               |       |                    |             |
|                                                   |               | *15 minute                                                                          | es per IT(                                                          | С.                                                         |                                          |                                      |                                      |                            |         |              |               |       |                    |             |
| INTEGRATED<br>TRAY<br>CONVERTER                   | 3000          | Inspect al<br>Hardware<br>both ITCs                                                 | l Stacke<br>, Cabling                                               | r Loade<br>g, and C                                        | r Mot<br>able                            | tor N<br>Hea                         | /loun<br>ders                        | nting<br>s on              | I       | 10*          | 09            | 375   |                    |             |
| (ITC): STACKER                                    |               | Inspect ha                                                                          | ardware                                                             | and mo                                                     | tor n                                    | nour                                 | nt.                                  |                            |         |              |               |       |                    |             |
| ASSEMBLY                                          |               | On Stacke                                                                           | er A and S                                                          | Stacker I                                                  | В.                                       |                                      |                                      |                            |         |              |               |       |                    |             |
|                                                   |               | 1. Inspe<br>hardw<br>actua                                                          | ct for bro<br>vare whe<br>tor.                                      | oken, mis<br>re motor                                      | ssing,<br><sup>-</sup> mou               | , and<br>ints                        | l loos<br>to line                    | se<br>ear                  |         |              |               |       |                    |             |
|                                                   |               | 2. Inspe                                                                            | ct motor                                                            | mount fo                                                   | or dai                                   | mag                                  | e or o                               | cracl                      | king.   |              |               |       |                    |             |
|                                                   |               | 3. Inspe                                                                            | ct shaft o                                                          | coupling                                                   | is tig                                   | ht.                                  |                                      |                            |         |              |               |       |                    |             |
|                                                   |               | Inspect Ca                                                                          | abling a                                                            | nd Cabl                                                    | e Hea                                    | ader                                 | s on                                 | mo                         | tors.   |              |               |       |                    |             |
|                                                   |               | 1. Inspe<br>other                                                                   | ct cables<br>deformit                                               | s for tear<br>ies.                                         | s, nic                                   | ks, g                                | goug                                 | es, a                      | and     |              |               |       |                    |             |
|                                                   |               | 2. Verify not cr                                                                    | tight cor<br>acked or                                               | nnection<br>chipped                                        | and<br>1.                                | that                                 | the h                                | nead                       | er is   |              |               |       |                    |             |
|                                                   |               | 3. Gene<br>found                                                                    | rate a wo<br>I.                                                     | ork order                                                  | for a                                    | any c                                | liscre                               | epan                       | cies    |              |               |       |                    |             |
|                                                   |               | *5 minutes                                                                          | per ITC                                                             |                                                            |                                          |                                      |                                      |                            |         |              |               |       |                    |             |
| INTEGRATED<br>TRAY                                | 3010          | Clean Wo<br>and G Axi                                                               | rm Drive<br>is on bot                                               | e on bot<br>th ITCs.                                       | h Sta                                    | cke                                  | r Loa                                | ader                       | Z       | 8*           | 07            |       |                    | W           |
| CONVERTER<br>(ITC): STACKER<br>LOADER<br>ASSEMBLY |               | WARNING<br>required b<br>alcohol. <i>J</i><br>Discard al<br>local proc<br>combustic | 6: PPE m<br>by the cu<br>Alcohol i<br>Icohol so<br>cedures t<br>on. | nust be j<br>urrent Sl<br>is a flam<br>oaked m<br>to preve | propo<br>DS w<br>nmab<br>nater<br>ent sp | erly<br>hen<br>le li<br>ials<br>pont | usec<br>usir<br>quid<br>acco<br>anec | d as<br>ng<br>ordin<br>ous | ng to   |              |               |       |                    |             |
|                                                   |               | 1. Check debris                                                                     | k for deb<br>s with a s                                             | ris on wo<br>soft bristl                                   | orm s<br>e bru                           | crev<br>sh.                          | v; rer                               | nove                       | e       |              |               |       |                    |             |
|                                                   |               | 2. Use is altern worm                                                               | sopropyl<br>ative and<br>drive he                                   | alcohol<br>d wipe ex<br>lical thre                         | or loc<br>xcess<br>ads.                  | ally<br>sive                         | appr<br>dust                         | ovec<br>from               | t<br>I  |              |               |       |                    |             |
|                                                   |               | *4 minutes                                                                          | per ITC                                                             | ·                                                          |                                          |                                      |                                      |                            |         | 0.0*         |               |       |                    |             |
|                                                   | 3030          | and Belt T                                                                          | i Stacke<br>Tensions                                                | r/Loade<br>s on bot                                        | r Ser<br>h ITC                           | isor<br>s.                           | s, Ca                                |                            | 5,      | 30*          | 09            | 2250  |                    |             |
| CONVERTER<br>(ITC): STACKER                       |               | Check Z-A<br>Servo Cat                                                              | Axis Cra<br>ples on S                                               | sh Prevo<br>Stacker                                        | entio<br>A an                            | n Se<br>d St                         | enso<br>acke                         | rs a<br>er B.              | nd      |              |               |       |                    |             |
| ASSEMBLY                                          |               | 1. Locat                                                                            | te Z-axis                                                           | Crash P                                                    | reve                                     | ntior                                | sen                                  | sors                       |         |              |               |       |                    |             |

| U.S. Posta                              | l Service     |               |                         |                                                                                                    |                            |                            |                            |                             | I                      | DENTIF            | ICA          | ΓΙΟΝ         |               |            | •             |       |
|-----------------------------------------|---------------|---------------|-------------------------|----------------------------------------------------------------------------------------------------|----------------------------|----------------------------|----------------------------|-----------------------------|------------------------|-------------------|--------------|--------------|---------------|------------|---------------|-------|
| Maintenance                             | e Check       | dist          |                         | WO<br>COI                                                                                                    | RK<br>DE                   |                            | E                          |                             | IENT<br>NYM            |                   |              |              | CLASS<br>CODE |            | NUMBER        | TYPE  |
|                                         |               |               |                         | 0                                                                                                    | 3                          | F S                        | S S                        |                             |                        |                   |              | A            |               | <u>م</u> 0 | 0 1           | М     |
| Equipment Nomenclature<br>Flats Sequent | e<br>cing Sve | stem          |                         | Equip                                                                                                    | ment                       | Model                      |                            |                             |                        | Bulletir          | n File<br>mm | name<br>1503 | 6             | Occur      | rence<br>eCBN | Λ     |
| Part or                                 | Item No.      |               |                         | Taa                                                                                                    | k Sta                      | tomont                     | and Inc                    | truction                    |                        | 1                 |              | Fet          | Min           |            | Throshol      | de    |
| Component                               |               |               | (Co                     | mply v                                                                                                    | with a                     | Il curren                  | nt safety                  | / preca                     | utions                 | )                 |              | Time         | Skill         | Run        | Pieces        | Freq. |
|                                         |               |               |                         |                                                                                                    |                            |                            |                            |                             |                        |                   |              | (min)        | Lev           | Hours      | Fed<br>(000)  |       |
|                                         |               | 2.            | GEN                     | TLY p                                                                                                    | perfo                      | orm a p                    | oull tes                   | st on e                     | each                   | senso             | or           |              |               |            |               |       |
|                                         |               | 1             | wire t<br>moun          | o ens<br>ited.                                                                                                    | sure                       | that th                    | ne sen                     | sor is                      | seci                   | urely             |              |              |               |            |               |       |
|                                         |               | 3.            | Ensui<br>no ca          | re all<br>ble d                                                                                                    | sen<br>lama                | sor co<br>age is l         | nnecti<br>preser           | ons a<br>nt.                | re tig                 | iht and           | b            |              |               |            |               |       |
|                                         |               | 4.            | Locat                   | e ser                                                                                                    | rvo p                      | ower                       | and re                     | esolve                      | r cab                  | les an            | nd           |              |               |            |               |       |
|                                         |               |               | ensur                   | e all                                                                                                    | con                        | nectior                    | ns are                     | tight,                      | cabl                   | es are            | •            |              |               |            |               |       |
|                                         |               |               | prese                   | rly routed and no cable damage is<br>nt.<br>It Tension for all three belts on both<br>and Stacker B (6 belts total). |                            |                            |                            |                             |                        |                   |              |              |               |            |               |       |
|                                         |               | Chec<br>Stacl | k Bel<br>ker A          | It Tei<br>and                                                                                                    | and B X-axis Belt Tension. |                            |                            |                             |                        |                   |              |              |               |            |               |       |
|                                         |               | Stacl         | ker A                   | and                                                                                                    | вх                         | -axis I                    | Belt T                     | ensio                       | n.                     |                   |              |              |               |            |               |       |
|                                         |               | 1.            | Manu<br>actua           | ially r<br>tor.                                                                                                    | nove                       | e Stac                     | ker to                     | one e                       | nd o                   | f                 |              |              |               |            |               |       |
|                                         |               | 2.            | Insert                  | t tens                                                                                                    | sion                       | tool inf                   | to cen                     | ter of                      | linea                  | r                 |              |              |               |            |               |       |
|                                         |               | ;<br>         | actua<br>belt te        | tor be<br>ensio                                                                                                    | elt a<br>ning              | nd atta<br>tool (          | ach toi<br>3130-           | rque v<br>08-00             | vrenc<br>0-41          | ch to<br>49).     |              |              |               |            |               |       |
|                                         |               | 3.            | Turn i<br>is par        | torqu<br>allel                                                                                                    | ie wi<br>with              | rench u<br>linear          | until b<br>actua           | elt ten<br>tor.             | ision                  | ing too           | bl           |              |               |            |               |       |
|                                         |               | 4.            | Refer<br>Tensi<br>speci | to M<br>ion A<br>ficatio                                                                                             | IS-20<br>djus<br>ons.      | 09, Vo<br>tment            | lume (<br>for cu           | C, Seo<br>rrent t           | ction<br>ensio         | 11, Be<br>on      | elt          |              |               |            |               |       |
|                                         |               | 5.            | Remo                    | oved                                                                                                    | torq                       | ue and                     | d tensi                    | on too                      | ol.                    |                   |              |              |               |            |               |       |
|                                         |               | 6.            | Gene<br>found           | rate :<br>I.                                                                                                    | a wo                       | ork ord                    | er for                     | any d                       | iscre                  | pancie            | es           |              |               |            |               |       |
|                                         |               | Stacl         | ker A                   | and                                                                                                    | вz                         | -Axis                      | Belt T                     | ensic                       | on.                    |                   |              |              |               |            |               |       |
|                                         |               | 1.            | Remo                    | ove b                                                                                                    | elt c                      | over n                     | ear m                      | otor.                       |                        |                   |              |              |               |            |               |       |
|                                         |               | 2.            | Use a<br>belt d         | a forc<br>eflec                                                                                                    | e ga<br>tion.              | auge a                     | nd rule                    | er to n                     | neas                   | ure the           | е            |              |               |            |               |       |
|                                         |               | ä             | a. F                    | Hold I<br>belt, r                                                                                                    | belt<br>nidw               | tensioi<br>/ay be          | n gauថ<br>tween            | ge plu<br>pulle             | nger<br>ys.            | again             | st           |              |               |            |               |       |
|                                         |               | I             | b. F<br>r<br>g          | Place<br>notor<br>gauge                                                                                              | rule<br>mo<br>e.           | er or ta<br>unting         | pe me<br>plate             | easure<br>along             | e aga<br>belt          | iinst<br>tensio   | on           |              |               |            |               |       |
|                                         |               | (             | C. N<br>r               | Move<br>neas                                                                                                    | O-ri<br>urec               | ing on<br>I on ru          | gauge<br>ler or i          | e to 1(<br>tape r           | )0 m<br>neas           | m as<br>ure.      |              |              |               |            |               |       |
|                                         |               | (             | d. (<br>c<br>r          | Comp<br>D-rinę<br>neas                                                                                               | oress<br>g on<br>urec      | s gaug<br>gauge<br>I on ru | e aga<br>e reads<br>ler or | inst be<br>s 85 n<br>tape r | elt ur<br>nm a<br>neas | ntil<br>s<br>ure. |              |              |               |            |               |       |
|                                         |               |               | e. (                    | Gaug                                                                                                    | e sh                       | ould re                    | ead 3                      | Kg-f t                      | o 3.5                  | Kg-f a            | at           |              |               |            |               |       |

| U.S. Posta             | al Service |                               |                                      |                                   |                                   |                           | IDENTIFI              | CATION       |               |        |           |            |
|------------------------|------------|-------------------------------|--------------------------------------|-----------------------------------|-----------------------------------|---------------------------|-----------------------|--------------|---------------|--------|-----------|------------|
| Maintenanc             | e Checl    | dist                          | WORK                                 |                                   |                                   |                           | -                     |              | CLASS         | S N    | UMBER     | TYPE       |
|                        |            |                               | 0 3                                  | F S                               | S                                 |                           |                       | 4            | A .           | A 0    | 0 1       | М          |
| Equipment Nomenclature | e<br>. O   |                               | Equipment                            | t Model                           |                                   | 1 1                       | Bulletin I            | Filename     |               | Occurr | ence      |            |
| Flats Sequen           | cing Sys   | stem                          |                                      |                                   |                                   |                           | n                     | m1503        | 36            |        | eCBIV     |            |
| Part or<br>Component   | Item No    | (Co                           | Task Sta                             | atement a                         | nd Instruct                       | on                        | 2)                    | Est.<br>Time | Min.<br>Skill | Pup    | Threshold | is<br>Frog |
| Component              |            | (00                           |                                      |                                   | salety pre-                       | Sauton                    | "                     | Req          | Lev           | Hours  | Fed       | rieq.      |
|                        |            |                               |                                      |                                   |                                   |                           |                       | (min)        |               |        | (000)     |            |
|                        |            |                               | 15 mm of                             | belt de                           | flection.                         |                           |                       |              |               |        |           |            |
|                        |            | 3. Gene<br>found              | erate a wo<br>I.                     | ork orde                          | r for any                         | discre                    | epancies              | ;            |               |        |           |            |
|                        |            | 4. Repla                      | ace belt c                           | cover.                            |                                   |                           |                       |              |               |        |           |            |
|                        |            | Stacker A                     | and B G                              | G-Axis E                          | Belt Ten                          | sion.                     |                       |              |               |        |           |            |
|                        |            | 1. Use a belt d               | a force ga<br>deflection             | auge an                           | d ruler to                        | meas                      | sure the              |              |               |        |           |            |
|                        |            | a. I                          | Hold belt<br>belt, midv              | tension<br>vay betv               | gauge p<br>veen pul               | lunge<br>leys.            | r against             | :            |               |        |           |            |
|                        |            | b. F<br>r                     | Place rule<br>motor mo<br>gauge.     | er or tap<br>ounting p            | e measu<br>plate alo              | ire aga<br>ng bel         | ainst<br>t tension    |              |               |        |           |            |
|                        |            | c. I<br>r                     | Move O-r<br>measured                 | ring on g<br>d on rule            | auge to<br>er or tape             | 100 m<br>e mea            | nm as<br>sure.        |              |               |        |           |            |
|                        |            | d. (<br>(                     | Compres<br>O-ring on<br>measured     | s gauge<br>gauge<br>d on rule     | against<br>reads 85<br>er or tape | belt u<br>mm a<br>meas    | ntil<br>as<br>sure.   |              |               |        |           |            |
|                        |            | e. (                          | Gauge sh<br>15 mm of                 | nould rea<br>f belt de            | ad 3 Kg-<br>flection.             | f to 3.                   | 5 Kg-f at             |              |               |        |           |            |
|                        |            | 2. Gene<br>found              | erate a wo<br>I.                     | ork orde                          | r for any                         | discre                    | epancies              | ;            |               |        |           |            |
|                        |            | Refer to M<br>Performan       | IS-209 Vo<br>Ice Optim               | olume C<br>nization.              | , Sectio                          | n 9,                      |                       |              |               |        |           |            |
|                        |            | *15 minute                    | es per IT(                           | С.                                |                                   |                           |                       |              |               |        |           |            |
| INTEGRATED<br>TRAY     | 3040       | Check Tra<br>Linear Ac        | ansfer Pa<br>tuator B                | addle X<br>elt Tens               | -Axis an<br>sions.                | d Z-A                     | xis                   | 12*          | 07            | 2250   |           |            |
| CONVERTER              |            | Check Tra                     | ansfer Pa                            | addle X                           | -Axis Be                          | elt Ter                   | nsion.                |              |               |        |           |            |
| STACKER                |            | 1. Manu<br>Table              | ually mov<br>e end of a              | e transfe<br>actuator.            | er paddl                          | e to th                   | e Index               |              |               |        |           |            |
| ASSEMBLY               |            | 2. Insert<br>belt a<br>tensio | t tension<br>Ind attach<br>oning too | tool at o<br>n torque<br>I (PSN 3 | center of<br>wrench<br>3130-08-   | linear<br>to bel<br>000-4 | actuato<br>t<br>149). |              |               |        |           |            |
|                        |            | 3. Turn<br>is par             | torque w<br>allel with               | rench u<br>linear a               | ntil belt t<br>ictuator.          | ensior                    | ning tool             |              |               |        |           |            |
|                        |            | 4. Refer<br>Tensi<br>speci    | r to MS-2<br>ion Adjus<br>fications. | 09, Volu<br>tment fo              | ume C, S<br>or curren             | ectior<br>t tensi         | n 11, Bel<br>on       | t            |               |        |           |            |
|                        |            | 5. Remo                       | oved torq                            | lue and                           | tension                           | ool.                      |                       |              |               |        |           |            |
|                        |            | Check Tra                     | ansfer Pa                            | addle Z                           | -Axis Be                          | lt Ter                    | ision.                |              |               |        |           |            |

| U.S. Posta                            | l Service |                                                                             |                                                                     |                                                                            |                                                             | IDENTIFIC                              | ATION        |               |         |                     |            |
|---------------------------------------|-----------|-----------------------------------------------------------------------------|---------------------------------------------------------------------|----------------------------------------------------------------------------|-------------------------------------------------------------|----------------------------------------|--------------|---------------|---------|---------------------|------------|
| Maintenance                           | e Checl   | klist                                                                       | WORK<br>CODE                                                        | E                                                                          | EQUIPMEN<br>ACRONYN                                         | IT<br>1                                |              | CLASS<br>CODE | 5 N     | UMBER               | TYPE       |
|                                       |           |                                                                             | 0 3                                                                 | F S S                                                                      |                                                             |                                        | 4            |               | A 0     | 0 1                 | М          |
| Equipment Nomenclature                |           | stom                                                                        | Equipment                                                           | t Model                                                                    | . I                                                         | Bulletin F                             | ilename      | 26            | Occurre |                     |            |
|                                       | ung Sys   | SIGIII                                                                      |                                                                     |                                                                            |                                                             | m                                      |              | 0             |         | 6CDIN               |            |
| Part or<br>Component                  | Item No   | (Co                                                                         | Task Sta<br>mply with a                                             | atement and Ins                                                            | truction                                                    | ns)                                    | Est.<br>Time | Min.<br>Skill | Run     | Threshold<br>Pieces | ls<br>Frea |
|                                       |           |                                                                             | .,                                                                  |                                                                            | , .                                                         | ,                                      | Req<br>(min) | Lev           | Hours   | Fed                 |            |
| <b>I</b>                              |           | 1 Mary                                                                      | ally mov                                                            | a transfor po                                                              | ddle to it                                                  | e lowest                               | (,,,,,,)     |               |         | (000)               |            |
|                                       |           | point                                                                       | of travel.                                                          | e uansiei pa                                                               |                                                             | 3 1019651                              |              |               |         |                     |            |
|                                       |           | 2. Insert<br>belt a<br>tensio                                               | t tension<br>nd attach<br>oning tool                                | tool at cente<br>n torque wrei<br>I (PSN 3130-                             | r of linea<br>nch to be<br>-08-000-4                        | r actuator<br>lt<br>4149).             |              |               |         |                     |            |
|                                       |           | 3. Turn<br>is par                                                           | torque w<br>allel with                                              | rench until b<br>linear actua                                              | elt tensic<br>tor.                                          | oning tool                             |              |               |         |                     |            |
|                                       |           | 4. Refer<br>Tensi<br>speci                                                  | r to MS-2<br>ion Adjus<br>fications.                                | 09, Volume<br>tment for cu                                                 | C, Sectio<br>rrent tens                                     | n 11, Belt<br>sion                     |              |               |         |                     |            |
|                                       |           | 5. Remo                                                                     | oved torq                                                           | ue and tensi                                                               | on tool.                                                    |                                        |              |               |         |                     |            |
|                                       |           | 6. Gene<br>found                                                            | erate a wo<br>I.                                                    | ork order for                                                              | any disc                                                    | repancies                              |              |               |         |                     |            |
|                                       |           | *6 minutes                                                                  | s per ITC.                                                          |                                                                            |                                                             |                                        |              |               |         |                     |            |
| INTEGRATED<br>TRAY                    | 3044      | Clean all I<br>Drives on                                                    | Four Tra<br>both IT(                                                | nsfer Box B<br>Cs.                                                         | ack Wal                                                     | l Worm                                 | 40*          | 07            | 375     |                     |            |
| CONVERTER<br>(ITC): INDEXING<br>TABLE |           | WARNING<br>required b<br>alcohol. A<br>Discard a<br>local proc<br>combustic | B: PPE m<br>by the cu<br>Alcohol i<br>Icohol so<br>cedures t<br>on. | nust be prop<br>urrent SDS v<br>is a flammal<br>oaked mate<br>to prevent s | perly use<br>when usi<br>ble liquid<br>rials acc<br>pontane | ed as<br>ing<br>d.<br>ording to<br>ous |              |               |         |                     |            |
|                                       |           | 1. Remo<br>hardv                                                            | ove transi<br>vare M8X                                              | fer box back<br>(20.                                                       | wall by r                                                   | emoving                                |              |               |         |                     |            |
|                                       |           | 2. Use a from t                                                             | a HEPA v<br>the worm                                                | vacuum to re<br>n drive.                                                   | move an                                                     | y debris                               |              |               |         |                     |            |
|                                       |           | 3. Start pulley                                                             | by rotatir<br>/s belt.                                              | ng the Transf                                                              | er Box B                                                    | ack wall                               |              |               |         |                     |            |
|                                       |           | 4. Vacu                                                                     | um any d                                                            | lebris from th                                                             | e worm                                                      | drive.                                 |              |               |         |                     |            |
|                                       |           | 5. Use is<br>altern<br>worm                                                 | sopropyl<br>ative, an<br>drive he                                   | alcohol or lo<br>d wipe exces<br>lical threads                             | cally app<br>ssive dus                                      | roved<br>at from                       |              |               |         |                     |            |
|                                       |           | 6. Rotat<br>apply<br>the lu                                                 | e the bac<br>ing lubric<br>bricant o                                | ck wall pulley<br>cant to help in<br>n the worm o                          | y belt whi<br>n the dist<br>drive.                          | le<br>ribution of                      |              |               |         |                     |            |
|                                       |           | 7. Reins<br>opera                                                           | stall back<br>ation of th                                           | wall and tes<br>le back wall.                                              | t for prop                                                  | ber                                    |              |               |         |                     |            |
|                                       |           | *20 minute                                                                  | es per ITC                                                          | С.                                                                         |                                                             |                                        |              |               |         |                     |            |
| INTEGRATED<br>TRAY                    | 3046      | Inspect al<br>Sensor W                                                      | I Indexin                                                           | ng Table Tra<br>both ITCs.                                                 | nsfer Bo                                                    | )X                                     | 24*          | 09            |         |                     | W          |
| CONVERTER<br>(ITC): INDEXING          |           | 1. Locat                                                                    | e all sen                                                           | sors on the I                                                              | ndexing                                                     | table.                                 |              |               |         |                     |            |

| U.S. Posta                      | al Service  |                                           |                                                            |                                                             |                                                  | IDEN                             | TIFIC             | ATION        |               | <u> </u> |                     |             |
|---------------------------------|-------------|-------------------------------------------|------------------------------------------------------------|-------------------------------------------------------------|--------------------------------------------------|----------------------------------|-------------------|--------------|---------------|----------|---------------------|-------------|
| Maintenance                     | e Checl     | klist                                     | WORK<br>CODF                                               |                                                             |                                                  | лт<br>И                          |                   |              |               |          | NUMBER              | TYPE        |
|                                 | -           |                                           | 0 3                                                        | F S S                                                       |                                                  |                                  |                   | A            |               | 4 (      | 0 1                 | М           |
| Equipment Nomenclature          | e<br>ing Sv | stom                                      | Equipment                                                  | Model                                                       |                                                  | Bulle                            | etin Fi           | lename       | 6             | Occu     |                     |             |
|                                 |             | SIGIN                                     |                                                            |                                                             |                                                  |                                  | 1111              | 111303       | 0             |          | ecbiv               | 1           |
| Part or<br>Component            | Item No     | (Co                                       | Task Sta<br>mply with a                                    | tement and In<br>Il current safet                           | struction<br>ty precautio                        | ns)                              |                   | Est.<br>Time | Min.<br>Skill | Run      | Threshold<br>Pieces | ds<br>Freq. |
|                                 |             |                                           |                                                            |                                                             |                                                  |                                  |                   | Req<br>(min) | Lev           | Hours    | Fed<br>(000)        |             |
| TABLE                           |             | 2. GEN<br>wire t<br>moun<br>brack<br>need | TLY perfo<br>o ensure<br>ited to its<br>iet. Tighto<br>ed. | orm a pull te<br>that the ser<br>cylinder bo<br>en mounting | est on eac<br>nsor is se<br>dy/mount<br>g hardwa | h sen:<br>curely<br>ing<br>re as | sor<br>′          |              |               |          |                     |             |
|                                 |             | 3. Ensui<br>no ca<br>conne<br>neces       | re all sens<br>ble dama<br>ections ar<br>ssary.            | sor connect<br>ige is prese<br>nd replace c                 | tions are t<br>nt. Tight<br>cables as            | tight a<br>en cat                | nd<br>ble         |              |               |          |                     |             |
|                                 |             | 4. Ensu<br>Electi<br>senso<br>frame       | re the Ind<br>rical Pane<br>ors are se<br>e.               | exing Table<br>els Door Clo<br>curely mou                   | e Satellite<br>osed prox<br>nted to th           | Servo<br>imity<br>ie pan         | o<br>Iel          |              |               |          |                     |             |
|                                 |             | 5. Ensu<br>senso<br>body.                 | re the Tra<br>ors are se                                   | nsfer Box [<br>curely mou                                   | Door prox<br>nted to th                          | imity<br>ie cylii                | nder              |              |               |          |                     |             |
|                                 |             | 6. Ensur<br>proxir<br>the cy              | re the Tra<br>mity sens<br>/linder bo                      | nsfer Box E<br>ors are sec<br>dy.                           | Bridge Fir<br>urely mou                          | nger<br>unted f                  | to                |              |               |          |                     |             |
|                                 |             | 7. Ensui<br>senso<br>Table<br>to the      | re the Ind<br>or is secu<br>frame ar<br>Indexing           | exing Table<br>rely mounte<br>nd its Flag is<br>table base  | e Home p<br>ed to the l<br>s securely<br>plate.  | roximi<br>ndexir<br>/ mou        | ity<br>ng<br>nted |              |               |          |                     |             |
|                                 |             | 8. Gene<br>found                          | erate a wo<br>I.                                           | ork order for                                               | any disc                                         | repano                           | cies              |              |               |          |                     |             |
|                                 |             | Refer to M<br>Performan                   | IS-209, V<br>ice Optim                                     | olume C, S<br>ization.                                      | ection 9,                                        |                                  |                   |              |               |          |                     |             |
|                                 |             | *12 minute                                | es per ITC                                                 | <b>)</b> .                                                  |                                                  |                                  |                   |              |               |          |                     |             |
| INTEGRATED<br>TRAY<br>CONVERTER | 3050        | Inspect th<br>Door Cylin<br>and Timin     | ne Indexi<br>nder Mou<br>ng Pulley                         | ng Table Tu<br>unting, Tim<br>Coupling.                     | ransfer B<br>ing Belt                            | lox -<br>Tensi                   | on,               | 16*          | 09            |          |                     | W           |
| (ITC): INDEXING<br>TABLE        |             | Inspect de                                | oor cylin                                                  | der mounti                                                  | ing.                                             |                                  |                   |              |               |          |                     |             |
| TABLE                           |             | 1. Inspe<br>stripp                        | ect mounti<br>ed hardw                                     | ng hardwar<br>vare. Repla                                   | e for loos<br>ce if nece                         | e or<br>essary                   | <i>'</i> .        |              |               |          |                     |             |
|                                 |             | Inspect til                               | ming belt                                                  | t tension.                                                  |                                                  |                                  |                   |              |               |          |                     |             |
|                                 |             | 1. Inspe                                  | ct timing                                                  | belt for sag                                                | or slippa                                        | ge.                              |                   |              |               |          |                     |             |
|                                 |             | 2. If belt<br>motor<br>or slip            | needs te<br>r screws a<br>ppage.                           | ensioning, lo<br>and slide ur                               | oosen the<br>ntil there i                        | two s<br>s no s                  | ervo<br>ag        |              |               |          |                     |             |
|                                 |             | 3. Tighte                                 | en both s                                                  | ervomotor s                                                 | screws.                                          |                                  |                   |              |               |          |                     |             |
|                                 |             | Timing pu                                 | lley cou                                                   | pling.                                                      |                                                  |                                  |                   |              |               |          |                     |             |
|                                 |             | 1. Inspe                                  | ct the pul                                                 | lev coupline                                                | a mountin                                        | a                                |                   |              |               |          |                     |             |

| U.S. Posta              | al Service   |                                                |                                                 |                                                      |                                               |                                       | IDEN                              | <u>NTIFIC</u>           | ATION            |               |        |              |      |
|-------------------------|--------------|------------------------------------------------|-------------------------------------------------|------------------------------------------------------|-----------------------------------------------|---------------------------------------|-----------------------------------|-------------------------|------------------|---------------|--------|--------------|------|
| Maintenance             | e Checl      | klist                                          | WORK<br>CODE                                    |                                                      | EQL<br>AC                                     |                                       | IT<br>1                           |                         |                  | CLASS<br>CODE |        | UMBER        | TYPE |
|                         |              |                                                | 0 3                                             | F S                                                  | S                                             |                                       |                                   |                         | 4                |               | A 0    | 0 1          | М    |
| Equipment Nomenclature  | e<br>cina Sv | stem                                           | Equipmen                                        | t Model                                              |                                               |                                       | Bu                                | lletin F<br>m           | ilename<br>m1503 | 86            | Occurr | ence<br>eCRM |      |
| Part - r                | Liter: N     |                                                | Table Of                                        | - <b>4</b> - 11 - 1                                  |                                               | <b>4</b> :                            |                                   | 111                     |                  |               | 1      | Thursday     |      |
| Part or<br>Component    | Item No      | (Co                                            | i ask Sta<br>mply with a                        | atement ar<br>all current                            | a instruction safety pro                      | aion<br>ecautior                      | าร)                               |                         | Est.<br>Time     | Min.<br>Skill | Run    | Pieces       | req. |
|                         |              |                                                |                                                 |                                                      |                                               |                                       |                                   |                         | Req<br>(min)     | Lev           | Hours  | Fed<br>(000) |      |
|                         |              | hardw                                          | vare.                                           |                                                      |                                               |                                       |                                   |                         |                  |               | · ·    |              |      |
|                         |              | 2. Inspe                                       | ct for loo                                      | se or mi                                             | ssing h                                       | ardwa                                 | ire.                              |                         |                  |               |        |              |      |
|                         |              | 3. Inspe<br>on the                             | ct the tin<br>e couplin                         | ning belt<br>g.                                      | for pro                                       | per ali                               | gnm                               | ent                     |                  |               |        |              |      |
|                         |              | 4. Gene                                        | rate a wo                                       | ork orde                                             | r for an                                      | / disci                               | epar                              | ncies                   |                  |               |        |              |      |
|                         |              | Refer to M<br>and Repla                        | IS-209, ∖<br>ce Back                            | /olume (<br>Wall, Re                                 | C, Secti<br>emove a                           | on 12,<br>and Re                      | Rer<br>eplac                      | nove<br>ce              |                  |               |        |              |      |
|                         |              | <ul><li>Timing Be</li><li>*8 minutes</li></ul> | It.<br>5 per ITC                                |                                                      |                                               |                                       |                                   |                         |                  |               |        |              |      |
| INTEGRATED<br>TRAY      | 3060         | Inspect al<br>Bridge Fir                       | I four In<br>nger Act                           | dexing <sup>·</sup><br>uator M                       | Table T<br>ounts                              | ransf<br>on bo                        | er B<br>th IT                     | ox-<br>Cs.              | 240*             | 09            | 1125   |              |      |
|                         |              | 1. Remo                                        | ove trans                                       | fer box l                                            | back wa                                       | all.                                  |                                   |                         |                  |               |        |              |      |
| TABLE                   |              | 2. Remo                                        | ove trans                                       | fer box l                                            | base pla                                      | ates.                                 |                                   |                         |                  |               |        |              |      |
|                         |              | 3. Clean<br>Box.                               | n dust an                                       | d debris                                             | from u                                        | nder T                                | rans                              | fer                     |                  |               |        |              |      |
|                         |              | 4. Inspe tighte                                | ct bridge<br>n if nece                          | e finger a<br>ssary.                                 | ctuator                                       | mour                                  | iting,                            |                         |                  |               |        |              |      |
|                         |              | 5. Instal                                      | l transfer                                      | -<br>box bas                                         | se plate                                      | S.                                    |                                   |                         |                  |               |        |              |      |
|                         |              | 6. Instal                                      | l transfer                                      | box bad                                              | ck wall.                                      |                                       |                                   |                         |                  |               |        |              |      |
|                         |              | 7. Gene<br>found                               | rate a wo<br>l.                                 | ork orde                                             | r for an                                      | / discı                               | epar                              | ncies                   |                  |               |        |              |      |
|                         |              | *120 minut                                     | tes per l                                       | TC.                                                  |                                               |                                       |                                   |                         |                  |               |        |              |      |
| INTEGRATED<br>TRAY      | 3090         | Inspect th<br>Mounting                         | e Door I<br>and Ser                             | Handler                                              | and G<br>1 both                               | ripper<br>TCs.                        | Cyl                               | inder                   | 4*               | 09            |        |              | W    |
| CONVERTER<br>(ITC): ACT |              | Inspect De Cylinder r                          | oor Han<br>nounting                             | dler anc<br>g.                                       | l Door                                        | Gripp                                 | er                                |                         |                  |               |        |              |      |
| ASSEMBLY                |              | 1. Inspe<br>and b                              | ct cylinde<br>roken ha                          | er moun<br>ardware.                                  | ting for                                      | loose                                 | , mis                             | sing                    |                  |               |        |              |      |
|                         |              | 2. Repla                                       | ace and t                                       | ighten a                                             | s neces                                       | sary.                                 |                                   |                         |                  |               |        |              |      |
|                         |              | Inspect De Cylinder S                          | oor Han<br>Sensors.                             | dler and                                             | l Door                                        | Gripp                                 | er                                |                         |                  |               |        |              |      |
|                         |              | 1. Inspe<br>adjus                              | ct cylinde<br>t/tighten                         | er exten<br>if neces                                 | d/retrac<br>sary.                             | t sens                                | ors,                              |                         |                  |               |        |              |      |
|                         |              | 2. Verify<br>sense<br>facing<br>end o<br>brack | the Doc<br>or is mou<br>of the AC<br>of the sen | or Grippe<br>Inted with<br>T Lift and<br>Isor is flu | er Exter<br>h its co<br>d positio<br>ush with | d prox<br>nnecto<br>oned s<br>i its m | kimity<br>or en<br>so tha<br>ount | y<br>d<br>at the<br>ing |                  |               |        |              |      |

| U.S. Posta                                    | al Service |                                          |                                                    | 1                                             |                                              |                               |                              | IDE                 | ENTIFIC                  | CATION  |       |    |        |               |       |
|-----------------------------------------------|------------|------------------------------------------|----------------------------------------------------|-----------------------------------------------|----------------------------------------------|-------------------------------|------------------------------|---------------------|--------------------------|---------|-------|----|--------|---------------|-------|
| Maintenanc                                    | e Checl    | klist                                    | WORK                                               |                                               | EC<br>A                                      | JUIP<br>CRC                   | MEN <sup>-</sup><br>NYM      | Г                   |                          |         | CLASS | 3  | N      | UMBER         | TYPE  |
|                                               |            |                                          | 0 3                                                | F S                                           | S                                            |                               |                              |                     |                          | 4       | 4     | A  | 0      | 0 1           | М     |
| Equipment Nomenclature                        | e          |                                          | Equipmen                                           | t Model                                       | 11                                           |                               |                              | В                   | ulletin F                | ilename |       | 0  | ccurre | ince          |       |
| Flats Sequen                                  | icing Sy   | stem                                     |                                                    |                                               |                                              |                               |                              |                     | m                        | m1503   | 36    |    |        | eCBN          | Λ     |
| Part or                                       | Item No    |                                          | Task Sta                                           | atement ar                                    | nd Instr                                     | uctio                         | n                            | -)                  |                          | Est.    | Min.  |    |        | Threshol      | ds    |
| Component                                     |            | (                                        |                                                    | all current                                   | salety                                       | preca                         | aution                       | s)                  |                          | Req     | Lev   | Ho | ours   | Pieces<br>Fed | ⊢req. |
|                                               |            |                                          |                                                    |                                               |                                              |                               |                              |                     |                          | (min)   |       |    |        | (000)         |       |
|                                               |            | 3. Ger<br>four                           | nerate a wo<br>nd.                                 | ork ordei                                     | r for a                                      | ny c                          | discr                        | epa                 | incies                   |         |       |    |        |               |       |
|                                               |            | *2 minut                                 | es per ITC                                         | •                                             |                                              |                               |                              |                     |                          |         |       |    |        |               |       |
| INTEGRATED<br>TRAY<br>CONVERTER<br>(ITC): ACT | 3110       | Clean A<br>Gripper<br>and AC<br>both ITC | uto-paddl<br>, Backstor<br>F Loader E<br>Ss.       | e Z-Axis<br>o X-Axis<br>Exit Gate             | s, Doc<br>, Bac<br>e Cyli                    | or H<br>kste<br>nde           | andl<br>op Z<br>er Ro        | er,<br>-Ax<br>ods   | Door<br>tis,<br>on       | 20*     | 09    | 2  | 250    |               |       |
| ASSEMBLY                                      |            | WARNIN<br>soaked<br>accorda              | IG: Disca<br>materials<br>nce with I               | rd or dis<br>accordi<br>ocal pro              | spose<br>ng to<br>ocedu                      | of<br>SD<br>Ires              | cher<br>S an                 | nic<br>Id i         | al<br>n                  |         |       |    |        |               |       |
|                                               |            | 1. Ver<br>har                            | ify Auto-Pa<br>dware is se                         | addle Z-/<br>ecure.                           | Axis c                                       | ylino                         | der c                        | lev                 | is anc                   |         |       |    |        |               |       |
|                                               |            | 2. Insp<br>cyli                          | bect and cl<br>nder rod as                         | ean the<br>s follows                          | Auto-<br>:                                   | Pad                           | dle Z                        | Z-A:                | xis                      |         |       |    |        |               |       |
|                                               |            | a.                                       | If the Aut<br>not exten<br>from the<br>lift the Au | o-Paddle<br>ded, dis<br>pneuma<br>ito-Padd    | e Z-Ax<br>conne<br>tic cyl<br>le by          | kis c<br>ect b<br>inde<br>han | ylind<br>ooth<br>er in<br>d. | ler<br>air l<br>ord | rod is<br>hoses<br>er to |         |       |    |        |               |       |
|                                               |            | b.                                       | Thorough<br>all compo<br>cleaner.                  | nly clean<br>onents w<br>Inspect              | the c<br>ith loo<br>for an                   | ylin<br>cally<br>iy da        | der r<br>app<br>amaç         | od<br>rov<br>ge.    | and<br>ed                |         |       |    |        |               |       |
|                                               |            | C.                                       | Re-attach<br>to the pro                            | n previou<br>eumatic                          | usly re<br>cylind                            | emo <sup>.</sup><br>ler.      | ved                          | air I               | noses                    |         |       |    |        |               |       |
|                                               |            | 3. Ver<br>har                            | ify door ha<br>dware is se                         | ndler cy<br>ecure.                            | linder                                       | clev                          | ∕is a                        | nd                  |                          |         |       |    |        |               |       |
|                                               |            | 4. Insp<br>rod                           | bect and cl<br>as follows                          | ean the<br>:                                  | door l                                       | hano                          | dler                         | cylir               | nder                     |         |       |    |        |               |       |
|                                               |            | a.                                       | Extend th<br>removing<br>pneumati<br>assembly      | ne door h<br>both air<br>c cylinde<br>to lowe | nandle<br><sup>·</sup> hose<br>er allo<br>r. | er cy<br>es fro<br>wing       | linde<br>om tl<br>g the      | er ro<br>ne<br>e    | od by                    |         |       |    |        |               |       |
|                                               |            | b.                                       | Thorough<br>all compo<br>cleaner.                  | nly clean<br>onents w<br>Inspect              | the c<br>ith loo<br>for an                   | ylin<br>cally<br>iy da        | der r<br>app<br>amag         | od a<br>rov<br>ge.  | and<br>ed                |         |       |    |        |               |       |
|                                               |            | C.                                       | Re-attach<br>to the pro                            | n previou<br>eumatic                          | usly re<br>cylind                            | emo<br>ler.                   | ved                          | air I               | noses                    |         |       |    |        |               |       |
|                                               |            | 5. Ver<br>har                            | ify door gri<br>dware is se                        | pper cyl<br>ecure.                            | inder                                        | clev                          | is ar                        | nd                  |                          |         |       |    |        |               |       |
|                                               |            | 6. Insp<br>rod                           | bect and cl<br>as follows                          | ean the<br>:                                  | door (                                       | grip                          | oer c                        | ylin                | lder                     |         |       |    |        |               |       |
|                                               |            | a.                                       | Extend th disconne                                 | ne door g<br>cting bot                        | grippe<br>th hos                             | r cy<br>ses f                 | linde<br>rom                 | er ro<br>the        | od by                    |         |       |    |        |               |       |

| U.S. Posta             | l Service |                              |                        |                                         |                             |                                          |                                      |                                     |                               | IDE                  | <b>NTIFIC</b>          | ATION        |       |     |       |              |       |   |
|------------------------|-----------|------------------------------|------------------------|-----------------------------------------|-----------------------------|------------------------------------------|--------------------------------------|-------------------------------------|-------------------------------|----------------------|------------------------|--------------|-------|-----|-------|--------------|-------|---|
| Maintenance            | e Check   | dist                         |                        | WOR                                     | ĸ                           |                                          | E                                    |                                     |                               | Г                    |                        |              |       | ;   | NU    | JMBER        | TYP   | Ε |
|                        |           |                              |                        | 0                                       | 3                           | FS                                       | S                                    |                                     | INTIV                         |                      |                        |              |       | A   | 0     | 0 1          | M     |   |
| Equipment Nomenclature | ;         |                              |                        | Equipn                                  | -<br>nent                   | Model                                    |                                      |                                     |                               | Bu                   | lletin F               | ilename      | · / ' | Oc  | curre | nce          |       | _ |
| Flats Sequen           | cing Sys  | stem                         |                        |                                         |                             |                                          |                                      |                                     |                               |                      | m                      | m1503        | 86    |     | -     | eCBN         | 1     |   |
| Part or                | Item No   |                              |                        | Task                                    | Sta                         | tement a                                 | and Ins                              | tructio                             | n                             |                      |                        | Est.         | Min   |     |       | Threshold    | ls    |   |
| Component              |           |                              | (Co                    | mply w                                  | ith a                       | ll curren                                | t safety                             | / preca                             | ution                         | s)                   |                        | Time         | Skill | Rı  | ın    | Pieces       | Freq. |   |
|                        |           |                              |                        |                                         |                             |                                          |                                      |                                     |                               |                      |                        | Req<br>(min) | Lev   | Hou | urs   | Fed<br>(000) |       |   |
| <u>P</u>               |           |                              | r                      | neum                                    | natio                       | c cyling                                 | ler o                                | nd en                               | read                          | lina                 | the                    |              |       |     |       | 1.2.2/       |       | ٦ |
|                        |           |                              | C<br>C                 | door g                                  | ripp                        | pers to                                  | its op                               | en po                               | ositic                        | on.                  |                        |              |       |     |       |              |       |   |
|                        |           | b                            | . Т<br>г<br>с          | Thorou<br>all com<br>cleane             | ughl<br>npoi<br>er. I       | ly clea<br>nents v<br>nspect             | n the<br>with lo<br>for a            | cylind<br>ocally<br>ny da           | der r<br>app<br>amag          | od a<br>rove<br>ge.  | and<br>ed              |              |       |     |       |              |       |   |
|                        |           | С                            | .F                     | Recon<br>air hos                        | nec<br>ses.                 | ct the p                                 | revio                                | usly c                              | lisco                         | onne                 | cted                   |              |       |     |       |              |       |   |
|                        |           | <b>NOTE</b><br>assem<br>Wipe | : Do<br>nbly o<br>dowr | not re<br>chann<br>n the e              | emc<br>el ti<br>exte        | ove the<br>rack du<br>erior co           | grea<br>uring o<br>mpon              | se in<br>clean<br>ients             | the g<br>ing p<br>only        | gripj<br>proc        | oer<br>ess.            |              |       |     |       |              |       |   |
|                        |           | 7. V<br>h                    | ′erify<br>ardw         | <sup>,</sup> Back<br>/are is            | stoj<br>s se                | p X-Ax<br>cure.                          | is Cyl                               | inder                               | cle                           | ∕is a                | nd                     |              |       |     |       |              |       |   |
|                        |           | 8. Ir<br>C                   | nspe<br>Sylind         | ct and<br>der roo                       | l cle<br>d as               | ean the<br>s follow                      | Back<br>s:                           | stop                                | X-A                           | xis                  |                        |              |       |     |       |              |       |   |
|                        |           | a                            | . E<br>F<br>a          | Extenc<br>Rod by<br>away f              | d the<br>/ pu<br>rom        | e Back<br>ulling th<br>n the In          | stop 2<br>ne Ba<br>idexir            | X-Axi<br>cksto<br>ig Tal            | s Cy<br>p pa<br>ble.          | lind<br>ddle         | er<br>e                |              |       |     |       |              |       |   |
|                        |           | b                            | . Т<br>а<br>с          | Thorou<br>all com<br>cleane             | ughi<br>npoi<br>er ar       | ly cleai<br>nents v<br>nd insp           | n the<br>with lo<br>ect fo           | cylino<br>ocally<br>or any          | der r<br>app<br>v dar         | od a<br>rove<br>nag  | and<br>ed<br>e.        |              |       |     |       |              |       |   |
|                        |           | 9. V<br>h                    | ′erify<br>ardw         | <sup>,</sup> Back<br>vare is            | stoj<br>s se                | p Z-Ax<br>cure.                          | is cyli                              | nder                                | clev                          | is ar                | nd                     |              |       |     |       |              |       |   |
|                        |           | 10. lr<br>c                  | nspe<br>ylind          | ct and<br>ler rod                       | l cle<br>l us               | ean the<br>ing the                       | Back<br>follo                        | kstop<br>wing :                     | Z-A:<br>sub-                  | xis<br>step          | o(s):                  |              |       |     |       |              |       |   |
|                        |           | а                            | . li<br>r<br>fi<br>li  | f the E<br>not ext<br>rom th<br>ift the | Bacl<br>tenc<br>ne p<br>Aut | kstop Z<br>ded, dis<br>oneuma<br>to-Pade | Z-Axis<br>sconr<br>atic cy<br>dle by | Cylir<br>lect b<br>/linde<br>/ hand | nder<br>oth a<br>r in o<br>d. | Roc<br>air h<br>orde | d is<br>loses<br>er to |              |       |     |       |              |       |   |
|                        |           | b                            | . Т<br>а<br>с          | Thorou<br>all com<br>cleane             | ughl<br>npoi<br>er. I       | ly clea<br>nents \<br>nspect             | n the<br>with lo<br>t for a          | cylino<br>ocally<br>ny da           | der r<br>app<br>amag          | od a<br>rove<br>ge.  | and<br>ed              |              |       |     |       |              |       |   |
|                        |           | с                            | . F                    | Re-atta<br>o the                        | ach<br>pne                  | previo<br>eumatio                        | usly r<br>cylin                      | emov<br>der.                        | ved a                         | air h                | oses                   |              |       |     |       |              |       |   |
|                        |           | 11. F                        | Remo                   | ove tw                                  | o ro                        | ollers to                                | the i                                | right o                             | offe                          | xit g                | ate.                   |              |       |     |       |              |       |   |
|                        |           | 12. V<br>is                  | /erify<br>s sec        | v exit g<br>sure.                       | jate                        | e cylind                                 | er cle                               | evis a                              | nd h                          | ardv                 | vare                   |              |       |     |       |              |       |   |
|                        |           | 13. Ir<br>a                  | nspe<br>s foll         | ct and<br>lowing                        | l cle<br>js:                | ean the                                  | exit                                 | gate o                              | cylin                         | der                  | rod                    |              |       |     |       |              |       |   |
|                        |           | a                            | . E<br>t               | Extenc<br>he exi                        | d ex<br>it ga               | tit gate<br>ate to it                    | cylin<br>s dov                       | der ro<br>vn po                     | od by<br>sitio                | / rot<br>n.          | ating                  |              |       |     |       |              |       |   |
|                        |           | b                            | . Т<br>а               | Thorou<br>all com                       | ughi<br>1poi                | ly clea<br>nents \                       | n the<br>with lo                     | cylino<br>cally                     | der r<br>app                  | od a<br>rove         | and<br>ed              |              |       |     |       |              |       |   |

| U.S. Posta              | al Service |                               |                                      |                                         |                             |                         | IDE               | ENTIFIC   | CATION  |       |      |         |       |          |
|-------------------------|------------|-------------------------------|--------------------------------------|-----------------------------------------|-----------------------------|-------------------------|-------------------|-----------|---------|-------|------|---------|-------|----------|
| Maintenanc              | e Checl    | klist                         | WORK                                 |                                         | EQUI                        |                         | T<br>I            |           |         | CLASS | 5    | NUMBE   | R     | TYPE     |
|                         |            |                               | 0 3                                  | FS                                      | s [                         |                         |                   |           |         | A .   | A    | 0 0     | 1     | М        |
| Equipment Nomenclature  | e          |                               | Equipment                            | Model                                   |                             |                         | Вι                | ulletin F | ilename | )     | Оссі | irrence | 1     |          |
| Flats Sequen            | icing Sy   | stem                          |                                      |                                         |                             |                         |                   | m         | m1503   | 36    |      | eC      | BM    | <u> </u> |
| Part or                 | Item No    |                               | Task Sta                             | atement and                             | Instruct                    | on                      |                   |           | Est.    | Min.  |      | Thre    | shold | ls       |
| Component               |            | (Co                           | mply with a                          | all current sa                          | fety pre                    | cautior                 | ıs)               |           | Time    | Skill | Run  | Piec    | es    | Freq.    |
|                         |            |                               |                                      |                                         |                             |                         |                   |           | (min)   | Lev   | HOUI | (00)    | ))    |          |
|                         |            | (                             | cleaner                              | Inspect fo                              | r anv d                     | lama                    | ne                |           |         |       |      |         |       |          |
|                         |            | 14. Gene<br>found             | rate a wo                            | ork order f                             | or any                      | discr                   | epa               | incies    |         |       |      |         |       |          |
|                         |            | Refer to M<br>Performan       | IS-209, V<br>ice Optim               | olume C,<br>nization.                   | Sectio                      | n 9,                    |                   |           |         |       |      |         |       |          |
|                         |            | *10 minute                    | es per ITC                           | D.                                      |                             |                         |                   |           |         |       |      |         |       |          |
| INTEGRATED<br>TRAY      | 3120       | Check AC<br>Bumper o          | T Loade<br>on both I                 | r Backsto<br>TCs.                       | op Air                      | Cylir                   | Idei              | r         | 2*      | 07    | 225  | 0       |       |          |
|                         |            | 1. Chec                       | k bumper                             | r for any c                             | racks.                      |                         |                   |           |         |       |      |         |       |          |
| LOADER,<br>ASSEMBLY     |            | 2. Gene<br>any c              | rate a wo<br>racks fou               | ork order t<br>Ind or bun               | o repla                     | ice bi<br>miss          | ump<br>ing.       | oer if    |         |       |      |         |       |          |
|                         |            | Refer to M<br>Checking.       | IS-209, V                            | olume C,                                | Sectio                      | n 7, E                  | Bum               | per       |         |       |      |         |       |          |
|                         |            | *1 minuto                     |                                      |                                         |                             |                         |                   |           |         |       |      |         |       |          |
| INTEGRATED<br>TRAY      | 3130       | Check the<br>Tension o        | ACT Lo                               | ad Auto<br>TCs.                         | Paddle                      | э X-А                   | xis               | Belt      | 8*      | 07    | 225  | 0       |       |          |
| CONVERTER<br>(ITC): ACT |            | 1. Open<br>loade              | ACT loa<br>r screen.                 | der door a                              | and rei                     | nove                    | AC                | Т         |         |       |      |         |       |          |
| ASSEMBLY                |            | 2. Manu                       | ally move                            | e cart to o                             | ne eno                      | l of a                  | ctua              | ator.     |         |       |      |         |       |          |
|                         |            | 3. Insert<br>actua<br>belt te | t tension<br>tor belt a<br>ensioning | tool into c<br>nd attach<br>ı tool (313 | enter o<br>torque<br>0-08-0 | of line<br>wrer<br>00-4 | ar<br>nch<br>149) | to<br>).  |         |       |      |         |       |          |
|                         |            | 4. Turn<br>is par             | torque wi<br>allel with              | rench unti<br>linear act                | belt to<br>uator.           | ensio                   | ning              | g tool    |         |       |      |         |       |          |
|                         |            | 5. Refer<br>Tensi<br>speci    | to MS-20<br>on Adjus<br>fications.   | 09, Volum<br>tment for                  | e C, S<br>curren            | ectio<br>t tens         | n 11<br>ion       | I, Belt   |         |       |      |         |       |          |
|                         |            | 6. Remo                       | ove torqu                            | e and ten                               | sion to                     | ol.                     |                   |           |         |       |      |         |       |          |
|                         |            | 7. Instal<br>loade            | l ACT loa<br>r door.                 | ider scree                              | n and                       | close                   | AC                | т         |         |       |      |         |       |          |
|                         |            | 8. Gene<br>found              | rate a wo                            | ork order f                             | or any                      | discr                   | epa               | incies    |         |       |      |         |       |          |
|                         |            | Refer to M<br>Tension A       | IS-209, V<br>djustmen                | olume C,<br>t.                          | Sectio                      | n 11,                   | Bel               | lt        |         |       |      |         |       |          |
|                         |            | *4 minutes                    | s per ITC.                           |                                         |                             |                         |                   |           |         |       |      |         |       |          |
| INTEGRATED              | 3140       | Replace A                     | Air Filter                           | (2).                                    |                             |                         |                   |           | 2*      | 07    | 225  | 0       | +     |          |
|                         |            | 1. Remo<br>hand               | ove and d<br>side of ca              | liscard filt<br>abinet                  | er from                     | lowe                    | er riç            | ght       |         |       |      |         |       |          |
| ELECTRICAL,             |            | 2. Instal                     | l new filte                          | er (4140-1                              | 1-000-                      | 2236                    | ).                |           |         |       |      |         |       |          |

| MMO- | 023-18 |
|------|--------|
|------|--------|

| U.S. Posta             | I Service     |                         |                           |                             |                       |                    | ID          | ENTIFIC         | ATION            |               |        |              | <u> </u>   |
|------------------------|---------------|-------------------------|---------------------------|-----------------------------|-----------------------|--------------------|-------------|-----------------|------------------|---------------|--------|--------------|------------|
| Maintenance            | e Checl       | dist                    | WORK<br>CODE              |                             | EC<br>A(              |                    | NT<br>′M    |                 |                  | CLASS<br>CODE | 5 N    | UMBER        | TYPE       |
|                        |               |                         | 0 3                       | FS                          | S                     |                    |             |                 | A                | A /           | A 0    | 0 1          | М          |
| Equipment Nomenclature | e<br>cina Sve | stem                    | Equipment                 | Model                       |                       |                    | E           | Bulletin F<br>m | ilename<br>m1503 | 6             | Occurr | ence<br>eCBM |            |
|                        | lu v          |                         | <b>T</b> 1 01             |                             |                       |                    |             |                 |                  |               | 1      |              |            |
| Part or<br>Component   | Item No       | (Co                     | nask Sta<br>mply with a   | atement ar<br>all current : | id Instru<br>safety p | uction<br>precauti | ons)        |                 | Est.<br>Time     | Min.<br>Skill | Run    | Pieces       | s<br>Freq. |
|                        |               |                         |                           |                             |                       |                    | -           |                 | Req<br>(min)     | Lev           | Hours  | Fed<br>(000) |            |
| MAIN, TOP LEVEL        |               | *1 minute               | per ITC.                  |                             |                       |                    |             |                 |                  |               |        |              |            |
| INTEGRATED             | 3150          | Clean Filt              | er/Regul                  | ator and                    | d Rep                 | lace F             | Filte       | r on            | 10*              | 07            | 2250   |              |            |
|                        |               | Both ITC.               |                           |                             |                       |                    |             |                 |                  |               |        |              |            |
| (ITC): MAIN AIR        |               | 1. Clean                | the Filter                | /Regula                     | tor.                  |                    |             |                 |                  |               |        |              |            |
| PANEL                  |               | a. Pla                  | ace shut                  | off valve                   | in EX                 | H pos              | ition       | ı               |                  |               |        |              |            |
|                        |               | lea<br>pro              | ading to f<br>essure ga   | ilter/regi<br>auge inc      | lator,<br>licates     | and v<br>s 0 PS    | erify<br>I. | /               |                  |               |        |              |            |
|                        |               | b. Re                   | emove filt                | er hous                     | ng.                   |                    |             |                 |                  |               |        |              |            |
|                        |               | c. Re                   | emove an                  | nd replac                   | e O-r                 | ing.               |             |                 |                  |               |        |              |            |
|                        |               | d. Re                   | emove an                  | nd disca                    | d filte               | r.                 |             |                 |                  |               |        |              |            |
|                        |               | e. Cl<br>mi             | ean filter<br>icrofiber ç | housing<br>glove.           | with                  | lint-fre           | e cl        | oth or          |                  |               |        |              |            |
|                        |               | f. Ins<br>filt          | stall new<br>er housin    | filter (43<br>ng.           | 30-13                 | 8-000-             | 5452        | 2) in           |                  |               |        |              |            |
|                        |               | g. Ch<br>Re             | neck O-rii<br>eplace if r | ng for cr<br>necessa        | acks o<br>ry.         | or dry-            | rot.        |                 |                  |               |        |              |            |
|                        |               | h. Ins                  | stall O-rin               | ıg.                         | 5                     |                    |             |                 |                  |               |        |              |            |
|                        |               | i. Ins                  | stall filter              | housing                     |                       |                    |             |                 |                  |               |        |              |            |
|                        |               | j. Pla                  | ace shuto                 | off valve                   | in SU                 | P pos              | itior       | ı               |                  |               |        |              |            |
|                        |               | 2. Gene                 | rate a wo                 | ork orde                    | for a                 | ny dis             | crep        | ancies          |                  |               |        |              |            |
|                        |               | touna                   | l.<br>Nor ITC             |                             |                       |                    |             |                 |                  |               |        |              |            |
| FLATS                  | 3550          | Replace C               | Cabinet C                 | hassis                      | Filter                | and                | Clea        | n all 4         | 30               | 10            | 1125   |              |            |
| SEQUENCING             |               | System C                | ontrol St                 | tation C                    | ompu                  | iter(s)            | ).          |                 |                  |               |        |              |            |
| CONTROL                |               | Clean Cab               | oinet Cha                 | assis fil                   | ter.                  |                    |             |                 |                  |               |        |              |            |
| STATION RACK           |               | 1. Remo                 | ove and c                 | discard f                   | ilter fr              | om ca              | bine        | et.             |                  |               |        |              |            |
|                        |               | 2. Instal               | ll new filte              | er.                         |                       |                    |             |                 |                  |               |        |              |            |
|                        |               | 3. Clear<br>using       | n top and<br>a lint-fre   | sides o<br>e cloth c        | f Cisco<br>or mici    | o netw<br>rofiber  | /ork<br>glo | switch<br>ve.   |                  |               |        |              |            |
|                        |               | Clean all 4<br>Computer | 4 System<br>r(s).         | n Contro                    | ol Stat               | tion               |             |                 |                  |               |        |              |            |
|                        |               | 1. Set u                | p ESD w                   | orkstatio                   | on kit i<br>D         | n acco             | orda        | nce             |                  |               |        |              |            |
|                        |               | 2. Remo                 | ove six so                | crews ar                    | nd cas                | e cov              | er.         |                 |                  |               |        |              |            |
|                        |               | 3. Using                | g an ESD<br>Iebris fror   | vacuun<br>m inside          | n cleai               | ner, cl<br>oller   | ean         | dust            |                  |               |        |              |            |
|                        |               | 4. Instal<br>screw      | ll case co<br>vs.         | ver and                     | secur                 | e with             | six         |                 |                  |               |        |              |            |

| U.S. Post             | al Service |                                                |                                       |                                     |                  |               |               | IDE                 | ENTIFIC               | CATION  |       |              |          |       |
|-----------------------|------------|------------------------------------------------|---------------------------------------|-------------------------------------|------------------|---------------|---------------|---------------------|-----------------------|---------|-------|--------------|----------|-------|
| Maintenanc            | e Checl    | klist                                          | WORK                                  |                                     | EC<br>A          |               |               | T<br>I              |                       |         | CLASS | ;            | NUMBER   | TYPE  |
|                       |            |                                                | 0 3                                   | F S                                 | s                |               |               |                     |                       | 4       |       | A (          | 0 1      | М     |
| Equipment Nomenclatur | e<br>. o   |                                                | Equipment                             | Model                               | 1 1              |               |               | В                   | ulletin F             | ilename |       | Occu         | rrence   |       |
| Flats Sequer          | icing Sy   | stem                                           |                                       |                                     |                  |               |               |                     | m                     | m1503   | 36    |              | eCBN     | /I    |
| Part or               | Item No    | (0-                                            | Task Sta                              | tement ar                           | nd Instr         | uctio         | n             | •                   |                       | Est.    | Min.  | _            | Threshol | ds    |
| Component             |            | (00                                            | mply with a                           | ill current s                       | satety           | preca         | utior         | is)                 |                       | Req     | Lev   | Run<br>Hours | Fed      | ⊢req. |
|                       |            |                                                |                                       |                                     |                  |               |               |                     |                       | (min)   |       |              | (000)    |       |
|                       |            | 5. Remo                                        | ove ESD                               | worksta                             | tion k           | it.           |               |                     |                       |         |       |              |          |       |
| ENTIRE FSS:<br>SYSTEM | 4998**     | Power Up<br>Mode.                              | and Res                               | store Sy                            | stem             | to            | Оре           | rati                | ional                 | 25      | 10    |              |          | D     |
|                       |            | Restore th                                     | e system                              | to oper                             | ationa           | al m          | ode           | as                  |                       |         |       |              |          |       |
|                       |            | prescribed                                     | l by the c                            | urrent lo                           | cal lo           | cko           | ut/re         | sto                 | re                    |         |       |              |          |       |
|                       |            | procedure<br>up for corr                       | s. Obser<br>ect opera                 | ve all in<br>ation.                 | dicato           | ors d         | lurin         | g p                 | ower                  |         |       |              |          |       |
| ENTIRE FSS:           | 4999       | Perform A                                      | At-Risk E                             | lement                              | Analy            | ysis          | •             |                     |                       | 10      | 10    | 6            |          |       |
| STOTEIN               |            | 1. Using                                       | the Mair                              | ntenance                            | e Ana            | lysis         | ςΤο           | ol,                 |                       |         |       |              |          |       |
|                       |            | analy<br>using                                 | the At-Ris                            | isk All T                           | manc<br>empla    | ates          | sele          | ectio               | on<br>on.             |         |       |              |          |       |
|                       |            | 2. Deter                                       | mine roo                              | t-cause                             | of At-           | Risł          | (             |                     |                       |         |       |              |          |       |
|                       |            | perfo<br>any d                                 | rmance a<br>liscrepan                 | nd gene<br>cies four                | erate a<br>nd.   | a wo          | ork o         | rde                 | r for                 |         |       |              |          |       |
| ENTIRE FSS:           | 5000       | Conduct \$                                     | System F                              | Perform                             | ance             | Tes           | t Us          | sing                | 3                     | 30      | 09    |              | 4        |       |
| SYSTEM                |            | Abbreviat                                      | ed Test                               | Deck.                               |                  |               |               |                     |                       |         |       |              |          |       |
|                       |            | 1. Load<br>ACTs                                | abbrevia<br>:                         | ted mair                            | ntenai           | nce           | test          | deo                 | ck into               |         |       |              |          |       |
|                       |            | a. S                                           | Separate<br>deck into                 | abbrevia<br>four sta                | ated r<br>cks of | nair<br>f 90  | itena<br>mai  | anc<br>Ipie         | e test<br>ces.        |         |       |              |          |       |
|                       |            | b. l                                           | Load eac<br>ACT, prep                 | h 90 ma<br>baring fo                | ilpiec<br>our AC | e sta<br>CTs. | acki          | into                | an                    |         |       |              |          |       |
|                       |            | c. l                                           | _oad four                             | ACTs o                              | n doll           | ly.           |               |                     |                       |         |       |              |          |       |
|                       |            | 2. Inhibi<br>peripl<br>Contr                   | t Flats Ide<br>herals du<br>oller HMI | entificati<br>ring first<br>option. | on Co<br>pass    | ode<br>, usi  | Sort          | : (FI<br>Sys        | CS)<br>tem            |         |       |              |          |       |
|                       |            | <ol> <li>Perfo<br/>reject<br/>own f</li> </ol> | rm a mar<br>trays if tl<br>rom Stag   | nual swe<br>hey do r<br>ing.        | ep of<br>ot un   | pas<br>stag   | is 1<br>je oi | or 2<br>n th        | 2 and<br>eir          |         |       |              |          |       |
|                       |            | 4. Start before                                | Pass 2 fe<br>e starting               | eding o<br>Feeder                   | n Fee<br>s 3 ar  | eders<br>nd 4 | s 1 a         | and                 | 2                     |         |       |              |          |       |
|                       |            | MS-209, V<br>Maintenan                         | /olume H<br>ice Test [                | , Sectior<br>Deck.                  | ו 4, A           | bbre          | eviat         | ed                  |                       |         |       |              |          |       |
|                       |            | 7690-12-0<br>Performan                         | 00-7431,<br>ice (1200                 | Test De<br>PCS).                    | eck, F           | SS            | Mair          | nt                  |                       |         |       |              |          |       |
|                       |            | 5220-15-0<br>Label Kit.                        | 000-052                               | 6, Abbre                            | eviate           | d Te          | est D         | )ec                 | k                     |         |       |              |          |       |
| ENTIRE FSS:           | 5010**     | Test all FS                                    | SS E-Sto                              | p Switc                             | hes a            | nd            | Pull          | Co                  | ords.                 | 150     | 09    |              |          | М     |
| SYSIEM                |            | Testing the shut down                          | e first E-S<br>and all n              | Stop will<br>nachine<br>E-Stops     | cause<br>motio   | e the         | e sys<br>sto  | ster<br>p.<br>artin | n to<br>Test<br>a the |         |       |              |          |       |

| Maintenance Checklist         WORK<br>0         EQUIPMENT<br>ACRONT         CLASS<br>ACRONT         NUMER         TYPE           Equipment Nomenciature<br>Flats Sequencing System         0         1         I         A         A         0         1         M           Pat or<br>Component         Item No         Task Statement and Instruction<br>(Comply with all current safety preclautions)         Est.<br>Mon         Mon         Freq.<br>Freq.         Freq.<br>Freq.           Pat or<br>Component         Item No         System and verify that all other E-Stop switches<br>and pull cord switches generate a status message<br>and/or E-Stop indication.         Item No         Threablds<br>freq.<br>(000)         Threablds           .         Pull cord locations.         .         .         Post Staging (3 pull cords).         .         .         .         .         .         .         .         .         .         .         .         .         .         .         .         .         .         .         .         .         .         .         .         .         .         .         .         .         .         .         .         .         .         .         .         .         .         .         .         .         .         .         .         .         .         .                                                                                                             | U.S. Postal Service    |      |                                                                                                    | IDENTIFICA                                                                                                    |                                          |                       |                  |       |                   | ATION |          |            |              |       |
|----------------------------------------------------------------------------------------------------|------------------------|------|----------------------------------------------------------------------------------------------------|----------------------------------------------------------------------------------------------------|------------------------------------------|-----------------------|------------------|-------|-------------------|-------|----------|------------|--------------|-------|
| Equipment Nomandature<br>Flats Sequencing System         Task Statement and Instruction<br>(Comply with all current safety precautions)         A         A         D         1         M           Part or<br>Component         Item No         Task Statement and Instruction<br>(Comply with all current safety precautions)         East         Min.<br>Time<br>Reg<br>(min)         Min.<br>Time<br>Reg<br>(min)         Min.<br>Tim.<br>Reg<br>(min)         Min.<br>Time<br>Reg<br>(min)                                                                                                    | Maintenance Checklist  |      |                                                                                                    | WORK EQUIPMENT<br>CODE ACRONYM                                                                                                    |                                          |                       |                  |       |                   |       | CLASS    | 5 <u> </u> | NUMBER       |       |
| Equipment Nomendature<br>Flats Sequencing System         Equipment Model<br>mn1503         Builetin Filenane<br>mn1503         Opcumera<br>eCBW           Part or<br>Component         Item No         Task Statement and Instruction<br>(Comply with all current safety precautions)         Est.<br>Min         Min         Thresholds           Num         System and verify that all other E-Stop switches<br>and pull cord switches generate a status message<br>and/or E-Stop indication.         Item No         Find         Find <td colspan="3"></td> <td>0 3</td> <td>F S</td> <td>S</td> <td></td> <td></td> <td></td> <td>ŀ</td> <td><u>م</u></td> <td>A 0</td> <td>0 1</td> <td>М</td>                                                                                                    |                        |      |                                                                                                    | 0 3                                                                                                    | F S                                      | S                     |                  |       |                   | ŀ     | <u>م</u> | A 0        | 0 1          | М     |
| Part of<br>Component       Item No       Task Statement and instruction<br>(Comply with all current safety precautions)       Est<br>Min       Turne bolds<br>Freq.         Skill<br>(min)       Skill<br>(min)       Run precoded<br>(min)       Turneholds<br>(Sill<br>(min)       Turneholds<br>(Sill<br>(min)       Turneholds<br>(Sill<br>(min)       Turneholds<br>(Sill<br>(min)         system and verify that all other E-Stop switches<br>and pull cord witches generate a status message<br>and/or E-Stop indication.       Image: Sill<br>(Min)       Turneholds<br>(Sill<br>(Min)       Turneholds<br>(Sill<br>(Min)         1       Pull cord locations.       Image: Sill<br>(Min)       Image: Sill<br>(Min)       Image: Sill<br>(Min)       Turneholds<br>(Sill<br>(Min)         2       Ensure FSS is running normally.       Image: Sill<br>(Min)       Image: Sill<br>(Min)       Image: Sill<br>(Min)       Image: Sill<br>(Min)         3       Activate a FSS E-Stop pushbutton or pull<br>cord.       Image: Sill<br>(Min)       Image: Sill<br>(Min)       Image: Sill<br>(Min)       Image: Sill<br>(Min)         4       Observe FSS mechanical motion stops.       Image: Sill<br>(Min)       Image: Sill<br>(Min)       Image: Sill<br>(Min)       Image: Sill<br>(Min)         5       Observe FSS pindication lamp turns off.       Image: Sill<br>(Min)       Image: Sill<br>(Min)       Image: Sill<br>(Min)       Image: Sill<br>(Min)       Image: Sill<br>(Min)         6       Observe FSS mechanical motion remains<br>stopped.       Image: Sill<br>(Min)       Image: Sill<br>(Min)                                                                                                    | Equipment Nomenclature |      |                                                                                                    | Equipment Model Bulletin F                                                                                                    |                                          |                       |                  |       | ilename<br>m15036 |       | Occurr   |            |              |       |
| Component         Internet of the accument and metadowns)         Exc. Similar of the productions of the productions of the productions of the productions of the productions of the production of the production of the productin the production of the production of the production                          |                        |      |                                                                                                    | Tool Statement and Instruction                                                                                                    |                                          |                       |                  |       | Eat               | Min   | 1        | Thrasholds |              |       |
| Image: Construction of the second second s        | Component              |      | (Co                                                                                                    | mply with                                                                                                    | ply with all current safety precautions) |                       |                  |       |                   | Time  | Skill    | Run        | Pieces       | Freq. |
| system and verify that all other E-Stop switches<br>and pull cord switches generate a status message<br>and/or E-Stop indication.         1. Pull cord locations.         a. Post Staging (3 pull cords).         b. Staging (6 pull cords).         c. ETR Tote Check (1 pull cord).         d. Carousel Maintenance Alley (2 pull<br>cords).         2. Ensure FSS is running normally.         3. Activate a FSS E-Stop pushbutton or pull<br>cord.         4. Observe all FSS mechanical motion stops.         5. Observe FSS E-Stop indication displays on<br>System Controller HMI, RMDC, or scrolling<br>marque display for activated E-Stop.         7. Release activated E-Stop pushbutton or pull<br>cord.         8. Observe FSS mechanical motion remains<br>stopped.         10. Verify E-Stop indicator lamp turns off.         9. Observe FSS mechanical motion remains<br>stopped.         10. Verify E-Stop indication is no longer<br>displayed on scrolling message display or<br>software screen.         11. Repeat steps 2 through 10 for all other FSS<br>E-Stop switches and pull cords.         12. Generate a work order for any discrepancies<br>found.         5       OT         6         FSS Mechanical to the following conveyors:         • Feeder Output Conveyor (FIC)         • Feeder Output Conveyor (FIC)         • Feeder Spur Conveyors (2)         • ITC ACT Lifts (2)                                                                                                    |                        |      |                                                                                                    |                                                                                                    |                                          |                       |                  |       |                   | (min) | Lev      | Hours      | ⊢ed<br>(000) |       |
| I. Pull cord locations.       a. Post Staging (3 pull cords).       b. Staging (8 pull cords).         b. Staging (8 pull cords).       c. ETR Tote Check (1 pull cord).       d. Carousel Maintenance Alley (2 pull cords).         c. ETR Tote Check (1 pull cord).       d. Carousel Maintenance Alley (2 pull cords).       e.         c. Ensure FSS is running normally.       3. Activate a FSS E-Stop pushbutton or pull cord.       e.         4. Observe all FSS mechanical motion stops.       5. Observe FSS E-Stop indication displays on System Controller HMI, RMDC, or scrotling marque display for activated E-Stop.       7. Release activated E-Stop pushbutton or pull cord.         8. Observe FSS mechanical motion remains stopped.       10. Verify E-Stop indicator lamp turns off.       9. Observe FSS mechanical motion remains stopped.         10. Verify E-Stop indication is no longer display of software screen.       11. Repeat steps 2 through 10 for all other FSS E-Stop witches and pull cords.       5         ENTIRE FSS:       5015       Perform FSS ACT Count.       5       07       6         Fisser with the counted on the following conveyors:       • Feeder Input Conveyor (FIC)       •       •       •         • Feeder Spur Conveyors (2)       • ITC ACT Lifts (2)       • ITC ACT Lifts (2)       • Item veget (4)       • Item veget (4)                                                                                                    |                        |      | system and verify that all other E-Stop switches<br>and pull cord switches generate a status message<br>and/or E-Stop indication.        |                                                                                                    |                                          |                       |                  |       |                   |       |          |            |              |       |
| a. Post Staging (3 pull cords).       b. Staging (8 pull cords).         b. Staging (8 pull cords).       c. ETR Tote Check (1 pull cord).         d. Carousel Maintenance Alley (2 pull cords).         g. Ensure FSS is running normally.         3. Activate a FSS E-Stop pushbutton or pull cord.         4. Observe all FSS mechanical motion stops.         5. Observe FSS E-Stop indication displays on System Controller HMI, RMDC, or scrolling marque display for activated E-Stop.         7. Release activated E-Stop pushbutton or pull cord.         8. Observe FSS mechanical motion remains stopped.         10. Verify E-Stop indication is no longer displayed on scrolling message display or software screen.         11. Repeat steps 2 through 10 for all other FSS E-Stop switches and pull cords.         12. Generate a work order for any discrepancies found.         FINTIRE FSS:         SVSTEM         5015         Perform FSS ACT Count.         Fisure there are 115 to 125 Empty ACT on the FSS when all tray movement is stopped.         I. Fisure there are 115 to 125 Empty ACT on the FSS when all tray movement is stopped.         I. Fisure there are 115 to 125 Empty ACT on the FSS when all tray movement is stopped.         I. Fisure there are 115 to 125 Empty ACT on the FSS when all tray movement is stopped.         I. Fiseder Input Conveyor (FIC)         I. Feeder Input Conveyor (FIC)         I. Feeder Spur Conveyors                                                                                                    |                        |      | 1. Pull c                                                                                                    | Pull cord locations.                                                                                                    |                                          |                       |                  |       |                   |       |          |            |              |       |
| b. Staging (8 pull cords).       c. ETR Tote Check (1 pull cord).       d. Carousel Maintenance Alley (2 pull cords).         c. Ensure FSS is running normally.       3. Activate a FSS E-Stop pushbutton or pull cord.       d. Observe all FSS mechanical motion stops.         5. Observe E-Stop indicator lamp turns on.       6. Observe E-Stop indication displays on System Controller HMI, RMDC, or scrolling marque display for activated E-Stop.       7. Release activated E-Stop pushbutton or pull cord.         8. Observe E-Stop indicator lamp turns off.       9. Observe FSS mechanical motion remains stopped.       10. Verify E-Stop indicator lamp turns off.         9. Observe FSS mechanical motion remains stopped.       10. Verify E-Stop indicator lamp turns off.       11. Repeat steps 2 through 10 for all other FSS E-Stop switches and pull cords.         11. Repeat steps 2 through 10 for all other FSS E-Stop switches and pull cords.       5       07       6         ENTIRE FSS: SYSTEM       5015       Perform FSS ACT Count.       5       07       6         Fisure there are 115 to 125 Empty ACT on the FSS when all tray movement is stopped. The ACT's will be counted on the following conveyors:       5       07       6         Fisure there are 115 to 125 Empty ACT on the FSS when all tray movement is stopped. The ACT's will be counted on the following conveyors:       5       07       6         Fisure there are 115 to 125 Empty ACT on the FSS when all tray movement is stopped. The ACT's will be counted on the following conveyors:       6<                                                                                                    |                        |      | a. I                                                                                                    | Post Staging (3 pull cords).                                                                                                    |                                          |                       |                  |       |                   |       |          |            |              |       |
| ENTIRE FSS:       S015       Perform FSS ACT Count.       5       07       6         ENTIRE FSS:       S015       Perform FSS ACT Count.       5       07       6         ENTIRE FSS:       S015       Perform FSS ACT Count.       5       07       6         ENTIRE FSS:       S015       Perform FSS ACT Count.       5       07       6         ENTIRE FSS:       S015       Perform FSS ACT Count.       5       07       6         ENTIRE FSS:       S015       Perform FSS ACT Count.       5       07       6         ENTIRE FSS:       S015       Perform FSS ACT Count.       5       07       6         ENTIRE FSS:       S015       Perform FSS ACT Count.       5       07       6         ENTIRE FSS:       S015       Perform FSS ACT Count.       5       07       6         ENTIRE FSS:       S015       Perform FSS ACT Count.       5       07       6       10         ENTIRE FSS:       S015       Perform FSS ACT Count.       5       07       6       10       10       10       10       10       10       10       10       10       10       10       10       10       10       10       10       10                                                                                                    |                        |      | b. \$                                                                                                    | Staging (8 pull cords).                                                                                                    |                                          |                       |                  |       |                   |       |          |            |              |       |
| example       d. Carousel Maintenance Alley (2 pull cords).       a       a       a       a       a       a       a       a       a       a       a       a       a       a       a       a       a       a       a       a       a       a       a       a       a       a       a       b       a       a       a       b       a       a       a       b       a       a       a       a       b       a       a       a       b       a       a       a       b       a       a                                                                                                    |                        |      | c. I                                                                                                    | ETR Tote Check (1 pull cord).                                                                                                    |                                          |                       |                  |       |                   |       |          |            |              |       |
| 2. Ensure FSS is running normally.       3. Activate a FSS E-Stop pushbutton or pull cord.         3. Activate a FSS E-Stop pushbutton or pull cord.       4. Observe all FSS mechanical motion stops.         5. Observe FSS E-Stop indicator lamp turns on.       6. Observe FSS E-Stop indication displays on System Controller HMI, RMDC, or scrolling marque display for activated E-Stop.         7. Release activated E-Stop pushbutton or pull cord.       8. Observe FSS mechanical motion remains stopped.         10. Verify E-Stop indication is no longer displayed on scrolling message display or software screen.       11. Repeat steps 2 through 10 for all other FSS E-Stop switches and pull cords.         12. Generate a work order for any discrepancies found.       5       07         5NYSTEM       5015       Perform FSS ACT Count.       5       07       6         ENTIRE FSS: SYSTEM       5016       Perform FSS ACT Count.       5       07       6         ENTIRE FSS: SUSS Stop Switches and pull conveyor (FIC)       •       Feeder Input Conveyor (FIC)       •       •         •       Feeder Input Conveyor (FIC)       •       Feeder Spur Conveyors (2)       •       •       •       •         •       ITC ACT Lifts (2)       •       ITC ACT Lifts (2)       •       •       •       •                                                                                                    |                        |      | d. (                                                                                                    | Carousel Maintenance Alley (2 pull cords).                                                                                                    |                                          |                       |                  |       |                   |       |          |            |              |       |
| 3. Activate a FSS E-Stop pushbutton or pull<br>cord.       3. Activate a FSS E-Stop pushbutton or pull<br>cord.       4. Observe all FSS mechanical motion stops.       5. Observe E-Stop indicator lamp turns on.       6. Observe FSS E-Stop indication displays on<br>System Controller HMI, RMDC, or scrolling<br>marque display for activated E-Stop.       7. Release activated E-Stop pushbutton or pull<br>cord.       8. Observe FSS mechanical motion remains<br>stopped.       9. Observe FSS mechanical motion remains<br>stopped.       9. Observe FSS mechanical motion remains<br>stopped.       9. Observe FSS mechanical motion remains<br>stopped.       9. Observe FSS mechanical motion remains<br>stopped.       9. Observe FSS mechanical motion remains<br>stopped.       9. Observe FSS mechanical motion remains<br>stopped.       9. Observe FSS mechanical motion remains<br>stopped.       9. Observe FSS mechanical motion remains<br>stopped.       9. Observe FSS E-Stop witches and pull cords.       9. Observe FSS E-Stop witches and pull cords.       9. Observe FSS E-Stop witches and pull cords.       9. Observe FSS E-Stop witches and pull cords.       9. Other E-Stop witches and pull cords.       9. Other E-Stop witches and pull cords.       9. Other E-Stop witches and pull cords.       9. Other E-Stop witches and pull cords.       9. Other E-Stop witches and pull cords.       9. Other E-Stop witches and pull cords.       9. Other E-Stop witches and pull cords.       9. Other E-Stop witches and pull cords.       9. Other E-Stop witches and pull cords.       9. Other E-Stop witches and pull cords.       9. Other E-Stop witches and pull cords.       9. Other E-Stop witches and pull cords.       9. Other E-Stop witches and pull cords.       9. Other E-Stop w                                                                                                    |                        |      | 2. Ensu                                                                                                    | 2. Ensure FSS is running normally.                                                                                                    |                                          |                       |                  |       |                   |       |          |            |              |       |
| 4. Observe all FSS mechanical motion stops.       5. Observe E-Stop indicator lamp turns on.       6. Observe FSS E-Stop indication displays on System Controller HMI, RMDC, or scrolling marque display for activated E-Stop.       7. Release activated E-Stop pushbutton or pull cord.         8. Observe E-Stop indicator lamp turns off.       9. Observe FSS mechanical motion remains stopped.       10. Verify E-Stop indication is no longer displayed on scrolling message display or software screen.       11. Repeat steps 2 through 10 for all other FSS E-Stop switches and pull cords.         11. Repeat steps 2 through 10 for all other FSS E-Stop switches and pull cords.       5       07       6         ENTIRE FSS: SYSTEM       5015       Perform FSS ACT Count.       5       07       6         ENTIRE FSS: SUSTEM       5014       Perform FSS ACT Count.       5       07       6         ENTIRE FSS: SUSTEM       5015       Perform FSS ACT Count.       5       07       6         ENTIRE FSS: SUSTEM       5015       Perform FSS ACT Count.       5       07       6         ENTIRE FSS: SUSTEM       5015       Perform FSS ACT Count.       5       07       6         ENTIRE FSS: SUSTEM       5015       Perform FSS ACT Count.       5       07       6         ENTIRE FSS: SUSTEM       5016       Perform FSS ACT Count.       5       07       6         ENTIRE FSS:                                                                                                    |                        |      | 3. Activa cord.                                                                                                    | . Activate a FSS E-Stop pushbutton or pull cord.                                                                                              |                                          |                       |                  |       |                   |       |          |            |              |       |
| 5. Observe E-Stop indicator lamp turns on.       6. Observe FSS E-Stop indication displays on System Controller HMI, RMDC, or scrolling marque display for activated E-Stop.       7. Release activated E-Stop pushbutton or pull cord.         8. Observe E-Stop indicator lamp turns off.       9. Observe FSS mechanical motion remains stopped.       10. Verify E-Stop indication is no longer displayed on scrolling message display or software screen.       11. Repeat steps 2 through 10 for all other FSS E-Stop switches and pull cords.         12. Generate a work order for any discrepancies found.       5       07       6         ENTIRE FSS: SYSTEM       5015       Perform FSS ACT Count.       5       07       6         ENTIRE FSS: SYSTEM       Feeder Input Conveyor (FIC)       •       Feeder Input Conveyor (FIC)       •       •         •       Feeder Spur Conveyors (2)       •       ITC ACT Lifts (2)       •       •       •                                                                                                    |                        |      | 4. Obse                                                                                                    | Observe all FSS mechanical motion stops.                                                                                                    |                                          |                       |                  |       |                   |       |          |            |              |       |
| ENTIRE FSS:       5015       Perform FSS ACT Count.       5       07       6         ENTIRE FSS:       5015       Perform FSS ACT Count.       5       07       6         ENTIRE FSS:       5015       Perform FSS ACT Count.       5       07       6         Figure there are 115 to 125 Empty ACT on the FSS when all tray movement is stopped.       5       07       6         Image: Figure there are 115 to 125 Empty ACT on the Figure there are 115 to 125 Empty ACT on the Figure there are 115                                                                                                    |                        |      | 5. Obse                                                                                                    | Observe E-Stop indicator lamp turns on.                                                                                                    |                                          |                       |                  |       |                   |       |          |            |              |       |
| Final System5015Perform FSS ACT Count.<br>Ensure there are 115 to 125 Empty ACT on the<br>FSS when all tray movement is stopped.5076Final Conveyors (4)<br>i ITC ACT Lifts (2)ITC ACT Lifts (2)ITC ACT Lifts (2)ITC ACT Lifts (2)ITE ACT                                                                                                    |                        |      | 6. Obse<br>Syste<br>marq                                                                                                    | erve FSS E-Stop indication displays on<br>em Controller HMI, RMDC, or scrolling<br>que display for activated E-Stop.                          |                                          |                       |                  |       |                   |       |          |            |              |       |
| 8. Observe E-Stop indicator lamp turns off.9. Observe FSS mechanical motion remains<br>stopped.10. Verify E-Stop indication is no longer<br>displayed on scrolling message display or<br>software screen.11. Repeat steps 2 through 10 for all other FSS<br>E-Stop switches and pull cords.12. Generate a work order for any discrepancies<br>found.ENTIRE FSS:<br>SYSTEM5015Perform FSS ACT Count.5076Ensure there are 115 to 125 Empty ACT on the<br>FSS when all tray movement is stopped. The<br>ACTs will be counted on the following conveyors:••Feeder Input Conveyor (FIC)<br>••••••••••••••••••••••••••••••••••••••••••••••••••••••••••••••••                                                                                                    |                        |      | 7. Relea                                                                                                    | ase activated E-Stop pushbutton or pull                                                                                                    |                                          |                       |                  |       |                   |       |          |            |              |       |
| 9. Observe FSS mechanical motion remains<br>stopped.10. Verify E-Stop indication is no longer<br>displayed on scrolling message display or<br>software screen.11. Repeat steps 2 through 10 for all other FSS<br>E-Stop switches and pull cords.12. Generate a work order for any discrepancies<br>found.5076ENTIRE FSS:<br>SYSTEM5015Perform FSS ACT Count.<br>Ensure there are 115 to 125 Empty ACT on the<br>FSS when all tray movement is stopped. The<br>ACTs will be counted on the following conveyors:<br>• Feeder Input Conveyor (FIC)<br>• Feeder Spur Conveyors (4)<br>• ITC Spur Conveyors (2)<br>• ITC ACT Lifts (2)5076                                                                                                    |                        |      | 8. Obse                                                                                                    | rve E-Stop indicator lamp turns off.                                                                                                    |                                          |                       |                  |       |                   |       |          |            |              |       |
| Image: state in the state in the state in |                        |      | 9. Obse<br>stopp                                                                                                    | serve FSS mechanical motion remains<br>oped.<br>ify E-Stop indication is no longer<br>olayed on scrolling message display or<br>tware screen. |                                          |                       |                  |       |                   |       |          |            |              |       |
| Image: second second  |                        |      | 10. Verify<br>displa<br>softw                                                                                                    |                                                                                                    |                                          |                       |                  |       |                   |       |          |            |              |       |
| Image: system12. Generate a work order for any discrepancies found.Image: systemImage: systemENTIRE FSS: SYSTEM5015Perform FSS ACT Count.5076Ensure there are 115 to 125 Empty ACT on the FSS when all tray movement is stopped. The ACTs will be counted on the following conveyors:Image: systemImage: systemImage: sys                                                                                                    |                        |      | 11. Repe<br>E-Sto                                                                                                    | at steps<br>op switch                                                                                                    | 2 throug<br>lies and p                   | gh 10 fo<br>pull core | r all otl<br>ds. | ner I | SS                |       |          |            |              |       |
| ENTIRE FSS:<br>SYSTEM5015Perform FSS ACT Count.5076Ensure there are 115 to 125 Empty ACT on the<br>FSS when all tray movement is stopped. The<br>ACTs will be counted on the following conveyors:<br>• Feeder Input Conveyor (FIC)<br>• Feeder Output Conveyor (FOC<br>• Feeder Spur Conveyors (4)<br>• ITC Spur Conveyors (2)<br>• ITC ACT Lifts (2)5076                                                                                                    |                        |      | 12. Gene<br>found                                                                                                    | erate a w<br>I.                                                                                                    | ork orde                                 | r for an              | y discr          | epai  | ncies             |       |          |            |              |       |
| Ensure there are 115 to 125 Empty ACT on the<br>FSS when all tray movement is stopped. The<br>ACTs will be counted on the following conveyors:<br>• Feeder Input Conveyor (FIC)<br>• Feeder Output Conveyor (FOC<br>• Feeder Spur Conveyors (4)<br>• ITC Spur Conveyors (2)<br>• ITC ACT Lifts (2)                                                                                                    | ENTIRE FSS:            | 5015 | Perform F                                                                                                    | SS ACT Count.                                                                                                    |                                          |                       |                  |       | 5                 | 07    | 6        |            |              |       |
| <ul> <li>Feeder Input Conveyor (FIC)</li> <li>Feeder Output Conveyor (FOC</li> <li>Feeder Spur Conveyors (4)</li> <li>ITC Spur Conveyors (2)</li> <li>ITC ACT Lifts (2)</li> </ul>                                                                                                    | STSTEM                 |      | Ensure there are 115 to 125 Empty ACT on the FSS when all tray movement is stopped. The ACTs will be counted on the following conveyors: |                                                                                                    |                                          |                       | he<br>e<br>yors: |       |                   |       |          |            |              |       |
| <ul> <li>Feeder Output Conveyor (FOC</li> <li>Feeder Spur Conveyors (4)</li> <li>ITC Spur Conveyors (2)</li> <li>ITC ACT Lifts (2)</li> </ul>                                                                                                    |                        |      | • Fe                                                                                                    | eder Input Conveyor (FIC)                                                                                                    |                                          |                       |                  |       |                   |       |          |            |              |       |
| <ul> <li>Feeder Spur Conveyors (4)</li> <li>ITC Spur Conveyors (2)</li> <li>ITC ACT Lifts (2)</li> </ul>                                                                                                    |                        |      | • Fe                                                                                                    | eeder Ou                                                                                                    | eder Output Conveyor (FOC                |                       |                  |       |                   |       |          |            |              |       |
| ITC Spur Conveyors (2)     ITC ACT Lifts (2)                                                                                                    |                        |      | • Fe                                                                                                    | eeder Sp                                                                                                    | our Conv                                 | eyors (               | 4)               |       |                   |       |          |            |              |       |
| ITC ACT Lifts (2)                                                                                                    |                        |      | • IT                                                                                                    | C Spur (                                                                                                    | Conveyo                                  | ors (2)               |                  |       |                   |       |          |            |              |       |
|                                                                                                    |                        |      | • IT                                                                                                    | C ACT L                                                                                                    | _ifts (2)                                |                       |                  |       |                   |       |          |            |              |       |
| U.S. Posta                     | al Service |                                       |                                    | 1                                |                         |                        |                        | IDE                | ENTIFI               | CATION   |       | _      |        |               |       |
|--------------------------------|------------|---------------------------------------|------------------------------------|----------------------------------|-------------------------|------------------------|------------------------|--------------------|----------------------|----------|-------|--------|--------|---------------|-------|
| Maintenanc                     | e Chec     | klist                                 | WORK<br>CODE                       |                                  | EC<br>A                 |                        | MENT<br>NYM            | -                  |                      |          | CLAS  | S<br>: | N      | JMBER         | TYPE  |
|                                |            |                                       | 0 3                                | F S                              | S                       |                        |                        |                    |                      |          | A     | A      | 0      | 0 1           | М     |
| Equipment Nomenclatur          | е          |                                       | Equipmen                           | t Model                          |                         |                        |                        | В                  | ulletin I            | Filename | Э     | 0      | ccurre | ence          |       |
| Flats Sequer                   | icing Sy   | stem                                  |                                    |                                  |                         |                        |                        |                    | n                    | 150 nm   | 36    |        |        | eCB           | М     |
| Part or                        | Item No    |                                       | Task Sta                           | atement ar                       | nd Instr                | ructio                 | n                      |                    |                      | Est.     | Min.  |        |        | Thresho       | lds   |
| Component                      |            | (Co                                   | mply with a                        | all current                      | safety                  | preca                  | utions                 | 5)                 |                      | Time     | Skill | R      | lun    | Pieces<br>Fed | Freq. |
|                                |            |                                       |                                    |                                  |                         |                        |                        |                    |                      | (min)    |       |        | Juio   | (000)         |       |
|                                |            | • IT                                  | C ACT C                            | onvevor                          | s (2)                   |                        |                        |                    |                      |          |       |        |        |               |       |
| ENTIRE FSS:                    | 5040       | Check Air                             | · Pressu                           | re at FS                         | S Ma                    | in P                   | neur                   | na                 | tic                  | 1        | 07    | 3      | 375    |               |       |
| STSTEM                         |            | 1. Chec                               | k FSS M                            | ain Pneı                         | umatio                  | c Pa                   | nel p                  | res                | ssure                |          |       |        |        |               |       |
|                                |            | 2. Adjus                              | t regulat                          | or until it                      | is be                   | etwee                  | en 88                  | 3a                 | nd 92                |          |       |        |        |               |       |
|                                |            | PSH                                   | necessa                            | ary.                             |                         |                        |                        |                    |                      |          |       |        |        |               |       |
|                                |            | Refer to M<br>Pneumatio               | IS-209, V<br>c Distribu            | 11                               |                         |                        |                        |                    |                      |          |       |        |        |               |       |
| CAROUSEL                       | 5050**     | Run Block                             | ked Item                           | Retriev                          | al To                   | ol.                    |                        |                    |                      | 12       | 09    |        | 6      |               |       |
| ASSEMBLY:                      |            | 1. Perfo                              | rm RMD                             | C Login                          | proce                   | dure                   | Э.                     |                    |                      |          |       |        |        |               |       |
| OTOTEM                         |            | 2. Selec<br>panel                     | t Maintei                          | navię                            | ion                     |                        |                        |                    |                      |          |       |        |        |               |       |
|                                |            | 3. Selec                              | t Flats S                          | orting>>                         | on m                    | naint                  | enan                   | ce                 |                      |          |       |        |        |               |       |
|                                |            | 4. Selec                              | t Carous                           | el Tools                         | on fla                  | ats s                  | orting                 | g                  |                      |          |       |        |        |               |       |
|                                |            | NOTE: A s                             | sort plan<br>is proced             | must be<br>lure.                 | loade                   | ed ir                  | orde                   | er t               | to                   |          |       |        |        |               |       |
|                                |            | 5. Press                              | s STOP p<br>ol panel.              | oushbutto                        | on on                   | FSS                    | 6 Ma                   | in                 |                      |          |       |        |        |               |       |
|                                |            | 6. Selec<br>Carou                     | t Blocke<br>usel Tool              | d Items I<br>s page.             | Retrie                  | eval t                 | ab fr                  | on                 | ı                    |          |       |        |        |               |       |
|                                |            | 7. Selec<br>radio                     | t Upper (<br>button fr             | Carouse<br>om Start              | l or Lo<br>with         | owe<br>area            | <sup>-</sup> Car<br>a. | ou                 | sel                  |          |       |        |        |               |       |
|                                |            | 8. Selec                              | t Refrest                          | n button                         | from                    | Star                   | t with                 | ۱a                 | rea.                 |          |       |        |        |               |       |
|                                |            | 9. If Get<br>appea<br>debris<br>List. | blocked<br>ars at bo<br>s from all | items su<br>ttom of s<br>buckets | uccee<br>creer<br>on th | eded<br>n, rei<br>ne B | pron<br>nove<br>locke  | npt<br>e fla<br>ed | t<br>ats or<br>Items |          |       |        |        |               |       |
|                                |            | 10. Perfo<br>items<br>of scr          | rm Logo<br>for retrie<br>een.      | ut procee<br>eval pron           | dure i<br>npt ap        | f No<br>opea           | bloc<br>rs at          | ke<br>bc           | d<br>ottom           |          |       |        |        |               |       |
|                                |            | Refer to M<br>System–B                | IS-209, V<br>locked It             | ′olume ⊦<br>ems Ret              | l, Sec<br>rieval        | ction                  | 10 C                   | Cor                | ntrol                |          |       |        |        |               |       |
| CAROUSEL                       | 5060**     | Run Buck                              | et Contr                           | ol Syste                         | em Te                   | est.                   |                        |                    |                      | 7        | 09    |        | 6      |               |       |
| ASSEMBLY:<br>SENSOR,<br>BUCKFT |            | 1. Selec<br>navig                     | t Mainter<br>ation par             | nance>><br>nel.                  | butto                   | on oi                  | n ma                   | in                 |                      |          |       |        |        |               |       |
| CHECKING<br>SYSTEM             |            | 2. Selec<br>maint                     | t Flats S<br>enance r              | orting>><br>navigatic            | butto<br>n par          | on or<br>nel.          | I                      |                    |                      |          |       |        |        |               |       |

| U.S. Posta                              | al Service |                                                                 | _                                                                                      | 1                                                                                                    |                                                                           | IDI                                                                | ENTIFIC                                        | ATION                                   |               |         |                     |             |
|-----------------------------------------|------------|-----------------------------------------------------------------|----------------------------------------------------------------------------------------|----------------------------------------------------------------------------------------------------|---------------------------------------------------------------------------|--------------------------------------------------------------------|------------------------------------------------|-----------------------------------------|---------------|---------|---------------------|-------------|
| Maintenance                             | e Checl    | klist                                                           | WORK<br>CODF                                                                           |                                                                                                    |                                                                           | /ENT<br>NYM                                                        |                                                |                                         | CLASS         | 5 N     | UMBER               | TYPE        |
|                                         |            |                                                                 | 0 3                                                                                    | F S S                                                                                                  |                                                                           |                                                                    |                                                | 4                                       |               | A 0     | 0 1                 | М           |
| Equipment Nomenclature                  |            | stom                                                            | Equipment                                                                              | t Model                                                                                                |                                                                           | E                                                                  | Bulletin F                                     | ilename                                 | 26            | Occurre |                     |             |
| riais Sequen                            | ung Sys    | 510111                                                          |                                                                                        |                                                                                                    |                                                                           |                                                                    | Ш                                              | 111303                                  |               |         | SCDIA               |             |
| Part or<br>Component                    | Item No    | (Co                                                             | Task Sta<br>mply with a                                                                | atement and Ir<br>all current safe                                                                     | struction                                                                 | ı<br>utions)                                                       |                                                | Est.<br>Time                            | Min.<br>Skill | Run     | Threshold<br>Pieces | ls<br>Frea. |
|                                         |            | , ,                                                             |                                                                                        |                                                                                                    |                                                                           | ,                                                                  |                                                | Req<br>(min)                            | Lev           | Hours   | Fed                 |             |
|                                         |            | 3 Selec                                                         | t Carous                                                                               | ol Tosts bu                                                                                            | tton on                                                                   | flate                                                              | orting                                         | ((((((((((((((((((((((((((((((((((((((( |               |         | (000)               |             |
|                                         |            | navig                                                           | ation par                                                                              | iel.                                                                                                   |                                                                           | nats s                                                             | sorting                                        |                                         |               |         |                     |             |
|                                         |            | 4. Press                                                        | s STOP p<br>ol panel.                                                                  | oushbutton                                                                                             | on FSS                                                                    | Main                                                               |                                                |                                         |               |         |                     |             |
|                                         |            | 5. Selec<br>carou                                               | t Bucket<br>Isel test p                                                                | Control Sys                                                                                            | stems t                                                                   | ab fro                                                             | m                                              |                                         |               |         |                     |             |
|                                         |            | 6. Selec<br>Syste                                               | et Start Te<br>m Test a                                                                | est button fi<br>irea.                                                                                 | om Bu                                                                     | cket C                                                             | Control                                        |                                         |               |         |                     |             |
|                                         |            | 7. Selec<br>Confi                                               | t Yes but<br>rmation c                                                                 | tton from D<br>lialog box.                                                                             | iagnost                                                                   | ic Tes                                                             | st                                             |                                         |               |         |                     |             |
|                                         |            | 8. Obse<br>displa                                               | rve starti<br>ays on sc                                                                | ng the caro<br>reen.                                                                                   | usel pr                                                                   | ompt                                                               |                                                |                                         |               |         |                     |             |
|                                         |            | 9. Obse                                                         | rve BCS<br>pt displav                                                                  | test ended<br>/s on scree                                                                              | succes<br>n.                                                              | sfully                                                             |                                                |                                         |               |         |                     |             |
|                                         |            | 10. Obse                                                        | rve BCS                                                                                | Test Resul                                                                                             | ts field.                                                                 |                                                                    |                                                |                                         |               |         |                     |             |
|                                         |            | 11. Gene<br>found                                               | erate a wo                                                                             | ork order fo                                                                                           | r any di                                                                  | iscrep                                                             | ancies                                         |                                         |               |         |                     |             |
|                                         |            | Refer to M                                                      | <br>IS-209, V<br>lucket Co                                                             | olume H, S                                                                                             | ection                                                                    | 10, Co                                                             | ontrol                                         |                                         |               |         |                     |             |
| CAROUSEL                                | 5065**     | Inspect A                                                       | lignmen                                                                                | t of all Pho                                                                                           | toeyes                                                                    | on th                                                              | ne                                             | 30*                                     | 09            | 375     |                     |             |
| ASSEMBLY:                               |            | Three Bud                                                       | cket Che                                                                               | cking Sen                                                                                              | sor Arr                                                                   | ays.                                                               |                                                |                                         |               |         |                     |             |
| SENSOR,<br>BUCKET<br>CHECKING<br>SYSTEM |            | 1. Use L<br>confir<br>photo<br>209, V<br>Syste<br>proce<br>wave | Level Cha<br>rm the pro<br>beyes on<br>Volume I<br>em Timing<br>edure step<br>form che | ange Modul<br>oper alignm<br>all three BC<br>D, Section 1<br>g Alignment<br>ps 40-93. (<br>cks and not | e Oscil<br>lent and<br>S arra<br>1, Buc<br>t and A<br>Dnly pe<br>t adjust | loscop<br>d timir<br>ys usii<br>ket Co<br>djustm<br>rform<br>ments | be to<br>ng of all<br>ng MS-<br>ontrol<br>nent |                                         |               |         |                     |             |
|                                         |            | 2. Gene<br>found                                                | erate a wo<br>I.                                                                       | ork order fo                                                                                           | r any di                                                                  | iscrep                                                             | ancies                                         |                                         |               |         |                     |             |
|                                         |            | *10 minute                                                      | es per BC                                                                              | S Array.                                                                                               |                                                                           |                                                                    |                                                |                                         |               |         |                     |             |
| CAROUSEL                                | 5070**     | Run Buck                                                        | et Open                                                                                | ing Solenc                                                                                             | oids Te                                                                   | st.                                                                |                                                | 2                                       | 09            |         |                     | W           |
| ASSEMBLY:<br>SYSTEM                     |            | 1. Selec<br>navig                                               | t Mainter<br>ation par                                                                 | nance>> bu<br>nel.                                                                                     | itton on                                                                  | main                                                               |                                                |                                         |               |         |                     |             |
|                                         |            | 2. Selec<br>maint                                               | t Flats So<br>tenance r                                                                | orting>> bu<br>navigation p                                                                            | tton on<br>banel.                                                         |                                                                    |                                                |                                         |               |         |                     |             |
|                                         |            | 3. Selec<br>navig                                               | t Carous<br>ation par                                                                  | el Tests bu<br>nel.                                                                                    | tton on                                                                   | flats s                                                            | sorting                                        |                                         |               |         |                     |             |
|                                         |            | 4. Press<br>contro                                              | s STOP p<br>ol panel.                                                                  | oushbutton                                                                                             | on FSS                                                                    | Main                                                               |                                                |                                         |               |         |                     |             |
|                                         |            | 5. Selec                                                        | t Bucket                                                                               | Opening S                                                                                              | olenoid                                                                   | s tab t                                                            | from                                           |                                         |               |         |                     |             |

| U.S. Posta             | al Service            |                                    |                                      |                                   |                          |                     |                      | IDE          | ENTIFIC         | CATION |      |        |        |          |            |    |
|------------------------|-----------------------|------------------------------------|--------------------------------------|-----------------------------------|--------------------------|---------------------|----------------------|--------------|-----------------|--------|------|--------|--------|----------|------------|----|
| Maintenanc             | e Checl               | klist                              | WORK<br>CODF                         |                                   | ΕC                       |                     |                      | T<br>I       |                 |        |      | s<br>= | N      | UMBER    | TYPI       | ΞÌ |
|                        |                       |                                    | 0 3                                  | F S                               | s                        |                     |                      |              |                 |        | A    | A      | 0      | 0 1      | М          |    |
| Equipment Nomenclature | e<br>aim a <b>C</b> u | - 4                                | Equipment                            | Model                             | 1 1                      | 1                   |                      | В            | ulletin F       | ilenam | e    | 0      | ccurre | ence     |            |    |
| Flats Sequen           | icing Sy              | stem                               |                                      |                                   |                          |                     |                      |              | m               | m150   | 30   |        |        | eCBN     | /I         |    |
| Part or                | Item No               | (Co                                | Task Sta                             | atement ar                        | nd Instr                 | ructio              | n                    | )<br>()      |                 | Est.   | Min. |        | 200    | Threshol | ds<br>Frag |    |
| Component              |                       | (00                                | mpiy with a                          |                                   | salety                   | preca               | autior               | 15)          |                 | Req    | Lev  | H      | ours   | Fed      | Freq.      |    |
|                        |                       |                                    |                                      |                                   |                          |                     |                      |              |                 | (min)  |      |        |        | (000)    |            |    |
|                        |                       | carou                              | isel test p                          | age.                              |                          |                     |                      |              |                 |        |      |        |        |          |            |    |
|                        |                       | 6. Press                           | START                                | TEST.                             |                          |                     |                      |              |                 |        |      |        |        |          |            |    |
|                        |                       | 7. Selec                           | t YES                                |                                   |                          |                     |                      |              |                 |        |      |        |        |          |            |    |
|                        |                       | 8. Gene<br>found                   | erate a wo<br>I.                     | ork orde                          | r for a                  | any c               | liscr                | ера          | ancies          |        |      |        |        |          |            |    |
|                        |                       | Refer to M<br>system, Bu           | IS-209, V<br>ucket Op                | olume H<br>ening So               | I, Sec<br>olenoi         | ction<br>id.        | 10,                  | Co           | ntrol           |        |      |        |        |          |            |    |
| CAROUSEL<br>ASSEMBLY:  | 5090                  | Clean and<br>Photoeye              | l Verify F<br>Array Ca               | lat Mai                           | lpiece<br>on (2)         | e La<br>).          | ying                 | j or         | า Тор           | 10*    | 09   | :      | 375    |          |            | -  |
| PHOTOEYE               |                       | 1. Wipe<br>micro                   | photoeye                             | es with a<br>/e.                  | a lint-f                 | free                | clotł                | ר or         |                 |        |      |        |        |          |            |    |
|                        |                       | 2. Inspe<br>thin w<br>test if      | ect calibra<br>hite test<br>the phot | ition of t<br>deck fla<br>oeve ch | he se<br>t atop<br>anges | nso<br>the<br>s sta | rs by<br>buc<br>ate. | / lay<br>ket | ying a<br>s to  |        |      |        |        |          |            |    |
|                        |                       | 3. Gene                            | rate a wo                            | ork orde                          | r for a                  | any c               | liscr                | ера          | ancies          |        |      |        |        |          |            |    |
|                        |                       | tound<br>*5 minutes                | ı.<br>s per PE I                     | Detector                          | r Arra                   | у.                  |                      |              |                 |        |      |        |        |          |            |    |
| CAROUSEL<br>ASSEMBLY:  | 5100**                | Test Fund<br>Interlocks            | ctionality<br>5.                     | of all C                          | arou                     | sel                 | Loc                  | kab          | le              | 70     | 09   |        |        |          | Μ          |    |
| SYSTEM                 |                       | Stop the F<br>pushbuttor<br>Panel. | SS Caro<br>n on the I                | usel by⊺<br>FSS Ma                | press<br>in Op           | ing t<br>erat       | he S<br>or C         | STC<br>ont   | )P<br>rol       |        |      |        |        |          |            |    |
|                        |                       | 1. Once<br>one d<br>interlo        | the FSS<br>loor / pan<br>ock.        | Carous<br>lel with a              | el has<br>a sole         | s sto<br>noic       | ppe<br>I loc         | d, c<br>kab  | open<br>lle     |        |      |        |        |          |            |    |
|                        |                       | 2. Ensur<br>panel                  | re proper<br>l opened                | identific<br>on the s             | cation<br>oftwa          | oft<br>are H        | he d<br>IMI.         | oor          | · /             |        |      |        |        |          |            |    |
|                        |                       | 3. With t<br>FSS I<br>buttor       | the door (<br>Main Car<br>n.         | open, at<br>ousel by              | temp<br>/ pres           | t to i<br>sing      | esta<br>the          | art ti<br>ST | he<br>ART       |        |      |        |        |          |            |    |
|                        |                       | 4. Ensur<br>Mini-0                 | re that the<br>Carousels             | e FSS M<br>s do not               | lain C<br>start.         | Caro                | usel                 | an           | d               |        |      |        |        |          |            |    |
|                        |                       | 5. Shut                            | the door.                            |                                   |                          |                     |                      |              |                 |        |      |        |        |          |            |    |
|                        |                       | 6. Repe<br>lockal<br>the so        | at steps<br>ble interlo<br>oftware H | 1 –5 for<br>ocks to e<br>IMI.     | the re<br>ensur          | emai<br>e the       | ning<br>ey re        | l so<br>epoi | lenoid<br>rt on |        |      |        |        |          |            |    |
|                        |                       | 7. Gene<br>found                   | rate a wo<br>I.                      | ork ordei                         | r for a                  | any c               | liscr                | ера          | ancies          |        |      |        |        |          |            |    |
| CAROUSEL<br>ASSEMBLY:  | 5110**                | Test Func<br>Interlocks            | ctionality<br>5.                     | of all t                          | he Le                    | vel                 | Dive                 | ert          |                 | 10     | 09   |        |        |          | М          |    |

| U.S. Posta                              | I Service     |                                   |                                       | , ,                                                                                         |                               |                  | <u></u>        |                         | IDE          | NTIFIC         | ATIO              | N             |              |          | • * *     |                        | _   |       |
|-----------------------------------------|---------------|-----------------------------------|---------------------------------------|---------------------------------------------------------------------------------------------|-------------------------------|------------------|----------------|-------------------------|--------------|----------------|-------------------|---------------|--------------|----------|-----------|------------------------|-----|-------|
| Maintenance                             | e Check       | dist                              | WORK<br>CODE                          |                                                                                             |                               | E<br>A           | QUIP<br>ACRC   | MEN <sup>-</sup><br>NYM | ſ            |                |                   | C<br>C        | LASS         | 5        | N         | UMBER                  |     | TYPE  |
|                                         |               |                                   | 0 3                                   | ;                                                                                           | F S                           | S                |                |                         |              |                |                   | A             |              | A        | 0         | 0                      | 1   | М     |
| Equipment Nomenclature<br>Flats Sequene | e<br>cing Sys | stem                              | Equipme                               | ent N                                                                                       | Model                         |                  |                |                         | В            | ulletin f<br>m | ilenar<br>m15     | ne<br>036     | 6            | Oc       | curre     | ence<br>eCBI           | M   |       |
| Part or                                 | Item No       |                                   | Task S                                | State                                                                                       | ement ar                      | nd Inst          | ructic         | n                       |              |                | Est               | t.            | Min.         |          |           | Thresho                | lds |       |
| Component                               |               | (C                                | omply with                            | n all                                                                                       | l current                     | safety           | preca          | aution                  | s)           |                | Tim<br>Re<br>(mii | ne<br>q<br>n) | Skill<br>Lev | Rı<br>Ho | un<br>urs | Pieces<br>Fed<br>(000) |     | Freq. |
| ASSEMBLY                                |               | 1. Stop<br>STC<br>Con             | the FSS<br>P pushb<br>trol Pane       | S C<br>outt<br>el.                                                                          | Carouse<br>con on t           | l by p<br>he F   | pres<br>SS N   | sing<br>⁄lain           | the<br>Op    | erato          | -                 |               |              |          |           |                        |     |       |
|                                         |               | 2. Onc<br>door<br>inter           | e the FS<br>with (SI<br>lock.         | IS (                                                                                        | Carous<br>Level [             | el ha:<br>Divert | s sto<br>Nor   | ppe<br>n-Loc            | d, c<br>ckir | open<br>ıg)    |                   |               |              |          |           |                        |     |       |
|                                         |               | NOTE: S<br>operation<br>Controlle | l 1 only,<br>al fault is<br>r and wil | do<br>s th<br>I no                                                                          | es not<br>ne disp<br>ot start | repor<br>layed   | t, Di<br>Lalai | ive l<br>m o            | Jn-<br>n S   | ystem          | 1                 |               |              |          |           |                        |     |       |
|                                         |               | 3. Ope                            | n the SI                              | 1 d                                                                                         | door.                         |                  |                |                         |              |                |                   |               |              |          |           |                        |     |       |
|                                         |               | 4. Pres                           | s Start.                              |                                                                                             |                               |                  |                |                         |              |                |                   |               |              |          |           |                        |     |       |
|                                         |               | 5. Con<br>HMI                     | firm THS<br>reports                   | the SI 1 door.<br>Start.<br>m THS does not start and the softwar<br>eports correct message. |                               |                  |                |                         |              |                |                   |               |              |          |           |                        |     |       |
|                                         |               | 6. Ope<br>door                    | n any otl                             | her                                                                                         | <sup>-</sup> Level            | Diver            | rt int         | erloc                   | ke           | b              |                   |               |              |          |           |                        |     |       |
|                                         |               | 7. Con<br>mes                     | firm softv<br>sage.                   | war                                                                                         | re HMI                        | repo             | rts c          | orreo                   | ct           |                |                   |               |              |          |           |                        |     |       |
|                                         |               | 8. Rep<br>dive                    | eat steps<br>rt interlo               | s 6<br>cks                                                                                  | – 7 for<br>3.                 | all re           | emai           | ning                    | lev          | vel            |                   |               |              |          |           |                        |     |       |
|                                         |               | 9. Clos                           | e SI1 do                              | oor.                                                                                        |                               |                  |                |                         |              |                |                   |               |              |          |           |                        |     |       |
|                                         |               | 10. Gen<br>foun                   | erate a v<br>d.                       | vor                                                                                         | rk ordei                      | for a            | any o          | liscr                   | epa          | ancies         |                   |               |              |          |           |                        |     |       |
| CAROUSEL                                | 5120          | Run Car                           | ousel Cl                              | hai                                                                                         | n Tens                        | ion 1            | Test           | •                       |              |                | 20                | )             | 09           | 3        | 75        |                        |     |       |
| ASSEMBLY:<br>SYSTEM                     |               | 1. Sele<br>navi                   | ct Maint<br>gation pa                 | ena<br>ane                                                                                  | ance bi<br>el.                | utton            | on r           | nain                    |              |                |                   |               |              |          |           |                        |     |       |
|                                         |               | 2. Sele<br>navi                   | ct Flats<br>gation pa                 | Soi<br>ane                                                                                  | rting bu<br>əl.               | utton            | on n           | naint                   | ena          | ance           |                   |               |              |          |           |                        |     |       |
|                                         |               | 3. Sele<br>navi                   | ct Carou<br>gation pa                 | use<br>ane                                                                                  | el Tests<br>el.               | butto            | on oi          | n flat                  | s s          | orting         |                   |               |              |          |           |                        |     |       |
|                                         |               | 4. Pres                           | s STAR<br>rol pane                    | Тр<br>I.                                                                                    | oushbut                       | ton o            | on FS          | SS N                    | 1air         | ١              |                   |               |              |          |           |                        |     |       |
|                                         |               | NOTE: C<br>starting to            | arousel i<br>est                      | mu                                                                                          | ist run f                     | or 2 i           | minu           | ites                    | pric         | or to          |                   |               |              |          |           |                        |     |       |
|                                         |               | 5. Sele<br>Test                   | ct Chain<br>s page.                   | ηΤe                                                                                         | ension                        | tab fr           | om             | Caro                    | use          | el             |                   |               |              |          |           |                        |     |       |
|                                         |               | 6. Sele                           | ct Test (                             | Cor                                                                                         | ntrol tal                     | <b>D</b> .       |                |                         |              |                |                   |               |              |          |           |                        |     |       |
|                                         |               | 7. Sele<br>Con                    | ct Log R<br>trol area                 | les                                                                                         | ults ch                       | eck b            | ox fi          | om -                    | Tes          | st             |                   |               |              |          |           |                        |     |       |
|                                         |               | 8. Sele                           | ct Run b                              | outt                                                                                        | on fron                       | n Tes            | st Co          | ntro                    | lar          | ea.            |                   |               |              |          |           |                        |     |       |
|                                         |               | 9. Gen                            | erate a v                             | NOr                                                                                         | rk ordei                      | for a            | anv d          | liscr                   | ena          | ancies         | 1                 |               |              |          |           |                        |     |       |

| U.S. Posta             | al Service |                    |                                                                      |                      |                  |             |                |             |             |         |       |           |           |               | 1     |
|------------------------|------------|--------------------|----------------------------------------------------------------------|----------------------|------------------|-------------|----------------|-------------|-------------|---------|-------|-----------|-----------|---------------|-------|
| Maintenanc             | e Checl    | dist               | WORK                                                                 |                      | EQ<br>A(         |             | MEN]<br>NYM    | Г           |             |         | CLASS | 6         | N         | UMBER         | TYPE  |
|                        |            |                    | 0 3                                                                  | F S                  | S                |             |                |             |             | ŀ       | A .   | A         | 0         | 0 1           | М     |
| Equipment Nomenclature | e          |                    | Equipmen                                                             | t Model              |                  |             |                | В           | ulletin F   | ilename |       | Oc        | curre     | ence          | _     |
| Flats Sequen           | icing Sys  | stem               |                                                                      |                      |                  |             |                |             | m           | m1503   | 36    |           |           | eCBN          | Λ     |
| Part or                | Item No    | (0                 | Task St                                                              | atement ar           | nd Instru        | uctio       | n              | ,           |             | Est.    | Min.  |           |           | Threshol      | ds    |
| Component              |            | (Co                | mply with a                                                          | all current          | satety p         | reca        | ution          | s)          |             | Req     | Lev   | Ru<br>Hoi | un<br>urs | Pieces<br>Fed | Freq. |
|                        |            |                    |                                                                      |                      |                  |             |                |             |             | (min)   |       |           |           | (000)         |       |
|                        |            | found              | 1.                                                                   |                      |                  |             |                |             |             |         |       |           |           |               |       |
|                        |            | Refer to M         | IS-209, V                                                            | /olume               | H, Sec           | tion        | 10,            | Ch          | ain         |         |       |           |           |               |       |
|                        | 5405       | Tension a          | nd Test (                                                            | Control.             |                  |             |                |             |             | 0.0*    |       |           |           |               |       |
|                        | 5125       | Inspect C          | arousel                                                              | Damper               | ners a           | nd          | Upp            | er          | BCS         | 20^     | 09    |           |           |               | VV    |
| SYSTEM                 |            | NOTE: Th           | o iog pro                                                            | enduro i             | ucod ir          | n thi       | e to           | ok i        | <b>c</b>    |         |       |           |           |               |       |
|                        |            | computer           | menu dri                                                             | ven.                 | useu II          | i un        | 5 เส           | 51 1        | 5           |         |       |           |           |               |       |
|                        |            | 1. Remo            | ove 3 Bu                                                             | ckets fro            | m bot            | h th        | e Up           | pe          | r and       |         |       |           |           |               |       |
|                        |            | Lowe               | r Carous                                                             | rea t<br>sitio       | ne               |             |                |             |             |         |       |           |           |               |       |
|                        |            | Carousel           | Damper                                                               | ontio                |                  |             |                |             |             |         |       |           |           |               |       |
|                        |            | 1 Locate           | sel Dampener Switches (3)<br>to the three Dampeners. They are to the |                      |                  |             |                |             |             |         |       |           |           |               |       |
|                        |            | left of            | each infe                                                            | nd at                |                  |             |                |             |             |         |       |           |           |               |       |
|                        |            | the tra            | insfer de                                                            | vice                 |                  |             |                |             |             |         |       |           |           |               |       |
|                        |            | 2. Naviga          | ate to ea                                                            | ch Damp<br>to optive | bener :          | and         | mar            | nua         | lly         |         |       |           |           |               |       |
|                        |            | ensuri             | ng that it                                                           | operate              | s corr           | ectl        | y by           | anc         | 1           |         |       |           |           |               |       |
|                        |            | confirr<br>RMDC    | ming HM<br>C.                                                        | l Álarm r            | nessa            | ge i        | using          | g th        | е           |         |       |           |           |               |       |
|                        |            | Clean Up           | per BCS                                                              | 2.                   |                  |             |                |             |             |         |       |           |           |               |       |
|                        |            | 1. Wipe<br>a lint- | the follo                                                            | wing Up<br>h or micr | per BC<br>ofiber | CS 2<br>glo | 2 len<br>ve.   | ses         | s with      |         |       |           |           |               |       |
|                        |            | a I                | Flap clos                                                            | ed reflec            | ctive p          | hoto        | o eye          | э.          |             |         |       |           |           |               |       |
|                        |            | b I                | Four Mai                                                             | l Presen             | t photo          | o ey        | es.            |             |             |         |       |           |           |               |       |
|                        |            | с                  | Two Fold                                                             | led Flats            | reflec           | tive        | pho            | oto         | eyes.       |         |       |           |           |               |       |
|                        |            | 2. Clear           | n Lexan s                                                            | shield.              |                  |             |                |             |             |         |       |           |           |               |       |
|                        |            | 3. Clear           | n proximi                                                            | ty senso             | or.              |             |                |             |             |         |       |           |           |               |       |
|                        |            | Refer to M         | IS-209, ∖                                                            | /olume [             | D, Sec           | tion        | 7, B           | Bucl        | ket         |         |       |           |           |               |       |
|                        |            | Control Sy         | /stem Ph                                                             | otoeyes              | Clean            | ing         | and            |             |             |         |       |           |           |               |       |
|                        |            | Reflector          | Jeaning                                                              | •                    |                  |             |                |             |             |         |       |           |           |               |       |
|                        |            | Inspect II         | nner RC                                                              | S 2 Spri             | inae             |             |                |             |             |         |       |           |           |               |       |
|                        |            | NOTE: Th           |                                                                      | S 2                  |                  |             |                |             |             |         |       |           |           |               |       |
|                        |            |                    | aspect Upper BCS 2 springs                                           |                      |                  |             |                |             |             |         |       |           |           |               |       |
|                        |            | i. inspe           | Lise a flashlight and verify springs (Otv                            |                      |                  |             |                |             |             |         |       |           |           |               |       |
|                        |            | a. l               | ∪se a fla<br>2) are att                                              | snlight a            | nd ver<br>the to | op c        | sprin<br>of BC | igs<br>SS 2 | (Qty.<br>2. |         |       |           |           |               |       |
|                        |            | 2. Gene<br>found   | erate a wo<br>I.                                                     | ork orde             | r for ai         | пу с        | liscre         | epa         | incies      |         |       |           |           |               |       |
|                        |            |                    |                                                                      |                      |                  |             |                |             |             |         |       |           |           |               |       |

| U.S. Posta                               | l Service     |                                                                                                    |                                                                                                    |                                                                                                    |                                                                                                 | <b>IDENTIFI</b> C                                                   | ATION            |               |         |              |       |
|------------------------------------------|---------------|----------------------------------------------------------------------------------------------------|----------------------------------------------------------------------------------------------------|----------------------------------------------------------------------------------------------------|-------------------------------------------------------------------------------------------------|---------------------------------------------------------------------|------------------|---------------|---------|--------------|-------|
| Maintenance                              | e Check       | dist                                                                                                    | WORK<br>CODE                                                                                                    | E                                                                                                    |                                                                                                 | лт<br>И                                                             |                  | CLASS<br>CODE | N       | JMBER        | TYPE  |
|                                          |               |                                                                                                    | 0 3                                                                                                    | F S S                                                                                                    |                                                                                                 |                                                                     | A                |               | ۹ 0     | 0 1          | М     |
| Equipment Nomenclature<br>Flats Sequence | ;<br>cina Sv: | stem                                                                                                    | Equipment                                                                                                    | t Model                                                                                                    |                                                                                                 | Bulletin F<br>m                                                     | ilename<br>m1503 | 6             | Occurre | ence<br>eCBM |       |
| Dart or                                  | Item No.      |                                                                                                    | Tack Sta                                                                                                    | atement and Inc                                                                                                    | truction                                                                                        |                                                                     | Ect              | Min           | 1       | Threshold    | 6     |
| Component                                |               | (Cc                                                                                                    | mply with a                                                                                                    | all current safety                                                                                                    | y precautio                                                                                     | ns)                                                                 | Time             | Skill         | Run     | Pieces       | Freq. |
|                                          |               |                                                                                                    |                                                                                                    |                                                                                                    |                                                                                                 |                                                                     | (min)            | Lev           | Hours   | rea<br>(000) |       |
| CAROUSEL<br>ASSEMBLY:<br>SYSTEM          | 5130**        | Remove 6<br>Lower Ca<br>Lower Bu<br>Stabilizati<br>Alignmen<br>Stabilizati<br>Closing C<br>Rollers, a<br>Stabilizati | Buckets<br>rousel to<br>icket Flap<br>ion Rolle<br>it, all 3 D<br>ion Rolle<br>am and<br>nd the Ju<br>ion Rolle | s from both<br>o Inspect an<br>p Closer and<br>ers, the Trar<br>ampeners a<br>ers, the Upp<br>its Bucket S<br>ustifiers and<br>ers. | the Upp<br>Id/or Cle<br>d its Bud<br>Isfer De<br>Ind their<br>er Buck<br>Stabiliza<br>d their B | ber and<br>an the<br>cket<br>vice<br>Bucket<br>et<br>tion<br>bucket | 180              | 09            | 1125    |              |       |
|                                          |               | WARNING<br>soaked m<br>accordan                                                                                      | G: Discar<br>aterials<br>ce with le                                                                             | d or dispos<br>according t<br>ocal proced                                                                                           | e of che<br>o SDS a<br>lures.                                                                   | mical<br>nd in                                                      |                  |               |         |              |       |
|                                          |               | NOTE: Th computer                                                                                                    | e jog pro<br>menu driv                                                                                          | cedure used<br>ven.                                                                                                    | in this ta                                                                                      | ask is                                                              |                  |               |         |              |       |
|                                          |               | Level Cha<br>Carousel a<br>facilitate th                                                                             | nge - Rei<br>and jog th<br>ne followi                                                                           | move 6 Bucł<br>ne carousels<br>ng inspectio                                                                                         | kets from<br>as need<br>ns.                                                                     |                                                                     |                  |               |         |              |       |
|                                          |               | Perform M<br>and Repla                                                                                               | IS-209, V<br>ice Bucke                                                                                          | olume D, Se<br>t procedure                                                                                                    | ection 12                                                                                       | , Remove                                                            |                  |               |         |              |       |
|                                          |               | Refer to M<br>Jog proce                                                                                              | 1S-209, V<br>dure.                                                                                              | ′olume D, Se                                                                                                    | ection 10                                                                                       | , Carousel                                                          |                  |               |         |              |       |
|                                          |               | Level Cha<br>Closer an                                                                                               | ange – In<br>Id its Bud                                                                                         | spect Lowe<br>cket Stabiliz                                                                                                    | er Bucke<br>ation Re                                                                            | t Flap<br>ollers.                                                   |                  |               |         |              |       |
|                                          |               | 1. Chec                                                                                                    | k ramp fo                                                                                                    | or following c                                                                                                    | ondition                                                                                        | S:                                                                  |                  |               |         |              |       |
|                                          |               | a. I                                                                                                    | Broken ra                                                                                                    | amp.                                                                                                    |                                                                                                 |                                                                     |                  |               |         |              |       |
|                                          |               | b. \                                                                                                    | Worn or r                                                                                                    | olled top ed                                                                                                    | ge.                                                                                             |                                                                     |                  |               |         |              |       |
|                                          |               | с. (                                                                                                    | Cuts or g                                                                                                    | rooves in top                                                                                                    | o edge.                                                                                         |                                                                     |                  |               |         |              |       |
|                                          |               | 2. Chec                                                                                                    | k Bucket                                                                                                    | Stabilization                                                                                                    | Rollers:                                                                                        |                                                                     |                  |               |         |              |       |
|                                          |               | a. I                                                                                                    | Ensure w                                                                                                    | heels spin fr                                                                                                    | eely.                                                                                           |                                                                     |                  |               |         |              |       |
|                                          |               | b. I                                                                                                    | Inspect fo                                                                                                    | or gouges in                                                                                                    | wheels.                                                                                         |                                                                     |                  |               |         |              |       |
|                                          |               | c. I                                                                                                    | Inspect fo                                                                                                    | or wheel sha                                                                                                    | vings.                                                                                          |                                                                     |                  |               |         |              |       |
|                                          |               | Lower Ca<br>Transfer I                                                                                               | rousel D<br>Device In                                                                                           | rive Module<br>ndex Adjust                                                                                                    | e - Inspe<br>ment.                                                                              | ct                                                                  |                  |               |         |              |       |
|                                          |               | 1. With<br>use tr<br>12-00<br>alignr                                                                                 | carrier pla<br>ransfer de<br>)0-7420)<br>ment.                                                                  | ate in front o<br>evice locator<br>to verify tran                                                                                   | f transfe<br><sup>-</sup> tool (PS<br>isfer dev                                                 | r device,<br>N 5220-<br>ice                                         |                  |               |         |              |       |
|                                          |               | <b>NOTE:</b> En<br>un-level ra<br>Loosen tw<br>bottom pla                                                            | isure no c<br>ail section<br>o screws<br>ate to alig                                                            | carrier plate<br>is of the Leve<br>on alignment<br>n with pin, if                                                                   | wheels a<br>el Chang<br>nt tool ar<br>needed.                                                   | ire in the<br>le.<br>ld adjust                                      |                  |               |         |              |       |

| U.S. Posta             | I Service |                                                                                                    |                                                                                                    |                                                                                              |                                                                           |                                                                      |                                                            |                                             |             |              |           |       |               |       |  |
|------------------------|-----------|----------------------------------------------------------------------------------------------------|----------------------------------------------------------------------------------------------------|----------------------------------------------------------------------------------------------|---------------------------------------------------------------------------|----------------------------------------------------------------------|------------------------------------------------------------|---------------------------------------------|-------------|--------------|-----------|-------|---------------|-------|--|
| Maintenance            | e Check   | dist                                                                                                    | WORK                                                                                                    |                                                                                              | EQ                                                                        |                                                                      | T                                                          |                                             |             | CLASS        | 3         | NU    | JMBER         | TYPE  |  |
| maintonuno             |           |                                                                                                    | 0 3                                                                                                    | FS                                                                                           | S                                                                         |                                                                      |                                                            |                                             | A           |              | A         | 0     | 0 1           | М     |  |
| Equipment Nomenclature | 9         |                                                                                                    | Equipment                                                                                                    | Model                                                                                        |                                                                           | 1                                                                    | В                                                          | ulletin F                                   | ilename     |              | Oco       | curre | nce           |       |  |
| Flats Sequen           | cing Sys  | stem                                                                                                    |                                                                                                    |                                                                                              |                                                                           |                                                                      |                                                            | m                                           | m1503       | 6            |           |       | eCBN          | 1     |  |
| Part or                | Item No   |                                                                                                    | Task Sta                                                                                                    | atement a                                                                                    | nd Instru                                                                 | ction                                                                |                                                            |                                             | Est.        | Min.         |           |       | Threshold     | ds    |  |
| Component              |           | (Co                                                                                                    | mply with a                                                                                                    | all current                                                                                  | safety pr                                                                 | ecautio                                                              | ns)                                                        |                                             | Time<br>Rea | Skill<br>Lev | Ru<br>Hoi | n     | Pieces<br>Fed | Freq. |  |
|                        |           |                                                                                                    |                                                                                                    |                                                                                              |                                                                           |                                                                      |                                                            |                                             | (min)       |              | 1100      |       | (000)         |       |  |
|                        |           | <ol> <li>With a face of chann device</li> <li>Remondation of the face of channe device</li> <li>Remondation of the face of the face of the</li></ol> | device pin<br>of device<br>nel but do<br>e locator<br>ove transf<br>ove transf<br>er plate.<br>ne and Tr<br>li three D<br>ion Rolle | n fully e<br>pin falls<br>bes not<br>tool.<br>fer devi<br><b>cansfer</b><br>ampen<br>er Asse | extende<br>s within<br>contact<br>ce loca<br>Device<br>mers and<br>mblies | d, ens<br>the de<br>the tr<br>tor too<br><b>Dam</b><br><b>d thei</b> | ure<br>epth<br>anst<br>ol fro<br><b>pen</b><br><b>r Bu</b> | the<br>of the<br>fer<br>m<br>ers –<br>icket |             |              |           |       |               |       |  |
|                        |           | NOTE: If r                                                                                                    | ng from a<br>necessary                                                                                                    |                                                                                              |                                                                           |                                                                      |                                                            |                                             |             |              |           |       |               |       |  |
|                        |           | Carousel.                                                                                                    |                                                                                                    | c paddi                                                                                      |                                                                           |                                                                      |                                                            |                                             |             |              |           |       |               |       |  |
|                        |           | 1. Ensu<br>bucke                                                                                                    | re dampe<br>et opening                                                                                                    | ener rail<br>gs.                                                                             | s are ce                                                                  | entere                                                               | d in                                                       | the                                         |             |              |           |       |               |       |  |
|                        |           | 2.<br>mech                                                                                                    | Test the<br>anical sw                                                                                                    | e damp<br>/itch is v                                                                         | eners t<br>working                                                        | o ensi<br>prope                                                      | ure t<br>erly.                                             | he                                          |             |              |           |       |               |       |  |
|                        |           | 3.<br>wear.                                                                                                    | Inspect                                                                                                    | t dampe                                                                                      | ener rai                                                                  | s for e                                                              | exce                                                       | ssive                                       |             |              |           |       |               |       |  |
|                        |           | 4.<br>debri                                                                                                    | Remov<br>is from da                                                                                                    | e dirt, c<br>ampene                                                                          | dust acc<br>ers                                                           | umula                                                                | ation                                                      | ı, and                                      |             |              |           |       |               |       |  |
|                        |           | 5.<br>points                                                                                                    | Clean a                                                                                                    | and lub                                                                                      | ricate d                                                                  | ampei                                                                | ner p                                                      | oivot                                       |             |              |           |       |               |       |  |
|                        |           | 6.<br>Damp                                                                                                    | Inspect<br>bener swi                                                                                                    | t functic<br>tch.                                                                            | onality a                                                                 | nd ali                                                               | gnm                                                        | ent of                                      |             |              |           |       |               |       |  |
|                        |           | 7.<br>damp                                                                                                    | Measu<br>bener to d                                                                                                    | re force<br>Irop to t                                                                        | e neede<br>he low                                                         | d to ca<br>positio                                                   | ause<br>on.                                                | )                                           |             |              |           |       |               |       |  |
|                        |           | a. l<br>ł                                                                                                    | Using a fo<br>nandle, pi<br>dampene                                                                                                 | orce ga<br>ress the<br>r.                                                                    | uge at t<br>e handle                                                      | he lov<br>e to lo                                                    | verir<br>wer                                               | ng<br>the                                   |             |              |           |       |               |       |  |
|                        |           | b.<br>r                                                                                                    | The damp<br>reading b                                                                                                    | bener s<br>etween                                                                            | hould fa<br>16 – 22                                                       | all at a<br>2 pour                                                   | me<br>nds.                                                 | ter                                         |             |              |           |       |               |       |  |
|                        |           | Refer to M<br>and Repla<br>Lower Car<br>Replace S                                                                                                    | IS-209, V<br>ce Carou<br>ousel Dri<br>hock Abs                                                                                      | olume<br>IselRe<br>ve Moc<br>sorber.                                                         | D, Sect<br>emove a<br>luleRe                                              | ion 12<br>Ind Re<br>move                                             | , Re<br>eplac<br>anc                                       | emove<br>ce<br>1                            |             |              |           |       |               |       |  |
|                        |           | Lower Ca<br>Bucket Fl<br>Stabilizati                                                                                                    | rousel D<br>ap Close<br>ion Rolle                                                                                                   | rive Mo<br>er and i<br>er Asse                                                               | odule -<br>ts Bucl<br>mbly.                                               | Inspe<br>ket                                                         | ct U                                                       | lpper                                       |             |              |           |       |               |       |  |
|                        |           | 1. Inspe                                                                                                    | ct ramp a                                                                                                    | and clos                                                                                     | sing car                                                                  | n for f                                                              | ollov                                                      | vina                                        |             |              |           |       |               |       |  |

| U.S. Posta             | I Service |              |                                   |                                                                                                    |                                                                                                    |                           |                              |                          |                       | IDE              | NTIFIC           | ATION        |               |    |        |           |            |   |
|------------------------|-----------|--------------|-----------------------------------|----------------------------------------------------------------------------------------------------|----------------------------------------------------------------------------------------------------|---------------------------|------------------------------|--------------------------|-----------------------|------------------|------------------|--------------|---------------|----|--------|-----------|------------|---|
| Maintenance            | e Checl   | klist        |                                   | WORK                                                                                                    |                                                                                                    |                           | Ē                            |                          |                       | T                |                  |              | CLAS          | 3  | N      | UMBER     | TYPE       | : |
|                        |           |              |                                   | 0 3                                                                                                    | F                                                                                                    | - s                       | S                            | .5.10                    |                       |                  |                  | /            | 4             | A  | 0      | 0 1       | М          |   |
| Equipment Nomenclature |           | -4           |                                   | Equipmer                                                                                                    | nt M                                                                                                    | lodel                     | <u> </u>                     |                          |                       | В                | ulletin F        | ilename      |               | 00 | courre | ence      |            |   |
| Flats Sequence         | cing Sys  | stem         |                                   |                                                                                                    |                                                                                                    |                           |                              |                          |                       |                  | m                | m1503        | 50            |    |        | eCRI      | 1          |   |
| Part or<br>Component   | Item No   |              | (Co                               | Task St                                                                                                    | tatei<br>all c                                                                                                    | ment a                    | nd Inst<br>safetv            | ructio                   | n<br>autior           | s)               |                  | Est.<br>Time | Min.<br>Skill | P  | un     | Threshold | ls<br>Fred |   |
| Component              |           |              | (00)                              | mpry with                                                                                                    |                                                                                                    | ourrent                   | Salety                       | prece                    |                       | 3)               |                  | Req          | Lev           | Ho | ours   | Fed       | rieq.      |   |
|                        |           |              |                                   |                                                                                                    |                                                                                                    |                           |                              |                          |                       |                  |                  | (min)        | 1             |    |        | (000)     |            | ┛ |
|                        |           |              | condi                             | tions:                                                                                                    |                                                                                                    |                           |                              |                          |                       |                  |                  |              |               |    |        |           |            |   |
|                        |           |              | a. E                              | Broken r                                                                                                    | am                                                                                                    | np or c                   | am.                          |                          |                       |                  |                  |              |               |    |        |           |            |   |
|                        |           |              | b. \                              | Norn or                                                                                                    | roll                                                                                                    | led top                   | o edg                        | e.                       |                       |                  |                  |              |               |    |        |           |            |   |
|                        |           |              | c. (                              | Cuts or g                                                                                                    | gro                                                                                                    | oves i                    | n top                        | edg                      | e.                    |                  |                  |              |               |    |        |           |            |   |
|                        |           | 2.           | Inspe<br>closin<br>7393)          | ct closin<br>ig ramp<br>).                                                                                                    | t closing cam alignment using flap<br>g ramp gauge (PSN 5220-12-000-<br>S-209, Volume D, Section 7 Closing<br>king, and Ramp Checking Procedures.<br>t Bucket Stabilization Rollers.<br>nsure wheels spin freely. |                           |                              |                          |                       |                  |                  |              |               |    |        |           |            |   |
|                        |           | Refe<br>Carr | er to M<br>n Chec                 | IS-209, \<br>king, an                                                                                                    | S-209, Volume D, Section 7 Closing<br>king, and Ramp Checking Procedures.<br>Bucket Stabilization Rollers.<br>Insure wheels spin freely.<br>Ispect for gouges in wheels.                                          |                           |                              |                          |                       |                  |                  |              |               |    |        |           |            |   |
|                        |           | 1.           | Inspec                            | ct Bucke                                                                                                    | S-209, Volume D, Section 7 Closing<br>king, and Ramp Checking Procedures.<br>t Bucket Stabilization Rollers.<br>nsure wheels spin freely.                                                                         |                           |                              |                          |                       |                  |                  |              |               |    |        |           |            |   |
|                        |           |              | a. E                              | Ensure v                                                                                                    | vhe                                                                                                    | els sp                    | oin fre                      | eely.                    |                       |                  |                  |              |               |    |        |           |            |   |
|                        |           |              | b. I                              | nspect f                                                                                                    | or (                                                                                                    | gouge                     | es in v                      | whee                     | els.                  |                  |                  |              |               |    |        |           |            |   |
|                        |           |              | c. I                              | nspect f                                                                                                    | or v                                                                                                    | wheel                     | shav                         | vings                    |                       |                  |                  |              |               |    |        |           |            |   |
|                        |           | Refe<br>and  | er to M<br>Repla                  | Ensure wheels spin freely.<br>nspect for gouges in wheels.<br>nspect for wheel shavings.<br>S-209, Volume D, Section 12, Remove<br>ce Roller. |                                                                                                    |                           |                              |                          |                       |                  |                  |              |               |    |        |           |            |   |
|                        |           | Leve         | el Cha<br>per ali                 | inge and<br>gnment                                                                                                    | d E<br>: of                                                                                                    | xtens<br>the u            | sion I<br>Ipper              | Mod<br>r and             | ules<br>I Iov         | - V<br>ver       | /erify           |              |               |    |        |           |            |   |
|                        |           | Just<br>1.   | Inspe<br>ramp                     | ct the up<br>alignme                                                                                                    | ope<br>ent.                                                                                                    | er buc                    | ket gi                       | uide                     | and                   | the              | roller           |              |               |    |        |           |            |   |
|                        |           |              | a. T                              | The prop<br>guide an<br>pe 5 ± 2.                                                                                                    | ber<br>d tl<br>.0 n                                                                                                    | distar<br>he top<br>nm.   | nce b<br>o of th             | etwe<br>ie bu            | en t<br>icke          | he<br>ts s       | upper<br>hould   |              |               |    |        |           |            |   |
|                        |           |              | b. T<br>k                         | The rolle<br>ouckets,<br>and 1 mr                                                                                                    | ers :<br>the<br>m.                                                                                                    | should<br>e gap           | d bare<br>to be              | ely to<br>betv           | ouch<br>veer          | the<br>n 0       | e<br>mm          |              |               |    |        |           |            |   |
|                        |           | 2.           | Ensur<br>viewe<br>conta<br>cleara | re the ro<br>ed from t<br>ct with tl<br>ance).                                                                                                | ller<br>he<br>he                                                                                                    | r ramp<br>top) a<br>bucke | o is Ne<br>and th<br>ets (5. | OT b<br>nat it<br>.0 ± 2 | oowe<br>is N<br>2.0 r | ed (<br>OT<br>nm | when<br>in       |              |               |    |        |           |            |   |
|                        |           | 3.           | Look<br>rollers                   | from abo<br>s are cer                                                                                                    | ove<br>nte                                                                                                    | e the ji<br>red in        | ustifie<br>the b             | ers a<br>oucke           | nd e<br>et op         | nsı<br>Den       | ure the<br>ings. | è            |               |    |        |           |            |   |
|                        |           | 4.           | Ensur<br>are eo<br>entire         | re the ga<br>qual and<br>length o                                                                                                    | aps<br>I th<br>of t                                                                                                    | on bo<br>e gap<br>he rol  | oth si<br>is co<br>lers.     | des (<br>Insis           | of th<br>tent         | e ro<br>alo      | ollers<br>ng the |              |               |    |        |           |            |   |
|                        |           | 5.           | Raise<br>upper<br>conta           | e a bucke<br>guide a<br>ct with a                                                                                                    | et b<br>and<br>any                                                                                                    | oy har<br>ensu<br>justifi | nd unt<br>re no<br>er rol    | til it o<br>buc<br>ler.  | conta<br>ket f        | acts<br>Iap      | the<br>is in     |              |               |    |        |           |            |   |
|                        |           | 6.           | Meas<br>drop t                    | ure force<br>to the lov                                                                                                    | e n<br>w p                                                                                                    | eedeo<br>oositio          | d to c<br>n.                 | ause                     | Jus                   | tifie            | er to            |              |               |    |        |           |            |   |

| U.S. Posta                             | al Service     |                                                                                                    |                                                                                                    |                                                                                                    | _                                                                                   |                                                              |                                         | IDENTIF          | CATION           |             |         |        |              |       |
|----------------------------------------|----------------|----------------------------------------------------------------------------------------------------|----------------------------------------------------------------------------------------------------|----------------------------------------------------------------------------------------------------|-------------------------------------------------------------------------------------|--------------------------------------------------------------|-----------------------------------------|------------------|------------------|-------------|---------|--------|--------------|-------|
| Maintenanc                             | e Checl        | klist                                                                                                    | WORK<br>CODE                                                                                                    |                                                                                                    | EG<br>A                                                                             | 2UIPI<br>CRO                                                 | MENT<br>NYM                             |                  |                  | CLAS<br>COD | is<br>E | N      | UMBER        | TYPE  |
|                                        |                |                                                                                                    | 0 3                                                                                                    | FS                                                                                                    | S                                                                                   |                                                              |                                         |                  |                  | A           | А       | 0      | 0 1          | М     |
| Equipment Nomenclatur<br>Flats Sequen  | e<br>icing Sy: | stem                                                                                                    | Equipment                                                                                                    | Model                                                                                                 |                                                                                     |                                                              | ľ                                       | Bulletin<br>r    | Filenam<br>nm150 | e<br>36     | 0       | ccurre | ence<br>eCBN | Л     |
| Part or                                | Item No        |                                                                                                    | Task Sta                                                                                                    | tement ar                                                                                             | d Instr                                                                             | uctio                                                        | n                                       |                  | Est.             | Min         |         |        | Threshol     | ds    |
| Component                              |                | (Co                                                                                                    | mply with a                                                                                                    | Ill current s                                                                                         | safety p                                                                            | oreca                                                        | utions                                  | )                | Time             | Ski         | I F     | lun    | Pieces       | Freq. |
|                                        |                |                                                                                                    |                                                                                                    |                                                                                                    |                                                                                     |                                                              |                                         |                  | (min             |             |         | Juio   | (000)        |       |
|                                        |                | a. l                                                                                                    | Using a fo<br>press han                                                                                         | orce gau<br>Idle to lo                                                                                | ge at<br>wer t                                                                      | low<br>he J                                                  | ering<br>ustifi                         | handle<br>er.    | ,                |             |         |        |              |       |
|                                        |                | b.<br>r                                                                                                    | The Justif<br>reading b                                                                                         | fier shou<br>etween                                                                                   | ıld fall<br>16 – 2                                                                  | at a<br>20 p                                                 | a met<br>ound                           | er<br>s.         |                  |             |         |        |              |       |
|                                        |                | Refer to M<br>Alignment                                                                                              | IS-209, V<br>and Adju                                                                                           | olume D<br>Istment                                                                                    | ), Sec<br>Proce                                                                     | tion                                                         | 11,<br>es, Jเ                           | ustifier.        |                  |             |         |        |              |       |
|                                        |                | 1. Jog (<br>12 re                                                                                                    | Carousel a                                                                                                    | -insta                                                                                                | all the                                                                             |                                                              |                                         |                  |                  |             |         |        |              |       |
|                                        |                | 2. Ge<br>discre                                                                                                    | enerate a<br>epancies                                                                                           | work or<br>found.                                                                                     | der fo                                                                              | or ar                                                        |                                         |                  |                  |             |         |        |              |       |
| CAROUSEL                               | 5140**         | Verify Pro                                                                                                    | per Alig                                                                                                    | nment o                                                                                               | of the                                                                              | Ма                                                           | il Sw                                   | 2                | 09               | 1           | 125     |        |              |       |
| ASSEMBLY:<br>UPPER<br>CAROUSEL         |                | 1. Open<br>14 so<br>carou                                                                                            | door 14<br>that the sisel is run                                                                                | and byp<br>sweepei<br>ining.                                                                          | ass lo<br>r is vis                                                                  | ockir<br>sible                                               | erlock<br>e the                         |                  |                  |             |         |        |              |       |
|                                        |                | WARNING<br>moving ca<br>carousel (<br>injuries. A<br>warned of<br>interlock s<br>period lor<br>complete<br>of proper | 3: Use ex<br>arousel of<br>compone<br>All person<br>f the pote<br>shall not<br>nger thar<br>troubles<br>equipme | atreme of<br>compon<br>ents car<br>nnel in t<br>ential le<br>remain<br>the tim<br>hooting<br>ent oper | autio<br>ents.<br>n caus<br>the vi<br>thal in<br>over<br>ne rec<br>g and/<br>ration | on a<br>Mc<br>se le<br>cini<br>njur<br>-rid<br>uire<br>(or v | d<br>ust be<br>The<br>for any<br>cation |                  |                  |             |         |        |              |       |
|                                        |                | 2. Start<br>confir<br>appro<br>tops v                                                                                | the carou<br>m the sw<br>oximately<br>while runn                                                                | isel, and<br>eeper fii<br>1 – 3 m<br>ning.                                                            | l using<br>nger t<br>m abo                                                          | g a f<br>ips a<br>ove f                                      | lashl<br>are<br>the b                   | ight<br>ucket    |                  |             |         |        |              |       |
|                                        |                | 3. Close                                                                                                    | e door 14.                                                                                                    |                                                                                                    |                                                                                     |                                                              |                                         |                  |                  |             |         |        |              |       |
|                                        |                | 4. Gene<br>found                                                                                                    | erate a wo<br>I.                                                                                                | ork order                                                                                             | for a                                                                               | ny d                                                         | iscre                                   | pancie           | 5                |             |         |        |              |       |
|                                        |                | Refer to M<br>Alignment<br>Upper Car                                                                                 | IS-209, V<br>and Adju<br>ousel Dri                                                                              | olume D<br>Istment<br>ve Modu                                                                         | ), Sec<br>Proce<br>ule–Fl                                                           | tion<br>dure<br>ats                                          | 11<br>es–C<br>Extra                     | arouse<br>actor. | _                |             |         |        |              |       |
|                                        | 5145           | Inspect E                                                                                                    | TAC Tray                                                                                                    | y Transj<br>Bolte                                                                                     | port E                                                                              | Belts                                                        | s, ET                                   | AC Be            | t 200            | 09          |         | 375    |              |       |
| EMPTY TRAY<br>ACCUMULATION<br>CONVEYOR |                | 1. Block<br>Tote<br>do no                                                                                            | a convey<br>Check to<br>ot repopul                                                                              | yor photo<br>create a<br>ate.                                                                         | o eye<br>i jam :                                                                    | just<br>so E                                                 | past<br>TAC                             | ETR<br>belts     |                  |             |         |        |              |       |
|                                        |                | 2. Speci<br>are re                                                                                                   | ial sweep<br>emoved fr                                                                                          | the Car<br>om Car                                                                                     | ousel.                                                                              | twi                                                          | ce so                                   | all RC           | Т                |             |         |        |              |       |
|                                        |                | 3. Inspe                                                                                                    | ct ETAC                                                                                                    | belt for                                                                                              | end-o                                                                               | f-life                                                       | e con                                   | ditions:         |                  |             |         |        |              |       |
|                                        |                | a F                                                                                                    | Belt conti                                                                                                    | nuallv st                                                                                             | retche                                                                              | es a                                                         | nd is                                   | startin          |                  |             |         |        |              |       |

| U.S. Posta             | I Service |       |                                             | IDENTIFI<br>WORK EQUIPMENT                                                                                         |                                              |                                        |                                    |                            |             | ATION   |      |              |               |       |
|------------------------|-----------|-------|---------------------------------------------|----------------------------------------------------------------------------------------------------|----------------------------------------------|----------------------------------------|------------------------------------|----------------------------|-------------|---------|------|--------------|---------------|-------|
| Maintenance            | e Checl   | klist |                                             | WORK                                                                                                    | _                                            | EQU                                    |                                    | T                          |             |         |      |              | IUMBER        | TYPE  |
|                        |           |       |                                             | 0 3                                                                                                    | FS                                           | S                                      |                                    |                            |             | A       |      | A 0          | 0 1           | М     |
| Equipment Nomenclature |           |       |                                             | Equipment                                                                                                    | Model                                        |                                        |                                    | Bul                        | lletin Fi   | ilename |      | Occurr       | ence          |       |
| Flats Sequence         | cing Sys  | stem  |                                             |                                                                                                    |                                              |                                        |                                    |                            | mr          | n1503   | 6    |              | eCBM          |       |
| Part or                | Item No   |       | (0                                          | Task Sta                                                                                                    | tement an                                    | d Instruct                             | ion                                | (a)                        |             | Est.    | Min. |              | Threshold     | ls    |
| Component              |           |       | (Co                                         | omply with a                                                                                                    | iii current s                                | arety pre                              | caution                            | is)                        |             | Req     | Lev  | Run<br>Hours | Pieces<br>Fed | ⊢req. |
|                        |           |       |                                             |                                                                                                    |                                              |                                        |                                    |                            |             | (min)   |      |              | (000)         |       |
|                        |           |       | t                                           | to cup.                                                                                                    |                                              |                                        |                                    |                            |             |         |      |              |               |       |
|                        |           |       | b. \$                                       | Surface c                                                                                                    | over is w                                    | orn off                                |                                    |                            |             |         |      |              |               |       |
|                        |           |       | c. (                                        | Gouges ir                                                                                                    | ו excess                                     | of 2 m                                 | n.                                 |                            |             |         |      |              |               |       |
|                        |           |       | d. (                                        | Cracks or<br>way acros                                                                                             | cuts in e<br>ss the be                       | excess<br>It width                     | of 1/3                             | of th                      | ne          |         |      |              |               |       |
|                        |           |       | e. I                                        | Missing o<br>not engag                                                                                             | r damag<br>jing prop                         | ed teet<br>erly.                       | n so tł                            | ne be                      | elt is      |         |      |              |               |       |
|                        |           |       | f. E<br>X<br>S                              | Belt edge<br>which can<br>Stop Devi<br>found.                                                                      | wear ca<br>i cause p<br>ice". Re             | used b<br>bhantor<br>move a            | y pooi<br>n "Jar<br>II sma         |                            |             |         |      |              |               |       |
|                        |           |       | g. I                                        | Holes in e                                                                                                    | excess of                                    | f 6 mm.                                |                                    |                            |             |         |      |              |               |       |
|                        |           |       | h. I<br>t                                   | found.<br>Holes in excess of 6 mm.<br>Kevlar or steel cords starting to show<br>through the top or bottom of belt. |                                              |                                        |                                    |                            |             |         |      |              |               |       |
|                        |           |       | i. S                                        | Split or po                                                                                                    | op up of                                     | belt spl                               | ce fin                             | gers                       |             |         |      |              |               |       |
|                        |           | 4.    | Inspe<br>condi                              | ect each E<br>itions:                                                                                              | TAC be                                       | t guide                                | for er                             | nd-of                      | f-life      |         |      |              |               |       |
|                        |           |       | a. I                                        | Height mi                                                                                                    | salignme                                     | ent.                                   |                                    |                            |             |         |      |              |               |       |
|                        |           |       | b. (                                        | Gap betw                                                                                                    | een belt                                     | guides                                 |                                    |                            |             |         |      |              |               |       |
|                        |           |       | c. l                                        | Lateral mi                                                                                                    | isalignm                                     | ent.                                   |                                    |                            |             |         |      |              |               |       |
|                        |           |       | d. I                                        | Missing o                                                                                                    | r damag                                      | ed belt                                | guide                              |                            |             |         |      |              |               |       |
|                        |           |       | e. I                                        | Belt guide<br>belt tracki                                                                                          | edge w<br>ng or po                           | ear cau<br>ssibly a                    | ised b<br>jam.                     | у ро                       | or          |         |      |              |               |       |
|                        |           | 5.    | Inspe<br>collar<br>there<br>or loc<br>asser | ect ETAC<br>rs for mov<br>are no m<br>ose hardw<br>mbly.                                                           | main dri<br>ement o<br>etal sha<br>are on tl | ve shaf<br>r dama<br>vings u<br>ne ETA | t and<br>ge. V<br>nder t<br>C driv | shaf<br>erify<br>he m<br>e | ft<br>notor |         |      |              |               |       |
|                        |           | 6.    | Inspe<br>pulley<br>exces                    | ect the ET<br>ys for rust<br>ssive wea                                                                             | AC belt i<br>t, metal s<br>ir.               | dler ter<br>having                     | nsionii<br>s, or s                 | ng<br>signs                | of          |         |      |              |               |       |
|                        |           | 7.    | Ensu<br>the cl                              | re drive p<br>hannel.                                                                                              | ulleys ar                                    | e prope                                | erly ali                           | igneo                      | d in        |         |      |              |               |       |
|                        |           | 8.    | Inspe                                       | ect PATD                                                                                                    | belts for                                    | end-of                                 | life co                            | onditi                     | ions:       |         |      |              |               |       |
|                        |           |       | a. I                                        | Belt is sta                                                                                                    | rting to d                                   | up.                                    |                                    |                            |             |         |      |              |               |       |
|                        |           |       | b. \$                                       | Surface c                                                                                                    | over is w                                    | orn off                                |                                    |                            |             |         |      |              |               |       |
|                        |           |       | c. (                                        | Gouges ir                                                                                                    | ו excess                                     | of 2 m                                 | m.                                 |                            |             |         |      |              |               |       |
|                        |           |       | d. (                                        | Cracks or<br>way acros                                                                                             | cuts in e<br>ss the be                       | excess<br>It width                     | of 1/3                             | of th                      | ne          |         |      |              |               |       |

| U.S. Posta              | al Service |                            |                                     | r                                                                                                    |                    |                 | ID            | ENTIFI          | CATION   |       |     |       |              |       |
|-------------------------|------------|----------------------------|-------------------------------------|----------------------------------------------------------------------------------------------------|--------------------|-----------------|---------------|-----------------|----------|-------|-----|-------|--------------|-------|
| Maintenanc              | e Checl    | klist                      | WORK                                |                                                                                                    | EQ                 |                 | NT<br>M       |                 |          | CLASS | 5   | N     | JMBER        | TYPE  |
|                         |            |                            | 0 3                                 | FS                                                                                                    | S                  |                 |               |                 |          | 4     | A   | 0     | 0 1          | М     |
| Equipment Nomenclature  | е          |                            | Equipment                           | t Model                                                                                                    |                    |                 | E             | Bulletin I      | -ilename |       | Осо | curre | nce          |       |
| Flats Sequen            | cing Sy    | stem                       |                                     |                                                                                                    |                    |                 |               | n               | nm1503   | 36    |     |       | eCBI         | N     |
| Part or                 | Item No    |                            | Task Sta                            | atement ar                                                                                                    | id Instru          | ction           |               |                 | Est.     | Min.  |     |       | Thresho      | lds   |
| Component               |            | (Co                        | omply with a                        | all current :                                                                                                    | safety pi          | ecautio         | ons)          |                 | Time     | Skill | Ru  | n     | Pieces       | Freq. |
|                         |            |                            |                                     |                                                                                                    |                    |                 |               |                 | (min)    | Lev   | Ηοι | ırs   | Fed<br>(000) |       |
| <u>.</u>                |            |                            | Missing                             | r domoo                                                                                                    | ad too             | th an           | the           | halt ia         | ( )      |       |     |       | (000)        |       |
|                         |            | e. i                       | not engag                           | ging prop                                                                                                    | perly.             | in so           | lne           | Deit is         |          |       |     |       |              |       |
|                         |            | f. E                       | Belt edge                           | e wear.                                                                                                    |                    |                 |               |                 |          |       |     |       |              |       |
|                         |            | g. I                       | Holes in e                          | excess o                                                                                                    | f 6 mn             | ۱.              |               |                 |          |       |     |       |              |       |
|                         |            | 9. Remo<br>ETAC            | ove ETR<br>C belts an               | Tote Ch<br>nd PATD                                                                                                    | eck jar<br>s repo  | n con<br>pulate | ditio<br>Ə.   | n so            |          |       |     |       |              |       |
|                         |            | 10. Gene<br>found          | erate a wo<br>I.                    | ork order                                                                                                    | for an             | y diso          | repa          | ancies          |          |       |     |       |              |       |
|                         |            | NOTE: Th<br>PATDs are      | e daily te<br>e repopul             | est deck<br>lated.                                                                                                    | can be             | start           | nce           |                 |          |       |     |       |              |       |
|                         |            | Refer to M<br>Checking,    | IS-209, V<br>Tension                | ′olume D<br>Drive M                                                                                                    | ), Sect<br>odule.  | ion 7,          | t             |                 |          |       |     |       |              |       |
| CAROUSEL                | 5150       | Inspect E                  | TAC Bel                             | t Tracki                                                                                                    | ng and             | Ten             | sion          | ı (8).          | 10*      | 09    | 11  | 25    |              |       |
| ASSEMBLY:<br>EMPTY TRAY |            | 1. Verify                  | / belts are<br>ctlv.                | e tensior                                                                                                    | ned an             | d trac          |               |                 |          |       |     |       |              |       |
| CONVEYOR                |            | a                          | There sho<br>belt.                  | ould not                                                                                                    | be any             | / slacl         | c in t        | the             |          |       |     |       |              |       |
|                         |            | b. E                       | Belt shou<br>center of              | ld be tra<br>the blac                                                                                                    | velling<br>k plast | withi<br>ic gui | n the<br>des. | e               |          |       |     |       |              |       |
|                         |            | 2. Gene<br>found           | erate a wo<br>I.                    | ork order                                                                                                    | for an             | y diso          | repa          | ancies          |          |       |     |       |              |       |
|                         |            | Refer to th<br>Tension D   | ne MS-20<br>rive Mod                | 9 Volum<br>ule.                                                                                                    | e D, S             | ectior          | n 11,         | , ETAC          |          |       |     |       |              |       |
| CAROUSEL                | 5160**     | Lower Ca                   | rousel S                            | agging                                                                                                    | Bucke              | ts Ins          | spec          | ction.          | 10       | 09    | 11  | 25    |              |       |
| ASSEMBLY:<br>SYSTEM     |            | 1. Remo<br>modu            | ove the lo<br>ile 16.               | wer fror                                                                                                    | it pane            | ls froi         | n sc          | ort             |          |       |     |       |              |       |
|                         |            | 2. Mark<br>(used           | a bucket<br>I to tell wl            | with brighen with brighten with brighten with with with brighten with brighten with brighten with brighten with brighten brighten brighten with brighten brighten bri | ghtly c<br>have    | olorec          | l tap<br>red) | e               |          |       |     |       |              |       |
|                         |            | 3. Run t<br>five m<br>edge | he Carou<br>ninutes w<br>of all buc | usel at sl<br>hile obs<br>ckets.                                                                                                    | ow mc<br>erving    | tion (<br>the o | 50%<br>utsid  | ) for<br>le     |          |       |     |       |              |       |
|                         |            | 4. Verify bound            | / that all k<br>cing exce           | ouckets<br>essively a                                                                                                    | travel s<br>and wi | smoot<br>thout  | hly v<br>sagę | withou<br>ging. | t        |       |     |       |              |       |
|                         |            | 5. Repla<br>modu           | ace the lo<br>Ile.                  | wer fron                                                                                                    | t pane             | ls of t         | he s          | ort             |          |       |     |       |              |       |
|                         |            | 6. Gene<br>found           | erate a wo<br>I.                    | ork order                                                                                                    | for an             | y diso          | rep           | ancies          |          |       |     |       |              |       |
|                         |            | Refer to M<br>Remove a     | IS-209, V<br>Ind Repla              | /olume                                                                                                    | ), FSM<br>et.      | , Sec           | tion          | 12,             |          |       |     |       |              |       |
| CAROUSEL                | 5170       | Perform L                  | Jltrasoni                           | c Conta                                                                                                    | ct Pro             | be              |               |                 | 24*      | 09    | 22  | 50    |              |       |

| U.S. Posta              | l Service    |                             |                                       | -                                            |                    | ID             | ENTIFIC         | ATION        |               |         |                     |            |
|-------------------------|--------------|-----------------------------|---------------------------------------|----------------------------------------------|--------------------|----------------|-----------------|--------------|---------------|---------|---------------------|------------|
| Maintenance             | e Checl      | klist                       | WORK<br>CODE                          | E                                            | QUIPM              | ENT<br>IYM     |                 |              | CLASS<br>CODE | N       | UMBER               | TYPE       |
|                         |              |                             | 0 3                                   | F S S                                        |                    |                |                 | ŀ            | ۸ I           | A 0     | 0 1                 | М          |
| Equipment Nomenclature  | e<br>cina Sv | stem                        | Equipment                             | t Model                                      |                    |                | Bulletin F      | ilename      | 86            | Occurre | ence<br>eCBM        |            |
| T lats Ocquert          |              | Stern                       |                                       |                                              |                    |                | 111             |              |               |         |                     |            |
| Part or<br>Component    | Item No      | (Co                         | Task Sta<br>mply with a               | atement and Ins<br>all current safety        | truction<br>precau | tions)         |                 | Est.<br>Time | Min.<br>Skill | Run     | Threshold<br>Pieces | s<br>Freq. |
|                         |              |                             |                                       |                                              |                    |                |                 | Req<br>(min) | Lev           | Hours   | Fed<br>(000)        |            |
| ASSEMBLY                |              | Measuren                    | nent on F                             | ETAC Motor                                   | Gear               | Cas            | θ.              | . ,          |               |         | (000)               |            |
| EMPTY TRAY              |              | 1 Make                      | a perma                               | nent mark o                                  | n the c            | iear l         | hox             |              |               |         |                     |            |
|                         |              | with p                      | paint or in                           | delible mark                                 | er whe             | ere p          | eriodic         |              |               |         |                     |            |
| CONVETOR                |              | Ultras<br>alway             | sonic Cor<br>/s be mad                | ntact Probe n<br>de.                         | neasu              | reme           | nts will        |              |               |         |                     |            |
|                         |              | 2. Use l                    | Jltrasonic                            | c Contact Pro                                | be to              | dete           | rmine           |              |               |         |                     |            |
|                         |              | gear                        | motor noi                             | ise level.                                   |                    |                |                 |              |               |         |                     |            |
|                         |              | 3. Reco                     | rd measu                              | ured noise lev                               | vels al            | ong \          | with the        |              |               |         |                     |            |
|                         |              | motor                       | n a perm<br>rs.                       | ianent log bo                                | OK IOI             | an 4           | ETAC            |              |               |         |                     |            |
|                         |              | 4. Analy maint              | ze noise<br>enance v                  | level trends                                 | and g              | enera<br>essa  | ate<br>rv       |              |               |         |                     |            |
|                         | 5300         | Check De                    | stacker                               | BRAT Belts                                   |                    |                |                 | 5            | 09            | 4500    |                     |            |
| DESTACKER,              |              | NOTE: Th                    | e iog pro                             | cedure used                                  | in this            | task           | is              | Ū            | 00            | 1000    |                     |            |
| DOLLY INDUCT            |              | computer                    | menu driv                             | ven.                                         | in the             |                |                 |              |               |         |                     |            |
|                         |              | 1. Jog b<br>condi           | elt to che<br>tions.                  | eck entire bel                               | t for e            | nd-of          | f-life          |              |               |         |                     |            |
|                         |              | a. (                        | Cuts in e                             | xcess of 2 m                                 | m.                 |                |                 |              |               |         |                     |            |
|                         |              | b. /                        | Abrasions                             | s in excess o                                | f 5 mr             | n.             |                 |              |               |         |                     |            |
|                         |              | c. (                        | Gouges i                              | n excess of 2                                | 2 mm.              |                |                 |              |               |         |                     |            |
|                         |              | d. I                        | Missing te                            | eeth.                                        |                    |                |                 |              |               |         |                     |            |
|                         |              | 2. Gene<br>found            | rate a wo<br>l.                       | ork order for                                | any di             | screp          | oancies         |              |               |         |                     |            |
| DOLLY INDUCT:<br>SYSTEM | 5310**       | Test Fund<br>Horns/Lar      | tionality:<br>nps.                    | of the Star                                  | -Up V              | Varni          | ng              | 2            | 09            |         |                     | М          |
|                         |              | 1. Using<br>of the          | the RMI<br>Start-up                   | DC perform t<br>Warning Ho                   | he fun<br>rns/La   | ction<br>mps   | al test         |              |               |         |                     |            |
|                         |              | 2. Gene<br>found            | rate a wo<br>l.                       | ork order for                                | any di             | screp          | ancies          |              |               |         |                     |            |
|                         |              | Refer to M<br>Section 10    | IS-209, V<br>), Dolly In              | olume H, Co<br>duct Light Te                 | ontrol S<br>est.   | Syste          | ms,             |              |               |         |                     |            |
| DOLLY INDUCT:<br>SYSTEM | 5320**       | Test Fund<br>Loop and       | tionality<br>Light Cu                 | of the Dolly<br>urtain.                      | / Indu             | ct In          | terlock         | 3            | 09            |         |                     | М          |
|                         |              | 1. Open<br>loop.            | a door ir                             | n the Dolly In                               | duct ir            | nterlo         | ock             |              |               |         |                     |            |
|                         |              | 2. Press<br>electr<br>the D | the start<br>ical cabir<br>olly Induc | t button on th<br>net ensuring<br>ct system. | ie Doll<br>nothin  | y Ind<br>g sta | luct<br>irts in |              |               |         |                     |            |
|                         |              | 3. Close                    | e previous                            | sly opened p                                 | anel o             | r doc          | or.             |              |               |         |                     |            |

| U.S. Posta                  | al Service |                                 |                                       |                                       |                                 | IDE             | NTIFIC   | ATION        |       |        |          |       |
|-----------------------------|------------|---------------------------------|---------------------------------------|---------------------------------------|---------------------------------|-----------------|----------|--------------|-------|--------|----------|-------|
| Maintenanc                  | o Chocl    | kliet                           | WORK                                  |                                       | EQUIPMEN                        | NT              |          |              | CLASS | 5 1    | IUMBER   | TYPE  |
| Wantenand                   |            | AIISt                           |                                       | FSS                                   |                                 |                 |          | 4            |       | A 0    | 0 1      | M     |
| Equipment Nomenclature      | 3          |                                 | Equipment                             | Model                                 |                                 | Bu              | lletin F | ilename      | •   ' | Occurr | rence    |       |
| Flats Sequen                | cing Sy    | stem                            |                                       |                                       |                                 | 2 64            | m        | m1503        | 6     | 0000   | eCBN     | 1     |
| Part or                     | Item No    |                                 | Tack Sta                              | tement and In                         | etruction                       |                 |          | Fet          | Min   |        | Threshol | de    |
| Component                   | Item NO    | (Co                             | mply with a                           | Il current safe                       | ty precautio                    | ns)             |          | Time         | Skill | Run    | Pieces   | Freq. |
|                             |            |                                 |                                       |                                       |                                 |                 |          | Req<br>(min) | Lev   | Hours  | Fed      |       |
|                             |            | 4. Repe<br>panel                | at the ste<br>is and doo              | ps above fo<br>ors.                   | or all Doll                     | y Indu          | uct      |              | 1     |        |          |       |
|                             |            | break                           | the bear                              | n of the ligh                         | nt curtain.                     | mou             | 511,     |              |       |        |          |       |
|                             |            | 6. Trans<br>and D               | sfer conve<br>De-stacke               | eyor motion<br>r motion co            | stops bu<br>ntinues.            | t Stad          | cker     |              |       |        |          |       |
|                             |            | 7. Gene<br>found                | rate a wo<br>I.                       | ork order for                         | r any disc                      | ncies           |          |              |       |        |          |       |
| DOLLY INDUCT:<br>SYSTEM     | 5325       | Check Air<br>Panel.             | <sup>-</sup> Pressur                  | e at Dolly                            | Induct P                        | atic            | 1        | 07           | 375   |        |          |       |
|                             |            | 1. Chec<br>press                | k Dolly In<br>ure readi               | duct Pneur<br>ng.                     | natic Pan                       |                 |          |              |       |        |          |       |
|                             |            | 2. Adjus<br>PSI if              | t regulato<br>necessa                 | or until it is l<br>ry.               | between <sup>·</sup>            | 75 an           | d 85     |              |       |        |          |       |
|                             |            | Refer to M<br>Induct Pne        | IS-209 Vo<br>eumatic P                | olume C, Se<br>'anel.                 | ection 11                       | Dolly           |          |              |       |        |          |       |
| DOLLY INDUCT:<br>DESTACKER, | 5330       | Inspect Li<br>Belt Tens         | inear Act<br>ion.                     | uator Belt                            | Conditio                        | on an           | d        | 60*          | 09    | 2250   |          |       |
| DOLLY INDUCT                |            | WARNING<br>soaked m<br>accordan | B: Discar<br>aterials a<br>ce with lo | d or dispo<br>according<br>ocal proce | se of che<br>to SDS a<br>dures. | emica<br>nd in  |          |              |       |        |          |       |
|                             |            | NOTE: Th computer               | e jog proo<br>menu driv               | cedure use<br>/en.                    | d in this ta                    | ask is          |          |              |       |        |          |       |
|                             |            | 1. Jog s<br>inspe<br>actua      | helf to up<br>ct belt as<br>tor.      | per and lov<br>it rotates a           | ver stops<br>round line         | and<br>ear      |          |              |       |        |          |       |
|                             |            | 2. Jog s<br>maint<br>pin.       | helf to a p<br>enance p               | position slig<br>an position          | htly abov<br>and inser          | e the<br>t safe | ety      |              |       |        |          |       |
|                             |            | 3. Remo<br>belt.                | ove windo                             | ows to gain                           | access to                       | o mido          | dle of   |              |       |        |          |       |
|                             |            | 4. Place<br>000-4<br>actua      | e belt tens<br>149) on t<br>tor.      | ioning tool<br>he belt at n           | (PSN 31:<br>nid-span            | -<br>ear        |          |              |       |        |          |       |
|                             |            | 5. Turn<br>is par<br>torque     | torque wr<br>allel with<br>e value.   | ench until k<br>linear actu           | oelt tensio<br>ator and r       | tool<br>I       |          |              |       |        |          |       |
|                             |            | Refer to M<br>Tension C         | IS-209, V<br>hecking f                | olume C, S<br>or current s            | ection 11<br>specificati        | , Belt<br>ons.  |          |              |       |        |          |       |
|                             |            | 6. Remo<br>wreno                | ove belt te<br>ch from be             | ensioning to<br>elt.                  | ool and to                      | rque            |          |              |       |        |          |       |

| U.S. Posta                      | I Service     |                                       |                                      |                                    |                               |                        | I            | DENTIFIC     | ATION            |               |         |              |             |
|---------------------------------|---------------|---------------------------------------|--------------------------------------|------------------------------------|-------------------------------|------------------------|--------------|--------------|------------------|---------------|---------|--------------|-------------|
| Maintenance                     | e Check       | dist                                  | WORK<br>CODE                         |                                    | EQ<br>AC                      |                        | ENT<br>YM    |              |                  | CLASS         | N       | UMBER        | TYPE        |
|                                 |               |                                       | 0 3                                  | F S                                | S                             |                        |              |              | A                |               | A 0     | 0 1          | М           |
| Equipment Nomenclature          | e<br>cina Sve | stem                                  | Equipment                            | Model                              |                               |                        |              | Bulletin F   | ilename<br>m1503 | 36            | Occurre | ence<br>eCRM |             |
|                                 |               |                                       | Test Of                              |                                    |                               | - <b>4</b> ! -         |              | 1 11         |                  |               | 1       | These        |             |
| Part or<br>Component            | Item No       | (Co                                   | Task Sta<br>mply with a              | atement ar                         | id Instru<br>safety p         | iction<br>recau        | tions        | )            | Est.<br>Time     | Min.<br>Skill | Run     | Pieces       | ls<br>Freq. |
|                                 |               |                                       |                                      |                                    |                               |                        |              |              | Req<br>(min)     | Lev           | Hours   | Fed<br>(000) |             |
|                                 |               | 7. Gene<br>found                      | rate a wo                            | ork orde                           | <sup>-</sup> for ar           | ny dis                 | scre         | pancies      |                  | 1             |         |              |             |
|                                 |               | Refer to M                            | IS-209, V<br>Eront B                 | olume (                            | C, Sect                       | ion 1                  | 1,<br>Dent   |              |                  |               |         |              |             |
|                                 |               | Refer to M                            | , 1 Ionii Bi<br>IS-209, V<br>Roor Bo | olume C                            | C, Sect                       | ion 1                  | 1,           |              |                  |               |         |              |             |
|                                 |               |                                       |                                      | r (2)                              | un Auj                        | นธแก                   |              |              |                  |               |         |              |             |
|                                 |               |                                       |                                      | 1 ( <b>2</b> ).                    | orowe                         | to a                   | nin (        |              |                  |               |         |              |             |
|                                 |               | to wip                                | pers.                                | COVEL 3                            | CIEWS                         | to ya                  |              |              |                  |               |         |              |             |
|                                 |               | 2. Inspe<br>neces                     | ct and clessary.                     | ean wipe                           | ers. R                        | epla                   | ce a         |              |                  |               |         |              |             |
|                                 |               | 3. Satura<br>two ca<br>wipers         | ate two to<br>ap holes<br>s.         | op wiper<br>and app                | s with<br>bly oil d           | SAE<br>onto (          | 30<br>expo   |              |                  |               |         |              |             |
|                                 |               | 4. Lubric                             | cate two l                           | bottom v                           | vipers                        |                        |              |              |                  |               |         |              |             |
|                                 |               | a. F                                  | Remove t                             | two scre<br>ipers.                 | ws, bo                        | ottom                  | cap          | os, and      |                  |               |         |              |             |
|                                 |               | b. F                                  | Remove t                             | two botto<br>aps.                  | om wip                        | ers f                  | rom          | n two        |                  |               |         |              |             |
|                                 |               | c. I<br>r                             | nspect ai<br>necessar                | nd clear<br>y.                     | ı wiper                       | s. R                   | epla         | ace as       |                  |               |         |              |             |
|                                 |               | d. S<br>S<br>V                        | Saturate f<br>SAE 30 V<br>wipers int | two bott<br>V oil and<br>to two bo | om wip<br>I instal<br>ottom o | oers<br>I spri<br>caps | with<br>ngs  | and          |                  |               |         |              |             |
|                                 |               | e. l                                  | nstall wip<br>screw for              | oer, cap,<br>two bot               | and s<br>tom wi               | ecur<br>pers           | e wi         | th           |                  |               |         |              |             |
|                                 |               | 5. Remo                               | ove safety                           | y pin.                             |                               |                        |              |              |                  |               |         |              |             |
|                                 |               | 6. Install<br>middle                  | l windows<br>e of linea              | s remov<br>ir actuat               | ed to a<br>or belt            | acces                  | ss th        | ne           |                  |               |         |              |             |
|                                 |               | Refer to M<br>Actuator C<br>Cleaning. | IS-209, V<br>Cleaning F              | olume C<br>Front an                | C, Sect<br>d Rea              | ion 7<br>Wip           | ′, Lii<br>er | near         |                  |               |         |              |             |
|                                 |               | *30 minute                            | utes per Destacker Linear Actuator.  |                                    |                               |                        |              |              |                  |               |         |              |             |
| DOLLY INDUCT:<br>STACKER, DOLLY | 5340          | Inspect Li<br>Belt Tensi              | inear Act<br>ion.                    | tuator B                           | elt Co                        | ondit                  | ion          | and          | 60*              | 09            | 2250    |              |             |
| INDUCT                          |               | WARNING<br>soaked m<br>accordanc      | 6: Discar<br>aterials<br>ce with le  | d or dis<br>accordi<br>ocal pro    | pose<br>ng to<br>ocedu        | of cl<br>SDS<br>res.   | nem<br>and   | ical<br>1 in |                  |               |         |              |             |
|                                 |               | NOTE: The computer r                  | e jog pro<br>menu driv               | cedure ı<br>ven.                   | used ir                       | this                   | tas          | k is         |                  |               |         |              |             |
|                                 |               | 1. Jog s                              | helf to up                           | per and                            | lower                         | stop                   | s ar         | nd           |                  |               |         |              |             |

| U.S. Posta             | I Service |                        | IDENTIFICATION         WORK       EQUIPMENT       CLASS       NUMBER       TYPE         0       3       F       S       S       A       A       0       0       1       M         0       3       F       S       S       A       A       0       0       1       M         em       Equipment Model       Bulletin Filename       Occurrence       eCBM         Task Statement and Instruction       Est.       Min.       Thresholds         (Comply with all current safety precautions)       Est.       Min.       Thresholds         Req       Lev       Hours       Fed       (000) |                                                                                            |                              |                    |                         |             |                |         |        |         |            |               |         |
|------------------------|-----------|------------------------|----------------------------------------------------------------------------------------------------|--------------------------------------------------------------------------------------------|------------------------------|--------------------|-------------------------|-------------|----------------|---------|--------|---------|------------|---------------|---------|
| Maintenance            | e Check   | list                   | WORK<br>CODF                                                                                                    |                                                                                            | EQ<br>AC                     |                    | MEN <sup>-</sup><br>NYM | ſ           |                |         | CLAS   | S       | N          | UMBER         | TYPE    |
|                        |           |                        | 0 3                                                                                                    | F S                                                                                        | S                            |                    |                         |             |                | /       | 4      | A       | 0          | 0 1           | М       |
| Equipment Nomenclature |           |                        | Equipmen                                                                                                    | t Model                                                                                    | 1 1                          | 1                  |                         | В           | ulletin F      | ilename | )<br>) | 00      | ccurre     | ence          |         |
| Flats Sequen           | cing Sys  | stem                   |                                                                                                    |                                                                                            |                              |                    |                         |             | m              | m1503   | 36     |         |            | eCBN          | 1       |
| Part or                | Item No   | ,                      | Task Sta                                                                                                    | atement ar                                                                                 | nd Instru                    | ictio              | n                       | - )         |                | Est.    | Min.   |         |            | Threshol      | ds<br>_ |
| Component              |           | (                      | Comply with a                                                                                                    | all current                                                                                | satety p                     | reca               | lution                  | s)          |                | Req     | Lev    | R<br>Ho | un<br>burs | Pieces<br>Fed | Freq.   |
|                        |           |                        |                                                                                                    |                                                                                            |                              |                    |                         |             |                | (min)   |        |         |            | (000)         |         |
|                        |           | ins<br>act             | pect belt as<br>uator.                                                                                                    | s it rotate                                                                                | es arou                      | und                | line                    | ar          |                |         |        |         |            |               |         |
|                        |           | 2. Jog<br>ma<br>pin    | shelf to a<br>intenance ا                                                                                                    | position<br>pin positi                                                                     | slightl<br>ion an            | y al<br>d in       | oove<br>sert            | e th<br>sa  | e<br>fety      |         |        |         |            |               |         |
|                        |           | 3. Rei<br>bel          | move winde<br>t.                                                                                                    | ows to g                                                                                   | ain ac                       | ces                | s to                    | mio         | ddle of        | f       |        |         |            |               |         |
|                        |           | 4. Pla<br>000<br>act   | ce belt ten:<br>)-4149) on<br>uator.                                                                                                    | sioning t<br>the belt                                                                      | SN<br>-sp                    | 313<br>an o        | 0-0<br>f lir            | 8-<br>near  |                |         |        |         |            |               |         |
|                        |           | 5. Tur<br>is p<br>tore | n torque w<br>parallel with<br>que value.                                                                                                    | rench ur<br>I linear a                                                                     | ntil belf<br>ctuato          | t ter<br>r ar      | nsior<br>nd re          | ning<br>eco | g tool<br>rd   |         |        |         |            |               |         |
|                        |           | Refer to<br>Tension    | MS-209, V<br>Checking                                                                                                    | /olume C<br>for curre                                                                      | tion<br>cific                | 11,<br>catio       | Be<br>ns.               | lt          |                |         |        |         |            |               |         |
|                        |           | 6. Rei<br>wre          | move belt t<br>ench from b                                                                                                    | becking for current specifications.<br>by belt tensioning tool and torque<br>ch from belt. |                              |                    |                         |             |                |         |        |         |            |               |         |
|                        |           | 7. Ge<br>fou           | nerate a wo<br>nd.                                                                                                    | ork ordei                                                                                  | r for ar                     | y c                | liscr                   | ера         | ancies         |         |        |         |            |               |         |
|                        |           | Refer to<br>Destack    | MS-209, V<br>er, Front B                                                                                                    | /olume C<br>elt Tensi                                                                      | C, Section Ad                | tion<br>just       | 11,<br>mer              | nt.         |                |         |        |         |            |               |         |
|                        |           | Refer to<br>Destack    | MS-209, V<br>er, Rear Be                                                                                                    | /olume C<br>elt Tensi                                                                      | C, Sect<br>on Adj            | tion<br>just       | 11,<br>men              | ıt.         |                |         |        |         |            |               |         |
|                        |           | Lubrica                | te Actuato                                                                                                    | or (2).                                                                                    | -                            |                    |                         |             |                |         |        |         |            |               |         |
|                        |           | 1. Rei<br>to v         | move wipe<br>vipers.                                                                                                    | r cover s                                                                                  | crews                        | to                 | gain                    | ac          | cess           |         |        |         |            |               |         |
|                        |           | 2. Ins<br>nec          | pect and cl<br>cessary.                                                                                                    | ean wipe                                                                                   | ers. R                       | epl                | ace                     | as          |                |         |        |         |            |               |         |
|                        |           | 3. Sat<br>two<br>wip   | urate two t<br>cap holes<br>ers.                                                                                                    | op wiper<br>and app                                                                        | rs with<br>oly oil c         | SA<br>onto         | E 30<br>exp             | ) W<br>bos  | / oil at<br>ed |         |        |         |            |               |         |
|                        |           | 4. Luk                 | oricate two bottom wipers.                                                                                                    |                                                                                            |                              |                    |                         |             |                |         |        |         |            |               |         |
|                        |           | а.                     | Remove<br>bottom w                                                                                                    | Remove two screws, bottom caps, an bottom wipers.                                          |                              |                    |                         |             |                |         |        |         |            |               |         |
|                        |           | b.                     | Remove<br>bottom ca                                                                                                    | Remove two bottom wipers from two bottom caps.                                             |                              |                    |                         |             |                |         |        |         |            |               |         |
|                        |           | C.                     | Inspect a necessar                                                                                                    | nd clear<br>y.                                                                             | n wiper                      | s.                 | Rep                     | lac         | e as           |         |        |         |            |               |         |
|                        |           | d.                     | Saturate<br>SAE 30W<br>wipers in                                                                                                    | two botto<br>/ oil and<br>to two bo                                                        | om wip<br>install<br>ottom o | oers<br>spi<br>cap | s wit<br>rings<br>s.    | h<br>s ar   | nd             |         |        |         |            |               |         |

| U.S. Posta                                                              | l Service    |                                       | 1                                                     |                                             |                                    |                             | IDE                  | VTIFIC         | ATION            |               |        |              |       |
|-------------------------------------------------------------------------|--------------|---------------------------------------|-------------------------------------------------------|---------------------------------------------|------------------------------------|-----------------------------|----------------------|----------------|------------------|---------------|--------|--------------|-------|
| Maintenance                                                             | e Checl      | dist                                  | WORK<br>CODE                                          |                                             | EQUI<br>ACR                        | PMEN<br><u>ONY</u> N        | T<br>I               |                |                  | CLASS<br>CODE | 5 N    | UMBER        | TYPE  |
|                                                                         |              |                                       | 0 3                                                   | FS                                          | S                                  |                             |                      |                | 4                |               | A 0    | 0 1          | М     |
| Equipment Nomenclature<br>Flats Sequen                                  | e<br>cina Sv | stem                                  | Equipment                                             | Model                                       |                                    |                             | Bu                   | illetin F      | ilename<br>m1503 | 6             | Occurr | ence<br>eCRM |       |
| Dert er                                                                 |              |                                       | Took Ote                                              | tomant                                      | d loot                             | or                          |                      |                |                  | N 41          | 1      | Threakel     |       |
| Component                                                               |              | (Co                                   | mply with a                                           | ll current ar                               | safety pre                         | caution                     | ıs)                  |                | Est.<br>Time     | Skill         | Run    | Pieces       | Freq. |
|                                                                         |              |                                       |                                                       |                                             |                                    |                             |                      |                | Req<br>(min)     | Lev           | Hours  | Fed<br>(000) |       |
|                                                                         |              | e. l                                  | nstall wip<br>screw for                               | er, cap,<br>two bott                        | and sector                         | cure v<br>ers.              | vith                 |                |                  |               |        |              |       |
|                                                                         |              | 5. Remo                               | ove safety                                            | ′ pin.                                      | •                                  |                             |                      |                |                  |               |        |              |       |
|                                                                         |              | 6. Instal<br>middl                    | l windows<br>e of linea                               | ·<br>s remover<br>r actuate                 | ed to ac<br>ɔr belt.               | cess                        | the                  |                |                  |               |        |              |       |
|                                                                         |              | Refer to M                            | IS-209, V                                             | olume C                                     | ; Sectio                           | n 7. L                      | _inea                | ar             |                  |               |        |              |       |
|                                                                         |              | Actuator C<br>Cleaning.               | leaning F                                             | ront an                                     | d Rear \                           | ,<br>Niper                  |                      |                |                  |               |        |              |       |
|                                                                         |              | *30 minute                            | es per Sta                                            | icker Lir                                   | iear Act                           | uator                       |                      |                |                  |               |        |              |       |
|                                                                         | 5345         | Check and                             | d Adjust                                              | Air Pre                                     | ssure.                             |                             |                      | 9*             | 07               | 2250          |        |              |       |
| CONVEYOR::<br>PANEL.                                                    |              | 1. Ensu<br>12 an                      | re air pres<br>ld 15 PSI.                             | ssure ga                                    | auge rea                           | ıds b€                      | en                   |                |                  |               |        |              |       |
| PNEUMATIC,                                                              |              | 2. If nec                             | essary, a                                             | djust air                                   | <sup>.</sup> pressu                | re:                         |                      |                |                  |               |        |              |       |
| ACCUMULATION                                                            |              | a. E                                  | Ensure sh                                             | utoff va                                    | lve is in                          | SUP                         | pos                  | ition.         |                  |               |        |              |       |
|                                                                         |              | b. F                                  | Push up c<br>adjust.                                  | on adjus                                    | ting kno                           | b rele                      | ase                  | to             |                  |               |        |              |       |
|                                                                         |              | c. /                                  | Adjust air<br>15 PSI.                                 | pressur                                     | e to bet                           | ween                        | 12 :                 | and            |                  |               |        |              |       |
|                                                                         |              | d. F                                  | Pull down<br>ock.                                     | on adju                                     | isting kr                          | ob re                       | leas                 | e to           |                  |               |        |              |       |
|                                                                         |              | *3 minute                             | s per pan                                             | el.                                         |                                    |                             |                      |                |                  |               |        |              |       |
| EMPTY TRAY<br>RETURN                                                    | 5400         | Inspect Zo<br>Convevor                | ero Press<br>Belts.                                   | sure Ac                                     | cumula                             | tion                        |                      |                | 5                | 09            | 375    |              |       |
| CONVEYOR::<br>CONVEYOR,<br>ZERO PRESSURE<br>ACCUMULATION,<br>RH. 108 FT |              | 1. Inspe<br>life co<br>the be<br>comp | ect entire<br>onditions t<br>elt. Obse<br>lete revol  | V-bottor<br>that exis<br>rve belt<br>ution. | n drive t<br>st on mo<br>for at le | oelt fo<br>re tha<br>ast oi | or en<br>an 20<br>ne | d-of-<br>)% of | :                |               |        |              |       |
| ,                                                                       |              | a. (                                  | Cuts in ex                                            | cess of                                     | 2 mm.                              |                             |                      |                |                  |               |        |              |       |
|                                                                         |              | b. /                                  | Abrasions                                             | in exce                                     | ess of 2                           | mm.                         |                      |                |                  |               |        |              |       |
|                                                                         |              | c. (                                  | Gouges ir                                             | 1 excess                                    | s of 2 mi                          | n.                          |                      |                |                  |               |        |              |       |
|                                                                         |              | d. 1                                  | Nicks in e                                            | xcess o                                     | f 2 mm.                            |                             |                      |                |                  |               |        |              |       |
|                                                                         |              | 2. Inspe<br>cente                     | nspect alignment of belt, make sure belt is centered. |                                             |                                    |                             |                      |                |                  |               |        |              |       |
|                                                                         |              | 3. Inspe<br>red se                    | ect belt ter<br>ection.                               | ısion; v€                                   | ərify gau                          | ıge is                      | in                   |                |                  |               |        |              |       |
|                                                                         |              | 4. Inspe<br>that th                   | ct lacing;<br>he belt is                              | verify la<br>not tear                       | acing pir<br>ing at jo             | ı is se<br>int.             | e and                |                |                  |               |        |              |       |
|                                                                         |              | 5. Inspe                              | ct return                                             | roller an                                   | d clean                            | as ne                       | ede                  | d.             |                  |               |        |              |       |
|                                                                         |              | 6. Gene                               | rate a wo                                             | rk order                                    | · for anv                          | discr                       | epai                 | ncies          |                  |               |        |              |       |

| U.S. Posta             | al Service |                                   |                                                                                                  |                         |                   |               |             | IDE | INTIFIC   | ATION   |               |    |       |          |            |
|------------------------|------------|-----------------------------------|--------------------------------------------------------------------------------------------------|-------------------------|-------------------|---------------|-------------|-----|-----------|---------|---------------|----|-------|----------|------------|
| Maintenanc             | e Checl    | klist                             | WORK<br>CODF                                                                                     |                         | EC<br>Ar          |               | MENT<br>NYM | Г   |           |         | CLASS         | 5  | N     | UMBER    | TYPE       |
|                        | -          |                                   | 0 3                                                                                              | F S                     | S                 |               |             |     |           |         | A .           | A  | 0     | 0 1      | М          |
| Equipment Nomenclature | e          |                                   | Equipment                                                                                        | t Model                 | 11                |               |             | В   | ulletin F | ilename |               | Oc | curre | ence     |            |
| Flats Sequen           | cing Sy    | stem                              |                                                                                                  |                         |                   |               |             |     | m         | m1503   | 30            |    |       | eCBI/    | 1          |
| Part or                | Item No    | (Co                               | Task Sta                                                                                         | atement ar              | nd Instru         | uctio         | n<br>ution  | c)  |           | Est.    | Min.<br>Skill | D  | 'n    | Threshol | ds<br>Erog |
| Component              |            | (00                               |                                                                                                  |                         | salety p          | 1000          |             | 3)  |           | Req     | Lev           | Ho | urs   | Fed      | rieq.      |
|                        |            |                                   |                                                                                                  |                         |                   |               |             |     |           | (min)   |               |    |       | (000)    | <u> </u>   |
|                        |            | found                             | l.                                                                                               |                         |                   |               |             |     |           |         |               |    |       |          | 1          |
|                        |            | V Belt (108                       | 8 Foot)                                                                                          | PS                      | N 303             | 80-1          | 2-00        | 0-5 | 5077.     |         |               |    |       |          | 1          |
|                        |            | Refer to M                        | IS-209, V                                                                                        | olume C                 | , Sec             | tion          | 11,         | ~ ~ |           |         |               |    |       |          | I          |
|                        |            | Alignment<br>ETR Accu             | and Adju<br>mulation                                                                             | istment<br>Convev       | Proce<br>or.      | dure          | es, 1       | 08- | -Foot     |         |               |    |       |          | I          |
|                        |            | Refer to M                        | IS-209 V                                                                                         | 'olume (                | Sec               | tion          | 12          | Re  | moval     |         |               |    |       |          | 1          |
|                        |            | Replacem                          | ent Proce                                                                                        | edures, \               | √-Bott            | om            | Driv        | e B | elt.      |         |               |    |       |          | L          |
| EMPTY TRAY             | 5410       | Inspect Ze                        | ero Pres                                                                                         | sure Ac                 | cumu              | lati          | on          |     |           | 5       | 09            | 3  | 75    |          | 1          |
| CONVEYOR::             |            | Conveyor                          | Beits.                                                                                           |                         |                   |               |             |     | 1         |         |               |    |       |          |            |
| CONVEYOR,              |            | 1. Inspe<br>life co               | onditions                                                                                        | 10-01-<br>0% of         | :                 |               |             |     |           | 1       |               |    |       |          |            |
| ZERO PRESSURE          |            | the be                            | elt. Obse                                                                                        | erve belt               | for a l           | eas           | ıll         |     |           |         |               |    | I     |          |            |
| RH, 186 FT             |            | revolu                            | ution.                                                                                           |                         |                   |               |             |     |           |         |               |    | I     |          |            |
|                        |            | a. (                              | Cuts in ex                                                                                       |                         |                   |               |             |     |           | I       |               |    |       |          |            |
|                        |            | b. <i>i</i>                       | Abrasion                                                                                         |                         |                   |               |             |     |           | I       |               |    |       |          |            |
|                        |            | с. (                              | Gouges i                                                                                         | n excess                | s of 2 i          | mm            | •           |     |           |         |               |    |       |          | I          |
|                        |            | d. 1                              | Nicks in e                                                                                       | excess o                | f 2 mr            | n.            |             |     |           |         |               |    |       |          | 1          |
|                        |            | 2. Inspe<br>cente                 | ct alignm<br>red.                                                                                | ent of b                | elt, ma           | ake           | sure        | be  | elt is    |         |               |    |       |          | l          |
|                        |            | 3. Inspe<br>red se                | ect belt te<br>ection.                                                                           | nsion; ve               | erify g           | aug           | e is        | not | in        |         |               |    |       |          | 1          |
|                        |            | 4. Inspe<br>that th               | ct lacing;<br>he belt is                                                                         | verify la<br>not tear   | acing p<br>ing at | oin i<br>joir | s se<br>it. | cur | e and     |         |               |    |       |          | l          |
|                        |            | 5. Inspe                          | ct return                                                                                        | roller an               | d clea            | an a          | s ne        | ede | ed.       |         |               |    |       |          | I          |
|                        |            | 6. Gene<br>found                  | erate a wo                                                                                       | ork order               | for a             | ny d          | liscre      | epa | incies    |         |               |    |       |          | l          |
|                        |            | V Belt (186                       | 6 Foot)                                                                                          | PS                      | N 303             | 30-1          | 2-00        | 0-5 | 5078.     |         |               |    |       |          | I          |
|                        |            | Refer to M                        | ,<br>IS-209, V                                                                                   | 'olume C                | . Sec             | tion          | 11.         |     |           |         |               |    |       |          | I          |
|                        |            | Alignment<br>ETR Accu             | and Adju<br>mulation                                                                             | istment<br>Convey       | Proce<br>or.      | dure          | es, 1       | 86  | -Foot     |         |               |    |       |          | l          |
|                        |            | Refer to M<br>Replacem<br>Repair. | fer to MS-209, Volume C, Section 12, Remov<br>placement Procedures, V-Bottom Drive Belt<br>pair. |                         |                   |               |             |     |           |         |               |    |       |          | l          |
| INFEED LINE:           | 5500**     | Clean and                         | and Adjust all Synchronizer and Infee                                                            |                         |                   |               |             |     |           |         | 09            |    |       |          | W          |
| ASSEMBLY               |            | Line Phot                         | Photoeyes.                                                                                       |                         |                   |               |             |     |           |         |               |    |       |          | 1          |
|                        |            | Clean and                         | adjust p                                                                                         | hotoeye                 | S.                |               |             |     |           |         |               |    |       |          | 1          |
|                        |            | 1. Inspe                          | ct for del                                                                                       | oris/mail               | and r             | emo           | ove.        |     |           |         |               |    |       |          | 1          |
|                        |            | 2. Clear<br>lint-fre              | n photoce<br>ee cloth c                                                                          | ell emitte<br>or microf | r and<br>iber g   | rece<br>love  | eiver<br>e. | us  | ing a     |         |               |    |       |          | 1          |

| U.S. Posta               | I Service |                             |                                             |                                                      |                                         | IDENTIFIC                                      | ATION        |               |         |           |        |
|--------------------------|-----------|-----------------------------|---------------------------------------------|------------------------------------------------------|-----------------------------------------|------------------------------------------------|--------------|---------------|---------|-----------|--------|
| Maintenance              | e Checl   | dist                        | WORK<br>CODE                                | E                                                    | QUIPME                                  | NT<br>M                                        |              | CLASS<br>CODE | S N     | UMBER     | TYPE   |
|                          |           |                             | 0 3                                         | F S S                                                |                                         |                                                | ļ            | <u>م ا</u>    | A 0     | 0 1       | М      |
| Equipment Nomenclature   |           | stom                        | Equipment                                   | Model                                                | · · · ·                                 | Bulletin F                                     | ilename      | 26            | Occurre |           | ·      |
| rials Sequen             | ung Sy    | SIGIII                      |                                             |                                                      |                                         | n n                                            | 111503       | 00            | 1       | 60 BIN    |        |
| Part or<br>Component     | Item No   | (Co                         | Task Sta<br>mply with a                     | atement and Ins                                      | truction                                | ons)                                           | Est.<br>Time | Min.<br>Skill | Run     | Threshold | S      |
| component                |           | ,00                         |                                             | callon baloty                                        |                                         |                                                | Req          | Lev           | Hours   | Fed       | , icq. |
| <b>L</b>                 | <u> </u>  |                             | 4 I f                                       |                                                      |                                         |                                                | (min)        |               |         | (000)     |        |
|                          |           | 3. Adjus                    | st photoey                                  | es sensitivit                                        | y:                                      |                                                |              |               |         |           |        |
|                          |           | a. E                        | Ensure p<br>performin                       | photoeye is<br>g adjustmen                           | set to<br>t proced                      | D before<br>dure.                              |              |               |         |           |        |
|                          |           | b. T<br>c                   | Turn ser<br>counterclo<br>on.               | nsitivity con<br>ockwise unti                        | trol pot<br>I amber                     | tentiomete<br>LED turns                        | r<br>S       |               |         |           |        |
|                          |           | C.                          | Turn po<br>amber LE                         | otentiometer<br>D turns off.                         | clock                                   | wise unti                                      | I            |               |         |           |        |
|                          |           | d.                          | Turn pote<br>clockwise                      | entiometer a                                         | additiona                               | al 1/8 turr                                    | ו            |               |         |           |        |
|                          |           | e. F                        | Place a<br>detection                        | single sho<br>distance from                          | eet of<br>m photo                       | paper a<br>eye.                                | t            |               |         |           |        |
|                          |           | f. (<br>a<br>c              | Observe<br>amber LE<br>change.<br>specified | green LED<br>ED indicates<br>Repeat<br>indications a | remair<br>s photo<br>adjustm<br>re obse | ns on and<br>eye status<br>nent unti<br>erved. | k<br>5<br>1  |               |         |           |        |
|                          |           | g. F                        | Remove p                                    | oaper.                                               |                                         |                                                |              |               |         |           |        |
|                          |           | Refer to M<br>Alignment     | IS-209, V<br>and Adju                       | olume D, Se<br>Istment.                              | ction 11                                |                                                |              |               |         |           |        |
|                          |           | *11 minute                  | es per Infe                                 | eed Line.                                            |                                         |                                                |              |               |         |           |        |
| INFEED LINE:<br>ASSEMBLY | 5510**    | Test the F<br>Interlock     | unctiona<br>Loops.                          | ality of both                                        | Infeed                                  | Line                                           | 10*          | 09            |         |           | М      |
|                          |           | 1. Start<br>and li          | the Infeed<br>ghts activ                    | d line and er<br>/ate upon sta                       | isure tha<br>artup.                     | at all horns                                   | 5            |               |         |           |        |
|                          |           | 2. With<br>Infeed           | Infeed Lir<br>d Line inte                   | ne running, c<br>erlock loop.                        | pen a d                                 | loor in the                                    |              |               |         |           |        |
|                          |           | 3. Verify                   | / all motic                                 | on stops.                                            |                                         |                                                |              |               |         |           |        |
|                          |           | 4. Verify<br>Contr          | correct r                                   | message app<br>and software                          | pears or<br>HMI.                        | n Operator                                     |              |               |         |           |        |
|                          |           | 5. Press<br>opera<br>not st | s the start<br>ator panel<br>art.           | t button on th<br>I ensuring the                     | e Infee<br>e Infeed                     | d Line<br>I Line does                          | 6            |               |         |           |        |
|                          |           | 6. Close                    | e previous                                  | sly opened d                                         | oor.                                    |                                                |              |               |         |           |        |
|                          |           | 7. Repe<br>for bo           | at steps ´<br>oth Infeed                    | 1 – 6 for all p<br>I Lines.                          | anels a                                 | nd doors,                                      |              |               |         |           |        |
|                          |           | 8. Gene<br>found            | rate a wo<br>I.                             | ork order for                                        | any diso                                | crepancies                                     |              |               |         |           |        |
|                          |           | *5 minutes                  | s per Infe                                  | ed Line.                                             |                                         |                                                |              |               |         |           |        |
| INFEED LINE<br>ASSEMBLY: | 5550**    | Check Va                    | cuum Ac                                     | cumulation                                           | Tank V                                  | /acuum                                         | 4*           | 07            | 4       |           |        |

| U.S. Posta                                   | I Service |                                                                       |                                                                                                    | , I                                                   |                                                       | _                                         | <u></u>                                   |                               | IDE        | ENTIFI        | CATIC | Ν      |              |          |           |               |      |    |
|----------------------------------------------|-----------|-----------------------------------------------------------------------|----------------------------------------------------------------------------------------------------|-------------------------------------------------------|-------------------------------------------------------|-------------------------------------------|-------------------------------------------|-------------------------------|------------|---------------|-------|--------|--------------|----------|-----------|---------------|------|----|
| Maintenance                                  | e Checl   | klist                                                                 | WORK<br>CODE                                                                                                    |                                                       |                                                       | E<br>A                                    | QUIP<br>ACRC                              | MEN]<br>NYM                   | I          |               |       | C      | LASS         | 5        | N         | UMBER         | TYP  | Έ  |
|                                              |           |                                                                       | 0 3                                                                                                    | 3                                                     | F S                                                   | S                                         |                                           |                               |            |               |       | A      |              | A        | 0         | 0 1           | М    |    |
| Equipment Nomenclature                       |           | - 4                                                                   | Equipme                                                                                                    | ent l                                                 | Model                                                 |                                           |                                           | I                             | В          | ulletin I     | ilena | ne     |              | Oc       | curre     | ence          |      |    |
| Flats Sequen                                 | cing Sy   | stem                                                                  |                                                                                                    |                                                       |                                                       |                                           |                                           |                               |            | n             | 1m15  | 036    | )            |          |           | eCBI          | Λ    |    |
| Part or                                      | Item No   | (0)                                                                   | Task                                                                                                    | State                                                 | ement an                                              | d Inst                                    | ructic                                    | n                             | ,          |               | Es    | t.     | Min.         |          |           | Thresho       | ds _ |    |
| Component                                    |           | (C                                                                    | omply wit                                                                                                    | th all                                                | current                                               | safety                                    | preca                                     | aution                        | s)         |               | Re    | e<br>q | Skill<br>Lev | Rı<br>Ho | un<br>urs | Pieces<br>Fed | Freq | j. |
|                                              |           |                                                                       |                                                                                                    |                                                       |                                                       |                                           |                                           |                               |            |               | (mi   | n)     |              |          |           | (000)         |      |    |
| AUTOMATED<br>FEEDER<br>ASSEMBLY              |           | Check Va<br>set point i<br>*1 minute                                  | acuum T<br>is 18.9 i<br>per Fee                                                                                                    | anl<br>nch                                            | k vacuu<br>nes of H<br>er.                            | m pr<br>lg, ac                            | essi<br>djust                             | ure.<br>if ne                 | Pro        | oper<br>ssary |       |        |              |          |           |               |      |    |
|                                              | 5560**    | Test MAG                                                              | C Valve                                                                                                    | Fu                                                    | nction                                                | ality                                     | (12)                                      | •                             |            |               | 24    | *      | 09           |          |           |               | W    |    |
| ASSEMBLY:<br>AUTOMATED<br>FEEDER<br>ASSEMBLY |           | <ol> <li>Use verify switch succonstruction</li> <li>2. MAC</li> </ol> | mechar<br>y valve a<br>ch, then<br>ession s<br>c valves                                                                                                    | ll switch<br>on. Pre<br>ttom so<br>eral tim<br>mmonly | i on l<br>ess to<br>lenoi<br>es to<br>/ leał          | back<br>op s<br>d sv<br>b exe<br>c at i   | of v<br>olenc<br>/itch<br>ercise<br>nterr | e to<br>alve.<br>seals        |            |               |       |        |              |          |           |               |      |    |
|                                              |           | То с                                                                  | heck for                                                                                                    |                                                       |                                                       |                                           |                                           |                               |            |               |       |        |              |          |           |               |      |    |
|                                              |           | a.                                                                    | To check for leaks:<br>a. Turn on Infeed line.                                                                                                    |                                                       |                                                       |                                           |                                           |                               |            |               |       |        |              |          |           |               |      |    |
|                                              |           | b.                                                                    | <ul><li>a. Turn on Infeed line.</li><li>b. Verify vacuum pressure is 18.9 inHg.</li></ul>                                                                                                    |                                                       |                                                       |                                           |                                           |                               |            |               |       |        |              |          |           |               |      |    |
|                                              |           | C.                                                                    | <ul> <li>Turn on Infeed line.</li> <li>Verify vacuum pressure is 18.9 inHg.</li> <li>Place plastic enveloped test mail on<br/>Destacker backplate (upstream and<br/>downstream valves) or anti-doubler<br/>nozzle face (anti-doubler valve).</li> </ul> |                                                       |                                                       |                                           |                                           |                               |            |               |       |        |              |          |           |               |      |    |
|                                              |           | d.                                                                    | Press ir<br>on bacł                                                                                                    | n th<br>k of                                          | e uppe<br>valve t                                     | r me<br>o act                             | char<br>ivate                             | nical<br>e valv               | sw<br>ve.  | itch          |       |        |              |          |           |               |      |    |
|                                              |           | e.                                                                    | Observ<br>is highe<br>pressur                                                                                                    | ve va<br>er th<br>re fa                               | acuum<br>nan 17.0<br>alls belo                        | pres<br>0 inH<br>ow 17                    | sure<br>lg. I<br>7.0 i                    | and<br>f vac<br>nHg:          | en<br>uu   | sure i<br>m   | t     |        |              |          |           |               |      |    |
|                                              |           |                                                                       | 1.) Ins<br>ba                                                                                                    | spe<br>ickp                                           | ct seal<br>blate or                                   | betw<br>nozz                              | een<br>:le fa                             | test<br>ice.                  | ma         | il and        |       |        |              |          |           |               |      |    |
|                                              |           |                                                                       | 2.) Co<br>dis<br>ho<br>co<br>hig                                                                                                    | onfii<br>scoi<br>ose,<br>onfir<br>ghei                | rm hose<br>nnecting<br>then bl<br>ming va<br>r than 1 | e inte<br>g MA<br>ockir<br>acuur<br>7.0 i | egrity<br>NC va<br>ng it<br>m pr<br>nHg   | y by<br>alve :<br>and<br>essu | sid<br>Ire | e<br>is       |       |        |              |          |           |               |      |    |
|                                              |           |                                                                       | 3.) Pro<br>sw<br>de                                                                                                    | ess<br>vitch<br>act                                   | in the<br>n on ba<br>ivate va                         | lowe<br>ck of<br>alve.                    | r me<br>valv                              | char<br>ve to                 | nica       | al            |       |        |              |          |           |               |      |    |
|                                              |           | 3. Gene<br>foun                                                       | Generate a work order for any discrepancie found.                                                                                                    |                                                       |                                                       |                                           |                                           |                               |            |               |       |        |              |          |           |               |      |    |
|                                              |           | If necessa<br>replace N                                               | ecessary, generate work order to rebuild or ace MAC valve.                                                                                                    |                                                       |                                                       |                                           |                                           |                               |            |               |       |        |              |          |           |               |      |    |
|                                              |           | Refer to N<br>and Repla                                               | /IS-209,<br>ace Des                                                                                                    | , Vo<br>stac                                          | olume D<br>ker.                                       | , Seo                                     | ctior                                     | 12,                           | Re         | move          |       |        |              |          |           |               |      |    |
|                                              |           | *2 minute                                                             | s per M                                                                                                    | AC                                                    | valve.                                                |                                           |                                           |                               |            |               |       |        |              |          |           |               |      |    |
| INFEED LINE<br>ASSEMBLY:                     | 5570**    | Inspect t<br>Tracking                                                 | he Perf<br>(4).                                                                                                    | ora                                                   | ted Be                                                | lt Pu                                     | lley                                      | s an                          | d E        | Belt          | 20    | *      | 09           | <u> </u> |           |               | W    |    |
|                                              |           | 1. Turn                                                               | each p                                                                                                    | ulle                                                  | y by ha                                               | ind a                                     | nd e                                      | nsur                          | e t        | here          |       |        |              |          |           |               |      |    |

| Maintenance Checklist     WORK<br>CODE     EQUIPMENT<br>ACRONYM     CLASS<br>CODE     NUMBER       0     3     F     S     A     A     0     0     1       Equipment Nomenclature<br>Flate Sequencing System     Equipment Model     Bulletin Filename<br>Bulletin Filename     Occurrence | M     |
|----------------------------------------------------------------------------------------------------|-------|
| 0     3     F     S     A     A     0     0     1       Equipment Nomenclature     Equipment Model     Bulletin Filename     Occurrence                                                                                                    | M     |
| Equipment Nomenclature Equipment Model Bulletin Filename Occurrence                                                                                                    | 1     |
|                                                                                                    |       |
| Part or Item No. Tack Statement and Instruction                                                                                                    | de    |
| Component         Comply with all current safety precautions)         Est.         Min.         Infreshold                                                                                                    | Freq. |
| Req     Lev     Hours     Fed       (min)     (000)                                                                                                    |       |
| ASSEMBLY is no grinding felt when turning the belt.                                                                                                    |       |
| 2. Inspect pulleys for wear and mail debris caught between pulley and belt.                                                                                                    |       |
| <ol> <li>Verify bearings are recessed within the<br/>pulley and not separating from the pulley, if<br/>bearing damage noted, replace the pulley<br/>immediately.</li> </ol>                                                                                                    |       |
| <ol> <li>Verify belt pulleys are securely fastened to<br/>the baseplate in each of the infeed modules.</li> </ol>                                                                                                    |       |
| 5. Perform Perforated Belt Continuous<br>procedure; set speed selection to 5% on<br>diagnostic screen.                                                                                                    |       |
| 6. To adjust tracking, loosen screw, rotate<br>adjusting nut left or right until belt runs in<br>center of tracking pulley, tighten screw.                                                                                                    |       |
| <ol> <li>Perform Perforated Belt Continuous<br/>procedure; set Speed Selection to 20% on<br/>diagnostic screen and readjust as necessary.</li> </ol>                                                                                                    |       |
| 8. Perform Perforated Belt Continuous<br>procedure; set Speed Selection to 50% on<br>diagnostic screen and readjust as necessary.                                                                                                    |       |
| 9. Perform Perforated Belt Continuous<br>procedure; set Speed Selection to 100% on<br>diagnostic screen and readjust as necessary.                                                                                                    |       |
| 10. Generate a work order for any discrepancies found.                                                                                                    |       |
| Refer to MS-209, Volume D, Section 11,<br>Alignment and Adjustment Procedures,<br>Perforated Belt Tracking Adjustment.                                                                                                    |       |
| *5 minutes per Feeder.     0     100       INFEED LINE     5580     Inspect Magazine Assembly Belt Condition<br>and Belt Tracking (4).     20*     09     1125                                                                                                    |       |
| AUTOMATED<br>FEEDER<br>ASSEMBLY1. Perform Magazine Belt Continuous tool<br>procedure on HMI and set Magazine Belt to<br>run at 50% speed.                                                                                                    |       |
| 2. Inspect for:                                                                                                    |       |
| a. Cracks.                                                                                                    |       |
| b. Splits.                                                                                                    |       |
| c. Tears.                                                                                                    |       |
| d. Joint separation.                                                                                                    |       |
| e. Worn through outer surface.                                                                                                    |       |

| U.S. Posta                                      | al Service |                                       |                                        |                                      |                                |                           | IDENTIFI                     | CATION   |       |         |           |            |
|-------------------------------------------------|------------|---------------------------------------|----------------------------------------|--------------------------------------|--------------------------------|---------------------------|------------------------------|----------|-------|---------|-----------|------------|
| Maintenanc                                      | e Checl    | dist                                  | WORK<br>CODE                           |                                      | EQU                            |                           | Т<br>1                       |          | CLASS | N       | UMBER     | TYPE       |
|                                                 |            |                                       | 0 3                                    | FS                                   | S                              |                           | []                           | 4        |       | A 0     | 0 1       | М          |
| Equipment Nomenclature                          | e          |                                       | Equipment                              | Model                                | I                              |                           | Bulletin I                   | Filename |       | Occurre | ence      |            |
| Flats Sequen                                    | cing Sys   | stem                                  |                                        |                                      |                                |                           | n                            | m1503    | 36    |         | eCBI      | 1          |
| Part or                                         | Item No    | (0)                                   | Task Sta                               | itement and                          | d Instruc                      | ion                       |                              | Est.     | Min.  | Dum     | Threshole | ds<br>Fran |
| Component                                       |            | (00                                   | mpiy with a                            |                                      | alety pre                      | cautior                   | 15)                          | Req      | Lev   | Hours   | Fed       | Freq.      |
|                                                 |            |                                       |                                        |                                      |                                |                           |                              | (min)    |       |         | (000)     |            |
|                                                 |            | <ol> <li>Verify<br/>either</li> </ol> | belt runs<br>side of n                 | s straight<br>nagazine               | withou<br>conve                | t slidi<br>yor or         | ng off<br>r rubbing.         |          |       |         |           |            |
|                                                 |            | 4. Gene<br>found                      | rate a wo<br>l.                        | ork order                            | for any                        | discr                     | epancies                     |          |       |         |           |            |
|                                                 |            | Refer to M<br>Troublesho<br>Procedure | IS-209, V<br>ooting Press.             | olume H<br>ocedures                  | , Sectio<br>s, Diagi           | n 10,<br>iostic           | Tools                        |          |       |         |           |            |
|                                                 |            | *5 minutes                            | per Fee                                | der.                                 |                                |                           |                              |          |       |         |           |            |
| INFEED LINE<br>ASSEMBLY:                        | 5590**     | Test Func<br>Loops.                   | tionality                              | of all fo                            | ur Fee                         | der Ir                    | nterlock                     | 24*      | 09    |         |           | М          |
| AUTOMATED<br>FEEDER<br>ASSEMBLY                 |            | 1. Start<br>seque<br>lights           | the Feed<br>ence and<br>activate       | er, allow<br>ensure t<br>upon sta    | it to co<br>hat all<br>rtup.   | mplet<br>norns            | 1                            |          |       |         |           |            |
|                                                 |            | 2. With t<br>feede                    | the feede<br>r interloc                | r running<br>k loop.                 | , open                         | a doo                     |                              |          |       |         |           |            |
|                                                 |            | 3. Verify                             | all feede                              | er motion                            | stops.                         |                           |                              |          |       |         |           |            |
|                                                 |            | 4. Verify<br>Contr                    | correct r                              | nessage<br>and softv                 | appea<br>vare H                | rs on<br>⁄II.             | Operator                     |          |       |         |           |            |
|                                                 |            | 5. Press<br>panel                     | the start<br>ensuring                  | button c<br>nothing                  | on that<br>starts              | eede<br>on tha            | r operato<br>at feeder.      | r        |       |         |           |            |
|                                                 |            | 6. Close                              | e previous                             | sly opene                            | ed door                        |                           |                              |          |       |         |           |            |
|                                                 |            | 7. Gene<br>found                      | rate a wo<br>l.                        | ork order                            | for any                        | discr                     | epancies                     |          |       |         |           |            |
|                                                 |            | Repeat the                            | e steps al<br>feeders.                 | bove for                             | all pan                        | els an                    | d doors                      |          |       |         |           |            |
|                                                 |            | *6 minutes                            | per Fee                                | der.                                 |                                |                           |                              |          |       |         |           |            |
| INFEED LINE<br>ASSEMBLY:                        | 5600       | Check Fee<br>Paddle Ai                | eder Mai<br>r Regula                   | n, Anti-d<br>tor Pres                | louble<br>sure (4              | , and<br>).               | Feeder                       | 6*       | 07    | 375     |           |            |
| PNEUMATIC<br>DISTRIBUTION<br>SYSTEM<br>ASSEMBLY |            | 1. Adjus<br>(+/-5)<br>feede           | t Feeder<br>indicated<br>r power p     | main air<br>d on gaug<br>panel:      | pressu<br>ge just              | re to<br>right o          | 80 PSI<br>of the             |          |       |         |           |            |
|                                                 |            | a. F<br>i                             | Rotate reg<br>ncrease a                | gulator ki<br>air pressi             | nob clo<br>ure.                | e to                      |                              |          |       |         |           |            |
|                                                 |            | b. F<br>t                             | Rotate reg<br>o decrea                 | gulator ki<br>se air pre             | nob co<br>essure.              | untero                    | clockwise                    |          |       |         |           |            |
|                                                 |            | 2. Adjus<br>on an<br>while            | t anti-dou<br>iti-double<br>activating | ubler air p<br>r pressur<br>g the ma | oressui<br>re regu<br>nual re  | e to 7<br>ator g<br>ease  | ′- 9 PSI<br>jauge<br>button: |          |       |         |           |            |
|                                                 |            | a. F<br>k<br>r                        | Press and<br>putton on<br>regulator    | l hold ma<br>right side<br>until gau | anual a<br>e of pre<br>ge stat | r valv<br>ssure<br>ilizes | ve release<br>e              | 9        |       |         |           |            |

| U.S. Posta               | al Service |                                                                 |                                                            |                                                |                                       |                                           | IDEI                   | <u>NTIFIC</u>     | <u>ATION</u> |       |       |              |       |
|--------------------------|------------|-----------------------------------------------------------------|------------------------------------------------------------|------------------------------------------------|---------------------------------------|-------------------------------------------|------------------------|-------------------|--------------|-------|-------|--------------|-------|
| Maintonano               | o Chool    | diet                                                            | WORK                                                       |                                                | EQ                                    |                                           | IT<br>4                |                   |              | CLASS | S N   | UMBER        | TYPE  |
| Wantenalic               |            | 1131                                                            |                                                            | FS                                             | AC<br>S                               |                                           | 1                      |                   |              |       | A N   | 0 1          | М     |
| Equipment Nomenclature   | 9          |                                                                 | Equipment                                                  | Model                                          | 0                                     |                                           | Bu                     | Illetin F         | ilename      |       |       | ence         | IVI   |
| Flats Sequen             | cing Sy    | stem                                                            |                                                            |                                                |                                       |                                           |                        | m                 | m1503        | 86    |       | eCBM         |       |
| Part or                  | Item No    |                                                                 | Task Sta                                                   | tement ar                                      | nd Instru                             | ction                                     |                        |                   | Est          | Min   |       | Threshold    | ls    |
| Component                |            | (Co                                                             | mply with a                                                | Il current                                     | safety p                              | recaution                                 | ns)                    |                   | Time         | Skill | Run   | Pieces       | Freq. |
|                          |            |                                                                 |                                                            |                                                |                                       |                                           |                        |                   | Req<br>(min) | Lev   | Hours | Fed<br>(000) |       |
|                          |            | b I                                                             | Rotate rev                                                 | aulator k                                      | (noh c                                | lockwig                                   | e to                   |                   | ( )          |       |       |              |       |
|                          |            | i D. I                                                          | ncrease a                                                  | air press                                      | sure.                                 |                                           |                        |                   |              |       |       |              |       |
|                          |            | c. I<br>t                                                       | Rotate reg<br>to decrea                                    | gulator ł<br>se air pr                         | knob c<br>ressure                     | ountero<br>e.                             | clock                  | wise              |              |       |       |              |       |
|                          |            | 3. Adjus<br>air pro<br>handl                                    | st Automa<br>essure to<br>ler pressu                       | ited Fee<br>50 - 55<br>ire regu                | der an<br>PSI o<br>lator g            | m door<br>n the d<br>auge:                | dler                   |                   |              |       |       |              |       |
|                          |            | a. I                                                            | Press Al I<br>control pa                                   | FEED bi<br>inel.                               | utton c                               | n Feed                                    |                        |                   |              |       |       |              |       |
|                          |            | b. I<br>i                                                       | Rotate reg                                                 | gulator l<br>air press                         | knob c<br>sure.                       | lockwis                                   |                        |                   |              |       |       |              |       |
|                          |            | c. I                                                            | Rotate reg                                                 | gulator k                                      | knob c                                | ounter                                    | wise                   |                   |              |       |       |              |       |
|                          |            | t<br>Refer to M<br>Alignment                                    | to decreas<br>IS-209, V<br>and Adiu                        | se air pr<br>olume E<br>istment                | essure<br>), Sect<br>Proced           | e.<br>ion 11,<br>dures.                   |                        |                   |              |       |       |              |       |
|                          |            | *1.5 minut                                                      | es per Fe                                                  | eder.                                          |                                       |                                           |                        |                   |              |       |       |              |       |
| INFEED LINE<br>ASSEMBLY: | 5610       | Confirm S<br>Sensors (                                          | Sensing [<br>3).                                           | Distanc                                        | e of M                                | ail Pre                                   | sen                    | ce                | 12*          | 09    | 375   |              |       |
| AUTOMATED                |            | NOTE: Re                                                        | equires 2 l                                                | Mainten                                        | ance p                                | ersonr                                    | nel.                   |                   |              |       |       |              |       |
| ASSEMBLY                 |            | 1. Clear<br>V2, V<br>glove<br>photo                             | n destack<br>(3) with a<br>and ensu<br>beyes patl          | er troug<br>lint-free<br>ure no d<br>h.        | h phot<br>cloth<br>ebris i            | oeyes<br>or micr<br>s block               | (FDF<br>ofibe<br>ing t | R-V1,<br>er<br>he |              |       |       |              |       |
|                          |            | 2. Verify<br>photo<br>tool (I                                   | / alignme<br>beyes (FD<br>PSN 5220                         | nt of the<br>0R-V1, V<br>0-17-000              | e desta<br>/2, V3)<br>0-1390          | cker tro<br>using<br>).                   | ough<br>spea           | ı<br>cial         |              |       |       |              |       |
|                          |            | 3. Verify                                                       | alignmer                                                   | nt of the                                      | V4 ph                                 | otoeye                                    |                        |                   |              |       |       |              |       |
|                          |            | a. Se                                                           | et gain dial                                               | l on phot                                      | oeye to                               | o maxin                                   | num.                   |                   |              |       |       |              |       |
|                          |            | b.                                                              | Set mo                                                     | ode swite                                      | ch on n                               | hotoev                                    | e to '                 | 'D".              |              |       |       |              |       |
|                          |            | C.                                                              | Verify li                                                  | ght bear                                       | n is cer                              | itered c                                  | on                     | -                 |              |       |       |              |       |
|                          |            | d.                                                              | Adjust s                                                   | sensor m                                       | iountin                               | g brack                                   | et to                  |                   |              |       |       |              |       |
|                          |            | Ce                                                              | enter light                                                | peam.                                          |                                       |                                           |                        |                   |              |       |       |              |       |
|                          |            | 4. Gene<br>found                                                | erate a wo<br>I.                                           | ork ordei                                      | r for ar                              | ıy discı                                  | epa                    | ncies             |              |       |       |              |       |
|                          |            | Refer to M<br>Alignment<br>Line, Auto<br>Diffuse Ph<br>Photoeye | IS-209, V<br>and Adju<br>mated Fe<br>iotoeye A<br>Adjustme | olume E<br>stment<br>eder Mo<br>djustme<br>nt. | ), Sect<br>Procec<br>odule,<br>nt, Re | ion 11,<br>dures, l<br>Destac<br>flective | Infee<br>ker,          | ed                |              |       |       |              |       |
|                          |            | *3 minutes                                                      | s per Fee                                                  | der.                                           |                                       |                                           |                        |                   |              |       |       |              |       |
| INFEED LINE              | 5620**     | Test Fund                                                       | ctionality                                                 | of the 2                                       | Z-Axis                                | Padd                                      | le Ja                  | m                 | 8*           | 09    |       |              | М     |

| U.S. Posta                             | al Service     |                             |                                    |                                      |                          | IDENTIF                 | CATION       |               |        |              |       |
|----------------------------------------|----------------|-----------------------------|------------------------------------|--------------------------------------|--------------------------|-------------------------|--------------|---------------|--------|--------------|-------|
| Maintenanc                             | e Checl        | klist                       | WORK<br>CODE                       |                                      |                          | NT<br>M                 |              | CLASS<br>CODE |        | UMBER        | TYPE  |
|                                        |                |                             | 0 3                                | F S S                                |                          |                         | ŀ            | A /           | A 0    | 0 1          | М     |
| Equipment Nomenclature<br>Flats Sequen | e<br>icina Sve | stem                        | Equipment                          | t Model                              |                          | Bulletin<br>r           | Filename     | 36            | Occurr | ence<br>eCBM | 1     |
| Destan                                 | liter: N       |                             | Task Of                            |                                      |                          |                         |              | M             | 1      | Thursday     |       |
| Component                              | Item No        | (Co                         | omply with a                       | atement and ins<br>all current safet | struction<br>y precautio | ns)                     | Est.<br>Time | Skill         | Run    | Pieces       | rreq. |
|                                        |                |                             |                                    |                                      |                          |                         | Req<br>(min) | Lev           | Hours  | Fed<br>(000) |       |
| ASSEMBLY:                              |                | Proximity                   | Switch                             | (4).                                 |                          |                         |              |               |        |              |       |
| AUTOMATED<br>FEEDER<br>ASSEMBLY        |                | 1. Verify<br>clam<br>illumi | y proximit<br>ping brac<br>inated. | y switch is f<br>ket, and LEI        | lush with<br>D on swit   | bottom c<br>ch is       | f            |               |        |              |       |
|                                        |                | 2. Manu<br>padd<br>out.     | ually lift au<br>le and ve         | utomatic fee<br>rify proximit        | d arm Z-<br>y switch I   | Axis<br>LED goes        | 5            |               |        |              |       |
|                                        |                | 3. Gent<br>padd             | ly lower a<br>le to rest           | utomatic fee<br>position.            | ed arm Z                 | -Axis                   |              |               |        |              |       |
|                                        |                | 4. Gene<br>found            | erate a wo<br>d.                   | ork order for                        | any disc                 | repancies               | 5            |               |        |              |       |
|                                        |                | *2 minutes                  | s per Fee                          | der.                                 |                          |                         |              |               |        |              |       |
|                                        | 5800**         | Test Infee                  | ed Line T                          | hickness D                           | etectors                 | s (4).                  | 12*          | 09            | 375    |              |       |
| EXTENSION                              |                | Create Th                   | nickness                           | Detector te                          | st deck.                 |                         |              |               |        |              |       |
| MODULE<br>ASSEMBLY                     |                | 1. Gath<br>thick<br>mm.     | er 20 FS<br>ness plus              | SS test dec<br>s or minus            | k flats o<br>approx      | of unifori<br>imately . | n<br>5       |               |        |              |       |
|                                        |                | 2. Reco                     | ord nomina                         | al thickness                         |                          |                         |              |               |        |              |       |
|                                        |                | 3. Retrie<br>20-pi<br>to de | eve FSS<br>ece deck<br>ck.         | one test de<br>by 2 mm c             | ck flat th<br>or greate  | nicker tha<br>r, and ad | n<br>d       |               |        |              |       |
|                                        |                | 4. Retrie<br>20-pi<br>to de | eve one l<br>ece deck<br>ck.       | FSS test de<br>by 2 mm c             | ck flat th<br>or greate  | iinner tha<br>r, and ad | n<br>d       |               |        |              |       |
|                                        |                | 5. Set later                | Thickness<br>use.                  | B Detector t                         | est deck                 | aside fo                | or           |               |        |              |       |
|                                        |                | Test Exte                   | nsion Mo                           | odule Thick                          | ness De                  | tectors.                |              |               |        |              |       |
|                                        |                | 1. Place                    | e infeed li                        | ne in reject i                       | node.                    |                         |              |               |        |              |       |
|                                        |                | 2. Selec<br>Tests           | ct <b>Thickn</b><br>s page.        | ess Senso                            | <b>rs</b> tab fro        | om Feede                | er           |               |        |              |       |
|                                        |                | 3. Selec<br>drop-           | ct <b>Feede</b><br>down me         | <b>r 1</b> or <b>Feed</b><br>enu.    | ler 3 fro                | om Feede                | er           |               |        |              |       |
|                                        |                | 4. Place                    | e test dec                         | k on feeder                          | table.                   |                         |              |               |        |              |       |
|                                        |                | 5. Seleo                    | et <b>Start T</b> e                | <b>est</b> button.                   |                          |                         |              |               |        |              |       |
|                                        |                | 6. Selec<br>Conf            | ct <b>Yes</b> I<br>irmation c      | button from<br>lialog box.           | n Diagno                 | ostic Te                | st           |               |        |              |       |
|                                        |                | 7. Obse                     | erve Thick                         | ness Test F                          | Results a                | rea.                    |              |               |        |              |       |
|                                        |                | 8. Seleo                    | et Stop To                         | <b>est</b> button.                   |                          |                         |              |               |        |              |       |

| U.S. Posta                               | I Service     |                                       |                                    |                                          |                                  | IDE              | NTIFIC         | ATION            |               |       |                 |       |
|------------------------------------------|---------------|---------------------------------------|------------------------------------|------------------------------------------|----------------------------------|------------------|----------------|------------------|---------------|-------|-----------------|-------|
| Maintenance                              | e Checl       | dist                                  | WORK<br>CODE                       |                                          | EQUIPMEI<br>ACRONY               | NT<br>M          | -<br>-         |                  | CLASS<br>CODE | 5     | NUMBER          | TYPE  |
|                                          |               |                                       | 0 3                                | F S S                                    |                                  |                  |                | A                |               | A (   | 0 0 1           | М     |
| Equipment Nomenclature<br>Flats Sequence | e<br>cina Sva | stem                                  | Equipment                          | Model                                    |                                  | Βι               | ulletin F<br>m | ilename<br>m1503 | 6             | Осси  | irrence<br>eCBN | 1     |
| Dort or                                  | ltom No       |                                       | Took Sto                           | tomont and In                            | otruction                        |                  |                | Eat              | Min           | 1     | Thrashal        |       |
| Component                                | Item No       | (Co                                   | omply with a                       | ll current safe                          | ty precaution                    | ons)             |                | Time             | Skill         | Run   | Pieces          | Freq. |
|                                          |               |                                       |                                    |                                          |                                  |                  |                | Req<br>(min)     | Lev           | Hours | s Fed<br>(000)  |       |
|                                          |               | Test Merg                             | ge Module                          | e Thicknes                               | s Detect                         | tors.            |                |                  |               |       |                 |       |
|                                          |               | 1. Place                              | infeed lir                         | ne in reject                             | mode.                            |                  |                |                  |               |       |                 |       |
|                                          |               | 2. Selec<br>Tests                     | t <b>Thickn</b><br>page.           | ess Senso                                | <b>rs</b> tab fro                | om F             | eeder          |                  |               |       |                 |       |
|                                          |               | 3. Selec<br>drop-                     | t <b>Feeder</b><br>down mei        | • 2 or Fee<br>nu.                        | der 4 fro                        | om F             | eeder          |                  |               |       |                 |       |
|                                          |               | 4. Place                              | e test deck                        | k on feeder                              | table.                           |                  |                |                  |               |       |                 |       |
|                                          |               | 5. Selec                              | t Start Te                         | est button.                              |                                  |                  |                |                  |               |       |                 |       |
|                                          |               | 6. Selec<br>Confi                     | ct <b>Yes</b> b<br>rmation d       | outton fror ialog box.                   | n Diagn                          |                  |                |                  |               |       |                 |       |
|                                          |               | 7. Obse                               | rve Thick                          | ness Test F                              | Results a                        |                  |                |                  |               |       |                 |       |
|                                          |               | 8. Selec                              | t Stop Te                          | est button.                              |                                  |                  |                |                  |               |       |                 |       |
|                                          |               | 9. Gene<br>found                      | erate a wo<br>I.                   | ork order fo                             | r any dis                        | crepa            | ancies         |                  |               |       |                 |       |
|                                          |               | Refer to M<br>System, T               | IS-209, Vo<br>hickness             | olume H, S<br>Sensor Tes                 | ection 10<br>st.                 | ), Coi           | ntrol          |                  |               |       |                 |       |
|                                          |               | Refer to M<br>Alignments<br>Thickness | IS-209 Vo<br>s and Adj<br>Sensor A | olume D, Se<br>ustment Pr<br>Adjustment. | ection 11,<br>ocedures           | ,<br>s–Las       | ser            |                  |               |       |                 |       |
|                                          |               | *6 minutes                            | s per Infee                        | ed Line.                                 |                                  |                  |                |                  |               |       |                 |       |
| INFEED LINE                              | 5860**        | Inspect In                            | nage Lift                          | Quality (2)                              | ).                               |                  |                | 14*              | 10            | 4     |                 |       |
| IMAGE<br>ACQUISITION                     |               | 1. Ensui<br>IPC, 0                    | re Infeed<br>OCR, Lab              | Line is in R<br>beler, and F             | eject mo<br>Printer dis          | de w<br>able     | ith<br>d.      |                  |               |       |                 |       |
| MODULE<br>ASSEMBLY                       |               | 2. Log o<br>maint                     | on to IPC i<br>t1 or abov          | if not alread<br>/e.                     | ly logged                        | l in a           | S              |                  |               |       |                 |       |
|                                          |               | 3. Captu                              | ure an ima                         | age.                                     |                                  |                  |                |                  |               |       |                 |       |
|                                          |               | a. s<br>t                             | Select Ca<br>toolbar in            | pture>Grey<br>IPC Syster                 | <sup>,</sup> Image (<br>n Menu v | Offline<br>vindo | e on<br>w.     |                  |               |       |                 |       |
|                                          |               | b. S                                  | Select Gre                         | ey Image C                               | ffline.                          |                  |                |                  |               |       |                 |       |
|                                          |               | c. S                                  | Select OK<br>mages pr              | Cat Capturi<br>compt.                    | ng Grays                         | cale             |                |                  |               |       |                 |       |
|                                          |               | d. S                                  | Select cap<br>Capture G            | oture image<br>Gray Image                | e option io<br>window.           | con c            | on             |                  |               |       |                 |       |
|                                          |               | e. (                                  | Check Co<br>Image Op               | mpress cho<br>tions dialog               | eck box o<br>j box.              | on Sa            | ive            |                  |               |       |                 |       |
|                                          |               | f. (                                  | Check eve                          | ery check b                              | OX.                              |                  |                |                  |               |       |                 |       |
|                                          |               | g. F                                  | Record ac                          | ddress in Pa                             | ath field.                       |                  |                |                  |               |       |                 |       |
|                                          |               | h. S                                  | <u>Slide rul</u> er                | r to farthest                            | left posit                       | tion a           | and            |                  |               |       |                 |       |

| U.S. Posta               | al Service    |                    |                                    |                                                                                                    |                                      |                             |                                                                                                    |                         |                   |                          |              | 1         |           |         |                     |             |
|--------------------------|---------------|--------------------|------------------------------------|----------------------------------------------------------------------------------------------------|--------------------------------------|-----------------------------|----------------------------------------------------------------------------------------------------|-------------------------|-------------------|--------------------------|--------------|-----------|-----------|---------|---------------------|-------------|
| Maintenance              | e Check       | klist              |                                    | WORK<br>CODE                                                                                                    |                                      |                             |                                                                                                    | PMEN<br>DNYM            | Г                 |                          |              | CLA       | SS<br>DE  | N       | UMBER               | TYPE        |
|                          |               |                    |                                    | 0 3                                                                                                    | F                                    | S S                         |                                                                                                    |                         |                   |                          |              | A         | Α         | 0       | 0 1                 | М           |
| Equipment Nomenclature   | e<br>cina Sve | stem               |                                    | Equipme                                                                                                    | nt Mode                              | l                           |                                                                                                    |                         | В                 | ulletin f                | -ilenam      | e<br>36   |           | Occurre | ence<br>eCBM        | Λ           |
|                          |               | Stern              |                                    |                                                                                                    |                                      |                             |                                                                                                    |                         |                   |                          |              |           | _         |         |                     |             |
| Part or<br>Component     | Item No       |                    | (Co                                | I ask S<br>mply with                                                                                                   | atemen                               | t and In:<br>ent safet      | structions fructions for the structure of the structure of the structure o | on<br>aution            | s)                |                          | Est.<br>Time | Mii<br>Sk | n.<br>ill | Run     | I hreshol<br>Pieces | ds<br>Freq. |
|                          |               |                    |                                    |                                                                                                    |                                      |                             |                                                                                                    |                         |                   |                          | Req<br>(min  | Le        | VI        | Hours   | Fed<br>(000)        |             |
|                          |               |                    | 5                                  | select O                                                                                                    | K                                    |                             |                                                                                                    |                         |                   |                          |              |           |           |         |                     |             |
|                          |               | <b>NOT</b><br>04-0 | <b>E:</b> Us                       | e image<br>88. in ne                                                                                                   | qualit<br>ext ste                    | y test (<br>p.              | card,                                                                                                    | PSN                     | 39                | 15-                      |              |           |           |         |                     |             |
|                          |               | 4.                 | Feed<br>Infeed<br>qualit<br>reject | image o<br>d line feo<br>y test ca<br>t cart.                                                                          | luality<br>eder m<br>ard froi        | test ca<br>Iodule<br>n appr | ard at<br>and r<br>opria                                                                                                    | appr<br>etrie<br>te inf | ropi<br>ve<br>fee | riate<br>image<br>d line | •            |           |           |         |                     |             |
|                          |               | 5.                 | View<br>comp<br>card b<br>image    | image c<br>are cap<br>by inspe<br>e on ear                                                                             | st cai<br>to im<br>j cap<br>ess p    | and<br>e test<br>ed<br>n:   |                                                                                                    |                         |                   |                          |              |           |           |         |                     |             |
|                          |               |                    | a. \                               | Visible and complete bottom and top.<br>Clear and non-elongated circle areas of                                        |                                      |                             |                                                                                                    |                         |                   |                          |              |           |           |         |                     |             |
|                          |               |                    | b. (<br>i                          | Visible and complete bottom and top.<br>Clear and non-elongated circle areas of<br>mage.<br>Straight lines (no breaks) |                                      |                             |                                                                                                    |                         |                   |                          |              |           |           |         |                     |             |
|                          |               |                    | c. 8                               | Straight                                                                                                    | mage.<br>Straight lines (no breaks). |                             |                                                                                                    |                         |                   |                          |              |           |           |         |                     |             |
|                          |               |                    | d. A                               | A 250 m                                                                                                    | m long                               | line.                       |                                                                                                    |                         |                   |                          |              |           |           |         |                     |             |
|                          |               |                    | e. (                               | Clear an                                                                                                    | d read                               | able fo                     | ont si                                                                                                    | ze 2.                   | 8.                |                          |              |           |           |         |                     |             |
|                          |               | 6.                 | Selec<br>Image                     | t File>E<br>e windo∖                                                                                                   | xit in t<br>v.                       | oolbar                      | on C                                                                                                    | aptur                   | re C              | Gray                     |              |           |           |         |                     |             |
|                          |               | 7.                 | Log ir                             | n as ope                                                                                                    | ration                               | 5.                          |                                                                                                    |                         |                   |                          |              |           |           |         |                     |             |
|                          |               |                    | a. S                               | Select S<br>System                                                                                                    | ystem<br>Menu.                       | >Logo                       | ffont                                                                                                    | toolb                   | ar i              | n IPC                    |              |           |           |         |                     |             |
|                          |               |                    | b. S<br>c<br>k                     | Select o<br>down me<br>box.                                                                                            | peratio<br>enu in                    | ons froi<br>Logoff          | n Us<br>& Lo                                                                                                    | ernaı<br>gin A          | me<br>As c        | drop-<br>lialog          |              |           |           |         |                     |             |
|                          |               |                    | c. ⊺<br>f                          | Type ap<br>ïeld and                                                                                                    | oropria<br>selec                     | ate pas<br>t OK.            | swor                                                                                                    | d in I                  | Pas               | sword                    | ł            |           |           |         |                     |             |
|                          |               |                    | d. 8<br>  <br>(                    | Select Y<br>ogoff" a<br>Confirma                                                                                       | es at "<br>nd log<br>ation d         | Are yo<br>n as o<br>ialog b | u sur<br>perat<br>ox.                                                                                                    | e yoi<br>ions           | u w<br>pro        | ant to<br>mpt ir         | ו            |           |           |         |                     |             |
|                          |               | 8.                 | Stop                               | the infee                                                                                                    | ed line                              |                             |                                                                                                    |                         |                   |                          |              |           |           |         |                     |             |
|                          |               | 9.                 | Clear                              | infeed I                                                                                                    | ine rej                              | ect mo                      | de.                                                                                                    |                         |                   |                          |              |           |           |         |                     |             |
|                          |               | 10.                | Enab                               | ble IPC, OCR, Labeler, and Printer.                                                                                    |                                      |                             |                                                                                                    |                         |                   |                          |              |           |           |         |                     |             |
|                          |               | 11.                | Gene<br>found                      | erate a work order for any discrepancies<br>d.                                                                         |                                      |                             |                                                                                                    |                         |                   |                          |              |           |           |         |                     |             |
|                          |               | Refe<br>Qual       | r to M<br>lity Ch                  | to MS-209, Volume D, Section 10, Image<br>y Check.                                                                     |                                      |                             |                                                                                                    |                         |                   |                          |              |           |           |         |                     |             |
|                          |               | *7 m               | ninutes per Infeed Line.           |                                                                                                    |                                      |                             |                                                                                                    |                         |                   |                          |              |           |           |         |                     |             |
| INFEED LINE<br>ASSEMBLY: | 5870**        | Clea<br>Perfe      | n Car<br>orm V                     | nera Le<br>Vhite Le                                                                                                    | ns an<br>evel Ca                     | d Ape<br>alibrat            | rture<br>ion (                                                                                                    | then<br>2).             | )                 |                          | 10*          | 1(        | D         |         |                     | W           |

| U.S. Posta                     | I Service |                  |                                |                                                                                                    |                                                                                                    |                                              |                                  |                                        |                              |                    |                       | ATION        |               |          |      |                     |             |  |
|--------------------------------|-----------|------------------|--------------------------------|----------------------------------------------------------------------------------------------------|----------------------------------------------------------------------------------------------------|----------------------------------------------|----------------------------------|----------------------------------------|------------------------------|--------------------|-----------------------|--------------|---------------|----------|------|---------------------|-------------|--|
| Maintenance                    | e Check   | dist             |                                | WOR                                                                                                    | <                                                                                                    |                                              | E                                |                                        | IENT                         |                    |                       |              | CLASS         | 5        | NU   | JMBER               | TYPE        |  |
|                                |           | -                |                                | 0 3                                                                                                    | 3                                                                                                    | FS                                           | S                                |                                        |                              |                    |                       | 4            |               | A        | 0    | 0 1                 | М           |  |
| Equipment Nomenclature         | eina Sv   | stom             |                                | Equipm                                                                                                    | ent                                                                                                    | Model                                        |                                  | · · ·                                  |                              | Bu                 | lletin F              | ilename      |               | Осси     | urre |                     |             |  |
|                                | ung Sys   | sielli           |                                |                                                                                                    | _                                                                                                    |                                              |                                  |                                        |                              |                    | 11                    | 111503       |               | <u> </u> |      | ECDIV               | 1           |  |
| Part or<br>Component           | Item No   |                  | (Co                            | Task :<br>mply wit                                                                                                    | Stat<br>h al                                                                                                    | tement a<br>Il current                       | nd Ins<br>safety                 | truction                               | utions                       | 5)                 |                       | Est.<br>Time | Min.<br>Skill | Run      |      | Threshold<br>Pieces | ds<br>Frea. |  |
|                                |           |                  |                                |                                                                                                    |                                                                                                    |                                              | -                                |                                        |                              |                    |                       | Req<br>(min) | Lev           | Hour     | s    | Fed<br>(000)        |             |  |
| IMAGE<br>ACQUISITION<br>MODULE |           | WA<br>soa<br>acc | RNINC<br>ked m<br>ordan        | G: Disc<br>aterial<br>ce with                                                                                                    | arc<br>sa<br>1 lo                                                                                                    | d or di<br>accord<br>ocal pr                 | spos<br>ing t<br>oced            | e of c<br>o SDS<br>lures.              | hen<br>San                   | nica<br>d in       | <b>1</b>              |              |               |          |      | (000)               |             |  |
| ASSEMBLY                       |           | 1.               | Open                           | n camer                                                                                                    | ac                                                                                                    | cover.                                       |                                  |                                        |                              |                    |                       |              |               |          |      |                     |             |  |
|                                |           | 2.               | Inspe                          | ect for d                                                                                                    | leb                                                                                                    | ris/mai                                      | l and                            | remov                                  | ve.                          |                    |                       |              |               |          |      |                     |             |  |
|                                |           | 3.               | Clear<br>clean<br>appro        | camera lens using camera lens<br>ing quality lens paper and a locally<br>ved camera lens cleaning solvent.<br>aperture making sure all residues are<br>ved.<br>camera cover. |                                                                                                    |                                              |                                  |                                        |                              |                    |                       |              |               |          |      |                     |             |  |
|                                |           | 4.               | Clear<br>remo                  | n aperti<br>ved.                                                                                                    | ng quality lens paper and a locally<br>ved camera lens cleaning solvent.<br>aperture making sure all residues are<br>ed.<br>camera cover. |                                              |                                  |                                        |                              |                    |                       |              |               |          |      |                     |             |  |
|                                |           | 5.               | Close                          | e came                                                                                                    | aperture making sure all residues are<br>ed.<br>camera cover.                                                                             |                                              |                                  |                                        |                              |                    |                       |              |               |          |      |                     |             |  |
|                                |           | 6.               | From<br>Diagr                  | the IP                                                                                                    | aperture making sure all residues are<br>ed.<br>camera cover.<br>he IPC computer, go to<br>osticFSC1050Camera.                            |                                              |                                  |                                        |                              |                    |                       |              |               |          |      |                     |             |  |
|                                |           | 7.               | Selec                          | ct OK fo                                                                                                    | or C                                                                                                    | Camera                                       | a Diag                           | gnostio                                | c qu                         | esti               | on.                   |              |               |          |      |                     |             |  |
|                                |           | 8.               | In the<br>Diagr                | e Came<br>hostic/C                                                                                                    | ra<br>Cali                                                                                                    | Diagno                                       | ostic \<br>n.                    | Windo                                  | w, c                         | lick               | on                    |              |               |          |      |                     |             |  |
|                                |           | 9.               | Selec                          | ct yes to                                                                                                    | o st                                                                                                    | tart Ca                                      | librat                           | ion.                                   |                              |                    |                       |              |               |          |      |                     |             |  |
|                                |           | 10.              | Wher<br>insert<br>mess         | n a dial<br>t refere<br>age, co                                                                                                    | og<br>nce<br>omp                                                                                                    | appea<br>e stick<br>plete th                 | rs wit<br>and p<br>ne fol        | h the '<br>bress (<br>lowing           | "Ple<br>OK"<br>  ste         | ase<br>ps:         |                       |              |               |          |      |                     |             |  |
|                                |           |                  | a. I<br>I                      | Place tl<br>betwee<br>assemt                                                                                                    | ne v<br>n tl<br>oly,                                                                                                    | white c<br>he ape<br>and C                   | alibra<br>rture<br>lick <b>(</b> | ation s<br>plate a<br><b>DK</b> .      | tick<br>and                  | the                | belt                  |              |               |          |      |                     |             |  |
|                                |           |                  | b. V<br>s                      | When t<br>stick ar<br>move th<br>and clic                                                                                                    | he<br>nd p<br>ne s<br>ck <b>(</b>                                                                                                    | "Pleas<br>oress C<br>stick aj<br><b>OK</b> . | e mo<br>)K" d<br>oprox           | ive the<br>ialog t<br>kimatel          | e refe<br>box a<br>ly 3      | erer<br>app<br>mm  | nce<br>ears,<br>i up, |              |               |          |      |                     |             |  |
|                                |           |                  | C. \                           | When t<br>stick ar<br>remove                                                                                                    | he<br>id p<br>th                                                                                                    | "Pleas<br>oress C<br>e stick                 | e ren<br>)K" d<br>and            | nove r<br>ialog b<br>click <b>C</b>    | efer<br>box :<br><b>)K</b> . | enc<br>app         | e<br>ears,            |              |               |          |      |                     |             |  |
|                                |           |                  | d. /                           | At the S<br>"Calibra                                                                                                    | Sca<br>atio                                                                                                    | anner E<br>on finisł                         | vent<br>ned"                     | Messa<br>dialog                        | age:<br>clic                 | k <b>O</b>         | <b>K</b> .            |              |               |          |      |                     |             |  |
|                                |           |                  | e. /                           | At the "<br>click <b>Ol</b>                                                                                                    | Са<br><b>К</b> .                                                                                                    | libratio                                     | n is s                           | succes                                 | sful                         | " di               | alog,                 |              |               |          |      |                     |             |  |
|                                |           |                  | f. (                           | Close ti<br>clicking                                                                                                    | he<br>the                                                                                                    | camer<br>e X in t                            | a dia<br>the u                   | gnostio<br>pper-ri                     | c me<br>ight                 | enu<br>cor         | by<br>ner.            |              |               |          |      |                     |             |  |
|                                |           | 11.              | Wher<br>availa<br>then<br>user | n the IP<br>able, log<br>select I<br>with the                                                                                                    | PC S<br>gof<br>∟og<br>e al                                                                                                    | Systen<br>ff maint<br>goff) an<br>ppropri    | n Mer<br>1 use<br>d log<br>ate p | nu bec<br>er (sel<br>in as (<br>basswo | ome<br>ect 3<br>Ope<br>ord.  | es<br>Sys<br>ratio | tem,<br>ons           |              |               |          |      |                     |             |  |
|                                |           | 12.              | Gene<br>found                  | erate a v<br>I.                                                                                                    | WOI                                                                                                    | rk orde                                      | er for                           | any di                                 | scre                         | epar               | ncies                 |              |               |          |      |                     |             |  |

| U.S. Posta                                                                                                    | al Service     |                                                                                                    |                                                                                                    | r                                                                                                    |                                                                                                    |                                                                                                    | ENTIFIC                                                                                                    | ATION                                                                                                    |                  |               |       |                |             |
|----------------------------------------------------------------------------------------------------|----------------|----------------------------------------------------------------------------------------------------|----------------------------------------------------------------------------------------------------|----------------------------------------------------------------------------------------------------|----------------------------------------------------------------------------------------------------|----------------------------------------------------------------------------------------------------|----------------------------------------------------------------------------------------------------|----------------------------------------------------------------------------------------------------|------------------|---------------|-------|----------------|-------------|
| Maintenanc                                                                                                    | e Chec         | klist                                                                                                    | WORK<br>CODE                                                                                                    |                                                                                                    | EQU<br>ACF                                                                                                    | IPMEN<br>RONYN                                                                                                    | IT<br>/I                                                                                                    |                                                                                                    |                  | CLASS<br>CODE | 5     | NUMBER         | TYPE        |
|                                                                                                    |                |                                                                                                    | 0 3                                                                                                    | F S                                                                                                    | S                                                                                                    |                                                                                                    |                                                                                                    |                                                                                                    | ŀ                | A   /         | A (   | 0 1            | М           |
| Equipment Nomenclatur                                                                                                    | e<br>Incina Sv | stem                                                                                                    | Equipment                                                                                                    | t Model                                                                                                    |                                                                                                    |                                                                                                    | В                                                                                                    | ulletin F<br>m                                                                                                    | ilename<br>m1503 | 86            | Occu  | rrence<br>eCBN | Л           |
|                                                                                                    |                |                                                                                                    |                                                                                                    |                                                                                                    |                                                                                                    |                                                                                                    |                                                                                                    |                                                                                                    |                  |               | 1     | T L            |             |
| Part or<br>Component                                                                                                    | Item No        | (Co                                                                                                    | Task Sta<br>mply with a                                                                                                    | atement an<br>all current s                                                                                                    | a Instruc                                                                                                    | caution                                                                                                    | ns)                                                                                                    |                                                                                                    | Est.<br>Time     | Min.<br>Skill | Run   | Pieces         | ds<br>Freq. |
|                                                                                                    |                |                                                                                                    |                                                                                                    |                                                                                                    |                                                                                                    |                                                                                                    |                                                                                                    |                                                                                                    | Req<br>(min)     | Lev           | Hours | Fed<br>(000)   |             |
| INFEED LINE<br>ASSEMBLY:<br>IMAGE<br>ACQUISITION<br>MODULE<br>ASSEMBLY<br>INFEED LINE<br>ASSEMBLY:<br>MARKING<br>MODULE<br>ASSEMBLY | 5875           | Refer to pr<br>11, Adjust<br>*5 minutes<br><b>Run UPS</b><br>1. Open<br>2. Press<br>3. Verify<br>4. Close<br>5. Gene<br>found<br>*1 minute<br>Clean Cut<br>Reservoir<br>WARNING<br>edge to p<br>WARNING<br>accordand<br>1. Brush<br>head.<br>2. Use c<br>adhes<br>lower<br>3. Press<br>reach<br>functi<br>4. Verify<br>cuttin<br>label<br>5. Inspe | rocedure<br>Camera<br>a per Infe<br>Self-Tes<br>Image A<br>TEST b<br>indicato<br>Image A<br>TEST b<br>indicato<br>Image A<br>rate a wo<br>Image A<br>rate a wo | MS-209<br>White La<br>ed Line.<br>t (2).<br>Acquisition<br>int LED st<br>Acquisition<br>ork order<br>des and<br>ase care<br>ajuries.<br>rd or dise<br>according<br>ocal pro-<br>int and de<br>abs satu<br>ning solv<br>build-up<br>addle, and<br>on oil pri<br>ick to pro-<br>functional<br>cut qual<br>r oil rese | on modu<br>UPS ca<br>atus is<br>on modu<br>UPS ca<br>atus is<br>on modu<br>for any<br>Inspec<br>around<br>around<br>around<br>pose o<br>ng to S<br>ocedura<br>ebris fro<br>urated w<br>vent to<br>from th<br>nd pado<br>bove the<br>ality by f<br>and insp<br>ity. | ile ba<br>pontrol<br>norma<br>ule ba<br>disci<br>t Sili<br>t knif<br>f che<br>DS al<br>s.<br>om the<br>s.<br>om the<br>rith loo<br>e top<br>lle ho<br>utton<br>oil sy<br>manu<br>pectin | sec<br>ck d<br>pan<br>al.<br>con<br>con<br>con<br>de cu<br>blac<br>cally<br>/e<br>blac<br>les.<br>until<br>sten<br>ally<br>g the | tion<br>loors.<br>lel.<br>door.<br>door.<br><b>Oil</b><br><b>utting</b><br><b>al</b><br><b>n</b><br>tter<br><i>i</i><br>de,<br>oil<br>n is<br>e | 8*               | 09            | 4     |                | M           |
|                                                                                                    |                | 6. Gene                                                                                                    | erate a wo                                                                                                    | ork order                                                                                                    | for any                                                                                                    | disci                                                                                                    | repa                                                                                                    | incies                                                                                                    |                  |               |       |                |             |
|                                                                                                    |                | *4 minutes                                                                                                    | s per Infe                                                                                                    | ed Line                                                                                                    |                                                                                                    |                                                                                                    |                                                                                                    |                                                                                                    |                  |               |       |                |             |
| INFEED LINE                                                                                                    | 5890**         | Clean IJP                                                                                                    | Print He                                                                                                    | ad and                                                                                                    | Inspec                                                                                                    | t Flui                                                                                                    | d Le                                                                                                    | evels                                                                                                    | 20*              | 09            | 4     |                |             |
| ASSEMBLY:                                                                                                    |                | (2).                                                                                                    |                                                                                                    |                                                                                                    |                                                                                                    |                                                                                                    |                                                                                                    |                                                                                                    |                  |               |       |                |             |
| MODULE                                                                                                    |                | 1. Remo                                                                                                    | ove print                                                                                                    | head fro                                                                                                    | m sleev                                                                                                    | e.                                                                                                    |                                                                                                    |                                                                                                    |                  |               |       |                |             |
| ASSEMBLY                                                                                                    |                | 2. Instal                                                                                                    | I print he                                                                                                    | ad in ma                                                                                                    | intenar                                                                                                    | ice br                                                                                                    | acke                                                                                                    | et.                                                                                                    |                  |               |       |                |             |
|                                                                                                    |                | 3. Drain                                                                                                    | ink from                                                                                                    | print he                                                                                                    | ad umb                                                                                                    | ilical.                                                                                                    |                                                                                                    |                                                                                                    |                  |               |       |                |             |

| U.S. Posta                                 | l Service   |                           |                                                          |                                                |                                               |                          | IDE          | NTIFIC        | ATION   |       |              |           |       |
|--------------------------------------------|-------------|---------------------------|----------------------------------------------------------|------------------------------------------------|-----------------------------------------------|--------------------------|--------------|---------------|---------|-------|--------------|-----------|-------|
| Maintenance                                | e Check     | dist                      | WORK                                                     |                                                | EQ                                            |                          | T<br>1       |               |         | CLASS | 6            | NUMBER    | TYPE  |
|                                            |             |                           | 0 3                                                      | F S                                            | S                                             |                          | 1            |               | A       |       | A C          | 0 1       | М     |
| Equipment Nomenclature                     | ). <u>-</u> |                           | Equipmer                                                 | t Model                                        | <u>ı                                     </u> | <u> </u>                 | В            | ulletin F     | ilename |       | Occui        | rence     |       |
| Flats Sequen                               | cing Sys    | stem                      |                                                          |                                                |                                               |                          |              | m             | m1503   | 86    |              | eCBN      | 1     |
| Part or                                    | Item No     |                           | Task St                                                  | atement ar                                     | nd Instru                                     | ction                    |              |               | Est.    | Min.  | <b>D</b>     | Threshold | ds    |
| Component                                  |             |                           |                                                          |                                                | salety p                                      | ecaution                 | 15)          |               | Req     | Lev   | Run<br>Hours | Fed       | ⊢req. |
|                                            |             |                           |                                                          |                                                |                                               |                          |              |               | (min)   |       |              | (000)     |       |
|                                            |             | 4. Sh                     | ut down pri                                              | nter.                                          |                                               |                          |              |               |         |       |              |           |       |
|                                            |             | 5. Cle                    | an and ins                                               | pect prin                                      | t head                                        |                          |              |               |         |       |              |           |       |
|                                            |             | 6. Cle                    | an and ins                                               | pect slee                                      | eve.                                          |                          |              |               |         |       |              |           |       |
|                                            |             | 7. Cle                    | an back pl                                               | ate.                                           |                                               |                          |              |               |         |       |              |           |       |
|                                            |             | 8. Ins                    | tall print he                                            | ad back                                        | into sl                                       | eeve.                    |              |               |         |       |              |           |       |
|                                            |             | 9. Ins                    | pect level o                                             | of Ink and                                     | d Make                                        | e-Up flu                 | uid.         |               |         |       |              |           |       |
|                                            |             | 10. Ins<br>me             | pect for Lo<br>ssage on p                                | w Fluid L<br>printer dis                       | .evel ir<br>splay.                            | ndicato                  | r            |               |         |       |              |           |       |
|                                            |             | 11. Ins<br>bot            | pect for ex<br>tles or bott                              | piration o<br>les being                        | late or<br>j instal                           | i install<br>led.        | ed           |               |         |       |              |           |       |
|                                            |             | 12. Re                    | place ink o                                              | r make-u                                       | ıp fluid                                      | as neo                   | cess         | sary.         |         |       |              |           |       |
|                                            |             | 13. Re                    | turn printer                                             | to print                                       | mode.                                         |                          |              | -             |         |       |              |           |       |
|                                            |             | *10 min                   | utes per Ini                                             | feed Line                                      | <b>)</b> .                                    |                          |              |               |         |       |              |           |       |
| INFEED LINE                                | 5900**      | Inspect                   | Label Ap                                                 | olication                                      | and F                                         | Print Q                  | uali         | ity (2).      | 5*      | 09    | 4            |           |       |
| ASSEMBLY:                                  |             | 1. Loa                    | ad sortplan                                              | Test_19                                        | 5.                                            |                          |              |               |         |       |              |           |       |
| MODULE                                     |             | 2. Pu<br>che<br>pie       | t Infeed Lin<br>eckbox to a<br>ces.                      | e in REJ<br>pply a Fl                          | IECT N<br>ICS lat                             | lode a<br>bel to a       | nd s<br>II m | select<br>ail |         |       |              |           |       |
|                                            |             | 3. Re<br>pie              | move all la<br>ces.                                      | bels fron                                      | n 5 tes                                       | t deck                   | mai          | I             |         |       |              |           |       |
|                                            |             | 4. Loa<br>of i<br>fac     | ad test dec<br>nfeed lines<br>ing perfora                | k mail pie<br>(backwa<br>ted belt)             | eces o<br>ards, w                             | nto fee<br>rith blai     | der<br>nk s  | ledge<br>side |         |       |              |           |       |
|                                            |             | 5. Ru<br>the              | n the 5 test<br>m from the                               | t deck ma<br>culling b                         | ail piec<br>oin.                              | es and                   | l ret        | trieve        |         |       |              |           |       |
|                                            |             | 6. Ins<br>usi<br>000      | pect label  <br>ng FICS ID<br>)-7059).                   | olacemei<br>Tag Tei                            | nt and<br>mplate                              | print qı<br>(PSN         | ualit<br>990 | ty<br>15-13-  |         |       |              |           |       |
|                                            |             | 7. Ge<br>fou              | nerate a w<br>nd.                                        | ork ordei                                      | for ar                                        | y discr                  | ера          | ancies        |         |       |              |           |       |
|                                            |             | 8. Re                     | store Infee                                              | d Line se                                      | ettings.                                      |                          |              |               |         |       |              |           |       |
|                                            |             | *2.5 mir                  | utes per Ir                                              | ifeed Lin                                      | e.                                            |                          |              |               |         |       |              |           |       |
| INFEED LINE                                | 5910**      | Test Ve                   | rifier Perfe                                             | ormance                                        | . (2).                                        |                          |              |               | 4*      | 10    | 4            |           |       |
| ASSEMBLY:<br>MARKING<br>MODULE<br>ASSEMBLY | -           | 1. Lo<br>Ma<br>Te<br>Info | g onto the l<br>intenance><br>st>> then s<br>eed Line Te | RMDC a<br>>> Flats s<br>elect the<br>ests page | nd sele<br>Sorting<br>Verifice                | ect<br>>> Infe<br>er Tab | eed<br>fron  | Line<br>n the |         | -     |              |           |       |
|                                            |             | 2. Se<br>Lin              | lect Infeed<br>e drop-dov                                | Line 1 fr<br>/n menu.                          | om Ve                                         | rifier ta                | b Ir         | nfeed         |         |       |              |           |       |

| U.S. Posta                     | al Service |                           |                                                        |                                            |                             |                         | IDE            | ENTIFIC      | CATION      |        |      |        |        |          |            |
|--------------------------------|------------|---------------------------|--------------------------------------------------------|--------------------------------------------|-----------------------------|-------------------------|----------------|--------------|-------------|--------|------|--------|--------|----------|------------|
| Maintenance                    | e Checl    | klist                     | WORK                                                   |                                            | Ē                           |                         |                | T<br>I       |             |        | CLAS | S<br>F | N      | UMBER    | TYPE       |
|                                |            |                           | 0 3                                                    | F S                                        | S                           |                         |                |              |             |        | A    |        | 0      | 0 1      | М          |
| Equipment Nomenclature         | )<br>. 0   |                           | Equipmer                                               | nt Model                                   | 1 1                         |                         |                | В            | ulletin F   | ilenam | e    | C      | ccurre | ence     |            |
| Flats Sequen                   | cing Sy    | stem                      |                                                        |                                            |                             |                         |                |              | m           | m150   | 30   |        |        | eCBI/    | /          |
| Part or                        | Item No    |                           | Task Si                                                | tatement a                                 | nd Inst                     | ructio                  | n              | )<br>()      |             | Est.   | Min  |        | 2      | Threshol | ds<br>Erog |
| Component                      |            |                           |                                                        |                                            | salety                      | prece                   |                | 15)          |             | Req    | Lev  | / H    | ours   | Fed      | Fieq.      |
|                                |            |                           |                                                        |                                            |                             |                         |                |              |             | (min)  |      |        |        | (000)    |            |
|                                |            | 3. Se<br>Ve               | lect Start [<br>rifier tab.                            | Diagnost                                   | ic Ses                      | ssior                   | ı but          | ton          | from        |        |      |        |        |          |            |
|                                |            | 4. Ot<br>Ve<br>vei        | serve Star<br>rifier succe<br>ifier page.              | t diagno<br>eded pr                        | stic se<br>ompt             | essio<br>on b           | on oi<br>ottoi | n In<br>m o  | feed 1<br>f |        |      |        |        |          |            |
|                                |            | 5. Se<br>Dia              | lect Self-Te<br>agnostic Te                            | est radio<br>ests area                     | o butto<br>a.               | on fro                  | om ∖           | /erif        | fier        |        |      |        |        |          |            |
|                                |            | 6. Se<br>Ve<br>ch         | lect Log Te<br>rifier Diagn<br>eckmark ap              | est Resu<br>lostic Te<br>opears ir         | ilts ch<br>sts ar<br>n box. | eck<br>ea.              | box<br>Obs     | fror<br>erv  | n<br>e      |        |      |        |        |          |            |
|                                |            | 7. Se<br>Dia              | lect Start T<br>agnostic Te                            | est buttests area                          | on fro<br>a.                | m V                     | erifie         | er           |             |        |      |        |        |          |            |
|                                |            | 8. Ob<br>pro              | serve Infe<br>mpt displa                               | ed1 Veri<br>lys on bo                      | elf-T<br>of ve              | est s<br>erifie         | stop<br>r pa   | oped<br>age. |             |        |      |        |        |          |            |
|                                |            | 9. Ot<br>Dia<br>suo<br>un | oserve Tes<br>agnostic Te<br>ccessful co<br>successful | t Result<br>ests area<br>mpletior<br>test. | n Ve<br>SS ii<br>st. T      | rifier<br>ndica<br>FAIL | ates<br>ind    | s<br>licates | \$          |        |      |        |        |          |            |
|                                |            | 10. Se<br>Ve              | lect End D<br>rifier tab.                              | iagnosti                                   | c Ses                       | sion                    | butt           | on f         | from        |        |      |        |        |          |            |
|                                |            | 11. Ru                    | n test on li                                           | nfeed Lir                                  | ne 2.                       |                         |                |              |             |        |      |        |        |          |            |
|                                |            | 12. Ge<br>fou             | enerate a w<br>ind.                                    | ork orde                                   | er for a                    | any (                   | discr          | epa          | ancies      |        |      |        |        |          |            |
|                                |            | Refer to<br>Test.         | MS-209, V                                              | Vol. H, S                                  | Sectior                     | n 10                    | Ver            | ifie         | r Self-     |        |      |        |        |          |            |
|                                |            | *2 minu                   | tes per Infe                                           | eed Line                                   |                             |                         |                |              |             |        |      |        |        |          |            |
| INFEED LINE                    | 5920       | Inspect                   | Vacuum                                                 | Level or                                   | ו ID T                      | ag F                    | Print          | er (         | 2).         | 2*     | 09   |        |        |          | W          |
| ASSEMBLY:<br>MARKING<br>MODULE |            | 1. Ins<br>12              | pect vacut<br>·13 inHg.                                | ım gaug                                    | e for a                     | a rea                   | ding           | g of         |             |        |      |        |        |          |            |
| ASSEMBLY                       |            | 2. Ins<br>ma              | pect print o<br>de.                                    | quality if                                 | any a                       | idjus                   | tme            | nts          | are         |        |      |        |        |          |            |
|                                |            | 3. Ge<br>fou              | nerate a w<br>ind.                                     | ork orde                                   | er for a                    | any o                   | discr          | ера          | ancies      |        |      |        |        |          |            |
|                                |            | *1 minu                   | te per Infe                                            | ed Line.                                   |                             |                         |                |              |             |        |      |        |        |          |            |
|                                | 5930       | Inspect                   | Positive                                               | Air on II                                  | D Tag                       | Prir                    | nter           | (2).         |             | 4*     | 09   | :      | 375    |          |            |
| MARKING                        |            | 1. Us<br>(66              | e a screwd<br>80-02-000                                | lriver an<br>-1861).                       | d a flo                     | w m                     | eter           |              |             |        |      |        |        |          |            |
| ASSEMBLY                       |            | 2. En<br>he               | sure the ai<br>ad with the                             | r flow is<br>ink on.                       | meas                        | ured                    | at t           | he j         | print       |        |      |        |        |          |            |
|                                |            | 3 A4                      | iust the no                                            | sitive air                                 | need                        | le va                   | alve           | (ide         | ntified     | 4      |      |        |        |          |            |

| U.S. Posta              | al Service |                                                  |                                                              |                                              |                                             |                                          | NTIFIC                         | ATION                 |             |       | •      |        |          |       |
|-------------------------|------------|--------------------------------------------------|--------------------------------------------------------------|----------------------------------------------|---------------------------------------------|------------------------------------------|--------------------------------|-----------------------|-------------|-------|--------|--------|----------|-------|
| Maintenance             | o Chocl    | dist                                             | WORK                                                         |                                              | EQU                                         |                                          | T                              |                       |             | CLASS | 6      | NUMBEF | 1        | TYPE  |
| wantendito              |            | list                                             |                                                              | FS                                           | S                                           |                                          |                                |                       | 4           |       | A O    | 0      | 1        | М     |
| Equipment Nomenclature  | 9          |                                                  | Equipmen                                                     | t Model                                      | 1 - 1                                       |                                          | Βι                             | Illetin F             | ilename     | · / ' | Occur  | rence  | <u> </u> |       |
| Flats Sequen            | cing Sys   | stem                                             |                                                              |                                              |                                             |                                          |                                | m                     | m1503       | 86    |        | eCB    | М        |       |
| Part or                 | Item No    |                                                  | Task Sta                                                     | atement a                                    | nd Instruc                                  | tion                                     |                                |                       | Est.        | Min.  |        | Thresh | olds     |       |
| Component               |            | (Co                                              | mply with a                                                  | all current                                  | safety pre                                  | ecautior                                 | ıs)                            |                       | Time<br>Reg | Skill | Run    | Pieces |          | Freq. |
|                         |            |                                                  |                                                              |                                              |                                             |                                          |                                |                       | (min)       | 201   | Tiours | (000)  |          |       |
|                         |            | as "P<br>meas                                    | " for posi<br>ured at t                                      | tive air)<br>he print                        | to 1.5–2<br>head.                           | 2.0 SC                                   | FH                             |                       |             |       |        |        |          |       |
|                         | 50.40      | ^2 minute                                        | per Infee                                                    | d Line.                                      |                                             |                                          |                                |                       | 1.0.*       |       |        | _      |          |       |
| INFEED LINE<br>ASSEMBLY | 5940       | Replace V                                        | acuum                                                        | Filter of                                    | n ID Tag                                    | ) Prin                                   | ter (                          | 2).                   | 10*         | 09    | 375    |        |          |       |
| MARKING                 |            | 1. Shuto<br>Start/                               | lown prin<br>Stop key                                        | t head l<br>on the                           | oy press<br>keyboar                         | ing th<br>d.                             | е                              |                       |             |       |        |        |          |       |
| ASSEMBLY                |            | 2. Wait to cor<br>gauge<br>shutd                 | for the pr<br>nplete (a<br>e will rea<br>own proc            | int heac<br>bout 2 r<br>d 0 whe<br>cedure is | dure<br>cuum                                |                                          |                                |                       |             |       |        |        |          |       |
|                         |            | 3. Press<br>lower<br>OFF                         | the AC<br>right sid<br>(O) positi                            | power s<br>e of the<br>ion to tu             | witch (lo<br>printer o<br>rn the A          | ocated<br>cabine<br>C pov                | the<br>the<br>DFF.             |                       |             |       |        |        |          |       |
|                         |            | 4. Turn<br>on top<br>one tu<br>filter.           | the vacu<br>o of the v<br>urn, and                           | cated<br>wise<br>om the                      |                                             |                                          |                                |                       |             |       |        |        |          |       |
|                         |            | 5. Remo<br>locate                                | ove vacu<br>ed behind                                        | um tube<br>d the va                          | from th                                     | e bark<br>er.                            | bed                            | fitting               |             |       |        |        |          |       |
|                         |            | WARNING<br>bottom of<br>removed.<br>clean any    | 6: Some<br>the vac<br>Have al<br>ink spill                   | ink may<br>uum filt<br>bsorber<br>lage.      | y spill f<br>er once<br>nt towel            | rom tl<br>e it ha<br>s on l              | he<br>s be<br>han              | en<br>d to            |             |       |        |        |          |       |
|                         |            | WARNING<br>saturated<br>in current               | 6: When<br>waste, r<br>Safety I                              | disposi<br>efer to<br>Data Sh                | ing of i<br>proced<br>eet (SD               | nk or i<br>ures c<br>S).                 | ink<br>outli                   | ned                   |             |       |        |        |          |       |
|                         |            | 6. Remo<br>ink m<br>count                        | ove the v<br>odule by<br>erclockw                            | acuum f<br>turning<br>⁄ise until             | ilter fror<br>the filte<br>it beco          | n the t<br>r<br>mes lo                   | top o<br>bose                  | of the                |             |       |        |        |          |       |
|                         |            | 7. Disca<br>tubinę                               | ird the ol<br>g.                                             | d vacuu                                      | m filter a                                  | and at                                   | tach                           | ed                    |             |       |        |        |          |       |
|                         |            | 8. Ensur<br>thread<br>8106)<br>finger            | re "O" rin<br>d the nev<br>) into the<br><sup>-</sup> tight. | g is sea<br>v vacuu<br>top of tł             | ted on f<br>m filter (<br>ne ink m          | ilter, tl<br>4330-<br>odule              | hen<br>06-(<br>unt             | 000-<br>il it is      |             |       |        |        |          |       |
|                         |            | 9. Do no                                         | ot over tig                                                  | ghten.                                       |                                             |                                          |                                |                       |             |       |        |        |          |       |
|                         |            | 10. Push<br>the st<br>insert<br>barbe<br>filter. | the tube<br>em on to<br>the oppo<br>d fitting l              | (supplie<br>op of the<br>osite en<br>located | ed with t<br>vacuun<br>d of the<br>behind t | he filte<br>n filter<br>tube o<br>he vao | er) c<br>, and<br>onto<br>cuur | onto<br>d<br>the<br>n |             |       |        |        |          |       |
|                         |            | 11. Instal                                       | I the fittin                                                 | ng remov                                     | ved in s                                    | ep #3                                    | into                           | the                   |             |       |        |        |          |       |

| U.S. Posta             | l Service |                     |                                      |                         |                  |                |        | IDE   | ENTIFIC   | ATION        |       |       |              |       |   |
|------------------------|-----------|---------------------|--------------------------------------|-------------------------|------------------|----------------|--------|-------|-----------|--------------|-------|-------|--------------|-------|---|
| Maintenance            | e Checl   | klist               | WORK                                 |                         | E                |                |        | T     |           |              | CLASS | 1 6   | NUMBER       | TYPE  |   |
|                        |           |                     | 0 3                                  | FS                      | s                |                |        |       |           |              |       | A 0   | 0 1          | M     |   |
| Equipment Nomenclature | )         |                     | Equipment                            | t Model                 | 1                |                |        | В     | ulletin F | ilename      | )     | Occur | rence        |       |   |
| Flats Sequen           | cing Sy   | stem                |                                      |                         |                  |                |        |       | m         | m1503        | 36    |       | eCBI         | M     |   |
| Part or                | Item No   |                     | Task Sta                             | atement ar              | nd Inst          | ructio         | n      |       |           | Est.         | Min.  |       | Thresho      | lds   |   |
| Component              |           | (Co                 | mply with a                          | all current             | safety           | preca          | autior | ıs)   |           | Time         | Skill | Run   | Pieces       | Freq. |   |
|                        |           |                     |                                      |                         |                  |                |        |       |           | Req<br>(min) | Lev   | Hours | Fed<br>(000) |       |   |
|                        |           | ton of              | the new                              |                         | filter           | _              |        |       |           | · · ·        | 1     |       | (000)        |       | ٦ |
|                        |           | ιορ οι              | the new                              | vacuum                  | 1 III.er         | •              | _      |       |           |              |       |       |              |       |   |
|                        |           | 12. Press           | the AC                               | power s                 | witch            | to th          | ie O   | N (   | )         |              |       |       |              |       |   |
|                        |           | positi              | on to turr                           | i the AC                | pow              | er O           | IN.    |       |           |              |       |       |              |       |   |
|                        |           | 13. Confi           | rm vacuu                             | im press                | sure is          | s set          | cor    | rec   | tly.      |              |       |       |              |       |   |
|                        |           | *5 minutes          | per Infe                             | ed Line.                |                  |                |        |       |           |              |       |       |              |       |   |
| INFEED LINE            | 5960      | Replace P           | Primary I                            | nk Filte                | r (2).           |                |        |       |           | 12*          | 09    | 4500  | )            |       |   |
| ASSEMBLY:              |           | WARNING             | : When                               | disposi                 | ng of            | f ink          | ori    | nk    |           |              |       |       |              |       |   |
| MODULE                 |           | saturated           | waste, r                             | efer to                 | proce            | edur           | es c   | outl  | ined      |              |       |       |              |       |   |
| ASSEMBLY               |           | in current          | Safety I                             | SUS                     | ) an             | d in           |        |       |           |              |       |       |              |       |   |
|                        |           | 1. Perfo            | rm norma                             | al shut d               | own              | proc           | edu    | re fo |           |              |       |       |              |       |   |
|                        |           | 2 Disco             | nnect co                             | mpresse                 | ed air           | to th          | ne p   | rinte |           |              |       |       |              |       |   |
|                        |           | 3 Place             | nnect compressed air to the printer. |                         |                  |                |        |       |           |              |       |       |              |       |   |
|                        |           | 5. Flace            | ch anv ir                            | nk that m               | s bei            | ow u<br>oill w | hen    | IK II | louule    |              |       |       |              |       |   |
|                        |           | remov               | ving the p                           | orimary i               | nk filt          | ter.           |        |       |           |              |       |       |              |       |   |
|                        |           | 4. Unsci            | rew trans                            | fer line f              | fitting          | fron           | n bo   | tton  | n of 5    |              |       |       |              |       |   |
|                        |           | micro               | n absolu                             | te ink filt             | er us            | ing a          | a 7/1  | 6-iı  | nch       |              |       |       |              |       |   |
|                        |           | wrend               | ch.                                  |                         |                  |                |        |       |           |              |       |       |              |       |   |
|                        |           | 5. Unsci            | rew ink fi                           | lter with               | O-Ri             | ng fr          | om     | bott  | om of     |              |       |       |              |       |   |
|                        |           |                     | odule. D                             |                         | itera            | na C           | ווא-י  | ıg.   |           |              |       |       |              |       |   |
|                        |           | 6. Wipe             | excess i                             | nk from                 | the b            | ottor          | n of   | the   | ink       |              |       |       |              |       |   |
|                        |           | and a               | ppropriat                            | te cleani               | na so            | abso           | on.    | nu    | owers     |              |       |       |              |       |   |
|                        |           | 7. Disca            | rd the old                           | d primar                | y ink            | filter         |        |       |           |              |       |       |              |       |   |
|                        |           | 8. Instal           | l O-Rina                             | provideo                | d with           | rep            | lace   | me    | nt        |              |       |       |              |       | 1 |
|                        |           | filter (            | 4330-06                              | -000-810                | )7) oi           | n lar          | ge th  | nrea  | aded      |              |       |       |              |       | 1 |
|                        |           | fitting             | of new i                             | nk filter.              |                  |                |        |       |           |              |       |       |              |       | 1 |
|                        |           | 9. Instal<br>the in | l new prii<br>k module               | mary ink<br>e until fin | filter<br>ger ti | in th<br>aht   | ne b   | otto  | m of      |              |       |       |              |       |   |
|                        |           | 10 Instal           | l transfer                           | line fitti              | na int           | 0 ho           | ttom   | م مf  | ink       |              |       |       |              |       |   |
|                        |           | filter a            | and tighte                           | en finger               | tight            |                | OII    | 1 01  | ΠN        |              |       |       |              |       |   |
|                        |           | 11. Powe            | r IJP nor                            | mally.                  |                  |                |        |       |           |              |       |       |              |       |   |
|                        |           | *6 minutes          | per Infe                             | ed Line.                |                  |                |        |       |           |              |       |       |              |       |   |
|                        | 5970      | Check Air           | ' Pressu                             | re at Inje              | ector            | Мо             | dule   | e (In | feed      | 1            | 07    | 375   |              |       |   |
|                        |           |                     | y).                                  | e                       |                  |                |        |       |           |              |       |       |              |       | 1 |
| MODULE                 |           | 1. Chec             | k Main In                            | re re                   | adi              | ng.            |        |       |           |              |       |       |              |       |   |
| ASSEMBLY               |           | 2. Adjus<br>if nec  | t regulate<br>essary.                | or until it             | is be            | etwe           | en 7   | 5-8   | 5 PSI     |              |       |       |              |       |   |
|                        |           | Refer to M          | S-209 V                              | olume D                 | , Sec            | tion           | 11 A   | ١r    |           |              |       |       |              |       |   |
|                        |           | Pressure A          | Adjustme                             | nt.                     |                  |                |        |       |           |              |       |       |              |       | 1 |
| INFEED LINE            | 5975      | Disassem            | ble and                              | Replace                 | Bus              | hing           | gs o   | n t   | he        | 60*          | 09    | 4500  | )            |       | - |

| U.S. Posta             | al Service |            |                      |                    |                 |             |             | IDEI                | NTIFIC    | ATION  |      |         |        |              | _     |
|------------------------|------------|------------|----------------------|--------------------|-----------------|-------------|-------------|---------------------|-----------|--------|------|---------|--------|--------------|-------|
| Maintenanco            | e Checl    | dist       | WORK                 |                    | EQ<br>AC        |             | MENT<br>NYM | Γ                   |           |        | CLAS | SS<br>F | N      | UMBER        | TYPE  |
|                        |            |            | 0 3                  | F S                | S               |             |             |                     |           |        | A    |         | 0      | 0 1          | М     |
| Equipment Nomenclature | Э          |            | Equipment            | t Model            |                 |             |             | Bu                  | Illetin F | ilenam | e    |         | Ccurre | ence         | 1     |
| Flats Sequen           | cing Sys   | stem       |                      |                    |                 |             |             |                     | m         | m150   | 36   |         |        | eCBN         | 1     |
| Part or                | Item No    |            | Task Sta             | atement ar         | ıd Instru       | ictio       | n           |                     |           | Est.   | Mir  | ı.      |        | Threshold    | ds    |
| Component              |            | (Co        | mply with a          | all current :      | safety p        | reca        | ution       | s)                  |           | Time   | Ski  |         | Run    | Pieces       | Freq. |
|                        |            |            |                      |                    |                 |             |             |                     |           | (min)  | Le   |         | lours  | Fed<br>(000) |       |
| ASSEMBLY               | •          | Culling A  | rm (2)               |                    |                 |             |             |                     |           |        |      |         |        |              |       |
| INJECTOR               |            | 1 Dome     | ( <b>-</b> ).        | wheele             | oroup           | 44          | ivort       | or                  |           |        |      |         |        |              |       |
| MODULE                 |            | actua      | ting arm.            | WIEEIS             | aroun           | uu          | IVEIL       | ei                  |           |        |      |         |        |              |       |
| ASSEMBLY               |            | 2 Remo     | ove the di           | iverter a          | ctuatir         | na a        | rm          |                     |           |        |      |         |        |              |       |
|                        |            | 3 Pomo     | ove the di           | iverter tr         | ouah            | 19 0        |             |                     |           |        |      |         |        |              |       |
|                        |            | J. Reind   |                      |                    | . ,             |             |             |                     |           |        |      |         |        |              |       |
|                        |            | 4. Repla   | ace the pi           | ivot busi          | nings/\         | vas         | hers        | •                   |           |        |      |         |        |              |       |
|                        |            | 5. Reas    | semble th            | ne troug           | h and           | acti        | Jato        | r arı               | m.        |        |      |         |        |              |       |
|                        |            | 6. Repla   | ace pinch            | wheels.            |                 |             |             |                     |           |        |      |         |        |              |       |
|                        |            | 7. Cycle   | actuator             | several            | times           | usi         | ng          |                     |           |        |      |         |        |              |       |
|                        |            | maint      | enance j             | ogging t           | ools to         | o en        | sure        | pro                 | oper      |        |      |         |        |              |       |
|                        |            |            |                      |                    |                 |             | •           |                     |           |        |      |         |        |              |       |
|                        |            | 8. Gene    | rate a wo            | ork order          | for ar          | ny a        | Iscre       | epa                 | ncies     |        |      |         |        |              |       |
|                        |            | *20 minute |                      | oodling            |                 |             |             |                     |           |        |      |         |        |              |       |
|                        | 5980**     | Inspect th | e Iniect             | Air Noz            | :.<br>zles P    | res         | sure        | Se                  | et        | 2*     | 09   | )       | 1125   |              |       |
| ASSEMBLY:              |            | Point (2). |                      |                    |                 |             |             |                     |           | _      |      |         |        |              |       |
| INJECTOR               |            | 1. Open    | the botto            | om front           | Injecto         | or d        | oors        | an                  | d         |        |      |         |        |              |       |
|                        |            | overri     | ide interlo          | ock swite          | ch by p         | oulli       | ng o        | ut                  |           |        |      |         |        |              |       |
| ACCEMBET               |            | plung      | er.                  |                    |                 |             |             |                     |           |        |      |         |        |              |       |
|                        |            | 2. Selec   | t Mainter            | hance bu           | utton -         | > F         | ats S       | Sort                | ting      |        |      |         |        |              |       |
|                        |            | main       | navigatio            | on panel.          | OOIS L          | Julio       |             | om                  |           |        |      |         |        |              |       |
|                        |            | 3 On th    | e Infeed             | l ine Tal          | n sele          | ct S        | TAF         | εT ŀ                | outtor    |        |      |         |        |              |       |
|                        |            | in the     | Injector             | Blower s           | sectior         | 1.          | , , , , ,   | <b>\</b>   <b>k</b> | Julion    |        |      |         |        |              |       |
|                        |            | 4. At the  | e Injector           | module.            | on th           | e di        | qital       | dis                 | play,     |        |      |         |        |              |       |
|                        |            | verify     | the air p            | ressure            | is set          | at 2        | 4 +/-       | - 2                 | PSI.      |        |      |         |        |              |       |
|                        |            | 5. On th   | e HMI In             | feed Lin           | e Tab,          | se          | ect S       | STC                 | ЭР        |        |      |         |        |              |       |
|                        |            | buttor     | n in the Ir          | njector B          | lower           | sec         | tion.       | •                   |           |        |      |         |        |              |       |
|                        |            | 6. Close   | e the botte          | om front           | Inject          | or c        | loors       | S.                  |           |        |      |         |        |              |       |
|                        |            | 7. Gene    | rate a wo            | ork order          | for ar          | ny d        | iscre       | epa                 | ncies     |        |      |         |        |              |       |
|                        |            | found      | l.                   |                    |                 |             |             |                     |           |        |      |         |        |              |       |
|                        |            | Refer to M | IS-209, V            | olume D            | ), Sect         | ion         | 11,         |                     |           |        |      |         |        |              |       |
|                        |            | Line-Iniec | and Adju<br>tor Modu | lstment<br>le–Nozz | Proce<br>le Pre | aure<br>ssu | es–ir<br>re | nee                 | a         |        |      |         |        |              |       |
|                        |            | Adjustmen  | nt.                  |                    |                 |             |             |                     |           |        |      |         |        |              |       |
|                        |            | *1 minute  | per Infee            | d Line.            |                 |             |             |                     |           |        |      |         |        |              |       |
| INFEED LINE            | 5990       | Test Perfo | ormance              | of Culli           | ng Ar           | m/0         | Gate        | (2)                 | •         | 6*     | 09   | )       | 2250   |              |       |
| ASSEMBLY:              |            | 1. Load    | Abbrevia             | ted Mai            | ntenar          | nce         | Test        | De                  | eck.      |        |      |         |        |              |       |
| MODULE                 |            | 2. Selec   | t Mainter            | nance bi           | utton -         | > FI        | ats S       | Sort                | tina      |        |      |         |        |              |       |
| ASSEMBLY               |            | buttor     | n -> Infee           | ed Line T          | ools t          | outto       | on fr       | om                  | main      |        |      |         |        |              |       |
|                        |            | navig      | ation par            | nel.               |                 |             |             |                     |           |        |      |         |        |              |       |

| U.S. Posta             | al Service    |                           | 14/07                                                                                                    | 210                            |                                 | _                       | 0                        |                          | IDE               | NTIFIC         |                  |               |     |      |              |            |            |
|------------------------|---------------|---------------------------|----------------------------------------------------------------------------------------------------|--------------------------------|---------------------------------|-------------------------|--------------------------|--------------------------|-------------------|----------------|------------------|---------------|-----|------|--------------|------------|------------|
| Maintenanc             | e Checl       | klist                     | COL                                                                                                    | KK<br>DE                       |                                 | E                       | QUIP<br>ACRO             | NYM<br>NYM               |                   |                |                  | CLASS         |     | N    | JMBEF        | <          | IYPE       |
|                        |               |                           | 0                                                                                                    | 3                              | FS                              | S                       |                          |                          |                   |                | ŀ                | 4             | A   | 0    | 0            | 1          | М          |
| Equipment Nomenclature | e<br>cina Sve | stem                      | Equip                                                                                                    | ment                           | Model                           |                         |                          | •                        | Βι                | ulletin F<br>m | ilename<br>m1503 | 9<br>36       | Occ | urre | nce<br>eCF   | ЗM         |            |
|                        |               |                           | τ                                                                                                    | 1.01                           | tonerst                         | ممالية - 1              |                          | 5                        |                   | 111            |                  | N 4!          | 1   |      | There        | - 171      |            |
| Part or<br>Component   | Item No       | (Co                       | i asi<br>omply w                                                                                                   | k Sta<br>vith a                | itement ar                      | nd Inst<br>safety       | preca                    | n<br>Iutions             | s)                |                | Est.<br>Time     | Min.<br>Skill | Ru  | n    | Pieces       | iold:<br>S | s<br>Freq. |
|                        |               |                           |                                                                                                    |                                |                                 |                         |                          |                          |                   |                | Req<br>(min)     | Lev           | Hou | rs   | Fed<br>(000) |            |            |
|                        |               | 3. Oper                   | n top r                                                                                                    | ear                            | door an                         | d ove                   | erride                   | e inte                   | erlo              | ck             |                  | I             |     |      |              |            |            |
|                        |               | switc                     | h by p                                                                                                    | bullir                         | ng out p                        | lunge                   | er.                      |                          |                   |                |                  |               |     |      |              |            |            |
|                        |               | 4. Press<br>contr         | s STA<br>ol par                                                                                                    | RT<br>nel.                     | pushbut                         | tton c                  | on FS                    | SS M                     | ain               |                |                  |               |     |      |              |            |            |
|                        |               | NOTE: Us<br>energize f    | se spe<br>eeder                                                                                                    | ecific<br>to b                 | c feeder<br>be teste            | cont<br>d.              | rol pa                   | anel                     | to                |                |                  |               |     |      |              |            |            |
|                        |               | 5. Press                  | s FEE<br>ol par                                                                                                    | DEF<br>nel.                    | R ON pu<br>Feeder               | ishbu<br>perfo          | utton<br>orms            | on fe<br>hom             | eed<br>iing       | ler<br>I       |                  |               |     |      |              |            |            |
|                        |               | 6. Pres                   | Press INFEED LINE ON then INFEED LIN<br>START on feeder control panel.                                             |                                |                                 |                         |                          |                          |                   |                |                  |               |     |      |              |            |            |
|                        |               | 7 Solo                    | Tess INFEED LINE ON then INFEED LINE<br>TART on feeder control panel.<br>elect Infeed Line tab -> Infeed Line 1 or |                                |                                 |                         |                          |                          |                   |                |                  |               |     |      |              |            |            |
|                        |               | Infee<br>menu<br>Reje     | d Line<br>J -> 3<br>ct Moo                                                                                         | eu L<br>e 2 fi<br>Hz E<br>dule | rom Infe<br>Beating i<br>area.  | vn                      |                          |                          |                   |                |                  |               |     |      |              |            |            |
|                        |               | 8. Sele                   | ct Set                                                                                                    | Pos                            | sition bu                       | tton.                   |                          |                          |                   |                |                  |               |     |      |              |            |            |
|                        |               | 9. Obse<br>appe<br>Posit  | erve To<br>ars or<br>ion bu                                                                                        | est :<br>n pa<br>uttor         | started s<br>ge. Wh<br>i change | succe<br>en to<br>es to | essfu<br>ool sta<br>stop | lly pr<br>arts,<br>butto | rom<br>Sei<br>on. | npt<br>t       |                  |               |     |      |              |            |            |
|                        |               | 10. Obse<br>and u         | erve di<br>unload                                                                                                  | ivert<br>ding                  | ter alterr<br>positior          | nates<br>is.            | s betv                   | veen                     | str               | raight         |                  |               |     |      |              |            |            |
|                        |               | 11. Seleo<br>diagr        | ct Stop<br>nostic                                                                                                  | p bu<br>afte                   | itton to e<br>r test de         | end u<br>eck h          | ınloa<br>as be           | ding<br>een f            | ed.               |                |                  |               |     |      |              |            |            |
|                        |               | 12. Obse<br>appe<br>butto | erve To<br>ars or<br>n cha                                                                                         | est :<br>n pa<br>nge:          | stopped<br>ge.  Wh<br>s to Set  | suco<br>en to<br>Posi   | cessf<br>ol st<br>tion l | ully p<br>ops,<br>outto  | oroi<br>Stc<br>n. | mpt<br>op      |                  |               |     |      |              |            |            |
|                        |               | NOTE: Us<br>energize a    | se spe<br>approp                                                                                                   | ecific<br>oriat                | c feeder<br>e feede             | cont<br>r.              | rol pa                   | anel                     | to c              | de-            |                  |               |     |      |              |            |            |
|                        |               | 13. Pres<br>LINE<br>pane  | s INFE<br>OFF<br>I.                                                                                                | EED<br>pus                     | LINE S                          | TOP<br>on fe            | ther<br>eede             | n INF<br>r con           | EE                | D<br>I         |                  |               |     |      |              |            |            |
|                        |               | 14. Press<br>contr        | s FEE<br>ol par                                                                                                    | DEF<br>nel.                    | R OFF p                         | ousht                   | outto                    | n on '                   | fee               | der            |                  |               |     |      |              |            |            |
|                        |               | 15. Pres<br>contr         | s STO<br>ol par                                                                                                    | )P p<br>nel.                   | ushbutto                        | on or                   | ו FS                     | 5 Ma                     | in                |                |                  |               |     |      |              |            |            |
|                        |               | 16. Close                 | se top rear door.                                                                                                  |                                |                                 |                         |                          |                          |                   |                |                  |               |     |      |              |            |            |
|                        |               | 17. Gene<br>found         | nerate a work order for any discrepancie<br>nd.                                                                    |                                |                                 |                         |                          |                          |                   |                |                  |               |     |      |              |            |            |
|                        |               | Refer to M<br>Beating.    | 1S-209                                                                                                    | 9, V                           | olume H                         | l, Se                   | ction                    | 10, 3                    | 3Hz               | Z              |                  |               |     |      |              |            |            |
|                        |               | *3 minute                 | s per l                                                                                                    | Infee                          | ed Line.                        |                         |                          |                          |                   |                |                  |               |     |      |              |            |            |
| VERTICAL               | 6220          | Lubricate                 | VRL                                                                                                    | -Fee                           | eder Ac                         | tuato                   | or. In                   | spec                     | ct L              | inear          | 100*             | 09            | 22  | 50   |              |            |            |

| U.S. Posta                                | I Service     |                                                    |                                                  |                                          |                                                   |                                   | TIFIC         | ATION        |                  |               |        |              |       |
|-------------------------------------------|---------------|----------------------------------------------------|--------------------------------------------------|------------------------------------------|---------------------------------------------------|-----------------------------------|---------------|--------------|------------------|---------------|--------|--------------|-------|
| Maintenance                               | e Check       | dist                                               | WORK<br>CODE                                     |                                          | EQUI<br>ACR                                       | PMENT<br>ONYM                     |               |              |                  | CLASS<br>CODE | i N    | IUMBER       | TYPE  |
|                                           |               |                                                    | 0 3                                              | FS                                       | S                                                 |                                   |               |              | A                |               | A 0    | 0 1          | М     |
| Equipment Nomenclature<br>Flats Sequent   | e<br>cing Sve | stem                                               | ⊢quipmen                                         | t Model                                  |                                                   |                                   | Bull          | etin F<br>mi | iiename<br>m1503 | 6             | Occurr | ence<br>eCBN | 1     |
| Dort                                      | lton: No      | -                                                  | Task Of                                          | tomt-                                    | nd In-1                                           | <b>a</b> n                        | 1             |              | Г-4              | N 4:          |        | Threehold    |       |
| Component                                 | Item No       | (Co                                                | mply with a                                      | alement a<br>all current                 | safety pre                                        | on<br>cautions                    | 5)            |              | Time             | Skill         | Run    | Pieces       | Freq. |
|                                           |               |                                                    |                                                  |                                          |                                                   |                                   |               |              | Req<br>(min)     | Lev           | Hours  | Fed<br>(000) |       |
| RECIPROCATING<br>LIFT, FEEDER<br>(VRL-F): |               | Actuator I<br>Motor Mo                             | Belt Con<br>unt and                              | dition,<br>Hardwa                        | Belt Ter<br>are (4).                              | sion,                             | and           |              | ()               |               |        |              |       |
| ASSEMBLY                                  |               | soaked m<br>accordan                               | aterials                                         | accord<br>ocal pr                        | ing to S<br>ocedure                               | DS an<br>s.                       | d in          | Į            |                  |               |        |              |       |
|                                           |               | NOTE: The computer                                 | e jog pro<br>menu dri                            | cedure<br>ven.                           | used in t                                         | his tas                           | sk is         |              |                  |               |        |              |       |
|                                           |               | 1. Jog s<br>inspe<br>actua                         | helf to up<br>ct belt as<br>tor.                 | oper and<br>it rotat                     | d lower s<br>es aroun                             | tops a<br>d linea                 |               |              |                  |               |        |              |       |
|                                           |               | 2. Jog s<br>maint<br>pin.                          | helf to a<br>enance p                            | positior<br>pin posi                     | n slightly<br>tion and                            | above<br>nsert :                  | ty            |              |                  |               |        |              |       |
|                                           |               | 3. Remo<br>belt.                                   | move windows to gain access to middle of<br>t.   |                                          |                                                   |                                   |               |              |                  |               |        |              |       |
|                                           |               | 4. Place<br>4149)<br>actua                         | e belt tens<br>) on the k<br>tor.                | sioning<br>pelt at m                     | tool (313<br>nid-span                             | 0-08-0<br>of line:                | )00-<br>ar    |              |                  |               |        |              |       |
|                                           |               | 5. Turn<br>is par<br>torque                        | torque w<br>allel with<br>e value.               | rench u<br>linear a                      | ntil belt t<br>actuator a                         | ension<br>and re                  | ing t<br>cord | ool          |                  |               |        |              |       |
|                                           |               | Refer to M<br>Tension C                            | IS-209, ∖<br>hecking i                           | olume<br>for curre                       | C, Sectic<br>ent speci                            | n 11, l<br>ficatior               | Belt<br>ns.   |              |                  |               |        |              |       |
|                                           |               | 6. Remo<br>wrenc                                   | ove belt t<br>ch from b                          | ensionii<br>elt.                         | ng tool ai                                        | nd torc                           | lne           |              |                  |               |        |              |       |
|                                           |               | Refer to M<br>Destacker<br>Refer to M<br>Destacker | IS-209, V<br>, Front B<br>IS-209, V<br>, Rear Be | /olume<br>elt Tens<br>/olume<br>elt Tens | C, Sectic<br>sion Adju<br>C, Sectic<br>sion Adjus | n 11,<br>stmen<br>n 11,<br>stment | t.            |              |                  |               |        |              |       |
|                                           |               | Lubricate                                          | VRL-Fe                                           | eder Ao                                  | ctuator (                                         | 4).                               |               |              |                  |               |        |              |       |
|                                           |               | 1. Remo<br>to wip                                  | ove wiper<br>bers.                               | cover                                    | screws to                                         | gain                              | acce          | ess          |                  |               |        |              |       |
|                                           |               | 2. Inspe<br>neces                                  | ect and cl<br>ssary.                             | ean wip                                  | ers. Rej                                          | blace a                           | as            |              |                  |               |        |              |       |
|                                           |               | 3. Satur<br>two c<br>wiper                         | ate two t<br>ap holes<br>s.                      | op wipe<br>and ap                        | ers with S<br>ply oil on                          | AE 30<br>to exp                   | il at<br>d    |              |                  |               |        |              |       |
|                                           |               | 4. Lubrio                                          | cate two                                         | bottom                                   | wipers.                                           |                                   |               |              |                  |               |        |              |       |
|                                           |               | a. F                                               | Remove<br>pottom w                               | two scro<br>ipers.                       | ews, bott                                         | om ca                             | ps, a         | and          |                  |               |        |              |       |
|                                           |               | b. F                                               | Remove                                           | rs fron                                  | 5                                                 |                                   |               |              |                  |               |        |              |       |

| U.S. Posta                             | al Service   |                                       |                                     |                                      |                             |                        | ENTIFIC        | ATION           |                  |       |       |               |       |
|----------------------------------------|--------------|---------------------------------------|-------------------------------------|--------------------------------------|-----------------------------|------------------------|----------------|-----------------|------------------|-------|-------|---------------|-------|
| Maintenanc                             | e Checl      | klist                                 | WORK<br>CODE                        |                                      | EQU<br>AC                   |                        | ENT<br>/M      |                 |                  | CLAS  |       | NUMBER        | TYPE  |
|                                        |              |                                       | 0 3                                 | F S                                  | S                           |                        |                |                 | ŀ                | ۹ ا   | A 0   | 0 1           | М     |
| Equipment Nomenclature<br>Flats Sequen | e<br>cina Sv | stem                                  | Equipment                           | Model                                |                             |                        | E              | Bulletin F<br>m | ilename<br>m1503 | 36    | Occur | rence<br>eCBM | 1     |
| Part or                                |              |                                       | Tack Sto                            | toment on                            | d Instru                    | tion                   |                |                 | Eat              | Min   | 1     | Threshold     | 1e    |
| Component                              | ILEIT NO     | (Co                                   | omply with a                        | all current s                        | afety pr                    | ecauti                 | ions)          |                 | Time             | Skill | Run   | Pieces        | Freq. |
|                                        |              |                                       |                                     |                                      |                             |                        |                |                 | (min)            | Lev   | Hours | Fed<br>(000)  |       |
|                                        |              | k                                     | bottom ca                           | aps.                                 |                             |                        |                |                 |                  |       |       |               |       |
|                                        |              | c. I<br>r                             | Inspect ai                          | nd clean<br>y.                       | wipers                      | s. Re                  | eplac          | ce as           |                  |       |       |               |       |
|                                        |              | d. S<br>S                             | Saturate t<br>SAE 30W<br>wipers int | two botto<br>/ oil and i<br>o two bo | om wip<br>Install<br>ttom c | ers v<br>sprin<br>aps. | vith<br>gs a   | nd              |                  |       |       |               |       |
|                                        |              | e. l                                  | Install wip<br>screw for            | oer, cap,<br>two botto               | and se<br>om wip            | ecure<br>ers.          | e with         | ו               |                  |       |       |               |       |
|                                        |              | 5. Instal<br>middl                    | l windows<br>e of linea             | s remove<br>ir actuato               | ed to a<br>or belt.         | cces                   | s the          | 9               |                  |       |       |               |       |
|                                        |              | Refer to M<br>Actuator C<br>Cleaning. | IS-209, V<br>Cleaning F             | olume C<br>Front and                 | , Secti<br>I Rear           | on 7<br>Wip            | , Line<br>er   | ear             |                  |       |       |               |       |
|                                        |              | Inspect m                             | otor mo                             | unt and                              | hardw                       | are.                   |                |                 |                  |       |       |               |       |
|                                        |              | 1. Inspe<br>hardw                     | ect the foll<br>vare:               | lowing m                             | otor m                      | ount                   | ing            |                 |                  |       |       |               |       |
|                                        |              | a. F                                  | Flange pla                          | ate and r                            | notor a                     | and g                  | gear           | case.           |                  |       |       |               |       |
|                                        |              | b. N                                  | Motor to s                          | support p                            | late.                       |                        |                |                 |                  |       |       |               |       |
|                                        |              | c. L                                  | Leveling f                          | feet to m                            | otor su                     | ірроі                  | rt pla         | ite.            |                  |       |       |               |       |
|                                        |              | d                                     | Jam nuts<br>against th              | on both<br>ne weld n                 | levelin<br>ut.              | g fee                  | et tigl        | htened          |                  |       |       |               |       |
|                                        |              | 2. Remo                               | ove safety                          | y pin.                               |                             |                        |                |                 |                  |       |       |               |       |
|                                        |              | 3. Gene<br>found                      | erate a wo<br>I.                    | ork order                            | for an                      | y dis                  | crep           | ancies          |                  |       |       |               |       |
|                                        |              | *25 minute                            | es per VR                           | RL-F.                                |                             |                        |                |                 |                  |       |       |               |       |
| INTEGRATED                             | 6500         | Inspect fo                            | or Air Lea                          | aks in IT                            | C Pne                       | uma                    | tics.          | I               | 20*              | 09    | 1125  |               |       |
| TRAY<br>CONVERTER<br>(ITC): SYSTEM     |              | 1. Inspe<br>Ultra-<br>follow          | ect for con<br>Sonic Air<br>/ing:   | npresseo<br>borne Pr                 | l air le<br>obe, li         | aks ເ<br>sten          | using<br>for t | j an<br>he      |                  |       |       |               |       |
|                                        |              | a. \                                  | Valves.                             |                                      |                             |                        |                |                 |                  |       |       |               |       |
|                                        |              | b. F                                  | Filters.                            |                                      |                             |                        |                |                 |                  |       |       |               |       |
|                                        |              | c. I                                  | Manifolds                           | i.                                   |                             |                        |                |                 |                  |       |       |               |       |
|                                        |              | d. H                                  | Hoses an                            | d hose c                             | onnec                       | tors.                  |                |                 |                  |       |       |               |       |
|                                        |              | 2. Gene<br>found                      | erate a wo<br>I.                    | ork order                            | for an                      | y dis                  | crep           | ancies          |                  |       |       |               |       |
|                                        |              | *10 minute                            | es per ITC                          | <b>C</b> .                           |                             |                        |                |                 |                  |       |       |               |       |
| INTEGRATED<br>TRAY                     | 6505         | Check Air                             | r Pressur                           | re at ITC                            | Main                        | Air F                  | Pane           | el (2)          | 2*               | 07    | 375   |               |       |

| U.S. Postal Service        | е                                            |                                                              |                                                                          |                                         |                                            | IDE                        | NTIFIC             | ATION   |       | •     |           |       |
|----------------------------|----------------------------------------------|--------------------------------------------------------------|--------------------------------------------------------------------------|-----------------------------------------|--------------------------------------------|----------------------------|--------------------|---------|-------|-------|-----------|-------|
| Maintenance Che            | cklist                                       | WORK                                                         |                                                                          | EQUIP                                   |                                            | T<br>I                     |                    | T       | CLASS | \$    | NUMBER    | TYPE  |
|                            |                                              | 0 3                                                          | FSS                                                                      |                                         |                                            | 1                          |                    | 4       |       | A O   | 0 1       | М     |
| Equipment Nomenclature     |                                              | Equipment                                                    | t Model                                                                  | I                                       |                                            | Βι                         | Illetin F          | ilename | · / ' | Occui | rrence    |       |
| Flats Sequencing S         | ystem                                        |                                                              |                                                                          |                                         |                                            |                            | m                  | m1503   | 36    |       | eCBN      | 1     |
| Part or Item N             | 0                                            | Task Sta                                                     | atement and I                                                            | nstructio                               | on                                         |                            |                    | Est.    | Min.  |       | Threshold | ds    |
| Component                  | (Co                                          | omply with a                                                 | all current safe                                                         | ty prec                                 | autior                                     | ıs)                        |                    | Time    | Skill | Run   | Pieces    | Freq. |
|                            |                                              |                                                              |                                                                          |                                         |                                            |                            |                    | (min)   | Lev   | Hours | (000)     |       |
| CONVERTER                  |                                              |                                                              |                                                                          |                                         |                                            |                            |                    |         |       |       |           |       |
| (ITC): SYSTEM              | 1. Chec                                      | k ITC Ma                                                     | in Air Pane                                                              | l pres                                  | sure                                       | rea                        | ding.              |         |       |       |           |       |
|                            | 2. Adjus<br>PSI if                           | st regulato<br>f necessa                                     | or until it is<br>iry.                                                   | betwe                                   | en 7                                       | 5 ar                       | nd 85              |         |       |       |           |       |
|                            | Refer to M                                   | 1S-209 Vo                                                    | olume C. S                                                               | ection                                  | 11 I                                       | тс                         | Main               |         |       |       |           |       |
|                            | Air Panel.                                   |                                                              | -,                                                                       |                                         |                                            |                            |                    |         |       |       |           |       |
|                            | *1 minute                                    | per ITC.                                                     |                                                                          |                                         |                                            |                            |                    |         |       |       |           |       |
| INTEGRATED 6510<br>TRAY    | Test the F Loops an                          | Functiona<br>d all Ligh                                      | ality of Bo<br>nt Curtains                                               | th ITC<br>5.                            | : Inte                                     | erloo                      | ck                 | 16*     | 09    |       |           | М     |
| CONVERTER<br>(ITC): SYSTEM | 1. Start                                     | ITC, allov                                                   | w it to com                                                              | olete a                                 | all ho                                     | min                        | g                  |         |       |       |           |       |
|                            | lights                                       | ences, an<br>activate                                        | upon starti                                                              | nat all<br>Ip.                          | norr                                       | is ai                      | חם                 |         |       |       |           |       |
|                            | 2. Breal<br>ensu                             | k Stacker,<br>re all mot                                     | /Loader lig<br>ion stops o                                               | nt scre<br>n ITC                        | een b<br>syste                             | ean<br>em.                 |                    |         |       |       |           |       |
|                            | 3. Verify the m                              | y the corre                                                  | ect messao<br>ce panel H                                                 | je is d<br>MI.                          | ispla                                      | yed                        | on                 |         |       |       |           |       |
|                            | 4. Ensu                                      | re that no                                                   | othing resta                                                             | rts wh                                  | nen S                                      | Start                      |                    |         |       |       |           |       |
|                            | 5 Rene                                       | at stens                                                     | 1 thru 4 for                                                             | the F                                   | тп                                         |                            |                    |         |       |       |           |       |
|                            | Draw                                         | bridge lig                                                   | ht screen a                                                              | ind int                                 | terloo                                     | ck.                        |                    |         |       |       |           |       |
|                            | 6. Press<br>syste                            | s the Resem                                                  | et button a                                                              | nd res                                  | start I                                    | тС                         |                    |         |       |       |           |       |
|                            | 7. Breal                                     | k Caster I                                                   | ight screer                                                              | bean                                    | n.                                         |                            |                    |         |       |       |           |       |
|                            | NOTE: Or should sto                          | nly VPPD<br>. ad                                             | , EBMX, ar                                                               | ld VP                                   | D Mo                                       | otion                      | l                  |         |       |       |           |       |
|                            | 8. Verify                                    | y the corre                                                  | ect messag                                                               | je is d                                 | ispla                                      | yed                        | on                 |         |       |       |           |       |
|                            | the m                                        | naintenan                                                    | ce panel H                                                               | MI.                                     |                                            |                            |                    |         |       |       |           |       |
|                            | 9. For th<br>interleverify<br>the M<br>after | ne remain<br>ocked par<br>the corre<br>laintenan<br>each doo | ning interloo<br>nel or door<br>ect messag<br>ce Panel H<br>or is checke | ks op<br>one a<br>e is d<br>MI. F<br>d. | en e<br>it a ti<br>ispla <u>:</u><br>Resta | ach<br>me<br>yed<br>irt th | and<br>on<br>e ITC |         |       |       |           |       |
|                            | 10. Close                                    | e all open                                                   | ed doors.                                                                |                                         |                                            |                            |                    |         |       |       |           |       |
|                            | 11. Gene<br>found                            | erate a wo<br>1.                                             | ork order fo                                                             | r any                                   | discr                                      | ера                        | ncies              |         |       |       |           |       |
|                            | *8 minutes                                   | s per ITC.                                                   |                                                                          |                                         |                                            |                            |                    |         |       |       |           |       |
|                            | Refer to N                                   | 1MO-138-                                                     | -15 for prot                                                             | lems                                    | with                                       | non                        | -                  |         |       |       |           |       |
| INTEGRATED 6550            | Inspect th                                   | ne RCT R                                                     | lestacker l                                                              | ront/                                   | Rear                                       | · Sto                      | op,                | 6*      | 09    |       |           | W     |
| TRAY                       | Conveyor                                     | r Tilt Cyli                                                  | nder, RCT                                                                | Lid C                                   | ylin                                       | der,                       | and                |         |       |       |           |       |
| CONVERTER<br>(ITC): RCT    | both ITCs                                    | .acker Li(<br>5.                                             | u Cylinder                                                               | KOQ                                     | CIE                                        | IS C                       | n                  |         |       |       |           |       |
| U.S. Posta             | al Service |                                                  |                                         |                                  |                                      |                             | ID                      | ENTIFIC                 | CATION  | <u> </u> |              |               |       |
|------------------------|------------|--------------------------------------------------|-----------------------------------------|----------------------------------|--------------------------------------|-----------------------------|-------------------------|-------------------------|---------|----------|--------------|---------------|-------|
| Maintenanc             | e Check    | dist                                             | WORK<br>CODF                            |                                  | EQL<br>AC                            | IIPME<br>RONY               | NT<br>M                 |                         |         | CLASS    | 5 N          | UMBER         | TYPE  |
|                        |            |                                                  | 0 3                                     | F S                              | S                                    |                             | T                       |                         | 4       | A .      | A 0          | 0 1           | М     |
| Equipment Nomenclature | e          | . 4                                              | Equipmen                                | t Model                          | 1 1                                  |                             | Ē                       | Bulletin F              | ilename |          | Occurr       | ence          |       |
| Flats Sequen           | icing Sys  | stem                                             |                                         |                                  |                                      |                             |                         | m                       | m1503   | 86       |              | eCBN          | 1     |
| Part or                | Item No    | (0.                                              | Task Sta                                | atement an                       | d Instruc                            | tion                        |                         |                         | Est.    | Min.     |              | Threshold     | ds    |
| Component              |            | (Co                                              | mply with a                             | all current s                    | satety pr                            | ecautio                     | ons)                    |                         | Req     | Lev      | Run<br>Hours | Pieces<br>Fed | Freq. |
|                        |            |                                                  |                                         |                                  |                                      |                             |                         |                         | (min)   |          |              | (000)         |       |
| RESTACKER              |            | Inspect Fi<br>extend/ret<br>necessary<br>1. Manu | ront/Rea<br>tract ser<br>y.<br>ally mov | e stops t                        | e <b>ylinde</b><br>djust a<br>o ensu | r<br><b>nd ti</b><br>re tha | ghte<br>at the          | <b>en if</b><br>ey      |         |          |              |               |       |
|                        |            | 2. Ensui<br>are se                               | re that pr<br>ecure.                    | oximity s                        | sensors                              | s acti                      | vate                    | and                     |         |          |              |               |       |
|                        |            | 3. Inspe<br>stops                                | ect for loo                             | se or mi                         | ssing h<br>and ac                    | ardw<br>tuato               | are<br>or.              | on the                  |         |          |              |               |       |
|                        |            | 4. Ensui<br>secur                                | re that pr<br>e in fittin               | neumatic<br>gs of the            | conne<br>actuat                      | Э                           |                         |                         |         |          |              |               |       |
|                        |            | Inspect C<br>necessary                           | onveyor<br>y.                           | Tilt Cyl                         | inder.                               |                             |                         |                         |         |          |              |               |       |
|                        |            | 1. Inspe<br>hardv                                | ect for loo<br>vare.                    | se or mi                         | ssing a                              |                             |                         |                         |         |          |              |               |       |
|                        |            | 2. Inspe<br>that th                              | ect for exe<br>he end cl                | cessive p<br>lips are r          | olay in o<br>not mise                | clevis<br>sing.             | pin                     | s and                   |         |          |              |               |       |
|                        |            | 3. Ensur<br>and fu                               | re that th<br>unctionin                 | e proxim<br>g.                   | iity sen                             | sors                        | aret                    | tight                   |         |          |              |               |       |
|                        |            | Inspect th                                       | ne RCT F                                | Restacke                         | er Lid C                             | ylin                        | der.                    |                         |         |          |              |               |       |
|                        |            | 1. Verify<br>or roo<br>length                    | / Tilt Cyli<br>d end will<br>h causing  | nder Roo<br>rotate a<br>g excess | d End ja<br>nd exte<br>ive stre      | am n<br>end it<br>ss or     | ut is<br>s str<br>n cyl | tight,<br>oke<br>inder. |         |          |              |               |       |
|                        |            | 2. Manu<br>exten                                 | ally oper<br>d/retract                  | n and clo<br>sensors             | se lid v<br>come                     | erifyi<br>on.               | ng                      |                         |         |          |              |               |       |
|                        |            | 3. Verify pneur                                  | / there ar<br>matics.                   | e no air                         | leaks c                              | n the                       | e cyli                  | nder                    |         |          |              |               |       |
|                        |            | Inspect th<br>Clevis.                            | ne RCT F                                | Restacke                         | er Lid C                             | ylin                        | der-                    | Rod                     |         |          |              |               |       |
|                        |            | 1. Ensur<br>exces                                | re that clessively w                    | evis pin i<br>orn.               | is tight                             |                             |                         |                         |         |          |              |               |       |
|                        |            | 2. Ensui<br>pin ar                               | re that th<br>re not loo                | e clips a<br>se or mi            | t the er<br>ssing.                   |                             |                         |                         |         |          |              |               |       |
|                        |            | <ol> <li>Inspe visibly</li> </ol>                | ect that cl<br>y cracked                | evis pin<br>d or brok            | housing<br>en.                       |                             |                         |                         |         |          |              |               |       |
|                        |            | 4. Gene<br>found                                 | erate a wo<br>I.                        | ork order                        | for an                               | ancies                      |                         |                         |         |          |              |               |       |
|                        |            | *3 minutes                                       | s per ITC                               |                                  |                                      |                             |                         |                         |         |          |              |               |       |
|                        | 6560       | Test RCT                                         | Restack                                 | ter Hood                         | l, Rest                              | acke                        | r Til                   | t, and                  | 12*     | 09       | 2250         |               |       |
| CONVERTER              |            | Times on                                         | both IT                                 | ne cylin<br>Cs.                  | uer KC                               | us U                        | ycie                    | ;                       |         |          |              |               |       |

| U.S. Posta                             | al Service    |                             |                                 |                        |                         |                          |                           | IDE             | <u>NTIFI</u> C | ATION            |               |         |              |       |
|----------------------------------------|---------------|-----------------------------|---------------------------------|------------------------|-------------------------|--------------------------|---------------------------|-----------------|----------------|------------------|---------------|---------|--------------|-------|
| Maintenance                            | e Checl       | dist                        | WORK<br>CODE                    |                        |                         | EC                       |                           | NT<br>N         |                |                  | CLASS<br>CODE | S N     | UMBER        | TYPE  |
|                                        |               |                             | 0 3                             | F                      | S                       | S                        |                           |                 |                | 4                | <u>م</u>      | A 0     | 0 1          | М     |
| Equipment Nomenclature<br>Flats Sequen | e<br>cina Sve | stem                        | Equipme                         | nt Moo                 | del                     |                          |                           | Вι              | ulletin F<br>m | ilename<br>m1503 | 36            | Occurre | ence<br>eCBM |       |
| Dert or                                | ltom No.      |                             | Took S                          | totom                  | ont on                  | dlaatr                   | uction                    |                 |                | Eat              | Min           | 1       | Throphole    | 10    |
| Component                              | ILEIT NO      | (Co                         | mply with                       | all cu                 | irrent s                | safety                   | precautio                 | ns)             |                | Time             | Skill         | Run     | Pieces       | Freq. |
|                                        |               |                             |                                 |                        |                         |                          |                           |                 |                | Req<br>(min)     | Lev           | Hours   | Fed<br>(000) |       |
| (ITC): RCT<br>RESTACKER                |               | NOTE: The computer i        | e jog pr<br>menu d              | oced<br>riven.         | ure u                   | ised i                   | n this ta                 | ask i           | S              |                  |               |         |              |       |
|                                        |               | T. Ose t<br>Cylind<br>few s | der UP<br>econds                | and E<br>betw          | DOW<br>DOW              | N 3 t<br>cycle           | rtestaci<br>imes wa<br>s. | aiting          | 1000<br>g a    |                  |               |         |              |       |
|                                        |               | 2. Ensu<br>740 n            | re UP a<br>ns and §             | ctual<br>940 n         | time<br>ns.             | is be                    | tween                     |                 |                |                  |               |         |              |       |
|                                        |               | 3. Ensu<br>560 n            | re DOW                          | /N ac<br>760 n         | tual t<br>ns.           | time i                   | s betwe                   | en              |                |                  |               |         |              |       |
|                                        |               | 4. Use t<br>UP ar<br>secor  | he RME<br>nd DOV<br>nds betv    | DC to<br>VN 3<br>veen  | jog I<br>times<br>cycle | Resta<br>s wait<br>es.   | icker Ti<br>ting a fe     | linder          |                |                  |               |         |              |       |
|                                        |               | 5. Ensu<br>2100             | re UP a<br>ms and               | ctual<br>2400          | time<br>0 ms            | is be                    | tween                     |                 |                |                  |               |         |              |       |
|                                        |               | 6. Ensu<br>1980             | re DOW<br>ms and                | /N ac<br>2280          | tual t<br>0 ms          | time i                   | s betwe                   | en              |                |                  |               |         |              |       |
|                                        |               | 7. Use t<br>Cylind<br>secor | he RME<br>der Dow<br>nds betw   | DC to<br>/n an<br>veen | jog f<br>id up<br>cycle | Resta<br>3 tim<br>es.    | icker Ex<br>es wait       | kit Ga<br>ing a | ate<br>a few   |                  |               |         |              |       |
|                                        |               | 8. Ensu<br>340 n            | re DOW<br>ns and (              | /N ac<br>640 n         | tual t<br>ns.           | time i                   | s betwe                   | en              |                |                  |               |         |              |       |
|                                        |               | 9. Ensu<br>660 n            | re UP a<br>ns and §             | ctual<br>960 n         | time<br>ns.             | is be                    | tween                     |                 |                |                  |               |         |              |       |
|                                        |               | 10. Gene<br>found           | rate a v                        | vork o                 | order                   | for a                    | ny disc                   | repa            | incies         |                  |               |         |              |       |
|                                        |               | Refer to M<br>Performan     | S-209,<br>ce Opti               | Volur<br>mizat         | me C<br>tion.           | , Sec                    | tion 9,                   |                 |                |                  |               |         |              |       |
|                                        |               | *6 minutes                  | per IT(                         | С.                     |                         |                          |                           |                 |                |                  |               |         |              |       |
| INTEGRATED<br>TRAY                     | 6600          | Inspect th<br>Home Ser      | e ACT<br>nsor.                  | Lift C                 | Drive                   | Belt                     | s, Fligh                  | nts, a          | and            | 40*              | 09            | 375     |              |       |
| CONVERTER<br>(ITC): ACT LIFT           |               | NOTE: The computer          | e jog pr<br>menu d              | oced<br>riven.         | lure u                  | ised i                   | n this ta                 | ask i           | S              |                  |               |         |              |       |
|                                        |               | 1. Remo                     | ove all A                       | ACTs                   | from                    | lift                     |                           |                 |                |                  |               |         |              |       |
|                                        |               | 2. Remo<br>windo            | ove left<br>ows 1 ai            | windo<br>nd 3.         | ows ´                   | 1 and                    | 3 and                     | right           |                |                  |               |         |              |       |
|                                        |               | 3. Perfo<br>Servo<br>inspe  | rm MS-<br>o Z-Axis<br>ct entire | 209,<br>Jog<br>e leng  | Volu<br>proce<br>gth of | me H<br>edure<br>f belt. | , Sectio<br>es, as n      | on 10<br>eede   | ),<br>ed, to   |                  |               |         |              |       |
|                                        |               | 4. Inspe                    | ct belt f                       | or en                  | nd-of-                  | life co                  | onditior                  | IS:             |                |                  |               |         |              |       |
|                                        |               | а. (                        | Cuts in o                       | exces                  | ss of                   | 2 mn                     | า.                        |                 |                |                  |               |         |              |       |

| U.S. Posta                  | al Service |             |                          |                                    |                              |                           |                         |                        | ID                   | <u>ENTIFI</u> C      | ATION       |              |            |         |               |       |   |
|-----------------------------|------------|-------------|--------------------------|------------------------------------|------------------------------|---------------------------|-------------------------|------------------------|----------------------|----------------------|-------------|--------------|------------|---------|---------------|-------|---|
| Maintenance                 | e Cherl    | dist        |                          | WORK                               |                              |                           | EQUI                    |                        | T                    |                      |             | CLASS        | 5          | NU      | JMBER         | TYP   | Ξ |
|                             |            |             |                          | 0 3                                | F                            | S S                       |                         |                        |                      |                      | 4           |              | A          | 0       | 0 1           | M     |   |
| Equipment Nomenclature      | 9          |             |                          | Equipmer                           | nt Mode                      |                           |                         | 1                      | В                    | ulletin F            | ilename     |              | Occ        | urre    | nce           |       |   |
| Flats Sequen                | cing Sy    | stem        |                          |                                    |                              |                           |                         |                        |                      | m                    | m1503       | 86           |            |         | eCBN          | 1     |   |
| Part or                     | Item No    |             |                          | Task St                            | atemer                       | nt and Ir                 | nstructi                | on                     |                      |                      | Est.        | Min.         |            | . ,     | Threshol      | ds    |   |
| Component                   |            |             | (Co                      | mply with                          | all curr                     | ent safe                  | ety preo                | autior                 | ıs)                  |                      | Time<br>Req | Skill<br>Lev | Rui<br>Hou | n<br>rs | Pieces<br>Fed | Freq. |   |
|                             |            |             |                          |                                    |                              |                           |                         |                        |                      |                      | (min)       |              |            |         | (000)         |       |   |
|                             |            |             | b. A                     | Abrasior                           | s in e                       | xcess                     | of 5 I                  | nm.                    |                      |                      |             |              |            |         |               |       |   |
|                             |            |             | c. (                     | Gouges                             | in exc                       | ess of                    | <sup>-</sup> 2 mr       | n.                     |                      |                      |             |              |            |         |               |       |   |
|                             |            |             | d. N                     | Vissing                            | eeth.                        |                           |                         |                        |                      |                      |             |              |            |         |               |       |   |
|                             |            | 5.          | Inspe                    | ct belt te                         | ension                       | of all                    | 4 bel                   | ts.                    |                      |                      |             |              |            |         |               |       |   |
|                             |            |             | a. P<br>4                | lace bel<br>149) on                | t tensi<br>belt a            | oning<br>t mids           | tool (<br>pan b         | 3130<br>etwe           | -08<br>en            | -000-<br>flights     |             |              |            |         |               |       |   |
|                             |            |             | b. P<br>to               | lace toro                          |                              |                           |                         |                        |                      |                      |             |              |            |         |               |       |   |
|                             |            |             | C. T<br>to               | urn torq<br>ool is ver             | ue wre<br>tical a            | ench u<br>Ind rea         | intil b<br>cord t       | elt te<br>orqu         | nsio<br>e va         | oning<br>alue.       |             |              |            |         |               |       |   |
|                             |            |             | d. V                     | ′erify val                         | ue is l                      | betwee                    | en 40                   | -80 iı                 | n-lb                 | s.                   |             |              |            |         |               |       |   |
|                             |            |             | e. R<br>w                | Remove I<br>vrench fr              | oelt te<br>om be             | nsioni<br>elt.            | ng to                   | ol an                  | d to                 | rque                 |             |              |            |         |               |       |   |
|                             |            | 6.          | Inspe                    | ct for mi                          | ssina                        | or dar                    | nade                    | d flial                | nts.                 |                      |             |              |            |         |               |       |   |
|                             |            | 7.          | '<br>Inspe               | ect for loo                        | ose or                       | missi                     | ng ha                   | rdwa                   | re.                  |                      |             |              |            |         |               |       |   |
|                             |            | 8.          | '<br>Inspe               | ct for mi                          | salign                       | ed flig                   | hts.                    |                        |                      |                      |             |              |            |         |               |       |   |
|                             |            | 9.          | Ensur<br>secur<br>verify | re ACT I<br>rely mou<br>the hon    | _ift Flig<br>nted.<br>ne ser | ght De<br>Home<br>Isor is | tectio<br>the A<br>work | on ph<br>CT L<br>ing p | oto<br>_ift t<br>rop | eye is<br>o<br>erly. |             |              |            |         |               |       |   |
|                             |            | 10.         | Inspe<br>conne           | ect for da                         | mage<br>acket                | to cal<br>s.              | bling                   | and                    |                      |                      |             |              |            |         |               |       |   |
|                             |            | 11.         | Instal<br>windc          | l left win<br>ws 1 an              | dows<br>d 3.                 | 1 and                     | 3 an                    | d righ                 | nt                   |                      |             |              |            |         |               |       |   |
|                             |            | 12.         | Gene<br>found            | erate a w<br>I.                    | ork or                       | der fo                    | r any                   | discr                  | ера                  | ancies               |             |              |            |         |               |       |   |
|                             |            | Refe<br>Che | er to M<br>cking.        | IS-209, <sup>v</sup>               | /olum                        | e C, S                    | Sectio                  | n 7, I                 | Belt                 |                      |             |              |            |         |               |       |   |
|                             |            | *20         | minute                   | es per IT                          | C.                           |                           |                         |                        |                      |                      |             |              |            |         |               |       |   |
| INTEGRATED                  | 6610       | Insp        | ect A                    | CT Lift                            | Senso                        | ors on                    | both                    | ITC                    | s.                   |                      | 40*         | 09           | 22         | 50      |               |       |   |
|                             |            | 1.          | Locat                    | e all ser                          | sors                         | on the                    | ACT                     | Lift.                  |                      |                      |             |              |            |         |               |       |   |
| (ITC): ACT LIFT<br>ASSEMBLY |            | 2.          | GENT<br>wire to<br>moun  | TLY perf<br>o ensure<br>ited.      | orm a<br>e the s             | pull te<br>sensor         | est or<br>is se         | eac<br>cure            | h se<br>y            | ensor                |             |              |            |         |               |       |   |
|                             |            | 3.          | Ensui<br>no ca           | re all sei<br>ble dam              | nsors<br>age is              | conne<br>prese            | ction<br>ent.           | s are                  | tigł                 | nt and               |             |              |            |         |               |       |   |
|                             |            | 4.          | Ensur<br>reflec<br>CRSC  | re the A<br>tor is pro<br>C 31 inp | CT in perly<br>ut C.         | Transi<br>aligne          | tion p<br>ed an         | hoto<br>d rep          | eye<br>orti          | and<br>ng to         |             |              |            |         |               |       |   |
|                             |            | 5.          | Ensu                     | re ACT I                           | Prese                        | nt pho                    | toeve                   | and                    | refl                 | ector                |             |              |            |         |               |       |   |

| U.S. Posta                               | I Service |               |                                                                               |                              |                        |                              |                             |                              |                 | IDEI        | NTIFIC       | ATION        |               |      |       |                     |            |
|------------------------------------------|-----------|---------------|-------------------------------------------------------------------------------|------------------------------|------------------------|------------------------------|-----------------------------|------------------------------|-----------------|-------------|--------------|--------------|---------------|------|-------|---------------------|------------|
| Maintenance                              | ) Checl   | klist         |                                                                               | WOR                          | K<br>F                 | _                            | _                           |                              |                 |             | _            |              |               | 5    | N     | JMBER               | TYPE       |
|                                          |           |               |                                                                               | 0                            | 3                      | F S                          | \$ S                        |                              |                 |             |              | 4            | 1             | A    | 0     | 0 1                 | М          |
| Equipment Nomenclature                   |           | oto           |                                                                               | Equipn                       | nent                   | Model                        |                             | <u> </u>                     | L               | Bu          | Illetin F    | ilename      | )<br>}e       | Oc   | curre | ence                |            |
| riats Sequence                           | ung Sy    | รเem          |                                                                               | <u> </u>                     |                        |                              |                             |                              |                 | _           | m            | 111503       | 00            |      |       | €CRΝ                | I          |
| Part or<br>Component                     | Item No   |               | (Cr                                                                           | Task                         | Sta<br>ith al          | tement                       | and In<br>t safet           | structio                     | n<br>iutions    | 3)          |              | Est.<br>Time | Min.<br>Skill | Ri   | in I  | Threshold<br>Pieces | ls<br>Freg |
| pon                                      |           |               | ,00                                                                           |                              |                        |                              |                             | ,                            |                 | ,           |              | Req          | Lev           | Hou  | urs   | Fed                 |            |
| <u></u>                                  | ı         | <u> </u>      | io pro                                                                        | norby                        | مانح                   | nod c                        | vd re:                      | oortin                       | te C            | יםי         | 0.04         | (11111)      |               | <br> |       | (000)               |            |
|                                          |           |               | input                                                                         | A1.                          | angi                   | neu ar                       | iu rej                      | μοιτιηί                      | y 10 C          | 271         | 50 31        |              |               |      |       |                     |            |
|                                          |           | 6.            | Ensu<br>photo<br>31 inj                                                       | re the<br>beyes a<br>but A2  | AC<br>are<br>(rig      | T Lift I<br>prope<br>ght) an | Flight<br>rly re<br>id B2   | t Dete<br>porting<br>(left). | ction<br>g to ( | CRS         | SC           |              |               |      |       |                     |            |
|                                          |           | 7.            | Ensu<br>and r<br>repor                                                        | re the<br>eflecto<br>ting to | AC<br>or is<br>CR      | T Pres<br>prope<br>SC 3      | sent/l<br>erly al<br>1 inpu | Unload<br>ligned<br>ut B1.   | d phc<br>and    | otoe        | ye           |              |               |      |       |                     |            |
|                                          |           | 8.            | Gene<br>found                                                                 | erate a<br>I.                | wo                     | ork ord                      | er for                      | any c                        | liscre          | ∍pa         | ncies        |              |               |      |       |                     |            |
|                                          |           | Refe<br>Perfo | r to N<br>ormar                                                               | IS-209<br>Ice Op             | ), Vo<br>itimi         | olume<br>izatior             | C, S<br>1.                  | ection                       | 9,              |             |              |              |               |      |       |                     |            |
|                                          |           | *20 n         | ninute                                                                        | es per                       | ITC                    | ).                           |                             |                              |                 |             |              |              |               |      |       |                     |            |
| INTEGRATED<br>TRAY                       | 6615      | Insp<br>Hom   | minutes per ITC.<br>pect the RCT Lift Drive Belts, Flights, and<br>ne Sensor. |                              |                        |                              |                             |                              |                 |             |              |              | 09            | 3    | 75    |                     |            |
| CONVERTER<br>(ITC): RCT LIFT<br>ASSEMBLY |           | NOT<br>comp   | E: Th                                                                         | e jog p<br>menu              | oroc<br>driv           | cedure<br>/en.               | useo                        | d in thi                     | is tas          | sk is       | 3            |              |               |      |       |                     |            |
|                                          |           | 1.            | Remo                                                                          | ove all                      | RC                     | Ts fro                       | m lift                      |                              |                 |             |              |              |               |      |       |                     |            |
|                                          |           | 2.            | Remo<br>windo                                                                 | ove lef<br>ows 1 a           | 't wi<br>and           | indows<br>  3.               | s 1 ar                      | nd 3 ai                      | nd riç          | ght         |              |              |               |      |       |                     |            |
|                                          |           | 3.            | Perfo<br>Servo<br>inspe                                                       | rm MS<br>o Z-Ax<br>ct enti   | 3-20<br>is Jo<br>re le | )9, Vo<br>og pro<br>ength    | lume<br>cedu<br>of be       | H, Se<br>ires, a<br>lt.      | ction<br>s nee  | 10<br>ede   | ,<br>d, to   |              |               |      |       |                     |            |
|                                          |           | 4.            | Inspe                                                                         | ct belt                      | for                    | · end-c                      | of-life                     | condi                        | tions           | :           |              |              |               |      |       |                     |            |
|                                          |           |               | a. (                                                                          | Cuts ir                      | ۱ex                    | cess o                       | of 2 m                      | nm.                          |                 |             |              |              |               |      |       |                     |            |
|                                          |           |               | b. /                                                                          | Abrasi                       | ons                    | in exc                       | cess                        | of 5 m                       | ım.             |             |              |              |               |      |       |                     |            |
|                                          |           |               | c. (                                                                          | Gouge                        | s in                   | ו exce                       | ss of                       | 2 mm                         |                 |             |              |              |               |      |       |                     |            |
|                                          |           |               | d. I                                                                          | -<br>Missin                  | g te                   | eth.                         |                             |                              |                 |             |              |              |               |      |       |                     |            |
|                                          |           | 5.            | Inspe                                                                         | ct belt                      | ter                    | nsion o                      | of all 4                    | 4 belts                      | 3.              |             |              |              |               |      |       |                     |            |
|                                          |           |               | a.F<br>0<br>fl                                                                | lace b'<br>00-414<br>ights.  | elt 1<br>49)           | tensio<br>on be              | ning t<br>It at n           | tool (F<br>nidspa            | 'SN (<br>an be  | 313<br>etwe | 0-08-<br>en  | 1            |               |      |       |                     |            |
|                                          |           |               | b. F<br>to                                                                    | lace to<br>ool.              | orqu                   | ue wre                       | nch d                       | on bel <sup>.</sup>          | t tens          | sior        | ning         |              |               |      |       |                     |            |
|                                          |           |               | C. T<br>to                                                                    | `urn to<br>ool is v          | rqua<br>′erti          | e wrer<br>ical an            | nch u<br>d rec              | ntil be<br>ord to            | lt ten<br>rque  | sio<br>val  | ning<br>lue. |              |               |      |       |                     |            |
|                                          |           |               | d. V                                                                          | ′erify v                     | alu                    | e is be                      | twee                        | n 40-8                       | 80 in           | -lbs        | i.           |              |               |      |       |                     |            |
|                                          |           |               | e. F<br>w                                                                     | Remov<br>/rench              | e be<br>froi           | elt ten:<br>m belt           | sionir                      | ng too                       | l and           | tor         | que          |              |               |      |       |                     |            |

| U.S. Posta                                    | al Service |                                   |                                           |                                     |                                               |                         | IDENTIFI                        | CATION                                  |               | I      |                     |            |
|-----------------------------------------------|------------|-----------------------------------|-------------------------------------------|-------------------------------------|-----------------------------------------------|-------------------------|---------------------------------|-----------------------------------------|---------------|--------|---------------------|------------|
| Maintenance                                   | e Checl    | klist                             | WORK<br>CODF                              |                                     | EQUIF<br>ACRO                                 | PMENT                   |                                 |                                         | CLASS         | 6   N  | NUMBER              | TYPE       |
|                                               |            |                                   | 0 3                                       | F S                                 | S                                             |                         |                                 | /                                       | 4             | A 0    | 0 1                 | М          |
| Equipment Nomenclature                        | eina Sv    | stem                              | Equipment                                 | Model                               | · · · · ·                                     | . 1                     | Bulletin                        | Filename                                | 9<br>36       | Occuri |                     |            |
|                                               | ung Sys    | SIGIII                            |                                           |                                     |                                               |                         |                                 | 1111303                                 |               |        | ECDIV               | 1          |
| Part or<br>Component                          | Item No    | (Co                               | Task Sta<br>mply with a                   | itement an<br>Ill current s         | d Instructionsafety prec                      | on<br>autions           | 5)                              | Est.<br>Time                            | Min.<br>Skill | Run    | Threshold<br>Pieces | ds<br>Frea |
|                                               |            | , ,                               | .,                                        |                                     | ,                                             |                         | ,                               | Req<br>(min)                            | Lev           | Hours  | Fed                 |            |
|                                               |            | 6 Inono                           | ot for min                                | oing or a                           | domogo                                        | fligh                   | ta                              | ((((((((((((((((((((((((((((((((((((((( | 1             | 1      | (000)               |            |
|                                               |            | o. Inspe                          |                                           |                                     | uamageo                                       | i nign                  |                                 |                                         |               |        |                     |            |
|                                               |            | 7. Inspe                          |                                           | se or mis                           | ssing nai                                     | rawar                   | e.                              |                                         |               |        |                     |            |
|                                               |            | 8. Inspe                          | ct for mis                                | aligned                             | flights.                                      |                         |                                 |                                         |               |        |                     |            |
|                                               |            | 9. Ensu<br>secur<br>verify        | re RCT Li<br>rely moun<br>the home        | ift Flight<br>ited. Ho<br>e sensor  | Detectio<br>me the F<br><sup>-</sup> is worki | n pho<br>RCT L<br>ng pr | otoeye is<br>.ift to<br>operly. | 5                                       |               |        |                     |            |
|                                               |            | 10. Inspe<br>conne                | ect for dan<br>ecting bra                 | nage to<br>ickets.                  | cabling a                                     | and                     |                                 |                                         |               |        |                     |            |
|                                               |            | 11. Instal<br>windo               | ll left wind<br>ows 1 and                 | lows 1 a<br>I 3.                    | nd 3 and                                      |                         |                                 |                                         |               |        |                     |            |
|                                               |            | 12. Gene<br>found                 | erate a wo<br>I.                          | ork order                           | for any                                       | epancies                | \$                              |                                         |               |        |                     |            |
|                                               |            | Refer to M<br>Checking.           | IS-209, V                                 | olume C                             | , Sectior                                     | elt                     |                                 |                                         |               |        |                     |            |
|                                               |            | *20 minute                        | es per ITC                                | <b>)</b> .                          |                                               |                         |                                 |                                         |               |        |                     |            |
| INTEGRATED                                    | 6620       | Perform F                         | Relief Val                                | ve Pull                             | Test on                                       | both                    | ITCs.                           | 2*                                      | 07            | 4500   |                     |            |
| TRAY<br>CONVERTER<br>(ITC): MAIN AIR<br>PANEI |            | WARNING<br>appropria<br>prevent e | G: Potent<br>ite safety<br>ye injury      | ial eye l<br>goggle                 | hazard e<br>s or fac                          | xists<br>e shi          | . Wear<br>eld to                |                                         |               |        |                     |            |
|                                               |            | 1. Verify                         | / air press                               | sure sett                           | ing of 80                                     | psi.                    |                                 |                                         |               |        |                     |            |
|                                               |            | 2. Pull F<br>while                | Relief Valv<br>system is                  | ve ring fo<br>s fully pr            | or at leas<br>essurize                        | st 5 se<br>d.           | econds                          |                                         |               |        |                     |            |
|                                               |            | 3. Relea<br>returr<br>press       | ase Relief<br>n to its ori<br>sure return | f Valve ri<br>ginal pos<br>ns to 80 | ing to all<br>sition and<br>psi.              | ow va<br>d obs          | llve to<br>erve air             |                                         |               |        |                     |            |
|                                               |            | 4. Gene<br>found                  | erate a wo<br>I.                          | ork order                           | for any                                       | discre                  | epancies                        | 5                                       |               |        |                     |            |
|                                               |            | *1 minute                         | per ITC.                                  |                                     |                                               |                         |                                 |                                         |               |        |                     |            |
| INTEGRATED                                    | 6670       | Inspect A                         | CT Justi                                  | fier Sen                            | sors on                                       | both                    | ITCs.                           | 10*                                     | 09            | 2250   |                     |            |
|                                               |            | 1. Locat                          | te all sens                               | sors on t                           | he ACT                                        | Justif                  | ier.                            |                                         |               |        |                     |            |
| (ITC): ACT<br>JUSTIFIER<br>ASSEMBLY           |            | 2. GEN<br>wire t<br>moun          | TLY perfo<br>to ensure<br>nted.           | orm a pu<br>that the                | ll test on<br>sensor i                        | each<br>s sec           | sensor<br>urely                 |                                         |               |        |                     |            |
|                                               |            | 3. Ensu<br>no ca                  | re all sen<br>Ible dama                   | sor conn<br>ige is pre              | ections a                                     | are tiç                 | ght and                         |                                         |               |        |                     |            |
|                                               |            | 4. Ensu<br>proxir                 | re the Tilt<br>mity sens                  | Cylinde<br>ors are p                | r Up and<br>properly                          | l Dow<br>positi         | n<br>oned.                      |                                         |               |        |                     |            |
|                                               |            | 5. Ensu                           | re the En                                 | trance G                            | ate Up a                                      | and D                   | own                             |                                         |               |        |                     |            |

| U.S. Posta             | l Service |                                                 |                                                                            |                                                                    |                                                                  | IDEN                               | ITIFIC/                 | ATION            |               |         |                     |            |
|------------------------|-----------|-------------------------------------------------|----------------------------------------------------------------------------|--------------------------------------------------------------------|------------------------------------------------------------------|------------------------------------|-------------------------|------------------|---------------|---------|---------------------|------------|
| Maintenance            | e Check   | dist                                            | WORK<br>CODE                                                               |                                                                    | EQUIPME<br>ACRONY                                                | NT<br>M                            |                         |                  | CLASS<br>CODE | N       | UMBER               | TYPE       |
|                        |           |                                                 | 0 3                                                                        | F S S                                                              | 3                                                                |                                    |                         | A                |               | A 0     | 0 1                 | М          |
| Equipment Nomenclature |           | stem                                            | Equipment                                                                  | Model                                                              |                                                                  | Bu                                 | lletin Fi               | ilename<br>m1502 | 6             | Occurre |                     |            |
|                        | ung Sys   |                                                 |                                                                            |                                                                    |                                                                  |                                    | 1111                    | 11503            |               | 1       | CON                 |            |
| Part or<br>Component   | Item No   | (Co                                             | Task Sta<br>mply with a                                                    | tement and Ir                                                      | nstruction<br>ety precaution                                     | ons)                               |                         | Est.<br>Time     | Min.<br>Skill | Run     | Threshold<br>Pieces | ls<br>Frea |
|                        |           | ( -                                             | 1 5                                                                        |                                                                    | ,                                                                | ,                                  |                         | Req<br>(min)     | Lev           | Hours   | Fed (000)           |            |
|                        |           | provir                                          | nity sens                                                                  | ors are pro                                                        | nerly nos                                                        | itione                             | Ч                       | ()               |               |         | (000)               |            |
|                        |           |                                                 |                                                                            | t Cata Un                                                          | peny pos                                                         |                                    | u.                      |                  |               |         |                     |            |
|                        |           | senso                                           | ors are pr                                                                 | operly posi                                                        | itioned.                                                         | n prox                             | limity                  |                  |               |         |                     |            |
|                        |           | 7. Gene<br>found                                | rate a wo                                                                  | ork order fo                                                       | r any diso                                                       | crepar                             | ncies                   |                  |               |         |                     |            |
|                        |           | Refer to M                                      | S-209 Vo                                                                   | olume H, S                                                         | ection 10                                                        | ,                                  |                         |                  |               |         |                     |            |
|                        |           | *5 minutes                                      | e ner ITC                                                                  |                                                                    |                                                                  |                                    |                         |                  |               |         |                     |            |
| INTEGRATED             | 6680      | Inspect A                                       | CT Fit in                                                                  | ACT Just                                                           | ifier Wor                                                        | k Zon                              | е                       | 4*               | 09            | 2250    |                     |            |
|                        |           | and ACT I                                       | Exit Tran                                                                  | sition on I                                                        | both ITC:                                                        | s.                                 |                         |                  |               |         |                     |            |
| (ITC): ACT             |           | Inspect A                                       | CT fit in A                                                                | ACT Justi                                                          | fier Work                                                        | Zone                               | Э.                      |                  |               |         |                     |            |
| JUSTIFIER<br>ASSEMBLY  |           | 1. Verify<br>Justifi                            | <sup>,</sup> for a sec<br>ier work-z                                       | cure fit of a<br>zone sectio                                       | n ACT at<br>m.                                                   | the A                              | СТ                      |                  |               |         |                     |            |
|                        |           | 2. Place<br>conve<br>zone<br>Exit C             | an empty<br>eyor roller<br>section a                                       | y ACT cent<br>s of the AC<br>nd against                            | tered on f<br>CT Justifie<br>the ACT                             | the<br>er wor<br>Justif            | k-<br>ier               |                  |               |         |                     |            |
|                        |           | 3. Verify<br>the er<br>of the                   | guide ra<br>mpty ACT<br>ACT.                                               | ils have a 3<br>⁻ and guide                                        | 3 mm gap<br>e rail on b                                          | o betw<br>oth si                   | een<br>des              |                  |               |         |                     |            |
|                        |           | 4. Ensur<br>ACT I                               | re the mo<br>Exit Gate                                                     | unting haro<br>(Non-adju                                           | dware is t<br>stable).                                           | ight o                             | n the                   |                  |               |         |                     |            |
|                        |           | 5. Verify<br>gap b<br>side v<br>Exit G          | the ACT<br>etween th<br>vhen ACT<br>Gate.                                  | Entrance<br>he Entranc<br>Γ is resting                             | Gate has<br>e Gate ar<br>against t                               | a 2 m<br>nd AC<br>he AC            | im<br>T<br>T            |                  |               |         |                     |            |
|                        |           | NOTE: The computer i                            | e jog proo<br>menu driv                                                    | cedure use<br>/en.                                                 | d in this t                                                      | ask is                             |                         |                  |               |         |                     |            |
|                        |           | Inspect A                                       | CT Justif                                                                  | fier ACT E                                                         | xit Trans                                                        | ition.                             |                         |                  |               |         |                     |            |
|                        |           | 1. Inspe<br>the A<br>during                     | ct the wa<br>CT does i<br>g transitio                                      | terfall off th<br>not drag or<br>on to conve                       | ne ACT Ji<br>n the Exit<br>yor.                                  | ustifie<br>Gate                    | r so                    |                  |               |         |                     |            |
|                        |           | 2. Jog th                                       | ne ACT E                                                                   | xit Gate do                                                        | wn.                                                              |                                    |                         |                  |               |         |                     |            |
|                        |           | 3. Slowl<br>forth o<br>dragg<br>Justifi<br>comp | y roll an e<br>over the <i>l</i><br>jing cause<br>ier work-z<br>ared to th | empty ACT<br>ACT Exit G<br>ed by the h<br>zone conve<br>ne ACT Exi | by hand<br>ate to che<br>leight of the<br>leyor being<br>t Gate. | back<br>eck fo<br>he AC<br>g too l | and<br>r any<br>T<br>ow |                  |               |         |                     |            |
|                        |           | 4. If ther<br>ACT<br>an ad<br>highe             | e is drage<br>Justifier w<br>justment<br>r than the                        | ging felt, th<br>vork-zone o<br>to raise the<br>ACT Exit           | ien the he<br>conveyor<br>e conveyo<br>Gate.                     | eight o<br>requir<br>or bed        | of the<br>res           |                  |               |         |                     |            |

| U.S. Posta              | al Service |                              |                                  |                                        |                             |                           | DENTIFIC         | ATION   |       |         |              |       |
|-------------------------|------------|------------------------------|----------------------------------|----------------------------------------|-----------------------------|---------------------------|------------------|---------|-------|---------|--------------|-------|
| Maintenance             | e Chec     | klist                        | WORK                             |                                        |                             |                           |                  |         | CLASS | 5 N     | UMBER        | TYPE  |
|                         |            |                              | 0 3                              | FSS                                    |                             | N I IVI                   |                  | 4       |       | A 0     | 0 1          | М     |
| Equipment Nomenclature  | 9          |                              | Equipment                        | Model                                  |                             |                           | Bulletin F       | ilename |       | Occurre | ence         | 1     |
| Flats Sequen            | cing Sy    | stem                         |                                  |                                        |                             |                           | m                | m1503   | 86    |         | eCBN         |       |
| Part or                 | Item No    |                              | Task Sta                         | tement and Ir                          | struction                   |                           |                  | Est.    | Min.  |         | Threshold    | ls    |
| Component               |            | (Co                          | mply with a                      | Ill current safe                       | ty precaι                   | utions)                   |                  | Time    | Skill | Run     | Pieces       | Freq. |
|                         |            |                              |                                  |                                        |                             |                           |                  | (min)   | Lev   | Hours   | Fed<br>(000) |       |
|                         |            | 5 Gene                       | rate a wo                        | ork order fo                           | anv di                      | screr                     | nancies          |         |       |         |              |       |
|                         |            | found                        | l.                               |                                        | anyu                        | 30104                     | Jancies          |         |       |         |              |       |
|                         |            | Refer to M<br>Performan      | IS-209, V<br>ice Optim           | olume C, S<br>iization.                | ection                      | 9,                        |                  |         |       |         |              |       |
|                         |            | Refer to M<br>Diagnostic     | IS-209, V<br>: Tool Pro          | olume H, S<br>ocedures.                | ection                      | 10,                       |                  |         |       |         |              |       |
|                         |            | *2 minutes                   | per ITC.                         |                                        |                             |                           |                  |         |       |         |              |       |
| INTEGRATED              | 6690       | Test ACT                     | Justifier                        | Entrance                               | and Ex                      | it Ga                     | ate              | 12*     | 09    | 2250    |              |       |
| TRAY<br>CONVERTER       |            | Cylinder F<br>Tilt Cylind    | Rod, Sha<br>ler Rod (            | ker Grill C<br>Cycle Time              | ylinder<br>s on b           | <sup>·</sup> Roc<br>oth I | l, and<br>TCs.   |         |       |         |              |       |
| (ITC): ACT<br>JUSTIFIER |            | NOTE: The computer i         | e jog proo<br>menu driv          | cedure use<br>ven.                     | d in this                   |                           |                  |         |       |         |              |       |
| ASSEMBLY                |            | 1. Use t<br>Gate             | he RMD0<br>Cylinder              | C to jog AC<br>UP and DC               | T Justif<br>WN 3 1          |                           |                  |         |       |         |              |       |
|                         |            | waitin                       | ig a few s                       | seconds be                             | tween o                     |                           |                  |         |       |         |              |       |
|                         |            | 2. Ensu<br>120 n             | re UP act<br>ns and 42           | tual time is<br>20 ms.                 | betwee                      | en                        |                  |         |       |         |              |       |
|                         |            | 3. Ensu<br>160 n             | re DOWN<br>ns and 46             | Nactual tim<br>30 ms.                  | e is bet                    | weer                      | n                |         |       |         |              |       |
|                         |            | 4. Use t<br>Cyling<br>few se | he RMD0<br>der UP ar<br>econds b | C to jog AC<br>nd DOWN 3<br>etween cyc | T Justif<br>3 times<br>les. | ier E<br>waiti            | xit Gate<br>ng a |         |       |         |              |       |
|                         |            | 5. Ensu<br>120 n             | re UP act<br>ns and 42           | tual time is<br>20 ms.                 | betwee                      | en                        |                  |         |       |         |              |       |
|                         |            | 6. Ensu<br>180 n             | re DOWN<br>ns and 48             | Vactual tim<br>30 ms.                  | e is bet                    | weer                      | n                |         |       |         |              |       |
|                         |            | 7. Use t<br>Cyling<br>few se | he RMD0<br>ders UP a<br>econds b | C to jog AC<br>and DOWN<br>etween cyc  | T Justif<br>3 time:<br>les. | ier Ti<br>s wai           | ilt<br>ting a    |         |       |         |              |       |
|                         |            | 8. Ensu<br>1040              | re UP act<br>ms and 1            | tual time is<br>I340 ms.               | betwee                      | en                        |                  |         |       |         |              |       |
|                         |            | 9. Ensu<br>820 n             | re DOWN<br>ns and 11             | l actual tim<br>I20 ms.                |                             |                           |                  |         |       |         |              |       |
|                         |            | 10. Gene<br>found            | erate a wo<br>l.                 | ork order fo                           |                             |                           |                  |         |       |         |              |       |
|                         |            | Refer to M<br>Performan      | IS-209, V<br>ice Optim           | olume C, S<br>iization.                |                             |                           |                  |         |       |         |              |       |
|                         |            | *6 minutes                   | s per ITC.                       |                                        |                             |                           |                  |         |       |         |              |       |
| INTEGRATED              | 6750       | Inspect th                   | e VPD(E                          | ) Lift Belt                            | on both                     | ו ITC                     | s.               | 6*      | 09    | 375     |              |       |
|                         |            | NOTE: The                    | e jog prod                       | cedure use                             | d in this                   | s task                    | ( is             |         |       |         |              |       |
| (ITC): VERTICAL         |            | computer i                   | menu driv                        | ven.                                   |                             |                           |                  |         |       |         |              |       |

| MMO-0 | )23-18 |
|-------|--------|
|-------|--------|

| U.S. Posta                                                             | al Service    |                                                                                                    |                                                                                                    |                                                                                                    |                                                                                                    | IDENTIFIC            | ATION            |               |         |              |       |
|------------------------------------------------------------------------|---------------|----------------------------------------------------------------------------------------------------|----------------------------------------------------------------------------------------------------|----------------------------------------------------------------------------------------------------|----------------------------------------------------------------------------------------------------|----------------------|------------------|---------------|---------|--------------|-------|
| Maintenance                                                            | e Checl       | dist                                                                                                    | WORK<br>CODE                                                                                                    |                                                                                                    | EQUIPMEN<br>ACRONYN                                                                                                    | NT<br>M              |                  | CLASS<br>CODE | N       | UMBER        | TYPE  |
|                                                                        |               |                                                                                                    | 0 3                                                                                                    | F S S                                                                                                    |                                                                                                    |                      | 4                | A /           | A 0     | 0 1          | М     |
| Equipment Nomenclature<br>Flats Sequen                                 | e<br>cina Sv: | stem                                                                                                    | Equipment                                                                                                    | Model                                                                                                    |                                                                                                    | Bulletin F           | ilename<br>m1503 | 86            | Occurre | ence<br>eCBM |       |
| Part or                                                                |               |                                                                                                    | Tack Sta                                                                                                    | tomont and Ind                                                                                                    | struction                                                                                                    |                      | Ect              | Min           |         | Throshold    |       |
| Component                                                              | nem No        | (Co                                                                                                    | mply with a                                                                                                    | ill current safet                                                                                                    | y precautio                                                                                                    | ns)                  | Time             | Skill         | Run     | Pieces       | Freq. |
|                                                                        |               |                                                                                                    |                                                                                                    |                                                                                                    |                                                                                                    |                      | (min)            | Lev           | Hours   | Fed<br>(000) |       |
| POSITIONING<br>DEVICE - EBMX<br>(VPDE)                                 |               | <ol> <li>Perfo<br/>Servic<br/>Self to</li> <li>Inspe</li> <li>a. (0)</li> <li>b. A</li> <li>c. (0)</li> <li>Servic<br/>Self to</li> <li>A. Inspe</li> <li>a. (0)</li> <li>b. A</li> <li>c. (0)</li> <li>b. A</li> <li>c. (0)</li> <li>c. (0)</li> <li>5. Gene<br/>found</li> </ol> | rm MS-20<br>o Z-Axis J<br>o the bott<br>oct belt for<br>Cuts in ex<br>Abrasions<br>Gouges ir<br>rm MS-20<br>o Z-Axis J<br>o the top<br>oct belt for<br>Cuts in ex<br>Abrasions<br>Gouges ir<br>trate a wo | 09, Volume<br>log procedu<br>com of the a<br>r end-of-life<br>ccess of 2 m<br>s in excess of<br>09, Volume<br>log procedu<br>of the actua<br>r end-of-life<br>ccess of 2 m<br>s in excess of<br>n excess of<br>n excess of | H, Sectic<br>re to mov<br>ctuator.<br>condition<br>m.<br>of 5 mm.<br>2 mm.<br>H, Sectic<br>re to mov<br>ator.<br>condition<br>m.<br>of 5 mm.<br>2 mm.<br>2 mm.<br>any disc |                      |                  |               |         |              |       |
|                                                                        |               | Checking.                                                                                                    | 15-209, V                                                                                                    | olume C, Se                                                                                                    | ection 7,                                                                                                    | Belt                 |                  |               |         |              |       |
|                                                                        | 6760          |                                                                                                    |                                                                                                    | Actuator ar                                                                                                    | nd Insna                                                                                                    | ct Balt              | 30*              | 09            | 2250    |              |       |
| TRAY                                                                   | 0700          | Tension o                                                                                                    | on both I                                                                                                    | TCs.                                                                                                    | iu ilispe                                                                                                    | ct Deit              | 50               | 03            | 2250    |              |       |
| CONVERTER<br>(ITC): VERTICAL<br>POSITIONING<br>DEVICE - EBMX<br>(/PDE) |               | WARNING<br>soaked m<br>accordand                                                                                                    | B: Discar<br>aterials a<br>ce with lo                                                                                                    | d or dispos<br>according f<br>ocal proced                                                                                                    | se of che<br>to SDS a<br>dures.                                                                                                    | emical<br>nd in      |                  |               |         |              |       |
|                                                                        |               | computer                                                                                                    | menu driv                                                                                                    | ven.                                                                                                    | 1 111 1113 12                                                                                                    | 13N 13               |                  |               |         |              |       |
|                                                                        |               | 1. Jog s<br>inspe<br>actua                                                                                                    | helf to up<br>ct belt as<br>tor.                                                                                                    | per and low<br>it rotates a                                                                                                    | ver stops<br>round line                                                                                                    | and<br>ear           |                  |               |         |              |       |
|                                                                        |               | 2. Jog s<br>maint<br>pin.                                                                                                    | helf to a p<br>enance p                                                                                                    | position slig<br>bin position a                                                                                                    | htly abov<br>and inser                                                                                                    | e the<br>t safety    |                  |               |         |              |       |
|                                                                        |               | 3. Remo<br>belt.                                                                                                    | ove windo                                                                                                    | ows to gain a                                                                                                    | access to                                                                                                    | o middle of          | F                |               |         |              |       |
|                                                                        |               | 4. Place<br>000-4<br>actua                                                                                                    | e belt tens<br>149) on 1<br>tor.                                                                                                    | sioning tool<br>the belt at m                                                                                                    | (PSN 313<br>hid-span o                                                                                                    | 30-08-<br>of linear  |                  |               |         |              |       |
|                                                                        |               | 5. Turn<br>is par<br>torque                                                                                                    | torque wr<br>allel with<br>e value.                                                                                                    | ench until b<br>linear actua                                                                                                    | elt tensic<br>ator and r                                                                                                    | oning tool<br>record |                  |               |         |              |       |

| U.S. Posta                   | al Service |                                       | 1110                                                                                                    |                                     |                              |                         | ID            | ENTIFIC    | CATION       | <u> </u>      |        |           |            |
|------------------------------|------------|---------------------------------------|----------------------------------------------------------------------------------------------------|-------------------------------------|------------------------------|-------------------------|---------------|------------|--------------|---------------|--------|-----------|------------|
| Maintenance                  | e Check    | dist                                  | WORK<br>CODE                                                                                                    |                                     | EQL<br>AC                    | IIPME<br>RONY           | NT<br>M       |            |              | CLASS         | 5 N    | UMBER     | TYPE       |
|                              |            |                                       | 0 3                                                                                                    | F S                                 | S                            |                         |               |            | ŀ            |               | A 0    | 0 1       | М          |
| Equipment Nomenclature       |            | stom                                  | Equipment                                                                                                    | t Model                             | · ·                          |                         | Ē             | Bulletin F | ilename      | 26            | Occurr |           |            |
|                              | ung Sys    | 510111                                |                                                                                                    |                                     |                              |                         |               | II         | 111503       |               | 1      | ECDIN     | 1          |
| Part or<br>Component         | Item No    | (Co                                   | Task Sta                                                                                                    | atement an                          | id Instruc                   | tion                    | ons)          |            | Est.<br>Time | Min.<br>Skill | Run    | Threshold | ds<br>Fred |
| Component                    |            | (00                                   | inply where                                                                                                    |                                     | balloty pi                   | Jouun                   | 5110)         |            | Req          | Lev           | Hours  | Fed       | TTEQ.      |
| <b></b>                      | <u> </u>   |                                       |                                                                                                    |                                     |                              |                         |               |            | (min)        |               |        | (000)     |            |
|                              |            | Refer to M<br>Tension C               | IS-209, V<br>hecking f                                                                                                    | olume C<br>for curre                | ), Secti<br>nt spec          | on 11<br>ificat         | l, Be<br>ions | elt        |              |               |        |           |            |
|                              |            | 6. Remo<br>wrenc                      | ove belt to<br>ch from b                                                                                                    | ensionin<br>elt.                    | g tool a                     | ind to                  | orque         | е          |              |               |        |           |            |
|                              |            | 7. Gene                               | rate a wo                                                                                                    | ork order                           | for an                       | / disc                  | crepa         | ancies     |              |               |        |           |            |
|                              |            | Lubricate                             | Actuato                                                                                                    | rs.                                 |                              |                         |               |            |              |               |        |           |            |
|                              |            | 1. Remo<br>to wip                     | ove wiper<br>bers.                                                                                                    | cover s                             | crews                        | o gai                   | in ac         | cess       |              |               |        |           |            |
|                              |            | 2. Inspe<br>neces                     | ct and clossary.                                                                                                    | ean wipe                            | ers. Re                      |                         |               |            |              |               |        |           |            |
|                              |            | 3. Satur<br>two ca<br>wiper           | ate two to<br>ap holes<br>s.                                                                                                    | op wiper<br>and app                 | s with<br>ly oil o           |                         |               |            |              |               |        |           |            |
|                              |            | 4. Lubric                             | cate two                                                                                                    | bottom v                            | vipers.                      |                         |               |            |              |               |        |           |            |
|                              |            | a. F                                  | Remove to the second second se | two scre<br>ipers.                  | ws, bo                       | tom                     | caps          | , and      |              |               |        |           |            |
|                              |            | b. F                                  | Remove to to the second second | two botto<br>aps.                   | om wip                       | ers fr                  | om t          | WO         |              |               |        |           |            |
|                              |            | c. I<br>r                             | nspect a                                                                                                    | nd clean<br>y.                      | wipers                       | . Re                    | plac          | e as       |              |               |        |           |            |
|                              |            | d. 5<br>5<br>v                        | Saturate f<br>SAE 30W<br>wipers int                                                                                                    | two botto<br>/ oil and<br>to two bo | om wip<br>install<br>ottom c | ers w<br>spring<br>aps. | rith<br>gs ai | nd         |              |               |        |           |            |
|                              |            | e. l                                  | nstall wip<br>screw for                                                                                                    | ber, cap,<br>two bott               | and se<br>om wip             | ecure<br>ers.           | with          | 1          |              |               |        |           |            |
|                              |            | 5. Remo                               | ove safet                                                                                                    | y pin.                              |                              |                         |               |            |              |               |        |           |            |
|                              |            | 6. Instal<br>middl                    | l window<br>e of linea                                                                                                    | s removo<br>ir actuato              | ed to a<br>or belt.          | ccess                   | s the         | 9          |              |               |        |           |            |
|                              |            | Refer to M<br>Actuator C<br>Cleaning. | IS-209, V<br>Cleaning F                                                                                                    | ′olume C<br>Front and               | ), Secti<br>d Rear           |                         |               |            |              |               |        |           |            |
|                              |            | *15 minute                            | es per ITC                                                                                                    | С.                                  |                              |                         |               |            |              |               |        |           |            |
| INTEGRATED<br>TRAY           | 6780       | Inspect Ve<br>Alignmen                | ertical Po<br>t on both                                                                                                    | ositionii<br>n ITCs.                | ng Dev                       | 20*                     | 09            | 4500       |              |               |        |           |            |
| CONVERTER<br>(ITC): VERTICAL |            | NOTE: The computer i                  | e jog pro<br>menu driv                                                                                                    | cedure ι<br>ven.                    | ised in                      | this t                  | ask           | is         |              |               |        |           |            |
| DEVICE - EBMX<br>(VPDE)      |            | 1. Jog th<br>Entra<br>Entra           | ne VPD a<br>nce posit<br>nce Posi                                                                                                    | issembly<br>tion (VPI<br>tion).     | v to its<br>DE – Z           | curre<br>– AC           | nt A(<br>T    | СТ         |              |               |        |           |            |

| U.S. Posta                        | al Service |                                               |                                                               |                                                        |                                            |                                    | IDEI                        | NTIFIC                   | ATION        |               |       |           |            |
|-----------------------------------|------------|-----------------------------------------------|---------------------------------------------------------------|--------------------------------------------------------|--------------------------------------------|------------------------------------|-----------------------------|--------------------------|--------------|---------------|-------|-----------|------------|
| Maintenance                       | e Checl    | dist                                          | WORK                                                          |                                                        | EQU                                        |                                    | т<br>I                      |                          |              | CLASS         | 3     | NUMBER    | TYPE       |
|                                   |            |                                               | 0 3                                                           | F S                                                    | S                                          |                                    |                             |                          | ŀ            |               | A C   | 0 1       | М          |
| Equipment Nomenclature            |            | atom                                          | Equipment                                                     | t Model                                                |                                            |                                    | Bu                          | lletin F                 | ilename      |               | Occui | rence     |            |
| riais Sequen                      | ung Sy     | SIGIII                                        |                                                               |                                                        |                                            |                                    |                             | m                        | 111503       | 00            |       | ec BIV    | I          |
| Part or<br>Component              | Item No    | (Co                                           | Task Sta<br>mply with a                                       | atement ar<br>all current                              | nd Instruction                             | tion<br>ecautior                   | ns)                         |                          | Est.<br>Time | Min.<br>Skill | Run   | Threshold | ls<br>Frea |
|                                   |            | ¥ -                                           | 1 5                                                           |                                                        | 51                                         |                                    | ,                           |                          | Req          | Lev           | Hours | Fed       |            |
|                                   |            | 2 \\/ait/                                     | 60 6000                                                       | de to all                                              |                                            | o mot                              | or h                        | rakas                    | (11111)      |               |       | (000)     |            |
|                                   |            | to eng                                        | gage befo<br>ting a ligh                                      | ore oper<br>nt curtair                                 | ning ang<br>ning ang<br>n.                 | interl                             | ock                         | or                       |              |               |       |           |            |
|                                   |            | 3. Move<br>there<br>(2 to s<br>conve<br>conve | an ACT<br>is a sligh<br>5 mm wa<br>eyor onto<br>eyor sheli    | in and c<br>it downv<br>terfall) fi<br>the first<br>f. | out of th<br>vard tra<br>rom the<br>zone o | e VPD<br>nsitior<br>ACT<br>f the \ | ) to \<br>ı<br>Justi<br>/PD | verify<br>ifier          |              |               |       |           |            |
|                                   |            | 4. If ther<br>Justif<br>currer<br>adjus       | re is a su<br>ier conve<br>nt ACT E<br>tments a               | fficient v<br>eyor onto<br>ntrance<br>re neces         | vaterfal<br>o the VF<br>positio<br>ssary.  | from<br>PD she<br>n, ther          |                             |                          |              |               |       |           |            |
|                                   |            | VPD ACT                                       | Exit Pos                                                      | sition W                                               | aterfall                                   | Inspe                              | on.                         |                          |              |               |       |           |            |
|                                   |            | 1. Jog tl<br>positi                           | ne VPD a<br>on (VPDI                                          | issembly<br>E – Z – J                                  | y to its o<br>ACT Ex                       | curren <sup>.</sup><br>it Posi     | t                           |                          |              |               |       |           |            |
|                                   |            | 2. Wait<br>to en<br>break                     | 60 secon<br>gage befo<br>king a ligh                          | ds to all<br>ore oper<br>nt curtair                    | ow serv<br>ning an <u>y</u><br>n.          | vo mot<br>v interl                 |                             |                          |              |               |       |           |            |
|                                   |            | 3. Move<br>there<br>5 mm<br>onto 1            | an ACT<br>is a suffi<br>waterfal<br>the ATMS                  | in and c<br>cient do<br>I) from t<br>S FIC se          | out of th<br>wnwarc<br>he VPD<br>ection.   | e VPD<br>trans<br>conve            | ) to \<br>ition<br>eyor     | /erify<br>(2 to<br>shelf |              |               |       |           |            |
|                                   |            | 4. If ther<br>conve<br>its cu<br>adjus        | re is a su<br>eyor shelf<br>rrent AC <sup>-</sup><br>tments a | fficient v<br>f onto th<br>T Exit po<br>re neces       | vaterfal<br>e ATMS<br>osition,<br>ssary.   | from<br>SFIC s<br>then n           | the `<br>secti<br>o         | VPD<br>ion at            |              |               |       |           |            |
|                                   |            | 5. Gene<br>found                              | erate a wo<br>I.                                              | ork orde                                               | r for an                                   | / discr                            | epai                        | ncies                    |              |               |       |           |            |
|                                   |            | Refer to M                                    | IS-209, V                                                     | ′olume ⊦                                               | H, Secti                                   | on 10.                             |                             |                          |              |               |       |           |            |
|                                   |            | Refer to M<br>Performan                       | IS-209, V<br>ice Optim                                        | ′olume (<br>nization.                                  | C, Secti                                   | on 9,                              |                             |                          |              |               |       |           |            |
|                                   |            | *10 minut                                     | es per IT                                                     | C.                                                     |                                            |                                    |                             |                          |              |               |       |           |            |
| INTEGRATED<br>TRAY<br>CONVERTER   | 6800       | Inspect th<br>(8) – Guid<br>on both IT        | he Buffer<br>∣es, Cylir<br>ſCs.                               | Matrix<br>nder Ext                                     | Wedge<br>tend ar                           | 10*                                | 09                          |                          |              | W             |       |           |            |
| (ITC): ASSEMBLY,<br>BUFFER MATRIX |            | NOTE: Th<br>computer                          | e jog pro<br>menu dri <sup>,</sup>                            | cedure ı<br>ven.                                       | used in                                    | this ta                            | 6                           |                          |              |               |       |           |            |
|                                   |            | 1. Remo                                       | ove cart f                                                    | rom carl                                               | t dock.                                    |                                    |                             |                          |              |               |       |           |            |
|                                   |            | 2. Turn                                       | off air su                                                    | pply at l                                              | TC pne                                     | umatio                             | c par                       | nel.                     |              |               |       |           |            |
|                                   |            | 3. Pull c<br>and ir<br>hardv                  | out each l<br>nspect we<br>vare.                              | EBMX sl<br>edges fo                                    | helf we<br>or loose                        | dge as<br>or mis                   | serr<br>ssing               | nbly<br>J                |              |               |       |           |            |

| U.S. Posta                                     | al Service |                            |                                         |                                  |                           |                             | INTIFIC         | ATION      |            |        |               |        |       |          |            |   |
|------------------------------------------------|------------|----------------------------|-----------------------------------------|----------------------------------|---------------------------|-----------------------------|-----------------|------------|------------|--------|---------------|--------|-------|----------|------------|---|
| Maintenanc                                     | e Checl    | klist                      | WORK                                    |                                  | Ε                         |                             |                 | Т<br>1     |            |        |               | s<br>= | N     | JMBER    | TYPE       | Ξ |
|                                                |            |                            | 0 3                                     | FS                               | S                         |                             |                 |            |            |        | A             | A      | 0     | 0 1      | М          |   |
| Equipment Nomenclature                         | einer O    | ataur                      | Equipment                               | t Model                          | ıl                        |                             |                 | В          | ulletin F  | ilenam | e             | Oc     | curre | nce      | 4          |   |
| Flats Sequen                                   | cing Sy    | stem                       |                                         |                                  |                           |                             |                 |            | m          | m150   | 30            |        |       | eCRI/    | /I         |   |
| Part or                                        | Item No    | (Cc                        | Task Sta                                | atement ar                       | nd Insti                  | ructio                      | n               | )<br>()    |            | Est.   | Min.<br>Skill |        |       | Threshol | ds<br>Erog |   |
| Component                                      |            |                            |                                         |                                  | salety                    | piece                       | ulioi           | 15)        |            | Req    | Lev           | Ho     | urs   | Fed      | Fieq.      |   |
|                                                |            |                            |                                         |                                  |                           |                             |                 |            |            | (min)  |               |        |       | (000)    |            |   |
|                                                |            | 4. Ensu<br>is pre          | re retainii<br>esent.                   | ng ring f                        | or we                     | edge                        | tote            | e piv      | ot pin     |        |               |        |       |          |            |   |
|                                                |            | 5. Ensu<br>crack           | re the lea<br>(ed, or loc               | af spring<br>ose.                | s are                     | not                         | miss            | sing       | ,          |        |               |        |       |          |            |   |
|                                                |            | 6. Clear                   | n the wed                               | lge slide                        | asse                      | embly                       | y if b          | oind       | ing        |        |               |        |       |          |            |   |
|                                                |            | 7. Verify                  | y guides a                              | are strai                        | ght, s                    | traig                       | hter            | n if       |            |        |               |        |       |          |            |   |
|                                                |            | 8 Mar                      | ssary.<br>Jally oxto                    | nd and r                         | otroc                     | t tha                       | 14/04           | daa        | e or       |        |               |        |       |          |            |   |
|                                                |            | each<br>retrac             | shelf che<br>ction, and                 | ecking fo<br>for bind            | r full<br>ling.           | exte                        | nsio            | n a        | nd         |        |               |        |       |          |            |   |
|                                                |            | 9. Ensu<br>and F<br>mour   | re that ea<br>Retract pr<br>nted to the | ach of th<br>oximity<br>eir mour | e she<br>senso<br>nting b | elf W<br>ors a<br>oracl     | xtend<br>irely  |            |            |        |               |        |       |          |            |   |
|                                                |            | 10. Jog e<br>and 0         | each Shel<br>Out (Exter                 | lf Wedge<br>nd).                 | e asse                    | embl                        | y In            | etract)    |            |        |               |        |       |          |            |   |
|                                                |            | 11. Proxi<br>actua         | mity sens<br>ated.                      | sor LEDs                         | s sho                     | uld t                       | oggl            | e w        | hen        |        |               |        |       |          |            |   |
|                                                |            | 12. Turn                   | on air su                               | pply at l                        | TC pr                     | neun                        | natio           | ; pa       | nel.       |        |               |        |       |          |            |   |
|                                                |            | 13. Repla                  | ace cart b                              | oack into                        | cart                      | docł                        | ς.              |            |            |        |               |        |       |          |            |   |
|                                                |            | 14. Gene<br>found          | erate a wo<br>I.                        | ork ordei                        | r for a                   | any c                       | liscr           | ера        | incies     |        |               |        |       |          |            |   |
|                                                |            | *5 minutes                 | s per ITC.                              |                                  |                           |                             |                 |            |            |        |               |        |       |          |            |   |
| INTEGRATED                                     | 6820       | Test all E                 | BMX She                                 | elf Wedd                         | ae Cv                     | lind                        | er F            | Soq        |            | 8*     | 09            | 22     | 250   |          |            | - |
| TRAY                                           | 0020       | Cycle Tim                  | nes on bo                               | oth ITCs                         | 5 J<br>5.                 |                             |                 |            |            |        |               |        |       |          |            |   |
| CONVERTER<br>(ITC): ASSEMBLY,<br>BUFFER MATRIX |            | NOTE: Th<br>computer       | e jog pro<br>menu driv                  | cedure ı<br>ven.                 | used i                    | in th                       | is ta           | sk i       | s          |        |               |        |       |          |            |   |
|                                                |            | 1. Use t<br>Cylin<br>secor | he RMD0<br>der OUT<br>nds betwe         | C to jog<br>and IN 3<br>een cycl | EBM)<br>3 time<br>es.     | X Sh<br>es wa               | elf V<br>aiting | Vec<br>g a | lge<br>few |        |               |        |       |          |            |   |
|                                                |            | 2. Ensu<br>matcl           | re OUT a<br>h within a                  | actual tin<br>a nomina           | ne for<br>Il rang         | <sup>·</sup> all 4<br>ge of | 1 she<br>f 300  | es<br>s.   |            |        |               |        |       |          |            |   |
|                                                |            | 3. Ensu<br>withir          | re IN actu<br>n a nomin                 | ual time<br>nal range            | for al<br>e of 30         | l 4 s<br>00 m               | helv<br>1s.     | match      |            |        |               |        |       |          |            |   |
|                                                |            | 4. Gene<br>found           | erate a wo<br>I.                        | ork ordei                        | r for a                   | any c                       | liscr           | incies     |            |        |               |        |       |          |            |   |
|                                                |            | Refer to N<br>Performar    | IS-209 Vo<br>nce Optim                  | olume C<br>nization.             | , Sec                     | tion                        | 9,              |            |            |        |               |        |       |          |            |   |
|                                                |            | *4 minutes                 | s per ITC.                              |                                  |                           |                             |                 |            |            |        | 1             |        |       |          |            |   |
|                                                | 6830       | Check the                  | e Buffer I                              | Matrix S                         | treet                     | Tra                         | v C             | oun        | t on       | 2*     | 07            |        | 4     |          |            | _ |

| U.S. Posta                                      | l Service     |                                                                                                    |                                                                |                                              |                                   |                              |                               | <b>IDEN</b>                | TIFICA              | TION            |               |         |                     | -          |
|-------------------------------------------------|---------------|----------------------------------------------------------------------------------------------------|----------------------------------------------------------------|----------------------------------------------|-----------------------------------|------------------------------|-------------------------------|----------------------------|---------------------|-----------------|---------------|---------|---------------------|------------|
| Maintenance                                     | e Checl       | dist                                                                                                    | WORK<br>CODE                                                   |                                              | E(<br>A                           | QUIPI                        | MENT<br>NYM                   | Γ                          |                     |                 | CLASS<br>CODE | 5 N     | UMBER               | TYPE       |
|                                                 |               |                                                                                                    | 0 3                                                            | F S                                          | S                                 |                              |                               |                            |                     | A               |               | A 0     | 0 1                 | М          |
| Equipment Nomenclature                          | e<br>cina Sve | stem                                                                                                    | Equipment                                                      | Model                                        |                                   |                              |                               | Bulle                      | etin Fi<br>mr       | lename<br>n1503 | 6             | Occurre | ence<br>eCBM        |            |
| Thats bequein                                   | ung ey.       | Storn                                                                                                    |                                                                |                                              |                                   |                              |                               |                            |                     | -               |               |         |                     |            |
| Part or<br>Component                            | Item No       | (Co                                                                                                    | Task Sta<br>mply with a                                        | atement ar<br>all current                    | nd Instr<br>safety                | ructio<br>preca              | n<br>iution:                  | s)                         |                     | Est.<br>Time    | Min.<br>Skill | Run     | Threshold<br>Pieces | s<br>Frea. |
|                                                 |               |                                                                                                    |                                                                |                                              | -                                 |                              |                               |                            |                     | Req             | Lev           | Hours   | Fed                 |            |
|                                                 |               |                                                                                                    |                                                                |                                              |                                   |                              |                               |                            |                     | (11111)         |               |         | (000)               |            |
|                                                 |               | Verify that                                                                                                    | there are                                                      | e 14 em                                      | pty tra                           | ays i                        | n the                         | e syst                     | tem,                |                 |               |         |                     |            |
| BUFFER MATRIX                                   |               | they can b<br>the VPPD.                                                                                                    | e anywh<br>. Replen                                            | ere betw<br>ish if ne                        | veen t<br>cessa                   | the E<br>ary.                | BM                            | X and                      | b                   |                 |               |         |                     |            |
|                                                 |               | *1 minutes                                                                                                    | per ITC.                                                       |                                              |                                   |                              |                               |                            |                     |                 |               |         |                     |            |
| INTEGRATED                                      | 6850          | Inspect St                                                                                                    | treet Tra                                                      | y Label                                      | er Ba                             | rcod                         | de S                          | cann                       | ner.                | 4*              | 09            | 375     |                     |            |
| IRAY<br>CONVERTER<br>(ITC):<br>CONVEYOR.        |               | 1. Place<br>disca<br>of the                                                                                                    | e a discar<br>rd tray in<br>e printer.                         | ded Stre<br>to the St                        | eet Tr<br>treet                   | ay la<br>Tray                | abel<br>Lab                   | from<br>el po              | the<br>cket         |                 |               |         |                     |            |
| STREET TRAY                                     |               | 2. Navig<br>Scan<br>Pane<br>activa<br>scan                                                                                                    | gate to the<br>ner section<br>I, and pre<br>ate the St<br>ner. | e Mainte<br>on of the<br>ess LAB<br>reet Tra | enanc<br>e EL-1<br>ELER<br>ly Lab | e > (<br>700)<br>but<br>eler | Statu<br>Mai<br>ton t<br>baro | us ><br>ntena<br>o<br>code | ance                |                 |               |         |                     |            |
|                                                 |               | 3. Verify<br>scanr<br>horizo                                                                                                    | the Stre<br>ner's red<br>ontally on                            | et Tray<br>laser lin<br>i the Stro           | Label<br>e is c<br>eet Tr         | er ba<br>ente<br>ray L       | arco<br>red<br>.abe           |                            |                     |                 |               |         |                     |            |
|                                                 |               | 4. If the proper data with necession of the properties of the properties of the prop | Street Tr<br>erly aligne<br>within the<br>ssary.               | ay Labe<br>ed, all th<br>eir fields,         | eler ba<br>ree st<br>, and        | arcoo<br>tring:<br>no a      | de so<br>s wil<br>djus        | canne<br>l hav<br>tmen     | er is<br>e<br>ıt is |                 |               |         |                     |            |
|                                                 |               | 5. Gene<br>found                                                                                                    | erate a wo<br>I.                                               | ork orde                                     | r for a                           | iny d                        | liscre                        | epano                      | cies                |                 |               |         |                     |            |
|                                                 |               | Refer to M<br>Performan                                                                                                    | IS-209 Vo<br>Ice Optim                                         | olume C<br>nization.                         | , Sec                             | tion                         | 9                             |                            |                     |                 |               |         |                     |            |
|                                                 |               | *2 minutes                                                                                                    | s per ITC.                                                     |                                              |                                   |                              |                               |                            |                     |                 |               |         |                     |            |
| INTEGRATED<br>TRAY                              | 6860          | Inspect For Lo                                                                                                    | or Entire<br>oose or D                                         | CASTF<br>amage                               | R Doc<br>d Ser                    | k Ar<br>Isor                 | rea c<br>s.                   | on bo                      | oth                 | 2*              | 09            | 2250    |                     |            |
|                                                 |               | 1. Verify                                                                                                    | / hardwar                                                      | e is sec                                     | ure.                              |                              |                               |                            |                     |                 |               |         |                     |            |
| DOCK                                            |               | 2. Verify toggle                                                                                                    | CASTR                                                          | Present<br>CASTR                             | t prox<br>is ins                  | imity<br>erteo               | / ser<br>d.                   | isor                       |                     |                 |               |         |                     |            |
|                                                 |               | 3. Gene                                                                                                    | erate a wo                                                     | ork orde                                     | r for a                           | iny d                        | liscre                        | epano                      | cies                |                 |               |         |                     |            |
|                                                 |               | *1 minute                                                                                                    | ner ITC                                                        |                                              |                                   |                              |                               |                            |                     |                 |               |         |                     |            |
|                                                 | 6870          | Inspect fo                                                                                                    |                                                                | or Dom                                       | auny                              | 90-                          | 1605                          | 6 00                       | 211                 | 10*             | 00            | 2250    |                     |            |
| TRAY                                            | 0010          | Street Tra                                                                                                    | y Conve                                                        | yors or                                      | n both                            | n ITC                        | S.                            | 5 011                      | an                  | 12              | 03            | 2200    |                     |            |
| CONVERTER<br>(ITC):<br>CONVEYOR,<br>STREET TRAY |               | 1. Ensu<br>photo<br>secur                                                                                                    | re all Stre<br>beyes are<br>rely mour                          | et Tray<br>properl<br>ited.                  | Conv<br>y pos                     | eyoi<br>ition                | r Loo<br>ed a                 | op zo<br>nd                | ne                  |                 |               |         |                     |            |
|                                                 |               | 2. Ensur<br>are se                                                                                                    | re all con<br>ecure.                                           | nections                                     | s at th                           | e Cl                         | RSC                           | card                       | ls                  |                 |               |         |                     |            |

| U.S. Posta                                              | l Service    |                                                 |                                                                  |                                                               |                                       |                                         |                                  | IDE                             | INTIFIC              | ATION            |       |        |        |              |             |   |
|---------------------------------------------------------|--------------|-------------------------------------------------|------------------------------------------------------------------|---------------------------------------------------------------|---------------------------------------|-----------------------------------------|----------------------------------|---------------------------------|----------------------|------------------|-------|--------|--------|--------------|-------------|---|
| Maintenance                                             | e Checl      | klist                                           | WORK<br>CODE                                                     |                                                               | E(<br>A                               |                                         | MEN<br>NYM                       | Т<br>1                          |                      |                  | CLAS  | S<br>E | N      | UMBER        | TYPE        | : |
|                                                         |              |                                                 | 0 3                                                              | F S                                                           | S                                     |                                         |                                  |                                 |                      | /                | 4     | А      | 0      | 0 1          | М           |   |
| Equipment Nomenclature<br>Flats Sequen                  | e<br>cina Sv | stem                                            | Equipment                                                        | t Model                                                       |                                       |                                         |                                  | В                               | ulletin F<br>m       | ilename<br>m1503 | 36    | 00     | courre | ence<br>eCBN | 1           |   |
| Destar                                                  |              |                                                 | Ta als Ota                                                       |                                                               | 4                                     |                                         |                                  |                                 |                      | <b>5</b> .4      | N.41  |        |        | Thursday     | -I -        |   |
| Component                                               | Item No      | (Co                                             | mply with a                                                      | atement ar<br>all current                                     | nd Inst<br>safety                     | preca                                   | n<br>autior                      | ıs)                             |                      | Time             | Skill | R      | un     | Pieces       | as<br>Freq. |   |
|                                                         |              |                                                 |                                                                  |                                                               |                                       |                                         |                                  |                                 |                      | (min)            | Lev   | Но     | ours   | Fed<br>(000) |             |   |
|                                                         |              | 3. Ensu                                         | re there i                                                       | s no cab                                                      | ole da                                | mag                                     | je.                              |                                 |                      |                  |       |        |        |              |             | 7 |
|                                                         |              | 4. Gene<br>found                                | rate a wo<br>l.                                                  | ork ordei                                                     | r for a                               | any c                                   | liscr                            | epa                             | incies               |                  |       |        |        |              |             |   |
|                                                         |              | *6 minutes                                      | per ITC                                                          |                                                               |                                       |                                         |                                  |                                 |                      |                  |       |        |        |              |             |   |
| INTEGRATED<br>TRAY                                      | 6880         | Inspect St<br>Scanner o                         | treet Tra<br>on both I                                           | y Convo<br>TCs.                                               | eyor                                  | FTU                                     | -E E                             | Barc                            | ode                  | 4*               | 09    | 3      | 875    |              |             |   |
| CONVERTER<br>(ITC): FLEXIBLE<br>TURNING UNIT,<br>EMPTY  |              | 1. Place<br>and re<br>barco<br>FTU-l            | an emplotate the ode is fac<br>E.                                | ty street<br>FTU-E I<br>ing the t                             | tray o<br>by ha<br>barco              | onto<br>nd s<br>de s                    | the<br>the<br>cann               | FTI<br>at th                    | J-E,<br>ne<br>on the | ;                |       |        |        |              |             |   |
|                                                         |              | 2. Navig<br>Scan<br>Maint<br>EMP<br>barco       | pate to the<br>ner secti<br>cenance F<br>TY buttor<br>ode scanr  | e <b>Mainte</b><br>on of the<br>Panel, an<br>to activ<br>ner. | enan<br>e EL-<br>nd pro<br>vate th    | <b>ce &gt;</b><br>170(<br>ess f<br>ne F | Sta<br>)<br>the <b>S</b><br>TU-I | tus<br>S.TF<br>E                | ><br>RAY             |                  |       |        |        |              |             |   |
|                                                         |              | <ol> <li>Verify<br/>laser<br/>street</li> </ol> | the CAS<br>lines are<br>tray bar                                 | STR baro<br>centere<br>code.                                  | code<br>d hor                         | scar<br>izon                            | nner'<br>tally                   | 's re<br>on                     | ed<br>the            |                  |       |        |        |              |             |   |
|                                                         |              | 4. The F<br>aligne<br>within<br>neces           | TU-E ba<br>ed. All th<br>their fiel<br>ssary.                    | rcode so<br>ree strin<br>ds and ı                             | canne<br>igs wi<br>no ad              | er is<br>II ha<br>justr                 | prop<br>ve d<br>neni             | berly<br>lata<br>ts a           | /<br>re              |                  |       |        |        |              |             |   |
|                                                         |              | 5. Gene<br>found                                | rate a wo<br>l.                                                  | ork ordei                                                     | r for a                               | any c                                   | liscr                            | epa                             | incies               |                  |       |        |        |              |             |   |
|                                                         |              | Refer to M<br>Performan                         | IS-209 Vo<br>Ice Optim                                           | olume C<br>nization.                                          | , Sec                                 | tion                                    | 9,                               |                                 |                      |                  |       |        |        |              |             |   |
|                                                         |              | *2 minutes                                      | per ITC                                                          |                                                               |                                       |                                         |                                  |                                 |                      |                  |       |        |        |              |             |   |
| INTEGRATED                                              | 6890         | Inspect C                                       | ASTR M                                                           | anifest                                                       | Barco                                 | ode                                     | Sca                              | nne                             | er.                  | 4*               | 09    | 3      | 875    |              |             | 1 |
| TRAY<br>CONVERTER<br>(ITC):<br>CONVEYOR,<br>STREET TRAY |              | 1. Insert<br>conve<br>(not p<br>throug<br>conve | t a street<br>eyor so th<br>printed ma<br>gh the wi<br>eyor tunn | tray ontenat stree<br>anifest b<br>ndow cu<br>el.             | o the<br>et tray<br>parcoo<br>utout o | full :<br>bare<br>de) i<br>on th        | stree<br>code<br>s vis<br>ne st  | et tra<br>ed la<br>sible<br>ree | ay<br>abel<br>t tray |                  |       |        |        |              |             |   |
|                                                         |              | 2. Navig<br>Scan<br>Maint<br>FULL<br>barco      | pate to the<br>ner portion<br>cenance F<br>button to<br>de scanr | e <b>Mainte</b><br>on of the<br>Panel, and<br>o activationer. | enan<br>e EL-<br>nd pro<br>te CA      | <b>ce &gt;</b><br>1700<br>ess :<br>STF  | Sta<br>)<br>S.TF<br>Ma           | tus<br>RAY<br>inife             | ><br>est             |                  |       |        |        |              |             |   |
|                                                         |              | 3. Verify<br>scanr<br>street                    | the CAS<br>ner's red<br>tray bar                                 | STR Mar<br>laser lin<br>coded la                              | nifest<br>e sca<br>abel.              | baro<br>ns tl                           | code<br>ne e                     | e<br>ntire                      | Э                    |                  |       |        |        |              |             |   |
|                                                         |              | 4. If the proper data v                         | CASTR<br>erly aligner<br>within the                              | Manifest<br>ed all thr<br>eir fields                          | t barc<br>ee st<br>and r              | ode<br>rings<br>no a                    | sca<br>s will<br>djust           | nne<br>I ha<br>tme              | r is<br>ve<br>nts    |                  |       |        |        |              |             |   |

| U.S. Posta                   | al Service    |                                               |                                                        |                                             |                                         |                                         | IDENTI                 | FICAT      | ION          |               |             |                     |             |
|------------------------------|---------------|-----------------------------------------------|--------------------------------------------------------|---------------------------------------------|-----------------------------------------|-----------------------------------------|------------------------|------------|--------------|---------------|-------------|---------------------|-------------|
| Maintenanc                   | e Checl       | klist                                         | WORK<br>CODE                                           |                                             | EC<br>A(                                |                                         | T<br>I                 |            |              | CLASS<br>CODE | S N         | UMBER               | TYPE        |
|                              |               |                                               | 0 3                                                    | FS                                          | S                                       |                                         |                        |            | A            |               | A 0         | 0 1                 | М           |
| Equipment Nomenclature       | e<br>Icina Sv | stem                                          | Equipment                                              | Model                                       | •                                       |                                         | Bullet                 | tin Filer  | name         | 6             | Occurr      |                     |             |
|                              |               | 3.611                                         | I<br>                                                  |                                             |                                         |                                         |                        |            |              |               |             |                     |             |
| Part or<br>Component         | Item No       | (Co                                           | Task Sta<br>mply with a                                | itement a                                   | nd Instru<br>safety p                   | iction<br>recautior                     | ıs)                    | I<br>T     | Est.<br>Time | Min.<br>Skill | Run         | Threshold<br>Pieces | ls<br>Freq. |
|                              |               |                                               |                                                        |                                             |                                         |                                         |                        | F<br>(1    | Req<br>min)  | Lev           | Hours       | Fed<br>(000)        | •           |
|                              |               | are n                                         | ecessarv                                               |                                             |                                         |                                         |                        |            | ,            |               | · · · · · · |                     |             |
|                              |               | 5. Gene<br>found                              | rate a wo                                              | ork orde                                    | er for a                                | ny discr                                | epanci                 | ies        |              |               |             |                     |             |
|                              |               | Refer to M<br>Performan                       | S-209, V<br>ce Optim                                   | olume (<br>ization.                         | C, Sec                                  | tion 9,                                 |                        |            |              |               |             |                     |             |
|                              |               | *2 minutes                                    | per ITC.                                               |                                             |                                         |                                         |                        |            |              |               |             |                     |             |
| INTEGRATED<br>TRAY           | 6910          | Inspect V<br>Actuator                         | PPD Z-A<br>Belt Tens                                   | xis and<br>sions o                          | I X-Axi<br>on both                      | s Linea<br>ITCs.                        | ar                     | (          | 60*          | 09            | 2250        |                     |             |
| CONVERTER<br>(ITC): VERTICAL |               | NOTE: The computer                            | e jog proo<br>menu driv                                | cedure<br>/en.                              | used ir                                 | n this ta                               |                        |            |              |               |             |                     |             |
| AND PUSHING<br>DEVICE (VPPD) |               | Inspect V<br>Tension.                         | PPD Z-A                                                | xis Lin                                     | ear Ac                                  | tuator                                  |                        |            |              |               |             |                     |             |
|                              |               | 1. Perfo<br>Servo<br>conve<br>above<br>on sto | rm MS-20<br>2-Axis J<br>eyor to bo<br>e lower m<br>op. | 09, Volu<br>log proc<br>ottom of<br>lechani | ume H,<br>cedure<br>f linear<br>cal sto | Sectio<br>and jog<br>actuato<br>o witho | ng                     |            |              |               |             |                     |             |
|                              |               | 2. Remo<br>VPPE                               | ove VPPE<br>) rear rigt                                | ) front r<br>nt 1 win                       | ight 1<br>dow.                          | window                                  | , and                  |            |              |               |             |                     |             |
|                              |               | 3. Place<br>000-4<br>actua<br>tensio          | belt tens<br>149) on l<br>tor and p<br>oning tool      | sioning<br>pelt at r<br>lace tor            | tool (P<br>nid-spa<br>rque w            | SN 313<br>an of lin<br>rench o          | 0-08-<br>ear<br>n belt |            |              |               |             |                     |             |
|                              |               | 4. Turn<br>is par<br>torque                   | torque wr<br>allel with<br>e value.                    | ench u<br>linear a                          | ntil bel<br>actuato                     | t tensio<br>r and c                     | ning to<br>heck        | ol         |              |               |             |                     |             |
|                              |               | 5. Refer<br>Tensi                             | to MS-20<br>on Checl                                   | 09, Volu<br>king for                        | ume C,<br>curren                        | Sectio<br>t specil                      | n 7, Be<br>ication     | elt<br>is. |              |               |             |                     |             |
|                              |               | 6. Remo<br>wrenc                              | ove belt te<br>ch from lii                             | ensionir<br>near ac                         | ng tool<br>tuator                       | and tor<br>belt.                        | que                    |            |              |               |             |                     |             |
|                              |               | Inspect V<br>Tension.                         | PPD X-A                                                | xis Lin                                     | ear Ac                                  | tuator                                  | Belt                   |            |              |               |             |                     |             |
|                              |               | 1. Place<br>000-4<br>actua<br>tensio          | belt tens<br>149) on l<br>tor and p<br>oning tool      | ioning<br>oelt at r<br>lace tor             | tool (P<br>nid-spa<br>rque w            | SN 313<br>an of lin<br>rench o          |                        |            |              |               |             |                     |             |
|                              |               | 2. Turn<br>is par<br>torque                   | torque wr<br>allel with<br>e value.                    | ench u<br>linear a                          | ntil bel<br>actuato                     | t tensio<br>r and c                     | ning to<br>heck        | ol         |              |               |             |                     |             |
|                              |               | 3. Refer<br>Tensi                             | to MS-20<br>on Checl                                   | 09, Volu<br>king for                        | ume C,<br>curren                        | Sectio<br>t specil                      | n 7, Be<br>ication     | elt<br>Is. |              |               |             |                     |             |

| U.S. Posta             | al Service |                                                                                                   |                                                                                                    |                                                                                                    |                                                                                                    |                                                                                                    |                                                                                                    | IDE                                                                    | NTIFIC                                          | CATION                              |                      |     |       |                                     |             |  |
|------------------------|------------|---------------------------------------------------------------------------------------------------|----------------------------------------------------------------------------------------------------|----------------------------------------------------------------------------------------------------|----------------------------------------------------------------------------------------------------|----------------------------------------------------------------------------------------------------|----------------------------------------------------------------------------------------------------|------------------------------------------------------------------------|-------------------------------------------------|-------------------------------------|----------------------|-----|-------|-------------------------------------|-------------|--|
| Maintenanc             | e Checl    | klist                                                                                             |                                                                                                    | WORK                                                                                                    |                                                                                                    | EQU                                                                                                    |                                                                                                    | IT<br>1                                                                |                                                 |                                     | CLASS                | 6   | N     | JMBER                               | TYPE        |  |
|                        |            |                                                                                                   |                                                                                                    | 0 3                                                                                                    | F                                                                                                    | s s                                                                                                    |                                                                                                    |                                                                        |                                                 | 4                                   |                      | A   | 0     | 0 1                                 | M           |  |
| Equipment Nomenclature |            | stom                                                                                              |                                                                                                    | Equipmen                                                                                                    | t Model                                                                                                    |                                                                                                    |                                                                                                    | Вι                                                                     | ulletin F                                       | Filename                            | 26                   | Oc  | curre |                                     | Λ           |  |
|                        | cing Sy    | Sterri                                                                                            |                                                                                                    |                                                                                                    |                                                                                                    |                                                                                                    |                                                                                                    |                                                                        |                                                 | 1111503                             | 50                   |     |       | ecbiv                               | 1<br>       |  |
| Part or<br>Component   | Item No    |                                                                                                   | (Co                                                                                                    | Task Sta<br>Smply with a                                                                                                    | atement<br>all curre                                                                                                    | t and Instruc<br>ent safety pro                                                                                                    | tion<br>ecautior                                                                                                    | าร)                                                                    |                                                 | Est.<br>Time                        | Min.<br>Skill        | Ru  | ın    | Threshold<br>Pieces                 | ds<br>Freq. |  |
|                        |            |                                                                                                   |                                                                                                    |                                                                                                    |                                                                                                    |                                                                                                    |                                                                                                    |                                                                        |                                                 | Req<br>(min)                        | Lev                  | Ηοι | urs   | Fed<br>(000)                        |             |  |
| Part or<br>Component   | 6920**     | 4.<br>5.<br>6.<br>Refe<br>Ten<br>*30<br>Insp<br>Belt<br>NO <sup>-</sup><br>corr<br>1.<br>2.<br>3. | (Co<br>Remo<br>wrend<br>Instal<br>rear r<br>Gene<br>found<br>er to M<br>sion A<br>minute<br>Dect th<br>sinspe<br>end-c<br>a. ()<br>b. /<br>c. ()<br>d. f<br>Inspe<br>end-c<br>a. ()<br>b. /<br>c. ()<br>d. f<br>Inspe<br>end-c<br>a. ()<br>b. /<br>c. ()<br>d. f<br>Inspe<br>end-c<br>a. ()<br>b. /<br>c. ()<br>d. f<br>Inspe<br>end-c<br>a. ()<br>b. /<br>c. ()<br>d. f<br>Inspe<br>end-c<br>a. ()<br>b. /<br>c. ()<br>d. f<br>Inspe<br>end-c<br>a. ()<br>b. /<br>c. ()<br>d. f<br>Inspe<br>end-c<br>a. ()<br>b. /<br>c. ()<br>d. f<br>Inspe<br>end-c<br>a. ()<br>b. /<br>c. ()<br>d. f<br>Inspe<br>end-c<br>a. ()<br>b. /<br>c. ()<br>d. f<br>Inspe<br>end-c<br>a. ()<br>b. /<br>c. ()<br>d. f<br>Inspe<br>end-c<br>a. ()<br>b. /<br>c. ()<br>d. f<br>Inspe<br>end-c<br>d. f<br>Inspe<br>end-c<br>d. f<br>Inspe<br>end-c<br>d. f<br>Inspe<br>end-c<br>d. f<br>Inspe<br>end-c<br>d. f<br>Inspe<br>end-c<br>d. f<br>Inspe<br>f<br>a. ()<br>b. /<br>f<br>c. ()<br>d. f<br>Inspe<br>f<br>a. ()<br>f<br>b. ()<br>f<br>c. ()<br>f<br>f<br>Inspe<br>f<br>f<br>f<br>f<br>f<br>f<br>f<br>f<br>f<br>f<br>f<br>f<br>f<br>f<br>f<br>f<br>f<br>f<br>f | Task Sta<br>pomply with a<br>pove belt t<br>ch from li<br>II VPPD f<br>right 1 win<br>erate a wo<br>d.<br>IS-209, V<br>djustmer<br>es per ITC<br>Pusher A<br>e jog pro<br>menu dri<br>software a<br>for Left Z-<br>of-life cor<br>Cuts in e<br>Abrasion<br>Gouges i<br>Missing t<br>ect Right<br>of-life cor<br>Cuts in e<br>Abrasion<br>Gouges i<br>Missing t<br>ect left an<br>for end-c<br>Cuts in e<br>Abrasion<br>Cuts in e<br>Abrasion | atement<br>all curre<br>ensior<br>near a<br>ront right<br>ork ord<br>ork ord<br>ork ork ork ork ork ork ork ork ork ork | t and Instruct<br>ant safety pro-<br>ning tool a<br>actuator b<br>ght 1 wind<br>der for any<br>e C, Section<br>e used in<br>inction to<br>the used in<br>inction to<br>the used in<br>the used in<br>the used in<br>t | tion<br>ecaution<br>ind tor<br>elt.<br>dow, a<br>/ discr<br>on 11,<br>tor Be<br>oth II<br>this ta<br>facilita<br>iator b<br>mm.<br>im.<br>tuator<br>mm.<br>im.<br>tuator<br>mm.<br>im.<br>for loc | ns)<br>repa<br>Bel<br>Bel<br>Stt, L<br>CS.<br>usk is<br>belts<br>belts | /PPD<br>ncies<br>t<br>.ift<br>s<br>for<br>s for | Est.<br>Time<br>Req<br>(min)<br>30* | Min.<br>Skill<br>Lev |     |       | Threshold<br>Pieces<br>Fed<br>(000) | Ts<br>Freq. |  |
|                        |            | WA                                                                                                | RNING                                                                                                    | G: Ensu                                                                                                    | re the                                                                                                    | VPPD St                                                                                                    | reet T                                                                                                    | ray                                                                    | Skid                                            |                                     |                      |     |       |                                     | I           |  |
|                        |            | Plat<br>pers                                                                                      | e edg<br>sonne                                                                                                    | e is not :<br>I.                                                                                                    | sharp                                                                                                    | enough                                                                                                    | injure                                                                                                    |                                                                        |                                                 |                                     |                      |     |       |                                     | 1           |  |

| U.S. Posta                     | l Service |                                                                                                    |                                                                                                    |                                                                                        |                                                                             |                                                  | VTIFIC/                                           | ATION                              |                                      |             |              |         |        |           |       |   |
|--------------------------------|-----------|----------------------------------------------------------------------------------------------------|----------------------------------------------------------------------------------------------------|----------------------------------------------------------------------------------------|-----------------------------------------------------------------------------|--------------------------------------------------|---------------------------------------------------|------------------------------------|--------------------------------------|-------------|--------------|---------|--------|-----------|-------|---|
| Maintenance                    | e Checl   | klist                                                                                                    | WORK                                                                                                    |                                                                                        | ΕG                                                                          |                                                  | MEN <sup>-</sup><br>NYM                           | Г                                  |                                      |             |              |         | NUMB   | ER        | TYPE  |   |
|                                |           |                                                                                                    | 0 3                                                                                                    | F S                                                                                    | S                                                                           |                                                  |                                                   |                                    |                                      | A           |              | A (     | 0 (    | 1         | М     | - |
| Equipment Nomenclature         | 9         |                                                                                                    | Equipment                                                                                                    | t Model                                                                                | 1 1                                                                         | 1                                                |                                                   | Bu                                 | lletin Fi                            | ilename     | I            | Occu    | rrence |           | 1     | - |
| Flats Sequen                   | cing Sy   | stem                                                                                                    |                                                                                                    |                                                                                        |                                                                             |                                                  |                                                   |                                    | m                                    | m1503       | 6            |         | eC     | CBN       |       |   |
| Part or                        | Item No   |                                                                                                    | Task Sta                                                                                                    | atement ar                                                                             | nd Instru                                                                   | uctio                                            | n                                                 |                                    |                                      | Est.        | Min.         |         | Thre   | shold     | ls    |   |
| Component                      |           | (Co                                                                                                    | mply with a                                                                                                    | all current :                                                                          | safety p                                                                    | oreca                                            | ution                                             | s)                                 |                                      | Time<br>Rea | Skill<br>Lev | Run     | Piec   | ces<br>ed | Freq. |   |
|                                |           |                                                                                                    |                                                                                                    |                                                                                        |                                                                             |                                                  |                                                   |                                    |                                      | (min)       |              | . ioure | (00    | 0)        |       |   |
|                                | 6030      | <ol> <li>Inspeedge<br/>edge<br/>it. Im<br/>edge</li> <li>Gene<br/>found</li> <li>Refer to M<br/>Linear Act</li> <li>*15 minute</li> </ol> | ect Street<br>caused b<br>mediatel<br>is sharp<br>rate a wo<br>l.<br>IS-209, V<br>uator Bel<br>es per IT(<br>ortical P | Tray Sk<br>by Street<br>y replace<br>enough<br>ork order<br>ork order<br>Clume C<br>C. | id Pla<br>t Trays<br>e Skid<br>to inju<br>for an<br>for an<br>C, Sec<br>PD. | te fo<br>s sli<br>l Pla<br>ire p<br>ny d<br>tion | or a s<br>ding<br>ite w<br>berso<br>iscre<br>7, Z | shai<br>acr<br>her<br>onne<br>epai | rp<br>oss<br>i<br>el.<br>ncies<br>is | 16*         | 00           | 450     |        |           |       |   |
| TRAY<br>CONVERTER              | 6930      |                                                                                                    | erical Po<br>ervo Posi<br>e iog pro                                                                                    | itions o                                                                               | 10                                                                          | 09                                               | 450                                               | J                                  |                                      |             |              |         |        |           |       |   |
| (ITC): VERTICAL<br>POSITIONING |           | computer                                                                                                    | menu driv                                                                                                    | ven.                                                                                   | s la:                                                                       |                                                  |                                                   |                                    |                                      |             |              |         |        |           |       |   |
| DEVICE (VPPD)                  |           | VPPD – Z<br>Inspectio                                                                                                    | – Street<br>n.                                                                                                    | Tray Ex                                                                                | cit Pos                                                                     | sitic                                            | on S                                              | heli                               |                                      |             |              |         |        |           |       |   |
|                                |           | 1. Insert<br>and p<br>Pane                                                                                                    | t an empt<br>press RES<br>I.                                                                                           | ty CAST<br>SET butt                                                                    | R into<br>on on                                                             | CA<br>the                                        | STF<br>Ope                                        | R Do<br>erat                       | ock<br>or                            |             |              |         |        |           |       |   |
|                                |           | 2. Home                                                                                                    | e the VPF                                                                                                    | PD asse                                                                                | mbly.                                                                       |                                                  |                                                   |                                    |                                      |             |              |         |        |           |       |   |
|                                |           | NOTE: Do<br>interlock fo<br>Step 2 to a<br>and accura                                                                                     | o not brea<br>or at leas<br>allow the<br>ately holo                                                                    | ik a light<br>t 60 sec<br>servo m<br>t the pos                                         | curta<br>onds a<br>otor b<br>sition.                                        | in o<br>after<br>rake                            | r ope<br>per<br>es to                             | en a<br>forn<br>o eng              | in<br>ning<br>gage                   |             |              |         |        |           |       |   |
|                                |           | 3. Jog th<br>Stree<br>– Stre<br>from                                                                                                    | ne VPPD<br>t Tray Ex<br>eet Tray E<br>ITC Conf                                                                         | assemb<br>tit Shelf I<br>Exit Posi<br>iguratior                                        | oly to o<br>X posi<br>ition S<br>n Edito                                    | one<br>ition<br>Shelf<br>or.                     | of th<br>s (V<br>) as                             | ie ci<br>PP[<br>reci               | urrent<br>) – Z<br>orded             |             |              |         |        |           |       |   |
|                                |           | 4. Move<br>VPPE<br>there<br>5 mm<br>the C                                                                                                 | an empt<br>D shelf or<br>is a suffi<br>waterfal<br>ASTR sh                                                             | y Street<br>nto the C<br>cient dov<br>I) from the                                      | Tray<br>ASTF<br>wnwai<br>ne VP                                              | on a<br>R sh<br>rd tr<br>PD                      | and o<br>elf to<br>ansi<br>shel                   | off tl<br>o ve<br>tion<br>f on     | ne<br>rify<br>(2 to<br>to            |             |              |         |        |           |       |   |
|                                |           | 5. No ac<br>suffic<br>shelf                                                                                                    | djustment<br>ient wate<br>onto the                                                                                     | t is nece<br>rfall fron<br>CASTR                                                       | ssary<br>n the \<br>shelf.                                                  | if th<br>√PP                                     | ere<br>D co                                       | is a<br>onve                       | eyor                                 |             |              |         |        |           |       |   |
|                                |           | 6. Repe<br>positi                                                                                                    | at steps :<br>ons.                                                                                                    | 3 – 5 for                                                                              | r sh                                                                        |                                                  |                                                   |                                    |                                      |             |              |         |        |           |       |   |
|                                |           | VPPD – Z<br>Inspection                                                                                                    | – Street<br>n.                                                                                                    | Tray Er                                                                                | ntranc                                                                      | e P                                              | osit                                              | ion                                |                                      |             |              |         |        |           |       |   |
|                                |           | 1. Jog V<br>Positi<br>and c<br>suffic                                                                                                    | /PPD to t<br>ion and m<br>out of the<br>ient dowr                                                                      | he Stree<br>nove an<br>VPPD te<br>nward tra                                            | et Tray<br>empty<br>o verif<br>ansitic                                      | / En<br>/ Str<br>y th<br>on (2                   | tran<br>eet<br>ere i<br>2 to {                    | ce<br>Tray<br>is a<br>5 mi         | / in<br>m                            |             |              |         |        |           |       |   |

| U.S. Posta                      | al Service |                                                 |                                                               |                                                      |                                     |                                   |                                 | IDE                        | INTIFIC                   | ATION   |       |             |         |               |       |  |
|---------------------------------|------------|-------------------------------------------------|---------------------------------------------------------------|------------------------------------------------------|-------------------------------------|-----------------------------------|---------------------------------|----------------------------|---------------------------|---------|-------|-------------|---------|---------------|-------|--|
| Maintenanc                      | e Checl    | dist                                            | WORK                                                          |                                                      | E                                   |                                   |                                 | T<br>I                     |                           |         | CLASS |             | NU      | IMBER         | TYPE  |  |
|                                 |            |                                                 | 0 3                                                           | F S                                                  | s                                   | .5.10                             |                                 |                            |                           | 4       |       | A           | 0       | 0 1           | М     |  |
| Equipment Nomenclature          | e          |                                                 | Equipment                                                     | t Model                                              | 1 1                                 |                                   |                                 | В                          | ulletin F                 | ilename |       | Оссі        | urrer   | nce           |       |  |
| Flats Sequen                    | cing Sy    | stem                                            |                                                               |                                                      |                                     |                                   |                                 |                            | m                         | m1503   | 56    |             |         | eCBN          | /     |  |
| Part or                         | Item No    | (0                                              | Task Sta                                                      | atement ar                                           | nd Inst                             | ructio                            | n                               | `                          |                           | Est.    | Min.  |             | 1       | Threshol      | ds    |  |
| Component                       |            | (00                                             | mpiy with a                                                   | all current                                          | satety                              | preca                             | autior                          | is)                        |                           | Req     | Lev   | Rur<br>Hour | n<br>'S | Pieces<br>Fed | ⊦req. |  |
|                                 |            |                                                 |                                                               |                                                      |                                     |                                   |                                 |                            |                           | (min)   |       |             |         | (000)         |       |  |
|                                 |            | water<br>the V                                  | fall) from<br>PPD she                                         | the Stre<br>lf.                                      | eet Tr                              | ray (                             | Conv                            | eyc                        | or onto                   |         |       |             |         |               |       |  |
|                                 |            | 2. No ac<br>suffic<br>Conv                      | ljustment<br>ient wate<br>eyor onto                           | t is nece<br>rfall fron<br>the VP                    | essary<br>n the<br>PD sl            | y if th<br>Stre<br>helf.          | nere<br>et T                    | is a<br>ray                | a                         |         |       |             |         |               |       |  |
|                                 |            | 3. Gene<br>found                                | rate a wo<br>l.                                               | ork orde                                             | r for a                             | any o                             | discr                           | ера                        | ancies                    |         |       |             |         |               |       |  |
|                                 |            | *8 minutes                                      | per ITC.                                                      |                                                      |                                     |                                   |                                 |                            |                           |         |       |             |         |               |       |  |
| INTEGRATED<br>TRAY<br>CONVERTER | 6950       | Inspect fo<br>Label App<br>Cylinders            | or Loose<br>oly, Labe<br>on both                              | or Dam<br>I Remo<br>ITCs.                            | iaged<br>ve, a                      | d Sei<br>nd L                     | nso<br>.abe                     | rs o<br>I Re               | on the<br>otate           | 4*      | 09    | 225         | 50      |               |       |  |
| (ITC): LABELER,<br>STREET TRAY  |            | 1. Ensur<br>proxir<br>secur<br>senso<br>cable   | re the Lal<br>mity sens<br>rely mour<br>ors are se            | bel Appl<br>or is pro<br>ited to c<br>ocure by       | ly Act<br>operly<br>ylinde<br>gent  | tuato<br>/ pos<br>er bo<br>tly tu | or In<br>sitior<br>ody.<br>ggin | (ret<br>ied<br>Ve<br>g o   | ract)<br>and<br>rify<br>n |         |       |             |         |               |       |  |
|                                 |            | 2. Ensur<br>(retra<br>positi<br>body.<br>tuggir | re the La<br>ct) proxir<br>oned anc<br>Verify s<br>ng on cab  | bel Rem<br>nity sens<br>I secure<br>ensors a<br>ble. | nove /<br>sor is<br>ly mo<br>are se | Actu<br>pro<br>ounte<br>ecur      | ator<br>perly<br>ed to<br>e by  | In<br>/<br>cyl<br>gei      | inder<br>ntly             |         |       |             |         |               |       |  |
|                                 |            | 3. Ensur<br>Acqui<br>prope<br>Verify<br>on ca   | re the Lai<br>ire positic<br>erly position<br>sensors<br>ble. | bel Rota<br>onal prox<br>oned an<br>are sec          | ate at<br>ximity<br>d sec<br>cure b | Deli<br>/ ser<br>curel<br>by ge   | very<br>isors<br>y mo<br>ently  | r an<br>s ar<br>oun<br>tug | d<br>e<br>ted.<br>ging    |         |       |             |         |               |       |  |
|                                 |            | 4. Verify on ca                                 | v sensor(:<br>ble(s).                                         | s) are se                                            | ecure                               | by g                              | gent                            | y tu                       | ıgging                    |         |       |             |         |               |       |  |
|                                 |            | 5. Gene<br>found                                | rate a wo<br>l.                                               | ork orde                                             | r for a                             | any o                             | discr                           | ера                        | ancies                    |         |       |             |         |               |       |  |
|                                 |            | *2 minutes                                      | s per ITC.                                                    |                                                      |                                     |                                   |                                 |                            |                           |         |       |             |         |               |       |  |
| INTEGRATED<br>TRAY<br>CONVERTER | 6960**     | Test Labe<br>Remove,<br>Rods Cyc                | l Rotate,<br>Tray Cla<br>le Times                             | , Labele<br>mp and<br>s on bot                       | r Ap<br>Tray<br>h ITC               | ply,<br>/ Sto<br>Cs.              | Lab<br>op C                     | el<br>ylin                 | der                       | 10*     | 09    | 225         | 50      |               |       |  |
| (ITC): LABELER,<br>STREET TRAY  |            | NOTE: The computer                              | e jog pro<br>menu driv                                        | cedure ı<br>ven.                                     | used                                | in th                             | is ta                           | sk i                       | S                         |         |       |             |         |               |       |  |
|                                 |            | 1. Use t<br>CW a<br>betwe                       | he RMD0<br>ind CCW<br>een cycle                               | C to jog<br>3 times<br>s.                            | Label<br>waiti                      | l Rot<br>ing a                    | tate<br>i few                   | Cyli<br>v se               | inder<br>conds            |         |       |             |         |               |       |  |
|                                 |            | 2. Ensu<br>1000                                 | re CW ac<br>ms and ´                                          | tual tim<br>1300 ms                                  | e is b<br>s.                        | etwe                              | een                             |                            |                           |         |       |             |         |               |       |  |
|                                 |            | 3. Ensu<br>960 n                                | re CCW ans and 12                                             | actual tir<br>260 ms.                                | ne is                               | betv                              | veer                            | ו                          |                           |         |       |             |         |               |       |  |

| U.S. Posta                             | al Service     |                        |                                      |                                  |                          |                           | IDE           | NTIFIC         | ATION        |               |        |              |      |
|----------------------------------------|----------------|------------------------|--------------------------------------|----------------------------------|--------------------------|---------------------------|---------------|----------------|--------------|---------------|--------|--------------|------|
| Maintenanc                             | e Checl        | klist                  | WORK<br>CODE                         |                                  | EQ<br>A(                 | UIPMEN<br>RONYN           | NT<br>M       |                |              | CLASS<br>CODE | 6 N    | IUMBER       | TYPE |
|                                        |                |                        | 0 3                                  | F S                              | S                        |                           |               |                | /            | 4             | A 0    | 0 1          | М    |
| Equipment Nomenclature<br>Flats Sequen | e<br>Icina Sve | stem                   | Equipment                            | t Model                          |                          |                           | Βι            | ulletin I<br>m | Filename     | 9<br>36       | Occurr | ence<br>eCRM | 1    |
|                                        |                |                        | 1<br>                                |                                  |                          | - <b>4</b> 1.0 ···        |               |                |              |               | 1      | These        |      |
| Component                              | Item No        | (0                     | Task Sta<br>Comply with a            | atement ai<br>all current        | nd Instru<br>safety p    | ction<br>recautio         | ns)           |                | Est.<br>Time | Skill         | Run    | Pieces       | req. |
|                                        |                |                        |                                      |                                  |                          |                           |               |                | Req<br>(min) | Lev           | Hours  | Fed<br>(000) |      |
|                                        |                | 4 Use                  | the RMD(                             | C to ioa                         | Label                    | Annly (                   | Cvlin         | der            |              |               |        | (000)        |      |
|                                        |                | OU<br>betv             | Γ and IN 3<br>veen cycle             | times w<br>s.                    | aiting                   | a few s                   | seco          | nds            |              |               |        |              |      |
|                                        |                | 5. Ens<br>500          | ure OUT a<br>ms and 80               | ictual tin<br>00 ms.             | ne is b                  | etweer                    | ו             |                |              |               |        |              |      |
|                                        |                | 6. Ens<br>200          | ure IN actu<br>ms and 50             | ual time<br>00 ms.               | is betv                  | veen                      |               |                |              |               |        |              |      |
|                                        |                | 7. Use<br>Cyli<br>sec  | the RMD0<br>nder OUT<br>onds betwo   | C to jog<br>and IN 3<br>een cycl | Label<br>3 times<br>les. | Remov<br>waitin           | ve<br>ig a f  | few            |              |               |        |              |      |
|                                        |                | 8. Ens<br>500          | ure OUT a<br>ms and 80               | ictual tin<br>00 ms.             | ne is b                  | etweer                    | ı             |                |              |               |        |              |      |
|                                        |                | 9. Ens<br>180          | ure IN actu<br>ms and 48             | ual time<br>30 ms.               | is betv                  | veen                      |               |                |              |               |        |              |      |
|                                        |                | 10. Use<br>OU<br>betv  | the RMD0<br>Γ and IN 3<br>veen cycle | C to jog<br>times w<br>s.        | Tray C<br>aiting         | lamp (<br>a few s         | Cylin<br>seco | der<br>nds     |              |               |        |              |      |
|                                        |                | 11. Ens<br>520         | ure OUT a<br>ms and 82               | ictual tin<br>20 ms.             | ne is b                  | etweer                    | ı             |                |              |               |        |              |      |
|                                        |                | 12. Ens<br>160         | ure IN actu<br>ms and 46             | ual time<br>60 ms.               | is betv                  | veen                      |               |                |              |               |        |              |      |
|                                        |                | 13. Use<br>and<br>betv | the RMD0<br>DOWN 3<br>veen cycle     | C to jog<br>times wa<br>s.       | Tray S<br>aiting a       | top Cy<br>a few s         | linde<br>ecor | er UP<br>nds   |              |               |        |              |      |
|                                        |                | 14. Ens<br>500         | ure UP act<br>ms and 80              | tual time<br>00 ms.              | e is bet                 | ween                      |               |                |              |               |        |              |      |
|                                        |                | 15. Ens<br>300         | ure IN actu<br>ms and 60             | ual time<br>00 ms.               | is betv                  | veen                      |               |                |              |               |        |              |      |
|                                        |                | 16. Ger<br>four        | ierate a wo<br>id.                   | ork orde                         | r for ar                 | ıy disc                   | repa          | ncies          |              |               |        |              |      |
|                                        |                | Refer to<br>Performa   | MS-209 Vo<br>ance Optim              | olume C<br>nization.             | , Secti                  | on 9,                     |               |                |              |               |        |              |      |
|                                        |                | *5 minut               | es per ITC                           |                                  |                          |                           |               |                |              |               |        |              |      |
| INTEGRATED<br>TRAY                     | 6970           | Inspect<br>Lift, and   | the Vertic<br>Rear Wal               | alizer F<br>I on bot             | ront D<br>th ITC:        | oor, S <sup>.</sup><br>S. | treet         | t Tray         | / 8*         | 09            |        |              | W    |
| CONVERTER                              |                | Inspect                | the Vertic                           | alizer F                         | ront D                   | oor.                      |               |                |              |               |        |              |      |
| (ITC):<br>VERTICALIZER                 |                | 1. Ens                 | ure guides                           | and rai                          | l are fr                 | ee of d                   | lebri         | s.             |              |               |        |              |      |
| ASSEMBLY                               |                | 2. Ens                 | ure attachi                          | ing hard                         | ware i                   | s not m                   | nissir        | ng or          |              |               |        |              |      |
|                                        |                | loos                   | e.                                   | ~                                |                          |                           |               | -              |              |               |        |              |      |
|                                        |                | 3. Ens<br>tigh         | ure pneum<br>t.                      | natic clev                       | vis pin                  | is in pl                  | lace          | and            |              |               |        |              |      |
|                                        | 1              |                        |                                      |                                  |                          |                           |               |                | 1            | 1             | 1      | 1            |      |

| U.S. Posta                                      | I Service     |                                                                         |                                                            |                                              |                                             |                                 |                                   | IDE                             | <u>ENTIFIC</u>                              | ATION            |               |     |       |                        |       |   |
|-------------------------------------------------|---------------|-------------------------------------------------------------------------|------------------------------------------------------------|----------------------------------------------|---------------------------------------------|---------------------------------|-----------------------------------|---------------------------------|---------------------------------------------|------------------|---------------|-----|-------|------------------------|-------|---|
| Maintenance                                     | e Checl       | dist                                                                    | WORK<br>CODE                                               |                                              | EC<br>A                                     | QUIPI<br>CRO                    | MEN<br>NYM                        | T<br>I                          |                                             |                  | CLASS<br>CODE | 6   | NU    | JMBER                  | TYPE  | Ξ |
|                                                 |               |                                                                         | 0 3                                                        | F S                                          | S                                           |                                 |                                   |                                 |                                             | A                | A .           | A   | 0     | 0 1                    | М     |   |
| Equipment Nomenclature<br>Flats Sequent         | ;<br>cing Sv: | stem                                                                    | Equipment                                                  | Model                                        |                                             |                                 |                                   | В                               | ulletin F<br>mi                             | ilename<br>m1503 | 6             | Осо | curre | <sup>nce</sup><br>eCBN | Л     |   |
| Dart or                                         | Item No.      | -                                                                       | Tack Sta                                                   | tement o                                     | nd Inetr                                    | uctio                           | n                                 |                                 |                                             | Fet              | Min           | 1   |       | Threehol               | de    |   |
| Component                                       |               | (Co                                                                     | mply with a                                                | all current                                  | safety p                                    | preca                           | utior                             | ıs)                             |                                             | Time             | Skill         | Ru  | In    | Pieces                 | Freq. |   |
|                                                 |               |                                                                         |                                                            |                                              |                                             |                                 |                                   |                                 |                                             | (min)            | Lev           | Ηοι | urs   | Fed<br>(000)           |       |   |
|                                                 |               | Inspect V                                                               | erticalize                                                 | er Stree                                     | t Tray                                      | / Lift                          | t.                                |                                 |                                             |                  |               |     |       |                        |       |   |
|                                                 |               | 1. Inspe<br>hardv                                                       | ct for mis<br>vare, repl                                   | sing, br<br>ace or t                         | oken,<br>ighten                             | or lo<br>as                     | oose<br>nee                       | e<br>ded                        | I.                                          |                  |               |     |       |                        |       |   |
|                                                 |               | 2. Verify<br>undar                                                      | v all senso<br>maged. F                                    | ors worł<br>Replace                          | k, are<br>or ali                            | aligr<br>gn a                   | ned<br>is ne                      | and<br>eed                      | l<br>ed.                                    |                  |               |     |       |                        |       |   |
|                                                 |               | 3. GEN<br>wire t<br>moun<br>brack                                       | TLY perfo<br>o ensure<br>ited to its<br>iet.               | orm a pu<br>that the<br>cylinde              | ull test<br>e sens<br>r body                | on o<br>or is<br>//mo           | eacl<br>sec<br>unti               | h se<br>cure<br>ng              | ensor<br>ely                                |                  |               |     |       |                        |       |   |
|                                                 |               | 4. Inspe<br>neede                                                       | ct for dar<br>ed.                                          | nage to                                      | cable                                       | es, re                          | epla                              | ce a                            | as                                          |                  |               |     |       |                        |       |   |
|                                                 |               | Inspect th                                                              | e Vertica                                                  | alizer R                                     | ear W                                       | all.                            |                                   |                                 |                                             |                  |               |     |       |                        |       |   |
|                                                 |               | 1. Inspe<br>hardv                                                       | ct for mis<br>vare, repl                                   | sing, br<br>ace or t                         | oken,<br>ighten                             | or lo<br>as                     | oose<br>nee                       | e<br>ded                        | I.                                          |                  |               |     |       |                        |       |   |
|                                                 |               | 2. Verify<br>dama                                                       | v the Bacl<br>iged.                                        | k-Wall is                                    | s not c                                     | cracl                           | ked,                              | ber                             | nt, or                                      |                  |               |     |       |                        |       |   |
|                                                 |               | 3. Verify                                                               | the Bac                                                    | k-Wall ti                                    | ransiti                                     | ons                             | smo                               | ooth                            | ıly.                                        |                  |               |     |       |                        |       |   |
|                                                 |               | 4. Gene<br>found                                                        | rate a wo<br>l.                                            | ork orde                                     | r for a                                     | ny d                            | liscr                             | epa                             | incies                                      |                  |               |     |       |                        |       |   |
|                                                 |               | *4 minutes                                                              | per ITC.                                                   |                                              |                                             |                                 |                                   |                                 |                                             | 1.0.1            |               |     |       |                        |       |   |
| INTEGRATED<br>TRAY                              | 6980          | Verticalize                                                             | er Rear V                                                  | Vall – C                                     | lean                                        | Wor                             | m D                               | Driv                            | e on                                        | 10*              | 09            | 37  | 75    |                        |       |   |
| CONVERTER<br>(ITC):<br>VERTICALIZER<br>ASSEMBLY |               | WARNING<br>required<br>alcohol.<br>Discard a<br>local pro<br>combustion | 5: PPE<br>by the<br>Alcoho<br>Icohol so<br>ocedures<br>on. | must k<br>currer<br>ol is<br>oaked n<br>to p | pe pr<br>nt SE<br>a fla<br>nateri<br>prever | ope<br>)S<br>imm<br>als<br>nt s | rly<br>whe<br>able<br>acc<br>spor | use<br>en<br>e l<br>ord<br>ntai | ed as<br>using<br>iquid.<br>ing to<br>neous |                  |               |     |       |                        |       |   |
|                                                 |               | NOTE: The computer                                                      | e jog pro<br>menu driv                                     | cedure (<br>ven.                             | used i                                      | n thi                           | s ta                              | sk i                            | S                                           |                  |               |     |       |                        |       |   |
|                                                 |               | 1. Jog V                                                                | erticalize/                                                | er to the                                    | 0 pos                                       | ition                           | ı.                                |                                 |                                             |                  |               |     |       |                        |       |   |
|                                                 |               | 2. Jog th                                                               | ne slip sh                                                 | eet to th                                    | ne dov                                      | vn p                            | ositi                             | ion.                            |                                             |                  |               |     |       |                        |       |   |
|                                                 |               | 3. Acces<br>drawb                                                       | ss the Ve<br>oridge.                                       | rticalize                                    | er by lo                                    | ower                            | ing                               | the                             | FTU                                         |                  |               |     |       |                        |       |   |
|                                                 |               | 4. Locat the bo                                                         | ion of the<br>ottom of t                                   | e worm o<br>he base                          | drive r<br>e plate                          | runs<br>e.                      | hor                               | izor                            | ntal on                                     |                  |               |     |       |                        |       |   |
|                                                 |               | 5. Remo<br>the V                                                        | ove moun<br>erticalize                                     | iting bol<br>r back w                        | ts, 5 n<br>vall.                            | nm ł                            | nex                               | hea                             | id, for                                     |                  |               |     |       |                        |       |   |
|                                                 |               | 6. Remo                                                                 | ove the V<br>Remove                                        | erticaliz<br>e base r                        | er mo<br>plate n                            | untii<br>nour                   | ng b<br>nting                     | ase<br>a bo                     | e<br>olts 3                                 |                  |               |     |       |                        |       |   |

| IIS Posta                           | Service      |                                                                                                    |                                                          |                                                       |                              |                     |              |              |       |              |       |
|-------------------------------------|--------------|----------------------------------------------------------------------------------------------------|----------------------------------------------------------|-------------------------------------------------------|------------------------------|---------------------|--------------|--------------|-------|--------------|-------|
|                                     |              |                                                                                                    | WORK                                                     |                                                       | EQUIPMEN                     | T                   |              | CLASS        | N     | UMBER        | TYPE  |
| Maintenance                         | e Uneci      | KIIST                                                                                                    | CODE                                                     |                                                       | ACRONYM                      |                     |              |              |       |              | Ν.Λ   |
| Equipment Nomenclature              | 2            |                                                                                                    | U 3<br>Fauinment                                         | 「「ろ」こ<br>t Model                                      | <b>&gt;</b>                  | Bulletin F          | -<br>ilenama | <u>,   /</u> |       |              | IVI   |
| Flats Sequen                        | ,<br>cing Sy | stem                                                                                                    | Land                                                     |                                                       |                              | m                   | m1503        | 36           | Cocum | eCBM         |       |
| Part or                             | Item No      |                                                                                                    | Task Sta                                                 | atement and I                                         | nstruction                   |                     | Fst          | Min          |       | Threshold    | s     |
| Component                           |              | (Co                                                                                                    | omply with a                                             | all current safe                                      | ety precaution               | is)                 | Time         | Skill        | Run   | Pieces       | Freq. |
|                                     |              |                                                                                                    |                                                          |                                                       |                              |                     | Req<br>(min) | Lev          | Hours | Fed<br>(000) |       |
|                                     |              | mm ł                                                                                                    | nex kev                                                  |                                                       |                              |                     |              |              |       |              |       |
|                                     |              | 7. Use a<br>debri                                                                                                    | a soft bris<br>s from the                                | tle brush to<br>e worm driv                           | o remove d<br>/e.            | irt and             |              |              |       |              |       |
|                                     |              | 8. Use i<br>alterr<br>drive                                                                                                    | sopropyl<br>native to v<br>helical th                    | alcohol or<br>wipe exces<br>ireads.                   | locally app<br>sive dust fr  | roved<br>om worm    |              |              |       |              |       |
|                                     |              | 9. Reins<br>wall a                                                                                                    | stall base<br>and all ha                                 | plate and rdware.                                     | Verticalizer                 | <sup>-</sup> back   |              |              |       |              |       |
|                                     |              | 10. Re-h                                                                                                    | ome and                                                  | check for p                                           | proper oper                  |                     |              |              |       |              |       |
|                                     |              | *5 minutes                                                                                                    | s per ITC.                                               |                                                       |                              |                     |              |              |       |              |       |
| INTEGRATED<br>TRAY                  | 7060         | Verify Verboth Verboth | rticalizer<br>S.                                         | Back-Wal                                              | 14*                          | 09                  | 375          |              |       |              |       |
| CONVERTER<br>(ITC):<br>VERTICALIZER |              | NOTE: Th<br>computer                                                                                                    | ie jog prod<br>menu driv                                 | cedure use<br>ven.                                    |                              |                     |              |              |       |              |       |
| ASSEMBLY                            |              | 1. Perfo<br>reset<br>homi                                                                                                    | orm ITC F<br>PLCs an<br>ng seque                         | ast PLC R<br>d ensure l<br>nce.                       | estart proce<br>TC complet   | edure to<br>tes its |              |              |       |              |       |
|                                     |              | 2. Logir                                                                                                    | n to ITC M                                               | laintenanc                                            | e Panel.                     |                     |              |              |       |              |       |
|                                     |              | 3. Touc<br>butto<br>butto<br>icons<br>Home                                                                                                    | h MAINTI<br>n>>DIAG<br>n>>VERT<br>below X-<br>ed positio | ENANCE<br>NOSTICS<br>FICALIZER<br>-Axis and (<br>ons. | t icon and e<br>G-Axis indic | ensure<br>cate      |              |              |       |              |       |
|                                     |              | 4. Jog S<br>up.                                                                                                    | SLIP SHE                                                 | ET down a                                             | and jog BIN                  | RODS                |              |              |       |              |       |
|                                     |              | NOTE: D<br>this position                                                                                                    | o not mov<br>on once s                                   | ve transfer<br>et.                                    | box back v                   | vall from           |              |              |       |              |       |
|                                     |              | 5. Touc<br>TABL                                                                                                    | h DIAGN                                                  | OSTICS bi<br>RANSFEF                                  | utton>> IN[<br>R BOX icon    | DEXING              |              |              |       |              |       |
|                                     |              | 6. Touc<br>ensu<br>positi                                                                                                    | h transfer<br>re icon be<br>ion.                         | r box 4 icor<br>elow X-Axis                           | n to select a<br>s indicates | and<br>Homed        |              |              |       |              |       |
|                                     |              | 7. Jog 1                                                                                                    | Fransfer B                                               | Box 4 DOO                                             | R down.                      |                     |              |              |       |              |       |
|                                     |              | 8. Jog T<br>positi<br>box).                                                                                                    | Fransfer E<br>ion (back                                  | Box 4 X-AX<br>wall just o                             | IS to the 8<br>utside the t  | 50<br>ransfer       |              |              |       |              |       |
|                                     |              | 9. Jog \<br>850 p                                                                                                    | /ERTICAI                                                 | LIZER X-a                                             | xis to the                   |                     |              |              |       |              |       |
|                                     |              | 10. Lowe<br>Vertie                                                                                                    | er the FTL<br>calizer ba                                 | J-F drawbr<br>ckwall.                                 | idge to acc                  | ess the             |              |              |       |              |       |
|                                     |              | 11. Confi                                                                                                    | irm Vertic                                               | alizer rear                                           | wall is just                 | touchina            |              |              |       |              |       |

| U.S. Posta                                                | al Service |                                                                                 |                                                            |                                                                        |                                       | IDENTI                     | FICATION  |       |        |           |       |
|-----------------------------------------------------------|------------|---------------------------------------------------------------------------------|------------------------------------------------------------|------------------------------------------------------------------------|---------------------------------------|----------------------------|-----------|-------|--------|-----------|-------|
| Maintenanco                                               | e Checl    | dist                                                                            | WORK                                                       |                                                                        |                                       | IT<br>4                    |           | CLASS | S N    | NUMBER    | TYPE  |
| maintonuno                                                |            |                                                                                 | 0 3                                                        | FSS                                                                    |                                       |                            |           | A     | A 0    | 0 1       | М     |
| Equipment Nomenclature                                    | Э          |                                                                                 | Equipment                                                  | Model                                                                  |                                       | Bulleti                    | n Filenam | e     | Occurr | rence     | 1     |
| Flats Sequen                                              | cing Sys   | stem                                                                            |                                                            |                                                                        |                                       |                            | mm150     | 36    |        | eCBN      | 1     |
| Part or                                                   | Item No    |                                                                                 | Task Sta                                                   | tement and Ir                                                          | struction                             |                            | Est.      | Min.  |        | Threshold | ds    |
| Component                                                 |            | (Co                                                                             | omply with a                                               | ll current safe                                                        | ty precautio                          | ns)                        | Time      | Skill | Run    | Pieces    | Freq. |
|                                                           |            |                                                                                 |                                                            |                                                                        |                                       |                            | (min)     | Lev   | HOUIS  | (000)     |       |
|                                                           |            | transt<br>wall is<br>work<br>12. Raise                                          | fer box ba<br>s not at th<br>order.<br>e FTU-F d           | ack wall. If v<br>e right pos<br>rawbridge.                            | Verticalize<br>ition gene             | er rear<br>erate a         |           |       |        |           |       |
|                                                           |            | 13. Gene                                                                        | rate a wo                                                  | rk order for                                                           | r any disci                           | repancie                   | es        |       |        |           |       |
|                                                           |            | Refer to M<br>Alignment<br>Verticalize<br>Critical Alig                         | I.<br>IS-209, Vo<br>and Adju<br>r, Rotate<br>gnment.       | olume C, S<br>stment Pro<br>Box, Vertic                                | ection 11,<br>cedures,<br>calizer X-A | ITC,<br>xis                |           |       |        |           |       |
| INTEGRATED<br>TRAY<br>CONVERTER<br>(ITC):<br>VERTICALIZER | 7070       | Test Stree<br>Tray Exit<br>Slip-Shee<br>Both ITC.                               | et Tray Li<br>Gate, Ou<br>t Cylinde                        | ft, Street 1<br>ter Bin Do<br>r Rods Cy                                | Tray Clam<br>or, Inner<br>cle Times   | et 12*<br>d                | 09        | 2250  |        |           |       |
| ASSEMBLY                                                  |            | computer                                                                        | menu driv                                                  | en.                                                                    | u in this ta                          | ISK IS                     |           |       |        |           |       |
|                                                           |            | 1. Use t<br>Cyline<br>few s                                                     | he RMDC<br>der DOW<br>econds be                            | to jog Stre<br>N and UP 3<br>etween cyc                                | eet Tray L<br>3 times wa<br>des.      | ift<br>aiting a            |           |       |        |           |       |
|                                                           |            | 2. Ensu<br>1660                                                                 | re DOWN<br>ms and 1                                        | l actual time<br>960 ms.                                               | e is betwe                            | en                         |           |       |        |           |       |
|                                                           |            | <ol> <li>Ensure</li> <li>1240</li> <li>Use to Cyling</li> <li>secore</li> </ol> | re UP act<br>ms and 1<br>he RMDC<br>der OUT a<br>nds betwe | ual time is<br>540 ms.<br>C to jog Stre<br>and IN 3 tin<br>een cycles. | between<br>eet Tray C<br>nes waitin   | lamp<br>g a few            |           |       |        |           |       |
|                                                           |            | 5. Ensu<br>120 n                                                                | re OUT a<br>ns and 42                                      | ctual time i<br>20 ms.                                                 | s betweer                             | 1                          |           |       |        |           |       |
|                                                           |            | 6. Ensu<br>280 n                                                                | re IN actu<br>ns and 58                                    | ial time is b<br>0 ms.                                                 | etween                                |                            |           |       |        |           |       |
|                                                           |            | 7. Use t<br>Cyline<br>few s                                                     | he RMDC<br>der UP ar<br>econds be                          | to jog Stre<br>nd DOWN 3<br>etween cyc                                 | eet Tray E<br>3 times wa<br>cles.     | xit Gate<br>aiting a       | •         |       |        |           |       |
|                                                           |            | 8. Ensu<br>580 n                                                                | re UP act<br>ns and 88                                     | ual time is<br>0 ms.                                                   | between                               |                            |           |       |        |           |       |
|                                                           |            | 9. Ensu<br>440 n                                                                | re DOWN<br>ns and 74                                       | l actual time<br>0 ms.                                                 | e is betwe                            | en                         |           |       |        |           |       |
|                                                           |            | 10. Use t<br>Door<br>waitir                                                     | he RMDC<br>Cylinder<br>ng a few s                          | to jog Ver<br>OPEN and<br>econds be                                    | ticalizer C<br>CLOSE 3<br>tween cyc   | outer Bir<br>times<br>les. | ר         |       |        |           |       |
|                                                           |            | 11 Ensu                                                                         | re OPENI                                                   | NG actual                                                              | time is be                            | tween                      |           |       |        |           |       |

| U.S. Posta                          | al Service |                               | IDEN                                  |                                     |                             |                       |                      |            |           |              |      |        |        |              |       |
|-------------------------------------|------------|-------------------------------|---------------------------------------|-------------------------------------|-----------------------------|-----------------------|----------------------|------------|-----------|--------------|------|--------|--------|--------------|-------|
| Maintenanc                          | e Checl    | dist                          | WORK                                  |                                     | EQ                          |                       |                      | •          |           |              | CLAS | S<br>= | N      | JMBER        | TYPE  |
|                                     |            |                               | 0 3                                   | FS                                  | S                           |                       |                      |            |           |              | A    | <br>A  | 0      | 0 1          | М     |
| Equipment Nomenclature              | Э          |                               | Equipment                             | Model                               | _                           |                       |                      | Вι         | ulletin F | ilename      | e    | 0      | ccurre | ence         | 1     |
| Flats Sequen                        | cing Sy:   | stem                          |                                       |                                     |                             |                       |                      |            | m         | m150         | 36   |        |        | eCBN         | 1     |
| Part or                             | Item No    |                               | Task Sta                              | tement an                           | d Instru                    | ctior                 | 1                    |            |           | Fst          | Min  |        |        | Threshold    | 19    |
| Component                           |            | (Co                           | mply with a                           | all current                         | safety p                    | reca                  | utions               | 5)         |           | Time         | Skil | I F    | lun    | Pieces       | Freq. |
|                                     |            |                               |                                       |                                     |                             |                       |                      |            |           | Req<br>(min) | Lev  | Ho     | ours   | Fed<br>(000) |       |
|                                     |            | 640 m                         | no and O                              | 10 ma                               |                             |                       |                      |            |           |              | 1    |        |        | (000)        |       |
|                                     |            | 040 1                         | ns and 94                             | iu ms.                              |                             |                       |                      |            |           |              |      |        |        |              |       |
|                                     |            | 12. Ensu<br>820 n             | re CLOSI<br>ns and 1′                 | ING actu<br>I 20 ms.                | al tim                      | e is                  | betv                 | vee        | en        |              |      |        |        |              |       |
|                                     |            | 13. Use t                     | he RMD(                               | C to jog                            | /ertica                     | alize                 | er Inn               | ner        | Bin       |              |      |        |        |              |       |
|                                     |            | Door<br>waitin                | cylinder<br>ng a few s                | UP and seconds                      | betwe                       | en e                  | time<br>cycle        | s<br>es.   |           |              |      |        |        |              |       |
|                                     |            | 14. Ensu<br>700 n             | re UP act<br>ns and 1(                | tual time<br>000 ms.                | is bet                      | wee                   | en                   |            |           |              |      |        |        |              |       |
|                                     |            | 15. Ensu<br>2000              | re DOWN                               | l actual i<br>2300 ms               | bet                         |                       |                      |            |           |              |      |        |        |              |       |
|                                     |            | 16 Use t                      |                                       | $\frac{1}{2}$ to i of $\frac{1}{2}$ | Slin-sh                     | eet                   | Cyli                 | nd         | er        |              |      |        |        |              |       |
|                                     |            | OPEN                          | N and CL                              | OSE 3 ti<br>een cycl                | vaiti                       | W                     |                      |            |           |              |      |        |        |              |       |
|                                     |            | 17. Ensu                      | re OPEN                               | ING actu                            | ual tim                     | e is                  | betv                 | vee        | ən        |              |      |        |        |              |       |
|                                     |            | 18. Ensu                      | re CLOS                               | ING actu                            | ial tim                     | e is                  | betw                 | vee        | en        |              |      |        |        |              |       |
|                                     |            | 640 n                         | ns and 94                             | 10 ms.<br>ork order                 | for ar                      | h vi                  | iscro                | na         | ncies     |              |      |        |        |              |       |
|                                     |            | found                         |                                       |                                     |                             | iy u                  | ISCIE                | :pa        | ncies     |              |      |        |        |              |       |
|                                     |            | Refer to M<br>Performan       | IS-209 Vo<br>Ice Optim                | olume C<br>nization.                | , Secti                     | on (                  | 9,                   |            |           |              |      |        |        |              |       |
|                                     |            | *6 minutes                    | s per ITC.                            |                                     |                             |                       |                      |            |           |              |      |        |        |              |       |
| INTEGRATED<br>TRAY                  | 7080       | Inspect Vo<br>ITCs.           | erticalize                            | er – A –                            | Home                        | Of                    | fset                 | on         | both      | 10*          | 09   | 4      | 500    |              |       |
| CONVERTER<br>(ITC):<br>VERTICALIZER |            | NOTE: The computer            | e jog pro<br>menu driv                | cedure u<br>ven.                    | ised ir                     | thi:                  | s tas                | sk i       | S         |              |      |        |        |              |       |
| ASSEMBLY                            |            | 1. Jog th<br>the V            | ne Door o<br>erticalize               | of the Tra<br>r down.               | ansfer                      | Box                   | k loca               | ate        | ed at     |              |      |        |        |              |       |
|                                     |            | 2. Jog th<br>locate<br>Vertic | he Bridge<br>ed at the<br>calizer.    | Fingers<br>Verticali                | of the<br>zer int           | e Tra<br>o th         | ansfe<br>e           | ər I       | Зох       |              |      |        |        |              |       |
|                                     |            | 3. No ac<br>conta<br>Finge    | djustment<br>oct betwee<br>ers and th | t is nece<br>en the T<br>e Vertica  | ssary<br>ransfe<br>alizer f | if th<br>r Bo<br>looi | ere i<br>ox Br<br>r. | s n<br>idg | io<br>je  |              |      |        |        |              |       |
|                                     |            | 4. Gene<br>found              | erate a wo<br>I.                      | ork order                           | for ar                      | ıy d                  | iscre                | epa        | ncies     |              |      |        |        |              |       |
|                                     |            | Refer to M<br>Performan       | IS-209 Vo<br>Ice Optim                | olume C<br>nization.                | , Secti                     | on §                  | 9,                   |            |           |              |      |        |        |              |       |
|                                     |            | *5 minutes                    | per ITC.                              | ·                                   |                             |                       |                      |            |           |              |      |        |        |              |       |
| INTEGRATED<br>TRAY                  | 7090       | Lubricate<br>both ITCs        | Street T                              | ray Lift                            | Linea                       | r Ao                  | ctuat                | tor        | on        | 18*          | 09   | 2      | 250    |              |       |

| U.S. Posta                                      | al Service    |                                       |                                                   |                                                  |                                       |                     | I                       | DENTI             | IFICA  | TION         |               |     |      |                     | -           |
|-------------------------------------------------|---------------|---------------------------------------|---------------------------------------------------|--------------------------------------------------|---------------------------------------|---------------------|-------------------------|-------------------|--------|--------------|---------------|-----|------|---------------------|-------------|
| Maintenanc                                      | e Check       | dist                                  | WORK<br>CODF                                      |                                                  | EQU                                   | JIPN<br>RON         | IENT<br>IYM             |                   |        |              | CLASS         | 6   | NU   | JMBER               | TYPE        |
|                                                 |               |                                       | 0 3                                               | F S                                              | S                                     |                     |                         |                   |        | A            |               | A   | 0    | 0 1                 | М           |
| Equipment Nomenclature                          | e<br>cina Sva | stem                                  | Equipment                                         | Model                                            | •                                     |                     |                         | Bullet            | in Fil | ename        | 86            | Occ | urre |                     | 1           |
|                                                 |               |                                       | T 1 2                                             |                                                  |                                       |                     |                         |                   |        |              |               | 1   |      |                     |             |
| Part or<br>Component                            | Item No       | (Co                                   | Task Sta<br>Smply with a                          | atement an<br>all current s                      | d Instru<br>safety pr                 | ction<br>ecal       | itions)                 | )                 |        | Est.<br>Time | Min.<br>Skill | Ru  | n    | Threshole<br>Pieces | ds<br>Freq. |
|                                                 |               |                                       |                                                   |                                                  |                                       |                     |                         |                   |        | Req<br>(min) | Lev           | Hou | rs   | Fed<br>(000)        |             |
| CONVERTER<br>(ITC):<br>VERTICALIZER<br>ASSEMBLY |               | WARNING<br>soaked m<br>accordan       | G: Discar<br>aterials a<br>ce with le             | rd or dis<br>accordin<br>ocal pro                | pose<br>ng to s<br>cedur              | of c<br>SDS<br>es.  | hem<br>and              | ical<br>I in      |        |              |               |     |      |                     |             |
|                                                 |               | computer                              | menu driv                                         | ven.                                             |                                       |                     |                         |                   |        |              |               |     |      |                     |             |
|                                                 |               | 1. Jog S                              | Street Tra                                        | y Lift to t                                      | the top                               | of i                | ts tra                  | avel.             |        |              |               |     |      |                     |             |
|                                                 |               | 2. Secu<br>Ratch<br>as a s<br>falling | re Street<br>neting Sa<br>safeguaro<br>g while wo | Tray Lift<br>fety Stra<br>d to prev<br>orking ur | asser<br>p (534<br>ent as<br>nder it. | nbly<br>0-1:<br>sem | with<br>2-000<br>Ibly f | 1<br>0-742<br>rom | 27)    |              |               |     |      |                     |             |
|                                                 |               | 3. Remo                               | ove screw                                         | v and ca                                         | ber w                                 | i.                  |                         |                   |        |              |               |     |      |                     |             |
|                                                 |               | 4. Inspendent Inspendent              | ect and cle<br>ssary.                             | ean wipe                                         | ers. Re                               | epla                | ce a                    | S                 |        |              |               |     |      |                     |             |
|                                                 |               | 5. Satur                              | ate wiper                                         | s with S                                         | AE 30                                 | Wo                  | oil.                    |                   |        |              |               |     |      |                     |             |
|                                                 |               | 6. Instal                             | ll cap and                                        | secure                                           | with se                               | crew                | <i>ı</i> .              |                   |        |              |               |     |      |                     |             |
|                                                 |               | 7. Lubri                              | cate two l                                        | bottom v                                         | vipers:                               |                     |                         |                   |        |              |               |     |      |                     |             |
|                                                 |               | a.                                    | Remove t                                          | wo scre                                          | ws and                                | l ca                | ps.                     |                   |        |              |               |     |      |                     |             |
|                                                 |               | b. I                                  | Remove t<br>caps.                                 | two wipe                                         | rs and                                | spr                 | ings                    | from              |        |              |               |     |      |                     |             |
|                                                 |               | C.                                    | Inspect ai                                        | nd clean<br>y.                                   | wiper                                 | Re                  | eplac                   | e as              |        |              |               |     |      |                     |             |
|                                                 |               | d. /                                  | Apply SA<br>until fully                           | E 30 W o<br>saturate                             | oil onto<br>d.                        | o tw                | o wip                   | oers              |        |              |               |     |      |                     |             |
|                                                 |               | e.                                    | Install two                                       | o springs                                        | and v                                 | /ipe                | rs int                  | to cap            | os.    |              |               |     |      |                     |             |
|                                                 |               | f.                                    | Install two                                       | o caps a                                         | nd sec                                | ure                 | with                    | screv             | ws.    |              |               |     |      |                     |             |
|                                                 |               | 8. Remo                               | ove Ratch                                         | neting Sa                                        | afety S                               | trap                | ).                      |                   |        |              |               |     |      |                     |             |
|                                                 |               | 9. Gene<br>found                      | erate a wo<br>I.                                  | ork order                                        | for an                                | y di                | scre                    | panci             | es     |              |               |     |      |                     |             |
|                                                 |               | NOTE: Ha                              | and tighte                                        | n only w                                         | hen se                                | ecur                | ing c                   | ap w              | ith    |              |               |     |      |                     |             |
|                                                 |               | Refer to M<br>and Repla               | IS-209 Vo<br>Ice Wiper                            | olume C                                          | Section                               | on 1                | 2, R                    | emov              | /e     |              |               |     |      |                     |             |
|                                                 |               | *9 minutes                            | ,<br>s per ITC.                                   |                                                  |                                       |                     |                         |                   |        |              |               |     |      |                     |             |
| INTEGRATED<br>TRAY                              | 7100          | Inspect M<br>Belt Tens                | IRB and lions.                                    | Ejector                                          | Rod L                                 | inea                | ar Ac                   | ctuate            | or     | 20*          | 09            | 22  | 50   |                     |             |
| CONVERTER<br>(ITC) SYSTEM:<br>RCT UNI OADER     |               | NOTE: Th computer                     | e jog pro<br>menu driv                            | cedure u<br>ven.                                 | ised in                               | this                | s tasł                  | < is              |        |              |               |     |      |                     |             |
| ASSEMBLY                                        |               | MRB Line                              | ar Actua                                          | tor Belt                                         | Tensi                                 | on.                 |                         |                   |        |              |               |     |      |                     |             |
|                                                 |               | 1 Jog N                               | /RB to th                                         | e unloac                                         | l positi                              | ons                 | sliaht                  | lv                |        |              |               |     |      |                     |             |

| U.S. Posta                         | I Service |                                          |                                    |                                     |                              |                            | IDE                | NTIFIC       | <u>ATIO</u> N    |               |         |                     |             |
|------------------------------------|-----------|------------------------------------------|------------------------------------|-------------------------------------|------------------------------|----------------------------|--------------------|--------------|------------------|---------------|---------|---------------------|-------------|
| Maintenance                        | e Checl   | dist                                     | WORK<br>CODF                       |                                     | EQU                          |                            | T<br>1             |              |                  | CLASS         | 5 N     | UMBER               | TYPE        |
|                                    |           |                                          | 0 3                                | F S                                 | S                            |                            | -                  |              | 4                |               | A 0     | 0 1                 | М           |
| Equipment Nomenclature             | eina Sv   | stem                                     | Equipment                          | Model                               | •                            | -                          | Βι                 | ulletin F    | ilename<br>m1503 | 86            | Occurre |                     |             |
|                                    | ung Oys   |                                          | <b></b>                            |                                     |                              |                            |                    | 111          | 1 -              |               | 1       |                     |             |
| Part or<br>Component               | Item No   | (Co                                      | Task Sta<br>mply with a            | atement ai<br>all current           | nd Instrue<br>safety pr      | tion<br>ecautior           | າຣ)                |              | Est.<br>Time     | Min.<br>Skill | Run     | Threshold<br>Pieces | ls<br>Freq. |
|                                    |           |                                          |                                    |                                     |                              |                            |                    |              | Req<br>(min)     | Lev           | Hours   | Fed<br>(000)        | -           |
|                                    |           | above                                    | e the Sta                          | cker Loa                            | ader de                      | ck.                        |                    |              |                  |               |         |                     |             |
|                                    |           | 2. Insert<br>actua                       | tension<br>tor belt a              | tool into<br>nd attac               | center                       | of line<br>e wrei          | ar<br>nch i        | to           |                  |               |         |                     |             |
|                                    |           | 3. Turn f                                | ensioning<br>torque wi             | rench ur                            | ntil belt                    | 000-4<br>tensio            | 149)<br>ning       | ).<br>J tool |                  |               |         |                     |             |
|                                    |           | is par                                   | allel with                         | linear a                            | ctuator                      |                            |                    |              |                  |               |         |                     |             |
|                                    |           | Refer to M<br>Tension A<br>specification | S-209, V<br>djustmen<br>ons.       | olume (<br>t for cur                | C, Secti<br>rent ter         | on 11,<br>Ision            | Bel                | t            |                  |               |         |                     |             |
|                                    |           | 4. Remo                                  | ve torqu                           | e and te                            | ension t                     | ool.                       |                    |              |                  |               |         |                     |             |
|                                    |           | 5. Gene<br>found                         | rate a wo                          | ork orde                            | r for an                     | y discr                    | epa                | ncies        |                  |               |         |                     |             |
|                                    |           | Ejector Ro                               | od Linea                           | r Actua                             | tor Bel                      | t Tens                     | sion               |              |                  |               |         |                     |             |
|                                    |           | 1. Jog E<br>the bo                       | jector Ro<br>ottom me              | ods to a<br>chanica                 | positio<br>I stop.           | n sligh                    | tly a              | bove         |                  |               |         |                     |             |
|                                    |           | 2. Insert<br>actua<br>belt te            | tension<br>tor belt a<br>ensioning | tool into<br>nd attac<br>ı tool (3′ | center<br>h torqu<br>130-08- | of line<br>e wrei<br>000-4 | ar<br>nch≐<br>149) | to<br>).     |                  |               |         |                     |             |
|                                    |           | 3. Turn t<br>is par                      | torque wi<br>allel with            | rench ur<br>linear a                | ntil belt<br>ctuator         | tensio                     | ning               | j tool       |                  |               |         |                     |             |
|                                    |           | Refer to M<br>Tension A<br>specification | S-209, V<br>djustmen<br>ons.       | olume (<br>t for cur                | C, Secti<br>rent ter         | on 11,<br>Ision            | Bel                | t            |                  |               |         |                     |             |
|                                    |           | 4. Remo                                  | ve torqu                           | e and te                            | ension t                     | ool.                       |                    |              |                  |               |         |                     |             |
|                                    |           | 5. Gene<br>found                         | rate a wo                          | ork orde                            | r for an                     | y discr                    | epa                | ncies        |                  |               |         |                     |             |
|                                    |           | *10 minute                               | es per ITC                         | D                                   |                              |                            |                    |              |                  |               |         |                     |             |
|                                    | 7170      | Inspect / 1                              | Cest MRE                           |                                     | mity Se                      | nsor                       |                    |              | 8*               | 09            | 375     |                     |             |
| CONVERTER                          |           | Inspect al                               | l sensor                           | s on th                             | e Mail I                     | Rotato                     | Bo                 | Χ.           |                  |               |         |                     |             |
| (ITC): RCT<br>UNLOADER<br>ASSEMBLY |           | 1. Rotat                                 | e Mail Ro                          | otate Bo                            | x to 12                      | 00-130                     | )0                 |              |                  |               |         |                     |             |
|                                    |           | 2. GEN<br>wire to<br>moun                | LY perfo<br>o ensure<br>ted.       | orm a putter that the               | Ill test of senso            | n eac<br>r is se           | h se<br>cure       | ensor<br>Iy  |                  |               |         |                     |             |
|                                    |           | 3. Ensui<br>no ca                        | re all sen<br>ble dama             | sor con<br>age is pr                | nection<br>resent.           | s are t                    | ight               | and          |                  |               |         |                     |             |
|                                    |           | 4. Ensur<br>secur<br>Asser               | re the Ma<br>ely mour<br>mbly.     | ail Ram<br>nted insi                | Up prox<br>de of th          | timity s<br>e Gate         | sens<br>e          | sor is       |                  |               |         |                     |             |

| U.S. Posta                                                            | I Service |                                                                                                    |                                                                                                    |                                                                                                    |                                                                                                    |                                                                                                    | IDE                                                                                                    | NTIFIC                                                                                                    | ATION        |               |       |          |            |
|-----------------------------------------------------------------------|-----------|----------------------------------------------------------------------------------------------------|----------------------------------------------------------------------------------------------------|----------------------------------------------------------------------------------------------------|----------------------------------------------------------------------------------------------------|----------------------------------------------------------------------------------------------------|----------------------------------------------------------------------------------------------------|----------------------------------------------------------------------------------------------------|--------------|---------------|-------|----------|------------|
| Maintenance                                                           | e Checl   | dist                                                                                                    | WORK<br>CODE                                                                                                    |                                                                                                    | EQUI<br>ACR                                                                                                    | PMEN<br>ONYM                                                                                                    | т<br>1                                                                                                    |                                                                                                    |              | CLASS         | ;     | NUMBER   | TYPE       |
|                                                                       |           |                                                                                                    | 0 3                                                                                                    | FS                                                                                                    | S                                                                                                    |                                                                                                    | -                                                                                                    |                                                                                                    | A            |               | A C   | 0 1      | М          |
| Equipment Nomenclature                                                |           | otom                                                                                                    | Equipment                                                                                                    | t Model                                                                                                    |                                                                                                    |                                                                                                    | Bu                                                                                                    | Illetin F                                                                                                    | ilename      | 26            | Occu  | rrence   |            |
| riais Sequen                                                          | ung Sys   | SIGIII                                                                                                    | l                                                                                                    |                                                                                                    |                                                                                                    |                                                                                                    |                                                                                                    | [1]                                                                                                    | 111503       | 0             |       | eC BI    | VI         |
| Part or<br>Component                                                  | Item No   | (Co                                                                                                    | Task Sta                                                                                                    | atement and                                                                                                    | Instruct                                                                                                    | on<br>cautior                                                                                                    | 15)                                                                                                    |                                                                                                    | Est.<br>Time | Min.<br>Skill | Run   | Threshol | ds<br>Erea |
| Component                                                             |           | (00                                                                                                    | mpry ware                                                                                                    |                                                                                                    | ety pro                                                                                                    | Juution                                                                                                    | 10)                                                                                                    |                                                                                                    | Req          | Lev           | Hours | Fed      | TTEQ.      |
|                                                                       |           |                                                                                                    |                                                                                                    |                                                                                                    |                                                                                                    |                                                                                                    |                                                                                                    |                                                                                                    | (min)        |               | -     | (000)    |            |
| INTEGRATED<br>TRAY<br>CONVERTER<br>(ITC): RCT<br>UNLOADER<br>ASSEMBLY | 7180      | <ol> <li>Ensur<br/>moun</li> <li>Ensur<br/>exten<br/>position<br/>cylind</li> <li>Ensur<br/>proxir<br/>and s</li> <li>Ensur<br/>proxir<br/>and s</li> <li>Ensur<br/>retract<br/>position<br/>Rods</li> <li>Ensur<br/>retract<br/>position</li> <li>Gene<br/>found</li> <li>Refer to M</li> <li>Performan</li> <li>Refer to M</li> <li>Performan</li> <li>Refer to M</li> <li>Unloader.</li> <li>*4 minutes</li> <li>Inspect A</li> <li>Inspect A</li> <li>Inspect A</li> <li>Itack<br/>pawl/stransi</li> <li>Jog th<br/>Stack<br/>pawl/stransi</li> <li>Ensur<br/>level straig</li> <li>The n<br/>down<br/>all fou</li> <li>Grasp<br/>them</li> <li>Gene</li> </ol> | re the Ma<br>ted onto<br>re the MF<br>d proximi<br>oned and<br>ler body.<br>re the MF<br>mity sens<br>ecurely n<br>re the MF<br>to proximi<br>oned and<br>bushing<br>rate a wo<br>S-209, V<br>ce Optim<br>S-209 Vo<br>sper ITC.<br>ignment<br>e jog prov<br>menu driv<br>he Mail R<br>er/Loade<br>shot pin i<br>tion.<br>re that the<br>with the t<br>ht edge la<br>niddle two<br>as need<br>our tines.<br>o the end<br>up or dov | ail Ram Up<br>the Ram<br>RB Gate c<br>ity sensors<br>d securely<br>RB Shot P<br>fors are pr<br>nounted to<br>RB Side R<br>d securely<br>block.<br>ork order for<br>colume C, S<br>d securely<br>block.<br>ork order for<br>colume C, S<br>d securely<br>block.<br>ork order for<br>colume C, S<br>d securely<br>block.<br>ork order for<br>colume C, S<br>d securely<br>block.<br>ork order for<br>colume C, S<br>d securely<br>block.<br>ork order for<br>colume C, S<br>d securely<br>block.<br>ork order for<br>colume C, S<br>d securely<br>block.<br>or for MRB<br>cedure us<br>contate Box<br>or table the<br>for attain<br>of the time<br>wn as nee<br>ork order for | Flag<br>ines.<br>/linder<br>sare p<br>mount<br>n exter<br>operly<br>the construction<br>of any<br>Section<br>Floor<br>ed in t<br>over t<br>and vo<br>affloor<br>the floor<br>the floor<br>the floor<br>s may<br>n level<br>es and<br>ded.<br>or any | is sec<br>retra-<br>prope-<br>and an<br>posify<br>ylinde<br>tend<br>roper<br>and an<br>roper<br>and an<br>roper<br>and 7, R<br><b>Tines</b><br>his ta<br>he<br>nually<br>an roper<br>times<br>poor times<br>poor times<br>poor times<br>roper<br>an roper<br>an<br>roper<br>and 7, R<br>times<br>roper<br>an<br>roper<br>an<br>roper<br>roper<br>an<br>roper<br>roper<br>an<br>roper<br>roper<br>r | Curel<br>act a<br>rly<br>the<br>chione<br>and<br>ly<br>Sid<br>repation<br>Sid<br>cepation<br>Sid<br>cepation<br>Sid<br>construction<br>Sid<br>construction<br>S | ly<br>nd<br>etract<br>ed<br>ody.<br>le<br>ncies<br><b>both</b><br>s<br>le<br>oth<br>are<br>ng a<br>the<br>up or<br>oss<br>end<br>ncies | 4*           | 09            | 375   |          |            |
|                                                                       |           | *2 minutes                                                                                                    | ner ITC                                                                                                    |                                                                                                    |                                                                                                    |                                                                                                    |                                                                                                    |                                                                                                    |              |               |       |          |            |
| INTEGRATED<br>TRAY                                                    | 7190**    | Test and C<br>Rods Cyli                                                                                                    | Clean the<br>nder Ro                                                                                                    | e MRB Ma<br>ds on bot                                                                                                    | il Sup<br>h ITC:                                                                                                    | port<br>S.                                                                                                    | Sid                                                                                                    | е                                                                                                    | 20*          | 09            | 375   | 5        |            |
| CONVERTER<br>(ITC): RCT                                               |           | WARNING<br>soaked m                                                                                                    | : Discar<br>aterials                                                                                                    | d or disp<br>according                                                                                                    | ose of<br>I to SI                                                                                                    | <sup>:</sup> che<br>DS ar                                                                                                    | mica<br>nd ir                                                                                                    | al<br>1                                                                                                    |              |               |       |          |            |

| U.S. Posta             | I Service |                                   | _                                | IDENT                                                                                                    |                        |                                   |                                 |                    |                       |                     |                   | NTIFIC      | ATION               |                    | _      | -      |                           |           |    |
|------------------------|-----------|-----------------------------------|----------------------------------|----------------------------------------------------------------------------------------------------|------------------------|-----------------------------------|---------------------------------|--------------------|-----------------------|---------------------|-------------------|-------------|---------------------|--------------------|--------|--------|---------------------------|-----------|----|
| Maintenance            | e Check   | dist                              |                                  | WORI<br>CODE                                                                                                    | <<br>=                 |                                   |                                 | E<br>A             | QUIP<br>ACRC          | MEN<br>NYM          | ſ                 |             |                     | CLAS               | S<br>E | N      | UMBER                     | TY        | ΡĒ |
|                        |           |                                   | -                                | 0 3                                                                                                    | 3                      | F                                 | S                               | S                  |                       |                     |                   |             | /                   | 4                  | Α      | 0      | 0 1                       | N         | Λ  |
| Equipment Nomenclature | )<br>     | - 4                               | I                                | Equipm                                                                                                    | ent                    | t Mode                            | el                              |                    |                       |                     | B                 | ulletin F   | ilename             |                    | 0      | ccurre | ence                      |           |    |
| Flats Sequen           | cing Sys  | siem                              |                                  |                                                                                                    |                        |                                   |                                 |                    |                       |                     |                   | m           | m 150               | 00                 |        |        | eCRI                      | /I        |    |
| Part or<br>Component   | Item No   |                                   | (Cor                             | Task<br>nply wit                                                                                                    | Sta<br>th a            | atemei<br>all curr                | nt and<br>ent sa                | l Inst<br>afety    | ructic<br>preca       | n<br>autior         | is)               |             | Est.<br>Time<br>Req | Min<br>Skil<br>Lev | F      | lun    | Threshol<br>Pieces<br>Fed | ds<br>Fre | q. |
|                        |           |                                   |                                  |                                                                                                    |                        |                                   |                                 |                    |                       |                     |                   |             | (min)               |                    |        |        | (000)                     |           |    |
| UNLOADER               |           | accor                             | rdanc                            | e with                                                                                                    | n le                   | ocal                              | proc                            | ced                | ures                  | •                   |                   |             |                     |                    |        |        |                           |           |    |
| ASSEMBLY               |           | NOTE<br>comp                      | : The<br>uter n                  | e jog p<br>nenu o                                                                                                    | roo<br>driv            | cedu<br>ven.                      | re us                           | sed                | in th                 | is ta               | sk i              | s           |                     |                    |        |        |                           |           |    |
|                        |           | 1. J<br>F                         | log M<br>Positio                 | RB to<br>on.                                                                                                    | th                     | e 12                              | 00 m                            | ım N               | /lain <sup>:</sup>    | tena                | nce               | •           |                     |                    |        |        |                           |           |    |
|                        |           | 2. l                              | nspec                            | ct for l                                                                                                    | 00                     | se ar                             | nd da                           | ama                | ged                   | hard                | lwa               | re.         |                     |                    |        |        |                           |           |    |
|                        |           | 3. lı<br>c                        | nspec<br>conne                   | ct all pneumatic and proximity switch<br>ctions.<br>side rods, bar, and cylinder with<br>er/degreaser and shop rag.                                                                                                    |                        |                                   |                                 |                    |                       |                     | itch              |             |                     |                    |        |        |                           |           |    |
|                        |           | 4. C                              | Clean<br>cleane                  | side rods, bar, and cylinder with<br>er/degreaser and shop rag.                                                                                                    |                        |                                   |                                 |                    |                       |                     |                   |             |                     |                    |        |        |                           |           |    |
|                        |           | 5. N<br>c<br>s<br>r               | Manua<br>clean<br>surfac<br>ag.  | ct all pneumatic and proximity switch<br>ections.<br>side rods, bar, and cylinder with<br>er/degreaser and shop rag.<br>ally retract mail capture assembly and<br>remaining side rod, cylinder, and bar<br>ces with cleaner/degreaser and shop |                        |                                   |                                 |                    |                       |                     |                   |             |                     |                    |        |        |                           |           |    |
|                        |           | 6. V<br>s                         | Vipe o<br>shop r<br>cleane       | down<br>ag to<br>er/deg                                                                                                    | all<br>rer<br>rea      | clea<br>move<br>aser.             | ned s<br>e any                  | surf<br>exe        | aces<br>cess          | s with              | na                | clean       |                     |                    |        |        |                           |           |    |
|                        |           | 7. E<br>N<br>a                    | Ensur<br>Mainte<br>and op        | e MRE<br>enance<br>pen in                                                                                                    | 3 S<br>e S<br>ur       | Side I<br>Side a<br>nison         | Rods<br>and (                   | s on<br>Ope        | botł<br>erato         | n the<br>r sid      | e cl              | ose         |                     |                    |        |        |                           |           |    |
|                        |           | a                                 | a. J<br>s                        | og MF<br>everal                                                                                                    | RB<br>I tir            | Side<br>mes.                      | Roc                             | ll ab              | N an                  | d Ol                | JT                |             |                     |                    |        |        |                           |           |    |
|                        |           | b                                 | o. C<br>fl<br>s                  | )bserv<br>ow co<br>ide un                                                                                                    | re I<br>ntr<br>itil    | both<br>rol va<br>the r           | sets<br>alves<br>ods i          | of r<br>on<br>mov  | ods<br>the l<br>ve in | and<br>Main<br>unis | adj<br>ten<br>on. | ust<br>ance |                     |                    |        |        |                           |           |    |
|                        |           | 8. L<br>N<br>v                    | Jse th<br>⁄Iail S<br>vaiting     | ne RM<br>iide Ro<br>g a fev                                                                                                    | DC<br>ods<br>w s       | C to j<br>s Cyl<br>secor          | og R<br>linde<br>nds b          | CT<br>r IN<br>petw | Unlo<br>and<br>/een   | oade<br>OU<br>cycl  | r M<br>T 3<br>es. | RB<br>times |                     |                    |        |        |                           |           |    |
|                        |           | 9. L<br>r                         | isten<br>ieces                   | for lea<br>sary.                                                                                                    | ak                     | s, tak                            | ke co                           | orrec              | ctive                 | acti                | on i              | f           |                     |                    |        |        |                           |           |    |
|                        |           | 10. E<br>4                        | Ensur<br>100 m                   | e OUT<br>is and                                                                                                    | Га<br>70               | ictual<br>00 m                    | l time<br>s.                    | e is               | betw                  | /een                |                   |             |                     |                    |        |        |                           |           |    |
|                        |           | 11. E<br>7                        | Ensur<br>20 m                    | e IN a<br>is and                                                                                                    | ctu<br>10              | ual tir<br>020 n                  | me is<br>ns.                    | s be               | twee                  | en                  |                   |             |                     |                    |        |        |                           |           |    |
|                        |           | 12. C<br>fe                       | Gener<br>ound.                   | ate a                                                                                                    | wc                     | ork or                            | rder f                          | for a              | any o                 | discr               | epa               | incies      |                     |                    |        |        |                           |           |    |
|                        |           | Refer<br>Preve<br>Integr<br>Asser | to MS<br>entive<br>ated<br>mbly, | S-209<br>Maint<br>Tray C<br>RCT I                                                                                                    | , V<br>en<br>Cor<br>Jn | ′olum<br>iance<br>nvert<br>iloade | ne C,<br>e, Cle<br>er, R<br>er. | Se<br>eani<br>RCT  | ction<br>ng F<br>Unle | 7,<br>Proce<br>bade | edur<br>er        | res,        |                     |                    |        |        |                           |           |    |
|                        |           | Refer<br>Mainte                   | to MS<br>enanc                   | S-209<br>ce, Sic                                                                                                    | Vo<br>de               | olum<br>Rods                      | e C,<br>s Che                   | Sec<br>ecki        | tion                  | 7, P<br>and         | rev<br>Side       | entive<br>e |                     |                    |        |        |                           |           |    |

| U.S. Posta                     | al Service |                               |                                                                                                    |                                       |                            |                        | IDEN                   | NTIFIC/             | ATION        |               |    |       |                     | _           | _ |
|--------------------------------|------------|-------------------------------|----------------------------------------------------------------------------------------------------|---------------------------------------|----------------------------|------------------------|------------------------|---------------------|--------------|---------------|----|-------|---------------------|-------------|---|
| Maintenanc                     | e Checl    | klist                         | WORK<br>CODE                                                                                                    |                                       | EQU<br>ACF                 |                        | 1<br>1                 |                     |              | CLASS         | 5  | N     | JMBER               | TYPE        | : |
|                                |            |                               | 0 3                                                                                                    | FS                                    | S                          |                        |                        |                     | A            |               | A  | 0     | 0 1                 | М           |   |
| Equipment Nomenclature         |            | stem                          | Equipment                                                                                                    | Model                                 | •                          |                        | Bul                    | letin Fi            | lename       | 86            | Oc | curre |                     | 1           |   |
| T lats Sequen                  |            | Stern                         |                                                                                                    |                                       |                            |                        |                        | 1111                | 111303       |               | -  |       | econ                | 1           |   |
| Part or<br>Component           | Item No    | (Co                           | Task Sta<br>mply with a                                                                                                    | itement and<br>Il current sa          | Instruc<br>fety pre        | ion<br>cautioı         | າຣ)                    |                     | Est.<br>Time | Min.<br>Skill | Ru | ın    | Threshole<br>Pieces | ds<br>Frea. |   |
| ·                              |            | , ,                           | 1,5                                                                                                    |                                       | 51                         |                        | ,                      |                     | Req          | Lev           | Но | urs   | Fed                 |             |   |
|                                |            | Dede Culin                    |                                                                                                    |                                       |                            |                        |                        |                     | (11111)      |               |    |       | (000)               |             |   |
|                                |            | KOUS Cylli                    |                                                                                                    | <b>`</b>                              |                            |                        |                        |                     |              |               |    |       |                     |             |   |
|                                | 7000       | TO minute                     | es per ITC                                                                                                    |                                       | <del></del>                |                        |                        |                     | 0.*          |               |    |       |                     |             |   |
|                                | 7200       | Inspect Ej<br>Both ITC.       | ector Ro                                                                                                    | od Assem                              | ibly H                     | ardw                   | are o                  | on                  | 8*           | 09            | 3  | 75    |                     |             |   |
| (ITC): EJECTOR<br>ROD ASSEMBLY |            | 1. Inspe<br>missii<br>hardw   | ct the enting hardw<br>vare as n                                                                                                    | tire assen<br>are. Rep<br>ecessary.   | nbly fo<br>lace a          | r loos<br>nd tig       | e and<br>hten          | d                   |              |               |    |       |                     |             |   |
|                                |            | 2. Inspe<br>play a            | dware as necessary.<br>pect the entire assembly for excessive<br>y and replace parts as needed.<br>pect the ejector rod actuator mounting<br>ews and actuator cover. |                                       |                            |                        |                        |                     |              |               |    |       |                     |             |   |
|                                |            | 3. Inspe<br>screw             | ct the eje<br>/s and ac                                                                                                    | g                                     |                            |                        |                        |                     |              |               |    |       |                     |             |   |
|                                |            | 4. Inspe                      | ct ejector                                                                                                    | ctor                                  |                            |                        |                        |                     |              |               |    |       |                     |             |   |
|                                |            | 5. Inspe<br>ejecto            | ct ejector<br>or rod bas<br>screws a                                                                                                    | and                                   |                            |                        |                        |                     |              |               |    |       |                     |             |   |
|                                |            | 6. Use a pivot                | approved points.                                                                                                    | lubricatio                            | n on a                     | ll gate                | e and                  | l ram               |              |               |    |       |                     |             |   |
|                                |            | 7. Gene<br>found              | rate a wo                                                                                                    | ork order f                           | or any                     | disci                  | epan                   | ncies               |              |               |    |       |                     |             |   |
|                                |            | Refer to M<br>Preventive      | S-209, V<br>Mainten                                                                                                    | olume C,<br>ance.                     | Sectio                     | on 7,                  |                        |                     |              |               |    |       |                     |             |   |
|                                |            | *4 minutes                    | per ITC.                                                                                                    |                                       |                            |                        |                        |                     |              |               |    |       |                     |             |   |
| INTEGRATED<br>TRAY             | 7210       | Inspect fo<br>on both IT      | or Loose<br>CS.                                                                                                    | or Broke                              | n MRI                      | 3 Har                  | dwai                   | re                  | 40*          | 09            | 3  | 75    |                     |             |   |
| CONVERTER<br>(ITC): RCT        |            | NOTE: The computer i          | e jog proo<br>menu driv                                                                                                    | cedure us<br>ven.                     | ed in t                    | his ta                 | isk is                 |                     |              |               |    |       |                     |             |   |
| ASSEMBLY                       |            | 1. Jog tł<br>Stack            | ne Mail R<br>er/Loade                                                                                                    | otate Box<br>r table to               | over<br>the 12             | he<br>00 po            | ositio                 | n.                  |              |               |    |       |                     |             |   |
|                                |            | 2. Ensur<br>hardw<br>grade    | re the MF<br>vare is tig<br>12.9.                                                                                                    | RB Shot P<br>ht and ha                | in mo<br>s bee             | unting<br>n upg        | l<br>radeo             | d to                |              |               |    |       |                     |             |   |
|                                |            | 3. Ensur<br>hardw<br>grade    | re the MF<br>vare is tig<br>12.9.                                                                                                    | RB Gate C<br>ht and ha                | rank /<br>s bee            | Arm n<br>n upg         | nount<br>radeo         | ting<br>d to        |              |               |    |       |                     |             |   |
|                                |            | 4. Ensur<br>side 0<br>tight a | re the Op<br>Gate Pivo<br>and has b                                                                                                    | erator Sic<br>t Block m<br>been upgr  | le and<br>ountin<br>aded f | Main<br>g har<br>o gra | tenai<br>dwar<br>de 12 | nce<br>e is<br>2.9. |              |               |    |       |                     |             |   |
|                                |            | 5. Ensur<br>moun<br>Maint     | re the sid<br>ting hard<br>enance S                                                                                                    | e rod cylii<br>ware on b<br>Side Rods | nder b<br>oth th           | racke<br>e Op<br>nblie | t<br>erato<br>s is ti  | r and               |              |               |    |       |                     |             |   |

| U.S. Posta             | I Service     |                                                     |                                                                |                                                           |                                               |                                                     | IDE                                  | NTIFIC                   | <u>ATION</u>     |               | ·       |                     |             |
|------------------------|---------------|-----------------------------------------------------|----------------------------------------------------------------|-----------------------------------------------------------|-----------------------------------------------|-----------------------------------------------------|--------------------------------------|--------------------------|------------------|---------------|---------|---------------------|-------------|
| Maintenance            | e Checl       | dist                                                | WORK<br>CODE                                                   |                                                           | EC<br>A                                       |                                                     | NT<br>M                              |                          |                  | CLASS<br>CODE | S N     | UMBER               | TYPE        |
|                        |               |                                                     | 0 3                                                            | FS                                                        | S                                             |                                                     |                                      |                          | ŀ                | ۸ I I         | A 0     | 0 1                 | М           |
| Equipment Nomenclature | e<br>cina Sve | stem                                                | Equipmen                                                       | t Model                                                   |                                               |                                                     | В                                    | ulletin F<br>m           | ilename<br>m1503 | 86            | Occurre | ence<br>eCRM        |             |
|                        |               |                                                     |                                                                |                                                           |                                               |                                                     |                                      |                          |                  |               | 1       |                     |             |
| Part or<br>Component   | Item No       | (Co                                                 | Task Sta<br>Smply with a                                       | atement ai<br>all current                                 | nd Instru<br>safety p                         | uction<br>precautio                                 | ons)                                 |                          | Est.<br>Time     | Min.<br>Skill | Run     | Threshold<br>Pieces | ls<br>Frea. |
|                        |               | , , , , , , , , , , , , , , , , , , ,               |                                                                |                                                           |                                               |                                                     | ,                                    |                          | Req              | Lev           | Hours   | Fed                 |             |
|                        |               | o rod k                                             |                                                                | . us euro d'a                                             |                                               | mada                                                | 2.0                                  |                          | (11111)          |               |         | (000)               |             |
|                        |               | and r                                               | has been                                                       | upgrade                                                   | a to g                                        | irade 1                                             | 2.9.                                 |                          |                  |               |         |                     |             |
|                        |               | 6. Ensu<br>mour<br>upgra                            | re the Ga<br>nting hard<br>aded to g                           | ate Cylin<br>Iware is<br>rade 12.                         | der Tr<br>tight a<br>9.                       | and ha                                              | n Moi<br>s bee                       | unt<br>en                |                  |               |         |                     |             |
|                        |               | 7. Ensu<br>mour<br>Main<br>has b                    | re the MF<br>nting hard<br>tenance \$<br>been upgr             | RB Side<br>lware or<br>Side of t<br>raded to              | Plate<br>the C<br>he MF<br>grade              | Pivot (<br>Operato<br>RB is tij<br>e 12.9.          | Conn<br>or an<br>ght a               | ectior<br>d<br>nd        |                  |               |         |                     |             |
|                        |               | 8. Ensu<br>hard<br>Side<br>upgra                    | re the MF<br>ware on the MF<br>of the MF<br>aded to g          | RB Side<br>he Oper<br>RB is tigl<br>rade 12.              | Plate<br>ator a<br>nt and<br>9.               | Space<br>nd Mai<br>has b                            | er mo<br>inten<br>een                | unting<br>ance           |                  |               |         |                     |             |
|                        |               | 9. Ensu<br>mour<br>Main<br>has b                    | re the MF<br>nting hard<br>tenance \$<br>been upgr             | RB Gate<br>lware or<br>Side of t<br>raded to              | Bump<br>the C<br>he MF<br>grade               | per Bra<br>Operato<br>RB is ti<br>2.9.              | acket<br>or an<br>ght a              | s<br>d<br>nd             |                  |               |         |                     |             |
|                        |               | 10. Ensu<br>the M<br>Oper                           | re that th<br>IRB Gate<br>ator and                             | e Radia<br>Bumpe<br>Mainten                               | l Bumj<br>r brac<br>ance \$                   | per is i<br>kets o<br>Side of                       | ntact<br>n the<br>f the              | on<br>MRB.               |                  |               |         |                     |             |
|                        |               | 11. Ensu<br>intact                                  | re that bo<br>t and moເ                                        | oth pivot<br>unting ha                                    | shaft<br>ardwa                                | split c<br>re is tig                                | ollars<br>ght.                       | are                      |                  |               |         |                     |             |
|                        |               | 12. Ensu<br>intact                                  | re that th<br>t and repl                                       | e ram cy<br>ace if ne                                     | /linder                                       | <sup>r</sup> conic<br>ary.                          | al sp                                | ring is                  |                  |               |         |                     |             |
|                        |               | 13. Ensu<br>expa<br>Capte<br>are ti<br>the C<br>MRB | re that th<br>nding loc<br>ure Drive<br>ght on bc<br>perator a | e clamp<br>king nut<br>r to the S<br>oth Side<br>and Mair | ing co<br>that a<br>Side R<br>Rod A<br>ntenan | llar an<br>ittach t<br>Rod air<br>Asseml<br>Ice Sid | d<br>he M<br>cylin<br>olies<br>le of | lail<br>der<br>on<br>the |                  |               |         |                     |             |
|                        |               | 14. Ensu<br>and c<br>will e<br>exces                | re the Ga<br>clamping<br>xtend its<br>ssive stre               | ate Cylin<br>collar ar<br>stroke le<br>ss on cy           | der ro<br>e tight<br>ength o<br>/linder       | d end<br>t or the<br>causin                         | jam r<br>e rod<br>g                  | nut<br>end               |                  |               |         |                     |             |
|                        |               | 15. Gene<br>found                                   | erate a wo<br>I.                                               | ork orde                                                  | r for a                                       | ny diso                                             | crepa                                | incies                   |                  |               |         |                     |             |
|                        |               | *20 minute                                          | es per IT(                                                     | C.                                                        |                                               |                                                     |                                      |                          |                  |               |         |                     |             |
|                        | 7220          | Inspect S                                           | tacker/Le                                                      | oader J<br>h ITCe                                         | ustific                                       | cation                                              | Plate                                | e                        | 4*               | 09            | 375     |                     |             |
| CONVERTER              |               |                                                     |                                                                |                                                           | h.l                                           |                                                     |                                      |                          |                  |               |         |                     |             |
| (ITC): RCT             |               | T. Home                                             | e the Inde                                                     | exing la                                                  | DIE.                                          |                                                     |                                      |                          |                  |               |         |                     |             |
| UNLOADER<br>ASSEMBLY   |               | 2. Loca<br>table                                    | te the ma                                                      | il fence                                                  | on the                                        | e Stack                                             | ker/Lo                               | bader                    |                  |               |         |                     |             |
|                        |               | 3. Obse                                             | erve the w                                                     | aterfall                                                  | betwe                                         | en the                                              |                                      |                          |                  |               |         |                     |             |
|                        |               | down                                                | <u>istream</u> e                                               | nd of the                                                 | <u>e Sta</u> c                                | <u>ker/L</u> o                                      | ader                                 | mail                     |                  |               |         |                     |             |

| U.S. Posta             | I Service |                                                                     |                                                                                                    |                                                                                                    |                                                                   |                                                            | IDI                                            | <u>ENTIFIC</u>                                 | ATION        |       |     |         |        |       |
|------------------------|-----------|---------------------------------------------------------------------|----------------------------------------------------------------------------------------------------|----------------------------------------------------------------------------------------------------|-------------------------------------------------------------------|------------------------------------------------------------|------------------------------------------------|------------------------------------------------|--------------|-------|-----|---------|--------|-------|
| Maintenance            | e Cherl   | dist                                                                | WORK                                                                                                    |                                                                                                    | EQ                                                                |                                                            | IT<br>4                                        |                                                |              | CLASS | 5   | NUMBE   | R      | TYPE  |
|                        |           |                                                                     |                                                                                                    | FS                                                                                                    | S                                                                 |                                                            | /1                                             |                                                | 4            |       | A   | 0 0     | 1      | М     |
| Equipment Nomenclature | 9         |                                                                     | Equipment                                                                                                    | Model                                                                                                    | U                                                                 |                                                            | В                                              | ulletin F                                      | ilename      | `     |     | urrence | •      | 101   |
| Flats Sequen           | cing Sy   | stem                                                                |                                                                                                    |                                                                                                    |                                                                   |                                                            |                                                | m                                              | m1503        | 86    |     | eC      | BM     |       |
| Part or                | Item No   |                                                                     | Task Sta                                                                                                    | atement a                                                                                                    | nd Instru                                                         | ction                                                      |                                                |                                                | Fst          | Min   |     | Thres   | hold   | s     |
| Component              |           | (Co                                                                 | mply with a                                                                                                    | all current                                                                                                    | safety pr                                                         | ecautio                                                    | ns)                                            |                                                | Time         | Skill | Rur | n Piece | s      | Freq. |
|                        |           |                                                                     |                                                                                                    |                                                                                                    |                                                                   |                                                            |                                                |                                                | Req<br>(min) | Lev   | Hou | rs Fed  | \<br>\ |       |
|                        |           |                                                                     |                                                                                                    |                                                                                                    |                                                                   |                                                            | _                                              |                                                | ()           |       |     | (000    | /      |       |
|                        |           | fence<br>Trans                                                      | and the sfer Box.                                                                                                    | inner w                                                                                                    | all of th                                                         | e Inde                                                     | хТа                                            | able                                           |              |       |     |         |        |       |
|                        |           | 4. Lay a                                                            | straight-                                                                                                    | edge de                                                                                                    | evice su                                                          | ich as                                                     | a s                                            | teel                                           |              |       |     |         |        |       |
|                        |           | ruler                                                               | or level to                                                                                                    | the do                                                                                                    | wnstre                                                            | am en                                                      | d of                                           | the                                            |              |       |     |         |        |       |
|                        |           | Stack                                                               | er/Loade                                                                                                    | er mall to<br>the fend                                                                                                    | ence to                                                           | meas<br>inner                                              | ure                                            | the                                            |              |       |     |         |        |       |
|                        |           | the In                                                              | Idexing T                                                                                                    | exing Table Transfer Box.<br>heasurement is within the 3-5 mm<br>ce, no adjustments are necessary.<br>ate a work order for any discrepancies                                                                                             |                                                                   |                                                            |                                                |                                                |              |       |     |         |        |       |
|                        |           | 5. If the                                                           | measure                                                                                                    | exing Table Transfer Box.<br>leasurement is within the 3-5 mm<br>ce, no adjustments are necessary.<br>Ite a work order for any discrepancies                                                                                             |                                                                   |                                                            |                                                |                                                |              |       |     |         |        |       |
|                        |           | tolera                                                              | ince, no a                                                                                                    | exing Table Transfer Box.<br>easurement is within the 3-5 mm<br>ce, no adjustments are necessary.<br>te a work order for any discrepancies                                                                                               |                                                                   |                                                            |                                                |                                                |              |       |     |         |        |       |
|                        |           | 6. Gene<br>found                                                    | erate a wo<br>I.                                                                                                    | an from the fence to the inner wall of<br>exing Table Transfer Box.<br>heasurement is within the 3-5 mm<br>ce, no adjustments are necessary.<br>ate a work order for any discrepancies<br>er ITC.<br>sfer Paddle Position Calibration on |                                                                   |                                                            |                                                |                                                |              |       |     |         |        |       |
|                        |           | *2 minute                                                           | per ITC.                                                                                                    | exing Table Transfer Box.<br>heasurement is within the 3-5 mm<br>ce, no adjustments are necessary.<br>ate a work order for any discrepancies<br>er ITC.                                                                                  |                                                                   |                                                            |                                                |                                                |              |       |     |         |        |       |
| INTEGRATED             | 7230      | Verify Tra                                                          | nsfer Pa                                                                                                    | ddle Po                                                                                                    | osition                                                           | rati                                                       | 10*                                            | 09                                             | 37           | 5     |     |         |        |       |
| TRAY                   |           | both ITCs                                                           | i.                                                                                                    |                                                                                                    |                                                                   |                                                            |                                                |                                                |              |       |     |         |        |       |
| CONVERTER              |           | NOTE: Th                                                            | e jog pro                                                                                                    | cedure                                                                                                    | used in                                                           | this ta                                                    | ask i                                          | is                                             |              |       |     |         |        |       |
| UNI OADER              |           | computer                                                            | menu driv                                                                                                    | ven.                                                                                                    |                                                                   |                                                            |                                                |                                                |              |       |     |         |        |       |
| ASSEMBLY               |           | 1. With to n Tr                                                     | erate a work order for any discrepancies<br>d.<br>e per ITC.<br>ansfer Paddle Position Calibration on<br>s.<br>he jog procedure used in this task is<br>menu driven.<br>the Index Table homed, lower the door<br>transfer Box 1 and home the back-wall<br>g the Indexing Table Diagnostics screen |                                                                                                    |                                                                   |                                                            |                                                |                                                |              |       |     |         |        |       |
|                        |           | from                                                                | the Maint                                                                                                    | enance                                                                                                    | Panel.                                                            | gnosti                                                     |                                                | Ciccii                                         |              |       |     |         |        |       |
|                        |           | 2. Jog ti<br>850 p<br>just o                                        | ne back-v<br>oosition X<br>utside the                                                                                                    | vall of T<br>-Axis. T<br>e transf                                                                                                    | ransfer<br>his pos<br>er box.                                     | Box 1<br>ition s                                           | to<br>hou                                      | the<br>Id be                                   |              |       |     |         |        |       |
|                        |           | 3. Home                                                             | e the X ar<br>le from th                                                                                                    | nd Z axo<br>e Trans                                                                                                    | es of th<br>sfer Pac                                              | e trans<br>Idle Di                                         | sfer<br>agn                                    | ostics                                         |              |       |     |         |        |       |
|                        |           | Scree                                                               | en from th                                                                                                    | ne Main                                                                                                    | tenance                                                           | Pane                                                       | el.                                            |                                                |              |       |     |         |        |       |
|                        |           | 4. With home 350 p                                                  | the Trans<br>d, jog the<br>osition.                                                                                                    | sfer Pad<br>e Transf                                                                                                    | ldle X a<br>fer Pad                                               | nd Z a<br>dle Z-/                                          | ixes<br>Axis                                   | to the                                         |              |       |     |         |        |       |
|                        |           | 5. Slowl<br>850 p<br>and tl<br>gently<br>witho<br>same<br>fall free | y jog the<br>position.<br>he Transt<br>y hold a p<br>ut crushin<br>time not<br>pely.                                                                                                    | Transfe<br>The Tra<br>fer Pade<br>biece of<br>ng or de<br>allowin                                                                                                    | er Padd<br>Insfer E<br>dle shou<br>paper I<br>eforming<br>g the p | le X-A<br>ox bac<br>uld be<br>petwee<br>g it, bu<br>ece of | xis f<br>ck w<br>able<br>en th<br>t at<br>f pa | to the<br>vall<br>e to<br>nem<br>the<br>per to |              |       |     |         |        |       |
|                        |           | 6. If the descr                                                     | piece of<br>ibed abo<br>erly aligne                                                                                                    | paper is<br>ve, ther<br>ed with o                                                                                                    | s held ir<br>these<br>each ot                                     | n place<br>axes a<br>her.                                  | e as<br>are                                    |                                                |              |       |     |         |        |       |
|                        |           | 7. Gene<br>found                                                    | rate a wo<br>I.                                                                                                    | ork orde                                                                                                    | r for an                                                          | y disci                                                    | repa                                           | ancies                                         |              |       |     |         |        |       |
|                        |           | Refer to M<br>Alignment<br>Stacker/Lo                               | IS-209, V<br>and Adju<br>baderTra                                                                                                    | olume (<br>Istment<br>ansfer F                                                                                                    | C, Sect<br>Procec<br>Paddle                                       | on 11,<br>lures<br>Critica                                 | ITC                                            |                                                |              |       |     |         |        |       |

| U.S. Posta                                      | al Service |                                      |                                                              |                                                        |                                     |                                        | ID           | <u>ENTIFI</u> C | ATION        |               |        |                     |            |
|-------------------------------------------------|------------|--------------------------------------|--------------------------------------------------------------|--------------------------------------------------------|-------------------------------------|----------------------------------------|--------------|-----------------|--------------|---------------|--------|---------------------|------------|
| Maintenanc                                      | e Checl    | klist                                | WORK                                                         |                                                        | ΕC                                  |                                        | NT<br>M      |                 |              |               |        | IUMBER              | TYPE       |
|                                                 |            |                                      | 0 3                                                          | F S                                                    | s                                   |                                        |              |                 | 4            | A / /         | A 0    | 0 1                 | М          |
| Equipment Nomenclature                          | )<br>      | - 4                                  | Equipment                                                    | Model                                                  | 1 1                                 |                                        | Ē            | Bulletin F      | ilename      |               | Occurr | ence                |            |
| riais Sequen                                    | cing Sy    | SUEITI                               |                                                              |                                                        |                                     |                                        |              | m               | 111503       | 00            |        | e∩ RIV              | I          |
| Part or<br>Component                            | Item No    | (Co                                  | Task Sta<br>mply with a                                      | tement ar<br>Il current                                | nd Instr<br>safetv r                | uction<br>precaution                   | ons)         |                 | Est.<br>Time | Min.<br>Skill | Run    | Threshold<br>Pieces | ls<br>Frea |
|                                                 |            | , ,                                  |                                                              |                                                        | , ,                                 |                                        | ,            |                 | Req          | Lev           | Hours  | Fed                 |            |
|                                                 |            | Alianment                            | 6                                                            |                                                        |                                     |                                        |              |                 | (11111)      |               |        | (000)               |            |
|                                                 |            | *5 minutes                           | s.<br>s per ITC.                                             |                                                        |                                     |                                        |              |                 |              |               |        |                     |            |
| INTEGRATED<br>TRAY                              | 7240       | Clean, Lu<br>Stop on b               | be, and T<br>oth ITCs                                        | rest RC                                                | T Wo                                | rk Zor                                 | ne T         | ray             | 4*           | 07            | 375    |                     |            |
| CONVERTER<br>(ITC): RCT<br>UNLOADER<br>ASSEMBLY |            | WARNING<br>soaked m<br>accordan      | B: Discar<br>aterials a<br>ce with le                        | d or dis<br>accordi<br>ocal pro                        | spose<br>ng to<br>ocedu             | of ch<br>SDS a<br>res.                 | emio<br>and  | cal<br>in       |              |               |        |                     |            |
|                                                 |            | 1. Manu                              | ally exter                                                   | nd stop.                                               |                                     |                                        |              |                 |              |               |        |                     |            |
|                                                 |            | 2. Clear<br>micro                    | an actuating rod with a lint-free cloth or<br>rofiber glove. |                                                        |                                     |                                        |              |                 |              |               |        |                     |            |
|                                                 |            | 3. Apply<br>actua                    | a light co<br>ting rod.                                      | oating o                                               | f SAE                               | 30 W                                   | D            |                 |              |               |        |                     |            |
|                                                 |            | 4. Manu<br>that it                   | ally exter<br>move fre                                       | nd and r<br>ely.                                       | etract                              | stop t                                 | o ch         | eck             |              |               |        |                     |            |
|                                                 |            | 5. Ensui<br>secur                    | re proxim<br>e.                                              | ity sens                                               | ors ad                              | tivate                                 | and          | are             |              |               |        |                     |            |
|                                                 |            | 6. Gene<br>found                     | erate a wo<br>I.                                             | ork orde                                               | r for a                             | ny diso                                | crep         | ancies          |              |               |        |                     |            |
|                                                 |            | *2 minutes                           | s per ITC.                                                   |                                                        |                                     |                                        |              |                 |              |               |        |                     |            |
| INTEGRATED<br>TRAY                              | 7250       | Lubricate<br>both ITCs               | Ejector                                                      | Rod Ac                                                 | tuato                               | r Wipe                                 | ers c        | on              | 18*          | 09            | 2250   |                     |            |
| CONVERTER<br>(ITC): RCT<br>UNLOADER             |            | WARNING<br>soaked m<br>accordan      | B: Discar<br>aterials a<br>ce with le                        | d or dis<br>accordi<br>ocal pro                        | spose<br>ng to<br>ocedu             | of ch<br>SDS a<br>res.                 | emio<br>and  | cal<br>in       |              |               |        |                     |            |
| ASSEMIDLY                                       |            | NOTE: The computer                   | e jog proo<br>menu driv                                      | cedure (<br>/en.                                       | used i                              | n this t                               | ask          | is              |              |               |        |                     |            |
|                                                 |            | 1. Open                              | RCT Un                                                       | loader c                                               | loor.                               |                                        |              |                 |              |               |        |                     |            |
|                                                 |            | 2. Jog E<br>travel                   | ijector Ro                                                   | ds clos                                                | e to th                             | e top (                                | of th        | eir             |              |               |        |                     |            |
|                                                 |            | 3. Secur<br>Ratch<br>7427)<br>from t | re Ejector<br>neting Sat<br>) as a saf<br>falling wh         | <sup>-</sup> Rod as<br>fety Stra<br>eguard<br>ile work | ssemb<br>ap (PS<br>to pre<br>ing ur | ly with<br>N 534<br>vent a<br>ider it. | 0-12<br>sser | 2-000-<br>nbly  |              |               |        |                     |            |
|                                                 |            | 4. Remo                              | ove screw                                                    | and ca                                                 | p fron                              | n uppe                                 | r wi         | pers.           |              |               |        |                     |            |
|                                                 |            | 5. Inspe<br>neces                    | ct and cle<br>ssary.                                         | ean wipe                                               | ers. F                              | leplace                                | e as         |                 |              |               |        |                     |            |
|                                                 |            | 6. Satur                             | ate wiper                                                    | s with S                                               | 6AE 30                              | )W oil.                                |              |                 |              |               |        |                     |            |
|                                                 |            | 7. Instal                            | I cap and                                                    | secure                                                 | with s                              | screw.                                 |              |                 |              |               |        |                     |            |
|                                                 |            | 8. Lubrio                            | cate two l                                                   | pottom v                                               | wipers                              | :                                      |              |                 |              |               |        |                     |            |

| U.S. Posta             | al Service |                                                |                                                                    |                                                                      |                                                         | IDE                          | <u>ENTIF</u> I | CATION      |       |        |               |       |
|------------------------|------------|------------------------------------------------|--------------------------------------------------------------------|----------------------------------------------------------------------|---------------------------------------------------------|------------------------------|----------------|-------------|-------|--------|---------------|-------|
| Maintenanc             | e Checl    | dist                                           | WORK                                                               |                                                                      |                                                         | T                            |                |             | CLASS | 1 6    | UMBER         | TYPE  |
| maintenante            | 5 511601   |                                                | 0 3                                                                | FSS                                                                  |                                                         | VI                           |                | 4           |       | A 0    | 0 1           | М     |
| Equipment Nomenclature | Э          |                                                | Equipment                                                          | Model                                                                |                                                         | В                            | ulletin I      | ilename     | ,     | Occuri | ence          | 1     |
| Flats Sequen           | cing Sys   | stem                                           |                                                                    |                                                                      |                                                         |                              | n              | m1503       | 36    |        | eCBN          |       |
| Part or                | Item No    |                                                | Task Sta                                                           | tement and I                                                         | nstruction                                              |                              |                | Est.        | Min.  |        | Threshold     | ls    |
| Component              |            | (Co                                            | omply with a                                                       | ll current saf                                                       | ety precautio                                           | ns)                          |                | Time<br>Reg | Skill | Run    | Pieces<br>Fed | Freq. |
|                        |            |                                                |                                                                    |                                                                      |                                                         |                              |                | (min)       |       | Tiouro | (000)         |       |
|                        |            | a. F                                           | Remove t                                                           | wo screws                                                            | and caps                                                |                              |                |             |       |        |               |       |
|                        |            | b. F                                           | Remove t<br>caps.                                                  | wo wipers                                                            | and sprin                                               | gs fr                        | om             |             |       |        |               |       |
|                        |            | c. I<br>r                                      | Inspect ar<br>necessary                                            | nd clean w<br>/.                                                     | iper. Repl                                              | ace                          | as             |             |       |        |               |       |
|                        |            | d. A<br>f                                      | Apply SAE<br>fully satura                                          | E 30W oil<br>ated.                                                   | onto two w                                              | /iper                        | rs unti        | I           |       |        |               |       |
|                        |            | e. I                                           | Install two                                                        | springs a                                                            | nd wipers                                               | into                         | caps.          |             |       |        |               |       |
|                        |            | f. I                                           | Install two                                                        | caps and                                                             | secure wi                                               | th so                        | crews          |             |       |        |               |       |
|                        |            | 9. Remo                                        | ove Ratch                                                          | eting Safe                                                           | ety Strap.                                              |                              |                |             |       |        |               |       |
|                        |            | 10. Close                                      | RCT Un                                                             | loader doo                                                           | or.                                                     |                              |                |             |       |        |               |       |
|                        |            | Refer to M<br>and Repla                        | IS-209, Vo<br>ce Ejecto                                            | olume C, S<br>r Rod Ass                                              | Section 12<br>embly.                                    | , Re                         | move           |             |       |        |               |       |
|                        |            | *9 minutes                                     | s per ITC.                                                         |                                                                      | -                                                       |                              |                |             |       |        |               |       |
| INTEGRATED             | 7260       | Inspect M                                      | RB Serve                                                           | o Alignme                                                            | ent on bot                                              | h IT                         | Cs.            | 20*         | 09    | 4500   |               |       |
| TRAY                   |            | NOTE: Th                                       | e iog prog                                                         | cedure use                                                           | ed in this ta                                           | ask i                        | s              |             |       |        |               |       |
| (ITC): RCT             |            | computer                                       | menu driv                                                          | /en.                                                                 |                                                         |                              |                |             |       |        |               |       |
| UNLOADER<br>ASSEMBLY   |            | 1. Perfo<br>MS-2                               | rm fast Pl<br>09, Volun                                            | LC restart<br>ne C, Sect                                             | on ITC us<br>tion 5.                                    | ing                          |                |             |       |        |               |       |
|                        |            | 2. Start<br>the H<br>homir                     | the ITC a<br>MI, and a<br>ng sequer                                | fter the PL<br>Ilow the IT<br>nce.                                   | C fully bo<br>C to comp                                 | ots u<br>plete               | its            |             |       |        |               |       |
|                        |            | 3. Exten<br>empty<br>RCT                       | nd the RC<br>y RCT at t<br>conveyor.                               | T Stop by<br>the RCT L                                               | hand and<br>Inload pos                                  | plac<br>sition               | e an<br>i on   |             |       |        |               |       |
|                        |            | 4. Jog th<br>MRB<br>Rotat                      | he Mail Ra<br>Side Rod<br>e Box Dia                                | am Up and<br>ls into the<br>agnostics \$                             | d then exte<br>MRB usin<br>Screen.                      | end f<br>g the               | the<br>e Mail  |             |       |        |               |       |
|                        |            | 5. Jog th<br>over t                            | he Mail Ro<br>the top of                                           | otate Box<br>the RCT.                                                | to the 10 p                                             | osit                         | ion            |             |       |        |               |       |
|                        |            | 6. This p<br>the bo<br>the R<br>betwe<br>the R | position sl<br>ottom of tl<br>CT. Ensu<br>een the bo<br>CT at this | hould be o<br>he MRB p<br>ure that the<br>ottom of th<br>s position. | over the R(<br>arallel to tl<br>ere is no c<br>e MRB an | vith<br>op of<br>ict<br>p of |                |             |       |        |               |       |
|                        |            | Refer to M<br>Alignment                        | IS-209, Vo<br>and Adju                                             | olume C, S<br>stment Pr                                              | Section 11<br>ocedures.                                 | ,                            |                |             |       |        |               |       |
|                        |            | Mail Rota                                      | te Box Uı                                                          | nload Pos                                                            | sition Alig                                             | nme                          | ent.           |             |       |        |               |       |
|                        |            | 1. Jog M<br>Rotat                              | /IRB Side<br>e Box Dia                                             | Rods out                                                             | using the<br>Screen.                                    | Mail                         |                |             |       |        |               |       |

| U.S. Posta                                                            | I Service |                                                                                                    |                                                                                                    | ENTIFIC                                                                                                    | ATION                                                                                                    |                                                                                                    |                                                                                              |                                                                                                    |              |               |      |        |         |               |
|-----------------------------------------------------------------------|-----------|----------------------------------------------------------------------------------------------------|----------------------------------------------------------------------------------------------------|----------------------------------------------------------------------------------------------------|----------------------------------------------------------------------------------------------------|----------------------------------------------------------------------------------------------------|----------------------------------------------------------------------------------------------|----------------------------------------------------------------------------------------------------|--------------|---------------|------|--------|---------|---------------|
| Maintenance                                                           | e Checl   | dist                                                                                                    | WORK<br>CODE                                                                                                    |                                                                                                    | EG<br>A(                                                                                                    | UIPME                                                                                                    | NT<br>M                                                                                      |                                                                                                    |              | CLASS<br>CODF | 5    | NUM    | 1BER    | TYPE          |
|                                                                       |           |                                                                                                    | 0 3                                                                                                    | F S                                                                                                    | S                                                                                                    |                                                                                                    |                                                                                              |                                                                                                    | A            |               | A    | 0 0    | 0 1     | М             |
| Equipment Nomenclature                                                |           | stom                                                                                                    | Equipment                                                                                                    | t Model                                                                                                    | . I                                                                                                    | <u> </u>                                                                                                    | B                                                                                            | Bulletin F                                                                                                    | ilename      |               | Осси | irrenc |         |               |
| riats Sequent                                                         | ung Sys   | รเษาท                                                                                                    |                                                                                                    |                                                                                                    |                                                                                                    |                                                                                                    |                                                                                              | m                                                                                                    | 111503       | U             |      | 6      | SCRIN   | l             |
| Part or<br>Component                                                  | Item No   | (Cr                                                                                                    | Task Sta<br>mply with a                                                                                                    | atement ar                                                                                                    | nd Instru<br>safetv r                                                                                                    | uction                                                                                                    | ons)                                                                                         |                                                                                                    | Est.<br>Time | Min.<br>Skill | Run  | Th     | reshold | ls<br>Freg    |
| eeponon                                                               |           | (00                                                                                                    |                                                                                                    |                                                                                                    |                                                                                                    |                                                                                                    | ,                                                                                            |                                                                                                    | Req          | Lev           | Hour | s I    | Fed     | · · · · · · · |
| <b></b>                                                               |           | 0                                                                                                    |                                                                                                    | atata P                                                                                                    |                                                                                                    |                                                                                                    | !                                                                                            |                                                                                                    | (min)        |               |      | (      | 000)    |               |
| INTEGRATED<br>TRAY<br>CONVERTER<br>(ITC): RCT<br>UNLOADER<br>ASSEMBLY | 7270      | <ol> <li>Jog ti<br/>Posit<br/>stack<br/>paral<br/>the to</li> <li>Verify<br/>the b<br/>stack</li> <li>Gene<br/>found</li> <li>Refer to M<br/>Alignment</li> <li>*10 minute</li> <li>Test RCT<br/>Cylinder</li> <li>NOTE: Th<br/>computer</li> <li>Use for<br/>Cylin<br/>seco</li> <li>Ensu<br/>300 r</li> <li>Ensu<br/>380 r</li> <li>Ensu<br/>120 r</li> <li>Ensu</li> <li>Ensu</li> <li>Ensu</li> <li>Ensu</li> <li>Ensu</li> <li>Ensu</li> <li>Ensu</li> <li>Ensu</li> <li>Ensu</li> <li>Ensu</li> <li>Ensu</li> <li>Ensu</li> <li>Ensu</li> <li>Ensu</li> <li>Ensu</li> <li>Ensu</li> <li>Ensu</li> </ol> | he Mail R<br>ion. This<br>er bed will<br>lel to and<br>op of the s<br>ottom of the<br>er ledge.<br>israte a work<br>and Adju<br>es per ITC<br>Unloade<br>Rods Cy<br>he jog pro<br>menu dri<br>the RMD0<br>der OUT a<br>ms and 60<br>re IN acturns<br>and adju<br>re IN acturns<br>and 60<br>re IN acturns<br>and 60<br>re IN acturns<br>and 40<br>re OUT a<br>re OUT a<br>re OUT a<br>re OUT a<br>re OUT a<br>re OUT a | otate Bo<br>position<br>ith the b<br>approxi-<br>stacker I<br>at least<br>the MRE<br>ork order<br>olume C<br>istment<br>C<br>or Stop<br>cle Tim<br>cedure<br>ven.<br>C to jog<br>and IN<br>een cyc<br>actual time<br>80 ms.<br>C to jog<br>inder IN<br>seconds<br>ual time<br>20 ms.<br>actual time<br>20 ms. | x to it<br>shoul<br>ottom<br>mately<br>bed.<br>a 1 m<br>Side<br>r for al<br>s Side<br>r for al<br>r, Sect<br>proced<br><b>and W</b><br>es on<br>used i<br>RCT U<br>3 time<br>les.<br>ne is b<br>sbetwo<br>is betwo<br>is betwo<br>is betwo<br>is betwo | s Unlo<br>d be o<br>of the<br>y 5 mn<br>m gap<br>Rods<br>ion 11<br>dures.<br>IRB M<br>both I<br>n this 1<br>Jnloac<br>s waiti<br>betwee<br>ween<br>Jnloac<br>but 3 f<br>een cy<br>ween<br>betwee | ail F<br>betwand<br>crepa<br>ail F<br>ITCs<br>cask<br>ler S<br>ng a<br>ler N<br>time<br>cles | Arrow Arrow | 6*           | 09            | 225  | 60     |         |               |
|                                                                       |           | 7. Use                                                                                                    | the RMD                                                                                                    | C to jog                                                                                                    | MRB                                                                                                    | to posi                                                                                                    | ition                                                                                        | 1300.                                                                                                    |              |               |      |        |         |               |
|                                                                       |           | 8. Gene<br>found                                                                                                    | erate a wo<br>d.                                                                                                    | ork orde                                                                                                    | r for a                                                                                                    | ny diso                                                                                                    | crep                                                                                         | ancies                                                                                                    |              |               |      |        |         |               |
|                                                                       |           | Refer to N<br>Performa                                                                                                    | IS-209 V<br>nce Optin                                                                                                    | olume C<br>nization.                                                                                                    | , Sect                                                                                                    | ion 9,                                                                                                    |                                                                                              |                                                                                                    |              |               |      |        |         |               |
|                                                                       |           | *3 minute                                                                                                    | s per ITC                                                                                                    |                                                                                                    |                                                                                                    |                                                                                                    |                                                                                              |                                                                                                    |              |               |      |        |         |               |
| INTEGRATED<br>TRAY<br>CONVERTER                                       | 7280**    | Test RCT<br>MRB Gate<br>Cylinder                                                                                                    | Unloade<br>e Cylinde<br>Rods Cy                                                                                                    | er MRB<br>er Rod, a<br>cle Time                                                                                                    | Ram (<br>and S<br>es on                                                                                                    | Cylind<br>ide Ro<br>both I                                                                                                    | er R<br>ods<br>TCs                                                                           | od,                                                                                                    | 10*          | 09            | 37   | 5      |         |               |
| (ITC): RCT<br>UNLOADER                                                |           | NOTE: Th                                                                                                    | e jog pro                                                                                                    | cedure ı                                                                                                    | used ir                                                                                                    | n this t                                                                                                    | ask                                                                                          | is                                                                                                    |              |               |      |        |         |               |

| U.S. Posta                               | I Service     |                           |                                                                                                    |                     |                             |                      |                     |                      |                    | ENTIFIC        | ATION            |       |    | 1     |              |      |   |
|------------------------------------------|---------------|---------------------------|----------------------------------------------------------------------------------------------------|---------------------|-----------------------------|----------------------|---------------------|----------------------|--------------------|----------------|------------------|-------|----|-------|--------------|------|---|
| Maintenance                              | e Check       | dist                      | WORK<br>CODE                                                                                                    |                     |                             | E                    | QUIP<br>ACRC        | MEN<br>NYN           | T<br>I             |                |                  | CLASS | 5  | N     | UMBER        | TYP  | E |
|                                          |               |                           | 0 3                                                                                                    |                     | FS                          | S                    |                     |                      |                    |                | A                | A .   | A  | 0     | 0 1          | Μ    |   |
| Equipment Nomenclature<br>Flats Sequence | e<br>cina Sve | stem                      | Equipme                                                                                                    | ent l               | Model                       |                      |                     |                      | В                  | ulletin F<br>m | ilename<br>m1503 | 86    | 00 | curre | ence<br>eCBI | Л    |   |
| Dort or                                  | ltom No       |                           | Took                                                                                                    | )tot                | omont o                     | ndlnot               | Invotio             | 2                    |                    |                | L                | Min   |    |       | Thrasha      | da   |   |
| Component                                | nem No        | (C                        | omply with                                                                                                    | n all               | l current                   | safety               | preca               | autior               | ıs)                |                | Time             | Skill | R  | un    | Pieces       | Freq | - |
|                                          |               |                           |                                                                                                    |                     |                             |                      |                     |                      |                    |                | Req<br>(min)     | Lev   | Но | urs   | Fed<br>(000) |      |   |
| ASSEMBLY                                 |               | computer                  | menu d                                                                                                    | rive                | en.                         |                      |                     |                      |                    |                |                  |       |    |       |              |      |   |
|                                          |               | MRB Ran                   | n Cylinc                                                                                                    | der                 | Rod.                        |                      |                     |                      |                    |                |                  |       |    |       |              |      |   |
|                                          |               | 1. Jog t                  | he MRB                                                                                                    | 8 to                | its 40                      | 0 pos                | ition               |                      |                    |                |                  |       |    |       |              |      |   |
|                                          |               | 2. Ensu<br>is se          | ire that t<br>t correct                                                                                                    | he<br>ly.           | Mail F                      | Ram p                | oress               | sure                 | reg                | ulator         |                  |       |    |       |              |      |   |
|                                          |               | NOTE: Th                  | nis regul                                                                                                    | atc                 | or is loo                   | cated                | on t                | he s                 | ide                | of the         |                  |       |    |       |              |      |   |
|                                          |               | RCT Unlo<br>right side.   | ader ca                                                                                                    | bin                 | et and                      | is th                | e reg               | gulat                | or c               | on the         |                  |       |    |       |              |      |   |
|                                          |               | 3. Use<br>Mail<br>waiti   | ader cabinet and is the regulator on th<br>he RMDC to jog RCT Unloader MRB<br>Ram Cylinder IN and OUT 3 times<br>Ig a few seconds between cycles.<br>re air pressure equalizes to about<br>PSI. |                     |                             |                      |                     |                      |                    | RB             |                  |       |    |       |              |      |   |
|                                          |               | 4. Ensu<br>25-3           | ıre air pr<br>0 PSI.                                                                                                    | es                  | sure e                      | qualiz               | zes t               | o ab                 | out                |                |                  |       |    |       |              |      |   |
|                                          |               | 5. Inspe                  | ect the N                                                                                                    | /R                  | B Ram                       | Cylii                | nder                | Сус                  | le T               | īme.           |                  |       |    |       |              |      |   |
|                                          |               | 6. Use<br>Mail<br>waiti   | the RMI<br>Ram Cy<br>ng a few                                                                                                    | DC<br>/lin/<br>/ se | to jog<br>der IN<br>econds  | RCT<br>and (<br>betw | Unic<br>OUT<br>veen | oade<br>3 tir<br>cyc | r M<br>nes<br>les. | RB             |                  |       |    |       |              |      |   |
|                                          |               | 7. Ensu<br>660            | ire IN ac<br>ms and a                                                                                                    | ctua<br>860         | al time<br>Oms.             | is be                | twee                | en                   |                    |                |                  |       |    |       |              |      |   |
|                                          |               | 8. Ensu<br>240            | ire OUT                                                                                                    | ac<br>44(           | ctual tin<br>0 ms.          | ne is                | betw                | /een                 |                    |                |                  |       |    |       |              |      |   |
|                                          |               | MRB Gat                   | e Cylind                                                                                                    | der                 | Rods                        | Cyc                  | le Ti               | mes                  |                    |                |                  |       |    |       |              |      |   |
|                                          |               | 1. Jog t<br>Ensu<br>corre | he MRB<br>ire that t<br>ect spee                                                                                                    | 8 to<br>the<br>d.   | its 40<br>Mail C            | 0 pos<br>Gate e      | ition<br>exter      | (X-A<br>nds a        | Axis<br>at th      | s).<br>ie      |                  |       |    |       |              |      |   |
|                                          |               | 2. Use<br>Cylin<br>seco   | the RME<br>der Dov<br>nds betv                                                                                                    | DC<br>vn<br>wee     | to jog<br>and up<br>en cyc  | MRB<br>3 tin<br>les. | Mai<br>nes v        | l Ga<br>vaiti        | te<br>ng a         | a few          |                  |       |    |       |              |      |   |
|                                          |               | 3. Ensu<br>1020           | ire DOW<br>ms and                                                                                                    | /N<br>1 12          | actual<br>220 ms            | time<br>3.           | is be               | etwe                 | en                 |                |                  |       |    |       |              |      |   |
|                                          |               | 4. Ensu<br>840            | ire UP a                                                                                                    | ctu<br>104          | ual time<br>40 ms.          | e is b               | etwe                | en                   |                    |                |                  |       |    |       |              |      |   |
|                                          |               | Side Rod                  | s Cyline                                                                                                    | deı                 | r Rods                      | Сус                  | le Ti               | mes                  | 5.                 |                |                  |       |    |       |              |      |   |
|                                          |               | 1. Jog t                  | he MRB                                                                                                    | 8 to                | its 12                      | 00 pc                | ositio              | n.                   |                    |                |                  |       |    |       |              |      |   |
|                                          |               | 2. Perfo<br>main<br>direc | orm mair<br>tenance<br>ted.                                                                                                    | nte<br>si           | nance<br>de of N            | adju:<br>/IRB เ      | stme<br>unles       | nts o<br>ss ot       | only<br>her        | ′ on<br>wise   |                  |       |    |       |              |      |   |
|                                          |               | 3. Ensu<br>Main<br>and o  | ire MRB<br>tenance<br>open in t                                                                                                    | Si<br>Si<br>Uni     | ide Roo<br>ide and<br>ison. | ds on<br>d Ope       | botł<br>erato       | n the<br>r sid       | e c                | lose           |                  |       |    |       |              |      |   |

| U.S. Posta                            | I Service |                                                    |                                          |                                   |                                               |                        |                          | IDEI                            | NTIFIC      | ATION        |      |           |           |               |         |
|---------------------------------------|-----------|----------------------------------------------------|------------------------------------------|-----------------------------------|-----------------------------------------------|------------------------|--------------------------|---------------------------------|-------------|--------------|------|-----------|-----------|---------------|---------|
| Maintenance                           | e Checl   | dist                                               | WORK                                     |                                   | EG                                            |                        |                          |                                 |             |              |      | \$        | N         | JMBER         | TYPE    |
|                                       |           |                                                    | 0 3                                      | F S                               | S                                             |                        |                          |                                 |             | A            |      | A         | 0         | 0 1           | М       |
| Equipment Nomenclature                | )<br>     |                                                    | Equipment                                | Model                             | <u>ı                                     </u> | L                      | L                        | Bu                              | Illetin F   | ilename      |      | Oc        | curre     | ence          |         |
| Flats Sequence                        | cing Sys  | stem                                               |                                          |                                   |                                               |                        |                          |                                 | m           | m1503        | 6    |           |           | eCBN          | 1       |
| Part or                               | Item No   | 10                                                 | Task Sta                                 | itement ar                        | nd Instru                                     | uctior                 | n<br><b>.</b> :          | - )                             |             | Est.         | Min. | _         |           | Threshold     | ls<br>_ |
| Component                             |           | (Co                                                | mply with a                              | ui current :                      | satety p                                      | reca                   | utions                   | 5)                              |             | l ime<br>Req | Lev  | Ru<br>Hou | un<br>urs | Pieces<br>Fed | Freq.   |
|                                       |           |                                                    |                                          |                                   |                                               |                        |                          |                                 |             | (min)        |      |           |           | (000)         |         |
|                                       |           | a                                                  | Jog MRB<br>several tir                   | Side Ro<br>mes.                   | ods IN                                        | anc                    | 1 OU                     | IT                              |             |              |      |           |           |               |         |
|                                       |           | b. (<br>f                                          | Observe I<br>low contr<br>side until     | both set<br>ol valve<br>the rods  | s of ro<br>s on th<br>s move                  | ds a<br>ne M<br>e in i | and a<br>/laint<br>uniso | adju<br>tena<br>on.             | ust<br>ance |              |      |           |           |               |         |
|                                       |           | 4. Use the Mail S waitin                           | he RMDC<br>Side Rods<br>ig a few s       | C to jog l<br>s Cylind<br>seconds | RCT L<br>er IN a<br>betwe                     | Jnlo<br>and<br>een     | ader<br>OUT<br>cycle     | <sup>-</sup> MF<br>F 3 f<br>es. | RB<br>times |              |      |           |           |               |         |
|                                       |           | 5. Ensur<br>400 n                                  | re OUT a<br>ns and 70                    |                                   |                                               |                        |                          |                                 |             |              |      |           |           |               |         |
|                                       |           | 6. Ensu<br>720 n                                   | re IN actu<br>ns and 10                  | ual time<br>)20 ms.               |                                               |                        |                          |                                 |             |              |      |           |           |               |         |
|                                       |           | 7. Gene<br>found                                   | rate a wo<br>l.                          | ork ordei                         | for a                                         | ny d                   | iscre                    | epa                             | ncies       |              |      |           |           |               |         |
|                                       |           | Refer to M<br>Alignment<br>Rotational<br>Adjustmen | IS-209, V<br>and Adju<br>Box Adju<br>it. | olume C<br>Istment<br>Istment,    | C, Sec<br>Proce<br>Gate                       | tion<br>dure<br>, Sid  | 11,<br>es, I1<br>de Ro   | ГС,<br>ods                      |             |              |      |           |           |               |         |
|                                       |           | Refer to M<br>Diagnostic<br>Box, Servo             | IS-209, V<br>: Tool Pro<br>o X-Axis 、    | olume H<br>ocedures<br>Jog Prod   | I, Sec<br>s, ITC,<br>cedure                   | tion<br>Ma<br>e.       | 10,<br>iil Rc            | otate                           | е           |              |      |           |           |               |         |
|                                       |           | Refer to M<br>Diagnostic<br>Box, Mail f            | IS-209, V<br>: Tool Pro<br>Ram Cylii     | olume H<br>ocedures<br>nder Jog   | I, Sec<br>s, ITC,<br>g Proc                   | tion<br>Ma<br>edu      | 10,<br>iil Ro<br>ire.    | otate                           | e           |              |      |           |           |               |         |
|                                       |           | *5 minutes                                         | per ITC.                                 |                                   |                                               |                        |                          |                                 |             |              |      |           |           |               |         |
| INTEGRATED<br>TRAY                    | 7400      | Inspect St<br>and Separ                            | tacker/Lo<br>rator Bel                   | bader G<br>ts on be               | ap Cr<br>oth IT                               | eati<br>Cs.            | on E                     | Belt                            | s           | 8*           | 09   |           |           |               | W       |
| CONVERTER<br>(ITC): STACKER<br>LOADER |           | NOTE: The computer i                               | e jog proo<br>menu driv                  | cedure ı<br>ven.                  | used ir                                       | n thi                  | s tas                    | sk is                           | 5           |              |      |           |           |               |         |
| ASSEMBLY                              |           | 1. Jog th<br>inspe                                 | ne Gap C<br>ct entire l                  | reation<br>belt for e             | Belts f<br>end-of                             | forw<br>-life          | ard a                    | and<br>ditic                    | l<br>ons.   |              |      |           |           |               |         |
|                                       |           | a. N<br>t                                          | Nicks, tea<br>han 2 mr                   | ars, or al<br>n.                  | orasio                                        | ns g                   | reat                     | er                              |             |              |      |           |           |               |         |
|                                       |           | b. F                                               | -raying a                                | round e                           | dges.                                         |                        |                          |                                 |             |              |      |           |           |               |         |
|                                       |           | c. N                                               | Missing o                                | r damag                           | ged tee                                       | eth.                   |                          |                                 |             |              |      |           |           |               |         |
|                                       |           | d. E                                               | Excessive<br>surface.                    | ely worn                          | , slick,                                      | , or f                 | fade                     | d o                             | uter        |              |      |           |           |               |         |
|                                       |           | 2. Gene<br>found                                   | rate a wo<br>l.                          | ork ordei                         | for a                                         | ny d                   | iscre                    | epa                             | ncies       |              |      |           |           |               |         |
|                                       |           | Inspect Se                                         | eparator                                 | Tine Be                           | elts.                                         |                        |                          |                                 |             |              |      |           |           |               |         |
|                                       |           | 1. Joa th                                          | ne Separa                                | ator up t                         | o 475                                         | pos                    | sition                   | , in                            | spect       |              |      |           |           |               |         |

| U.S. Posta               | al Service |                                        |                                                    |                                                                  |                                           | 1[                       | <u>DENT</u> IFIC                | ATION        |               |       |           |            |
|--------------------------|------------|----------------------------------------|----------------------------------------------------|------------------------------------------------------------------|-------------------------------------------|--------------------------|---------------------------------|--------------|---------------|-------|-----------|------------|
| Maintenanc               | e Checl    | klist                                  | WORK                                               |                                                                  |                                           | ENT                      |                                 |              | CLASS         | 6     | NUMBER    | TYPE       |
|                          |            |                                        | 0 3                                                | F S S                                                            |                                           |                          |                                 | A            |               | A 0   | 0 1       | М          |
| Equipment Nomenclature   | e<br>      | - 4                                    | Equipment                                          | t Model                                                          | 1 1                                       |                          | Bulletin F                      | ilename      |               | Occur | rence     |            |
| Flats Sequen             | cing Sy    | stem                                   |                                                    |                                                                  |                                           |                          | m                               | m1503        | 50            |       | ec Biv    |            |
| Part or<br>Component     | Item No    | (Co                                    | Task Sta                                           | atement and In                                                   | struction                                 | tions)                   |                                 | Est.<br>Time | Min.<br>Skill | Run   | Threshold | ds<br>Freq |
| Component                |            | (00                                    |                                                    |                                                                  | y precau                                  | 10113)                   |                                 | Req          | Lev           | Hours | Field     | rieq.      |
|                          |            |                                        |                                                    |                                                                  |                                           |                          |                                 | (min)        |               |       | (000)     |            |
|                          |            | entire                                 | belt for e                                         | end-of-life c                                                    | onditior                                  | ns.                      |                                 |              |               |       |           |            |
|                          |            | a. I<br>t                              | Nicks, tea<br>han 2 mr                             | ars, or abras<br>n.                                              | ions gr                                   | eate                     | r                               |              |               |       |           |            |
|                          |            | b. F                                   | Fraying a                                          | round edge                                                       | s.                                        |                          |                                 |              |               |       |           |            |
|                          |            | c. E                                   | Excessive                                          | ely worn, sli<br>surface.                                        | ck, or fa                                 | aded                     | inner                           |              |               |       |           |            |
|                          |            | 2. Gene                                | rate a wo                                          | ork order for                                                    | any di                                    | screp                    | oancies                         |              |               |       |           |            |
|                          |            | found                                  | l.                                                 |                                                                  |                                           |                          |                                 |              |               |       |           |            |
|                          |            | Refer to M<br>Diagnostic<br>Z-Axis Joc | IS-209, V<br>: Tool Pro<br>1.                      | olume H, So<br>ocedure, ITC                                      | ection <sup>2</sup><br>C, Sepa            | 10,<br>irator            | r, Servo                        |              |               |       |           |            |
|                          |            | Refer to M<br>Diagnostic<br>Servo X, A | ,<br>IS-209, V<br>: Tool Pro<br>Axis Jog.          | olume H, So<br>ocedure, ITC                                      | ection 2<br>C, Belt (                     | 10,<br>Conv              | eyor,                           |              |               |       |           |            |
|                          |            | *4 minutes                             | s per ITC.                                         |                                                                  |                                           |                          |                                 |              |               |       |           |            |
| INTEGRATED               | 7410**     | Inspect St                             | tacker/Tı                                          | ransfer Tin                                                      | e Strai                                   | ghtn                     | ess on                          | 20*          | 09            | 375   |           |            |
|                          |            | both ITCs                              |                                                    |                                                                  |                                           |                          |                                 |              |               |       |           |            |
| (ITC): STACKER<br>LOADER |            | NOTE: Th<br>and should<br>Assemblie    | is proced<br>d be perfo<br>s.                      | lure is writte<br>ormed on bo                                    | n for o<br>oth Stad                       | ne St<br>cker            | tacker                          |              |               |       |           |            |
| ASSEMIDET                |            | NOTE: The computer                     | e jog pro<br>menu driv                             | cedure useo<br>ven.                                              | d in this                                 | task                     | is                              |              |               |       |           |            |
|                          |            | 1. Jog S<br>stack                      | Stacker A<br>er/loader                             | X-Axis to th table.                                              | ie cente                                  | er of                    | the                             |              |               |       |           |            |
|                          |            | 2. Jog S                               | Stacker A                                          | Z-Axis up to                                                     | o the 50                                  | 00 pc                    | osition.                        |              |               |       |           |            |
|                          |            | 3. Inspe<br>torpe                      | ect stacke<br>do/bullet                            | r tines for b<br>level to che                                    | ends u<br>ck for p                        | sing a                   | a<br>).                         |              |               |       |           |            |
|                          |            | 4. Run t<br>of ead<br>shoul            | he level ι<br>ch stacke<br>d remain                | up and down<br>er tine and h<br>between le                       | n the er<br>orizont<br>veling l           | ntire<br>al lev<br>ines. | length<br>/el                   |              |               |       |           |            |
|                          |            | 5. Bend<br>they a<br>unabl<br>positi   | stacker t<br>are plumb<br>le to be b<br>on, they s | tines back ir<br>b again, if tir<br>ent back int<br>should be re | nto posi<br>nes bre<br>o the c<br>eplaced | tion<br>ak or<br>orrec   | until<br><sup>-</sup> are<br>ct |              |               |       |           |            |
|                          |            | 6. Gene<br>found                       | erate a wo<br>I.                                   | ork order for                                                    | any di                                    | screp                    | oancies                         |              |               |       |           |            |
|                          |            | Refer to M<br>Performan                | IS-209 Vo<br>Ice Optim                             | olume C, Se<br>nization.                                         | ection 9                                  | ,                        |                                 |              |               |       |           |            |
|                          |            | *10 minute                             | es per ITC                                         | С.                                                               |                                           |                          |                                 |              |               |       |           |            |
|                          | 7420**     | Verify Sta                             | cker Min                                           | nimum and                                                        | Maxim                                     | um                       |                                 | 40*          | 09            | 375   |           |            |

| U.S. Postal Service                               |         | IDENTIFICATION                                                                                                    |                                        |                                    |                             |                      |               |              |               |          |     |          |            |       |   |
|---------------------------------------------------|---------|----------------------------------------------------------------------------------------------------|----------------------------------------|------------------------------------|-----------------------------|----------------------|---------------|--------------|---------------|----------|-----|----------|------------|-------|---|
| Maintenance Checklist                             |         |                                                                                                    | WORK EQUIPMENT                         |                                    |                             |                      |               |              |               | CLASS    | ;   | NUMBER   |            |       |   |
|                                                   |         |                                                                                                    | 0 3                                    | F S                                | S                           |                      | <u> </u>      |              | 4             |          | Ą   | 0        | 0 1        | М     |   |
| Equipment Nomenclature                            |         |                                                                                                    | Equipment                              | t Model                            |                             | I                    | Bu            | lletin F     | ilename       |          | Occ | urren    | ice        |       |   |
| Flats Sequencing System                           |         |                                                                                                    |                                        |                                    |                             |                      |               | m1503        |               | eCBM     |     |          |            |       |   |
| Part or<br>Component                              | Item No | (Cr                                                                                                    | Task Sta                               | Task Statement and Instruction     |                             |                      |               | Est.<br>Time | Min.<br>Skill | Ru       | T   | hreshold | ls<br>Frog |       |   |
| Component                                         |         | (Compry with all current safety precautions)                                                                         |                                        |                                    |                             |                      |               |              | Req           | Lev      | Hou | rs       | Fed        | rieq. |   |
|                                                   |         |                                                                                                    |                                        |                                    |                             |                      |               |              | (min)         | <u> </u> |     | <u> </u> | (000)      |       | _ |
| CONVERTER<br>(ITC): STACKER<br>LOADER<br>ASSEMBLY |         | <b>NOTE:</b> This procedure is written for one Stacker and should be performed on both Stacker Assemblies.           |                                        |                                    |                             |                      |               |              |               |          |     |          |            |       |   |
|                                                   |         | <b>NOTE</b> : The jog procedure used in this task is computer menu driven.                                           |                                        |                                    |                             |                      |               |              |               |          |     |          |            |       |   |
|                                                   |         | 1. Access ITC Configuration File Editor and<br>print out all MRB positions and all Stacker<br>Min and Max positions. |                                        |                                    |                             |                      |               |              |               |          |     |          |            |       |   |
|                                                   |         | Stacker M                                                                                                    | lax Posit                              | ion Ins                            | pectio                      | on.                  |               |              |               |          |     |          |            |       |   |
|                                                   |         | 1. Jog c                                                                                                    | one of the                             | Stacke                             | rs as f                     | ollows:              |               |              |               |          |     |          |            |       |   |
|                                                   |         | a.                                                                                                    | Home G-,                               | Axis.                              |                             |                      |               |              |               |          |     |          |            |       |   |
|                                                   |         | b                                                                                                    | Jog Z-Axi                              | is to its l                        | lowest                      | positio              | n.            |              |               |          |     |          |            |       |   |
|                                                   |         | C                                                                                                    | Jog X-Axi<br>determine                 | is to its<br>ed in ste             | maxim<br>ep 1).             | ium pos              | itior         | ı (as        |               |          |     |          |            |       |   |
|                                                   |         | d                                                                                                    | Jog G-Ax                               | is to 75                           | positio                     | on.                  |               |              |               |          |     |          |            |       |   |
|                                                   |         | 2. Jog M<br>in ste                                                                                                   | /IRB to Ui<br>p 1).                    | nload P                            | osition                     | i (as de             | term          | ined         |               |          |     |          |            |       |   |
|                                                   |         | 3. Jog N<br>Rods                                                                                                    | /ail Ram<br>into MRE                   | Up and<br>3.                       | manu                        | ally exte            | end           | Side         |               |          |     |          |            |       |   |
|                                                   |         | 4. Slow<br>Tines                                                                                                    | ly Jog Z-A<br>s should s               | Axis up t<br>straddle              | to 400<br>MRB               | positio<br>Side Ro   | n. St<br>ods. | acke         | r             |          |     |          |            |       |   |
|                                                   |         | 5. Ensu<br>sides<br>Mail (                                                                                           | re there is<br>of the thi<br>Capture F | s at leas<br>ickest so<br>Rod driv | st a 5 r<br>ection<br>ers.  | mm gap<br>of both    | on<br>MR      | both<br>B    |               |          |     |          |            |       |   |
|                                                   |         | 6. Repe                                                                                                    | at steps 2                             | 2 – 6 foi                          | the o                       | ther Sta             | icke          | r.           |               |          |     |          |            |       |   |
|                                                   |         | Stacker Min Position Inspection.                                                                                     |                                        |                                    |                             |                      |               |              |               |          |     |          |            |       |   |
|                                                   |         | 1. Home                                                                                                    | e the Trar                             | nsfer Pa                           | ddle >                      | (-Axis.              |               |              |               |          |     |          |            |       |   |
|                                                   |         | 2. Jog ti<br>positi<br>POSI                                                                                          | he Transf<br>ion. DO N<br>ITION.       | fer Pado<br>IOT MO                 | lle X-A<br>VE FF            | xis to tl<br>ROM TH  | he "⁄<br>IIS  | 200"         |               |          |     |          |            |       |   |
|                                                   |         | 3. Jog c                                                                                                    | one of the                             | Stacke                             | rs as f                     | ollows:              |               |              |               |          |     |          |            |       |   |
|                                                   |         | a                                                                                                    | Jog Z-Axi<br>determine                 | is to its l<br>ed in ste           | lowest<br>ep 1).            | positio              | n (as         | 6            |               |          |     |          |            |       |   |
|                                                   |         | b                                                                                                    | Jog X-Axi                              | is to the                          | "1200                       | )" positio           | on.           |              |               |          |     |          |            |       |   |
|                                                   |         | C.                                                                                                    | Home the                               | e G-Axis                           | i.                          |                      |               |              |               |          |     |          |            |       |   |
|                                                   |         | d                                                                                                    | Jog the G                              | -Axis to                           | the "(                      | )" positi            | on.           |              |               |          |     |          |            |       |   |
|                                                   |         | 4. Slow                                                                                                    | ly Jog Z-A<br>ker Tines                | Axis up 1<br>should                | to 400<br>mesh <sup>•</sup> | positio<br>within th | n.<br>ne      |              |               |          |     |          |            |       |   |
| U.S. Posta                             | l Service     |                                                    |                                                  |                                                      |                                                       | IDENTI                          | ICATION            |               |     |                    |               |
|----------------------------------------|---------------|----------------------------------------------------|--------------------------------------------------|------------------------------------------------------|-------------------------------------------------------|---------------------------------|--------------------|---------------|-----|--------------------|---------------|
| Maintenance                            | e Checl       | dist                                               | WORK<br>CODF                                     |                                                      |                                                       | NT<br>M                         |                    | CLAS          | S   | NUMBER             | TYPE          |
|                                        |               |                                                    | 0 3                                              | F S S                                                | S                                                     |                                 |                    | A             | A   | 0 0                | 1 M           |
| Equipment Nomenclature<br>Flats Sequen | e<br>cina Sv: | stem                                               | Equipment                                        | Model                                                | <b>.</b>                                              | Bulletir                        | n Filenam<br>mm150 | e<br>36       | Occ | urrence<br>eCE     | M             |
|                                        |               |                                                    | -                                                |                                                      |                                                       |                                 |                    |               |     |                    |               |
| Part or<br>Component                   | Item No       | (Co                                                | Task Sta<br>mply with a                          | atement and I<br>all current saf                     | Instruction<br>ety precaution                         | ons)                            | Est.<br>Time       | Min.<br>Skill | Ru  | Thresh<br>n Pieces | olds<br>Freg. |
|                                        |               |                                                    |                                                  |                                                      |                                                       |                                 | Req<br>(min)       | Lev           | Hou | rs Fed<br>(000)    |               |
|                                        |               | Trans                                              | sfer Padd                                        | le Tines                                             |                                                       |                                 |                    |               |     | (000)              |               |
|                                        |               | 5. Ensui<br>mova                                   | re the Ind                                       | lexing Tab<br>er tines ar                            | le side fac<br>e flush wit                            | e of the<br>h the               |                    |               |     |                    |               |
|                                        |               | paddl                                              | le when b                                        | oth are at                                           | the "1200"                                            | nster<br>" positior             | ı.                 |               |     |                    |               |
|                                        |               | 6. Repe                                            | at steps 2                                       | 2 – 6 for th                                         | e other St                                            | acker.                          |                    |               |     |                    |               |
|                                        |               | 7. Gene<br>found                                   | erate a wo<br>I.                                 | ork order fo                                         | or any disc                                           | repancie                        | es                 |               |     |                    |               |
|                                        |               | Refer to M<br>Alignment<br>Stacker/Lo<br>Alignment | IS-209, V<br>and Adju<br>bader, Sta<br>s.        | olume C, S<br>Istment Pr<br>acker A or               | Section 11<br>ocedures,<br>B Critical                 | ,<br>ITC,                       |                    |               |     |                    |               |
|                                        |               | *20 minute                                         | es per ITC                                       | C.                                                   |                                                       |                                 |                    |               |     |                    |               |
| INTEGRATED<br>TRAY                     | 7470          | Verify all<br>Positions                            | four Trar<br>on both                             | nsfer Box<br>ITCs.                                   | Back-Wa                                               | ll Max                          | 28*                | 09            | 37  | 75                 |               |
| CONVERTER<br>(ITC): INDEXING           |               | NOTE: Th<br>computer                               | e jog proo<br>menu driv                          | cedure use<br>ven.                                   | ed in this t                                          | ask is                          |                    |               |     |                    |               |
| TADLE                                  |               | 1. Perfo<br>reset                                  | rm ITC F<br>PLCs.                                | ast PLC R                                            | estart pro                                            | cedure to                       | )                  |               |     |                    |               |
|                                        |               | 2. Reco<br>wall M<br>scree                         | rd values<br>⁄lax Posit<br>n of the l            | listed for<br>ion on Vie<br>TC Config                | Transfer B<br>w/Modify \$<br>Editor.                  | ox back<br>Settings             |                    |               |     |                    |               |
|                                        |               | 3. Login                                           | to ITC M                                         | laintenanc                                           | e Panel.                                              |                                 |                    |               |     |                    |               |
|                                        |               | 4. Toucl<br>DIAG<br>VER1<br>X-Axi                  | h MAINTI<br>NOSTIC<br>FICALIZE                   | ENANCE &<br>S button>><br>R icon>>e<br>Axis indica   | outton>>Touch<br>>Touch<br>ensure icor<br>ite Homed   | ouch<br>ns below<br>position    | s.                 |               |     |                    |               |
|                                        |               | 5. Use lo<br>slip sl<br>arrow                      | eft mainte<br>heet dow<br>/s to move             | enance pa<br>n then use<br>e bin rods                | nel arrow t<br>e maintena<br>up.                      | to move<br>nce pan              | el                 |               |     |                    |               |
|                                        |               | 6. Toucl<br>INDE<br>icon.                          | h DIAGN<br>XING TA                               | OSTICS b<br>BLE AND                                  | utton>>To<br>TRANSFE                                  | uch<br>ER BOX                   |                    |               |     |                    |               |
|                                        |               | 7. Toucl<br>ensur<br>positi                        | h transfer<br>re icon be<br>on.                  | box 4 ico<br>low X-Axis                              | n to select<br>s indicates                            | and<br>Homed                    |                    |               |     |                    |               |
|                                        |               | 8. Toucl                                           | h INITIAL                                        | . button, th                                         | en MANU                                               | AL butto                        | n.                 |               |     |                    |               |
|                                        |               | 9. Use r<br>down                                   | naintenar                                        | nce panel :                                          | arrows to j                                           | og door                         |                    |               |     |                    |               |
|                                        |               | 10. Use r<br>transf<br>Positi<br>View/             | maintenar<br>fer box 4<br>ion value<br>/Settings | nce panel a<br>to Transfe<br>recorded i<br>page_plac | arrows to r<br>r Box bacl<br>in ITC Cor<br>ing back y | move<br>< wall Ma<br>ifiguratio | ax<br>n<br>tlv     |               |     |                    |               |

| U.S. Posta               | al Service |                                                      | MOT                                                                                                    |                                      |                                                             | _                                         | 01                                     |                                   | IDE                        | INTIFI                    | CATIO   | N     |               |     |       | 11/10 5 | _    | T) /2-    |
|--------------------------|------------|------------------------------------------------------|----------------------------------------------------------------------------------------------------|--------------------------------------|-------------------------------------------------------------|-------------------------------------------|----------------------------------------|-----------------------------------|----------------------------|---------------------------|---------|-------|---------------|-----|-------|---------|------|-----------|
| Maintenance              | e Checl    | klist                                                | CODE                                                                                                    | K<br>E                               |                                                             | E(<br>A                                   | QUIP<br>ACRC                           | MEN]<br>NYM                       | ľ                          |                           |         | C     | LASS          |     | N     | JMBE    | R    | TYPE      |
|                          |            |                                                      | 0                                                                                                    | 3                                    | F S                                                         | S                                         |                                        |                                   |                            |                           |         | A     |               | A   | 0     | 0       | 1    | М         |
| Equipment Nomenclature   |            | otom                                                 | Equipm                                                                                                    | nent                                 | Model                                                       | <u> </u>                                  |                                        | 1                                 | В                          | ulletin                   | Filena  | me    |               | Oc  | curre | nce     |      |           |
| rials Sequen             | cing Sys   | SIGIII                                               |                                                                                                    |                                      |                                                             |                                           |                                        |                                   |                            | n                         | 11115   | 030   | )             |     |       | eU      | JIVI |           |
| Part or<br>Component     | Item No    | (Co                                                  | Task                                                                                                    | Stat<br>th al                        | tement ar                                                   | nd Insti<br>safetv                        | ructio                                 | n                                 | c)                         |                           | Es      | st.   | Min.<br>Skill | R.  | In    | Thresh  | nold | S<br>Fred |
| Component                |            | (00                                                  | inpiy wi                                                                                                    | ur u                                 | in our one o                                                | Surety                                    | proot                                  |                                   | 0)                         |                           | Re      | eq pe | Lev           | Hou | urs   | Fed     |      | rieq.     |
|                          |            |                                                      |                                                                                                    |                                      |                                                             |                                           |                                        |                                   |                            |                           | (mi     | n)    |               |     |       | (000    | )    |           |
|                          |            | inside                                               | e the V                                                                                                    | erti                                 | icalizer.                                                   |                                           |                                        |                                   |                            |                           |         |       |               |     |       |         |      |           |
|                          |            | Position \                                           | /ertica                                                                                                    | aliz                                 | er bin r                                                    | ods:                                      |                                        |                                   |                            |                           |         |       |               |     |       |         |      |           |
|                          |            | 1. Touch<br>DIAG<br>VERT                             | h DIAG<br>NOST<br>TICALI                                                                                                    |                                      | ⊃STICS<br>S page><br>R icon.                                | butto<br>>Tou                             | on a<br>ıch                            | nd re                             | etur                       | rn to                     |         |       |               |     |       |         |      |           |
|                          |            | 2. Use r<br>rods o<br>transf<br>interfe              | nainter<br>down ເ<br>fer box<br>erence                                                                                                    | nan<br>unti<br>( ba<br>e be          | nce pane<br>I bin roc<br>ack wall<br>etween t               | el arr<br>ls car<br>with<br>he tw         | ows<br>n tra<br>no b<br>vo as          | to m<br>vel ir<br>indin<br>ssem   | iov<br>nto<br>ig c<br>ibli | e bin<br>the<br>or<br>es. |         |       |               |     |       |         |      |           |
|                          |            | 3. The V<br>the fro<br>box b<br>Trans<br>the id      | /ertical<br>ont fac<br>ack wa<br>fer Bo<br>eal ma                                                                                                    | lize<br>ce b<br>all.<br>ox B<br>ax p | er bin roo<br>out not e<br>If neces<br>Backwall<br>position | ds mu<br>extrud<br>ssary<br>X-Ax<br>is me | ust b<br>le pa<br>, mo<br>xis b<br>et. | e jus<br>ast tra<br>ve th<br>y ha | st ir<br>ans<br>ne<br>nd   | nside<br>sfer<br>until    |         |       |               |     |       |         |      |           |
|                          |            | 4. Reco<br>back                                      | rd X-A:<br>wall.                                                                                                    | xis                                  | positior                                                    | n of th                                   | ne T                                   | ransf                             | fer                        | Box                       |         |       |               |     |       |         |      |           |
|                          |            | 5. Comp<br>back<br>View/<br>record<br>gener<br>found | ompare ITC Configuration Transfer Boy<br>ack wall Max Position setting on<br>iew/Modify Settings screen to X-Axis va<br>corded earlier; if settings do not match<br>enerate a work order for any discrepand<br>bund.<br>to MS-209 Volume C, Section 11 Alignr |                                      |                                                             |                                           |                                        |                                   |                            |                           |         |       |               |     |       |         |      |           |
|                          |            | Refer to M<br>and Adjust<br>-Transfer I              | IS-209<br>tment I<br>Box Ali                                                                                                    | Vo<br>Pro<br>igni                    | olume C<br>ocedures<br>ment an                              | , Sec<br>sIT(<br>id Ad                    | tion<br>CIn<br>justr                   | 11 A<br>dexi<br>nent              | lig<br>ng                  | nmen<br>Table             | t<br>:- |       |               |     |       |         |      |           |
|                          |            | *14 minute                                           | es per l                                                                                                    | ITC                                  | ).                                                          |                                           |                                        |                                   |                            |                           |         |       |               |     |       |         |      |           |
| INTEGRATED<br>TRAY       | 7480       | Inspect In<br>both ITCs                              | dexin                                                                                                    | gТ                                   | able Se                                                     | ervo                                      | Alig                                   | nme                               | nt                         | on                        | 10      | )*    | 09            | 45  | 00    |         |      |           |
| CONVERTER                |            | 1. Home                                              | e the In                                                                                                    | nde                                  | xina Ta                                                     | ble                                       |                                        |                                   |                            |                           |         |       |               |     |       |         |      |           |
| (ITC): INDEXING<br>TABLE |            | 2. Place                                             | an en                                                                                                    | npty                                 | y ACT v<br>ader wor                                         | vith it                                   | s do<br>ne p                           | or re<br>ositic                   | mc<br>on.                  | oved                      |         |       |               |     |       |         |      |           |
|                          |            | 3. Inspe<br>to ens                                   | ct the sure In                                                                                                    | follo<br>ndex                        | owing fi<br>xing Tal                                        | ve co<br>ble ho                           | ondit<br>ome                           | ions<br>posi                      | are<br>tior                | e met<br>n is             |         |       |               |     |       |         |      |           |
|                          |            | a. [                                                 | Γransf∉<br>⊃oor.                                                                                                    | Paddle t                             | fer                                                         | Box                                       |                                        |                                   |                            |                           |         |       |               |     |       |         |      |           |
|                          |            | b.                                                   | Transfe<br>3ox Ba                                                                                                    | Paddled<br>Wall.                     | Tra                                                         | ansfe                                     | r                                      |                                   |                            |                           |         |       |               |     |       |         |      |           |
|                          |            | с.                                                   | Transfe<br>Stacke                                                                                                    | er E<br>er/Lo                        | 3ox Brid<br>oader P                                         | ge Fi<br>ositic                           | inge<br>on.                            | rs at                             |                            |                           |         |       |               |     |       |         |      |           |
|                          |            | d.<br>I                                              | Transf∉<br>_oader                                                                                                    | er E<br>r Po                         | Box Brid<br>osition.                                        | ge Fi                                     | inge                                   | rs at                             | AC                         | т                         |         |       |               |     |       |         |      |           |
|                          |            | e. /                                                 | Auto Pa                                                                                                    | ado                                  | dle Fing                                                    | ers N                                     | lesh                                   | ed w                              | ∕ith                       |                           |         |       |               |     |       |         |      |           |

| U.S. Posta                                     | al Service |                                                |                                                                     |                                                          |                                                      |                                    | IDEI                        | NTIFIC                  | ATION        |               |      |                   |              |
|------------------------------------------------|------------|------------------------------------------------|---------------------------------------------------------------------|----------------------------------------------------------|------------------------------------------------------|------------------------------------|-----------------------------|-------------------------|--------------|---------------|------|-------------------|--------------|
| Maintenanco                                    | e Checl    | dist                                           | WORK                                                                |                                                          | EQU                                                  |                                    | T                           |                         |              |               |      | NUMBER            | TYPE         |
|                                                |            |                                                | 0 3                                                                 | F S                                                      | S                                                    |                                    |                             |                         | A            |               | A    | 0 0 1             | М            |
| Equipment Nomenclature                         |            | stom                                           | Equipment                                                           | Model                                                    | I                                                    | . 1                                | Bu                          | lletin F                | ilename      | 86            | Оссі |                   | м.           |
|                                                | ung og     | 310111                                         |                                                                     |                                                          |                                                      |                                    |                             | 111                     |              |               |      | ECDI              |              |
| Part or<br>Component                           | Item No    | (Co                                            | Task Sta<br>mply with a                                             | atement a<br>all current                                 | nd Instruc<br>safety pre                             | ion<br>caution                     | is)                         |                         | Est.<br>Time | Min.<br>Skill | Run  | Thresho<br>Pieces | lds<br>Freq. |
|                                                |            |                                                |                                                                     |                                                          |                                                      |                                    |                             |                         | Req<br>(min) | Lev           | Hour | s Fed<br>(000)    | -            |
|                                                |            | -                                              | Transfer I                                                          | box bac                                                  | k wall.                                              |                                    |                             |                         |              |               |      |                   |              |
|                                                |            | 4. If all f<br>accep<br>Home<br>accep<br>any d | ive positi<br>otable, the<br>otable. If<br>otable. If<br>liscrepane | ons fror<br>en the li<br>oosition<br>not gen<br>cies fou | n the pro<br>ndexing<br>should b<br>erate a v<br>nd. | evious<br>Table<br>e con<br>vork o | ste<br>– C<br>side<br>order | p are<br><br>red<br>for |              |               |      |                   |              |
|                                                |            | Refer to M<br>Alignment                        | IS-209, V<br>and Adjι                                               | olume (<br>Istment                                       | C, Sectio<br>procedu                                 | on 11,<br>ires.                    |                             |                         |              |               |      |                   |              |
|                                                |            | Refer to M<br>Diagnostic<br>Servo Rota         | IS-209, V<br>c Test Pro<br>ate Axis I                               | olume I<br>bcedure<br>Home p                             | H, Sectio<br>, ITC, In<br>rocedure                   | on 10,<br>dexing<br>e.             | g Ta                        | ble,                    |              |               |      |                   |              |
|                                                |            | Refer to M<br>Performan                        | IS-209, V<br>ice Optim                                              | olume (<br>nization.                                     | C, Sectio                                            | on 9,                              |                             |                         |              |               |      |                   |              |
|                                                |            | *5 minute                                      | s per ITC                                                           |                                                          |                                                      |                                    |                             |                         |              |               |      |                   |              |
| INTEGRATED<br>TRAY                             | 7490       | Clean, Lu<br>on both I                         | be, and <sup>-</sup><br>FCs.                                        | Test AC                                                  | T Load                                               | er Tra                             | iy St                       | top                     | 6*           | 07            | 37   | 5                 |              |
| CONVERTER<br>(ITC): ACT<br>LOADER,<br>ASSEMBLY |            | WARNING<br>soaked m<br>accordan                | G: Discar<br>aterials<br>ce with l                                  | d or dis<br>accordi<br>ocal pre                          | spose o<br>ing to S<br>ocedure                       | f cher<br>DS ar<br>s.              | nica<br>nd in               | al<br>I                 |              |               |      |                   |              |
| , looenide i                                   |            | 1. Remo                                        | ove roller                                                          | above                                                    | pneuma                                               | ic cyli                            | nde                         | r.                      |              |               |      |                   |              |
|                                                |            | 2. Manu<br>the tra                             | ially extei<br>ay stop ir                                           | nd the a<br>n the up                                     | ctuator<br>positior                                  | rod by                             | ' pla                       | cing                    |              |               |      |                   |              |
|                                                |            | 3. Clear<br>micro                              | n actuatin<br>fiber glov                                            | g rod w<br>⁄e.                                           | ith a lint                                           | free c                             | loth                        | or                      |              |               |      |                   |              |
|                                                |            | 4. Apply actua                                 | / a light c<br>iting rod.                                           | oating c                                                 | of SAE 3                                             | 0 W o                              | il to                       |                         |              |               |      |                   |              |
|                                                |            | 5. Manu<br>move                                | ally lowe<br>s freely.                                              | r and ra                                                 | ise stop                                             | to ch                              | eck                         | that it                 |              |               |      |                   |              |
|                                                |            | 6. Chec<br>are se                              | k that pro<br>ecure.                                                | oximity s                                                | sensors                                              | activa                             | te ar                       | nd                      |              |               |      |                   |              |
|                                                |            | 7. Gene<br>found                               | erate a wo<br>I.                                                    | ork orde                                                 | r for any                                            | discr                              | epar                        | ncies                   |              |               |      |                   |              |
|                                                |            | *3 minutes                                     | s per ITC.                                                          |                                                          |                                                      |                                    |                             |                         |              |               |      |                   |              |
| INTEGRATED<br>TRAY                             | 7500       | Inspect th<br>both ITCs                        | ne ACT L<br>5.                                                      | oad Au                                                   | to Pado                                              | le He                              | ight                        | on                      | 6*           | 09            |      |                   | W            |
| CONVERTER<br>(ITC): ACT<br>LOADER              |            | NOTE: Th<br>computer                           | e jog pro<br>menu driv                                              | cedure<br>ven.                                           | used in t                                            | his ta                             | sk is                       | ;                       |              |               |      |                   |              |
| ASSEMBLY                                       |            | 1. Home                                        | e the Inde                                                          | exing Ta                                                 | ble.                                                 |                                    |                             |                         |              |               |      |                   |              |
|                                                |            | 2. Lowe                                        | r the Trai                                                          | nsfer Bo<br>Bridge F                                     | ox Door                                              | and ex                             | xten<br>tran                | d the<br>sfer           |              |               |      |                   |              |

| U.S. Posta                              | Service       |                                             |                                                                       |                                                                              |                                                                      | IDENTIFIC                                            | ATION            |               |          |              |       |
|-----------------------------------------|---------------|---------------------------------------------|-----------------------------------------------------------------------|------------------------------------------------------------------------------|----------------------------------------------------------------------|------------------------------------------------------|------------------|---------------|----------|--------------|-------|
| Maintenance                             | e Check       | klist                                       | WORK<br>CODE                                                          |                                                                              | EQUIPMEN<br>ACRONYN                                                  | IT<br>1                                              |                  | CLASS<br>CODE | N        | UMBER        | TYPE  |
|                                         |               |                                             | 0 3                                                                   | F S S                                                                        |                                                                      |                                                      | 4                | A /           | A 0      | 0 1          | М     |
| Equipment Nomenclature<br>Flats Sequent | e<br>cing Sve | stem                                        | Equipment                                                             | Model                                                                        |                                                                      | Bulletin F<br>m                                      | ilename<br>m1503 | 36            | Occurre  | ence<br>eCBM |       |
| Part or                                 |               |                                             | Task Sta                                                              | tomont and In                                                                | struction                                                            |                                                      | Ect              | Min           |          | Throshold    |       |
| Component                               | Item No       | (C                                          | comply with a                                                         | all current safe                                                             | ty precaution                                                        | ns)                                                  | Time             | Skill         | Run      | Pieces       | Freq. |
|                                         |               |                                             |                                                                       |                                                                              |                                                                      |                                                      | Req<br>(min)     | Lev           | Hours    | Fed<br>(000) |       |
|                                         |               | box                                         | located at                                                            | the ACT Lo                                                                   | ader posi                                                            | tion.                                                |                  |               |          |              |       |
|                                         |               | 3. Low                                      | er the Auto                                                           | o paddle.                                                                    |                                                                      |                                                      |                  |               |          |              |       |
|                                         |               | 4. Jog<br>box.                              | the Auto p                                                            | addle in an                                                                  | d out of th                                                          | ne transfer                                          |                  |               |          |              |       |
|                                         |               | 5. The<br>trave<br>Bride<br>mini            | tips of the<br>el within th<br>ge Fingers<br>mal contac               | Auto paddl<br>e grooves c<br>and Trans<br>ct.                                | e tines sh<br>of the Trar<br>fer Box Fl                              | ould<br>nsfer Box<br>oor with                        |                  |               |          |              |       |
|                                         |               | a.                                          | If the tips<br>correctly<br>Transfer I<br>Transfer I<br>are neede     | of the Auto<br>within the g<br>Box Bridge<br>Box Floor, t<br>ed.             | paddle tii<br>rooves of<br>Fingers a<br>hen no ad                    | nes travel<br>the<br>nd<br>ljustments                |                  |               |          |              |       |
|                                         |               | b.                                          | If the tips<br>contact th<br>or Transfe<br>are requir                 | of the Auto<br>le Transfer<br>er Box Floo<br>red.                            | paddle tir<br>Box Bridg<br>r, then adj                               | nes<br>e Fingers<br>justments                        |                  |               |          |              |       |
|                                         |               | 6. If the<br>Tran<br>an ir<br>tine<br>nut o | e Auto pad<br>sfer Box E<br>ncorrect he<br>height by I<br>on the Auto | Idle tines ar<br>Bridge Finge<br>eight of the<br>locating and<br>o paddle Z- | e contacti<br>ers or Floo<br>tines, adju<br>I loosenin<br>Axis Cylin | ing the<br>or due to<br>ust the<br>g the jam<br>der. |                  |               |          |              |       |
|                                         |               | 7. Rota<br>cour<br>Auto<br>posi             | te the adju<br>terclockw<br>paddle tir<br>tion of the                 | ustment blo<br>ise to raise<br>nes or clock<br>Auto paddl                    | ck<br>the positio<br>wise to lo<br>e tines.                          | on of the<br>wer the                                 |                  |               |          |              |       |
|                                         |               | 8. Tigh                                     | ten jam nu                                                            | ut after adju                                                                | stments a                                                            | re made.                                             |                  |               |          |              |       |
|                                         |               | Refer to I<br>Diagnosti<br>Procedur         | MS-209 Vo<br>c Test Pro<br>e.                                         | olume H, Se<br>ocedure and                                                   | ection 10,<br>I Diagnos                                              | tic Tool                                             |                  |               |          |              |       |
|                                         |               | *3 minute                                   | s per ITC.                                                            |                                                                              |                                                                      |                                                      |                  |               |          |              |       |
| INTEGRATED                              | 7510          | Check th                                    | e ACT Tra                                                             | ay Stop on                                                                   | both ITC                                                             | s.                                                   | 2*               | 07            | <u> </u> |              | W     |
| TRAY<br>CONVERTER<br>(ITC): ACT         |               | 1. Man<br>mov                               | ually move<br>e freely.                                               | e stops to c                                                                 | heck that                                                            | they                                                 |                  |               |          |              |       |
| LOADER,<br>ASSEMBLY                     |               | 2. Che<br>are s                             | ck that pro<br>secure.                                                | oximity sens                                                                 | ors activa                                                           | ite and                                              |                  |               |          |              |       |
|                                         |               | 3. Che<br>stop                              | ck for loos<br>s, connect                                             | e or missing<br>ting rod, and                                                | g hardwar<br>d actuator                                              | e on the                                             |                  |               |          |              |       |
|                                         |               | 4. Che<br>secu                              | ck that pne<br>ire in fitting                                         | eumatic cor<br>gs of the ac                                                  | nections<br>tuator.                                                  | are                                                  |                  |               |          |              |       |
|                                         |               | 5. Gen                                      | erate a wo                                                            | ork order for                                                                | any disci                                                            | epancies                                             |                  |               |          |              |       |

| U.S. Posta                                     | al Service    |                                          |                                                   |                                                   |                                             |                                   | IDE                      | INTIFIC                | ATION        |               |     | _     |          | _          | _ |
|------------------------------------------------|---------------|------------------------------------------|---------------------------------------------------|---------------------------------------------------|---------------------------------------------|-----------------------------------|--------------------------|------------------------|--------------|---------------|-----|-------|----------|------------|---|
| Maintenanc                                     | e Checl       | klist                                    | WORK<br>CODE                                      |                                                   | EQUI<br>ACR                                 | PMEN<br>DNYM                      | ſ                        |                        |              | CLASS         | 5   | NU    | JMBER    | TYPE       | - |
|                                                |               |                                          | 0 3                                               | FS                                                | S                                           |                                   |                          |                        | A            |               | A   | 0     | 0 1      | М          |   |
| Equipment Nomenclatur                          | e<br>Naine Ou | otom                                     | Equipment                                         | Model                                             | •                                           | .                                 | Вι                       | ulletin F              | ilename      |               | Occ | curre | nce      | Λ.         |   |
| Fiais Sequer                                   | icing Sy      | SUEITI                                   |                                                   |                                                   |                                             |                                   |                          | m                      | 11503        | 0             |     |       | eCRI/    | /I         |   |
| Part or<br>Component                           | Item No       | (Co                                      | Task Sta                                          | itement and                                       | d Instructi                                 | on<br>aution                      | e)                       |                        | Est.<br>Time | Min.<br>Skill | Du  | n     | Threshol | ds<br>Erog |   |
| Component                                      |               | (00                                      |                                                   |                                                   | aloty prot                                  | auton                             | 3)                       |                        | Req          | Lev           | Hou | irs   | Fed      | rieq.      |   |
|                                                |               |                                          |                                                   |                                                   |                                             |                                   |                          |                        | (min)        |               |     |       | (000)    |            |   |
|                                                |               | found                                    | l.                                                |                                                   |                                             |                                   |                          |                        |              |               |     |       |          |            |   |
|                                                |               | *1 minute                                | per ITC.                                          |                                                   |                                             |                                   |                          |                        |              |               |     |       |          |            |   |
| INTEGRATED<br>TRAY                             | 7530          | Inspect A<br>ITCs.                       | CT Load                                           | er Barco                                          | de Sca                                      | nner                              | on                       | both                   | 16*          | 09            | 37  | 75    |          |            |   |
| CONVERTER<br>(ITC): ACT<br>LOADER,<br>ASSEMBLY |               | 1. Place<br>work-<br>Anti-E              | e an empt<br>zone sec<br>3ackup S                 | y ACT in<br>tion and<br>top.                      | to the A<br>push it                         | .CT L<br>again                    | oad<br>ist t             | ler<br>he              |              |               |     |       |          |            |   |
| ACCEMBET                                       |               | 2. Navig<br>press<br>scanr               | ate to the ACT Loa                                | e Scanne<br>ader to ad                            | er Statu:<br>ctivate t                      | s Scre<br>he ba                   | een<br>arco              | and<br>de              |              |               |     |       |          |            |   |
|                                                |               | 3. Verify<br>line is<br>label.           | the ACT<br>centered                               | barcode<br>d horizon                              | scann<br>tally on                           | er's re<br>the A                  | ed la<br>\CT             | aser                   |              |               |     |       |          |            |   |
|                                                |               | 4. If the proper data v neces            | ACT Loa<br>orly aligne<br>within the<br>ssary.    | der barce<br>ed, all thre<br>ir fields a          | ode sca<br>ee strin<br>and no a             | nner<br>gs wil<br>idjust          | is<br>II ha<br>mei       | ave<br>nt is           |              |               |     |       |          |            |   |
|                                                |               | 5. Gene<br>found                         | erate a wo<br>I.                                  | ork order                                         | for any                                     | discr                             | epa                      | ncies                  |              |               |     |       |          |            |   |
|                                                |               | Refer to M<br>Performan                  | IS-209, V<br>ice Optim                            | olume C<br>iization.                              | , Sectio                                    | n 9,                              |                          |                        |              |               |     |       |          |            |   |
|                                                |               | *8 minutes                               | s per ITC.                                        |                                                   |                                             |                                   |                          |                        |              |               |     |       |          |            |   |
| INTEGRATED<br>TRAY                             | 7540          | Inspect A<br>ITCs.                       | II ACT Lo                                         | oader Ar                                          | ea Sen                                      | sors                              | on                       | both                   | 30*          | 09            | 22  | 50    |          |            |   |
| CONVERTER<br>(ITC): ACT<br>LOADER              |               | NOTE: The computer                       | e jog pro<br>menu driv                            | cedure u<br>ven.                                  | sed in t                                    | nis ta                            | sk i                     | S                      |              |               |     |       |          |            |   |
| ASSEMBLY                                       |               | 1. Locat                                 | e all sens                                        | sors on th                                        | ne ACT                                      | Load                              | er.                      |                        |              |               |     |       |          |            |   |
|                                                |               | 2. GEN <sup>-</sup><br>wire t<br>moun    | TLY perfo<br>o ensure<br>ited.                    | orm a pul<br>the sens                             | l test or<br>or is se                       | each<br>curel                     | n se<br>y                | ensor                  |              |               |     |       |          |            |   |
|                                                |               | 3. Ensui<br>no ca                        | re all sen<br>ble dama                            | sor conn<br>age is pre                            | ections<br>sent.                            | are ti                            | ght                      | and                    |              |               |     |       |          |            |   |
|                                                |               | 4. Jog th<br>Down<br>position<br>to the  | ne Auto-p<br>n to verify<br>oned, the<br>PLC.     | addle Do<br>proximit<br>ir indicat                | oor Han<br>y sensc<br>ors tog               | dler L<br>rs are<br>gle, a        | Jp a<br>e pro<br>nd r    | and<br>operly<br>eport |              |               |     |       |          |            |   |
|                                                |               | 5. Jog th<br>(exter<br>proxir<br>their i | ne Door H<br>nd) and C<br>mity sens<br>indicators | Handler E<br>Closed (re<br>ors are p<br>toggle, a | oor Gri<br>etract) to<br>roperly<br>and rep | pper<br>o veri<br>posit<br>ort to | Ope<br>fy<br>ione<br>the | en<br>ed,<br>PLC.      |              |               |     |       |          |            |   |
|                                                |               | 6. Ensui<br>proxir<br>into th            | re the Do<br>nity sens<br>ne Door (               | or Grippe<br>or is alig<br>Gripper fi             | er Door<br>ned by<br>naers                  | Prese<br>blacin<br>Verifv         | ent<br>ig a<br>/ the     | door                   |              |               |     |       |          |            |   |

| U.S. Posta              | I Service |                          |                                                   |                                |                                             |                                   |                               |                         | IDE                   | NTIFIC                 | ATION        |               |        |         |                     |            |
|-------------------------|-----------|--------------------------|---------------------------------------------------|--------------------------------|---------------------------------------------|-----------------------------------|-------------------------------|-------------------------|-----------------------|------------------------|--------------|---------------|--------|---------|---------------------|------------|
| Maintenance             | e Checl   | dist                     | WO                                                | RK<br>DF                       |                                             | E                                 |                               |                         | Т                     |                        |              |               | S<br>: | NU      | JMBER               | TYPE       |
|                         |           |                          | 0                                                 | 3                              | F S                                         | S                                 |                               |                         |                       |                        |              | A             | A      | 0       | 0 1                 | М          |
| Equipment Nomenclature  |           | otom                     | Equip                                             | ment                           | t Model                                     |                                   | 1                             |                         | В                     | ulletin F              | ilename      | )<br>26       | Oc     | curre   |                     | 1          |
| riais Sequent           | ung Sy    | SUCIII                   |                                                   |                                |                                             |                                   |                               |                         |                       | m                      |              | 00            |        |         | 6CDIV               | I          |
| Part or<br>Component    | Item No   |                          | Tas<br>(Comply )                                  | sk Sta<br>with a               | atement a<br>all current                    | nd Inst<br>safetv                 | ructio<br>preca               | n<br>aution             | is)                   |                        | Est.<br>Time | Min.<br>Skill | Ru     | -<br>In | Threshold<br>Pieces | ls<br>Frea |
|                         |           |                          |                                                   |                                |                                             | ,                                 | •                             |                         | ,                     |                        | Req          | Lev           | Ηοι    | urs     | Fed                 |            |
|                         |           | Dr                       | ovimity                                           | 0000                           |                                             | ie lit i                          | who                           | a da                    | ori                   | a hold                 | (11111)      | 1             |        |         | (000)               |            |
|                         |           | by                       | Door G                                            | ripp                           | er finge                                    | rs.                               | wnei                          | 1 00                    | ori                   | s neia                 |              |               |        |         |                     |            |
|                         |           | 7. Jo<br>pr<br>th        | og the Au<br>oximity s<br>eir indica              | uto-p<br>sens<br>ators         | oaddle L<br>ors are<br>s toggle,            | Jp an<br>prope<br>and             | d Do<br>erly p<br>repo        | wn t<br>oosit<br>rt to  | io v<br>ion<br>the    | erify<br>ed,<br>e PLC. |              |               |        |         |                     |            |
|                         |           | 8. Er<br>pr<br>se        | nsure the<br>oximity s<br>curely n                | e Au<br>sens<br>nour           | to-padd<br>or and s<br>nted.                | le Jai<br>sensii                  | m De<br>ng pl                 | etect<br>ate            | is                    |                        |              |               |        |         |                     |            |
|                         |           | 9. Jo<br>pr<br>th        | og the Ba<br>oximity s<br>eir indica              | acks<br>sens<br>ators          | top Up a<br>ors are<br>s toggle,            | and D<br>prope<br>, and           | own<br>erly p<br>repo         | to v<br>oosit<br>rt to  | erif<br>ion<br>the    | ÿ<br>ed,<br>èPLC.      |              |               |        |         |                     |            |
|                         |           | 10. Er<br>se<br>m        | nsure the<br>ensor and<br>ounted.                 | e Ba<br>d se                   | ckstop 、<br>nsing pl                        | Jam [<br>ate is                   | Dete<br>sec                   | ct pr<br>urel <u>y</u>  | oxiı<br>y             | mity                   |              |               |        |         |                     |            |
|                         |           | 11. Jo<br>ex<br>pr<br>ar | og the Ba<br>ttend and<br>operly p<br>nd report   | acks<br>d ret<br>ositi<br>to t | top X-A<br>tract pro<br>oned, th<br>he PLC  | xis Cy<br>ximity<br>neir in       | ylind<br>y ser<br>dica        | er to<br>nsors<br>tors  | o ve<br>s ar<br>tog   | rify<br>⁻e<br>gle,     |              |               |        |         |                     |            |
|                         |           | 12. Er<br>se<br>Ar<br>pr | nsure the<br>ensor is p<br>nti-Backu<br>oximity s | e AC<br>prop<br>up S<br>sens   | CT Anti-I<br>erly pos<br>top in a<br>or.    | Backu<br>itione<br>nd ou          | up St<br>ed by<br>it to f     | op p<br>mo<br>togg      | orox<br>ving<br>le tl | timity<br>g the<br>he  |              |               |        |         |                     |            |
|                         |           | 13. Er<br>pr<br>m<br>to  | nsure the<br>oximity s<br>oving the<br>ggle the   | e AC<br>sens<br>e Po<br>prox   | CT Pop-l<br>ors are<br>p-Up St<br>kimity se | Up St<br>prope<br>top up<br>ensor | op L<br>erly p<br>o and<br>s. | lp Do<br>bosit<br>d dov | owr<br>ion<br>wn      | n<br>ed by<br>to       |              |               |        |         |                     |            |
|                         |           | 14. Er<br>pr<br>in<br>ur | nsure the<br>operly p<br>the load<br>iblocked     | e En<br>ositi<br>I zor         | npty AC<br>oned by<br>ne and v              | T Che<br>placi<br>rerifyi         | eck p<br>ing a<br>ng it       | ohoto<br>in er<br>sho   | oey<br>npt<br>ws      | e is<br>y ACT<br>as    |              |               |        |         |                     |            |
|                         |           | 15. G<br>fo              | enerate a<br>und.                                 | a wo                           | ork orde                                    | r for a                           | any c                         | liscr                   | ера                   | ancies                 |              |               |        |         |                     |            |
|                         |           | Refer t<br>Diagno        | o MS-20<br>stic Too                               | 9 Vo<br>I Pro                  | olume H<br>ocedure                          | l, Sec<br>s.                      | tion                          | 10,                     |                       |                        |              |               |        |         |                     |            |
|                         |           | Refer t<br>Perforr       | o MS-20<br>nance O                                | 9 Vo<br>ptim                   | olume C<br>nization.                        | , Sec                             | tion                          | 9                       |                       |                        |              |               |        |         |                     |            |
|                         | 7550      | *15 mir                  | nutes pe                                          | r ITC                          | <u>).</u>                                   |                                   |                               |                         |                       |                        | 0.01         |               |        | 50      |                     |            |
| INTEGRATED<br>TRAY      | 7550      | ACT L<br>ITCs.           | oader C                                           | ylin                           | aers Cy                                     | /cle T                            | ıme                           | s on                    | bo                    | oth                    | 20*          | 09            | 22     | :50     |                     |            |
| CONVERTER<br>(ITC): ACT |           | NOTE:                    | The jog<br>ter menu                               | pro<br>u driv                  | cedure (<br>ven.                            | used                              | in th                         | is ta                   | sk i                  | s                      |              |               |        |         |                     |            |
| LUADER,<br>ASSEMBLY     |           | 1. Us<br>Cy<br>fe        | se the R<br>/linder U<br>w secon                  | MD0<br>IP ai<br>ds b           | C to jog<br>nd DOW<br>etween                | Auto-<br>/N 3 t<br>cycle          | pado<br>time:<br>s.           | dle Z<br>s wa           | <u>Z</u> -Ax<br>iting | kis<br>g a             |              |               |        |         |                     |            |

| U.S. Posta             | I Service |                       | 1110-11                                | I                                                                                                    |                                 |                    |              | IDENTIFI        | CATION       | 0             | <u> </u> |       |        | -        |      |
|------------------------|-----------|-----------------------|----------------------------------------|----------------------------------------------------------------------------------------------------|---------------------------------|--------------------|--------------|-----------------|--------------|---------------|----------|-------|--------|----------|------|
| Maintenance            | e Check   | dist                  | WORK<br>CODE                           |                                                                                                    | EQI<br>AC                       | JIPM               | ENT<br>YM    |                 |              | CLASS         | 5        | N     | UMBER  |          | IYPE |
|                        |           |                       | 0 3                                    | FS                                                                                                    | S                               |                    |              |                 | ŀ            | <u>م</u>      | A        | 0     | 0      | 1        | М    |
| Equipment Nomenclature |           | atam                  | Equipmen                               | t Model                                                                                               |                                 |                    |              | Bulletin        | Filename     |               | Oc       | curre | ence   | N /      |      |
| riais Sequent          | cing Sys  | SUCITI                |                                        |                                                                                                    |                                 |                    |              | n n             | 111100       | 00            |          |       | eCB    | IVÍ      |      |
| Part or<br>Component   | Item No   | (                     | Task St                                | atement ai                                                                                            | nd Instru                       | ction              | tions        | )               | Est.<br>Time | Min.<br>Skill | P        | In    | Thresh | olds     | rea  |
| Component              |           | (                     | comply with                            | an curront                                                                                            | Serecy pr                       | Jouu               |              | ,               | Req          | Lev           | Hou      | urs   | Fed    |          | .04. |
|                        |           |                       |                                        |                                                                                                    |                                 |                    |              |                 | (min)        | 1             |          |       | (000)  | <u> </u> | ,    |
|                        |           | 2. Ens<br>840         | ure UP ac<br>ms and 1                  | tual time<br>140 ms.                                                                                  | e is bet                        | veei               | n            |                 |              |               |          |       |        |          |      |
|                        |           | 3. Ens<br>800         | ure DOWI<br>ms and 1                   | N actual<br>100 ms.                                                                                   | time is                         | betv               | vee          | n               |              |               |          |       |        |          |      |
|                        |           | 4. Use<br>UP<br>sec   | e the RMD<br>and DOW<br>onds betw      | C to jog<br>N 3 time<br>een cycl                                                                      | Door H<br>s waitii<br>es.       | and<br>ng a        | ler (<br>few | Cylinder<br>'   |              |               |          |       |        |          |      |
|                        |           | 5. Ens<br>480         | ure UP ac<br>ms and 7                  | tual time<br>80 ms.                                                                                   | e is bet                        | veei               | n            |                 |              |               |          |       |        |          |      |
|                        |           | 6. Ens<br>760         | ure DOWI<br>ms and 1                   | N actual<br>060 ms.                                                                                   | time is                         | betv               | vee          | n               |              |               |          |       |        |          |      |
|                        |           | 7. Use<br>OP<br>sec   | e the RMD<br>EN and CL<br>onds betw    | C to jog<br>_OSE 3 t<br>een cycl                                                                      | Door G<br>imes w<br>es.         | iripp<br>vaitir    | er C<br>ng a | Cylinder<br>few |              |               |          |       |        |          |      |
|                        |           | 8. Ens<br>100         | ure Open<br>ms and 3                   | actual ti<br>40 ms.                                                                                   | me is b                         | etwe               | een          |                 |              |               |          |       |        |          |      |
|                        |           | 9. Ens<br>100<br>clev | ure closing<br>ms and 3<br>vis and har | g actual<br>40 ms. `<br>dware is                                                                      | time is<br>Verify E<br>s secure | betv<br>Back<br>e. | wee<br>stop  | n<br>o X-Axis   | 5            |               |          |       |        |          |      |
|                        |           | 10. Use<br>Cyl<br>sec | e the RMD<br>inder OUT<br>onds betw    | RMDC to jog Backstop X-Axis<br>OUT and IN 3 times waiting a few<br>between cycles.                    |                                 |                    |              |                 |              |               |          |       |        |          |      |
|                        |           | 11. Ens<br>120        | ure Out ad<br>ms and 1                 | ctual time<br>320 ms.                                                                                 | e is bet                        | wee                | n            |                 |              |               |          |       |        |          |      |
|                        |           | 12. Ens<br>124        | ure In actu<br>0 ms and                | ual time<br>1540 ms                                                                                   | is betw<br>s.                   | een                |              |                 |              |               |          |       |        |          |      |
|                        |           | 13. Use<br>Cyl<br>few | e the RMD<br>inder UP a<br>seconds b   | C to jog<br>Ind DOW<br>Detween                                                                        | Backst<br>/N 3 tin<br>cycles    | op Z<br>nes v      | 2-Ax<br>wait | is<br>ing a     |              |               |          |       |        |          |      |
|                        |           | 14. Ens<br>680        | ure UP ac<br>ms and 9                  | tual time<br>80 ms.                                                                                   | e is bet                        | veei               | n            |                 |              |               |          |       |        |          |      |
|                        |           | 15. Ens<br>660        | ure DOWI<br>ms and 9                   | N actual<br>60 ms.                                                                                    | time is                         | betv               | vee          | n               |              |               |          |       |        |          |      |
|                        |           | 16. Use<br>Cyl<br>sec | e the RMD<br>inder OUT<br>onds betw    | the RMDC to jog ACT Loader Exit Gate<br>nder OUT and IN 3 times waiting a few<br>onds between cycles. |                                 |                    |              |                 |              |               |          |       |        |          |      |
|                        |           | 17. Ens<br>420        | ure Out ad<br>ms and 7                 | re Out actual time is between<br>is and 720 ms.                                                       |                                 |                    |              |                 |              |               |          |       |        |          |      |
|                        |           | 18. Ens<br>560        | ure In actu<br>ms and 8                | ual time<br>60 ms .                                                                                   | is betw                         | een                |              |                 |              |               |          |       |        |          |      |
|                        |           | 19. Gei               | nerate a w                             | ork orde                                                                                              | r for an                        | y dis              | scre         | pancies         | ;            |               |          |       |        |          |      |

| U.S. Posta              | al Service |                                         |                                                    |                                               |                                               |                                |                                | IDENTIFI                   | CATION      |                    |              |               | =     |
|-------------------------|------------|-----------------------------------------|----------------------------------------------------|-----------------------------------------------|-----------------------------------------------|--------------------------------|--------------------------------|----------------------------|-------------|--------------------|--------------|---------------|-------|
| Maintenanco             | e Check    | dist                                    |                                                    |                                               | EC                                            |                                |                                | Г                          |             | CLAS               | S            | NUMBER        | TYPE  |
|                         |            |                                         | 0 3                                                | F S                                           | s                                             |                                |                                |                            |             | A                  | A C          | 0 1           | М     |
| Equipment Nomenclature  | e .        |                                         | Equipment                                          | Model                                         | <u>.                                     </u> | <u> </u>                       | L                              | Bulletin                   | Filenam     | e                  | Occui        | rence         |       |
| Flats Sequen            | ncing Sys  | stem                                    | <u> </u>                                           |                                               |                                               |                                |                                | r                          | nm150       | 36                 | _            | eCBN          | 1     |
| Part or                 | Item No    |                                         | Task Sta                                           | itement ar                                    | nd Instru                                     | uctio                          | า<br>                          | ,                          | Est.        | Min.               |              | Threshold     | ls    |
| Component               |            | (Co                                     | mply with a                                        | all current                                   | safety p                                      | oreca                          | ution                          | s)                         | Time<br>Reg | e   Skill<br>  Lev | Run<br>Hours | Pieces<br>Fed | Freq. |
|                         |            |                                         |                                                    |                                               |                                               |                                |                                | 1                          | (min        | )                  |              | (000)         |       |
|                         |            | found                                   | <u> </u>                                           |                                               |                                               |                                |                                |                            |             |                    |              |               |       |
|                         |            | *10 minute                              | <u>s</u> per ITC                                   | <u>).</u>                                     | _                                             | _                              | _                              |                            |             |                    | $\bot$       |               |       |
| INTEGRATED              | 7560       | Verify AC                               | T Door R                                           | lemova                                        | l Posi                                        | tion                           | on                             | both                       | 14*         | 09                 | 375          |               |       |
|                         |            | ITCs.                                   |                                                    |                                               |                                               |                                |                                |                            |             |                    |              |               |       |
| (ITC): ACT<br>LOADER    |            | 1. Reco<br>listed                       | rd Auto F<br>in ITC C                              | addle D<br>onfigura                           | oor A<br>tion E                               | ttaci<br>dito                  | h Po<br>r.                     | sition                     |             |                    |              |               |       |
| ASSEMBLY                |            | 2. Place<br>betwe<br>stop.              | an empt<br>en the A                                | y ACT c<br>CT stop                            | on the<br>and t                               | AC<br>he a                     | T coi<br>anti-t                | nveyor<br>backup           |             |                    |              |               |       |
|                         |            | 3. Positi<br>from                       | on Auto- <sub>l</sub><br>View/Moo                  | paddle t<br>Jify Setti                        | o the<br>ings s                               | posi<br>cree                   | tion<br>•n.                    | recorde                    | d           |                    |              |               |       |
|                         |            | 4. Perfo<br>and o                       | rm ITC M<br>pen ACT                                | lotion Po                                     | ower o<br>door.                               | lwob                           | n pro                          | ocedure                    |             |                    |              |               |       |
|                         |            | 5. Tag a<br>auto-j<br>asser             | nd disco<br>paddle do<br>nbly to ge                | nnect ye<br>oor gripp<br>ently low            | ellow a<br>ber as:<br>/er on                  | air h<br>sem<br>to A           | ose i<br>bly.<br>CT c          | from the<br>Allow<br>Joor. | )           |                    |              |               |       |
|                         |            | 6. Positi<br>grippe<br>latch<br>hindra  | on auto-p<br>er comes<br>and can s<br>ance.        | oaddle n<br>down o<br>squeeze                 | nanua<br>n top<br>e latch                     | ally u<br>of A<br>with         | intil (<br>CT c<br>nout        | door<br>Joor               |             |                    |              |               |       |
|                         |            | 7. Reco<br>Auto-                        | rd X-Axis<br>Paddle P                              | auto-pa<br>'age.                              | addle                                         | posi                           | tion                           | from                       |             |                    |              |               |       |
|                         |            | 8. Reco<br>close                        | nnect air<br>ACT load                              | hose ac<br>der door                           | cordir                                        | ng to                          | o tag                          | ging an                    | b           |                    |              |               |       |
|                         |            | 9. Comp<br>settin                       | oare Auto<br>g to reco                             | Paddle                                        | Door<br>to-pad                                | Atta<br>Idle                   | ach F<br>X-ax                  | Position<br>(is value      | <u>،</u>    |                    |              |               |       |
|                         |            | 10. If Auto<br>value<br>Attacl<br>chang | o Paddle<br>s are the<br>h Positior<br>je neede    | Attach I<br>same,<br>ı is set c<br>d.         | Positic<br>Auto I<br>correc                   | on a<br>Pade<br>tly a          | nd X<br>dle E<br>nd n          | (-Axis<br>)oor<br>10       |             |                    |              |               |       |
|                         |            | 11. Gene<br>found                       | rate a wo                                          | ork ordei                                     | r for a                                       | ny d                           | iscre                          | epancies                   | 3           |                    |              |               |       |
| INTEGRATED<br>TRAY      | 7570       | *7 minutes<br>Inspect A<br>Positions    | <u>per ITC.</u><br>CT Load<br>on both              | er Auto<br>ITCs.                              | -Pado                                         | ile S                          | Serv                           | 0                          | 20*         | 09                 | 4500         | )             |       |
| CONVERTER<br>(ITC): ACT |            | NOTE: The computer i                    | e jog pro<br>menu driv                             | cedure ı<br>/en.                              | used i                                        | n thi                          | s tas                          | sk is                      |             |                    |              |               |       |
| ASSEMBLY                |            | 1. The for<br>neces<br>– Min<br>neces   | ollowing s<br>ssary to c<br>Position<br>ssary to c | section o<br>heck the<br>is corre<br>hange it | covers<br>at the<br>ctly se<br>f nece         | s the<br>Auto<br>et ar<br>essa | e stej<br>o pa<br>id th<br>ry. | ps<br>ddle – X<br>e steps  |             |                    |              |               |       |
|                         |            | 2. Home<br>transf                       | e the tran<br><u>er bo</u> x lo                    | sfer box<br><u>cate</u> d at                  | ∶back<br><u>∶th</u> e A                       | wal<br><u>\C</u> T             | l for<br><u>Lo</u> ac          | the<br><u>der usin</u>     | g           |                    |              |               |       |

| U.S. Posta                    | al Service   |                                                                      |                                                                                           |                                                                      |                                               |                                   | IDEN                          | <b>NTIFIC</b>   | ATION        |               |      |                   |               |
|-------------------------------|--------------|----------------------------------------------------------------------|-------------------------------------------------------------------------------------------|----------------------------------------------------------------------|-----------------------------------------------|-----------------------------------|-------------------------------|-----------------|--------------|---------------|------|-------------------|---------------|
| Maintenanc                    | e Checl      | klist                                                                | WORK                                                                                      |                                                                      | EQUI                                          |                                   | Г                             |                 |              |               | 5    | NUMBER            | TYPE          |
|                               |              |                                                                      | 0 3                                                                                       | F S                                                                  | S                                             |                                   |                               |                 | A            |               | A (  | 0 0               | 1 M           |
| Equipment Nomenclature        | e<br>cina Sv | stom                                                                 | Equipment                                                                                 | Model                                                                |                                               | <u> </u>                          | Bul                           | lletin Fi       | ilename      | 6             | Occu |                   | M             |
| T lats Sequen                 |              | Stern                                                                |                                                                                           |                                                                      |                                               |                                   |                               | 1111            | 111303       |               | -    | ecd               | IVI           |
| Part or<br>Component          | Item No      | (Co                                                                  | Task Sta<br>mply with a                                                                   | atement ar                                                           | nd Instructi<br>safety prec                   | on<br>aution                      | s)                            |                 | Est.<br>Time | Min.<br>Skill | Run  | Thresho<br>Pieces | olds<br>Frea. |
|                               |              | , ,                                                                  |                                                                                           |                                                                      |                                               |                                   | ,                             |                 | Req<br>(min) | Lev           | Hour | s Fed             |               |
|                               |              | Float                                                                | ronio Hon                                                                                 | dhook N                                                              | 18 200                                        | Valu                              | Imo                           | L               | ()           |               |      | (000)             |               |
|                               |              | Section<br>ITC –                                                     | on 10 – D<br>Indexing                                                                     | )iagnost<br>J Table -                                                | ic Test P<br>- Transfe                        | roceo<br>roceo<br>r Boy           | dure<br>Sei                   | п–<br>–<br>rvo  |              |               |      |                   |               |
|                               |              | 3. Reco<br>transf                                                    | rd the ho<br>fer box ba                                                                   | me posi<br>ack wall                                                  | tion valu<br>from the                         | e for t<br>Inde                   | the<br>xing                   |                 |              |               |      |                   |               |
|                               |              | Table                                                                | e Diagnos                                                                                 | tic scree                                                            | en or RN                                      | IDC.                              | Ū                             |                 |              |               |      |                   |               |
|                               |              | 4. Home<br>Hand<br>– Dia<br>Loade<br>proce                           | e the Auto<br>book MS<br>gnostic T<br>er – Auto<br>edure.                                 | o Paddle<br>-209 – \<br>est Proc<br>paddle                           | e using E<br>/olume H<br>cedure –<br>Servo X- | lectro<br>I – Se<br>ITC -<br>Axis | onic<br>ectio<br>- AC<br>Horr | n 10<br>T<br>าe |              |               |      |                   |               |
|                               |              | 5. Jog th<br>empty<br>with t<br>Electu<br>Section<br>ITC –<br>Axis s | he Auto F<br>y transfer<br>he transfe<br>ronic Han<br>on 10 – D<br>- ACT Loa<br>Jog proce |                                                                      |                                               |                                   |                               |                 |              |               |      |                   |               |
|                               |              | 6. Jog tl<br>box b                                                   | he Auto F<br>ack wall.                                                                    | Paddle D                                                             | own into                                      | the t                             | rans                          | sfer            |              |               |      |                   |               |
|                               |              | 7. Reco<br>Padd<br>scree                                             | rd the X-/<br>le from th<br>en.                                                           | Axis pos<br>ie ACT I                                                 | ition of tl<br>₋oader D                       | he Au<br>liagno                   | ito<br>ostic                  | s               |              |               |      |                   |               |
|                               |              | 8. Gene<br>found                                                     | erate a wo<br>I.                                                                          | ork ordei                                                            | r for any                                     | discr                             | epar                          | ncies           |              |               |      |                   |               |
|                               |              | Refer to M<br>shooting A                                             | IS-209 Vo<br>ACT loade                                                                    | olume H<br>er.                                                       | , Sectior                                     | 10, -                             | Trou                          | ble             |              |               |      |                   |               |
|                               |              | *10 minute                                                           | es per ITC                                                                                | C.                                                                   |                                               |                                   |                               |                 |              |               |      |                   |               |
| TRAY STAGING<br>DEVICE:SYSTEM | 7810**       | Perform E<br>Staging P<br>Quadrant                                   | Baseline<br>Photoeye<br>s.                                                                | Proced<br>s and Ir                                                   | ure and<br>spect B                            | Clea<br>elts d                    | n all<br>on a                 | 11              | 200*         | 09            | 112  | 5                 |               |
|                               |              | 1. Base<br>synch<br>tray ir<br>Datab<br>tray tr<br>at eac            | line the s<br>nronize th<br>nformatio<br>base with<br>racking in<br>ch Stagin             | taging q<br>le Stagir<br>n in the<br>the phy<br>formatio<br>g slice. |                                               |                                   |                               |                 |              |               |      |                   |               |
|                               |              | 2. While<br>and b                                                    | e staging<br>before cyc                                                                   | quadran<br>cling Sta                                                 | it is empti<br>ging Qua                       | ty (of<br>adran                   | tray:<br>t pov                | s)<br>wer:      |              |               |      |                   |               |
|                               |              | a. (                                                                 | Clean all<br>photoeye                                                                     | spine ar<br>s.                                                       | nd belt ta                                    | b ser                             | nsing                         | )               |              |               |      |                   |               |
|                               |              | Inspect T<br>Quadrant                                                | SD Belts<br>s.                                                                            | for Mis                                                              | sing Tal                                      | bs or                             | all                           |                 |              |               |      |                   |               |

| ILS Poeta              | al Service    |                                  |                                                              |                                                                  |                                                           |                                   |                                               |              |               |          |       |                      |      |
|------------------------|---------------|----------------------------------|--------------------------------------------------------------|------------------------------------------------------------------|-----------------------------------------------------------|-----------------------------------|-----------------------------------------------|--------------|---------------|----------|-------|----------------------|------|
| 0.0. FUSIC             |               | -11 - 4                          | WORK                                                         |                                                                  | EQUIP                                                     | MENT                              |                                               |              | CLASS         | ;        | NU    | JMBER                | TYPE |
| Maintenanco            | e Checl       | klist                            | CODE                                                         |                                                                  | ACRC                                                      | NYM                               |                                               | <u> </u>     |               |          |       |                      |      |
| Fourisment News        |               |                                  |                                                              | F S                                                              | 5                                                         |                                   | D                                             | iler i       | <b>*</b>      | A        | U     |                      | M    |
| Equipment Nomenclature | e<br>cina Sve | stem                             | ⊏quipment                                                    | IVIODEI                                                          |                                                           |                                   | pulletin F                                    | mename       | ;<br>36       | Ucc      | Jurre | eCRM                 | I    |
|                        |               |                                  | -<br>-                                                       | 4                                                                |                                                           |                                   |                                               |              | -             |          |       | IVI                  |      |
| Part or<br>Component   | Item No       | (Co                              | rask Sta<br>omply with a                                     | itement ar<br>Il current s                                       | na instructio<br>safety preca                             | n<br>autions                      | )                                             | Est.<br>Time | Min.<br>Skill | Ru       | n     | i nreshold<br>Pieces | rea. |
|                        |               | , -                              |                                                              |                                                                  |                                                           |                                   |                                               | Req          | Lev           | Hou      | ırs   | Fed                  | · г. |
| <b>I</b>               |               | <u> </u>                         |                                                              |                                                                  |                                                           |                                   |                                               | (mn)         |               | <u> </u> |       | (000)                |      |
|                        |               | 1. Home                          | e all slices                                                 | s and loo                                                        | ok for:                                                   |                                   |                                               |              |               | ļ        |       |                      |      |
|                        |               | a.                               | Missing ta                                                   | abs.                                                             |                                                           |                                   |                                               |              |               |          |       |                      |      |
|                        |               | b.                               | Cracked t                                                    | abs.                                                             |                                                           |                                   |                                               |              |               |          |       |                      |      |
|                        |               | С                                | Split tahs                                                   |                                                                  |                                                           |                                   |                                               |              |               | ļ        |       |                      |      |
|                        |               | 2 Gene                           | vrate a wo                                                   | irk order                                                        | for any c                                                 | liscre                            | nancies                                       |              |               | ļ        |       |                      |      |
|                        |               | found                            | 1.                                                           |                                                                  | ior any (                                                 | 13010                             | 2010005                                       |              |               | ļ        |       |                      |      |
|                        |               | *50 minute                       | es per Qu                                                    | adrant.                                                          |                                                           |                                   |                                               |              |               | ļ        |       |                      |      |
| FLATS                  | 7900**        | Run Intel                        | SDD Too                                                      | blbox Ut                                                         | ility on t                                                | he Sy                             | vstem                                         | 10           | 10            | İ        |       |                      | W    |
| SEQUENCING             |               | Controlle                        | r PC Har                                                     | d Drive.                                                         |                                                           |                                   |                                               |              |               | ļ        |       |                      |      |
| CONTROL                |               | 1. Ensu<br>and t                 | re Operat<br>he last ru                                      | tions is f<br>n of the                                           | inished ru<br>day has e                                   | unnin(<br>ended                   | g mail<br>I.                                  |              |               |          |       |                      |      |
| STATION RAUK           |               | 2. The stray h                   | sort contro<br>nandling c<br>e perform                       | oller, car<br>ontroller                                          | rousel cor<br>r must be<br>procedur                       | ntrolle<br>turne<br>e.            | er, and<br>ed off                             |              |               |          |       |                      |      |
|                        |               | 3. To ad<br>FSS<br>down<br>time. | ccess the<br>Human M<br>1 <b>Shift + S</b>                   | window<br>lachine l<br><b>Shift + E</b>                          | s desktop<br>Interface<br>: <b>sc</b> keys a              | o from<br>(HMI)<br>at the         | the<br>hold<br>same                           |              |               |          |       |                      |      |
|                        |               | 4. From<br>FSS<br>Close          | n the Wind<br><b>Controlle</b><br>e.                         | lows Ta:<br><b>}r</b> applic                                     | skbar righ<br>ation and                                   | nt clicl<br>Choo                  | k the<br>ise                                  |              |               |          |       |                      |      |
|                        |               | 5. Right                         | t click on t<br>se Close.                                    | the FSS                                                          | HMI app                                                   | licatic                           | n and                                         |              |               |          |       |                      |      |
|                        |               | 6. Right<br>appli                | t click and<br>cations sh                                    | close a<br>Nown on                                               | II of the o<br>Windows                                    | ther r<br>3 Tasł                  | unning<br>‹ Bar.                              |              |               |          |       |                      |      |
|                        |               | 7. From<br>Intel                 | the wind<br>SSD Too                                          | ows des<br>Ibox icc                                              | ktop, dou<br>m.                                           | ıble cl                           | lick the                                      |              |               |          |       |                      |      |
|                        |               | 8. Perfo<br>ensu                 | orm the fo<br>re the SD                                      | llowing v<br>is opera                                            | /isual che<br>ating prop                                  | ecks to<br>erly:                  | C                                             |              |               |          |       |                      |      |
|                        |               | a.                               | Ensure th                                                    | e Drive                                                          | Health is                                                 | gree                              | n.                                            |              |               |          |       |                      |      |
|                        |               | b.                               | Ensure th                                                    | e <b>Estim</b>                                                   | ated Life                                                 | Rem                               | aining                                        |              |               |          |       |                      |      |
|                        |               | C.                               | Ensure th<br>Optimizer<br>was succo<br>Optimizer<br>Saturday | e <b>Last F</b><br>indicate<br>essfully<br>is scheo<br>at 7:00 a | Run date<br>es that the<br>complete<br>duled to r<br>a.m. | unde<br>e Opti<br>d. The<br>un ev | r the<br>mizer<br>e Intel<br><sup>,</sup> ery |              |               |          |       |                      |      |
|                        |               | 9. Once<br>to clo<br>Syste       | e checks h<br>se the ap<br>em Contro                         | nave bee<br>plicatior<br>oller.                                  | en comple<br>າ and shu                                    | eted, (<br>t dow                  | click <b>X</b><br>'n the                      |              |               |          |       |                      |      |
|                        |               | 10. Resta<br>hand                | art the Sys<br>ling contro                                   | stem, So<br>ollers ac                                            | ort, Carou<br>cordina t                                   | usel, a<br>o norr                 | and Tray<br>nal                               | r            |               |          |       |                      |      |

| U.S. Post                   | al Service |                                       |                                                                                                    |                                    |                                  |               |                |                     |                    | ID                  | ENTIFI         | CATIO  | ON       |      |          |           |       |         |       |
|-----------------------------|------------|---------------------------------------|----------------------------------------------------------------------------------------------------|------------------------------------|----------------------------------|---------------|----------------|---------------------|--------------------|---------------------|----------------|--------|----------|------|----------|-----------|-------|---------|-------|
| Maintenanc                  | e Checl    | klist                                 | WC<br>CC                                                                                                    | DRK<br>DE                          |                                  | 1             | E              |                     | PMEN<br>DNYM       | T<br>1              |                |        | C<br>(   | LASS |          | N         | UMBE  | ER      | TYPE  |
|                             |            |                                       | 0                                                                                                    | 3                                  | F                                | S             | S              |                     |                    |                     |                |        | Α        | 1    | 4        | 0         | 0     | 1       | М     |
| Equipment Nomenclatur       | e          | otom                                  | Equi                                                                                                    | pmen                               | t Mod                            | el            | _              |                     | _                  | E                   | Bulletin       | Filena |          | 2    | Oc       | curre     | ence  | -       |       |
| rials Sequer                | icing Sy   | sielli                                |                                                                                                    |                                    |                                  |               |                |                     |                    |                     | n              |        | 5030     | )    |          |           | eC    |         |       |
| Part or                     | Item No    | (0                                    | Ta                                                                                                    | sk Sta                             | ateme                            | ent ar        | nd Ins         | tructio             | on<br>             | 、                   |                | E      | st.      | Min. |          |           | Three | shold   | s     |
| Component                   |            | (Co                                   | mply                                                                                                    | with a                             | all curi                         | rent          | safety         | prec                | autior             | ıs)                 |                | R      | ne<br>eq | Lev  | Rı<br>Ho | un<br>urs | Piec  | es<br>d | Freq. |
|                             |            |                                       |                                                                                                    |                                    |                                  |               |                |                     |                    |                     |                | (m     | in)      |      |          |           | (000  | )<br>)  |       |
|                             |            | startu                                | ID.                                                                                                    |                                    |                                  |               |                |                     |                    |                     |                |        |          |      |          |           |       |         |       |
| FLATS                       | 7910**     | Backup C                              | onfi                                                                                                    | gura                               | ation                            | Fil           | e(s).          |                     |                    |                     |                | ł      | 5        | 10   |          |           |       |         | W     |
| SEQUENCING                  |            | 1. Close                              | FS                                                                                                    | S Co                               | ontrol                           | ller a        | and I          | НМІ                 | appli              | ica                 | tion.          |        |          |      |          |           |       |         |       |
| CONTROL                     |            | 2 Inser                               | t the                                                                                                    | USF                                | 3 stic                           | k in          | to co          | mni                 | ıter l             | ISI                 | B nort         |        |          |      |          |           |       |         |       |
| STATION RACK                |            | 2. Co to                              |                                                                                                    |                                    | Inoto                            |               | .0 00          | lour                |                    | .00                 | , port         |        |          |      |          |           |       |         |       |
|                             |            | instal                                | ler a                                                                                                    | pplic                              | atior                            | n.            | anu            | laun                | сп г               | 33                  | >              |        |          |      |          |           |       |         |       |
|                             |            | 4. Selec<br>Posta                     | t <b>ye</b> s<br>al Se                                                                                                    | <b>s</b> rac<br>rvice              | dio bu<br>e Teri                 | utto<br>ms    | n fro<br>of U៖ | m Uı<br>sage        | nited<br>pag       | St<br>e.            | ates           |        |          |      |          |           |       |         |       |
|                             |            | 5. Select<br>button<br>select         | t <b>Ad</b><br>n froi<br>t <b>Ne</b> x                                                                                                    | <b>van</b><br>m In<br><b>xt</b> bu | <b>ced I</b><br>stalla<br>utton. | Inst<br>atior | allat<br>n Mo  | i <b>on</b><br>de p | <b>Tool</b><br>age | l <b>s</b> r<br>ano | adio<br>d      |        |          |      |          |           |       |         |       |
|                             |            | 6. Selec<br>Instal<br>butto           | elect Create a Backup radio button fron<br>stallation Mode page and select <b>NEXT</b><br>itton.<br>elect <b>Browse</b> button and navigate to th |                                    |                                  |               |                |                     |                    |                     |                |        |          |      |          |           |       |         |       |
|                             |            | 7. Selec<br>USB                       | t <b>Br</b><br>drive                                                                                                    | ows<br>e and                       | <b>e</b> but<br>d sele           | and<br>NEX    | gate<br>tton.  | the                 |                    |                     |                |        |          |      |          |           |       |         |       |
|                             |            | 8. Follov<br>backu                    | <i>w</i> on<br>Jp.                                                                                                    | scre                               | een ir                           | nstr          | uctio          | ns to               | o con              | npl                 | ete            |        |          |      |          |           |       |         |       |
|                             |            | 9. Eject<br>comp                      | and<br>uter.                                                                                                    | disc                               | onne                             | ect l         | JSB            | stick               | fron               | n                   |                |        |          |      |          |           |       |         |       |
|                             |            | Refer to N<br>System Ba<br>complete i | IS-20<br>acku<br>nstru                                                                                                    | )9 V<br>p Co<br>uctio              | olum<br>onfigu<br>ns.            | ie H<br>urati | , Sec<br>ion S | ction<br>Settin     | 4, C<br>gs to      | on<br>D U           | trol<br>ISB fo | r      |          |      |          |           |       |         |       |
| FLATS                       | 7930       | Run UPS                               | Self                                                                                                    | -Tes                               | st.                              |               |                |                     |                    |                     |                |        | 1        | 09   |          |           |       |         | М     |
| SEQUENCING<br>SYSTEM (FSS): |            | 1. Open<br>doors                      | con                                                                                                    | trol s                             | statio                           | on ca         | abine          | et fro              | ont ai             | nd                  | back           |        |          |      |          |           |       |         |       |
| STATION RACK                |            | 2. Press                              | S TES                                                                                                    | ST b                               | utton                            | n on          | UPS            | S cor               | ntrol              | pa                  | nel.           |        |          |      |          |           |       |         |       |
|                             |            | 3. Close<br>doors                     | e con                                                                                                    | itrol                              | static                           | on c          | abin           | et fro              | ont a              | nd                  | back           |        |          |      |          |           |       |         |       |
|                             |            | 4. Gene<br>found                      | rate<br>I.                                                                                                    | a wo                               | ork o                            | rdei          | r for          | any                 | discr              | ер                  | ancies         | 5      |          |      |          |           |       |         |       |

| MMO- | 023-18 |
|------|--------|
|------|--------|

| U.S. Posta             | al Service |                                                                                                 |                                                                                            |                                                                            |                                                        |                                                         |                                              | IDENTI                               | -ICATI  | ON         |               |        |           |       |
|------------------------|------------|-------------------------------------------------------------------------------------------------|--------------------------------------------------------------------------------------------|----------------------------------------------------------------------------|--------------------------------------------------------|---------------------------------------------------------|----------------------------------------------|--------------------------------------|---------|------------|---------------|--------|-----------|-------|
| Maintenanc             | e Checl    | klist                                                                                           | WORK<br>CODE                                                                               |                                                                            | E                                                      | EQUIPI<br>ACRO                                          | MEN<br>NYM                                   | Г                                    |         |            | CLASS<br>CODE | N      | IUMBER    | TYPE  |
|                        |            |                                                                                                 | 0 3                                                                                        | F S                                                                        | S                                                      |                                                         |                                              |                                      |         | Α          |               | ۹ 0    | 0 1       | М     |
| Equipment Nomenclature | е. о       |                                                                                                 | Equipment                                                                                  | Model                                                                      |                                                        |                                                         |                                              | Bulleti                              | n Filen | ame        |               | Occurr | ence      |       |
| Flats Sequen           | cing Sy    | stem                                                                                            |                                                                                            |                                                                            |                                                        |                                                         |                                              |                                      | mm1     | 503        | 6             |        | eCBIV     |       |
| Part or                | Item No    |                                                                                                 | Task Sta                                                                                   | atement a                                                                  | nd Ins                                                 | tructio                                                 | n                                            |                                      | E       | Est.       | Min.          |        | Threshold | S     |
| Component              |            | (Co                                                                                             | mply with a                                                                                | all current                                                                | safety                                                 | / preca                                                 | ution                                        | s)                                   |         | ime<br>Rea | Skill         | Run    | Pieces    | Freq. |
|                        |            |                                                                                                 |                                                                                            |                                                                            |                                                        |                                                         |                                              |                                      | (r      | nin)       | LCV           | TIOUIS | (000)     |       |
| FLATS                  | 7950       | Test Life I                                                                                     | Expectar                                                                                   | ncy of E                                                                   | Batte                                                  | ery.                                                    |                                              |                                      |         | 5          | 9             |        |           | Q     |
| SEQUENCING             |            |                                                                                                 |                                                                                            | ,<br>a of h                                                                | attam                                                  | ,<br>in a                                               | ~~~                                          | dance                                |         |            |               |        |           | -     |
| SYSTEM (FSS):          |            | with local                                                                                      | batterv                                                                                    | dispos                                                                     | al an                                                  | d rec                                                   | vcli                                         | na                                   | -       |            |               |        |           |       |
| REMOTE                 |            | procedure                                                                                       | es.                                                                                        |                                                                            |                                                        |                                                         | <b>,</b>                                     |                                      |         |            |               |        |           |       |
| DIAGNOSTIC             |            | 1 Ensu                                                                                          | e RMDC                                                                                     | batter                                                                     | / is fu                                                | ıllv ch                                                 | arde                                         | h                                    |         |            |               |        |           |       |
| COMPUTER               |            |                                                                                                 |                                                                                            | outorn                                                                     |                                                        | wore                                                    | ord .                                        | , u.<br>                             | ta      |            |               |        |           |       |
| (RMDC)                 |            | z. Onpid<br>currei                                                                              | nt time.                                                                                   | extern                                                                     | αι ρο                                                  | werc                                                    |                                              |                                      | le      |            |               |        |           |       |
|                        |            | 3. Wait<br>estima<br>mous                                                                       | 15 minute<br>ate rema<br>e pointer                                                         | es for w<br>ining ba<br>over sy                                            | rindov<br>attery<br>ystem                              | ws to<br><sup>,</sup> life a<br>n tray                  | accu<br>Ind h<br>batt                        | urately<br>lover<br>ery ico          | n.      |            |               |        |           |       |
|                        |            | 4. If soft<br>than 4<br>test.                                                                   | ware est<br>1 hours; t                                                                     | imates<br>hen ba                                                           | batte<br>ttery                                         | ry life<br>is goo                                       | is g<br>od –                                 | reater<br>Stop                       |         |            |               |        |           |       |
|                        |            | 5. If soft<br>4 hou<br>batter                                                                   | ware est<br>rs, gener<br>y.                                                                | imates<br>ate a w                                                          | batte<br>vork c                                        | ry life<br>order 1                                      | is le<br>to re                               | ess tha<br>place                     | n       |            |               |        |           |       |
| FINAL-CLEANUP          | 9990       | Clean Up.                                                                                       |                                                                                            |                                                                            |                                                        |                                                         |                                              |                                      |         | 5          | All           |        |           |       |
|                        |            | Ensure all<br>removed fi<br>deficiencie<br>Maintenan<br>generate v<br>document/<br>for deficier | tools, lub<br>rom the v<br>is found a<br>ce logbo<br>vork orde<br>initiate co<br>ncies fou | oricants<br>vork are<br>and rep<br>ok. No<br>ers per l<br>orrective<br>nd. | , rage<br>ea. A<br>airs p<br>tify su<br>ocal p<br>e ma | s, etc.<br>annota<br>perfor<br>uperv<br>proce<br>intena | ., are<br>ate<br>med<br>isor<br>dure<br>ance | in the<br>and/or<br>es to<br>activit | у       |            |               |        |           |       |

\* --- the tasks marked with an asterisk are per unit tasks.

\*\* --- the tasks marked with two asterisks are critical tasks.

#### MMO-023-18

| U.S. Postal Service                             |     |             |                  |                  |                   |                  |                  |               | IDEN | NTIFI       | CATIO                     | N         |                    |              |                           |                        |            |
|-------------------------------------------------|-----|-------------|------------------|------------------|-------------------|------------------|------------------|---------------|------|-------------|---------------------------|-----------|--------------------|--------------|---------------------------|------------------------|------------|
| Maintenance Checkl                              | ist | WC<br>CO    | DRK<br>DDE       |                  |                   | E                | EQUIF<br>ACR(    | PMENT<br>ONYM |      |             |                           | CL/<br>CC | ASS<br>DE          | 1            | NUMBI                     | ER                     | TYPE       |
|                                                 |     | 0           | 3                | F                | S                 | S                |                  |               |      |             |                           | А         | A                  | . 0          | 0                         | 1                      | М          |
| Equipment Nomenclature<br>Flats Sequencing Syst | em  | Equip       | pment            | Mod              | lel               |                  |                  |               | Bul  | lletin<br>n | Filenan<br>1m150          | ne<br>)36 |                    | Occur        | rence<br>e(               | СВМ                    |            |
| Part or Item No<br>Component                    | (Co | Ta:<br>mply | sk Sta<br>with a | ateme<br>all cur | ent an<br>rrent s | id Ins<br>safety | tructi<br>/ prec | on<br>autions | ;)   |             | Est<br>Tim<br>Rec<br>(min | e S<br>L  | lin.<br>kill<br>ev | Run<br>Hours | Thre<br>Piec<br>Fe<br>(00 | shold<br>æs<br>d<br>0) | s<br>Freq. |

# THIS PAGE BLANK

## ATTACHMENT 3

#### **FSS MASTER CHECKLIST**

#### 09-FSS-AA-001-M

#### **Operational Maintenance**

See Attachment 1.

|                                                                                      | Comilao        |                                            |                          |                     |                               |                       |                     | IVIC            |                 |                |               |               |           | millo         |      | up    | poi        |       | cinic    | , I |
|--------------------------------------------------------------------------------------|----------------|--------------------------------------------|--------------------------|---------------------|-------------------------------|-----------------------|---------------------|-----------------|-----------------|----------------|---------------|---------------|-----------|---------------|------|-------|------------|-------|----------|-----|
| U.S. Postal                                                                          | Service        | N N                                        | VORK                     |                     |                               | E                     | EQUIF               | MEN             | <u>וטו</u><br>ר | EN             | TIFIC         |               |           | ASS           |      | NUI   | MBE        | R     | TYF      | ΡE  |
| Maintenance                                                                          | e Check        | list (                                     |                          |                     |                               |                       | ACRO                | DNYM            |                 | -              |               |               | C         | ODE           |      |       |            |       |          |     |
|                                                                                      |                | (                                          | ) 9                      | )                   | FS                            | S                     |                     |                 | <b>—</b>        |                |               |               | Α         | A             | 0    | )     | 0          | 1     | M        |     |
| Equipment Nomenclatur                                                                | re<br>sina Svs | tem                                        | quipm                    | ient                | Model                         |                       |                     |                 |                 | Bul            | letin F<br>mn | ilena<br>n15i | me<br>036 |               | Occi | urrer | nce<br>TOI | IRI V | Y        |     |
|                                                                                      | ling eye       | tom                                        |                          |                     |                               |                       |                     |                 |                 |                |               |               |           |               |      |       |            |       | •        |     |
| Part or                                                                              | Item           | (Co                                        | Tas<br>moly y            | k St                | atement                       | and                   | Instruc             | tion            | one             | • )            |               | E             | Est.      | Min.<br>Skill | Du   | -     | Three      | shold | S<br>Ero | a   |
| Component                                                                            | NO             | (00)                                       | mpiy v                   | WILLI               |                               | ni sai                | cty pr              | Joaun           | 0113            | ,              |               | F             | Req       | Lev           | Hou  | rs    | Fe         | ed    | LIC.     | ٩.  |
|                                                                                      |                |                                            |                          |                     |                               |                       |                     |                 |                 |                |               | (r            | nin)      |               |      |       | (00        | 00)   |          |     |
|                                                                                      | 4000           |                                            |                          |                     |                               |                       |                     |                 |                 |                |               | -             | 4         |               |      |       |            |       | -        | - 1 |
| SAFETY<br>STATEMENT                                                                  | 1000           |                                            | NIIH<br>t no             | 1 AI                | LL SA                         | FEI<br>an             | r PR<br>nlv         | ECA             | UI              | l IC<br>te     | WS.<br>whe    | n             | 1         | All           |      |       |            |       | I        |     |
|                                                                                      |                | required b                                 | by th                    | is                  | instru                        | ctior                 | ייק<br>ו. R         | efer            | to              | C              | urrer         | nt            |           |               |      |       |            |       |          |     |
|                                                                                      |                | local lock                                 | out                      | pr                  | ocedu                         | ires                  | to                  | prop            | ber             | ſly            | shu           | Jt            |           |               |      |       |            |       |          |     |
|                                                                                      |                | down and                                   | d lo                     | ck                  | out                           | this                  | ma                  | chin            | e.              | I <sup>1</sup> | Оре           | n             |           |               |      |       |            |       |          |     |
|                                                                                      |                | check for                                  | sus                      | na<br>nic           | ious c                        | ect<br>lust           | oru                 | nus             | on:<br>Ual      | na<br>I d      | lebrig        | 5.<br>S       |           |               |      |       |            |       |          |     |
|                                                                                      |                | If any ur                                  | านรน                     | al                  | subst                         | anc                   | e is                | fou             | inc             | d Č            | notif         | j.<br>j       |           |               |      |       |            |       |          |     |
|                                                                                      |                | superviso                                  | r pr                     | rior                | to                            | pro                   | ceed                | ing             | wi              | ith            | an            | У             |           |               |      |       |            |       |          |     |
|                                                                                      |                | further act                                | ion o                    | on                  | the eq                        | uipr                  | nent                | i.              |                 |                |               |               |           |               |      |       |            |       |          |     |
|                                                                                      |                | THE USE (                                  |                          |                     | IPRES                         | SEL                   | OR                  | BLC             | W               | N              | AIR           |               |           |               |      |       |            |       |          |     |
|                                                                                      |                | When cle                                   | anin                     | ט.<br>ומ            | is re                         | auir                  | ed.                 | an              | alt             | er             | nativ         | e             |           |               |      |       |            |       |          |     |
|                                                                                      |                | cleaning                                   | meth                     | lod                 | such                          | าลร                   | s a                 | HEP             | PA              | fi             | ltere         | d             |           |               |      |       |            |       |          |     |
|                                                                                      |                | vacuum c                                   | leane                    | er (                | orad                          | amp                   | rag                 | mus             | st I            | be             | use           | d             |           |               |      |       |            |       |          |     |
|                                                                                      |                | in place o                                 | f co                     | mp                  | resse                         | d or                  |                     | wn a            | ir.             |                | A lin         | t-            |           |               |      |       |            |       |          |     |
|                                                                                      |                | equipment                                  | t onl                    | v v                 | when d                        | ay i<br>othe          | r cle               | anin            | a n             | ne             | thod          | s             |           |               |      |       |            |       |          |     |
|                                                                                      |                | cannot be                                  | use                      | d.                  | Repo                          | rt sa                 | fety                | defi            | cie             | nc             | ies t         | 0             |           |               |      |       |            |       |          |     |
|                                                                                      |                | your supe                                  | rvisc                    | or ii               | mmed                          | iatel                 | y up                | on d            | ete             | ect            | ion.          |               |           |               |      |       |            |       |          |     |
|                                                                                      |                | WARNING                                    | FOF                      | R E                 | WP/PF                         | E:                    |                     |                 |                 |                |               |               |           |               |      |       |            |       |          |     |
|                                                                                      |                | Steps con                                  | tain                     | ed                  | in thi                        | s bi                  | ulleti              | n m             | ay              | r              | equir         | 'e            |           |               |      |       |            |       |          |     |
|                                                                                      |                | the use<br>Personal                        | or<br>Prote              | ecti                | ive Ec                        | u v<br>Nuidu          | ment                | (PP             | an<br>PE).      | -              | Refe          | -)<br>er      |           |               |      |       |            |       |          |     |
|                                                                                      |                | to the cur                                 | rent                     | EW                  | VP MM                         | O fo                  | or ap               | prop            | oria            | ate            | EW            | Ρ             |           |               |      |       |            |       |          |     |
|                                                                                      | 0000           | PPE and b                                  | arric                    | ad                  | e requ                        | iren                  | nents               | <b>5</b> .      |                 |                |               | _             | <u> </u>  | 00            |      |       |            |       |          | -   |
| SYSTEM                                                                               | 8000           |                                            | nach                     | me                  | Logn                          | оок.                  | ·<br>               |                 | _               |                |               |               | 5         | 09            |      |       |            |       | I        |     |
|                                                                                      |                | Examine M                                  | lachii                   | ne                  | Log Bo                        | OOK 2                 | and b               | ring 1          | ion             | wa             | rd<br>tour    |               |           |               |      |       |            |       |          |     |
|                                                                                      |                |                                            | iveu                     | pic                 |                               |                       | i uie               | piev            | lou             | 13             | loui.         |               |           |               |      |       |            |       |          |     |
|                                                                                      |                | Perform tas                                | sk at                    | be                  | ginning                       | ) of t                | our.                |                 |                 |                |               |               |           |               |      |       |            |       |          |     |
| ENTIRE FSS:                                                                          | 8010*          | <sup>*</sup> Observe V                     | Varni                    | ing                 | Horn                          | And                   | Bea                 | cons            | 5.              |                |               |               | 2         | 09            |      |       |            |       | Т        |     |
| SYSTEM<br>Watch for proper operation of warning horn<br>beacons on system start-ups. |                |                                            |                          |                     |                               |                       |                     |                 |                 |                | and           |               |           |               |      |       |            |       |          |     |
|                                                                                      |                | Perform tas                                | sk at                    | be                  | ginning                       | g of t                | our.                |                 |                 |                |               |               |           |               |      |       |            |       |          |     |
| ENTIRE FSS:<br>SYSTEM                                                                | 8020           | Observe a Operation                        | ll Ma                    | ich                 | ine La                        | mps                   | for                 | Prop            | er              |                |               |               | 1         | 09            |      |       |            |       | Т        |     |
|                                                                                      |                | Watch for p<br>lamps durir<br>deficiencies | orope<br>ng no<br>s as f | er fu<br>orm<br>the | unction<br>al mac<br>y are fo | ality<br>hine<br>ounc | of al<br>opei<br>I. | l indi<br>atior | cat<br>ıs.      | tor<br>C       | orrec         | ct            |           |               |      |       |            |       |          |     |
|                                                                                      |                | Perform tas                                | s <u>k a</u> t           | be                  | ginning                       | <u>g of t</u>         | our.                |                 |                 |                |               |               |           |               |      |       |            |       |          |     |
| ENTIRE FSS:                                                                          | 8030           | Be Cogniz                                  | ant o                    | of a                | II HMI                        | Ala                   | rms                 | and             |                 |                |               |               | 1         | 10            |      | T     |            |       | Т        | • – |
| SYSIEM                                                                               |                |                                            |                          |                     |                               |                       |                     |                 |                 |                |               |               |           |               |      |       |            |       |          |     |

| U.S. Postal S          | Service |                    |                        |                      |                         |                  | DENTIFICA       |             |              |              |               |       |
|------------------------|---------|--------------------|------------------------|----------------------|-------------------------|------------------|-----------------|-------------|--------------|--------------|---------------|-------|
| Maintenance            | Check   | list               | WORK<br>CODE           |                      | EQUIPN<br>ACROI         | MENT<br>NYM      |                 | CL          | .ASS<br>ODE  | NU           | IMBER         | TYPE  |
|                        |         |                    | 0 9                    | F S                  | S                       |                  |                 | A           | A            | 0            | 0 1           | М     |
| Equipment Nomenclature | ;       | <b>1</b>           | Equipme                | ent Model            |                         |                  | Bulletin File   | ename       |              | Occurre      | ence          |       |
| Flats Sequenci         | ng Sys  | tem                |                        |                      |                         |                  | mm              | 15036       |              |              | TOURL         | Y     |
| Part or                | Item    |                    | Task                   | Statement            | and Instruct            | ion              |                 | Est.        | Min.         |              | Threshold     | S     |
| Component              | No      | (                  | Comply wi              | th all curre         | nt safety pre           | cautior          | ıs)             | Time<br>Rea | Skill<br>Lev | Run<br>Hours | Pieces<br>Fed | Freq. |
|                        |         |                    |                        |                      |                         |                  |                 | (min)       |              | ricure       | (000)         |       |
|                        |         | Notificat          | tions on               | FSS HN               | II Screen               | S.               |                 |             |              |              |               |       |
|                        |         | Through            | out the r              | un. moni             | tor the HM              | /I Ala           | rms and         |             |              |              |               |       |
|                        |         | Notificati         | ons. Ta                | ke actior            | to prever               | nt sma           | all issues      |             |              |              |               |       |
|                        |         | from cas           | cading i               | nto large            | r problems              | S.               |                 |             |              |              |               |       |
|                        |         | Perform            | task eve               | ery 30 mi            | nutes.                  |                  |                 |             |              |              |               |       |
| ENTIRE FSS:<br>SYSTEM  | 8040    | Inspect<br>Screens | Various<br>at the S    | Perforn<br>System (  | nance and<br>Controller | d Diag<br>r or R | gnostic<br>MDC. | 6           | 10           |              |               | Т     |
|                        |         | 1. Mor             | nitor RUI              | N STATU              | IS screen               | for re           | al-time         |             |              |              |               |       |
|                        |         | thre               | oughput,               | Machine              | e Accepta               | nce R            | ate             |             |              |              |               |       |
|                        |         | (M)                | AR), me                | chanical             | reject rate             | s, rec           | cycling         |             |              |              |               |       |
|                        |         | sta                | tistics.               | reaurau              | e, and vita             | aruay            |                 |             |              |              |               |       |
|                        |         | 2. Mor             | nitor RUI              | N STATU              | IS: AUTO                | мате             | Đ               |             |              |              |               |       |
|                        |         | SW                 | /EEP tab               | o for a co           | ntinuously              | / decr           | easing          |             |              |              |               |       |
|                        |         | tra                | / count i              | n each si            | taging qua              | adrant           | t while         |             |              |              |               |       |
|                        |         | upo                | dates on               | the caro             | usel's swe              | eep st           | tatus.          |             |              |              |               |       |
|                        |         | 3. Mor             | nitor CAF              | ROUSEL               | TOOLS:                  | BUCK             | KETS tab        |             |              |              |               |       |
|                        |         | to o<br>una        | check for<br>available | r excessi<br>carouse | ve blocke<br>I bucket s | d or<br>lots.    |                 |             |              |              |               |       |
|                        |         | 4 Mor              | nitor ESN              |                      | STICS: IN               | FFFD             |                 |             |              |              |               |       |
|                        |         | TR                 | ACKING                 | a tab to c           | heck for m              | nail tra         | acking          |             |              |              |               |       |
|                        |         | iss                | ues in th              | e infeed             | lines.                  |                  |                 |             |              |              |               |       |
|                        |         | 5. Mor             | nitor TRA              | AY OPEF              | RATIONS                 | scree            | n and           |             |              |              |               |       |
|                        |         | upo                | tate stal              | e trays ir           | the table               | s.               |                 |             |              |              |               |       |
|                        |         | 6. Mor             | nitor RUI              |                      | IS:OPERA                |                  | NAL             |             |              |              |               |       |
|                        |         | iss                | ues on F               | SS.                  | to check                |                  | Derational      |             |              |              |               |       |
|                        |         | Perform            | task eve               | erv 60 mi            | nutes                   |                  |                 |             |              |              |               |       |
| ENTIRE FSS:            | 8050    | Inquire            | f Opera                | tors Hav             | e Observ                | •                | 5               | 09          |              |              | Т             |       |
| SYSTEM                 |         | Experie            | nced Ex                | cessive              | Problems                |                  |                 |             |              |              |               |       |
|                        |         | Investiga          | ate as ne              | ecessary             | and initiat             | rective          |                 |             |              |              |               |       |
|                        |         | action as          | approp                 | riate.               |                         |                  |                 |             |              |              |               |       |
|                        | 0000    | Perform            | task eve               | ery 60 mi            | nutes.                  | 4 ha 1 - a f     |                 | <u>^*</u>   | 10           |              |               |       |
| ASSEMBLY:              | 8060    | Lines.             | Mail In I              | Reject C             | art on boi              | in inf           | eea             | 2^          | 10           |              |               |       |
| INJECTOR               |         | Examine            | mail in                | reiect ca            | t hourly                | 50               | 141             |             |              |              |               |       |
| MODULE                 |         | PIECE              | REPORT                 | Screen               | to determi              | ne rei           | ject            |             |              |              |               |       |
| ASSEMBLY               |         | cause si           | ich as:                |                      |                         | -                |                 |             |              |              |               |       |

| MMO-023-18                                                          |         |                                                                                                    |                                                                                                    |                                                                                                    |                                                                    | Ma                                                                        | intenanc                                                        | e Tec                | hnic         | al Sup       | port C                 | enter |
|---------------------------------------------------------------------|---------|----------------------------------------------------------------------------------------------------|----------------------------------------------------------------------------------------------------|----------------------------------------------------------------------------------------------------|--------------------------------------------------------------------|---------------------------------------------------------------------------|-----------------------------------------------------------------|----------------------|--------------|--------------|------------------------|-------|
| U.S. Postal S                                                       | Service |                                                                                                    | WORK                                                                                                    |                                                                                                    | FO                                                                 |                                                                           | IDENTIFICA                                                      |                      | 100          | NI           |                        | TVDE  |
| Maintenance C                                                       | Check   | list                                                                                                    | CODE                                                                                                    |                                                                                                    | AC                                                                 | RONYM                                                                     |                                                                 | C                    | DDE          | INC          |                        |       |
| Fauinment Nomenelature                                              |         |                                                                                                    | 0 9                                                                                                    | F S                                                                                                    | S                                                                  |                                                                           | Dullatin Fil                                                    | A                    | A            | 0            | 0 1                    | М     |
| Flats Sequencir                                                     | ng Syst | tem                                                                                                    | Equipmen                                                                                                    | it wodei                                                                                                    |                                                                    |                                                                           | mm                                                              | 15036                |              | Occurre      | TOURL                  | Y     |
| Dort or                                                             | ltom    |                                                                                                    | Took                                                                                                    | Statement                                                                                                    | and Inc                                                            | truction                                                                  |                                                                 | Lat                  | Min          |              | Thrachala              |       |
| Component                                                           | No      | ((                                                                                                    | Comply wit                                                                                                    | h all currer                                                                                                    | and ms<br>nt safety                                                | precaution                                                                | ons)                                                            | Time<br>Req<br>(min) | Skill<br>Lev | Run<br>Hours | Pieces<br>Fed<br>(000) | Freq. |
|                                                                     |         | Constant of the second second se | Over-leng<br>Jnder-ler<br>Gap error<br>Double fe<br>Flat on Te<br>Line 2 Or<br>rective a<br>mail path<br>cal adjus<br>unusual s<br>ns of pote<br>e per Infe | gth.<br>ngth.<br>rs.<br>eeds.<br>op of Bud<br>nly).<br>ction suc<br>n, cleanir<br>tments v<br>sounds, c<br>ential fail | cket D<br>ng pho<br>vhere<br>odors,<br>ure co                      | etected<br>emovin<br>toeyes,<br>appropr<br>or othe<br>onditions           | (Infeed<br>g debris<br>or making<br>iate. Be<br>r<br>s in the   |                      |              |              |                        |       |
|                                                                     |         | Perform                                                                                                    | task eve                                                                                                    | ry 60 mir                                                                                                    | nutes.                                                             |                                                                           |                                                                 |                      |              |              |                        |       |
| INFEED LINE<br>ASSEMBLY:<br>MARKING MODULE<br>ASSEMBLY              | 8070    | Inspect<br>Examine<br>quality ai<br>Perform                                                                                                    | IJP Print<br>mail in c<br>nd Label<br>task eve                                                                                                    | t <b>Quality</b><br>output bir<br>Placeme<br>ry 4 hour                                                                 | <b>and I</b><br>ns to e<br>ent is o<br>rs.                         | <b>_abel P</b><br>Insure the correct.                                     | lacement.<br>ne IJP print                                       | 1                    | 09           |              |                        | Т     |
| INFEED LINE<br>ASSEMBLY: IMAGE<br>ACQUISITION<br>MODULE<br>ASSEMBLY | 8080    | Inspect<br>Infeed L<br>Image at<br>Image at<br>Loo<br>num<br>coul<br>*1 minute                                                                                                    | Image Q<br>ines. Se<br>nd Inspe<br>pect for s<br>rture.<br>k for illun<br>bers of e<br>ld be an<br>e per Infe<br>task even                                  | uality or<br>t Up IPC<br>ect Image<br>treaks can<br>innation<br>exceedin<br>indication<br>eed Line.<br>ry 60 mir       | n IPC<br>to Di<br>e Qua<br>aused<br>proble<br>gly lig<br>n of pr   | Monito<br>splay E<br>lity Hou<br>by debr<br>ms. Lar<br>ht or da<br>oblems | r on both<br>very 15th<br>ırly.<br>is on the<br>ge<br>rk images | 2*                   | 09           |              |                        | Т     |
| ENTIRE FSS:<br>SYSTEM                                               | 8090    | At Begin<br>1. At E<br>smc<br>2. Wat<br>wob<br>3. Wat<br>she<br>dow                                                                                                    | Dolly Indu<br>bothly.<br>The ACT so<br>boling or so<br>the each<br>lves. Ea<br>nhill and                                                                    | each Ru<br>loct ensur<br>Stacks to<br>shaking o<br>ACT trar<br>ch transi<br>the ACT                                    | in.<br>e all A<br>o ensu<br>excess<br>nsition<br>tion sh<br>o shou | CT tran<br>re they<br>sively.<br>on and<br>nould be<br>Id not b           | sition<br>are not<br>off the<br>slightly<br>ounce.              | 5                    | 09           |              |                        | Т     |

| U.S. Postal S          | Service    |               |                         |                     | _          |                    | ID           | ENTIFICAT       | TION         |               |         |           |            |
|------------------------|------------|---------------|-------------------------|---------------------|------------|--------------------|--------------|-----------------|--------------|---------------|---------|-----------|------------|
| Maintenance            | Checkl     | list          | WORK<br>CODE            |                     | EQL<br>AC  | IIPMEN<br>RONYN    | IT<br>1      |                 | CL           | LASS<br>ODE   | NU      | JMBER     | TYPE       |
|                        |            |               | 0 9                     | F S                 | S          |                    |              |                 | A            | A             | 0       | 0 1       | М          |
| Equipment Nomenclature | na Svet    | tem           | Equipme                 | nt Model            |            |                    | E            | Bulletin File   | ename        |               | Occurre |           | v          |
|                        | ing Oysi   |               |                         |                     |            |                    |              | 111111          | 10000        |               |         | TOUNE     | 1          |
| Part or<br>Component   | Item<br>No | (0            | Task<br>Comply wi       | Statement           | and Inst   | ruction<br>precaut | tions        | )               | Est.<br>Time | Min.<br>Skill | Run     | Threshold | ls<br>Frea |
| Component              |            |               | eep.y                   |                     |            | p                  |              | /               | Req          | Lev           | Hours   | Fed       | 1104.      |
|                        |            |               |                         |                     |            |                    |              |                 | ((()))       |               |         | (000)     |            |
|                        |            | Actu          | uators ar               | nd MDR.             | Be ale     | ert for            | unu<br>s of  | sual            |              |               |         |           |            |
|                        |            | pote          | ential fail             | ure cond            | litions i  | n the r            | nac          | hine.           |              |               |         |           |            |
|                        |            | 5. Liste      | en for ai               | r leaks.            |            |                    |              |                 |              |               |         |           |            |
|                        |            | 6. Obs        | serve AC                | T progre            | ess to a   | nd fro             | m fe         | eders.          |              |               |         |           |            |
|                        |            | 7. Mor        | nitor the               | Staging f           | fill level | . Whe              | en a         | iny             |              |               |         |           |            |
|                        |            | qua           | drant of                | staging r           | eaches     | s 70%              | full         | of Pass         |              |               |         |           |            |
|                        |            | pote          | ays, Ope<br>ential risl | k if induc          | tion of    | nail co            | onti         | nues.           |              |               |         |           |            |
|                        |            | 8. Afte       | r operat                | ions pres           | ses EN     |                    | CTION,       |                 |              |               |         |           |            |
|                        |            | ens           | ure all A               | CT are p            | rocess     | ed bef             | ore          | sweep           |              |               |         |           |            |
|                        |            | initia        | ates.                   | (                   |            |                    |              |                 |              |               |         |           |            |
|                        |            | Perform       | task eve                | ery 160 m           | inutes.    |                    |              |                 |              |               |         |           |            |
| ENTIRE FSS:            | 8100       | After La      | st Mail F               | Piece in<br>Followi | First P    | ass is<br>Ns on    | ; Pie<br>bot | cked<br>h       | 6*           | 09            |         |           | Т          |
|                        |            | Infeed L      | ines:                   | i onown             | ig otor    | 5 011              | 001          |                 |              |               |         |           |            |
|                        |            | 1. Оре        | en infeed               | l line cov          | ers.       |                    |              |                 |              |               |         |           |            |
|                        |            | 2. Ren        | nove loo                | se debris           | 6.         |                    |              |                 |              |               |         |           |            |
|                        |            | 3. Ens        | ure cam                 | era hooc            | l is clea  | r of de            | ebri         | S.              |              |               |         |           |            |
|                        |            | 4. Insp       | ect belt                | tracking            | and we     | ear.               |              |                 |              |               |         |           |            |
|                        |            | 5. Ren        | nove del                | oris from           | labeler    | and I              | JP a         | area.           |              |               |         |           |            |
|                        |            | 6. Clos       | se Infeed               | d Line co           | vers.      |                    |              |                 |              |               |         |           |            |
|                        |            | *3 minute     | es per In               | feed Line           | ə.         |                    |              |                 |              |               |         |           |            |
|                        |            | Perform       | task eve                | ery 160 m           | inutes.    |                    |              |                 |              |               |         |           |            |
| INTEGRATED TRAY        | 8110       | After La      | st Mail F               | Piece in            | Secon      | d Pas              | s is         | Picked          | 10*          | 09            |         |           | Т          |
| CONVERTER (ITC):       |            | Off (Whi      | le ITC A                | re Idle):           |            |                    |              |                 |              |               |         |           |            |
|                        |            | Remove        | all fly-ou              | uts from I          | TC ind     | exing              | tabl         | e area,<br>both |              |               |         |           |            |
|                        |            | ITC.          | or point,               |                     |            | ared               |              | 5001            |              |               |         |           |            |
|                        |            | *5 minute     | es per IT               | C.                  |            |                    |              |                 |              |               |         |           |            |
|                        |            | Perform       | task eve                | ry 160 m            | inutes.    |                    |              |                 |              |               |         |           |            |
| INFEED LINE            | 8115       | "Clean, I     | Inspect,                | and Ali             | gn Fee     | der V              | 4 PI         | hotoeye         | 4            | 9             |         |           | Т          |
| AUTOMATED              |            | ( <b>*</b> ). | V/1 nhat                |                     | 1 rofloc   | tor (fra           | nt l         | inkaga          |              |               |         |           |            |
|                        |            | of the an     | ti-double               | er assem            | bly) wit   | h a lin            | t-fre        | e cloth         |              |               |         |           |            |
|                        |            | or microf     | iber glov               | e and er            | nsure n    | o debi             | ris i        | S               |              |               |         |           |            |
|                        |            | plocking      | the phot                | oeye pat            | in.        |                    |              |                 |              |               |         |           |            |

| MMC | )-023-1 | 8 |
|-----|---------|---|
|-----|---------|---|

| U.S. Postal S                       | Service     |               |               |                                                  |                                           |                                                      |                                             |                                      | IDEN                                  | ITIFICA                              | ΓΙΟΝ                         |                      |              | -                                   |             |
|-------------------------------------|-------------|---------------|---------------|--------------------------------------------------|-------------------------------------------|------------------------------------------------------|---------------------------------------------|--------------------------------------|---------------------------------------|--------------------------------------|------------------------------|----------------------|--------------|-------------------------------------|-------------|
| Maintenance                         | Check       | list          |               | WORK<br>CODE                                     |                                           | E                                                    | EQUIPN<br>ACROI                             | MENT<br>NYM                          |                                       |                                      | CL<br>CC                     | ASS<br>DDE           | NL           | IMBER                               | TYPE        |
|                                     |             |               |               | 0 9                                              | F S                                       | S                                                    |                                             |                                      |                                       |                                      | Α                            | A                    | 0            | 0 1                                 | М           |
| Equipment Nomenclature              | e<br>na Sve | tem           |               | Equipme                                          | nt Model                                  |                                                      |                                             |                                      | Bu                                    | lletin File                          | ename<br>15036               |                      | Occurre      | ence<br>TOURI                       | v           |
|                                     | ng Oys      | CIII          |               |                                                  |                                           |                                                      |                                             |                                      |                                       |                                      | 10000                        |                      |              | TOORL                               | . 1         |
| Part or<br>Component                | ltem<br>No  |               | (             | Task<br>Comply wit                               | Statement<br>th all curre                 | t and I<br>nt saf                                    | ety pre                                     | ion<br>cautio                        | ons)                                  |                                      | Est.<br>Time<br>Req<br>(min) | Min.<br>Skill<br>Lev | Run<br>Hours | Threshold<br>Pieces<br>Fed<br>(000) | ds<br>Freq. |
| ENTIRE FSS:                         | 8120        | Afte          | r Ea          | ch Swee                                          | ep (With                                  | RM                                                   | DC In                                       | Hai                                  | nd):                                  |                                      | 18                           | 10                   |              |                                     | Т           |
| SYSTEM                              |             | 1.            | Wal<br>elev   | lk around<br>/ated pla                           | l left side<br>tform ov                   | e of o<br>er pr                                      | carous<br>e-stag                            | sel o<br>ging.                       | nto                                   |                                      |                              |                      |              |                                     |             |
|                                     |             |               | a.            | Observ<br>FTAC.<br>on each<br>tray gui           | e RCT p<br>The tray<br>convey<br>des.     | orogr<br>/s sh<br>/or b                              | ess do<br>Iould I<br>ed an                  | own<br>move<br>d no                  | all fo<br>e sm<br>t sna               | our<br>noothly<br>ag on              |                              |                      |              |                                     |             |
|                                     |             |               | b.            | Observ<br>Staging                                | e RCT p<br>and into                       | orogr<br>o Sta                                       | ess th<br>aging.                            | roug                                 | gh Pi                                 | re-                                  |                              |                      |              |                                     |             |
|                                     |             |               | C.            | Observ<br>movem                                  | e ETR fo<br>ent.                          | or sn                                                | nooth                                       | RCI                                  | F                                     |                                      |                              |                      |              |                                     |             |
|                                     |             | Whe           | n al          | l four F1                                        | TAC clea                                  | ar:                                                  |                                             |                                      |                                       |                                      |                              |                      |              |                                     |             |
|                                     |             | 2.            | Wal<br>at D   | lk throug<br>Oolly Indu                          | h Stagin<br>ıct.                          | g on                                                 | to Ele                                      | vate                                 | d Pl                                  | atform                               |                              |                      |              |                                     |             |
|                                     |             |               | a.            | Look fo                                          | r RCT ja                                  | ams o                                                | on Sta                                      | aging                                | g Slio                                | ces.                                 |                              |                      |              |                                     |             |
|                                     |             |               | b.            | Observ<br>Staging<br>smooth<br>belt tab          | e RCT p<br>J Spines<br>Iy and n<br>s.     | orogr<br>. Th<br>ot sr                               | ess do<br>e tray<br>lag or                  | own<br>s sh<br>n tray                | all fo<br>ould<br>/ gui               | our<br>move<br>des or                |                              |                      |              |                                     |             |
|                                     |             |               | C.            | Observ<br>Staging                                | e RCT n<br>to ITC.                        | nove                                                 | ment                                        | thro                                 | ugh                                   | Post-                                |                              |                      |              |                                     |             |
|                                     |             |               | d.            | Observ<br>Dolly In                               | e ACT tr<br>iduct she                     | ansi<br>elves                                        | tions †                                     | to ar                                | nd fro                                | om                                   |                              |                      |              |                                     |             |
|                                     |             |               | e.            | Observ<br>from Do                                | e ACT p<br>olly Indu                      | rogr<br>ct.                                          | ess to                                      | ward                                 | ds fe                                 | eders                                |                              |                      |              |                                     |             |
|                                     |             |               | f.            | Monitor<br>FUNCT<br>STAGIN<br>the ove<br>the Job | STAGII<br>TONS, S<br>NG JOB<br>Irall Stag | NG: <sup>-</sup><br>SLICI<br>S tab<br>jing I<br>each | TRAY<br>E FUN<br>os. Th<br>Map s<br>i indiv | REI<br>NCTI<br>ne Jo<br>houl<br>idua | LEA<br>ONS<br>ob IE<br>d ma<br>I slic | SE<br>S, and<br>)s on<br>atch<br>ce. |                              |                      |              |                                     |             |
|                                     |             | Perf          | orm           | task eve                                         | ry 80 mi                                  | nute                                                 | s.                                          |                                      |                                       |                                      |                              |                      |              |                                     |             |
| INTEGRATED TRAY<br>CONVERTER (ITC): | 8130        | Duri<br>the l | ng 1<br>Follo | Fransition<br>Dransition                         | on And I<br>each IT                       | Dispa<br>C:                                          | atch,                                       | Obs                                  | erve                                  | e for                                | 8*                           | 09                   |              |                                     | Т           |
| SYSTEM                              |             | 1.            | Exc<br>sep    | essive fly<br>arator.                            | y-outs at                                 | t RC                                                 | T unlo                                      | ade                                  | r an                                  | d                                    |                              |                      |              |                                     |             |
|                                     |             | 2.            | List          | en for ab                                        | normal i                                  | noise                                                | es fror                                     | n:                                   |                                       |                                      |                              |                      |              |                                     |             |
|                                     |             |               | a.            | Rubbin                                           | g Stacke                                  | er tin                                               | es.                                         |                                      |                                       |                                      |                              |                      |              |                                     |             |
|                                     |             |               | b.            | Actuato                                          | or bearin                                 | gs a                                                 | nd be                                       | lts.                                 |                                       |                                      |                              |                      |              |                                     |             |

| U.S. Postal S                       | Service |                                 |                                                 |                                      |                                      |                                      |                                    | <b>IDEN</b>                       | TIFICAT                   | ΓΙΟΝ     |            |              |           |       |
|-------------------------------------|---------|---------------------------------|-------------------------------------------------|--------------------------------------|--------------------------------------|--------------------------------------|------------------------------------|-----------------------------------|---------------------------|----------|------------|--------------|-----------|-------|
| Maintenance                         | Checkl  | ist                             | WORK<br>CODE                                    |                                      |                                      |                                      | MENT                               |                                   |                           | CL<br>CC | ASS<br>ODE | NU           | JMBER     | TYPE  |
|                                     |         |                                 | 09                                              | F                                    | S S                                  |                                      |                                    |                                   |                           | Α        | Α          | 0            | 0 1       | М     |
| Equipment Nomenclature              |         | -                               | Equipme                                         | ent Mode                             | əl                                   |                                      |                                    | Bull                              | etin File                 | ename    |            | Occurre      |           | ~     |
| Flats Sequenci                      | ng Sysi | lem                             |                                                 |                                      |                                      |                                      |                                    |                                   | 111111                    | 15050    |            |              | TOURL     | Ĭ     |
| Part or                             | Item    |                                 | Task                                            | Statem                               | ent and                              | Instru                               | ction                              |                                   |                           | Est.     | Min.       | _            | Threshold | s     |
| Component                           | NO      | (                               | Comply w                                        | ith all cu                           | irrent sa                            | arety pr                             | ecautio                            | ons)                              |                           | Req      | Lev        | Run<br>Hours | Fed       | ⊢req. |
|                                     |         |                                 |                                                 |                                      |                                      |                                      |                                    |                                   |                           | (min)    | -          |              | (000)     |       |
|                                     |         | C.                              | Slamm<br>compo                                  | ning pri<br>nents                    | euma<br>on the                       | tic dri<br>Mail                      | ven<br>Rota                        | te Bo                             | X,                        |          |            |              |           |       |
|                                     |         |                                 | Vertica                                         | lizer, a                             | and R                                | CT Re                                | e-Sta                              | cker.                             |                           |          |            |              |           |       |
|                                     |         | 3. Be a indic                   | alert for<br>cations o<br>machine               | unusu<br>of pote<br>ə.               | al sou<br>ential fa                  | nds, d<br>ailure                     | odors<br>cond                      | , or o <sup>.</sup><br>litions    | ther<br>in                |          |            |              |           |       |
|                                     |         | 4. Obs<br>eac<br>Tray<br>on t   | serve all<br>h tray tra<br>ys shoul<br>ray guid | tray m<br>ansitio<br>d mov<br>les. E | notion<br>n on a<br>e smo<br>ach tra | within<br>Ind of<br>othly<br>ansitic | ITC.<br>f of th<br>and r<br>on sho | Wat<br>ie she<br>not sn<br>ould b | ch<br>elves.<br>lag<br>be |          |            |              |           |       |
|                                     |         | sligi<br>bou                    | htly dow<br>nce.                                | nhill a                              | nd the                               | tray s                               | shoul                              | d not                             |                           |          |            |              |           |       |
|                                     |         | 5. Insp<br>Lab<br>Plac          | bect the<br>eler and<br>ce devic                | print q<br>I obsei<br>e.             | uality<br>ve the                     | of the<br>Labe                       | Stre<br>eler P                     | et Tra<br>'ick ai                 | ay<br>nd                  |          |            |              |           |       |
|                                     |         | 6. Log<br>Stre                  | in to the<br>et Tray                            | e ITC a<br>fill leve                 | and er<br>els are                    | isure<br>set c                       | the A<br>orrec                     | CT ai<br>tly.                     | nd                        |          |            |              |           |       |
|                                     |         | *4 minute                       | es per l⊺                                       | ГС                                   |                                      |                                      |                                    |                                   |                           |          |            |              |           |       |
|                                     |         | Perform                         | task eve                                        | ery 80                               | minute                               | es.                                  |                                    |                                   |                           |          |            |              |           |       |
| INTEGRATED TRAY<br>CONVERTER (ITC): | 8132    | Inspect <sup>•</sup><br>on both | the ACI<br>ITCs.                                | r Lift E                             | Entry                                | and E                                | xit G                              | uide                              | Rails                     | 4        | 09         |              |           | Т     |
| SYSTEM                              |         | 1. ACT<br>binc                  | Г should<br>ding.                               | enter                                | and e                                | xit srr                              | ooth                               | ly with                           | nout                      |          |            |              |           |       |
|                                     |         | 2. Insp<br>nec                  | bect alig<br>essary.                            | nment                                | , adjus                              | st/tigh                              | ten if                             |                                   |                           |          |            |              |           |       |
|                                     |         | 3. Ens<br>loos                  | ure the<br>se and a                             | tray gu<br>re cori                   | uides a<br>ectly a                   | are no<br>aligne                     | t dan<br>d.                        | nageo                             | d,                        |          |            |              |           |       |
|                                     |         | 4. If th<br>ther<br>rails       | e guides<br>n by pla<br>s, then a               | s are n<br>cing a<br>djust a         | ot cor<br>n ACT<br>and tig           | rectly<br>tote<br>hten l             | align<br>betwe<br>nardw            | ed, re<br>een th<br>vare.         | ealign<br>ne              |          |            |              |           |       |
|                                     |         | Perform                         | task ond                                        | ce per                               | tour.                                |                                      |                                    |                                   |                           |          |            |              |           |       |
| INTEGRATED TRAY<br>CONVERTER (ITC): | 8134    | Inspect<br>Convey               | the AC                                          | Γ Just<br>Guide                      | ifier E<br>Rails                     | ntry a<br>on b                       |                                    | 4                                 | 09                        |          |            | T            |           |       |
| SYSTEM                              |         | 1. Insp<br>nec                  | bect alig<br>essary.                            | nment                                | , adjus                              | st/tigh                              | ten if                             |                                   |                           |          |            |              |           |       |
|                                     |         | 2. ACT<br>bind                  | Г should<br>ding.                               | enter                                | and e                                | xit sm                               | ooth                               | ly with                           | nout                      |          |            |              |           |       |
|                                     |         | Refer to<br>Justifier.          | MS-209                                          | , Volui                              | me C,                                | Secti                                | on 11                              | , AC⁻                             | Г                         |          |            |              |           |       |
|                                     |         | Perform                         | task ond                                        | ce per                               | tour.                                |                                      | <u> </u>                           |                                   |                           |          |            |              |           |       |
| INTEGRATED TRAY                     | 8136    | Inspect                         | the RC1                                         | Γ Lift E                             | Entry                                | and E                                | xit G                              | uide                              | Rails                     | 8        | 09         |              |           | Т     |

| MMO-023-18                                                         |            |                                 |                                 |                               |                           | Ma                           | intenanc         | e Tec                        | hnic                 | al Sup       | port C                              | enter       |
|--------------------------------------------------------------------|------------|---------------------------------|---------------------------------|-------------------------------|---------------------------|------------------------------|------------------|------------------------------|----------------------|--------------|-------------------------------------|-------------|
| U.S. Postal S                                                      | Service    |                                 | MODK                            |                               | FO                        |                              | IDENTIFICA       |                              | 100                  | NI           |                                     | TYPE        |
| Maintenance                                                        | Check      | list                            | CODE                            |                               | EQ<br>AC                  | CRONYM                       |                  | C                            | DDE                  | NU           | IMBER                               | TYPE        |
|                                                                    |            |                                 | 09                              | F S                           | S                         |                              |                  | А                            | A                    | 0            | 0 1                                 | М           |
| Equipment Nomenclature                                             | na Sve     | tom                             | Equipmer                        | nt Model                      |                           |                              | Bulletin Fi      | ename                        |                      | Occurre      |                                     | v           |
| Tiats Sequenci                                                     | ng Sys     | lem                             |                                 |                               |                           |                              | 11111            | 13030                        |                      |              | TOUL                                | 1           |
| Part or<br>Component                                               | ltem<br>No | (1                              | Task<br>Comply wit              | Statement<br>h all curre      | and Ins<br>nt safety      | truction<br>/ precautio      | ons)             | Est.<br>Time<br>Req<br>(min) | Min.<br>Skill<br>Lev | Run<br>Hours | Threshold<br>Pieces<br>Fed<br>(000) | ls<br>Freq. |
| CONVERTER (ITC):                                                   |            | on both                         | ITCs.                           |                               |                           |                              |                  |                              |                      |              |                                     |             |
|                                                                    |            | 1. Ren                          | nove win                        | dow to c                      | ain ac                    | cess.                        |                  |                              |                      |              |                                     |             |
| ASSEMBLY                                                           |            | 2. Insr                         | ect for lo                      | oose or r                     | ,<br>nissina              | n hardwa                     | are.             |                              |                      |              |                                     |             |
|                                                                    |            | 3 Insr                          | ect for d                       | amage t                       | o the r                   | ails and                     |                  |                              |                      |              |                                     |             |
|                                                                    |            | con                             | necting b                       | orackets.                     |                           |                              |                  |                              |                      |              |                                     |             |
|                                                                    |            | 4. Inst                         | all acces                       | s windo                       | N.                        |                              |                  |                              |                      |              |                                     |             |
|                                                                    |            | 5. Ger<br>four                  | nerate a v<br>nd.               | work ord                      | er for a                  | any disc                     | repancies        |                              |                      |              |                                     |             |
|                                                                    |            | Perform                         | task onc                        | e per tou                     | ır.                       |                              |                  |                              |                      |              |                                     |             |
| EMPTY TRAY                                                         | 8138       | Inspect                         | ETR Cor                         | nveyor Z                      | Zones                     |                              |                  | 10                           | 09                   |              |                                     | Т           |
| RETURN<br>CONVEYOR::<br>CONVEYOR, ZERO<br>PRESSURE<br>ACCUMULATION |            | Inspect e<br>turn whe           | each ZPA<br>n actuate           | A zone lif<br>ed.             | ter to                    | ensure r                     | ollers only      | ,                            |                      |              |                                     |             |
| ENTIRE FSS:                                                        | 8140       | Alarm T                         | rending.                        | I                             |                           |                              |                  | 10                           | 10                   |              |                                     | Т           |
| SYSTEM                                                             |            | 1. From<br>MDS                  | m the RM<br>SS.                 | IDC HM                        | l selec                   | t Site S                     | ervers >         |                              |                      |              |                                     |             |
|                                                                    |            | 2. Nav                          | igate to l                      | Performa                      | ance >                    | Alarm                        | Frending.        |                              |                      |              |                                     |             |
|                                                                    |            | 3. On<br>Data                   | the Alarn<br>a button.          | n Trendi                      | ng pag                    | je, selec                    | t the Filter     |                              |                      |              |                                     |             |
|                                                                    |            | 4. Sele<br>app                  | ect Mach<br>ropriate (          | ine, Sub<br>dates for         | syster<br>a 14 o          | n (ALL),<br>day time         | and<br>frame.    |                              |                      |              |                                     |             |
|                                                                    |            | 5. Clic<br>of a                 | k on Cou<br>Iarms.              | int to dis                    | play th                   | ne highe                     | st number        |                              |                      |              |                                     |             |
|                                                                    |            | 6. Inve<br>disp                 | estigate t<br>layed.            | he highe                      | est cou                   | nt alarm                     | IS               |                              |                      |              |                                     |             |
|                                                                    |            | 7. Inve<br>the                  | estigate t<br>graph ico         | he trend<br>on.               | of ead                    | ch issue                     | by clicking      | a                            |                      |              |                                     |             |
|                                                                    |            | 8. Ger<br>foun                  | nerate a v<br>d.                | work ord                      | er for a                  | any disc                     | repancies        |                              |                      |              |                                     |             |
| ENTIRE FSS:<br>SYSTEM                                              | 8150       | Log Pro<br>Perform<br>Complet   | blems D<br>ed. Rec<br>ted in th | iscover<br>ord any<br>e Machi | ed and<br>Probl<br>ne Log | d Work<br>lems or<br>g Book. | Work             | 10                           | 09                   |              |                                     | Т           |
|                                                                    |            | Report p<br>the SMO<br>discrepa | roblems<br>and ger              | and any<br>nerate a<br>ind.   | unres<br>work c           | olved pr<br>order for        | oblems to<br>any |                              |                      |              |                                     |             |
|                                                                    |            | Perform                         | task at th                      | ne end o                      | f the to                  | our.                         |                  |                              |                      |              |                                     |             |

| U.S. Postal S                            | Service       |    |          |           |         |        |        |        |       | IDE    | NTIFI        | CAT   | ON                   |              |              |                |                   |       |
|------------------------------------------|---------------|----|----------|-----------|---------|--------|--------|--------|-------|--------|--------------|-------|----------------------|--------------|--------------|----------------|-------------------|-------|
| Maintenance                              | Checkli       | st | WC<br>CC | DRK<br>DE |         |        | E      |        |       | T<br>I |              |       | CL<br>CC             | ASS<br>DDE   | N            | UMBE           | ER                | TYPE  |
|                                          |               |    | 0        | 9         | F       | S      | S      |        |       | -      |              |       | A                    | A            | 0            | 0              | 1                 | М     |
| Equipment Nomenclature<br>Flats Sequenci | e<br>ng Syste | em | Equ      | ipmer     | nt Mo   | del    |        |        |       | В      | ulletin<br>n | Filer | name<br>5036         |              | Occurr       | ence<br>TO     | URL               | Y     |
| Part or                                  | Item          |    |          | Task      | State   | ment   | and I  | nstru  | ction |        |              |       | Est.                 | Min.         |              | Thre           | esholo            | ls    |
| Component                                | No            | (( | Comp     | oly wit   | h all ( | currei | nt saf | ety pr | ecaut | ions)  |              |       | Time<br>Req<br>(min) | Skill<br>Lev | Run<br>Hours | Pie<br>F<br>(0 | eces<br>ed<br>00) | Freq. |